# Nikon

# คำแนะนำการใช้งาน กล้องถ่ายภาพดิจิตอล

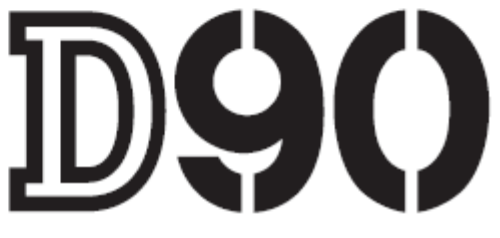

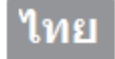

ข้อแนะนำการใช้นี้เป็นเพียงขั้นพื้นฐานเบื้องต้นเท่านั้น รายละเอียดควรดูจากคู่มือกล้องซึ่งผู้ใช้ สามารถดาวน์โหลดได้ที่ <u>Nikon Asia</u> หรือดูตัวอย่างวิธีการใช้งานได้ที่ <u>Nikon Digitutor D90</u>

# รายการอุปกรณ์ที่บรรจุในกล่อง

ควรตรวจสอบอุปกรณ์ที่บรรจุในกล่อง D90 ดังมีรายการต่อไปนี้ *การ์ดความจำจะขายแยกต่างหาก ไม่รวมกับอุปกรณ์กล้องที่มีในกล่อง* 

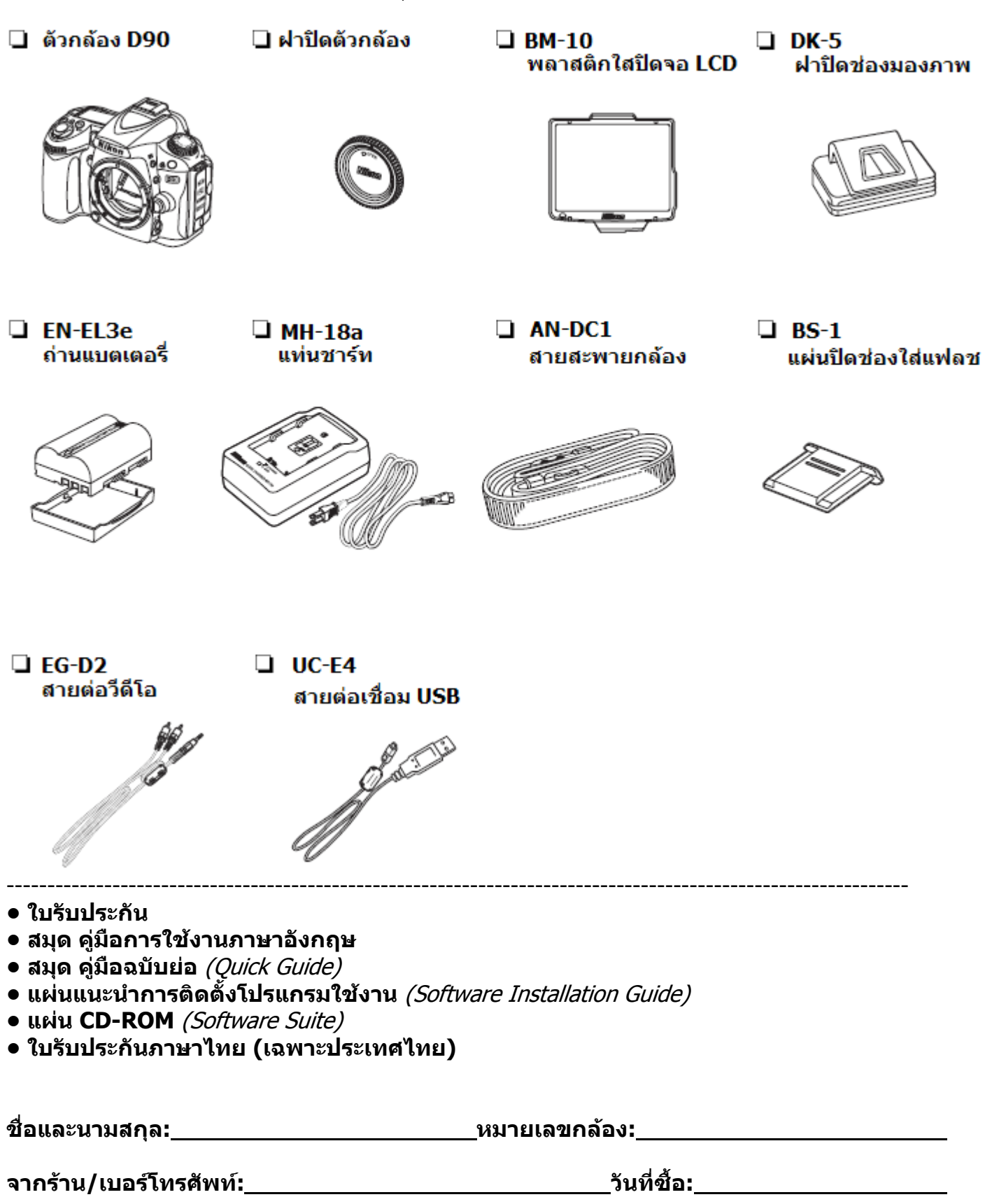

| สารบัญ                                                      | หน้า  |
|-------------------------------------------------------------|-------|
| หน้าปก                                                      | 1     |
| สิ่งที่บรรจุมาในกล่อง                                       | 2     |
| สารบัญ                                                      | 3-7   |
| ส่วนที <sup>้</sup> 1 : ส่วนต่างๆของกล้องถ่ายภาพดิจิตอล D90 |       |
| กล้องถ่ายภาพดิจิตอล D90                                     |       |
| ตัวกล้องส่วนบน                                              | 8     |
| ตัวกล้องส่วนล่าง                                            | 9     |
| ตัวกล้องส่วนหน้า                                            | 10    |
| ตัวกล้องส่วนหลัง                                            | 11    |
| โหมดช่วยถ่ายภาพ                                             | 12-13 |
| จอ LCD แสดงคำสั่ง 1                                         | 14    |
| จอ LCD แสดงคำสั่ง 2                                         | 15    |
| ช่องมองภาพ                                                  | 16    |
| จอ LCD แสดงภาพและคำสั่ง 1                                   | 17    |
| จอ LCD แสดงภาพและคำสั่ง 2                                   | 18    |
| ป่ม Info แสดงคำสั่งถ่ายภาพ                                  | 19    |
| ป <sub></sub> ุ่มคำสั่งและแหวนควบคมคำสั่ง (Command dials)   | 20-24 |
| การใช้อุปกรณ์ที่มากับกล้อง                                  | 25    |
| ขดรายการคำสั่งหลัก                                          | 26    |
| ก <sup>้</sup> ารใช้แป้นกดเลือกรายการคำสั่ง                 | 27-28 |
| การใช้ป่ม Help ขอความช่วยเหลือ                              | 29    |
| ส่วนที่ 2 : เริ่ม ่ต้นใช้่งานอย่างง่ายๆ                     |       |
| วิธีการชาร์ทถ่าน                                            | 30    |
| ใส่ถ่านลงกล้อง                                              | 31    |
| ใส่เลนส์กับกล้อง                                            | 32    |
| ตั้งนาฬิกาในกล้อง                                           | 34    |
| การ์ดความจำบันทึกไฟล์ภาพ                                    | 36-38 |
| ปรับโฟกัสช่องมองภาพ                                         | 39    |
| เริ่มต้นถ่ายภาพขั้นต้น                                      | 40    |
| เรื่มต้นด้วยโหมดถ่ายภาพอัตโนมัติ                            | 42    |
| ปรับโฟกัสและถ่ายภาพ                                         | 44    |
| การใช้แฟลชหัวกล้อง Built-in flash                           | 45    |
| การใช้งานโหมดช่วยถ่ายภาพอัตโนมัติแบบดิจิตอล                 | 46-48 |
| การใช้โหมดแสดงภาพสด LiveView                                | 49-53 |
| การเรียกดูภาพที่ถ่ายบันทึกไว้ Playback                      | 54    |
| การลบไฟ้ล์ภาพ                                               | 55    |
| การบันทึกภาพวีดีโอ Movie mode                               | 56    |
| การแสดงภาพวีดีโอ Movie playback                             | 58    |
| ส่วนที่ 3 : ข้อแนะนำคำสั่งการใช้่งา <sup>้</sup> น          |       |
| ระบบโฟกัส Focus                                             |       |
| เลือกระบบการโฟกัส                                           | 59    |
| การเลือกกรอบโฟกัส Auto Focus                                | 60    |
| กรอบหาโฟกัสแบบเดี่ยว Singla Piont AF                        | 61    |
| กรอบหาโฟกัสแบบวงกว้าง                                       | 62    |
| การล็อคโฟกัส Focus Lock                                     | 63    |
| การใช้ปุ่ม AE-L/AF-L                                        | 64    |
| ไฟส่องช่วยหาโฟกัส Auto Focus Assisted Light                 | 66    |

| สารบัญ                                                        | หน้า  |
|---------------------------------------------------------------|-------|
| ข้อจำกัดการใช้งานของระบบหาโฟกัสอัตโนมัติ                      | 67    |
| การปรับโฟกัสด้วยมือ Manual Focus                              | 68    |
| ไฟยืนยันระยะโฟกัส                                             | 69    |
| ชนิดและขนาดของไฟล์ภาพถ่าย Image Quality and Sizes             |       |
| ขนาดภาพและชื่อไฟล์ภาพ                                         | 70    |
| ตั้งชนิดของไฟล์ภาพถ่าย Image Quality                          | 71    |
| ตั้งขนาดของกรอบภาพ Image Sizes                                | 72    |
| ตารางแสดงจำนวนภาพที่บันทึกได้                                 | 73    |
| โหมดการลั่นชัตเตอร์ถ่ายภาพ Release Mode                       |       |
| วิธีตั้งโหมดการลั่นชัตเตอร์                                   | 74    |
| โหมดการลั่นชัตเตอร์ถ่ายภาพต่อเนื่อง                           | 75    |
| หน่วยความจำชั่วคราว Buffer Memory                             | 76    |
| การใช้ไทมเมอร์นับเวลาถอยหลัง Self-Timer Release               | 77    |
| การใช้รีโมทสั่งลั่นชัตเตอร์ Remote release                    | 78    |
| การใช้แฟลชกล้อง Built-in flash                                |       |
| การใช้แฟลชกล้องในโหมดช่วยถ่ายภาพอัตโนมัติ                     | 80    |
| โหมดแฟลช                                                      | 81    |
| วิธีเลือกโหมดแฟลชหัวกล้อง                                     | 82    |
| โหมดแฟลชสัมพันธ์ม่านชัตเตอร์                                  | 83-85 |
| แฟลชแสงกระพริบ Repeating Flash                                | 86    |
| แฟลชสั่งการไร้สาย Commander Mode                              | 87    |
| วิธีใช้แฟลชสั่งการไร้สาย Commander Mode                       | 88-89 |
| ข้อแนะนำการใช้แฟลช                                            | 90    |
| การล็อคค่าแสงแฟลช FV Lock                                     | 91-92 |
| การใช้ปุ่ม Fn-Function                                        | 93    |
| การใช้แฟลชภายนอก Optional flash                               | 95    |
| ค่าความไวแสง Sensitivity หรือ ISO                             |       |
| วิธีตั้งค่าความไวแสง ISO                                      | 97    |
| ค่าความไวแสง ISO ที่มีให้เลือกใช้ได้                          | 97    |
| ค่าความไวแสงแบบอัตโนมัติ ISO Auto                             | 98    |
| โหมดช่วยควบคุมการถ่ายภาพ Exposure Mode                        |       |
| โหมดช่วยควบคุมการถ่ายภาพ Exposure Mode ที่มีให้เลือกใช้ได้    | 99    |
| โหมดโปรแกรมควบคุมอัตโนมัติ P – Programmed Auto                | 101   |
| โหมดถ่ายภาพแบบกำหนดความเร็วชัตเตอร์ S – Shutter Priority Auto | 103   |
| โหมดถ่ายภาพแบบกำหนดค่ารูรับแสง A – Aperture Priority Auto     | 104   |
| โหมดถ่ายภาพแบบ ผู้ใช้กำหนดค่าแสงเอง M – Manual                | 105   |
| การเปิดม่านชัตเตอร์นานๆ โหมด B - Bulb                         | 107   |
| ระบบวัดแสง Metering                                           |       |
| ระบบวัดแสง Metering                                           | 109   |
| การล็อคค่าวัดแสง AE-Lock                                      | 111   |
| การชดเชยค่าแสงถ่ายภาพ Exposure compensation                   | 113   |
| การชดเชยค่าแสงแฟลช Flash compensation                         | 114   |
| การถ่ายภาพแบบคร่อมแสง Bracketing                              | 115   |
| วิธีตั้งค่าคร่อมแสงถ่ายภาพ AE & Flash Bracketing              | 116   |
| การถ่ายภาพแบบคร่อมค่าสมดุลย์แสงสีขาว White Balance Bracketing | 118   |
| การถ่ายภาพแบบคร่อม Active D-Lighting ADL-Bracketing           | 120   |
| ข้อแนะนำการถ่ายภาพคร่อมแสงทั่วๆไป                             | 122   |

| สารบัญ                                                                                             | หน้า |
|----------------------------------------------------------------------------------------------------|------|
| ค่าสมดุลย์แสงสีขาว White Balance - WB                                                              |      |
| ้การตั้ง ค่าสมดุลย์แสงสีขาว WB                                                                     | 124  |
| การปรับแต่ง ค่าสมดุลย์แสงสีขาว WB Fine Tuning                                                      | 125  |
| การตั้ง ค่าอุณหภูมิแสง Color Temperature                                                           | 127  |
| การตั้ง ค่าส <sup>ุ</sup> ่มดุล <sup>ุ</sup> ย์แสงสีขาว ด้วยตัว <sup>่</sup> ผู้ใช้เอง WB – Preset | 128  |
| การเก็บบันทึก ่ค่าสมดุลย์แสงสีขาว WB                                                               | 131  |
| การตั้ง ค่าสมดุลย์แสง <sup>้</sup> สีขาว WB จากภาพที่ถ่ายเก็บไว้                                   | 132  |
| การเรียกใช้ค่า WB prerset (d-0, d-1, d-2, d-3, d-4) ที่เก็บไว้                                     | 134  |
| ระบบควบคุมภาพถ่าย Picture Control                                                                  |      |
| ระบบควบคุมภาพถ่าย Picture Control                                                                  | 136  |
| วิธีใช้ระบบควบคุมภาพถ่าย Picture Control                                                           | 137  |
| การดัดแปลงคำสั่งจัดการแต่งภาพ Picture Control                                                      | 138  |
| คำสั่งควบคุมภาพอัตโนมัติ A-Auto Picture Control                                                    | 140  |
| คำสั่งควบคุ่มภาพ Filter Effect                                                                     | 142  |
| การสร้างและเก็บคำสั่งควบคุมภาพ                                                                     | 143  |
| การถ่ายโอนคำสั่งควบคุมภาพโหลดลงกล้อง                                                               | 145  |
| การถ่ายโอนคำสั่งควบคุ่มภาพโหลดเก็บลง การ์ดความจำ                                                   | 147  |
| การบริหารจัดการ เปลี่ย <sup>ุ</sup> ่นชื่อคำสั่ง, ลบคำสั่งควบคุมภาพ Picture Control                | 148  |
| การลบคำสั่งควบคุมภาพ Picture Control ในกล้อ <sup>ิ</sup> ่ง                                        | 149  |
| การลบคำสั่งควบคุ่มภาพ Picture Control ในการ์ด                                                      | 150  |
| ระบบควบคุมการให้แสง Active D-Lighting                                                              |      |
| ระบบควบคุมการให้แสง Active D-Lighting                                                              | 151  |
| การเรียกใช้ระบบควบคุมการให้แสง Active D-Lighting                                                   | 152  |
| การถ่ายภาพซ้อน Multiple Exposure                                                                   |      |
| วิธีการถ่ายภาพซ้อน Multiple Exposure                                                               | 153  |
| การต่อกับอุปกรณ์เครื่องบอกตำแหน่งจากสัญญาณดาวเทียม GPS                                             |      |
| วิธีต่อกับอุปกรณ์เครื่องบอกตำแหน่งจากสัญญาณดาวเทียม GPS                                            | 157  |
| การเรียกแสดงภาพ Playback                                                                           |      |
| คำสั่งเรียกแสดง <i>ภ</i> าพที่ถ่าย                                                                 | 159  |
| การเรียกดูข้อมูลถ่ายภาพ                                                                            | 161  |
| ข้อมูลไฟล์ภาพ                                                                                      | 162  |
| แสดงข้อมูลแม่สี และ ฺฮิสโตแกรม                                                                     | 163  |
| ข้อมูลภาพถ่าย หน้าที่ 1                                                                            | 165  |
| ข้อมูลภาพถ่าย หน้าที่ 2                                                                            | 166  |
| ข้อมูลภาพถ่าย หน้าที่ 3                                                                            | 167  |
| ข้อมูล GPS (ถ้ามีการต่อเชื่อมกับเครื่องรับ GPS)                                                    | 168  |
| แสดงข้อมูลภาพถ่ายโดยรวม (1)                                                                        | 169  |
| แสดงข้อมูลภาพถ่ายโดยรวม (2)                                                                        | 170  |
| การแสดงภาพถ่ายแบบภาพย่อขนาด Thumbnails                                                             | 171  |
| การเลือกแสดงภาพที่ถ่ายตามวันที่ปฏิทิน Date                                                         | 172  |
| การซูมขยายดูภาพที่แสดงบนจอ LCD                                                                     | 173  |
| การลบภาพ Delete                                                                                    | 174  |
| การแสดงชุดภาพประกอบเสียงเพลง Pictmotion                                                            | 175  |
| คำสังต่างๆที่ใช้สำหรับการแสดงภาพ Pictmotion                                                        | 176  |
| การแสดงชุดภาพ Slide shows                                                                          | 177  |
| การแสดงภาพถ่ายด้วยจอแสดงภาพแบบ AV                                                                  | 178  |
| การแสดงภาพถ่ายด้วยจอแสดงภาพแบบความละเอียดสูง HDMI                                                  | 179  |
| การต่อเชือมกล้อง D90 และ คอมพิวเตอร์ส่วนบุคคล PC                                                   | 180  |

| สารบัญ                                                                 | หน้า |
|------------------------------------------------------------------------|------|
| ระบบการให้สี หรือ การใช้รหัสสีในภาพ Color Space                        |      |
| การเลือกระบบการให้สีในภาพ Color Space                                  | 181  |
| วิธีใช้ระบบการให้สี่ Color Space                                       | 181  |
| ชุดรายการคำสั่งจัดแต่งภาพถ่าย (Retouch Menu)                           |      |
| คำสั่งในชุดรายการจัดแต่งภาพถ่าย (Retouch Menu)                         | 182  |
| วิธีใช้คำสั่งตัดแต่งภาพ Retouch                                        | 183  |
| คำสั่ง D-Lighting (แสงแฟลชเสมือน)                                      | 184  |
| คำสั่งแก้อาการตาแดง Redeye                                             | 184  |
| คำสั่ง Trim (ตัดแต่งขนาดภาพ)                                           | 185  |
| คำสั่ง แต่งภาพแบบโมโนโครม (Monochrome)                                 | 186  |
| คำสั่งแต่งภาพ ฟิลเตอร์เสมือน (Filter Effects)                          | 187  |
| คำสั่งแต่งภาพด้วยแฉกประกายดาว (Cross screen)                           | 188  |
| คำสั่งแต่งภาพ ปรับแต่งสี (Color Balance)                               | 189  |
| คำสั่งย่อขนาดภาพ (Small Picture)                                       | 189  |
| คำสั่งทำภาพทับซ้อน (Image overlay)                                     | 190  |
| คำสั่งการแปลงไฟล์ภาพ NEF (RAW) processing                              | 193  |
| คำสั่งแต่งภาพแบบรวดเร็ว (Quick Retouch)                                | 194  |
| คำสั่งแก้ไขภาพเอียงให้ตั้งต <sup>ิ้</sup> รง (Straigthen)              | 194  |
| คำสั่งแต่งเส้นขอบภาพให้ตรง (Distortion Control)                        | 195  |
| คำสั่งปรับแต่งภาพเป็นภาพเลน <sup>ู่</sup> ส์ตาปลา (Fisheye)            | 195  |
| คำสั่ง เทียบเคียงภาพ Side-by-Side Comparison                           | 196  |
| ระบบเลนส์ถ่ายภาพ                                                       |      |
| เลนส์และอุปกรณ์ ที่สามารถใช้กับ D90 ได้                                | 197  |
| เลนส์และอุปกรณ์ ที่ไม่สามารถใช้กับ D90 ได้                             | 198  |
| การตรวจสอบการใช้งานของถ่านแบตเตอรี่                                    |      |
| วิธีตรวจการใช้งานของถ่าน่ทั้งที่อยู่ในกล้อง D90                        | 200  |
| วิธีตรวจการใช้งานของถ่าน่ทั้งที่อยู่ในกล้อง D90 และกริป MB-D80         | 201  |
| แฟลชและอุปกรณ์เสริม                                                    |      |
| แฟลชและอุปกรณ์เสริม                                                    | 202  |
| การทำความสะอาดกระจก เซ็นเซอร์รับภาพ                                    |      |
| วิธีการทำความสะอาดกระจก เซ็นเซอร์รับภาพ แบบอัตโนมัติ                   | 204  |
| การลบเงาฝุ่นด้วยโปรแกรม Capture NX                                     | 205  |
| การตั้งให้ทำความสะอาดเซ็นเซอร์รับภาพ ด้วยตัวผู้ใช้เอง                  | 206  |
| เครื่องหมายและสัญลักษณ์เดือนต่างๆ                                      |      |
| เครื่องหมายและสัญลักษณ์เดือนต่างๆ                                      | 209  |
| การสร้างเป็นชุดรายการคำสั่งส่วนตัว My Menu                             |      |
| วิธีสร้างเป็นชุดรายการคำสั่งส่วนตัว My Menu                            | 212  |
| คำสั่งต่างๆที่สามารถเลือกใช้ได้ในโหมดช่วยถ่ายภาพโปรแกรมดิจิตอ <b>ล</b> | 213  |
| การรีเซ็ท คำสั่งการทำงาน (Quick Reset)                                 |      |
| การ รีเซ็ท คำสั่งการทำงาน ทั่วๆไปอย่างรวดเร็ว (Quick Reset)            | 216  |
| การ รีเซ็ท ชุดรายการคำสั่งเฉพาะตัวผู้ใช้ (Reset - Custom Menu)         | 217  |

| สารบัญ                                                                   | หน้า |
|--------------------------------------------------------------------------|------|
| ชุดรายการคำสั่งการใช้งานขั้นพื้นฐานของกล้อง Basic Set Up Menu            | 220  |
| ชุดรายการคำสั่งการบันทึกถ่ายภาพ Shooting Menu                            | 222  |
| ชุดรายการแสดงภาพถ่ายที่บันทึกเก็บไว้ในการ์ดความจำ Playback Menu          | 226  |
| ชุดรายการคำสั่งตัดแต่ง Retouch                                           | 228  |
| ชุดรายการคำสั่งส่วนตัวผู้ใช้ My menu                                     | 230  |
| ชุดรายการคำสั่งเฉพาะตัวผู้ใช้ Custom Settings Menu                       |      |
| รายการคำสั่งเฉพาะ (หัวข้อ a: ระบบหาโฟกัสอัตโนมัติ)                       | 231  |
| รายการคำสั่งเฉพาะ (์หัวข้อ b: ระบบวัดค่าแสง / ถ่ายภ <b>่าพ</b> )         | 232  |
| รายการคำสั่งเฉพาะ (หัวข้อ c: ระบบตั้งเวลา / ปุ่มล้อคค่าวัดแสง และ โฟกัส) | 233  |
| รายการคำสั่งเฉพาะ (หัวข้อ d: ระบบช่วยถ่ายภาพ และ แสดงภาพ)                | 234  |
| รายการคำสั่งเฉพาะ (หัวข้อ e: ระบบคร่อมแสงถ่ายภาพ / คร่อมแสงแฟลช)         | 236  |
| รายการคำสั่งเฉพาะ (หัวข้อ f: ระบบควบคุมปุ่มต่างๆของกล้อง)                | 238  |

# ส่วนประกอบ กล้องดิจิตอล D90

# ตัวกล้องส่วนบน

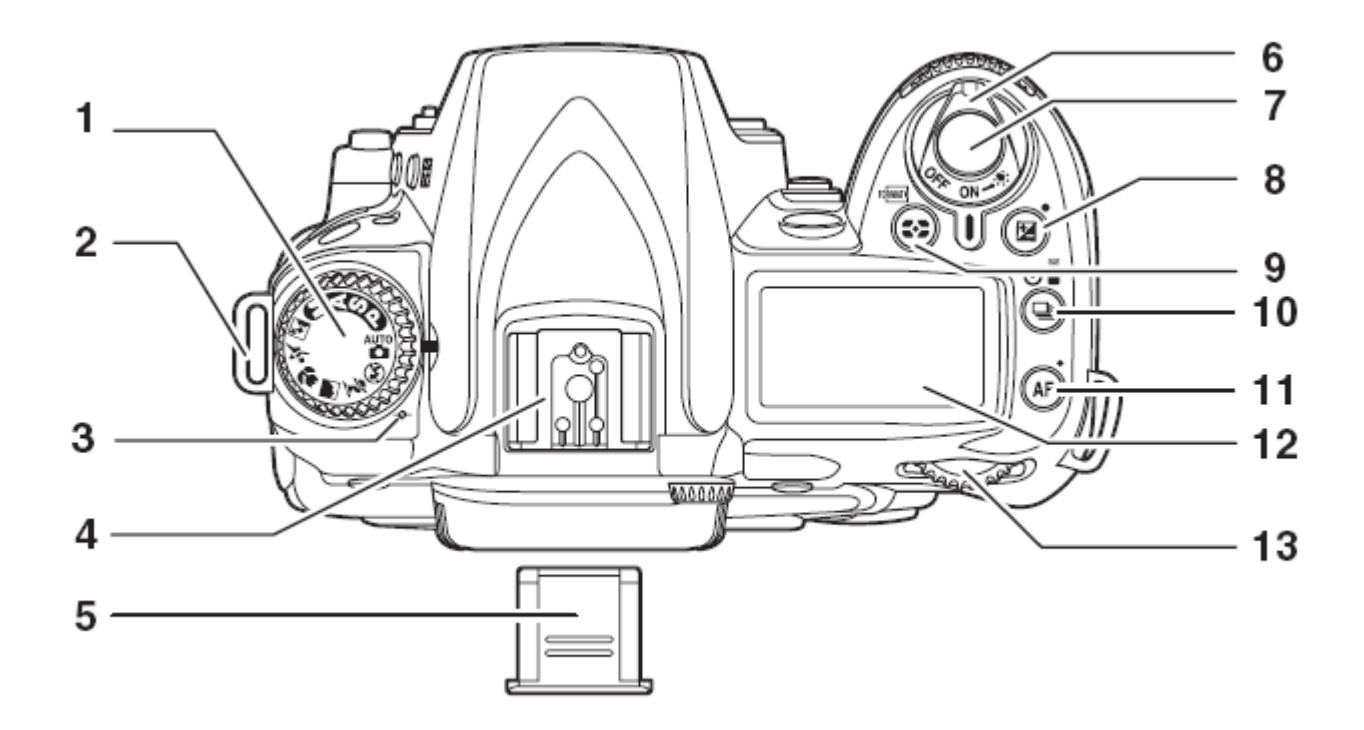

| 1. แป้นหมุนเลือกโหมดช่วยถ่ายภาพ    | 8. ปุ่มกด 🗷 เพิ่ม/ลด ชดเชยแสงถ่ายภาพ                  |
|------------------------------------|-------------------------------------------------------|
| 2. หูร้อยสายสะพายกล้อง             | 9. ปุ่มกดตั้งโหมดวัดแสง                               |
| 3. ตำแหน่งแสดงระนาบจอ CMOS         | 10. ปุ่มกดตั้งถ่ายภาพเดี่ยว หรือ ต่อเนื่อง            |
| 4. ช่องเสียบขาแฟลช/อุปกรณ์เสริม    | 11. ปุ่มกดตั้งโหมดหาโฟกัสอัตโนมัติ                    |
| 5. ฝาปิดช่องเสียบแฟลชหัวกล้อง BS-1 | 12. จอแสดงคำสั่ง LCD                                  |
| 6. สวิทช์ ปิด-เปิด                 | 13. แหวน เลือกคำสั่งการทำงานหลัก<br>Main Command Dial |
| 7. ปุ่มกดลั่นชัตเตอร์              |                                                       |

## ตัวกล้องส่วนล่าง

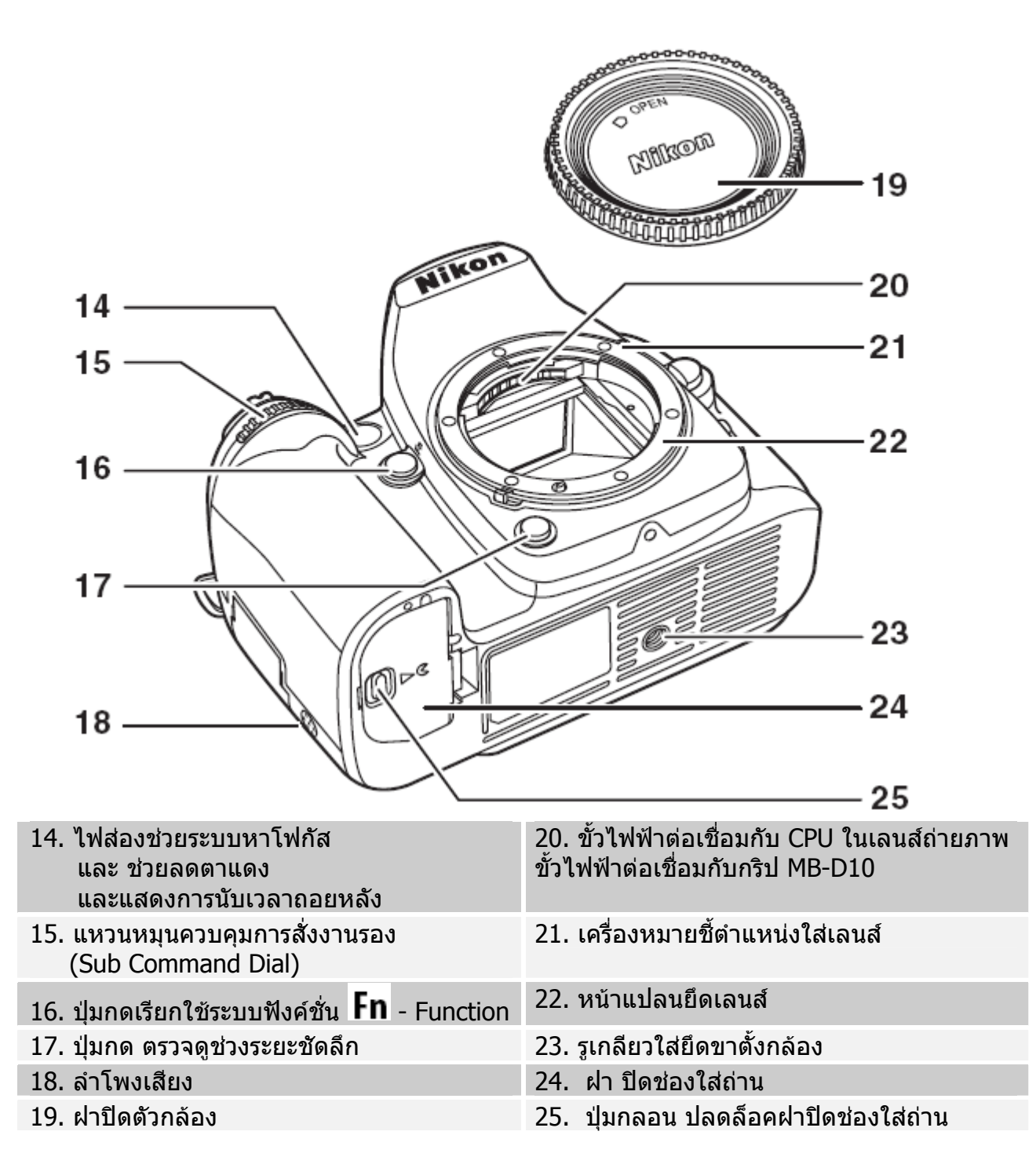

# ตัวกล้องส่วนหน้า

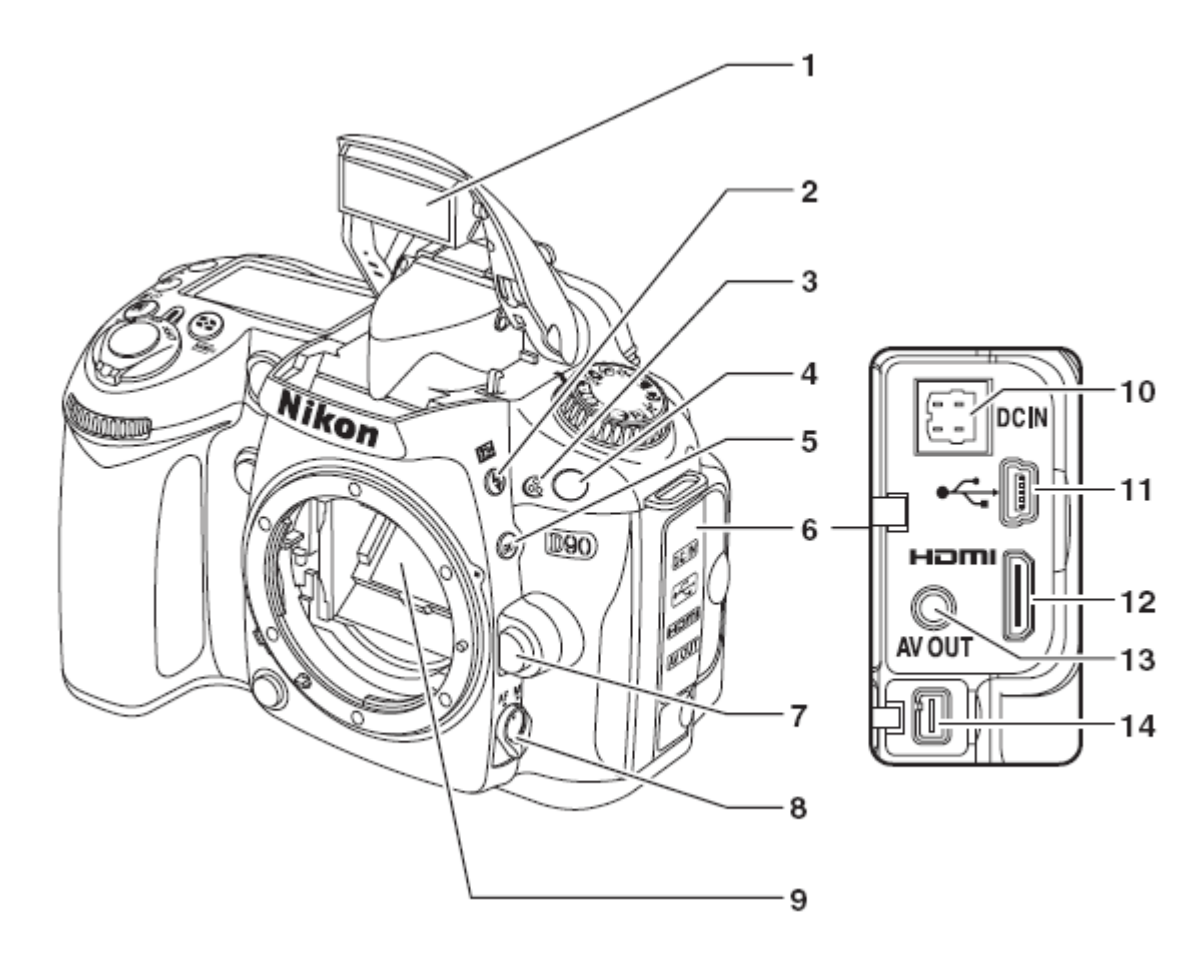

| 1. แฟลชภายในกล้อง                                                                                                    | 8. สวิทช์เลือกระบบโฟกัสด้วยมือ M<br>หรือด้วยออตโต้โฟกัส AF |
|----------------------------------------------------------------------------------------------------|------------------------------------------------------------|
| <ol> <li>ปุ่มกด สำหรับ ยกหัวแฟลชภายในกล้อง<br/>และเลือกลักษณะการถ่ายภาพด้วยแฟลช<br/>และ 22 ปรับ +/- ชดเชยแสงแฟลช</li> </ol> | 9. กระจกสะท้อนภาพ                                          |
| 3. ไมโครโฟนบันทึกเสียง                                                                                                    | 10. ช่องเสียบปลั้กหม้อแปลงไฟบ้าน EH-5                      |
| 4. หน้าด่างเซ็นเซอร์รับสัญญาณรีโมท                                                                                          | 11. ช่องเสียบปลั้กสายส่งสัญญาณยูเอสบี USB                  |
| 5. ปุ่มคำสั่ง BKTถ่ายภาพคร่อมแสงอัตโนมัติ                                                                                   | 12. ช่องปลั้กเสียบส่งสัญญาณวีดีโอ HDMI                     |
| 6. ฝาปิดช่องเสียบต่อพวงอุปกรณ์ภายนอก                                                                                        | 13. ช่องปลั้กเสียบส่งสัญญาณวีดีโอ                          |
| 7. ปุ่มกดคลายล็อคปลดเลนส์                                                                                                   | 14. ปลั้กต่ออุปกรณ์พิเศษ และเครื่องรับ GPS                 |

## ตัวกล้องส่วนหลัง

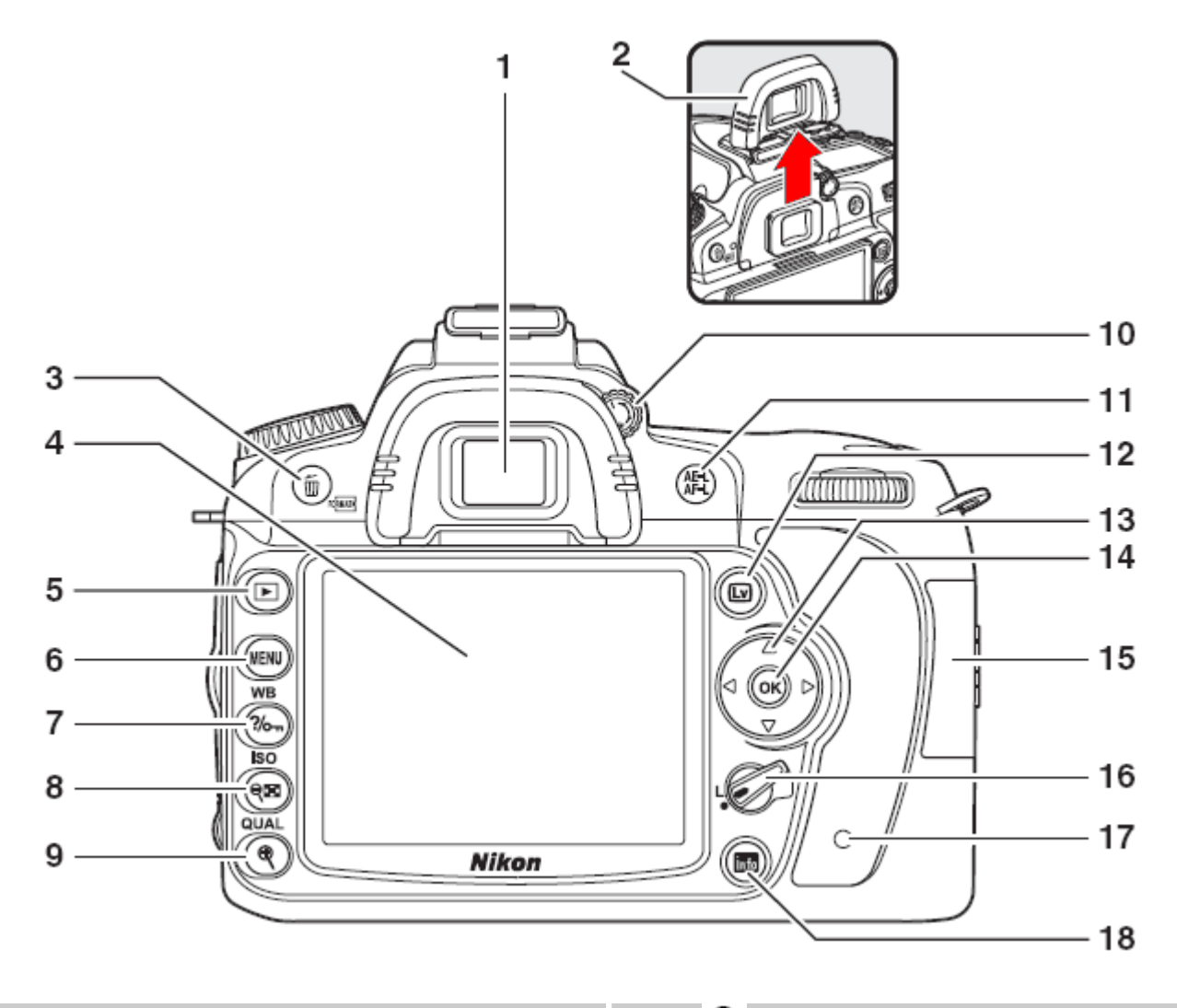

#### 1. ช่องมองภาพ

- 2. ยางรองช่องมองภาพ DK-21
- ปุ่ม ๗ สั่งลบภาพที่บันทึกไว้ในการ์ดความจำ และ ใช้ฟอร์แมท การ์ดความจำ ™๚า ด้วย
- 4. จอ LCD แสดงภาพ และแมนูรายการต่างๆ
- 5. ปุ่ม ▶ เรียกดูภาพที่บันทึกไว้ในการ์ดความจำ
- 6. ปุ่ม MENU เรียกดูรายการคำสั่งต่างๆ
- 7. ปุ่ม
   7. ปุ่ม
   ดั้งป้องกันการลบภาพที่บันทึกไว้ หรือ
   ? เมื่อต้องการให้กล้องช่วยเหลือ ปุ่ม
   WB สำหรับตั้งค่าสมดุลย์สีขาว

- 9. ปุ่ม <sup>ช</sup>ี กดสั่งขยายภาพในจอ LCD เพื่อดู รายละเอียดในภาพ และปุ่ม QUAL ใช้ตั้งชนิด ไฟล์ภาพที่จะบันทึกลงในการ์ด
- 10. ปุ่มตั้งโฟกัสเลนส์ช่องมองภาพ
- 11. กดล็อคค่าแสง AE ที่วัดได้ และระยะโฟกัส
- 12. ปุ่ม 🖾 แสดงภาพสด LiveView
- 13. แป้นกด 4 ทิศ Selecter
- 14. ปุ่ม 🐵 กดสั่งยืนยันคำสั่งที่แสดงในรายการ
- 15. ฝาปิดช่องใส่การ์ดบันทึกภาพ SD
- 16. ปุ่มล็อคโฟกัส
- 17. ไฟแสดงสถานะของการ์ดบันทึกภาพ
- 18. ปุ่ม เพื่อเรียกแสดงคำสั่งการถ่ายภาพ ให้แสดงบนจอ LCD ด้านหลัง

## แหวนโหมดช่วยการถ่ายภาพ Exposure Modes

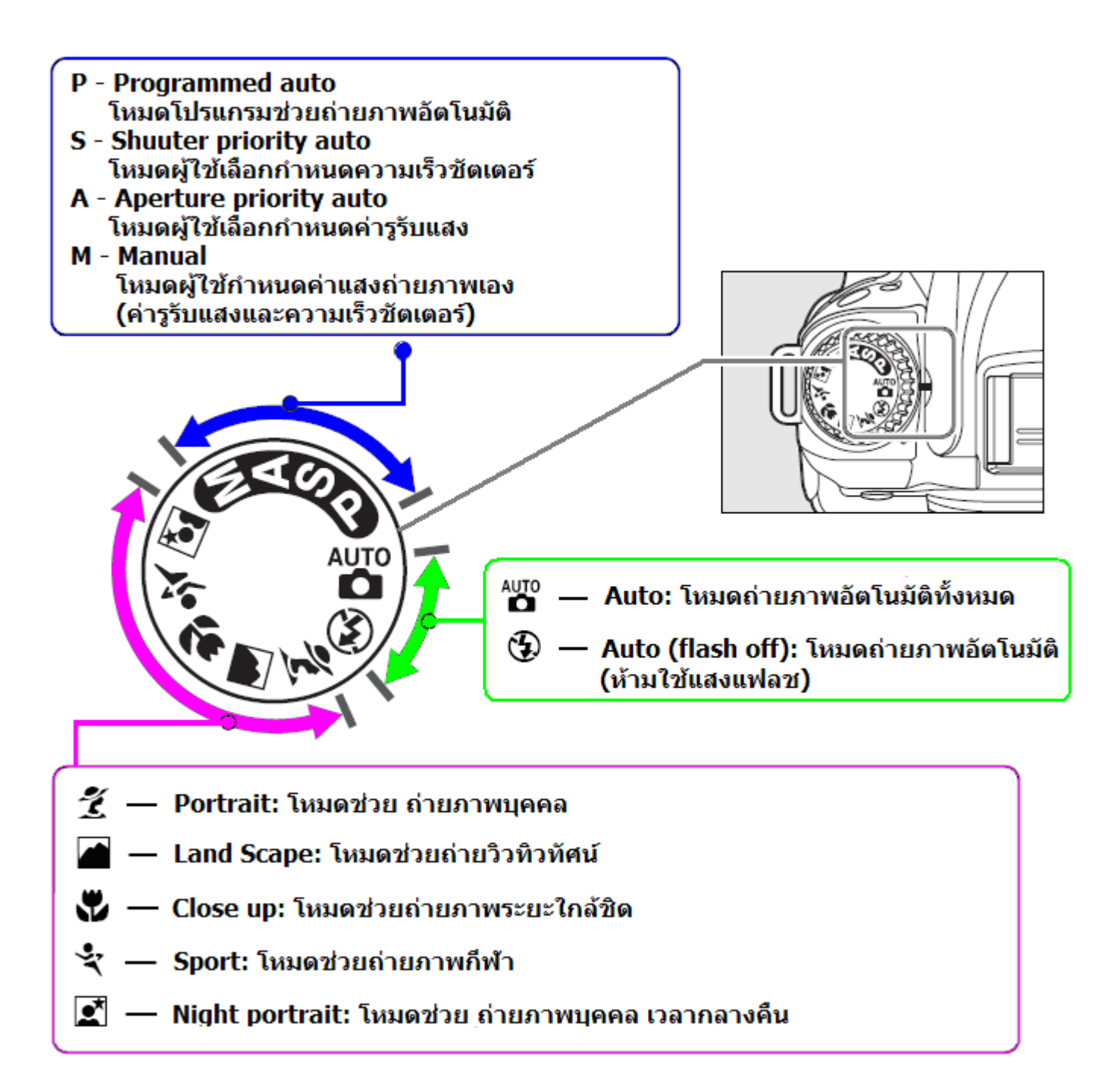

#### ์โหมดช่วยการถ่ายภาพสำหรับผู้ใช้ตั้งเอง P, S, A, M

**P - Program** โหมดช่วยถ่ายภาพแบบโปรแกรมอัตโนมัติ Programmed Auto กล้องจะวัดแสง แล้วเลือกใช้ค่าความเร็วชัตเตอร์, ค่ารูรับแสง ตามความเหมาะสม

**S - Shutter** โหมดช่วยายภาพแบบเลือกใช้ ค่าความเร็วชัตเตอร์เอง Shutter-Priority Auto

สำหรับการถ่ายภาพที่ผู้ใช้ต้องการเลือกใช้ ค่าความเร็วชัตเตอร์ เพื่อควบคุมความเคลื่อนใหวในภาพ

A - Aperture โหมดช่วยถ่ายภาพแบบผู้ตั้ง ค่ารูรับแสงเอง Aperture Priority Auto เพื่อกำหนดระยะชัดลึก ให้ฉากหลังเบลอ หรือคมชัด กล้องจะปรับค่าความเร็วชัตเตอร์ ที่เหมาะสมให้เอง

M - Manual โหมดช่วยการถ่ายภาพแบบผู้ใช้ตั้งค่าควบคุมเอง Manual

้สำหรับการถ่ายภาพที่ผู้ใช้ต้องการเลือกใช้ ค่ำความเร็วชัตเตอร์ และ ค่ารูรับแสงเพื่อการสร้างสรร งานภาพที่ต้องการ

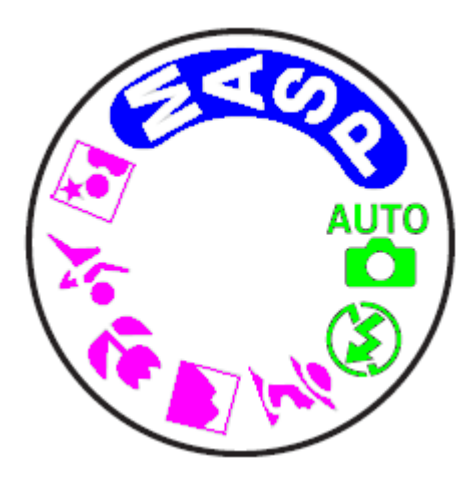

#### ์โหมดช่วยการถ่ายภาพด้วยโปรแกรมอัตโนมัติ Digital Vari-Program

| โหมดช่วยถ่ายภาพอัติโนมัติ (Auto)<br>สำหรับการถ่ายภาพที่ต้องการความสะดวก รวดเร็ว                                          | 🎔 โหมดช่วยถ่ายภาพระยะใกล้ (Close up)<br>สำหรับการถ่ายภาพที่ต้องการขยายให้เห็นภาพในระยะ<br>ใกล้ชิดเช่นดอกไม้, แมลง หรือสิ่งของขนาดเล็ก |
|----------------------------------------------------------------------------------------------------|----------------------------------------------------------------------------------------------------|
| โหมดถ่ายภาพอัตโนมัติเมื่อต้องการระงับการใช้แฟลช<br>สำหรับการถ่ายภาพที่ไม่ต้องการให้มีแสงแฟลชรบกวน                        | โหมดช่วยถ่ายภาพกีฬา หรือ ภาพที่มีการเคลื่อนไหว<br>(Sport) สำหรับการถ่ายภาพดัวแบบมีเคลื่อนไหว                                          |
| 🐔 โหมดช่วยถ่ายภาพบุคคล (Portrait) สำหรับถ่ายภาพที่<br>ต้องการให้ตัวแบบดูเด่นจากฉากหลังที่ดูนุ่มนวล                       | 🛋 โหมดช่วยถ่ายภาพบุคคล เวลากลางคืน (Night Portrait)<br>สำหรับถ่ายภาพที่ต้องการให้บุคคลในภาพดูสว่างพอดี                                |
| โหมดช่วยถ่ายภาพทิวทัศน์ (Landscape)<br>สำหรับการถ่ายภาพทิวทัศน์ หรืออาคารบ้านเรือน ที่ต้องการ<br>เบ้นความสุดใส ความคมชัด |                                                                                                    |

| 1<br>2                                                                                                    | 14<br>13                                                                                                    |
|----------------------------------------------------------------------------------------------------|----------------------------------------------------------------------------------------------------|
| 3<br>4<br>5<br>6<br>4<br>4<br>5<br>6<br>4<br>4<br>5<br>5<br>6<br>4<br>5<br>5<br>6<br>6<br>6<br>6<br>6<br>6<br>6<br>6<br>6<br>6<br>6<br>6<br>6                                                                                                    | 3     12       12     11       11     11       10     10       9     10       9     10       8     10       9     10       9     10       9     10       10     10       10     10       10     10       10     10       10     10       10     10       10     10       10     10       10     10       10     10       10     10       10     10       10     10       10     10       10     10       10     10       10     10       10     10       10     10       10     10       10     10       10     10       10     10       10     10       10     10       10     10       10     10       10     10       10     10       10     10       10     10       10     10       10     10       10 <td< th=""></td<> |
| 1. <b>ตัวเลข</b> แสดงค่าความเร็วม่านชัตเตอร์                                                                                                    | 8. แสดงว่ามีการปรับแต่งค่าความไวแสง ISO                                                                                                    |
| แสดงค่าชดเชยแสงถ่ายภาพ หรือ แสงแฟลช<br>แสดงจำนวนภาพที่ยังถ่ายภาพได้ก่อนที่-<br>-หน่วยความจำ Buffer จะเต็ม<br>แสดงค่าความไวแสง ISO<br>แสดงว่ากำลังการปรับแต่ง/บันทึกหา WB<br>ค่าอุณหภูมิของแสง (K องศาเคลวิน)<br>แสดงจำนวนภาพที่จะถ่ายคร่อมแสงๆไว้ได้<br>แสดงจำนวนภาพที่จะถ่ายคร่อม WB ไว้ได้ | แสดงค่าความไวแสง ISO ที่เลือกใช้<br>หรือ เมื่อใช้ระบบ ISO อัตโนมัติ                                                                                                    |
| 2. แสดงปริมาณไฟฟ้าที่ยังเหลือในถ่านแบตฯ                                                                                                    | 9. แสดงจำนวนภาพ K = คูณ ด้วย 1000<br>(หากยังถ่ายได้มากกว่า 1000 ภาพ)                                                                                                    |
| 3. แสดงโหมดแฟลชสัมพันธ์ม่านชัตเตอร์ที่เลือกใช้                                                                                                    | 10. แสดงว่าปิดหรือระงับการใช้เสียงสัญญาณเดือน                                                                                                    |
| 4. แสดงขนาดของกรอบภาพ L, M, S ที่ใช้อยู่                                                                                                    | 11. แสดงว่ากล้องกำลังต่อเชื่อมกับระบบ GPS                                                                                                    |
| 5. แสดงคำสังของชนิดไฟล์ที่ใช้บันทึกภาพ<br>และอัตราการบีบอัดไฟล์ภาพ JPEG                                                                                                    | 12. แสดงโหมดถ่ายภาพเดียว, ต่อเนือง, ไทมเมอร์<br>นับถอยหลัง หรือ ใช้รีโมทลั่นชัตเตอร์                                                                                                    |
| 6. แสดงว่ามีการปรับแด่งค่า WB - White Balance                                                                                                    | 13. แสดงค่ารูรับแสง (ค่ารูหน้ากล้อง)<br>แสดงเดือนค่ารูรับแสง(หากใช้เลนส์ผิดแบบ)<br>แสดงค่าคร่อมแสง (สต้อป) และ WB ที่เลือกใช้                                                                                                    |
| 7. แสดงสัญลักษณ์ ค่าสมดุลย์สีขาว WB –<br>White Balance ที่ถูกเลือกใช้                                                                                                    | 14. ค่า K องศาเคลวิน (อุณหภูมิสี)                                                                                                    |

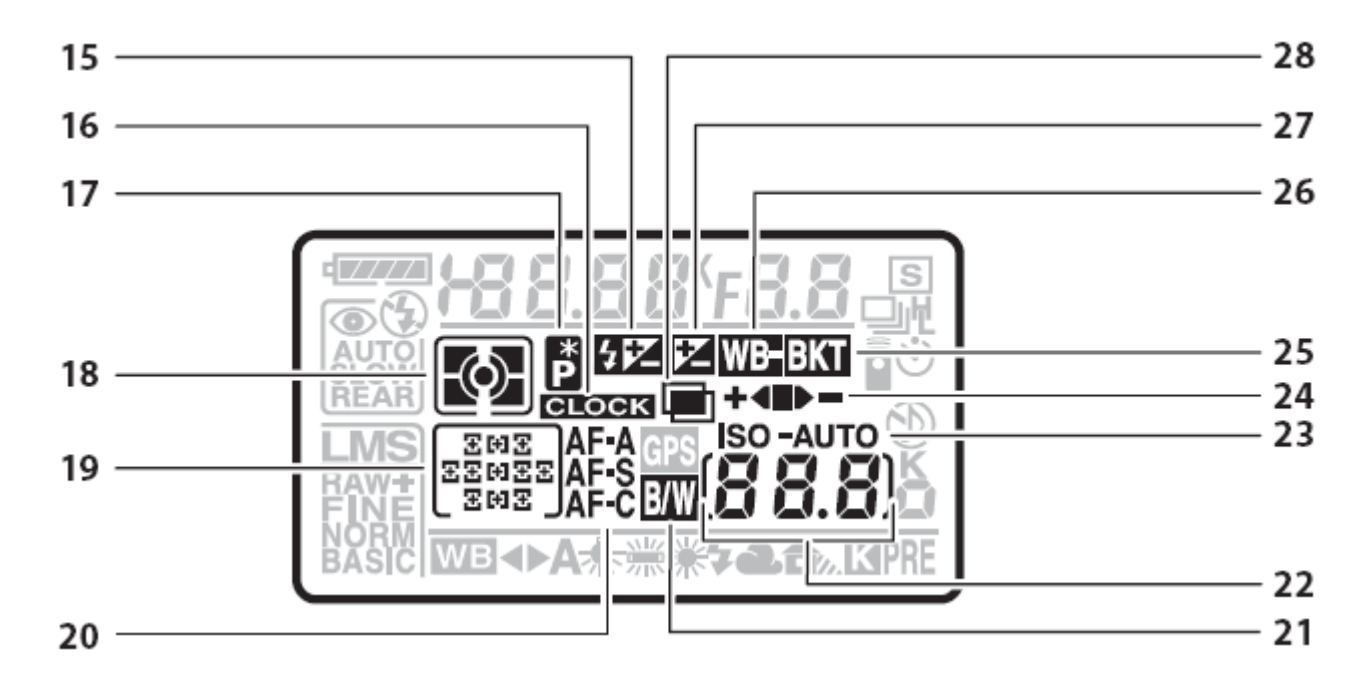

| 15. แสดงเตือนว่ากำลังใช้ค่าชดเชยแสงแฟลช                                | 22. ตัวเลข แสดงจำนวนภาพที่ยังถ่ายภาพได้<br>แสดงจำนวนภาพถ่ายแบบต่อเนื่องที่ยังเก็บไว้ใน<br>-หน่วยคำวามจำชั่วคราว Buffer memory<br>แสดงค่าความไวแสง ISO<br>เครื่องหมาย PC แสดงว่าต่อเชื่อมกับคอมพิเตอร์<br>-หรือ ด้วยโปรแกรม Camera control Pro<br>แสดงตัวเลขเดือนว่าใช้ WB แบบ Preset |
|------------------------------------------------------------------------|----------------------------------------------------------------------------------------------------|
| 16. เดือนให้ตั้งนาฬึกาในกล้อง                                          | 23. แสดงว่ากำลังใช้ระบบความไวแสงอัตโนมัติ ISO                                                                                                    |
| 17. แสดงว่าใช้โหมด P* Program Shift                                    | 24. แสดงสถานะของการถ่ายภาพคร่อมแสง<br>ทั้งคร่อมแสงธรรมดา, คร่อมแสงแฟลช,<br>คร่อม WB, และ คร่อม Active D-Lighting                                                                                                    |
| 18. แสดงระบบวัดแสงที่เลือกใช้อยู่                                      | 25. แสดงเดือนกำลังถ่ายภาพคร่อมแสง Bracketing                                                                                                    |
| 19. แสดงกรอบหาโฟกัส ที่ใช้ และ<br>โหมดเลือกกรอบโฟกัสแบบอัตโนมัติที่ใช้ | 26. แสดงเดือนกำลังถ่ายภาพคร่อมค่าสมดุลย์สีขาว<br>White Balance bracketing                                                                                                    |
| 20. แสดงโหมดหาโฟกัสอัตโนมัติ ที่เลือกใช้                               | 27. แสดงเตือนว่ากำลังใช้ค่าชดเชยแสงถ่ายภาพ                                                                                                    |
| 21. แสดงเตือนว่ากล้องกำลังถ่ายภาพขาวดำ                                 | 28. แสดงเดือนว่ากำลังใช้ระบบถ่ายภาพซ้อน<br>Multi Exposure เอาไว้                                                                                                    |

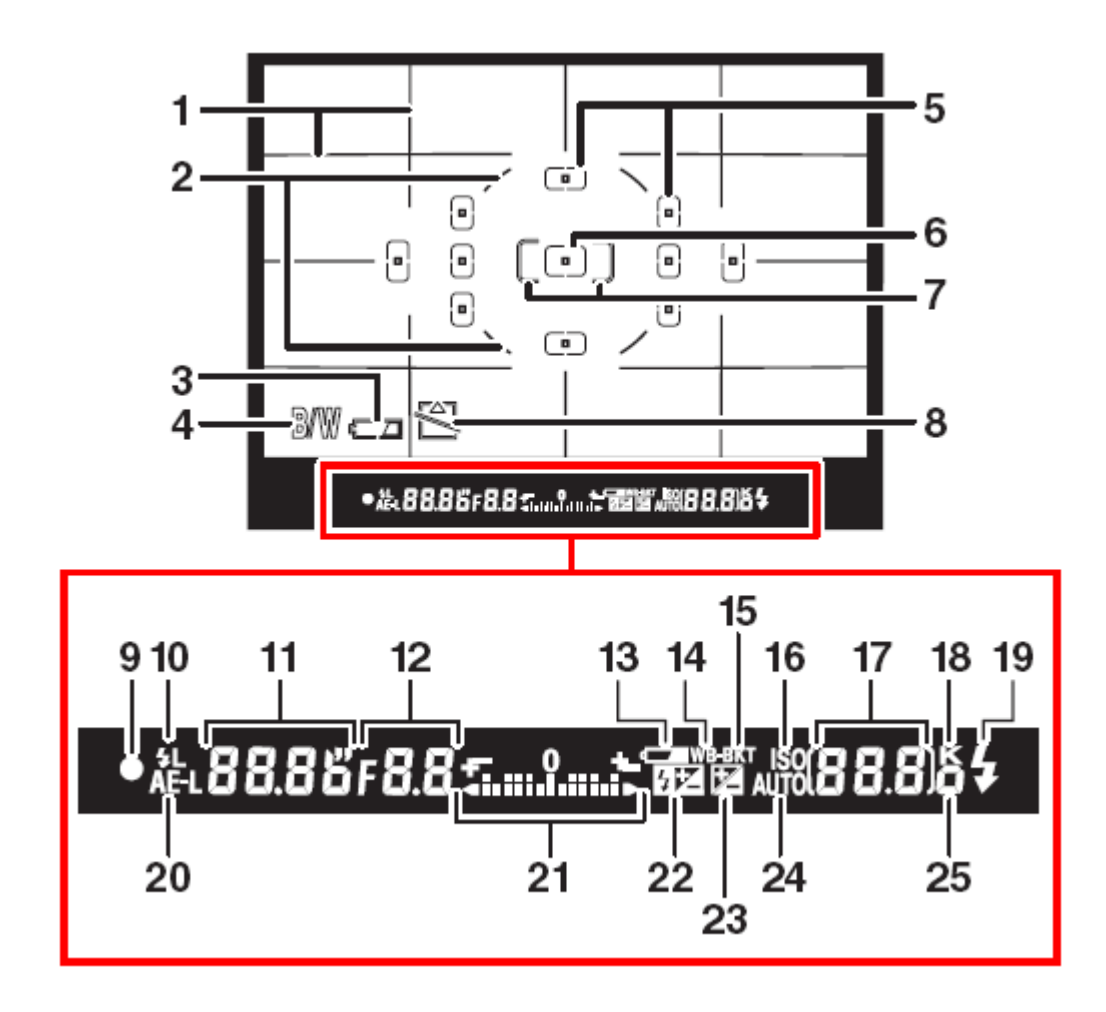

| 1. ตารางช่วยจัดภาพ (ปิด-เปิด ด้วยคำสั่ง d2)   | 16. แสดงค่าความไวแสง ISO                                              |
|-----------------------------------------------|-----------------------------------------------------------------------|
| 2. วง 12 มม. พื้นที่ระบบวัดแสงเฉลี่ยหนักกลาง  | 17. แสดงจำนวนภาพที่ยังสามารถบันทึกได้                                 |
| 3. สัญลักษณ์เตือนถ่านใกล้หมด *                | แสดงจำนวนภาพที่ยังสามารถถ่ายต่อเนื่อง                                 |
| 4. สัญลักษณ์เตือนว่ากำลังถ่ายภาพแบบขาว-ดำ *   | แสดงว่ากำลังหาค่าสมดุลย์แสงสีขาว WB                                   |
| 5. กรอบหาโฟกัสอัตโนมัติ                       | แสดงคำขดเขยแสงเก่ายภาพทศง เว<br>แสดงค่าชดเชยแสงแฟอชก่วยความที่ตั้งไว้ |
| 6. กรอบหาโฟกัสอัดโนมัติ ขนาดปกติ Normal       | แสดงสถานะการต่อเชื่อมกับคอมพิวเตอร์                                   |
| 7. กรอบหาโฟกัสอัดโนมัติ แบบ กรอบกว้าง Wide    | 18. แสดงจำนวนที่ยังสามารถบันทึกได้<br>(K = x1000 ภาพ)                 |
| 8. แสดงเดือนว่า ไม่ใส่การ์ดความจำในกล้อง *    | 19. แสดงสถานะความพร้อมใช้ของแฟลชกล้อง                                 |
| 9. ไฟแสดงสถานะกล้องหาโฟกัสได้แล้ว             | 20. แสดงว่าผู้ใช้ตั้งล็อคค่าวัดแสงเอาไว้                              |
| 10. แสดงว่าได้ตั้งล็อคค่าแสงแฟลช FV-Lock ไว้  | 21. แสดงขีดมาตรวัดค่าวัดแสงแบบ Analog                                 |
| 11. แสดงค่าความเร็วชัตเตอร์ที่ใช้             | 22. แสดงว่าได้ตั้งค่าชดเชยแสงแฟลชไว้                                  |
| 12. แสดงค่ารูรับแสงที่ใช้                     | 23. แสดงว่าได้ตั้งค่าชดเชยแสงถ่ายภาพไว้                               |
| 13. แสดงสถานะของถ่านแบตเตอรี่                 | 24. แสดงว่าได้ตั้งค่าความไวแสงอัตโนมัติ ISO Auto                      |
| 14. แสดงเดือนกำลังถ่ายภาพคร่อมค่าสมดุลย์สีขาว | 25. แสดงว่าได้ตั้งค่าชดเชยค่าความไวแสง ISO ไว้                        |
| 15. แสดงว่าได้ตั้งถ่ายภาพคร่อมแสงเอาไว้       |                                                                       |

\* ใช้คำสั่งรายการเฉพาะ d4 ปิดการแสดงสัญลักษณีเหล่านี้ได้

# การสั่งให้แสดงคำสั่งถ่ายภาพที่จอ LCD ด้านหลัง

ผู้ใช้สามารถเลือกที่จะให้กล้องแสดงคำสั่งที่จะใช้สำหรับถ่ายภาพ โดยรวม เช่น ความเร็วชัตเตอร์, ค่ารูรับแสง, จำนวนภาพที่ยังสามารถบันทึกได้, กรอบหาโฟกัส ฯลฯ ที่เลือกใช้ในการถ่ายภาพ ฯลฯ ให้ไปแสดงที่บนจอ LCD ด้านหลังกล้องได้โดยการกดปุ่ม โฏ๋ และเมื่อต้องการยกเลิกการแสดง-คำสั่งที่จอ LCD ให้กดปุ่ม โฏ๋ อีกครั้ง หรือ กดแตะปุ่มชัตเตอร์เบาๆครึ่งทาง ข้อมูลก็จะหายไป หรือหากไม่มีการถ่ายภาพใน 10 วินาที ข้อมูลก็จะหายไปเช่นกัน ตามที่ถูกตั้งไว้จากโรงงาน

### <u>ข้อมูลคำสั่งถ่ายภาพที่แสดงบนจอ LCD</u>

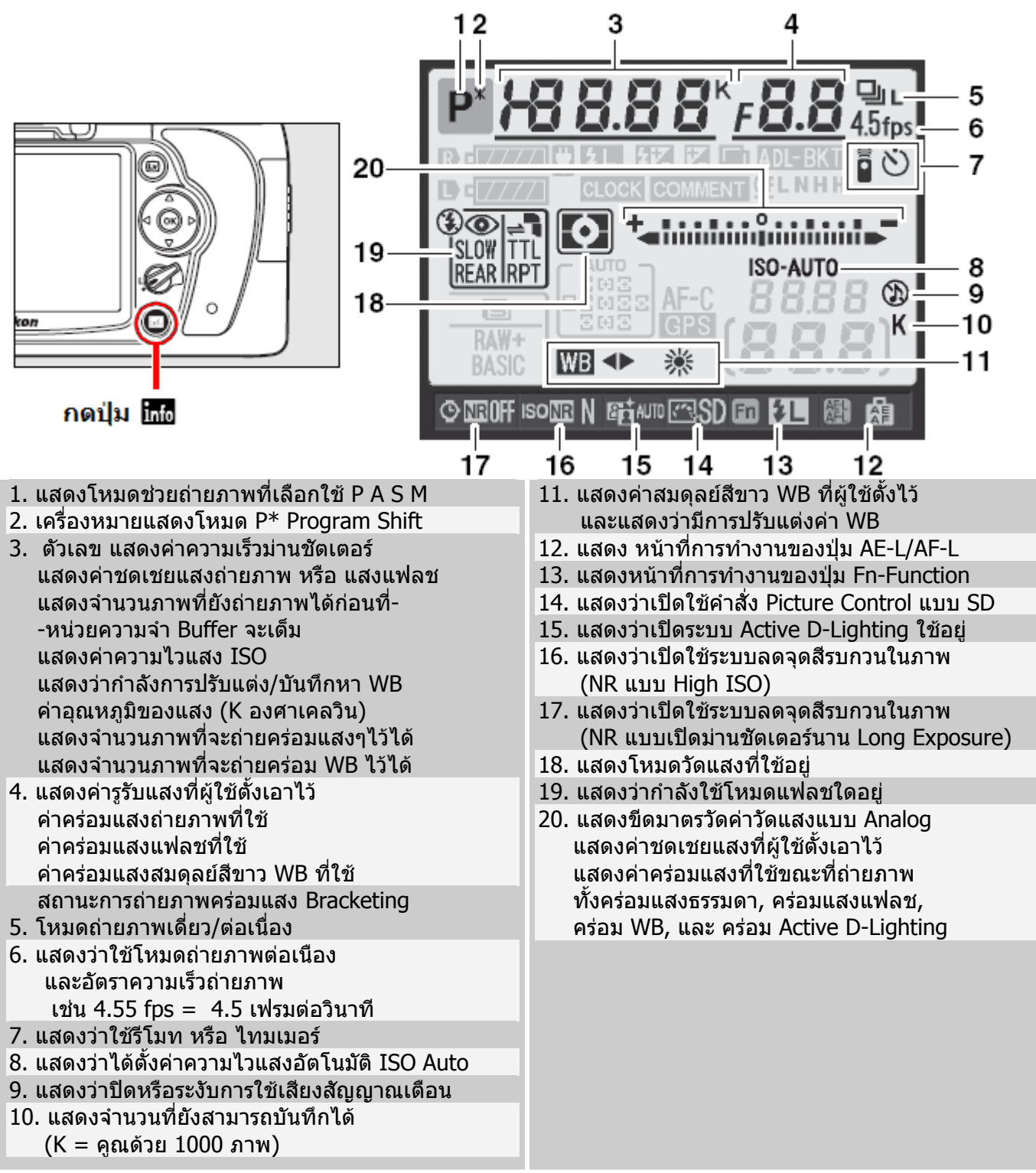

#### ข้อมูลคำสั่งถ่ายภาพที่แสดงบนจอ LCD II

โดยการกดปุ่ม 📶 และ เมื่อต้องการยกเลิกการแสดงคำสั่งที่จอ LCD ก็ให้กดปุ่ม 📶 อีกครั้ง

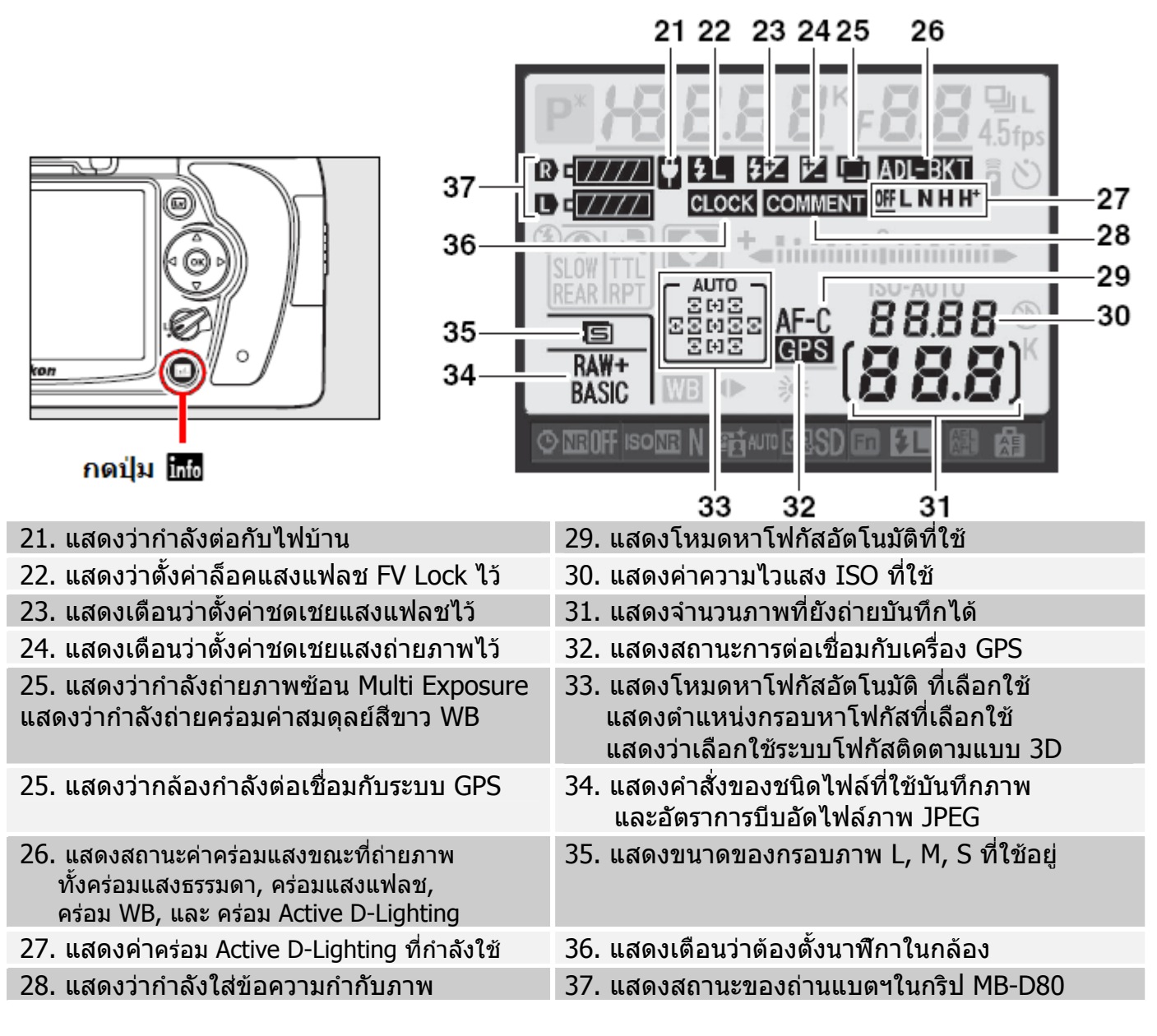

ใช้รายการคำสั่งเฉพาะ d8 สำหรับ เลือกลักษณะการแสดงข้อมูลและคำสั่งสำหรับถ่ายภาพ

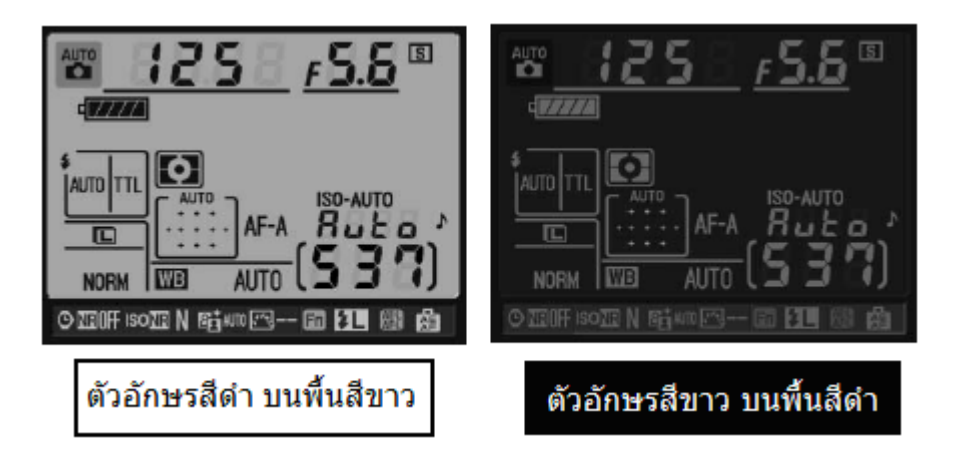

# การใช้ปุ่ม Info และแป้น 4 ทิศเลือกทำรายการคำสั่งถ่ายภาพ

ผู้ใช้สามารถเลือกที่จะเปลี่ยนคำสั่ง และ ค่าต่างๆ ที่จะใช้สำหรับถ่ายภาพ โดยการกดปุ่ม โต้ เรียกแสดงรายการคำสั่ง แล้วใช้แป้นกด 4 ทิศ กด ซ้าย-ขวา-บน-ล่าง เลือกหัวข้อคำสั่งที่แสดง เช่น คำสั่ง Picture Control, D-Lighting, โหมดสี, ชุดรายการ A, ระบบลดจุดสี NR, ISO ฯลฯ ที่ต้องการใช้<u>ใ</u>นการถ่ายภาพ

แล้วกดปุ่ม 🞯 เพื่อเข้าไปเปลี่ยนค่าทำรายการหัวข้อรายการที่เลือกไว้นั้นได้โดยตรง

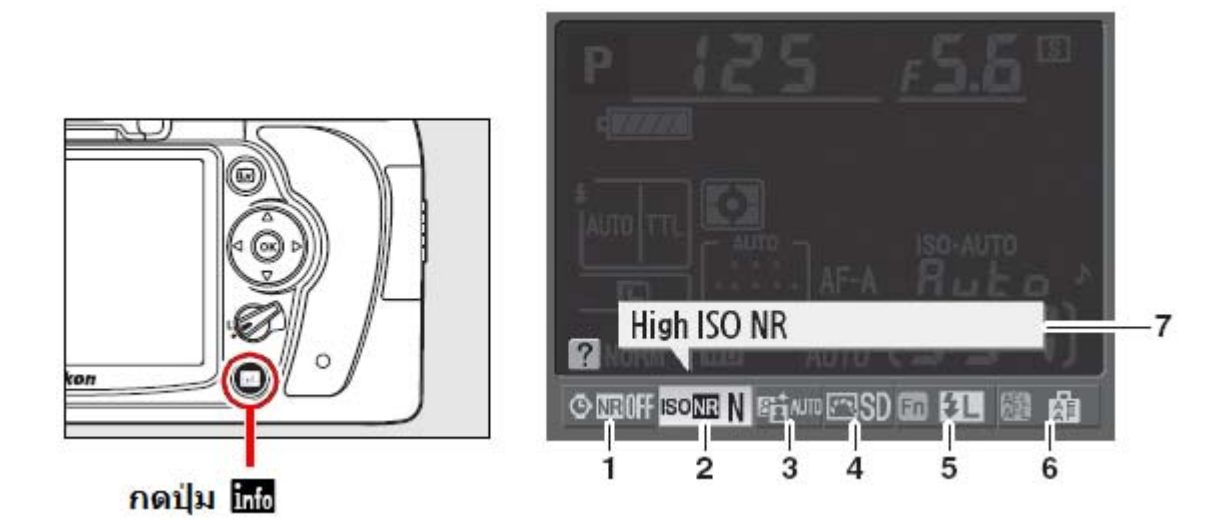

- 1. เลือกปิด-เปิดใช้ระบบลดจุดสีรบกวน เมื่อเปิดชัตเตอร์นานๆ (Long Exposure NR)
- 2. เลือกปิด-เปิดระบบลดจุดสีรบกวน เมื่อใช้ ISO สูงๆ (High ISO Noise Reduction)
- 3. ใช้ ปิด-เปิด ระบบ Active D-Lighting
- 4. เปลี่ยนการใช้คำสั่ง Picture Control
- 5. เปลี่ยนหน้าที่การทำงานของปุ่ม Fn-Function
- 6. เปลี่ยนหน้าที่ของปุ่มล็อคค่าแสงและโฟกัส AE/AF-L
- 7. กล้องจะแสดงความหมายของแต่ละคำสั่งให้ทราบ

## การใช้แหวนควบคุมการทำงานของกล้อง Command dials

้ผู้ใช้สามารถใช้แหวนควบคุมการสั่งงานให้กับกล้องโดยใช้ได้ทั้งแหวนควบคุมการสั่งงานหลัก (Main Command Dial) และ แหวนควบคุมการสั่งงานรอง (Sub Command Dial) ร่วมกับปุ่มคำสั่งต่างๆที่อยู่บนตัวกล้องดังนี้

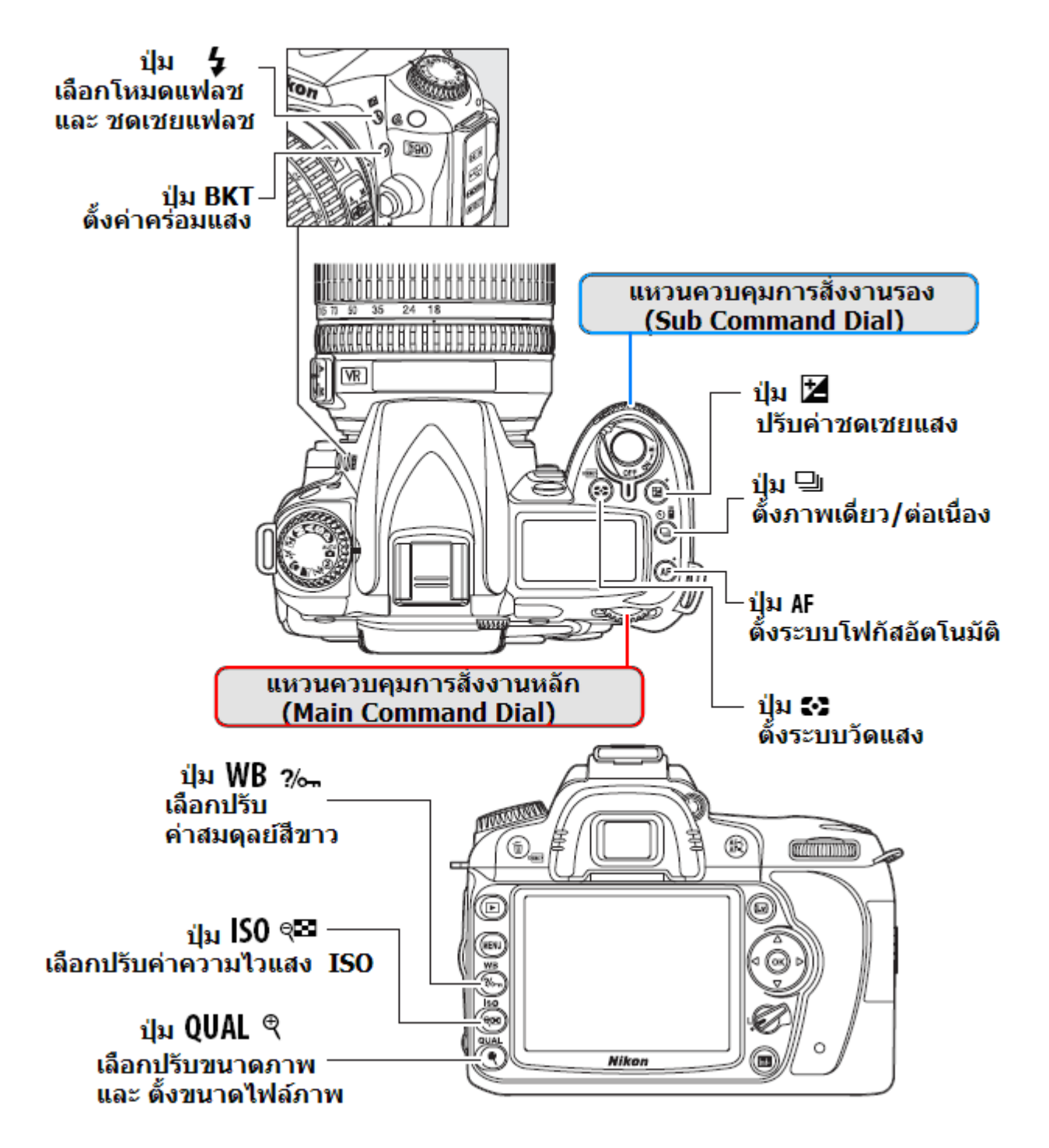

#### การสั่งงานให้กับกล้องโดยใช้แหวนควบคุมคำสั่ง (Command Dial) ร่วมกับปุ่มคำสั่งต่างๆ

เมื่อกดปุ่ม QUAL และหมุนแหวนคำสั่งหลัก เพื่อเลือกปรับขนาดไฟล์ภาพ (เลือกอัตราการบีบอัดขนาดไฟล์ภาพ)

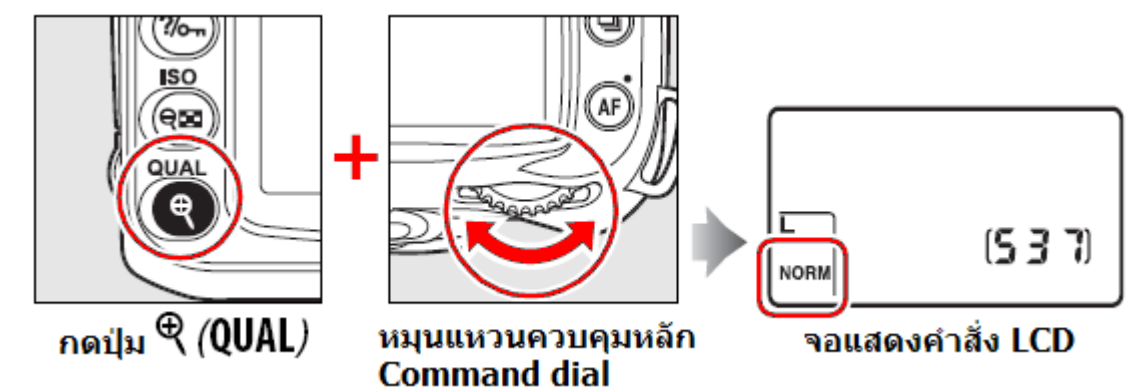

เมื่อกดปุ่ม QUAL และหมุนแหวนคำสั่งรอง เพื่อเลือกขนาดของภาพ (เลือกขนาดภาพ L, M, S)

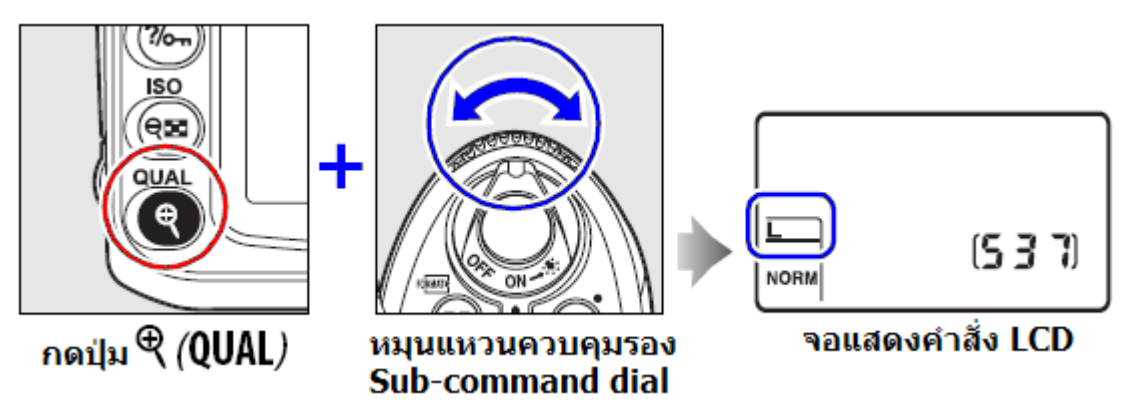

เมื่อกดปุ่ม ISO และหมุนแหวนคำสั่งหลัก เพื่อปรับตั้งค่าความไวแสง (เลือกค่า ISO)

╋

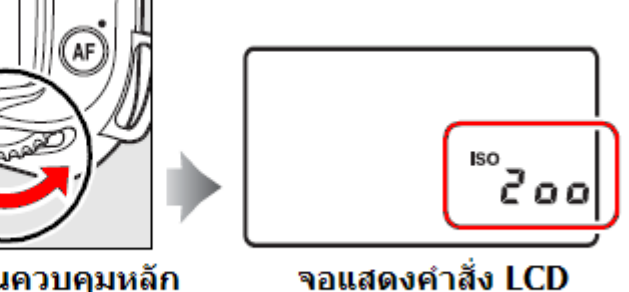

หมุนแหวนควบคุมหลัก Command dial

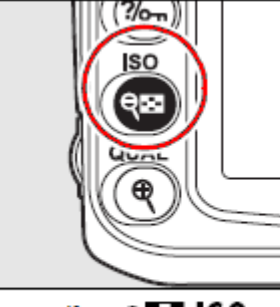

กดปุ่ม ุ⊂ุ⊒ ISO

เมื่อกดปุ่ม MODE และหมุนแหวนคำสั่งหลัก เพื่อโหมดช่วยถ่ายภาพ (เลือกโหมด P, S, A, M)

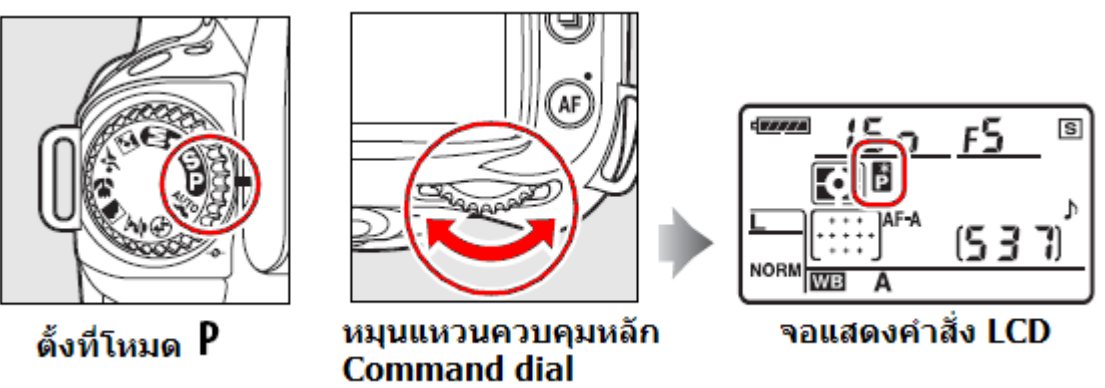

## การใช้แหวนคำสั่งหลัก และ แหวนคำสั่งรอง เพื่อตั้งค่าในโหมดช่วยถ่ายภาพ P, S, A, M

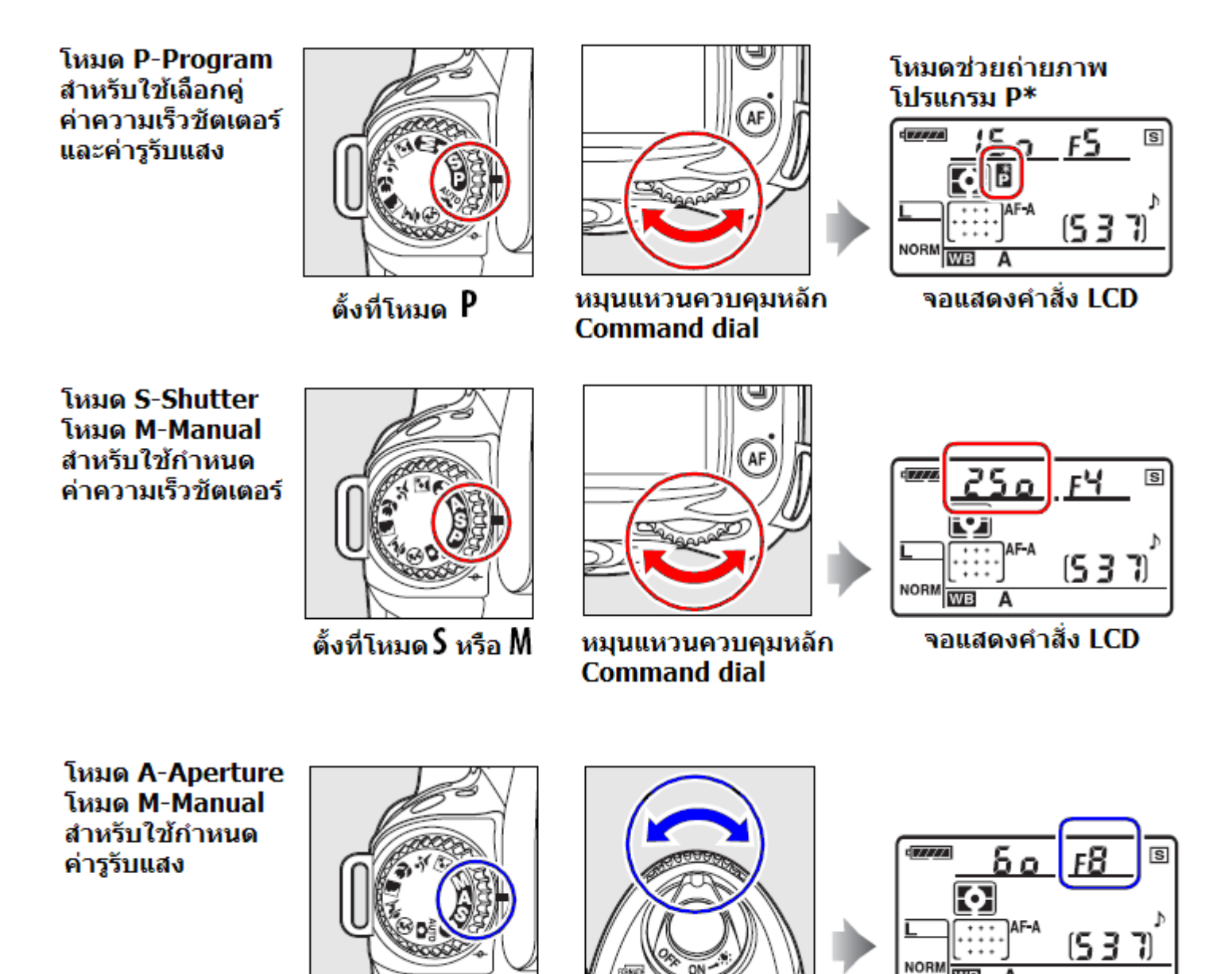

จอแสดงคำสั่ง LCD

WВ A

หมุนแหวนควบคมรอง

Sub-command dial

ตั้งที่โหมด A หรือ M

เมื่อกดปุ่ม 鉟 ระบบวัดแสง และหมุนแหวนคำสั่งหลัก เพื่อเลือกระบบวัดแสง

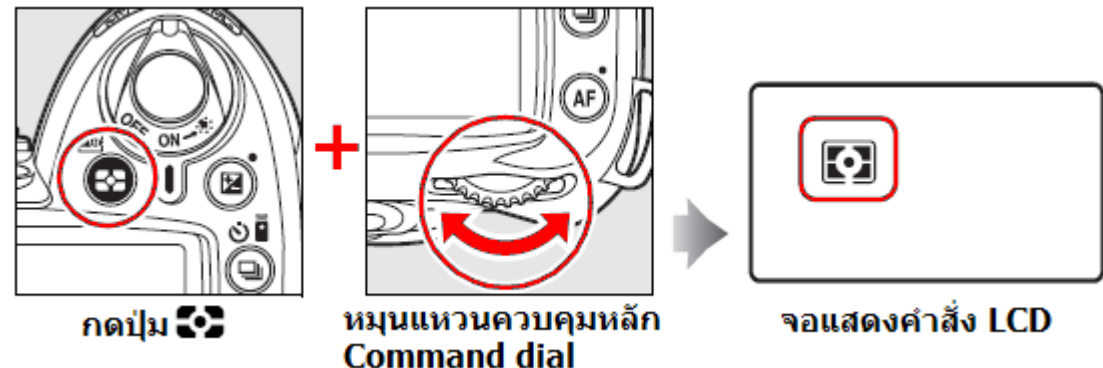

เมื่อกดปุ่ม 🔀 ชดเชยแสงถ่ายภาพ และหมุนแหวนคำสั่งหลัก เพื่อตั้งค่าชดเชยแสงถ่ายภาพ (+0.3 = เพิ่มความสว่างในภาพ 0.3 สต้อป)

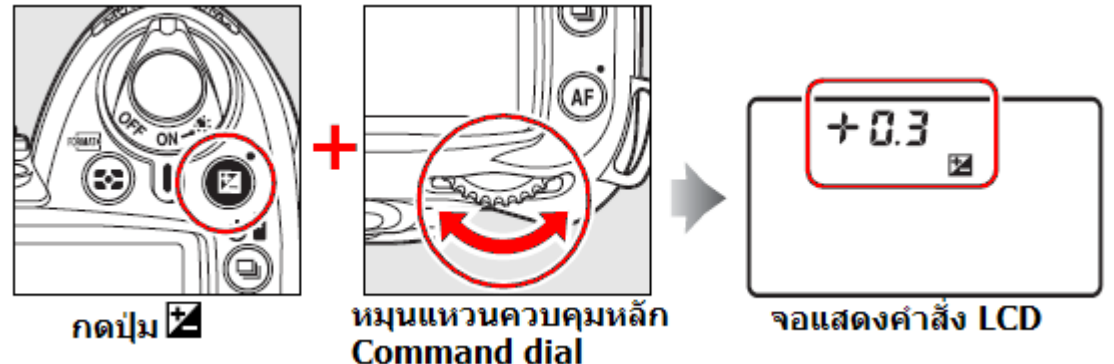

เมื่อกดปุ่ม BKT (Bracketing) และหมุนแหวนคำสั่งหลัก เพื่อตั้งจำนวนภาพที่ถ่ายคร่อมแสง (3F = 3 ภาพ)

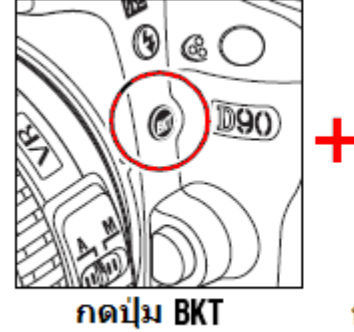

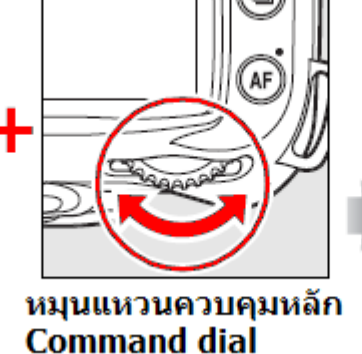

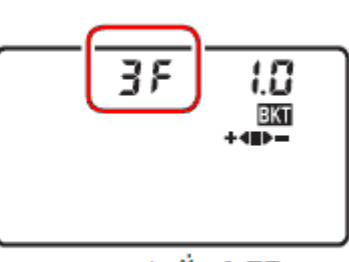

จอแสดงคำสั่ง LCD

เมื่อกดปุ่ม BKT (Bracketing) และหมุนแหวนคำสั่งรอง เพื่อตั้งค่าแสงที่ต้องการถ่ายคร่อมแสง (1.0 = + 1 สต้อป และ -1 สต้อป)

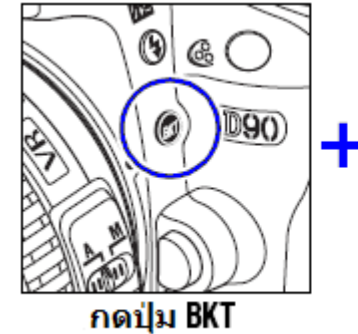

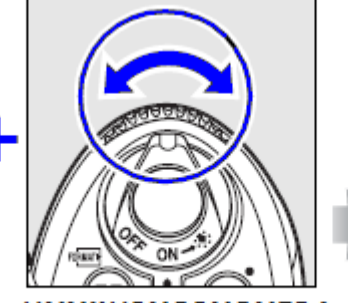

หมุนแหวนควบคุมรอง Sub-command dial

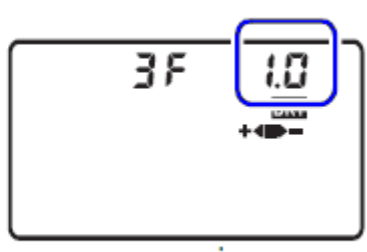

จอแสดงคำสั่ง LCD

การตั้งค่าสมดุลย์แสงสีขาว WB ด้วยแหวนคำสั่ง Command Dial และ Sub-command dial เมื่อกดปุ่ม WB (ค่าสมดุลย์สีขาว) และหมุนแหวนคำสั่งหลัก เพื่อตั้งค่าสมดุลย์แสงสีขาวที่ต้องการ

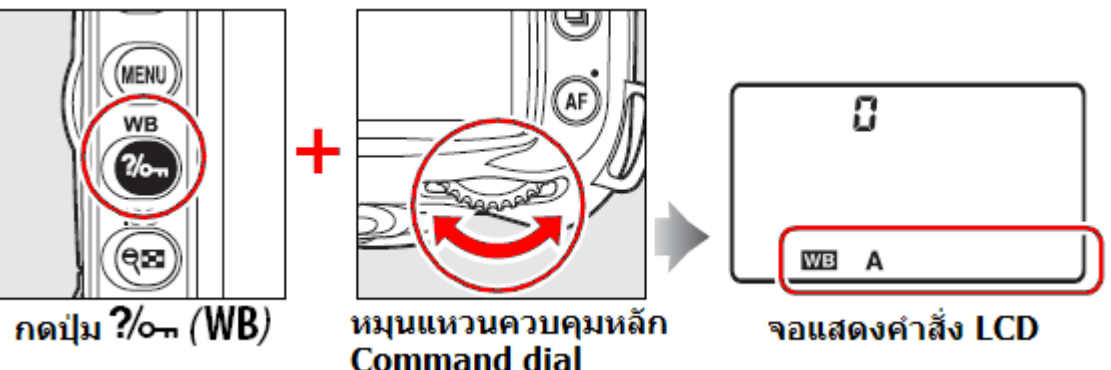

เมื่อกดปุ่ม WB (ค่าสมดุลย์สีขาว) และหมุนแหวนคำสั่งรอง เพื่อปรับแต่งจูนค่าสมดุลย์แสงสีขาว, หรือใช้ปรับตั้งค่าอุณภูมิแสง (K) หรือ ใช้เลือกค่า pre-set WB ที่ตั้งไว้ล่วงหน้าในกล้องเอาไว้แล้ว

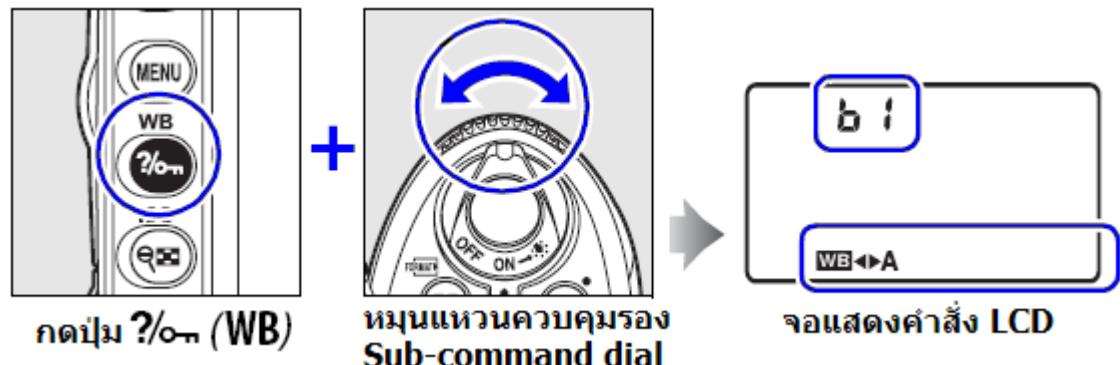

การตั้งค่าแสงแฟลชด้วยแหวนคำสั่ง Command Dial และ Sub-command dial

เมื่อกดปุ่ม 🗲 (แสงแฟลช) และหมุนแหวนคำสั่งหลัก เพื่อตั้งค่าสัมพันธ์แสงแฟลชที่ต้องการ

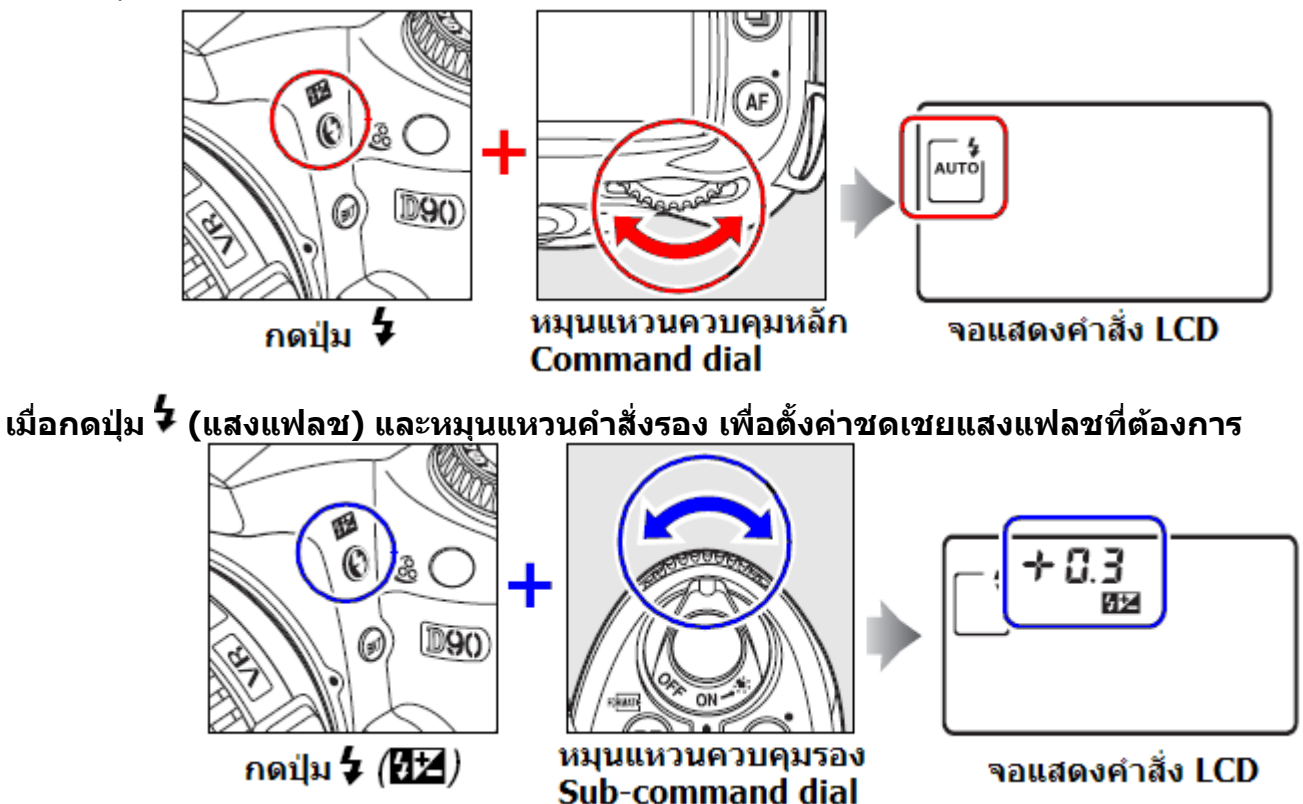

# การใช้อุปกรณ์ที่มากับกล้อง

### วิธีการใส่สายสะพาย AN-DC1

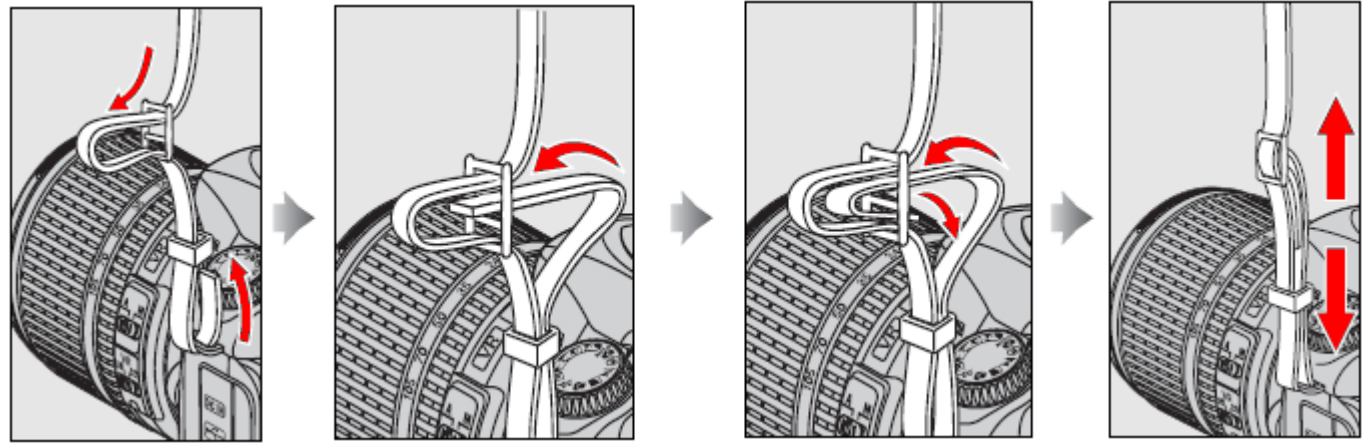

วิธีการใส่แผ่นครอบ BM-10 จอ LCD

- 1. สอดลิ้นด้านบนของแผ่นครอบ BM-10 ให้ตรงเข้ากับร่องด้านบนจอ LCD
- 2. กดด้านล่างของให้ตัวแผ่นครอบ BM-10 ให้เข้าล้อคกับด้านล่างของกล้อง

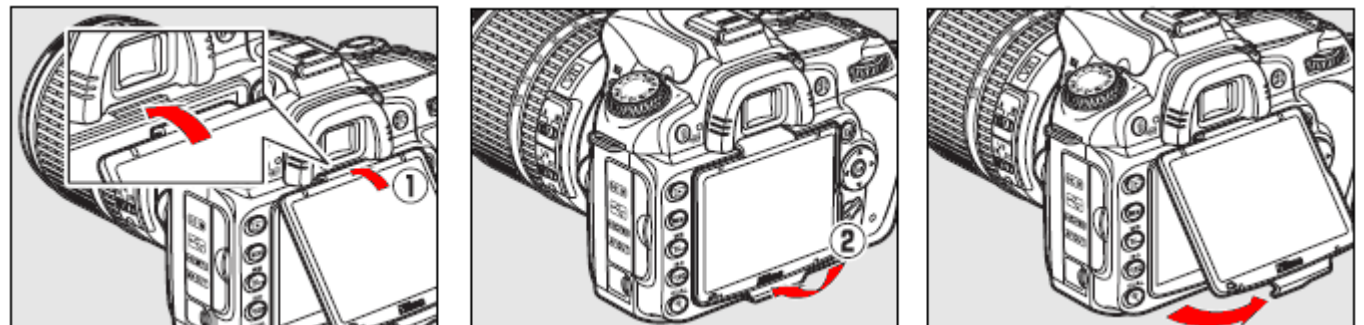

การถอดแผ่นครอบ BM-10 ให้ทำกลับกัน โดยดันตัวแผ่นครอบ จากด้านล่างของกล้องขึ้นมา

### วิธีถอดยางรองช่องมองภาพ DK-21

ดันยางครอบช่องมองภาพ DK-21 ขึ้นเพื่อถอดออกมา และใส่ฝาปิดช่องมองภาพ DK-5 แทนที่ เพื่อปิดช่องมอง ภาพ สำหรับการถ่ายภาพด้วยไทมเมอร์ นับเวลาถอยหลัง หรือ การตั้งเวลาถ่ายภาพล่วงหน้า

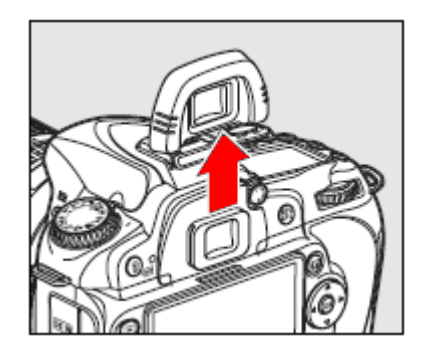

# เมนูรายการคำสั่งต่างๆในกล้อง

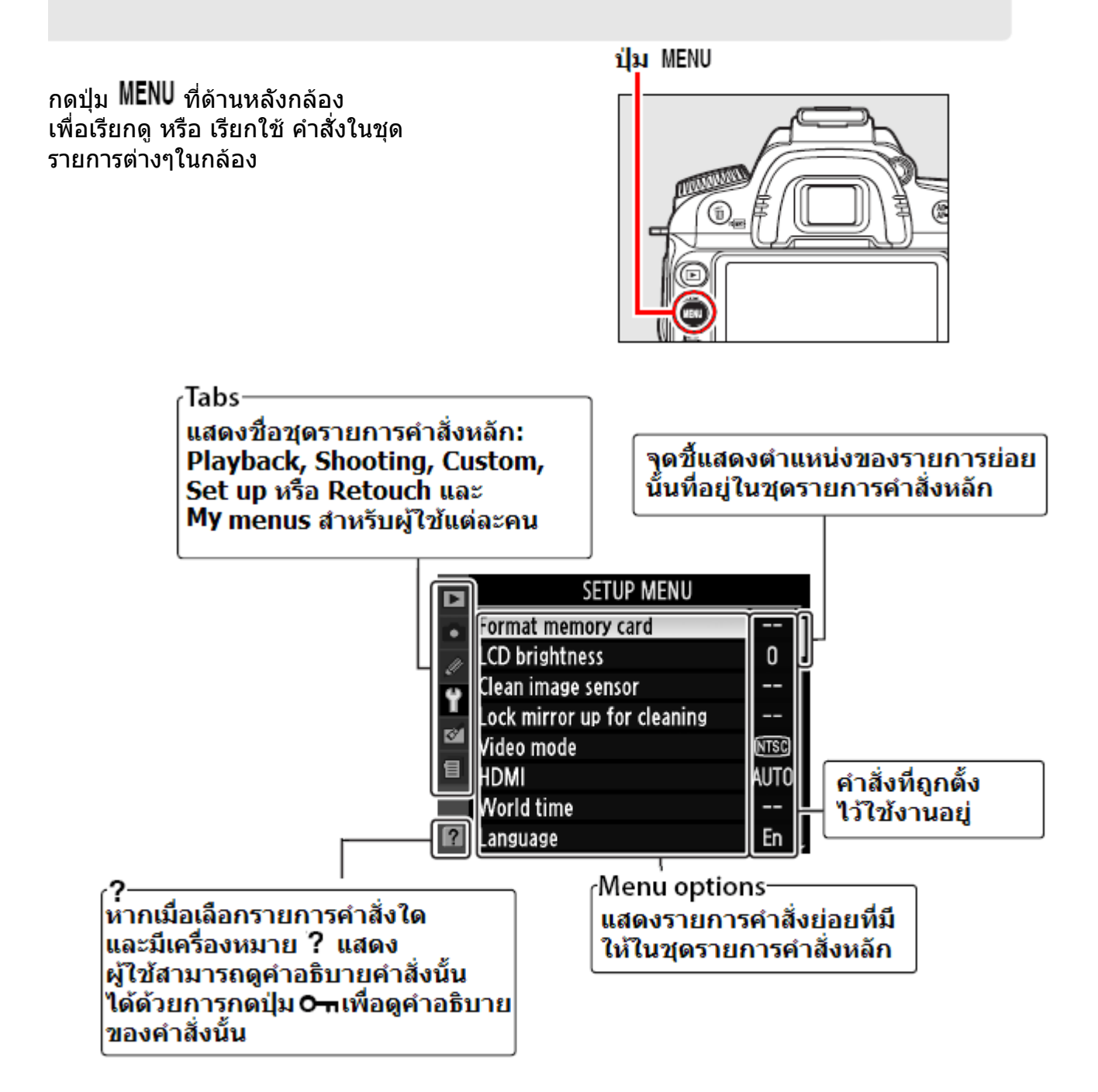

| ชุดรายการคำสั่งหลัก | คำอธิบาย                                                          |
|---------------------|-------------------------------------------------------------------|
| Playback            | ชุดรายการคำสั่งเรียกดูและจัดการภาพที่บันทึกไว้ในการ์ดบันทึกภาพ    |
| Shooting            | ชุดรายการคำสั่งใช้ในการถ่ายภาพ                                    |
| 🖉 Custom Settings   | ชุดรายการคำสั่งปรับแต่งกล้องตามเฉพาะตัวบุคคลผู้ใช้ กับกล้องตัวนี้ |
| Y Setup             | ชุดรายการคำสั่งเพื่อจัดเตรียมบันทึกภาพทั่วๆไปของกล้องก่อนใช้งาน   |
| 🗹 Retouch           | ชุดรายการคำสั่งตัดแต่งภาพที่บันทึกไว้ในกล้อง                      |
| 🗄 My Menu           | ชุดรายการคำสั่งที่ถูกเรียกใช้บ่อยๆ ที่ตัวผู้ใช้สร้างขึ้นเอง       |
| Recent settings     | แสดงคำสั่ง 20 รายการล่าสุดที่ถูกใช้ไป                             |

# <u>การใช้และใส่คำสั่งลงไปในรายการคำสั่งต่างๆของกล้อง</u>

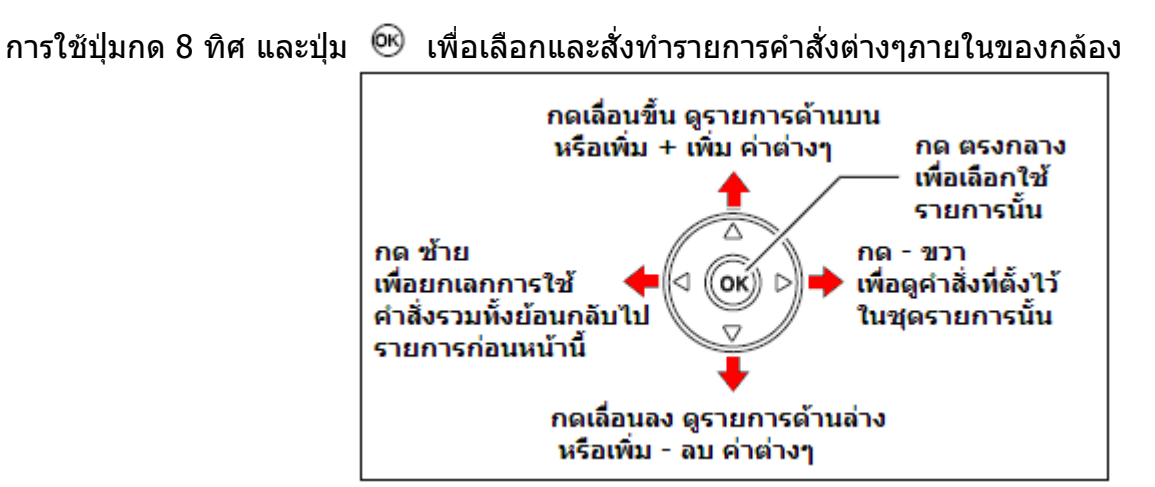

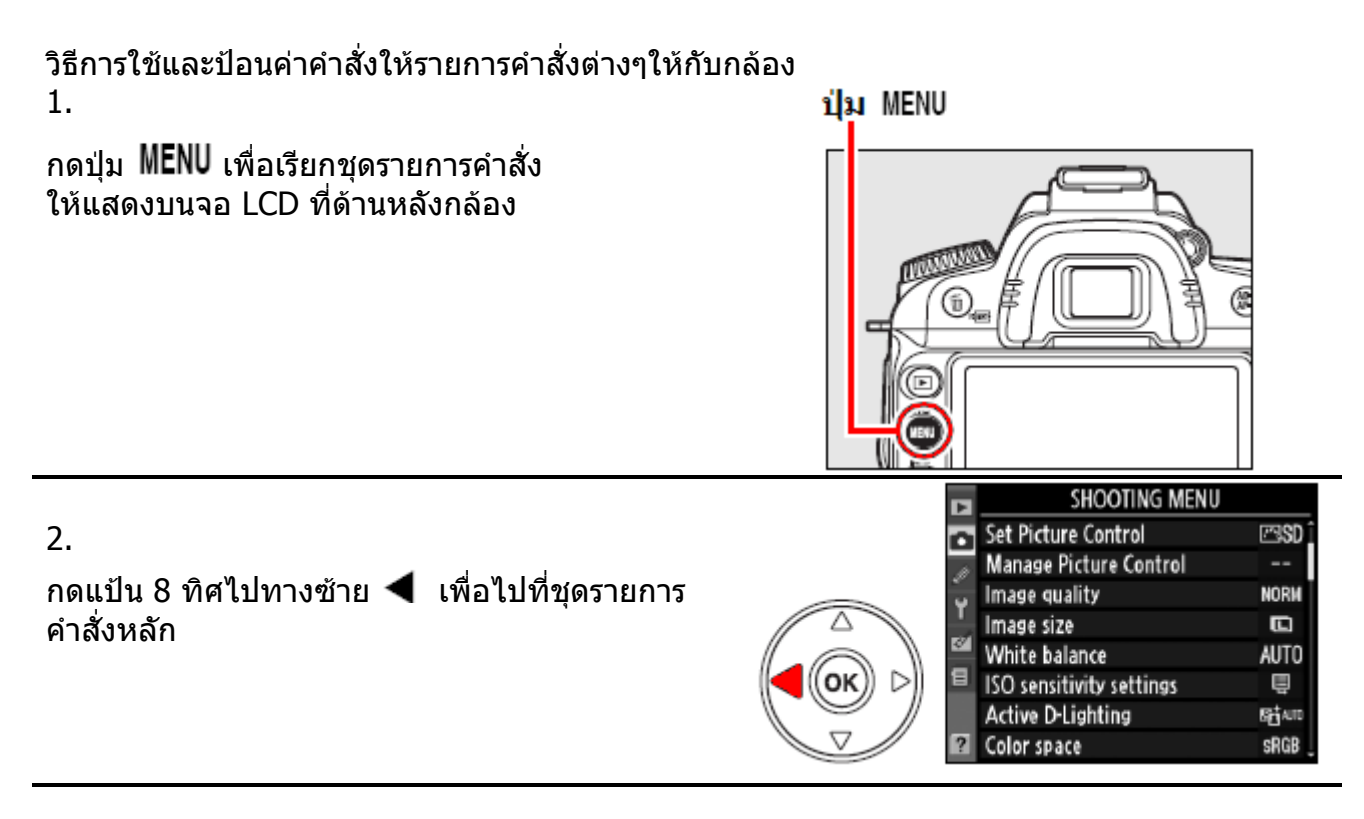

#### 3.

กดแป้น 8 ทิศ ขึ้นบน 🔺 หรือ 🔻 ลงล่าง เพื่อเลือกชุดรายการคำสั่งหลัก

|          | PLAYBACK MENU   |       |                                                                                                    |
|----------|-----------------|-------|----------------------------------------------------------------------------------------------------|
|          | Delete          | 15    |                                                                                                    |
|          | Playback folder | NCD90 | ROAT ST. REPORT                                                                                                    |
|          | , Hide image    | 5     | Index statistics with Delasting Const memory of Children Scotling and Art Heat                                                                                                    |
|          | Display mode    | 122   | Meet uting Till and Till Transforme LCD brief and a Automatic General Automatic State                                                                                                    |
|          | Image review    | ON    | Constant Constant Con |
| )  > ) [ | Rotate tall     | 0FF   |                                                                                                    |
|          | Pictmotion      | 8     | Contrati Industria                                                                                                    |
|          | Slide show      | 8     | Active Date Relation                                                                                                    |

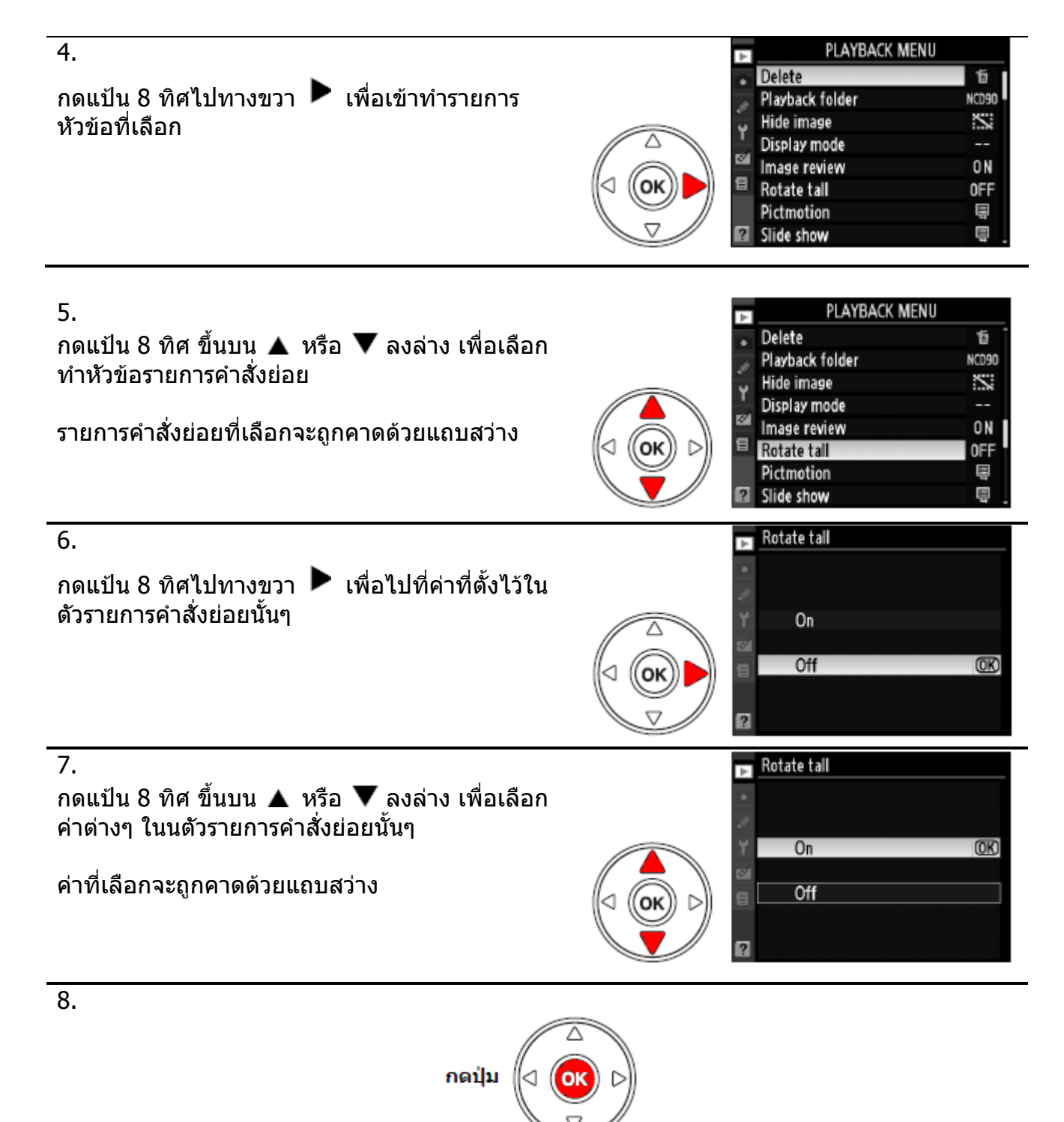

แต่ในบางคำสั่ง ต้องกุดที่ปุ่ม <sup>66</sup> เท่านั้น คำสั่งนั้นจึงจะมีผลบังคับใช้

หมายเหต:

•

•

 หากไม่ต้องการทำรายการใดๆ ให้แตะปุ่มชัตเตอร์เบาๆ 1 ครั้ง กล้องจะออกหน้ารายการคำสั่ง--เพื่อให้พร้อมทำการถ่ายภาพทันที

หากเลือกค่าที่ต้องการได้แล้ว ให้กดปุ่ม 🞯 ตรงกลาง เพื่อยืนยันการเปลี่ยนแปลงค่าที่เลือกไว้ หากไม่ต้องการเปลี่ยนแปลง ให้กดปุ่ม MENU เพื่อยกเลิกการทำรายการ และออกจากหน้าเมนู

 ผู้ใช้สามารถหมุนแหวนควบคุมคำสั่งหลัก Command dial แทนการกดปุ่มเลื่อนขึ้น-ลง และ หมุน แหวนคำสั่งรอง Sub-command dial แทนการกดปุ่มเลื่อนซ้าย-ขวาได้

หากรายการคำสั่งมีตัวอักษรเป็นสีเทา แสดงว่าจะไม่สามารถทำรายการนั้นได้ เนื่องจากเป็นคำสั่งพิเศษ

้ในบางคำสั่ง การกดปุ่ม ขวา 🕨 หรือ กดที่ตรงกลางแป้น 8 ทิศ จะมีค่าเท่ากับการกดปุ่ม 🞯 ยอมรับ

## <u>การใช้ปุ่ม HELP เพื่อดูคำอธิบายในรายละเอียดของรายการคำสั่งต่างๆภายในของกล้อง</u>

หากเมื่อเลือกหัวข้อรายการคำสั่งใด และมีเครื่องหมาย ? แสดง ที่มุมล่างด้านซ้ายของจอ

| D   | SHOOTING MENU            |       |
|-----|--------------------------|-------|
| a   | ISO sensitivity settings | Ē     |
| ¢ 1 | Active D-Lighting        | 暗い    |
|     | Color space              | sRGB  |
|     | Long exp. NR             | 0FF   |
| 9   | High ISO NR              | NORM  |
| 8   | Active folder            | NCD90 |
|     | Multiple exposure        | 0FF   |
| ?   | Movie settings           | Ę     |

ผู้ใช้สามารถดูคำอธิบายคำสั่งนั้นได้ด้วยการกดปุ่ม 🗪 (?) แช่ค้างไว้ เพื่อดูความหมายของคำสั่งนั้น

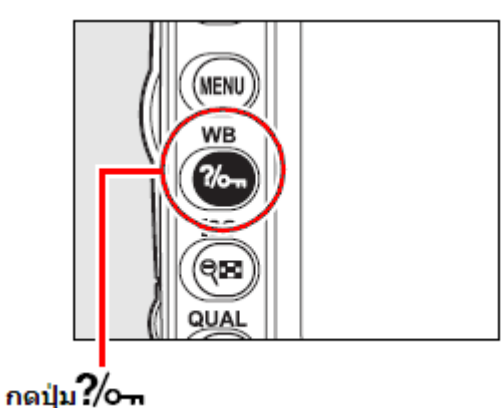

คำอธิบายรายละเอียดของหัวข้อรายการคำสั่งนั้นจะแสดงให้เห็น ผู้ใช้สามารถกดปุ่ม ▲ หรือ ▼ เลื่อนขึ้น-ลง อ่านรายละเอียดของหัวข้อรายการที่กำลังทำอยู่ได้

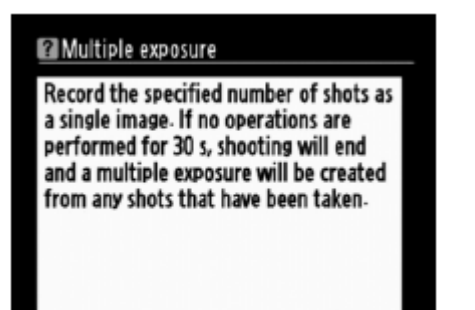

# เริ่มต้นการใช้งาน

#### ้ว**ิธีชาร์ทถ่าน EN-EL3e** ที่มีมาให้ในกล่องพร้อมกับกล้อง โดยตามปกติใช้เวลาชาร์ทประมาณ 2 ชั่วโมง 15 นาที สำหรับถ่านเปล่า

 เสียบสายไฟฟ้าบ้านเข้าที่ช่องด้านหลังแท่นชาร์ทถ่าน MH-18a ที่ให้มาด้วย จากนั้นก็เสียบปลั้กสายไฟบ้าน ที่ปลั้กภายในบ้าน

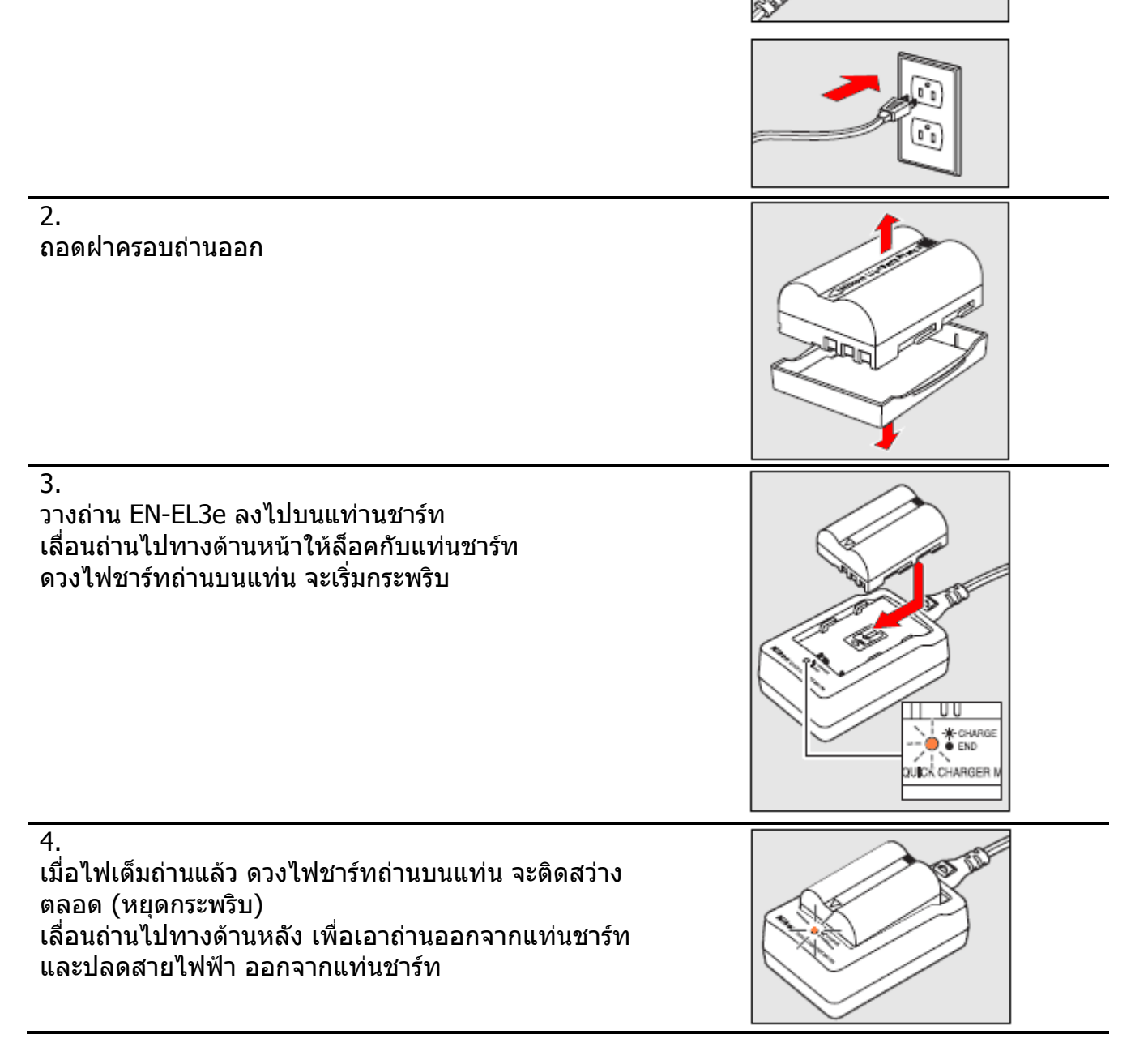

### วิธีการใส่ถ่าน EN-EL3e ลงไปกล้อง

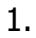

2.

3.

4.

ตรวจดูว่าได้หมุนสวิทช์ ปิด-เปิด กล้อง ไปที่ ปิด OFF แล้ว

### สวิทชปิด-เปิด กล้อง

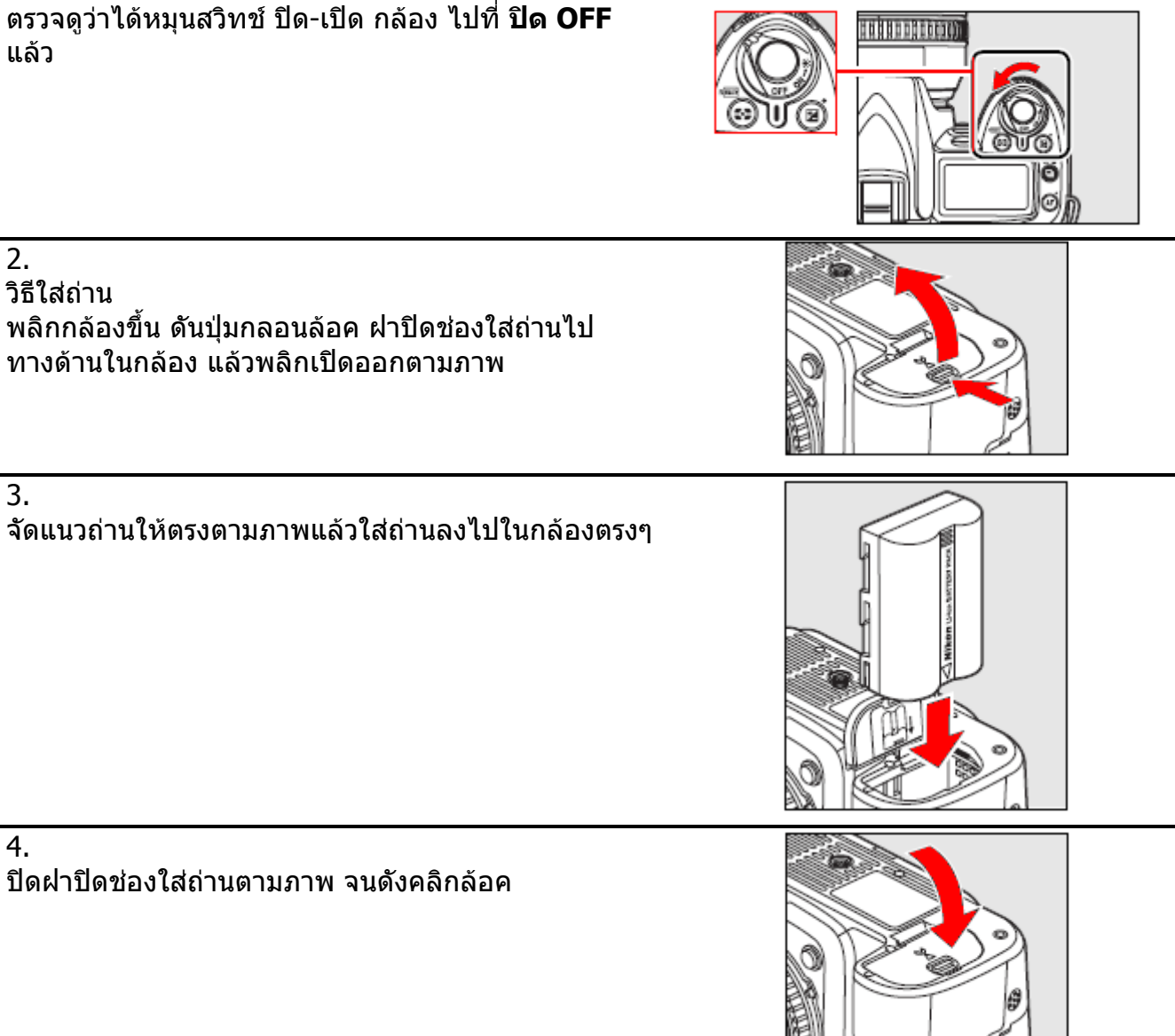

หมายเหต:

- เพื่อป้องกันความเสียหาย ควรหมุนสวิทช์ ปิด-เปิด กล้อง ไปที่ ปิด OFF เสมอ ก่อนที่จะเปลี่ยนถ่าน แบตเตอรี่
- ควรใช้ฝาครอบปิดขั้วถ่านแบตเตอรี่ เมื่อไม่ได้ใช้งาน
- กล้อง D90 **ไม่**สามารถใช้กับถ่านรุ่น EN-EL3 หรือ EN-EL3a ที่ใช้ในกล้อง D100, D70, D70s, หรือ D50 และ ใช้ไม่ได้กับกล่องถ่าน MS-D70 ที่ใส่ถ่าน CR2

## <u>วิธีการใส่เลนส์กับกล้อง</u>

1.ตรวจดูว่าได้หมุนสวิทช์ ปิด-เปิด กล้อง ไปที่ ป**ิด OFF** แล้ว ถอดฝาครอบปิด ด้านหลังเลนส์ และถอดฝาปิดช่องใส่เลนส์ บนกล้อง โดยการหมุนประมาณ 1/3 รอบ

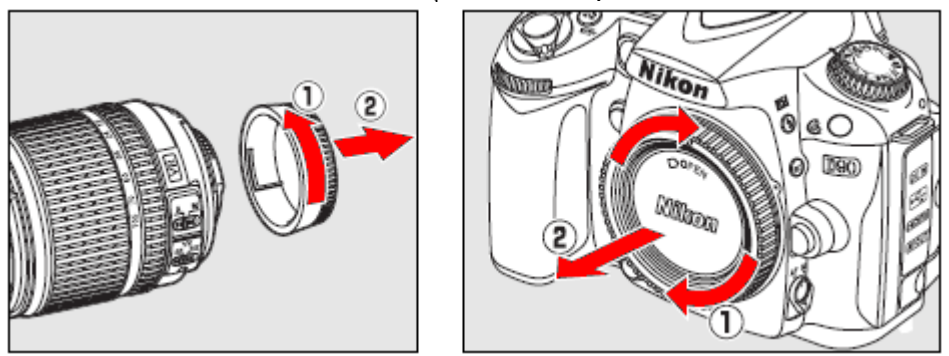

2.

- วิธีใส่เลนส์ จัดแนวจุดสีขาวท้ายเลนส์ และ จุดขาว บนกล้องให้ตรงกัน
- 1. จุดมาร์กสีขาว จัด<sup>ู</sup>่แนวเลนส์ สอดด้านท้าย<sup>ู่</sup>เลนส์ เข้าไปในช่องใส่เลนส์ ในกล้อง
- 2. แล้วหมุน ตามเข็มนาพึกาเบาๆ จนมีเสียงดังคลิก

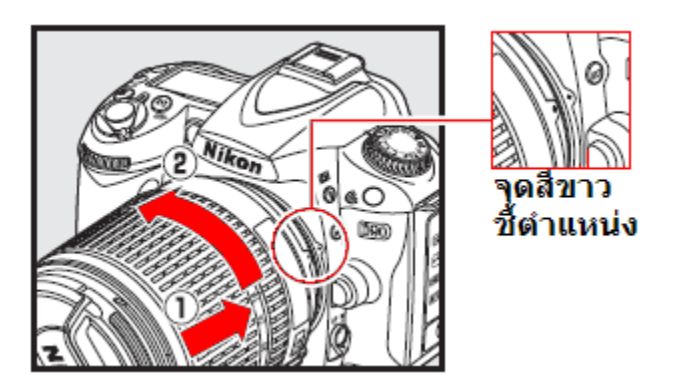

หากเลนส์มีแหวนปรับค่ารูรับแสง ให้หมุนแหวนไปที่ค่ารูรับแสงที่เปิดเล็กที่สุด

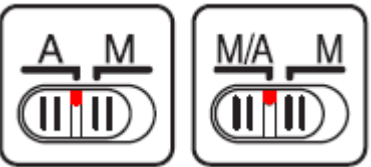

หากเลนส์เป็นเลนส์ออตโต้โฟกัสแบบมีสวิทช์เลือกระบบโฟกัสอัตโนมัติ A – M หรือ แบบ M/A – M ให้ตั้งสวิทช์ไปที่ A เพื่อใช้ระบบหาโฟกัสอัตโนมัติ ของกล้อง

3.

- 1. เปิดฝาปิดเลนส์ โดยการบีบที่ร่องจีบตรงกลางฝาปิด
- 2. แล้วดึงออกมาตรงๆ ทางด้านหน้า

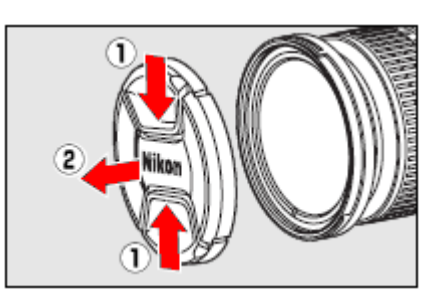

## <u>วิธีถอดเลนส์</u>

- 1. วิธีถอดเลนส์กดปุ่มปลดล้อค บนตัวกล้อง
- 2. หมุนตัวเลนส์ตามเข็มนาฬิกา แล้วดึงตัวเลนส์ออกมาตรงๆ

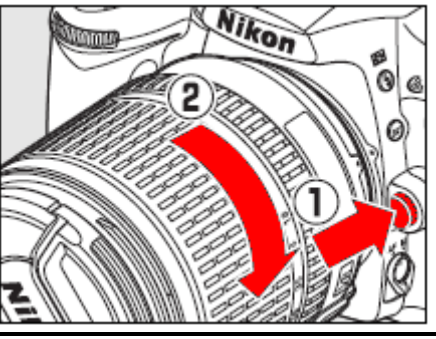

# <u>ส่วนประกอบทั่วๆไปของเลนส์</u>

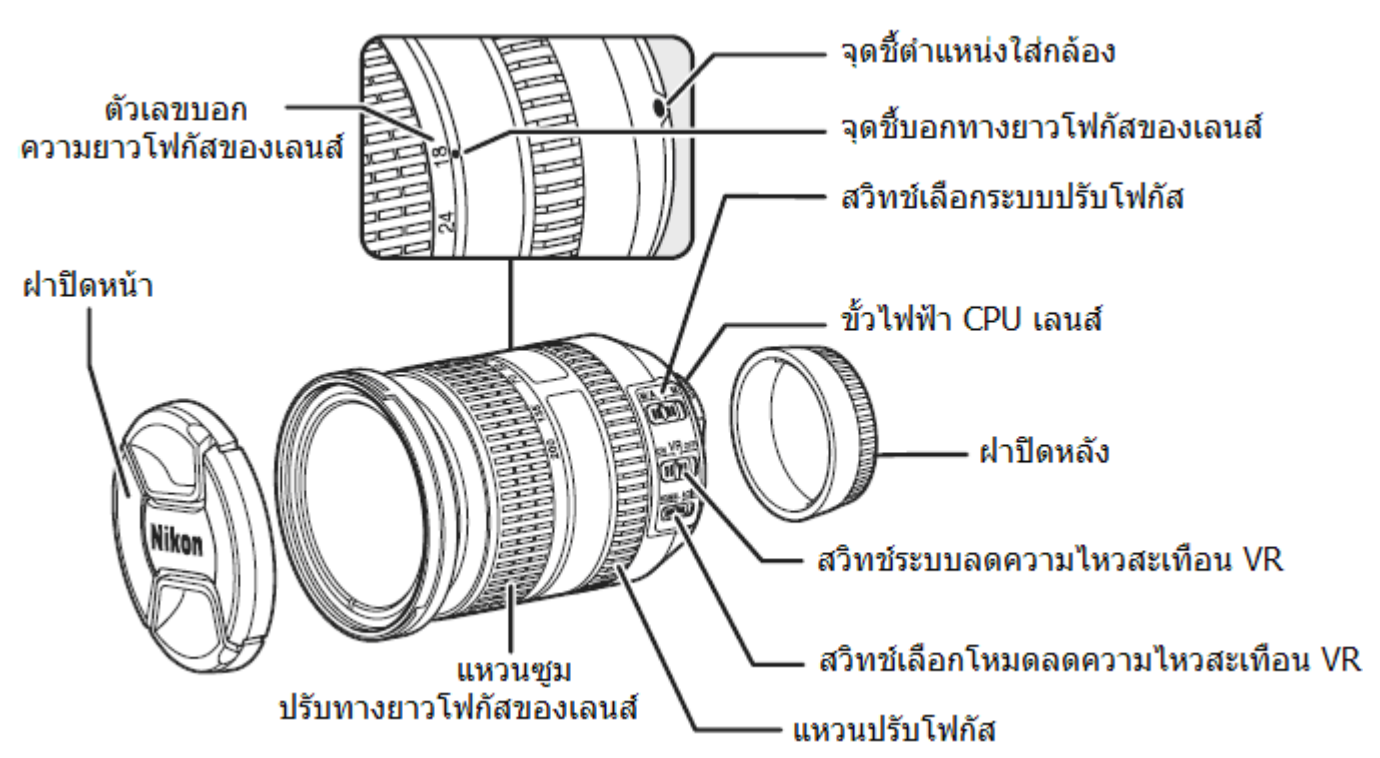

## <u>ระบบลดความไหวสะเทือน Vibration Reduction VR</u>

เมื่อเปิดสวิทช์ระบบลดความไหวสะเทือน VR ที่อยู่บนเลนส์ เลนส์ภายในจะถูกปรับลดความสั่นสะเอนที่เกิดจากการจับถือกล้อง และช่วยลด<sub>ู</sub>ความเบลอในภาพ

ระบบ VR นี้จะทำงานโดยอัตโนมัติ และหากผู้ใช้หมุนแพนกล้องจ ไปทางด้านข้าง (ซ้ายหรือขวา) ระบบ VR จะปรับชดเชยช่วยลด ความไหวสะเทือนในแกนบน-ล่างให้เองโดยอัตโนมัติ ระบบ VR ทำงานเป็นอิสระจากระบบโฟกัสของกล้องโดยจะทำงาน ทั้งออตโต้โฟกัส AF และ แมนน่วลโฟกัส MF

ระบบ VR สามารถปิดได้โดยการสวิทช์ไปที่ Off เมื่อติดตั้งกล้องบน ขาตั้ง แต่หากใช้โมโนพอด หรือ ขาตั้งที่หลวมหรือไม่มั่นคง ก็ สามารถเปิดระบบ VR ใช้ได้งานได้เช่นกัน

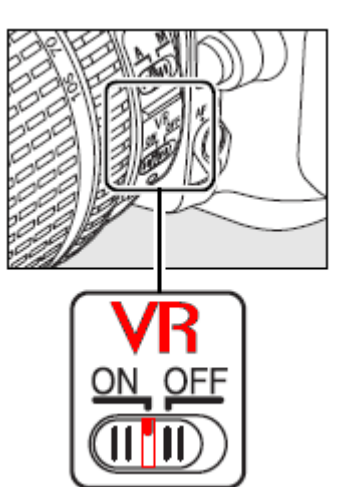

หมายเหตุ: ระบบ VR อาจจะไม่ทำงานขณะที่แฟลช หัวกล้องกำลังชาร์ทไฟหลอดแฟลช และควร ปิดสวิทช์ระบบ VR ทุกครั้งก่อนที่จะถอดและใส่เลนส์ที่กล้อง เพื่อให้ระบบเลนส์ VR ภายในหยุดนิ่งก่อน

## <u>วิธีการตั้งค่าในเมนูรายการต่างๆของกล้อง (เมื่อใช้เป็นครั้งแรก)</u>

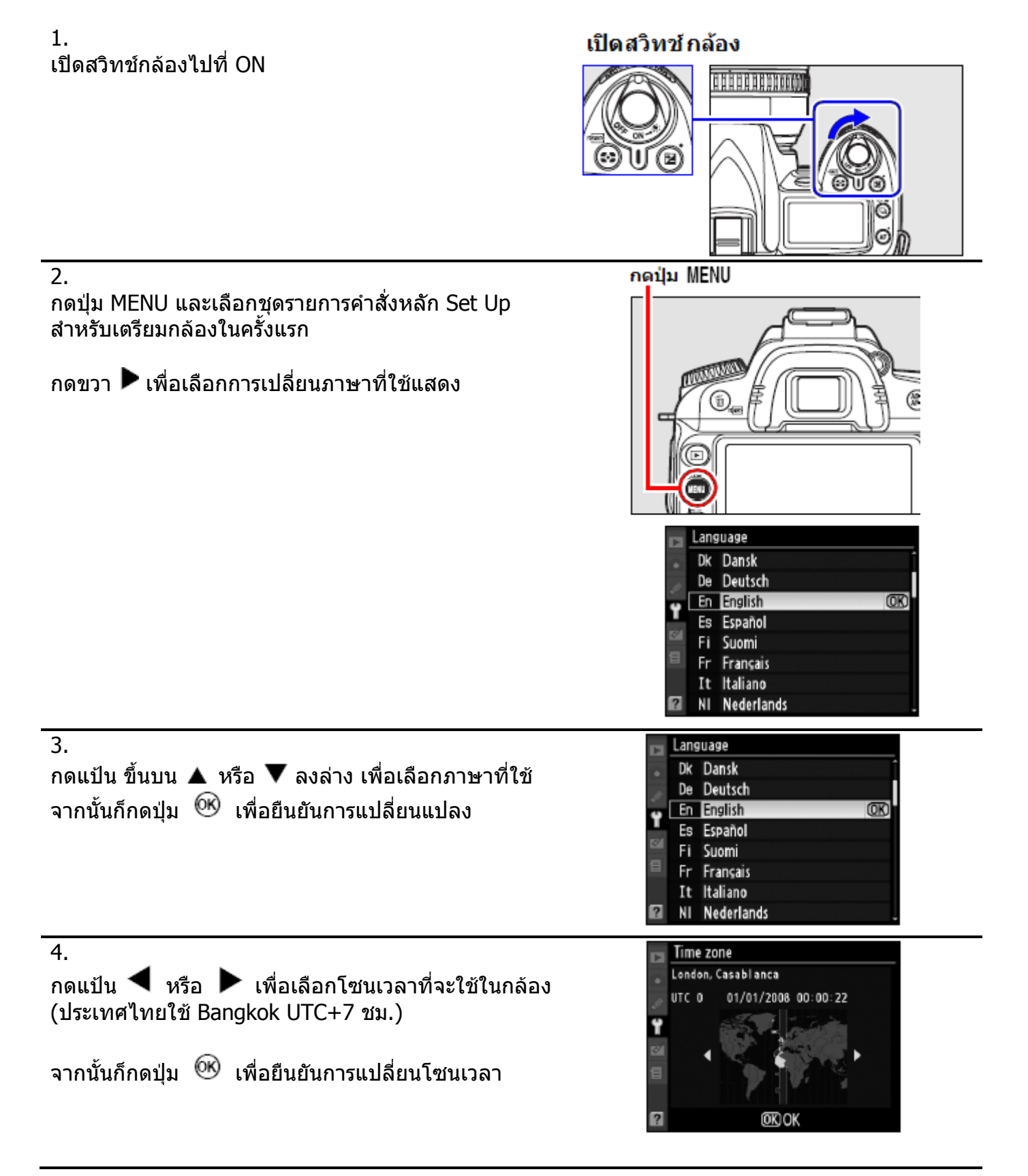

| 5.<br>กดแป้น ◀ หรือ ▶ เพื่อเลือก Day light saving time<br>(ประเทศไทยไม่ใช้ ให้เลือกเป็น Off)<br>จากนั้นก็กดปุ่ม ៚ิ เพื่อยืนยันการปิด ไม่ใช้งาน | World time<br>Daylight saving time<br>On<br>Off                                                   |
|----------------------------------------------------------------------------------------------------|---------------------------------------------------------------------------------------------------|
| 6.<br>กดแป้น ◀ หรือ ▶ และ ▲ ขึ้น หรือ ▼ ลงล่าง<br>เพื่อตั้งวัน เดือน ปี<br>จากนั้นก็กดปุ่ม ៚ิ เพื่อยืนยันการแปลี่ยนแปลงวันที่                  | World time<br>Date and time<br>Y M D<br>2008 - 09 - 10<br>H M S<br>00 : 00 : 00<br>CDSet OKOK     |
| 7.<br>กดแป้น ขึ้นบน ▲ หรือ ▼ ลงล่าง เพื่อเลือกรูปแบบการ<br>แสดงบอก วันที่ เดือน ปี ที่ต้องการใช้<br>จากนั้นก็กดปุ่ม                            | World time<br>Date format<br>Y/N/D Year/Month/Day<br>W/D/Y Month/Day/Year<br>D/N/Y Day/Month/Year |
| 8.<br>แตะปุ่มชัตเตอร์เบาๆ 1 ครั้ง กล้องจะออกหน้ารายการ<br>คำสั่งและพร้อมทำการถ่ายภาพทันที                                                      |                                                                                                   |

หมายเหตุ:

นาฬิกาภายในกล้อง จะใช้พลังงานจากถ่านกระดุมสำรองในกล้อง ซึ่งจะอยู่ได้ประมาณ 3 เดือน หากถ่านสำรองภายในหมด จอ LCD จะมีสัญลักษณ์ **เธอรร** กระพริบเดือน ให้ตั้งเวลาและวันที่ ในกล้องใหม่ นาฬิกาภายในกล้อง มีความแม่นยำน้อยกว่านาฬิกาทั่วๆไปในครัวเรือน ดังนั้น จึงควรหมั่นตรวจสอบเวลา

## <u>การใส่การ์ดความจำเพื่อใช้บันทึกภาพ</u>

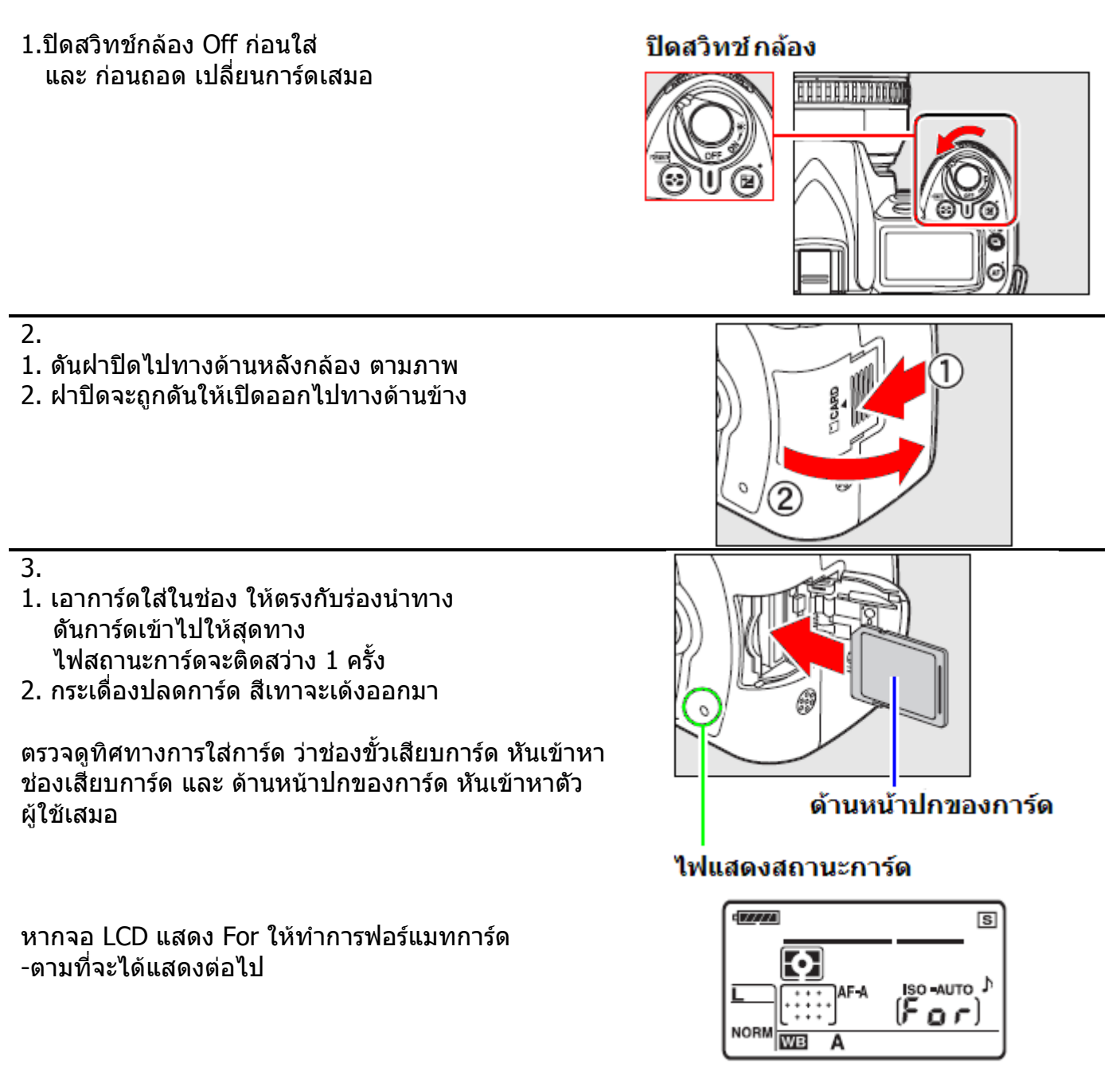

4. ปิดฝาช่องใส่การ์ดตามเดิม
#### 1. เปิดสวิทช์กล้องไปที่ ON

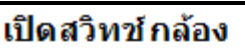

กดปุ่ม 🗓

NOODIN

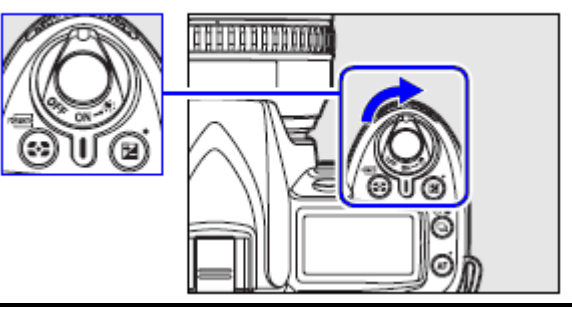

กดปุ่ม 💽

2.

กดปุ่มที่มีเครื่องหมาย (คือปุ่ม 🛍 และปุ่ม 🚱 ) พร้อมๆกัน แช่ไว้ 2 วินาที กล้องจะแสดงกระพริบ **For** เดือนว่า กล้องจะทำการฟอร์แมท การ์ดความจำ

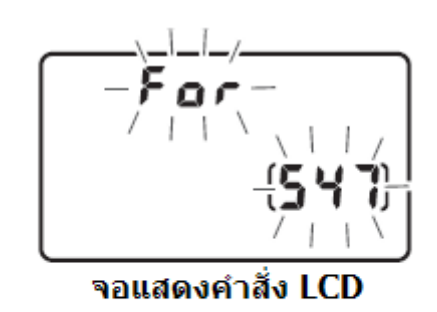

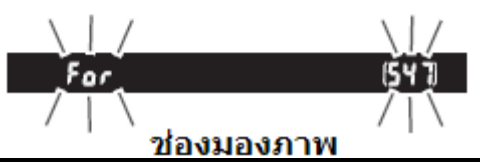

<u>ช่องมองภาพ</u> หากต้องยกเลิก การฟอร์แมท ให้กดแตะป่มชัตเตอร์เบาๆ 1 ครั้ง จะเป็นการยกเลิกการฟอร์แมทการ์ดทันที

3.

กดปุ่มที่มีเครื่องหมาย " (คือปุ่ม <sup>\*</sup>∭ และปุ่ม MODE) ซ้ำอีกครั้ง กล้องจะทำการฟอร์แมท <mark>ลบไฟล์ภาพทั้งหมด</mark> ในการ์ดทิ้งทันที และแสดงจำนวนภาพที่สามารถถ่ายได้ ใหม่ สำหรับการ์ดนั้น

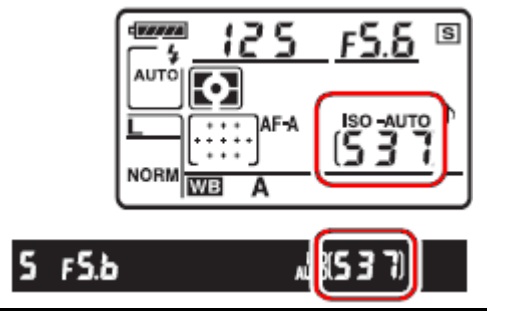

<u>หมายเหต</u>ุ:

้อย่าปิดสวิ๊ทช์กล้อง หรือ ถอดถ่าน หรือ การ์ดขณะที่ฟอร์แมท เพราะจะทำให้การ์ดเสียได้ การฟอร์แมทการ์ด จะเป็นการทำให้ไฟล์ภาพที่บันทึกไว้ถูกลบทิ้งหายไปทั้งหมด ควรก้อปปี้สำรองไฟล์ไว้เสมอ

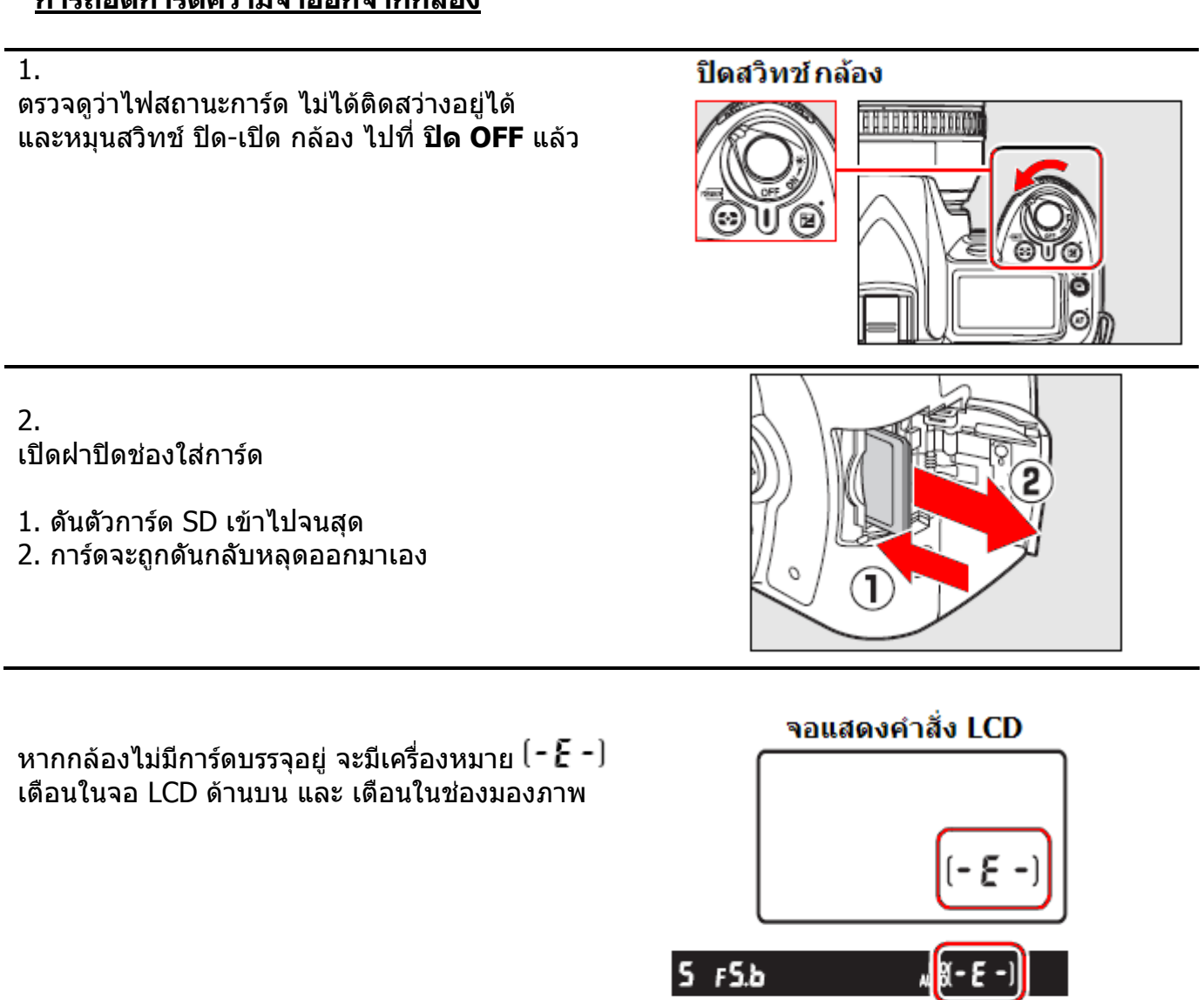

ในกรณีที่การ์ดถูกล็อค Protect ไว้เพื่อป้องกันการลบ ภาพ กล้องจะแสดงเดือน ให้ถอดการ์ดออกมา แล้ว เลื่อนสวิทช์ ไปที่ write เพื่อปลดล็อค

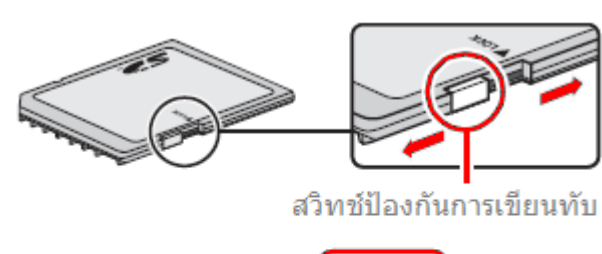

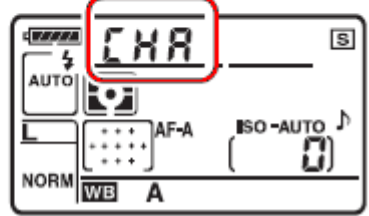

425 FSb

「服-E-)

#### <u>การปรับโฟกัสช่องมองภาพ</u>

ผู้ใช้สามารถปรับช่องมองภาพให้เข้ากับสายตาตัวเองได้ตั้งแต่ -2 ถึง +1 /ม.

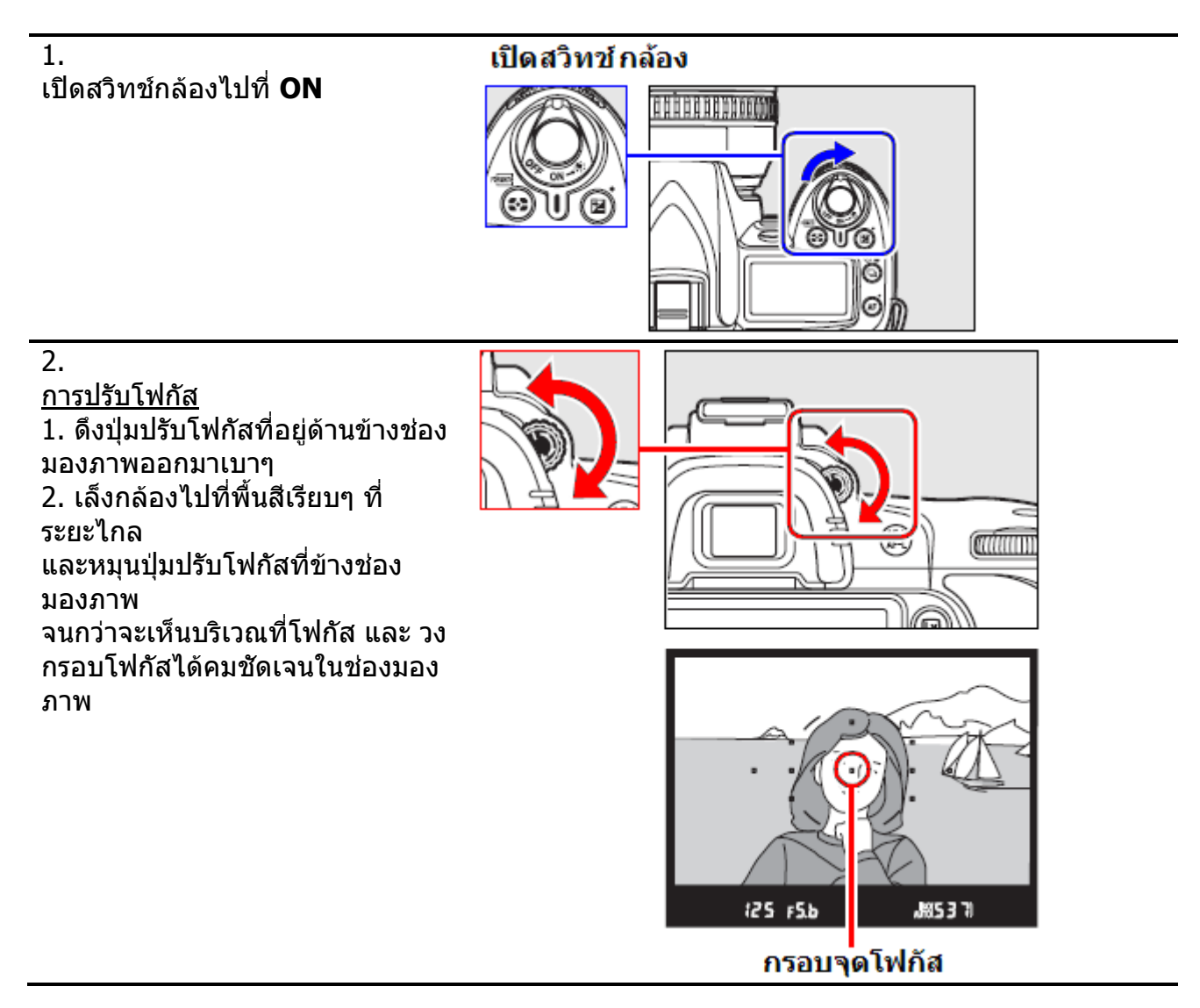

# การใช้กล้องถ่ายภาพขั้นต้น

| 1.                                                                          |                                       |                                            | เปิดสวิทช์ กล้อง                                          |  |
|-----------------------------------------------------------------------------|---------------------------------------|--------------------------------------------|-----------------------------------------------------------|--|
| า.<br>เปิดสวิทช์กล้องไปที่ ON                                               |                                       |                                            |                                                           |  |
| 2.<br>ตรวจดูระด้                                                            | <i>ั</i> บไฟฟ้าในถ่านแบตเต <i>ล</i> ์ | อรี่                                       | <u>P_125_F5,6</u>                                         |  |
|                                                                             |                                       |                                            |                                                           |  |
|                                                                             | สัญลักษณ์แบตเตอรี่ ที่แสดง *          |                                            | ด้าวธิบายความหมาย                                         |  |
|                                                                             | ในจอ LCD                              | ช่องมองภาพ                                 |                                                           |  |
|                                                                             | 477774                                | —                                          | ถ่านมีพลังไฟฟ้าอยู่เต็มที่                                |  |
|                                                                             | - 7774                                | —                                          |                                                           |  |
|                                                                             |                                       |                                            | ถ่านถูกใช้ มีไฟฟ้าเหลืออยู่บ้าง                           |  |
|                                                                             | - 14                                  | —                                          |                                                           |  |
|                                                                             |                                       | a                                          | ถ่านใกล้หมด เตรียมถ่านก้อนใหม่                            |  |
|                                                                             | ์(กระพริบ)                            | ิ∎่⊂⊐<br>(กระพริบ)                         | ถ่านหมด กดปุ่มชัตเตอร์ไม่ได้<br>ให้เปลี่ยนใส่ถ่านก้อนใหม่ |  |
| *้กล้องจะไม่แสดงระดับไฟฟ้าในถ่าน หากใช้หม้อแปลงไฟบ้าน EH-5 ต่อไฟบ้านกับกล้อ |                                       | ากใช้หม้อแปลงไฟบ้าน EH-5 ต่อไฟบ้านกับกล้อง |                                                           |  |

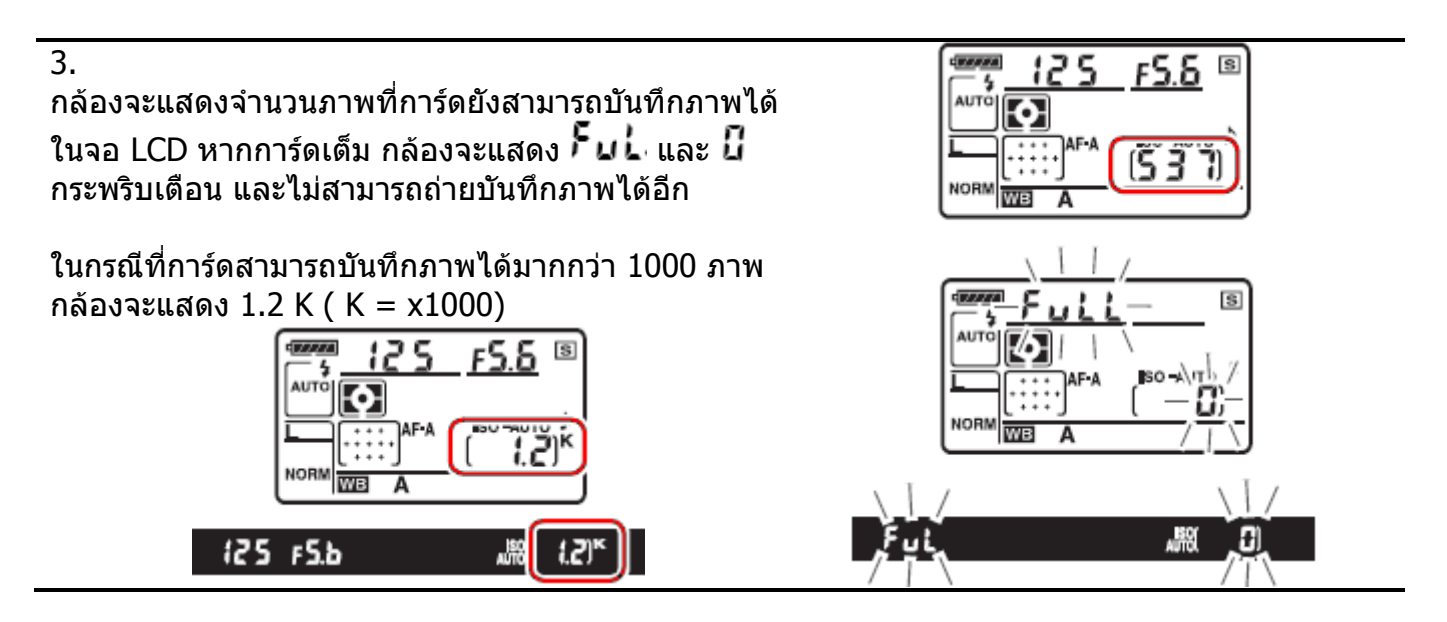

### <u>การปิดพักการทำงานโดยอัตโนมัติ</u>

เมื่อไม่มีการใช้งานใดๆ กล้องถูกตั้งให้ปิดมิเตอร์วัดแสง และจอแสดงคำสั่งถ่ายภาพ ภายใน 6 วินาที เพื่อประหยัดไฟฟ้าจากถ่านแบตเตอรี่ กดปุ่มชัตเตอร์เบาๆครึ่งทาง 1 ครั้ง จะกระดุ้นให้กล้องทำงานอีก

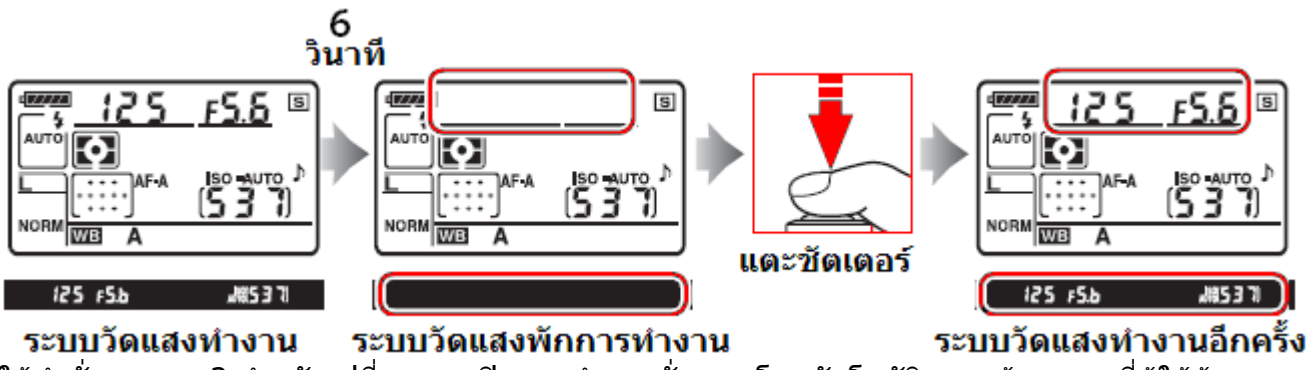

ใช้คำสั่งเฉพาะ c2 สำหรับเปลี่ยนเวลาปิดการทำงานชั่วคราวโดยอัตโนมัติของกล้อง ตามที่ผู้ใช้ต้องการ

### <u>ข้อมูลที่ยังแสดงบนจอ LCD</u>

หากกล้องมีการ์ดความจำอยู่ในกล้อง เมื่อปิดสวิทช์ OFF กล้อง จอ LCD จะแสดงจำนวนภาพที่ยังสามารถ บันทึกลงในการ์ดที่อยู่ในกล้อง

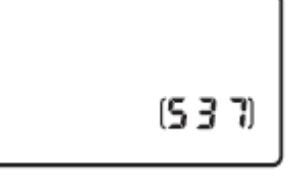

### <u>เริ่มต้นถ่ายภาพแบบง่ายๆด้วยโหมดอัตโนมัติ</u>

วิธีการโหมดถ่ายภาพแบบอัตโนมัติ ตามที่ตั้งมาจากโรงงาน ช่วยให้ถ่ายภาพได้ง่าย, สะดวกและรวดเร็ว

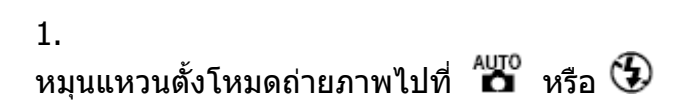

ตั้งสวิทช์ระบบโฟกัสไปที่โฟกัสอัตโนมัติ AF

แหวนดั้งโหมดถ่ายภาพ

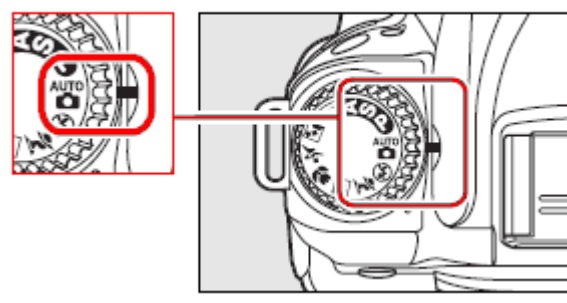

สวิทช์เลือกระบบโฟกัส

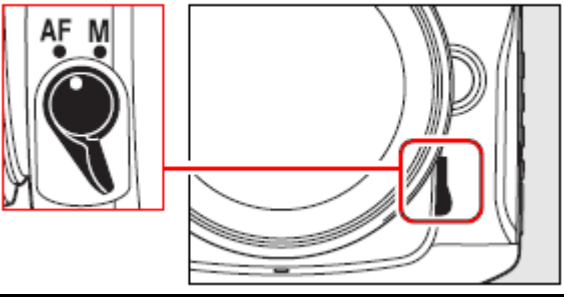

3.

2.

้กล้องจะแสดงคำสั่งถ่ายภาพ ในจอ LCD แสดงคำสั่งดังนี้

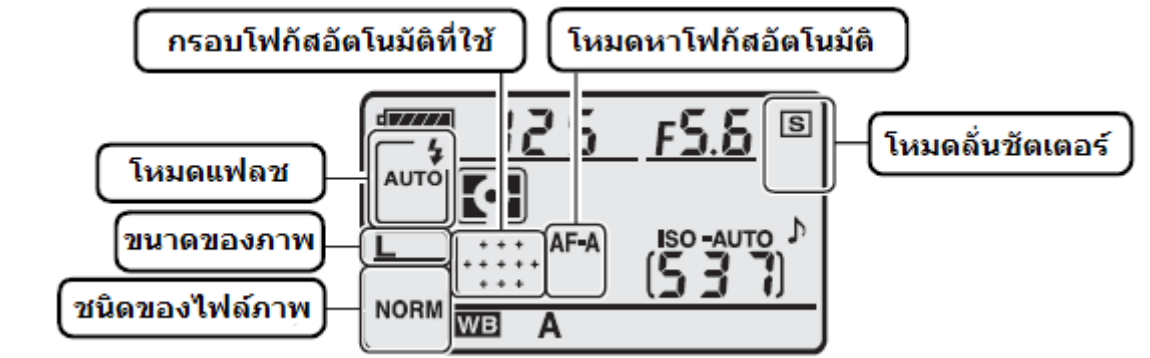

| หัวข้อรายการ<br>คำสั่งที่แสดง | ค่าที่ถูกตั้งจากโรงงาน<br>(Default) | คำอธิบาย                                           |
|-------------------------------|-------------------------------------|----------------------------------------------------|
| ขนาดของไฟล์                   | NORM                                | ไฟล์ภาพแบบ JPEG อัตราบีบอัดปกติที่ 1: 8            |
| Image Quality                 | JPEG - Normal                       |                                                    |
| ขนาดของภาพ                    | L-Large                             | ขนาดภาพปกติ 4,288 x 2,848 พิกเซล                   |
| Image Size                    |                                     |                                                    |
| ค่าความไวแสง                  | 200                                 | ความไวแสง ISO ที่ 200                              |
| ISO                           |                                     |                                                    |
| ค่าสมดุลย์สีขาว               | WB – A (Auto )                      | ค่าสมดุลย์สีขาวแบบตั้งอัตโนมัติ                    |
| White Balance                 |                                     |                                                    |
| โหมดช่วยถ่ายภาพ               | Auto                                | โหมดช่วยถ่ายภาพแบบโปรแกรมอัตุโนมัติ โดยกล้องจะ     |
| Exposure Mode                 |                                     | ดั่งความเร็วชัตเตอร์และค่ารูรับแสงที่เหมาะสมให้เอง |
| กรอบหาโฟกัสอัตโนมัติ          | Auto Area                           | กล้องเลือกใช้กรอบหาโฟกัสเองโดยอัตโนมัติ            |
| AF Area                       |                                     |                                                    |
| โหมดหาโฟกัสอัตโนมัติ          | AF-A                                | กล้องเลือกระบบกาโฟกัสเดียว/ต่อเนื่องเอง            |
| AF Mode                       |                                     |                                                    |
| โหมดลั่นชัตเตอร์              | S (Single)                          | กล้องลั่นชัดเตอร์ถ่ายทีละภาพ                       |
| Release Mode                  |                                     |                                                    |

จับประคองกล้องด้วยมือทั้งสอง ให้ปลายเท้าแยก จากกันเล็กน้อยประมาณครึ่งก้าว พยายามให้แขนแนบชิดลำตัว เพื่อลดอาการสั่นไหว ของมือที่จับ ทำให้กล้องสะเทือนไปด้วย

การจัดภาพ การจัดภาพทำได้ 2 วิธีคือ

จับกล้องในแนวนอน สำหรับถ่ายภาพวิว หรือ ภาพทั่วๆไป

จับกล้องแนวตั้ง สำหรับถ่ายภาพบุคคล

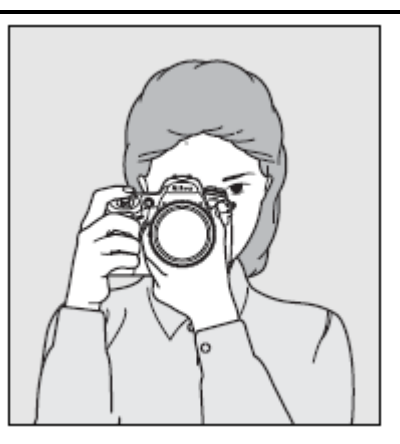

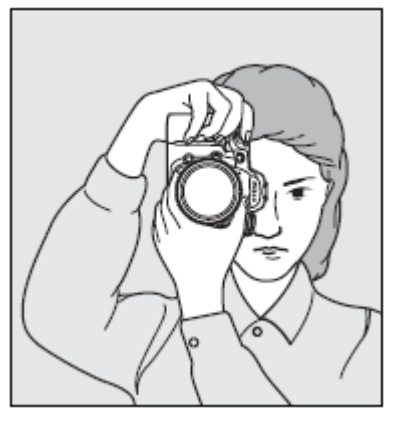

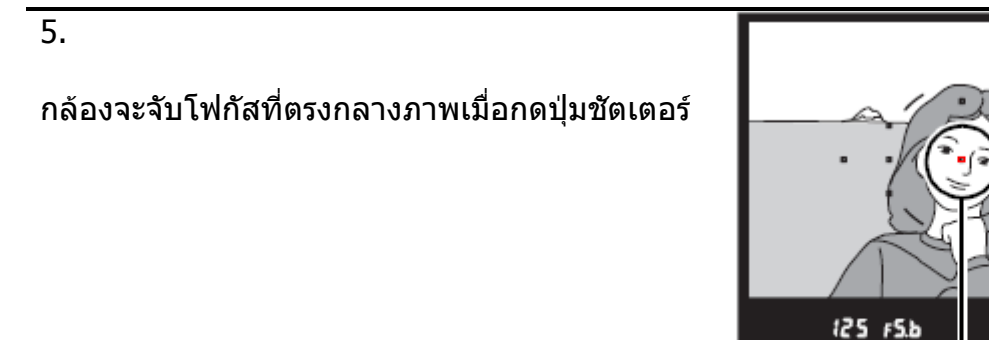

กรอบโฟกัส

J#8537)

หมุนซูมเลนส์เพื่อช่วยจัดองค์ประกอบในภาพ

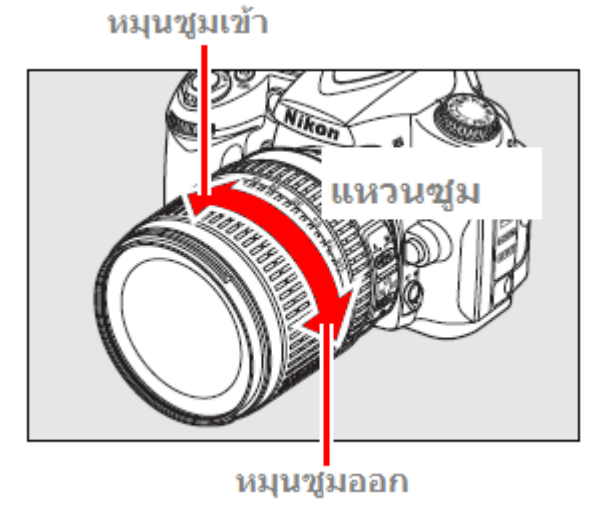

### <u>การปรับโฟกัสและถ่ายภาพ</u>

1.

กดแตะปุ่มชัตเตอร์ กล้องจะเริ่มปรับเลนส์ให้หา โฟกัสที่ตรงกลางภาพ กรอบหาโฟกัสจะสว่างเป็นสี แดง

เมื่อกล้องหาโฟกัสได้แล้ว, มีสัญญาณบี้ปเดือน 1 ครั้ง และมีไฟยืนยันการโฟกัส (●) ติดสว่างในช่อง มองภาพ

หากแสงไม่พอ กล้องจะเปิดไฟส่องช่วยหาโฟกัส

| สัญญาณไฟ<br>ยืนยันโฟกัส | คำอธิบาย                    |
|-------------------------|-----------------------------|
| •                       | จุดโฟกัสอยู่ตรงที่ตัวแบบ    |
| กระพริบ                 | กล้องยังไม่สามารถหาโฟกัสได้ |

กล้องจะแสดงจำนวนภาพที่กล้องสามารถเก็บไว้ใน หน่วยความจำชั่วคราว (Buffer Memory) โดย

แสดง *"***Г**" นำหน้าตัวเลขจำนวนภาพที่ยังเก็บภาพ อย่างต่อเนื่องได้

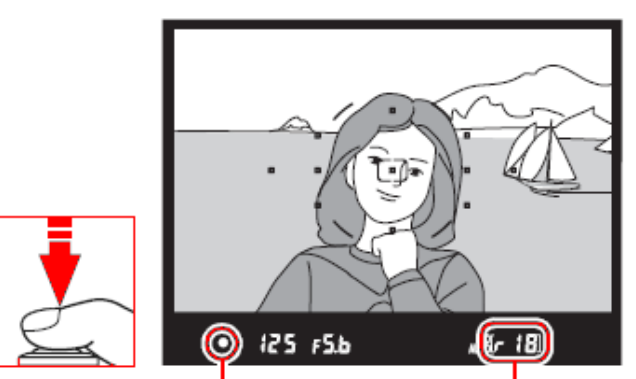

้ไฟยืนยันโฟกัส จำนว<sup>ั</sup>นภาพ ในหน่วยความจำชั่วคราว

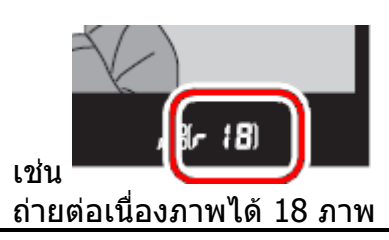

### 2.

กดแตะเบาครั้งแรก แช่ไว้ครึ่งทาง กล้องจะหาโฟกัส และล็อคค่าแสงที่วัดได้ หากกดต่อไปจนสุด กล้องจะลั่น เปิดม่านชัตเตอร์ทำการบันทึกภาพ

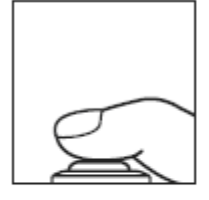

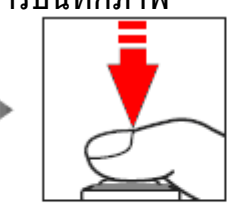

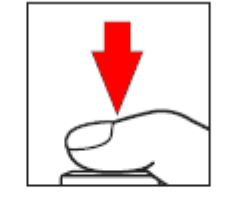

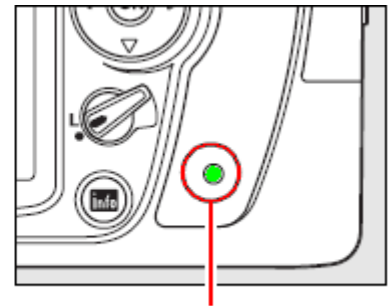

ไฟแสดงสถานะการ์ดความจำ

เมื่อกล้องลั่นชัตเตอร์ถ่ายภาพไปแล้ว ภาพจะถูกบันทึกลงในการ์ดความจำ โดยไฟแสดงสถานะการเขียนบันทึก ลงการ์ดความจำจะติดสว่างขึ้นที่ด้านหลังกล้อง

ในระหว่างที่กล้องบันทึกไฟล์ภาพ (ไฟแสดงสถานะติดสว่างอยู่) ไม่ควรปิดสวิทช์กล้อง หรือ เปลี่ยนถ่านใน กล้อง หรือ เปิดฝาปิดช่องใส่การ์ด หรือ ถอดเปลี่ยนการ์ด เพราะจะทำให้กล้องและการ์ดทำงานผิดพลาด เสียหายได้ ควรรอจนกว่าไฟสถานะการ์ดดับลงก่อนเสมอ

### <u>การใช้แฟลชหัวกล้อง Built-in flash</u>

ในโหมดช่วยถ่ายภาพอัตโนมัติ 🏧 เมื่อมีแสง ถ่ายภาพไม่พอ หรือ ในสภาพแสงน้อย กล้องจะ ยกหัวแฟลชขึ้นให้เองโดยอัตโนมัติ

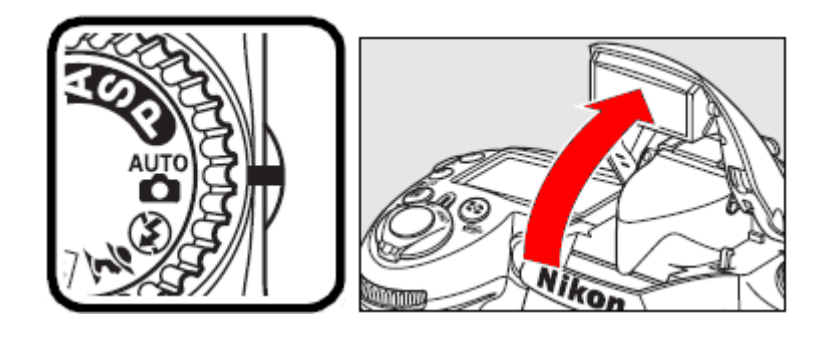

เมื่อแฟลชหัวกล้องถูกชาร์ทไฟพร้อมใช้ถ่ายภาพ กล้องจะแสดงสัญญาณไฟแฟลชพร้อมใช้ (\$) ดิดสว่างในช่องมองภาพ

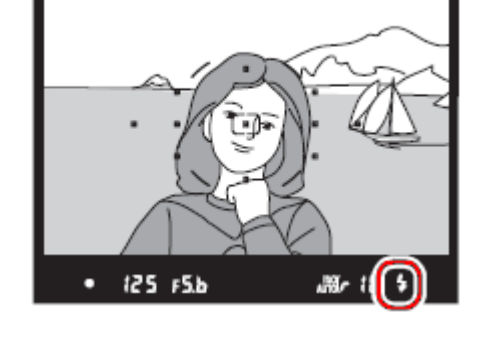

หากไม่ต้องการใช้แสงแฟลช เช่นถ่ายภาพเด็กเล็ก หรือ ในสถานที่ที่ห้ามใช้แสงแฟลชถ่ายภาพ ก็ให้เลือกโหมดถ่ายภาพอัตโนมัติแบบไม่ใช้แสงแฟลช 🏵

ภาพดัวอย่างโหมดถ่ายภาพอัตโนมัติแบบไม่ต้องการใช้แสงแฟลช

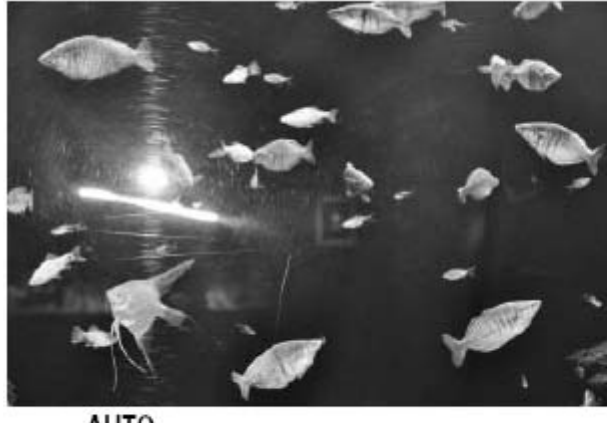

AUTO 🖸 โหมดช่วยถ่ายภาพอัตโนมัติ

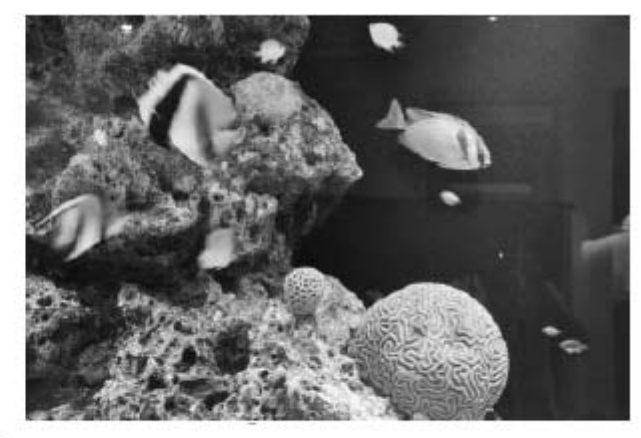

🚯 โหมดช่วยถ่ายภาพอัตโนมัติ แบบไม่ใช้แฟลช

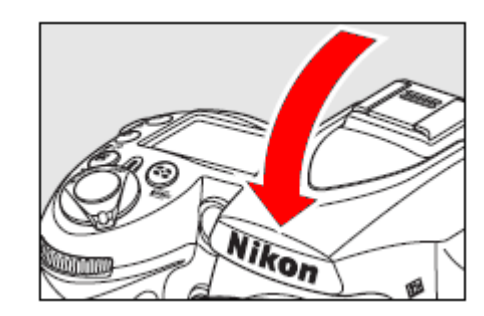

เมื่อเลิกใช้แฟลชให้กดแฟลชหัวกล้องลง พับเก็บเข้าที่เดิม

# การใช้งานโหมดช่วยถ่ายภาพอัตโนมัติแบบดิจิตอล

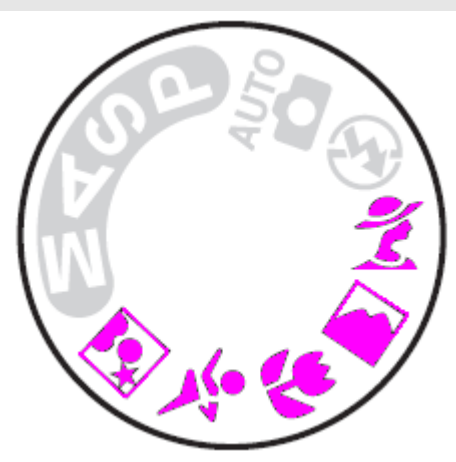

กล้อง D90 มีโหมดช่วยถ่ายภาพแบบดิจอตอลที่ถูกโปรแกรมมาจากโรงงานให้เลือกใช้สำหรับถ่ายภาพ ในสถานการณ์ต่างๆ 5 รูปแบบ โดยกล้องจะปรับค่าต่างๆในกล้องให้เหมาะสมกับสภาพตามที่เลือกไว้

| โหมดถ่ายภาพ      | คำอธิบาย                                            |
|------------------|-----------------------------------------------------|
| 💈 Portrait       | ใช้สำหรับการถ่ายภาพบุคคล                            |
| 🕋 Landscape      | ใช้สำหรับการถ่ายภาพวิวทิวทัศน์                      |
| 🟶 Close up       | ใช้สำหรับถ่ายภาพในระยะใกล้                          |
| 💐 Sports         | ใช้สำหรับถ่ายภาพที่มีการเคลื่อนไหว เช่น ถ่ายภาพกีฬา |
| 🛋 Night portrait | ใช้สำหรับถ่ายภาพบุคคลในเวลากลางคืน                  |

### <u>วิธีใช้โหมดช่วยถ่ายภาพอัตโนมัติแบบดิจิตอล</u>

1.

หมุนแหวนเลือกโหมดช่วยถ่ายภาพไปตามรูปแบบ การถ่ายภาพที่ต้องการ

### หมุนไปที่โหมดถ่ายภาพดิจิตอล

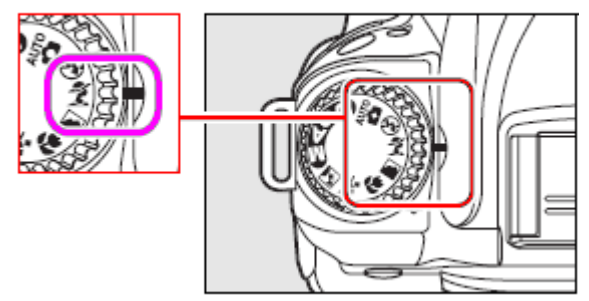

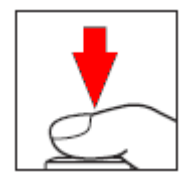

2. กดปุ่มชัตเตอร์ถ่ายภาพได้ทันที

# การเลือกใช้งานโหมดช่วยถ่ายภาพดิจิตอล 💈 🕋, 🖤, 🔩, 💽

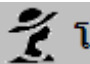

脊 โปรแกรมช่วยถ่ายภาพบุคคล (Portrait)

้สำหรับถ่ายภาพบุคคลที่ต้องการให้ดูนุ่มนวล สีผิวเป็นธรรมชาติ กล้องจะหาระยะโฟกัสที่วัถตที่อย่ใกล้ที่สดก่อนเสมอ ้ความนุ่มนวลของฉากหลังขึ้นอย่กับแสงแวดล้อม

เพื่อให้ได้ผลดีมากที่สุด ให้ฉากหลังอยู่ไกลที่สุดและใช้เลนส์ที่ ้มีทางยาวโฟกัสมากๆ <sup>่</sup>เพื่อให้ภาพดลึก<sup>ู</sup>มีมิติ

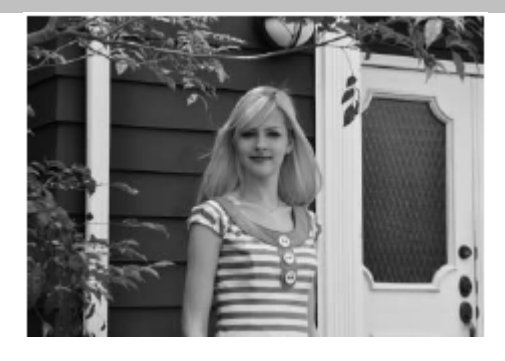

### โปรแกรมช่วยถ่ายภาพทิวทัศน์ (Landscape)

้สำหรับการถ่ายภาพทิวทัศน์ หรืออาคารบ้านเรือน ที่ต้องการเน้น สีสรร ความสดใส คมชัดเจน

กล้องจะหาระยะโฟกัสที่วัถตที่อย่ใกล้ที่สดก่อนเสมอ ระบบไฟช่วยส่องหาโฟกัสและ ระบบแฟลชจะไม่ทำงาน แม้ว่า จะมีแสงตามธรรมชาติในขณะนั้นน้อยก็ตาม

เพื่อให้ได้ผลดีมากที่สุด ควรใช้เลนส์มุมกว้างเพื่อให้มุมมอง ภาพที่กว้างไกล

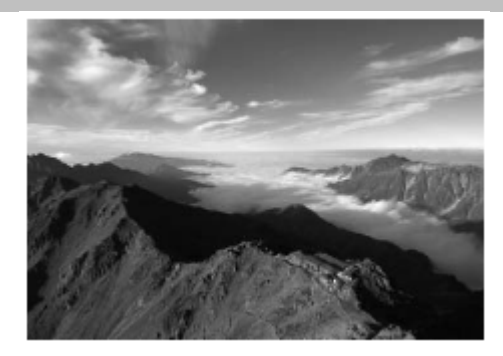

### 🔽 โปรแกรมช่วยถ่ายภาพระยะใกล้ (Close up)

สำหรับการถ่ายภาพที่ต้องการขยายให้เห็นภาพ เช่นดอกไม้. ์แมลง หรือสิ่งของขนาดเล็ก กล้องจะโฟกัส ที่ตรงกลางกรอบ ภาพเป็นหลัก (แต่ผู้ใช้จะเลือกเปลี่ยนก็ได้) ์แนะนำให้ใช้ขาตั้ง, การตั้งนับถอยหลัง หรือ รีโมทลั่นชัตเตอร์ เพื่อช่วยลดอาการภาพเบลอ เลนส์ที่ใช้ควรเป็นเลนส์สำหรับ ถ่ายภาพระยะใกล้ หากใช้เลนส์ธรรมดาใช้ปรับไปที่ระยะ ถ่ายภาพใกล้สดของเลนส์

หากใช้เลนส์ซม แนะนำให้ซมให้สดทางยาวโฟกัสของเลนส์นั้น ้เพื่อให้ได้ขนาดขยายใหญ่มากที่สุดเลนส์ที่ใช้ควรเป็นเลนส์ สำหรับถ่ายภาพระยะใกล้ ระบบแฟลชจะสัมพันธ์กับม่านชุดแรก (เลือกเปลี่ยนได้)

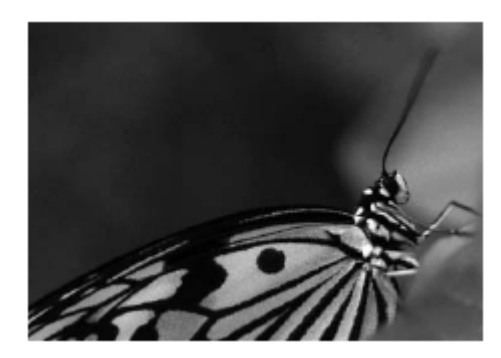

### 🔩 โปรแกรมช่วยถ่ายภาพกีฬา หรือ ภาพที่มีการเคลื่อนไหว (Sport)

สำหรับการถ่ายภาพ กีฬา (ภาพที่ตัวแบบมีเคลื่อนไหว ขณะทำ การถ่ายภาพ) กล้องจะเลือกความเร็วชัตเตอร์ที่เร็วที่สุด เพื่อ เน้นจับภาพของการเคลื่อนไหวของตัวแบบ กล้องจะปรับจุด โฟกัสตลอดเวลาที่กดปุ๋มลั่นชัตเตอร์ ลงไปครึ่งทาง เพื่อไล่จับ ตามการเคลื่อนไหวในภาพ

ผู้ใช้สามารถเลือกใช้กรอบโฟกัสอันใดอันหนึ่งในการเริ่มต้นหา โฟกัสก็ได้

ระบบไฟส่องหาโฟกัสและแฟลชจะไม่ทำงาน แม้ว่าจะมีแสง น้อยก็ตาม

### 🎽 โปรแกรมช่วยถ่ายภาพบุคคล เวลากลางคืน (Night Portrait)

สำหรับเมื่อต้องการภาพถ่ายด้วยความสะดวก รวดเร็ว กล้องจะเลือกรูหน้ากล้อง และความเร็วชัตเตอร์ที่พอเหมาะกับ แสงและตัวแบบ

เพื่อให้ได้ที่มีภาพที่มีความสว่าง สีสรรสดใส และคมชัด ระบบแฟลชจะสัมพันธ์กับม่านชุดแรก (แต่ผู้ใช้จะเลือกเปลี่ยนก็ ได้)

หมายเหตุ:

 ในกรณีที่ใช้โหมดช่วยถ่ายภาพ 3 แบบนี้ 2, 3, 5, 5
 หากมีแสงถ่ายภาพน้อย กล้องจะยกแฟลชขึ้นมาเพื่อใช้แสงแฟลช ช่วยถ่ายภาพโดยอัตโนมัติ

 ในโหมด 2. ในโหมด ภัค, 2 กล้องจะเลือกใช้จุดโฟกัสเองโดยอัตโนมัติ
 ในโหมด ภัคล้องจะเลือกใช้กรอบโฟกัสที่อยู่ตรงกลางช่องมอง ภาพก่อน แต่ผู้ใช้สามารถเลือกเปลี่ยนไปใช้กรอบโฟกัสอื่นๆได้
 ในโหมด เมื่อกดปุ่มชัตเตอร์เบาๆครึ่งทาง กล้องจะเริ่มหา โฟกัสโดยเลือกใช้กรอบโฟกัสที่อยู่ตรงกลางช่องมองภาพก่อน แล้ว เปลี่ยนกรอบโฟกัสติดตามการเคลื่อนที่ของตัวแบบในช่องมองภาพ แต่ผู้ใช้สามารถเลือกเปลี่ยนไปใช้กรอบโฟกัสอื่นๆสำหรับเริ่มต้นการ หาโฟกัสก็ได้เช่นกัน

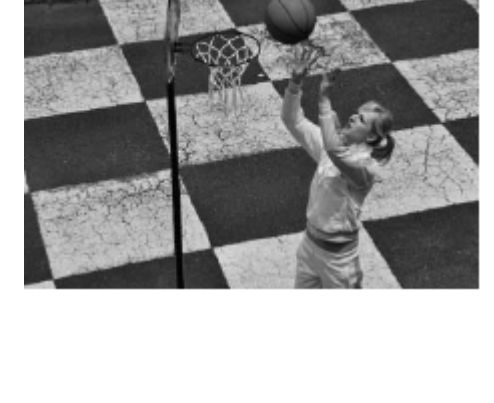

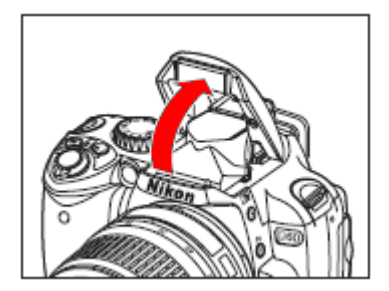

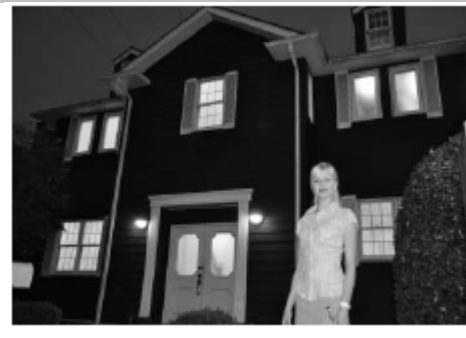

## การจัดภาพด้วยโหมดแสดงภาพสด LiveView

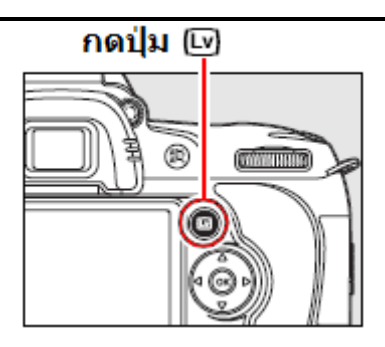

### <u>รายละเอียดของข้อมูลการถ่ายภาพสด LiveView ที่แสดงในจอ LCD</u>

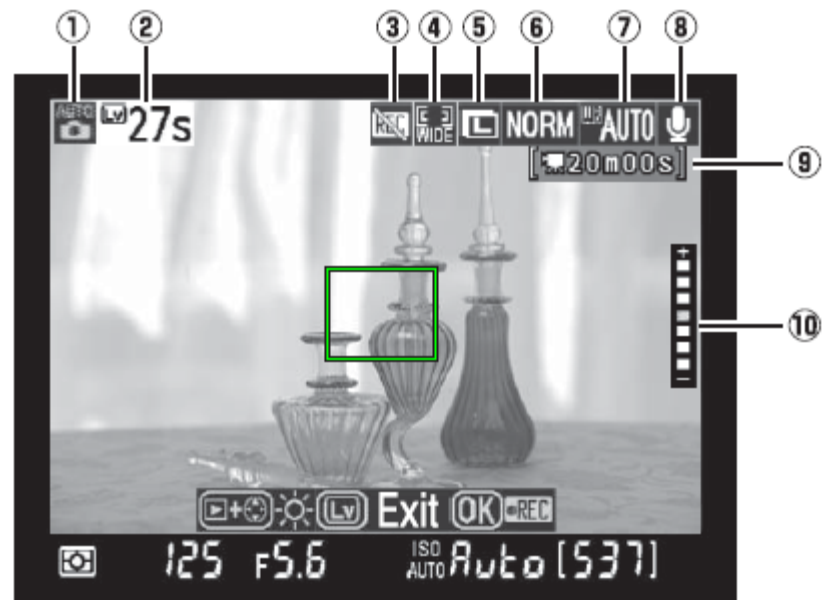

#### จอ LCD แสดงภาพ

| 1. | โหมดช่วยถ่ายภาพ                            | 6. | ชนิดของไฟล์ภาพที่จะใช้บันทึกภาพ                                          |  |
|----|--------------------------------------------|----|--------------------------------------------------------------------------|--|
| 2. | เวลาที่ใช้แสดงภาพสดได้ (ไม่เกิน 30 วินาที) | 7. | ค่าสมดุลย์สีขาว WB ที่เลือกใช้                                           |  |
| 3. | แสดงเตือนว่าไม่สามารถใช้ถ่ายภาพวีดีโอได้   | 8. | แสดงว่ากำลังอัดเสียง (ใช้ในโหมดถ่ายภาพวีดีโอ)                            |  |
| 4. | โหมดโฟกัสอัตโนมัติ AF ที่กำลังใช้          | 9. | แสดงเวลาที่ถ่ายหนัง (ใช้ในโหมดถ่ายภาพวีดีโอ)                             |  |
| 5. | ขนาดภาพที่จะใช้บันทึกภาพ                   | 10 | . แสดงระดับความสว่างของจอแสดงภาพ LCD<br>(ปรับความสว่างได้โดยการกดปุ่ม 💌) |  |
|    |                                            |    |                                                                          |  |

หมายเหตุ: ในระหว่างการใช้โหมดแสดงภาพสด LiveView จะไม่สามารถเปลี่ยนโหมดการวัดแสงได้ ดังนั้นควรเลือกระบบวัดแสงก่อนที่จะเปิดใช้โหมดแสดงภาพสด LiveView  เลือกโหมดหาโฟกัส กดปุ่ม AF พร้อมกับหมุนแหวนควบคุมหลัก Command dial ไปทางซ้าย หรือ ขวา เพื่อเลือก ระบบหาโฟกัสอัตโนมัติ ให้เลือกใช้ได้ดังต่อไปนี้

| โหมดโฟกัส                        | คำอธิบาย                                                                                                    |
|----------------------------------|----------------------------------------------------------------------------------------------------|
| اهِ:<br>priority                 | กล้องจะเน้นโฟกัสที่ใบหน้าให้<br>โดยอัดโนมัติ<br>ใช้สำหรับถ่ายภาพบุคคล<br>กล้องจะปรับโฟกัสให้อัตโนมัติ           |
| <sub>เ™</sub><br>เต้ังจากโรงงาน) | แบบวงกว้าง<br>ใช้สำหรับการถ่ายภาพวิว<br>ทิวทัศน์ ผู้ใช้สามารถกดแป้น 4<br>ทิศเลือก ใช้กรอบโฟกัสที่<br>ต้องการได้ |
| ા<br>™<br>area                   | กล้องจะปรับโฟกัสให้อัตโนมัติ<br>แบบปกติ ที่เน้นรายละเอียด<br>ควรใช้กับขาตั้งกล้องช่วยใน                         |
|                                  | การตั้งกล้อง และจัดภาพ                                                                                          |

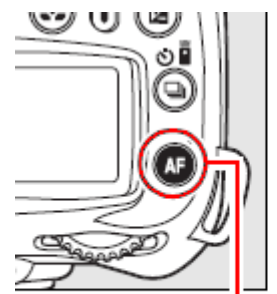

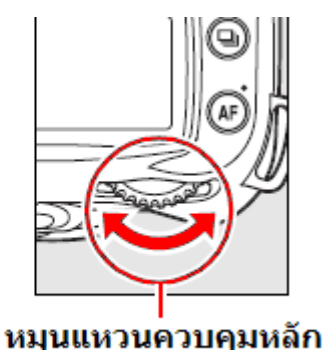

Command dial

กดปุ่ม AF

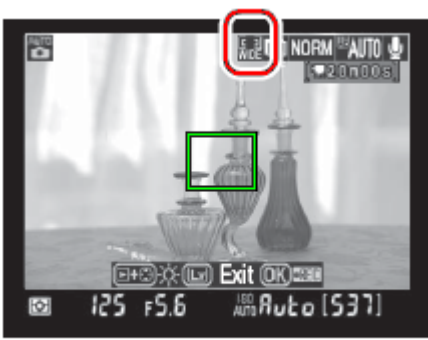

จอ LCD แสดงภาพ

3. ตรวจดูภาพสด LiveView ที่แสดง

หากต้องการซูมขยายดูส่วนใดในภาพที่แสดงสด LiveView ให้กดปุ่ม

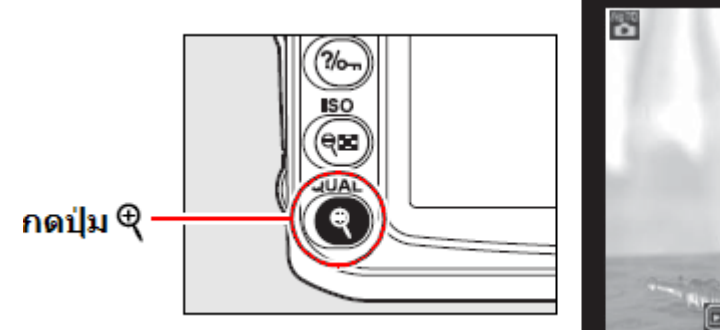

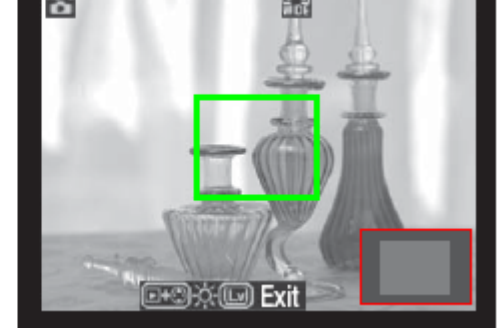

ผู้ใช้สามารถสามารถซูมขยาย 6.7 เท่า เพื่อดูบริเวณด่างๆในภาพที่แสดงสด LiveView ได้ โดยจะมีหน้าต่างสีเทาแสดงบริเวณภาพที่ถูกขยายแสดงที่มุมจอ LCD และกดที่แป้น 4 ทิศ เลื่อน บริเวณที่ซูมขยายนั้นไปที่บริเวณส่วนอื่นๆของภาพได้

หากต้องการซูมกลับลดขนาดพื้นที่ขยาย ให้กดปุ่ม 🤎 🎫

หากต้องการถ่ายภาพให้กด 🞯 ที่กลางแป้น 4ทิศ เพื่อทำการถ่ายภาพต่อไป

### 4. เลือกจุดที่ต้องการโฟกัส

#### เมื่อใช้โหมดหาโฟกัสอัตโนมัติแบบวงกว้าง Wide Area และ แบบปกติ Normal Area ให้ หมุนปลดก้านล็อคแป้น 4 ทิศ ไปที่ตำแหน่ง "●" และกดแป้น 4 ทิศเลื่อนกรอบโฟกัสไปตามทิศทางที่ ต้องการให้ไปครอบคลุมบริเวณในภาพที่ต้องการให้ กล้องโฟกัส และหมุนคันล็อคกลับมาที่ตำแหน่ง "L" เพื่อล็อคตำแหน่งกรอบโฟกัสไว้ก็ได้

เมื่อใช้โหมดหาโฟกัสอัตโนมัติแบบเน้นใบหน้า Face Priority กล้องจะแสดง กรอบสีเหลืองล้อม บริเวณใบหน้า ด้านหน้าของบุคคลที่กล้องจับโฟกัส ไว้ได้ หากมีบุคคลในภาพมากกว่า 5 คน กล้องจะ เลือกจับโฟกัสที่ใบหน้าของคนที่อยู่ในระยะใกล้กับ กล้องมากที่สุดก่อน

เมื่อใช้โหมด<sup>่</sup>หาโฟกัสด้วยมือ (แมนน่วลโฟกัส MF) ผู้ใช้สามารถใช้กรอบโฟกัสที่แสดงร่วมกับ ระบบไฟยืนยันการโฟกัสได้เช่นกัน

### 5. ปรับหาโฟกัส

ในโหมดหาโฟกัสอัตโนมัติแบบวงกว้าง Wide Area และ แบบปกติ Normal Area กล้องจะจับโฟกัสทันที ที่กดแตะปุ่มชัดเตอร์เบาๆครึ่งทาง

ในโหมดหาโฟกัสอัตโนมัติแบบเน้นที่ใบหน้า Face Priority กล้องจะวัดแสงและโฟกัสที่ใบหน้าในทันที ที่กดแตะปุ่มชัตเตอร์เบาๆครึ่งทาง โดยจะแสดงเป็น กรอบสีเหลืองที่ใบหน้านานเท่าที่จับโฟกัสไว้ได้ หากกล้องไม่สามารถจับโฟกัสที่ใบหน้าไว้ได้ (เช่น บุคคลในภาพหันหน้าไปทางอื่น) กล้องจะไม่แสดง กรอบสีเหลือง และจะกระพริบเป็นสีเขียว ในขณะที่กล้องกำลังหาโฟกัส จอแสดงภาพ LCD อาจจะสว่างขึ้นหรือ มืดลงเล็กน้อย ตามสภาพแสง ในกรณีที่กล้องไม่สามารถจับโฟกัสที่วัตถุใดๆได้ กรอบโฟกัสจะกระพริบเป็นสีแดง

และหากผู้ใช้กดปุ่มชัตเตอร์ต่อไป กล้องจะถ่ายบันทึกภาพไว้ทันที ไม่ว่าจะจับโฟกัสได้หรือไม่ก็ตาม กล้องจะใช้โหมดโฟกัสแบบเดี่ยวทีละภาพ (Single servo focus) เสมอ แม้ว่าจะตั้งโหมดหาโฟกัสไว้เป็น อย่างอื่นก็ตาม ดังนั้นควรตรวจสอบบริเวณที่จับโฟกัสบนจอแสดงภาพสด LiveView ก่อนลั่นชัตเตอร์เสมอ

### 6. ลั่นชัตเตอร์ถ่ายภาพ

กดปุ่มชัตเตอร์ลงจนสุดทาง กล้องก็จะลั่นชัตเตอร์ถ่ายภาพทันที จากนั้น จอแสดงภาพ LCD จะดับไปชั่วครู่ และจะแสดงภาพที่เพิ่งถ่ายไปให้เห็น นาน 4 วินาที (หรือกดแตะปุ่มชัตเตอร์เบาๆอีกครั้ง) จอแสดงภาพ LCD ก็ จะกลับไปแสดงภาพสด LiveView อีกครั้งทันที

7. ออกจากโหมดแสดงภาพสด LiveView

กดปุ่ม ⊡ ที่ด้านหลังกล้อง อีกครั้ง กล้องก็จะลดกระจก และออกจากโหมดแสดงภาพสด LiveView ทันที

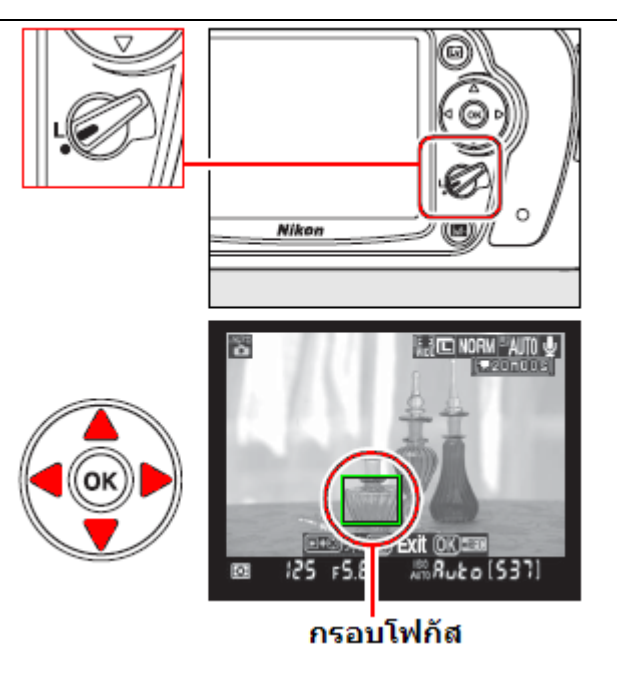

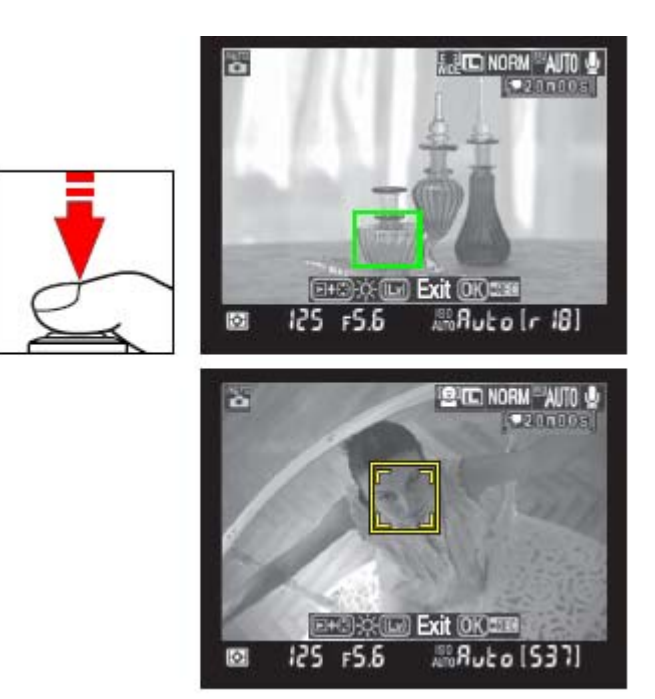

#### หมายเหตุ: การถ่ายภาพด้วยโหมดแสดงภาพสด LiveView

ในบางกรณที่ถ่ายภาพในสภาพแสงจากหลอดเรืองแสง (หลอดฟลูออเรสเซ้นท์ fluorescent, หลอดแบบไอ ปรอท mercury vapor, หรือ หลอดไฟโซเดียม sodium lamps) ภาพที่ได้อาจจะมีเส้นแถบสีผิดปกติใน ภาพ เนื่องจากการะพริบของหลอดไฟแบบนี้ หรือ เมื่อหมุนแพนกล้อง อย่างรวดเร็ว หรือ เมื่อมีวัตถุที่สว่างๆ เคลื่อนไหวในภาพ ก็อาจจะมีเส้นแสงตามหลังวัตถุเหล่านั้น

เมื่อใช้โหมดแสดงภาพสด LiveView ไม่ควรหันกล้องไปที่วัตถุมีความสว่างมากๆ เช่นดวงไฟ หรือ ดวง อาทิตย์ เพราะอาจจะทำให้จอเซ็นเซอร์ที่รับภาพ หรือ วงจรภายในเสียหายได้

ระยะชัดลึกจากการใช้ค่ารูรับแสงจะไม่ปรากฏชัดเจน แต่จะปรากฏในภาพถ่ายตามปกติ

ในระหว่างที่ใช้โหมดแสดงภาพสด LiveView หากถอดเลนส์ออกจากกล้อง ระบบจะปิดการทำงานทันที

โหมดแสดงภาพสด LiveView จะเปิดใช้งานได้ไม่ เกิน 1 ชั่วโมง หากเปิดใช้งานต่อเนื่องกันนาน อาจจะทำให้อุณหภูมิวงจรภายในกล้องร้อนขึ้นจน ทำให้เกิด Noise จุดสีรบกวน หรือ สีผิดปกติในภาพ ได้ และหากกล้องร้อนเกินไป กล้องก็จะปิดการ ทำงานด้วยตัวเองทันที โดยจะแสดงเวลานับถอย หลัง 30 วินาทีก่อนที่จะปิดการทำงานแสดงเตือนใน ภาพบนจอ LCD และหากใช้ในสภาพภูมิอากาศร้อน ตัวเลขนับถอยหลังเตือนนี้อาจจะเปิดแสดงทันทีที่ เลือกใช้โหมดแสดงภาพสด LiveView ก็ได้

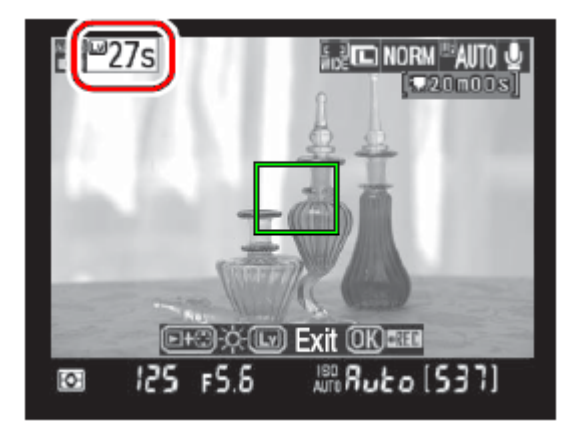

เพื่อป้องกันภาพเบลอจากอาการสั่นไหว ให้ใช้คำสั่งรายการเฉพาะที่ d 10 เลือก On เพื่อเปิดระบบหน่วง เวลาก่อนเปิดม่านชัตเตอร์

การใช้ปุ่มล็อคค่าแสง (AE-L/AF-L) และ การตั้งค่าชดเชยแสง (Exposure Comp.) ในโหมดช่วยถ่ายภาพ P, S, A, M สามารถทำได้ตามปกติ และจะมีผลทันทีโดยจะแสดงให้เห็นในภาพที่กำลังแสดงสด LiveView

ระบบหาโฟกัสแบบเน้นใบหน้า Face-Priority AF จะทำงานตามปัจจัยที่มีในขณะนั้น เช่น ใบหน้าหันตรงเข้า หากล้อง, ใบหน้าถูกปิดบังเช่น สวมใส่ผ้าคลุม หรือ แว่นตากันแดด, ขนาดใบหน้าที่เห็นในภาพ ฯลฯ และ เมื่อกดปุ่มชัตเตอร์ครึ่งทางแต่กล้องไม่สามารถตรวจจับหาใบหน้าได้ กล้องจะโฟกัสไปที่วัตถุที่อยู่ตรงกลาง เฟรมภาพไว้ก่อน แต่ก็จะตรวจหาใบหน้าในภาพ ต่อไปเรื่อยๆนานเท่าที่กดแช่ไว้ครึ่งทาง และ เมื่อกล้องไม่ สามารถจับหาโฟกัสจุดใดๆได้ กล้องจะแสดงกรอบสีแดงกระพริบเตือนให้ปรับจัดมุมถ่ายภาพใหม่

### ข้อจำกัดของระบบหาโฟกัสอัตโนมัติในโหมดแสดงภาพสด LiveView

- ระบบจับโฟกัสจะทำงานได้ช้าลง หรือ หาโฟกัสไม่ได้ในกรณีที่มีเส้นขนานแนวนอนอยู่มากในภาพ
- วัตถุในภาพมีค่าคอนทราสต่ำๆ
- วัตถุ่ในภาพมีจุดบริเวณที่สว่างมากๆ หรือ มืดเกินไป
- เมื่อใช้ฟิลเตอร์บางแบบ เช่น แบบแฉกประกายดาวใส่ที่หน้าเลนส์
- วัตถุในภาพมีขนาดเล็กกว่ากรอบจับโฟกัส
- วัดถุในภาพมีเส้นรูปแบบซ้ำๆกันเช่น กรอบหน้าต่างในตึกสูงๆ
- วัตถุ่ในภาพเคลื่อน<sup>้</sup>ไหว
- บางครั้งกรอบโฟกัสจะแสดงเป็นสีเขียว แต่กล้องยังจับโฟกัสไม่ได้
- เมื่อใช้กับเลนส์หรือ เทเลคอนเวอร์เตอร์บางรุ่น ดังนั้นควรใช้เลนส์ AF-S เพื่อให้ได้ผลดีที่สุด

 ใช้คำสั่งเฉพาะ a7 AF Area mode (LiveView) สำหรับเลือกระบบโฟกัสในโหมดแสดงภาพสด LiveView โหมดโฟกัส
 คำอธิบาย

| าหมดาพกส                                                           | คาอธบาย                                                                                                    |
|--------------------------------------------------------------------|----------------------------------------------------------------------------------------------------|
| ැලු Face                                                           | กล้องจะเน้นโฟกัสที่ใบหน้าให้โดยอัตโนมัติ                                                                                                    |
| priority                                                           | ใช้สำหรับถ่ายภาพบุคคล โหมดถ่ายภาพ 🛣 🛣                                                                                                    |
| <sub>แข</sub> <b>Wide area</b><br><sup>เพม</sup> ์ (ตั้งจากโรงงาน) | กล้องจะปรับโฟกัสให้อัตโนมัติแบบวงกว้าง<br>ใช้สำหรับการถ่ายภาพวิวทิวทัศน์ ผู้ใช้สามารถกดแป้น 4 ทิศเลือก ใช้กรอบ<br>โฟกัสที่ต้องการได้โหมดถ่ายภาพ 🍟 🏵 💐 🖬 P, S, A, M |
|                                                                    | กล้องจะปรับโฟกัสให้อัตโนมัติแบบปกติ ที่เน้นรายละเอียด                                                                                                    |
| ™™ area                                                            | ควรใช้กับขาตั้งกล้องช่วยในการตั้งกล้อง และจัดภาพ โหมดถ่ายภาพ 🖤                                                                                                    |

### การเรียกแสดงข้อมูลค่าการถ่ายภาพในโหมดแสดงภาพสด LiveView

ผู้ใช้สามารถเรียกดูข้อมูลค่าการถ่ายภาพที่ตั้งไว้ในโหมดแสดงภาพสด LiveView โดยการกดปุ่ม 📠 โดยจะไล่แสดงเรียงตามลำดับดังนี้

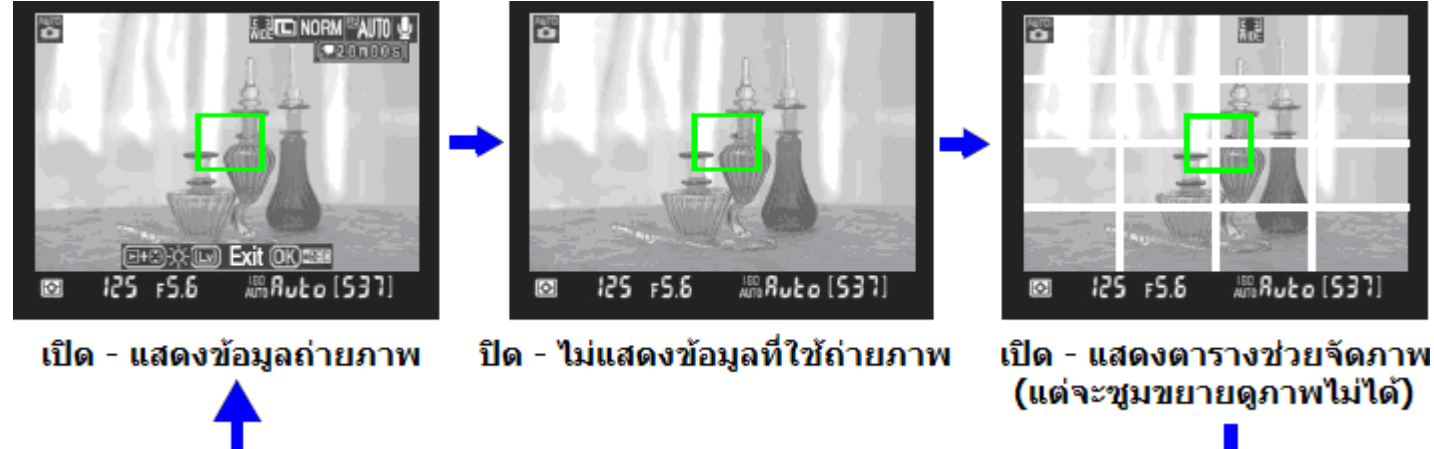

### การแสดงภาพสด LiveView บนจอแสดงภาพภายนอกผ่านทางช่องต่อ HDMI

้เมื่อต่อเชื่อมกับจอแสดงภาพภายนอก เช่น โทรทัศน์ LCD ผ่านทางช่องต่อ HDMI กล้องจะปิดจอ LCD ที่หลังกล้อง และโอนภาพแสดงสด LiveView ไปที่จอแสดงภาพภายนอกดังนี้

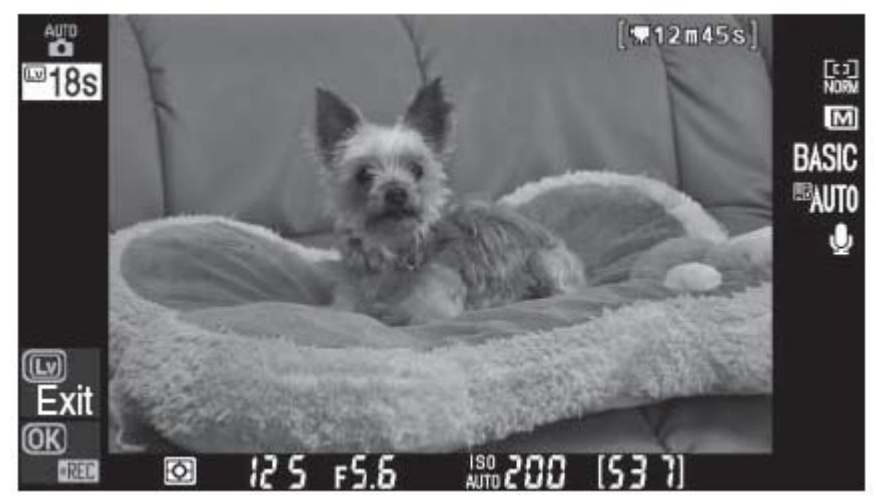

## การเรียกดูภาพที่บันทึกไว้ Playback

1.

กดปุ่ม 🕩 เพื่อสั่งเรียกดูภาพที่บันทึกไว้ในการ์ดความจำ

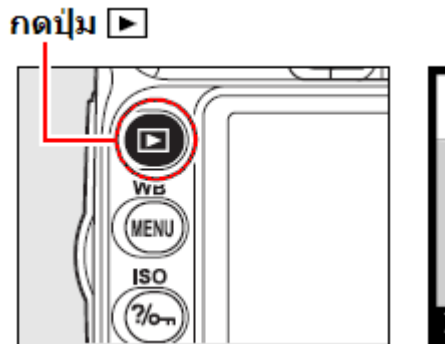

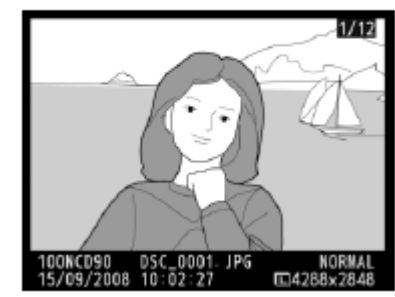

 2. กดแป้น ซ้าย ▲ หรือ ▶ ขวา สำหรับเรียกดูภาพ ก่อน – หลัง ตามลำดับที่บันทึก
 และขึ้นบน ▲ ขึ้นบน หรือ ▼ ลงล่าง เพื่อเรียกดูข้อมูลของภาพที่กำลังแสดงอยู่ยั้น

เมื่อต้องการยกเลิกการแสดงภาพ ให้กดแตะปุ่มชัตเตอร์เบาๆ กล้องก็จะเลิกแสดงภาพและพร้อมใช้ ถ่ายภาพได้ทันที

หมายเหตุ:

หากใช้คำสั่ง Image Review ในชุดคำสั่งแสดงภาพ Playback กล้องจะแสดงภาพที่เพิ่งถ่ายไปในทันที โดยจะแสดงภาพอยู่นาน 20 วินาที

### <u>การลบภาพที่ไม่ต้องการ</u>

#### 1. กดปุ่ม ▶ เพื่อสั่งเรียกดูภาพที่บันทึกไว้ กดปุ่ม ▶

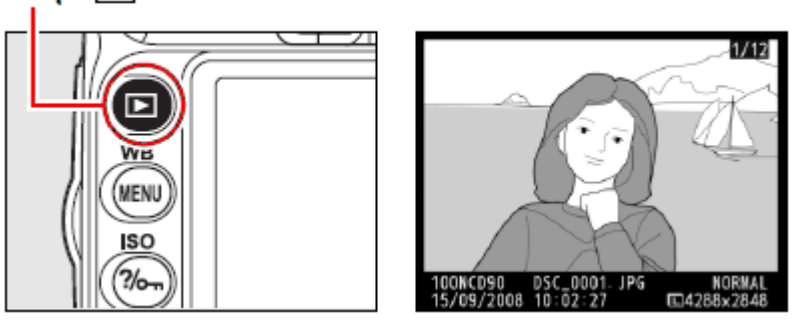

### 2.

กดปุ่ม 🔟 เพื่อสั่งให้กล้องลบภาพที่กำลังแสดงอยู่นั้น กล้องจะแสดงหน้าต่างขอคำยืนยันว่าต้องการลบทิ้ง? (Delete?)

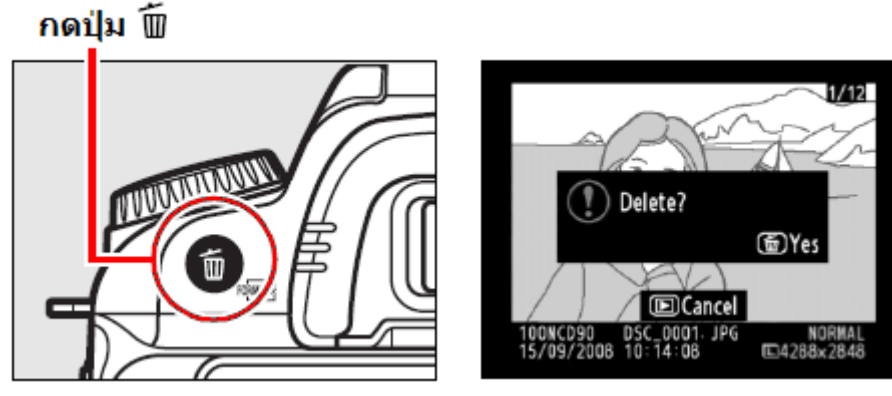

กดปุ่ม 🔟 ซ้ำอีกครั้ง เพื่อยืนยันคำสั่งให้ลบภาพทิ้ง กล้องจะลบภาพที่กำลังแสดงอยู่นั้นทันทีและจะแสดงภาพถัดไปแทน

หากไม่ต้องการลบภาพ ให้กดปุ่ม 🕩 เพื่อออกจากคำสั่งลบภาพ หรือกดปุ่มชัตเตอร์เบาๆ กล้องจะเลิกการแสดงภาพและพร้อมใช้ถ่ายภาพได้ทันที

### <u>การบันทึกภาพวีดีโอในแบบแสดงภาพสด LiveView</u>

ผู้ใช้สามารถใช้กล้อง D90 บันทึกภาพแบบวีดีโอที่มีขนาดไฟล์ไม่เกิน 2 GB ในโหมดแสดงภาพสด LiveView โดยก่อนที่เริ่มถ่ายภาพวีดีโอ ควรใช้รายการคำสั่ง Movie setting ที่อยู่ชุดรายการคำสั่งถ่ายภาพ Shooting Menu สำหรับตั้งขนาดภาพและเสียงที่จะทำการบันทึก

กดปุ่ม 🕞

 เรียกใช้คำสั่งแสดงภาพสด LiveView กดปุ่ม ที่ด้านหลังกล้อง กล้องจะยกกระจกขึ้น ช่องมองภาพจะปิดมืด และกล้องจะแสดงภาพสดที่ จอ LCD ด้านหลังกล้อง เพื่อใช้ในการจัด องค์ประกอบภาพ หมายเหตุ: กล้องจะแสดงเดือน หากการ์ดมี ความจุไม่พอสำหรับไฟล์ภาพวีดีโอ

2. จัดองค์ประกอบภาพ และปรับหาโฟกัส โดยการ แตะกดป่มขัตเตอร์เบาๆครึ่งทาง

 กด พี่ที่กลางแป้น 4ทิศ เพื่อเริ่มทำการ ถ่ายภาพวีดีโอและเสียง (ระวังอย่าเอามือปิด ไมโครโฟนที่ด้านหน้ากล้อง) โดยกล้องจะ แสดงเครื่องหมาย REC เดือนว่ากำลังถ่าย บันทึกภาพวีดีโอ และแสดงเวลานับถอยหลังที่ ยังบันทึกได้

การใช้ปุ่มล็อคค่าแสง (AE-L/AF-L) และ การ ตั้งค่าชดเชยแสง (Exposure Comp.) ใน โหมดช่วยถ่ายภาพ P, S, A, M สามารถทำได้ ดามปกติ และจะมีผลทันทีโดยจะแสดงให้เห็น ในภาพที่กำลังแสดงสด LiveView

ระวัง! กล้องจะไม่หาโฟกัส หากกดปุ่มชัตเตอร์ ครึ่งทางในระหว่างที่ทำการถ่ายภาพวีดีโอ

 4. กด 
 ที่กลางแป้น 4ทิศ อีกครั้ง เพื่อ หยุดการถ่ายภาพวีดีโอ กล้องจะกลับเข้าสู่โหมดถ่ายภาพนิ่งตามเดิม ที่ตั้งไว้ก่อนหน้านี้

อนึ่ง, กล้องจะหยุดถ่ายภาพวีดีโอ หากไฟล์มี ขนาดเต็ม 2 GB หรือ การ์ดเต็มแล้วเช่นกัน

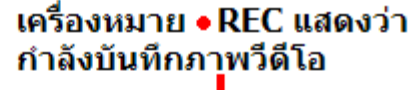

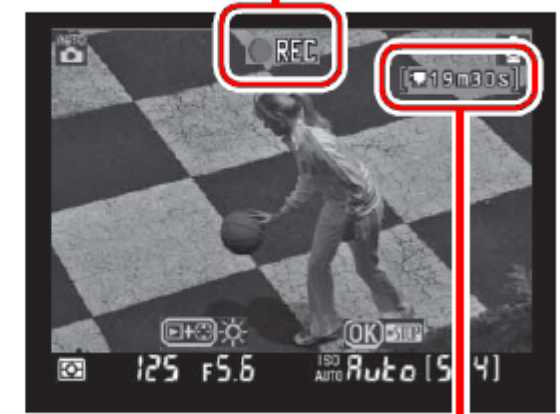

### เวลาที่เหลือยังใช้บันทึึกได้

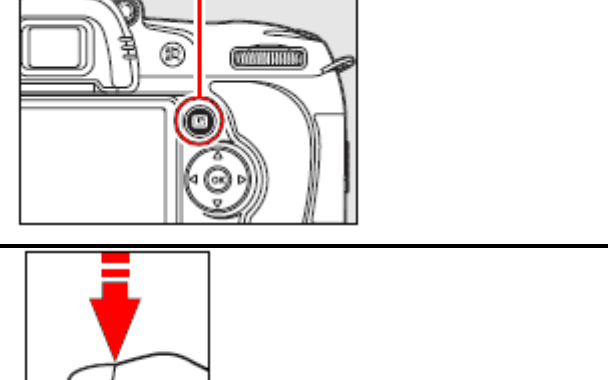

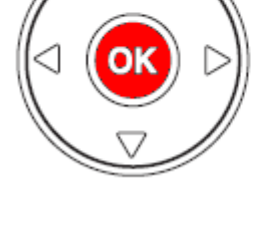

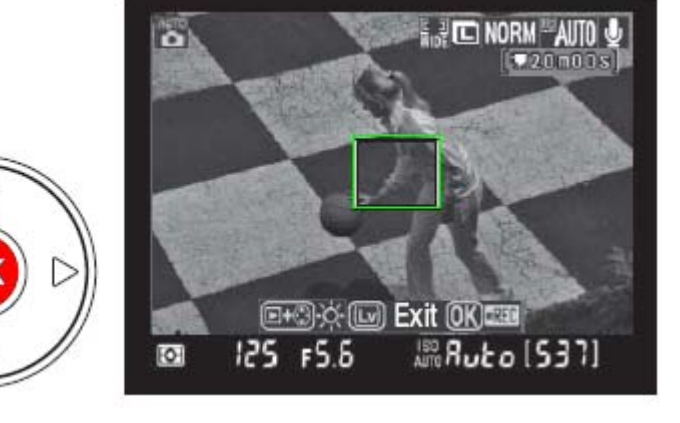

#### หมายเหตุ: การถ่ายภาพวีดีโอ ในโหมดแสดงภาพสด LiveView

ในบางกรณที่ถ่ายภาพวีดีโอในสภาพแสงจากหลอดเรืองแสง (หลอดฟลูออเรสเซ้นท์ fluorescent, หลอด แบบไอปรอท mercury vapor, หรือ หลอดไฟโซเดียม sodium lamps) ภาพวีดีโอที่ได้อาจจะมีเส้นแถบสี ผิดปกติในภาพ เนื่องจากการะพริบของหลอดไฟแบบนี้ หรือ เมื่อหมุนแพนกล้อง อย่างรวดเร็ว หรือ เมื่อมี วัตถุที่สว่างๆเคลื่อนไหวในภาพ ก็อาจจะมีเส้นแสงตามหลังวัตถุเหล่านั้น

เมื่อใช้ถ่ายภาพวีดีโอแบบแสดงภาพสด LiveView ไม่ควรหันกล้องไปที่วัตถุมีความสว่างมากๆ เช่นดวงไฟ หรือ ดวงอาทิตย์ เพราะอาจจะทำให้จอเซ็นเซอร์ที่รับภาพ หรือ วงจรภายในเสียหายได้

ในระหว่างที่ถ่ายภาพวีดีโอแบบแสดงภาพสด LiveView หากถอดเลนส์ออกจากกล้อง ระบบจะปิดการ ทำงานทันที

การถ่ายภาพวีดีโอแบบแสดงภาพสด LiveView จะ เปิดใช้งานได้ไม่เกิน 1 ชั่วโมง หากเปิดใช้งาน ต่อเนื่องกันนาน อาจจะทำให้อุณหภูมิวงจรภายใน กล้องร้อนขึ้นจน

ทำให้เกิด Noise จุดสีรบกวน หรือ สีผิดปกติในภาพ ได้ และหากกล้องร้อนเกินไป กล้องก็จะปิดการ ทำงานด้วยตัวเองทันที โดยจะแสดงเวลานับถอย หลัง 30 วินาทีก่อนที่จะปิดการทำงานแสดงเตือนใน ภาพบนจอ LCD และหากใช้ในสภาพภูมิอากาศร้อน ตัวเลขนับถอยหลังเตือนนี้อาจจะเปิดแสดงทันทีที่ เลือกใช้โหมดแสดงภาพสด LiveView ก็ได้

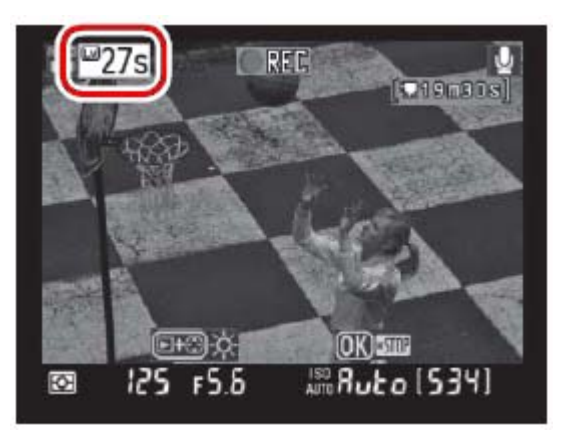

**ในระหว่างที่ถ่ายภาพวีดีโอ ระบบหาโฟกัสอัตโนมัติ AF จะไม่ทำงาน** และกล้องจะใช้ระบบวัดแสงแบบ เฉลี่ยทั้งเฟรมภาพ (มาตริกซ์-Matrix) เสมอ ไม่ว่าจะตั้งระบบวัดแสงไว้เป็นอย่างไรก็ตาม

#### หมายเหตุ:

• ใช้คำสั่ง Movie setting ในชุดคำสั่งถ่ายภาพ Shooting menu สำหรับตั้งขนาดภาพวีดีโอที่จะถ่ายบันทึก

| คำสั่ง           | คำอธิบาย                                                                   |
|------------------|----------------------------------------------------------------------------|
| 目 280×720 (16:9) | ถ่ายวีดีโอที่ความเร็ว 24 ภาพ/วินาที ขนาดภาพ 1280 x 720 (รายละเอียดสูงสุด)  |
| 目鐙 640×424(3:2)* | ถ่ายวีดีโอที่ความเร็ว 24 ภาพ/วินาที ขนาดภาพ 640 x 424 (ละเอียดปานกลาง)     |
| 目3 320×216(3:2)  | ถ่ายวีดีโอที่ความเร็ว 24 ภาพ/วินาที ขนาดภาพ 320 x 216 (ไฟล์ขนาดเล็กที่สุด) |
|                  | *ค่าปริยายที่ตั้งจากโรงงาน                                                 |

### <u>การเรียกดูภาพวีดีโอที่บันทึกไว้</u>

### กดปุ่ม ▶ เพื่อสั่งเรียกดูภาพวีดีโอที่บันทึกไว้ โดยกล้องจะแสดง 🐙 บอกให้ทราบว่าเป็นไฟล์ภาพวีดีโอ

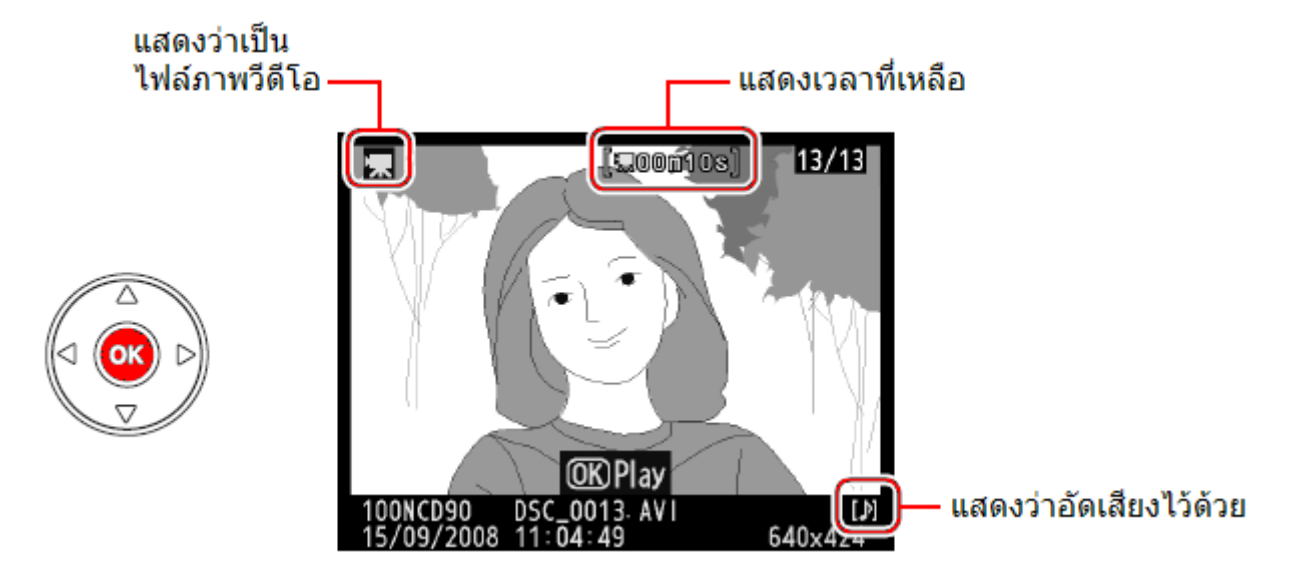

| ปุ่ม    | คำสั่ง                         | คำอธิบาย                                                                                                    |
|---------|--------------------------------|----------------------------------------------------------------------------------------------------|
| OK      | เริ่มต้น/หยุด/พัก              | เริ่มต้นการแสดงภาพวีดีโอ, กดอีกครั้งหยุดพักการแสดงภาพ                                                                        |
|         |                                | หรือ กดเพื่อให้แสดงต่อไป หลังจากหยุดพักการแสดงภาพ                                                                            |
|         | เร่งหน้า /เร่งกลับ             | กดขวา ▶ เร่งแสดงภาพไปข้างหน้า<br>กดซ้าย ◀ เพื่อกรอภาพ ให้แสดงซ้ำอีกครั้ง<br>หรือให้แสดงทีละภาพ เมื่อใช้กับการหยุดภาพชั่วคราว |
| ୁ ( ବ୍≊ | เพิ่ม/ลดเสียง                  | กด + เพื่อเพิ่มระดับเสียง หรือ กด - เพื่อลดระดับเสียง                                                                        |
|         | ยกเลิก<br>การแสดงภาพถ่ายวีดีโอ | ยกเลิกการแสดงภาพถ่ายวีดีโอ<br>และกลับไปพร้อมภาพถ่ายภาพนิ่งทันที                                                              |
| MENU    | แสดงรายการคำสั่ง               | แสดงรายการคำสั่งแสดงภาพต่างๆ                                                                                                 |
|         | กลับไปโหมดแสดงภาพ              | กดปุ่มขึ้นบน หรือ ปุ่ม 🕩 เพื่อสั่งเรียกดูภาพนิ่งที่บันทึกไว้                                                                 |

### ระบบโฟกัส Focus

กล้อง D90 มีระบบหาโฟกัสให้เลือกใช้ 2 แบบ โดยเป็น ระบบหาโฟกัสอัตโนมัติ (ออตโต้โฟกัส) 1 ระบบ และ อีก 1 ระบบสำหรับผู้ใช้ๆปรับหาโฟกัสด้วยตัวเอง (แมนน่วลโฟกัส) รวมทั้งการใช้ระบบล็อคโฟกัสเพื่อช่วย ในการจัดภาพได้อีกด้วย

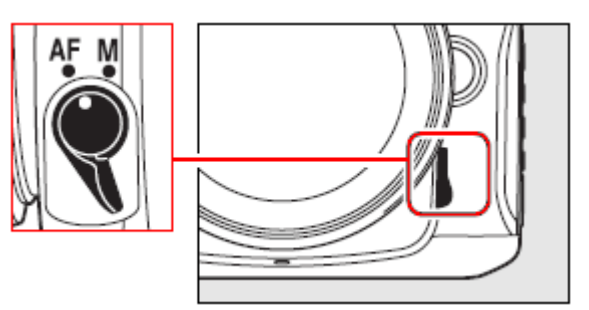

สวิทช์เลือกใช้ระบบหาโฟกัสจะอยู่ที่ด้านหน้ากล้อง (ตามภาพ)

| ตำแหน่งสวิทช์ AF / M | คำอธิบายการใช้งาน                                                              |
|----------------------|--------------------------------------------------------------------------------|
|                      | กล้องจะไม่ทำการหาโฟกัส ผู้ <b>ใช้ต้องปรับโฟกัสด้วยตนเอง</b> โดยการหมุน         |
| М                    | แหวนปรับโฟกัสที่ตัวเลนส์ หากเลนส์ที่ใช้มีค่ารูรับแสงที่มากกว่า f/5.6 ผู้ใช้    |
| Manual               | สามารถใช้ไฟยืนยันโฟกัส 🔎 ในช่องมองภาพช่วยในการหาโฟกัสได้                       |
| ผู้ใช้ปรับโฟกัสเอง   | ปุ่มชัตเตอร์สามารถใช้ได้ แม้ว่าภาพจะไม่ได้โฟกัสก็ตาม                           |
|                      | M- แมนน่วลโฟกัสเหมาะสำหรับใช้กับเลนส์ที่ไม่มีระบบโฟกัสอัตโนมัติ หรือ           |
|                      | ใช้ถ่ายภาพในระยะใกล้ Close up                                                  |
|                      | ระบบหาโฟกัสอัตโนมัติ กล้องจะเลือกใช้ระบบหาโฟกัส แบบเดี่ยว AF-S เมื่อ           |
| AF-A                 | ถ่ายภาพวัตถุที่หยุดนิ่ง และเปลี่ยนไปใช้ระบบหาโฟกัสแบบต่อเนื่อง AF-C            |
| Auto Focus           | หากมีการเคลื่อนใหวในภาพ ปุ่มชัตเตอร์จะลั่นได้ก็ต่อเมื่อกล้องจับโฟกัสได้        |
| ระบบโฟกัสอัตโนมัติ   | แล้ว และเมื่อทำการโฟกัสแบบต่อเนื่อง หรือในโหมดถ่ายภาพกีฬา 축 จะไม่              |
|                      | มีสัญญาณบี้ปแจ้งการจับโฟกัส                                                    |
| AF-S                 | ระบบหาโฟกัสอัตโนมัติแบบ <b>เดี่ยวทีละภาพ</b> เมื่อผู้ใช้กดปุ่มชัตเตอร์ครึ่งทาง |
| Single               | กล้องจะเริ่มหาและล็อคโฟกัสไว้นานเท่าที่แตะปุ่มชัตเตอร์แช่คาไว้ และแสดง         |
| Servo AF             | ไฟยืนยันโฟกัส 🔎 ในช่องมองภาพติดสว่างและ มีเสียงบี้ป แจ้งให้ทราบ                |
| ระบบโฟกัสเดี่ยว      | ปุ่มชัตเตอร์จะลั่นได้ก็ต่อเมื่อกล้องล็อคโฟกัสได้แล้ว                           |
| AF-C                 | ระบบหาโฟกัสอัตโนมัติแบบ <b>ต่อเนื่อง</b> เมื่อกดปุ่มชัตเตอร์ครึ่งทาง กล้องจะ   |
| Continuous           | ปรับหาโฟกัสอย่างต่อเนื่อง ตลอดเวลาที่กดแตะปุ่มชัตเตอร์ค้างไว้ หากวัตถุ         |
| Servo AF             | ในภาพเคลื่อนไหวกล้องก็จะประเมินปรับโฟกัสติดตามทิศทางการเคลื่อนไหว              |
| ระบบโฟกัสต่อเนื่อง   | ปุ่มกดชัตเตอร์จะใช้ได้ตลอดเวลา แม้ว่ากล้องจะยังหาโฟกัสไม่ได้ก็ตาม              |

### วิธีเลือกระบบโฟกัสอัตโนมัติ AF-A, AF-S, AF-C

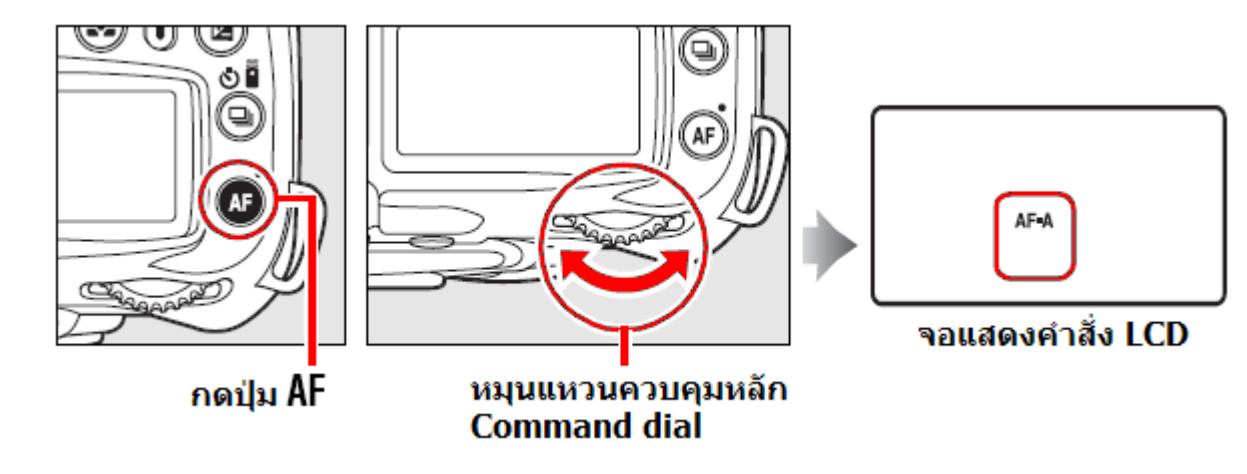

# การเลือกกรอบหาโฟกัสอัตโนมัติ

ระบบหาโฟกัสอัตโนมัติของกล้อง D90 มีกรอบหาโฟกัสอัตโนมัติทั้งหมด 11 กรอบ

ผู้ใช้สามารถกำหนดเลือกใช้กรอบหาโฟกัส ได้หลายแบบ โดยการใช้คำสั่งรายการเฉพาะ a1 เลือกใช้ได้ดังนี้

| A | a Autofocus                       |       |
|---|-----------------------------------|-------|
| 0 | a1 AF-area mode                   |       |
|   | a2 Center focus point             | [13]  |
| - | a3 Built-in AF-assist illuminator | ON    |
|   | a4 AF point illumination          | AUTO  |
| 0 | a5 Focus point wrap-around        | OFF   |
| ß | a6 AE-L/AF-L for MB-D80           | A [1] |
|   | a7 Live view autofocus            | E a   |
| ? | b1 EV steps for exposure cntrl.   | 1/3   |

| ตำแหน่งสวิทช์                                            | คำอธิบายการใช้งาน                                                                                                    |
|----------------------------------------------------------|----------------------------------------------------------------------------------------------------|
|                                                          | ผู้ใช้สามารถเลือกใช้กรอบโฟกัสอันหนึ่งอันใดก็ได้ กล้องจะหาโฟกัสเฉพาะ                                                                                                    |
| [1]                                                      | ตรงกรอบที่ผู้ใช้เลือกกำหนดไว้ให้เท่านั้น เหมาะสำหรับถ่ายภาพวัตถุที่อยู่นิ่ง                                                                                                    |
| Single Point AF                                          | กับที่ และใช้ในโหมดช่วยถ่ายภาพระยะใกล้ 🌄                                                                                                    |
| กรอบโฟกัสอยู่กับที่                                      | กล้องจะถูกตั้งมาจากโรงงานให้ใช้กรอบโฟกัสที่ตรงกลางของภาพ                                                                                                    |
| [เว๋]<br>Dynamic Area AF<br>กรอบโฟกัสแบบ<br>เลื่อนติดตาม | <ul> <li>ในโหมดหาโฟกัสอัตโนมัติ AF-A และโฟกัสติดตาม AF-C เมื่อวัตถุเคลื่อนที่ออก<br/>จากกรอบโฟกัสที่เลือกไว้แล้ว กล้องจะเปลี่ยนกรอบโฟกัสติดตามโดยใช้<br/>ข้อมูลจากกรอบโฟกัสข้างเคียง</li> <li>ในโหมดหาโฟกัส AF-S แบบเดี่ยวทีละภาพ (S)<br/>ผู้ใช้สามารถเลือกใช้กรอบโฟกัสอันหนึ่งอันใดก็ได้ กล้องจะหาโฟกัสเฉพาะ<br/>ตรงกรอบที่ผู้ใช้เลือกกำหนดไว้ให้เท่านั้น</li> </ul>                                                 |
| Auto Area AF<br>กรอบโฟกัสแบบ<br>จัดการอัตโนมัติ          | กล้องจะทำงานแบบอัตโนมัติทั้งหมด แล้วเลือกให้เองว่าจะใช้กรอบโฟกัสอัน<br>ใดหากใช้ร่วมกับเลนส์แบบ G และ D กล้องจะสามารถแยกแยะระหว่างบุคคล<br>ในภาพและฉากหลังโดยอัตโนมัติ เพื่อความไวในการตรวจจับหาโฟกัสในภาพ<br>กล้องถูกตั้งมาจากโรงงานให้ใช้ในโหมด 🍟, 👀, 🛣, 🕋, 🛃, P, S, A, M<br>• ใบโหบดหาโฟกัสอัตโบบัติ AF-A และโฟกัสติดตาบ AF-C เบื่อวัตถเคลื่อบที่ออก                                                                |
| [3D]<br>3D Tracking<br>ระบบโฟกัสดิดตาม 3D                | <ul> <li>จำนั้เกิมแก่ เห็นอยู่เน็มตี Al -A และเพ็กสติตาม Al -C เมียวติถุเคลี่ยนที่ยนที่ยนก็<br/>จำกกรอบโฟกัสที่เลือกไว้แล้ว กล้องจะเปลี่ยนกรอบโฟกัสติดตามโดยใช้<br/>ข้อมูลสีและระยะถ่ายภาพช่วยในการติดตามวัตถุที่เคลื่อนไหวในเฟรมภาพ</li> <li>ในโหมดหาโฟกัส AF-S แบบเดี่ยวทีละภาพ (S)<br/>ผู้ใช้สามารถเลือกใช้กรอบโฟกัสอันหนึ่งอันใดก็ได้ กล้องจะหาโฟกัสเฉพาะ<br/>ตรงกรอบที่ผู้ใช้เลือกกำหนดไว้ให้เท่านั้น</li> </ul> |

### การแสดงกรอบโฟกัสที่ถูกเลือกใช้

กรอบหาโฟกัสที่ถูกเลือกใช้จะแสดงบนจอคำสั่ง LCD

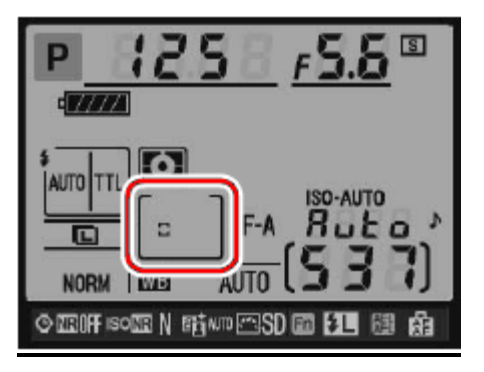

### <u>วิธีการเลือกกรอบโฟกัสอยู่กับที่ Single Point AF</u>

1. เลือกระบบโฟกัสแบบเดี่ยว AF-S หรือ แบบ โฟกัสต่อเนื่อง AF-C

ในโหมด 🏜, 😧, 🛣, 🛋, 🖾, P, S, A, M กล้องจะเลือกใช้ระบบโฟกัสอัตโนมัติ AF ให้เอง และ ผู้ใช้สามารถใช้รายการคำสั่งเฉพาะ a1 สำหรับ การเลือกกรอบโฟกัสอัตโนมัติก็ได้เช่นกัน

|   | a Autofocus                       |              |  |  |
|---|-----------------------------------|--------------|--|--|
|   | a1 AF-area mode                   |              |  |  |
|   | a2 Center focus point             | [11]         |  |  |
| Ŷ | a3 Built-in AF-assist illuminator | ON           |  |  |
|   | a4 AF point illumination          | AUTO         |  |  |
|   | a5 Focus point wrap-around        | 0FF          |  |  |
|   | a6 AE-L/AF-L for MB-D80           | <b>∰</b> [□] |  |  |
|   | a7 Live view autofocus            |              |  |  |
| ? | ь1 EV steps for exposure cntrl-   | 1/3          |  |  |

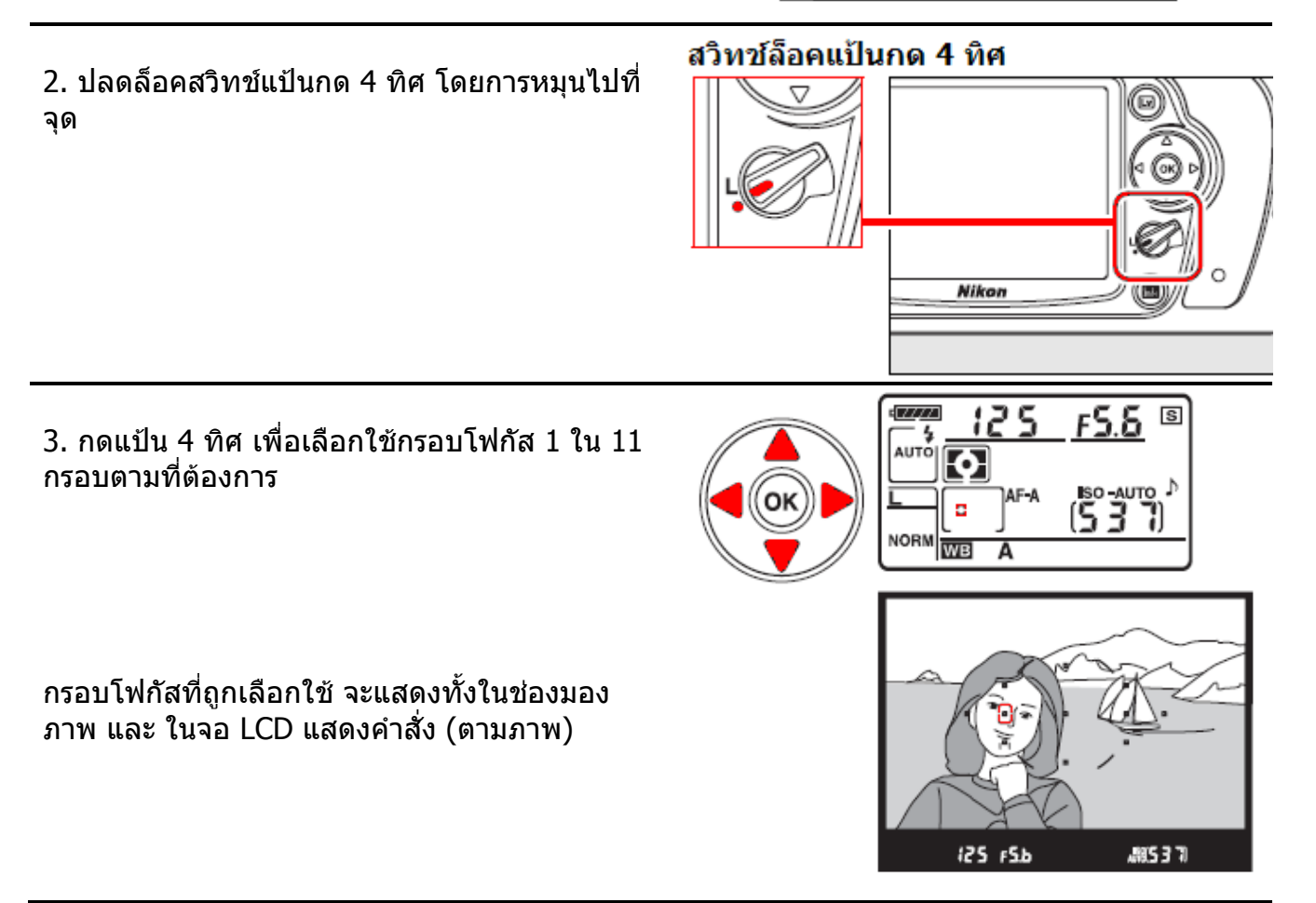

#### <u>กรอบหาโฟกัสอัตโนมัติแบบวงกว้าง</u>

ใช้รายการคำสั่งเฉพาะ a2 Center focus point เพื่อกำหนดให้กรอบโฟกัสตรงกลางขยายเป็นแบบวงกว้าง

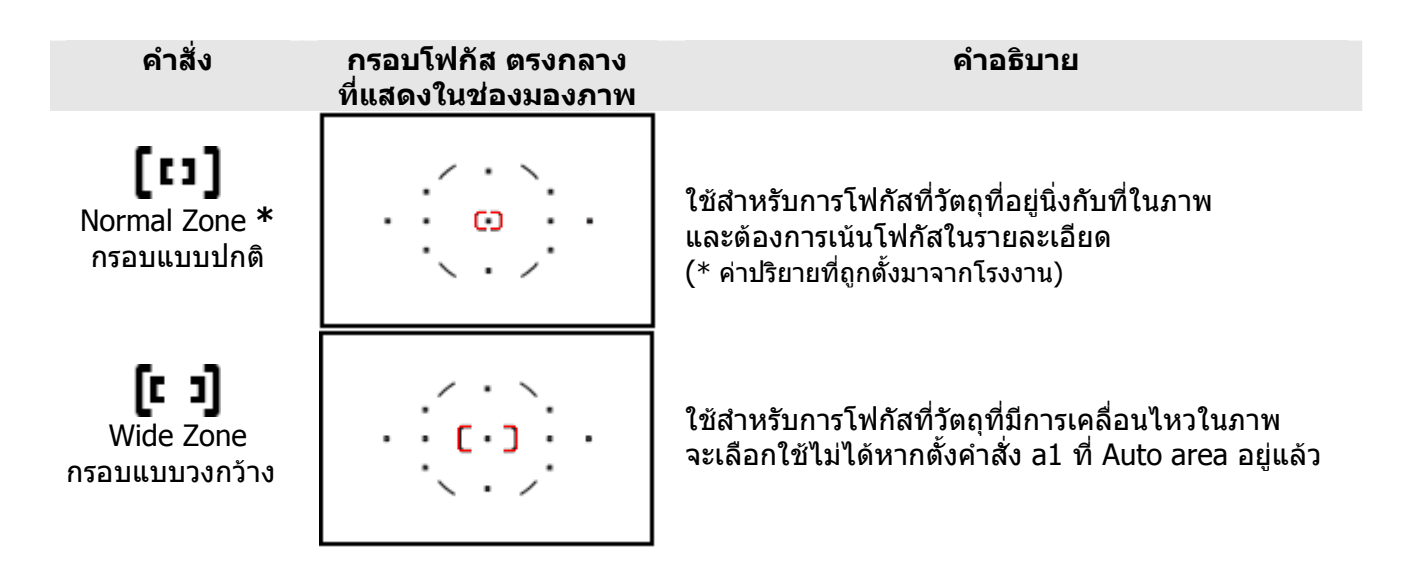

หมายเหตุ:

- หากผู้ใช้เลือกระบบหาโฟกัสแบบหาโฟกัสด้วยตัวเองแมนน่วล (M-Manual) กล้องจะแสดงกรอบโฟกัสแบบอยู่กับที่ (กรอบที่อยู่ที่จุดกลางช่องมองภาพ) ในช่องมองภาพ
- ใช้รายการคำสั่งเฉพาะ a1 สำหรับเลือกใช้กรอบหาใฟ่กัสแบบเดี่ยว, ติดตาม์ หรือ แบบเคลื่อนที่ (11 + 3D)
- ใช้รายการคำสั่งเฉพาะ a2 สำหรับตั้งขนาดของกรอบหาโฟกัส (กรอบใหญ่ หรือ กรอบเล็ก)
- ใช้รายการคำสั่งเฉพาะ a4 สำหรับตั้ง เปิด-ปิด On-Off การทำงานไฟแสดงกรอบโฟกัสในช่องมองภาพ หรือตั้ง Auto ให้แสดงโดยอัตโนมัติเมื่อสภาพแสงน้อยได้
- ใช้รายการคำสั่งเฉพาะ a5 สำหรับตั้งให้กรอบโฟกัสในช่องมองภาพแสดงตามลำดับแบบไล่วน

### การล็อคระยะโฟกัส Focus lock

การล็อคระยะโฟกัสช่วยให้ถ่ายภาพตัวแบบที่ไม่ได้อยู่ในกรอบโฟกัสที่เลือกไว้ หรือ ใช้ในกรณีที่กล้องอาจจะหาระยะโฟกัสอัตโนมัติไม่ได้ หรือเมื่อต้องการจัดองค์ประกอบภาพใหม่ หลังจากที่หาโฟกัสได้แล้ว

 จัดภาพคร่าวๆ
 จัดองค์ประกอบภาพ โดยวางตัวแบบไว้ใน กรอบหาโฟกัสที่เลือกไว้ แล้วแตะกดปุ่มชัตเตอร์เบาๆครึ่งทาง แช่ไว้

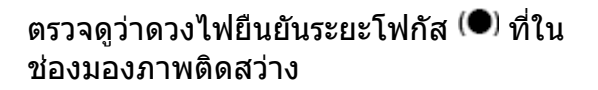

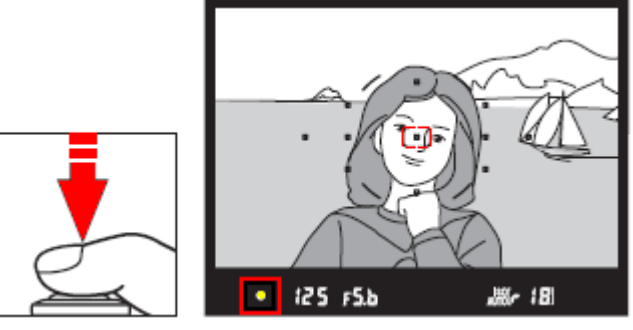

2. ล็อคโฟกัส

ในโหมดหาโฟกัสอัตโนมัติ AF-A และ แบบหาโฟกัสต่อเนื่อง AF-C (Continuous AF) (1) แตะกดปมชัตเตอร์เบาๆครึ่งทาง แช่ไว้

(2) พร้อมกับ กดปุ่ม AE-L/AF-L

กล้องจะล็อคตำแหน่งโฟกัสและค่าแสงไว้ นานเท่าที่กดปุ่ม AE-L/AF-L ค้างไว้ แม้จะ ได้ปล่อยนิ้วจากปุ่มชัตเตอร์แล้วก็ตาม

### ในโหมด AF-S (Single AF)

ระบบโฟกัสเดี่ยว ทีละภาพ กล้องจะล็อค ตำแหน่งโฟกัสไว้นานเท่าที่แตะกดปุ่มชัต เตอร์แช่คาไว้ครึ่งทาง หรือ ผู้ใช้อาจจะกด ปุ่ม AE-L/AF-L เท่านั้นเพื่อสั่งกล้องให้ล็อค ระยะโฟกัสและค่าแสงที่วัดได้เช่นกัน แตะกดปุ่มชัตเตอร์เบาๆครึ่งทาง

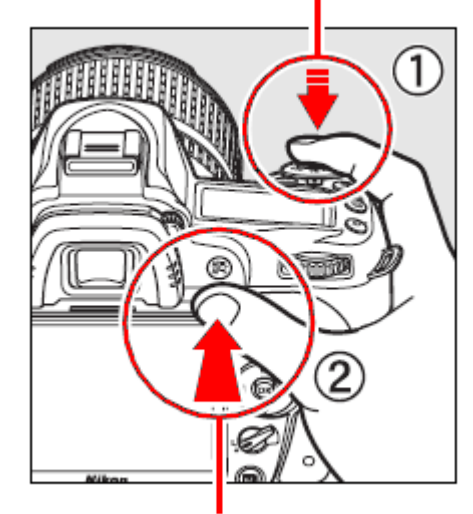

กดปุ่ม AE-L/AF-L

 จัดภาพใหม่ตามที่ต้องการ เมื่อล็อคโฟกัสไว้ได้แล้ว ผู้ใช้สามารถจัด องค์ประกอบใหม่ตามที่ต้องการ, แล้วกดชัต เตอร์ถ่ายภาพได้

ในระหว่างที่กดปุ่มชัตเตอร์ครึ่งทางล็อค โฟกัส ผู้ใช้สามารถกดชัตเตอร์ถ่ายภาพกี่ ภาพก็ได้ นานเท่าที่ยังไม่ปล่อยละนิ้วออก จากการกดปุ่มชัตเตอร์ครึ่งทาง หรือ ยังคง กดปุ่ม AE-L/AF-L แช่คาไว้

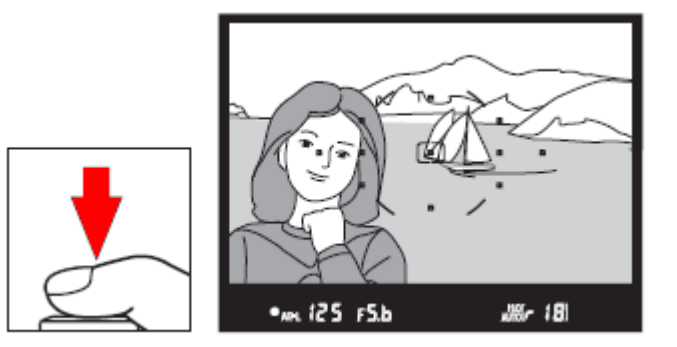

เมื่อล็อคระยะโฟกัสไว้แล้ว ไม่ควรเปลี่ยนระยะห่างระหว่างกล้องกับตัวแบบ หากมีการเปลี่ยนระยะห่าง หรือตัวแบบเคลื่อนที่ไปจากที่เดิม ก็ให้ทำการล็อคระยะโฟกัสใหม่

#### หมายเหตุ:

- ใช้รายการคำสั่งเฉพาะ f4 สำหรับตั้งกำหนดหน้าที่การทำงานของปุ่ม AE-L/AF-L
- ใช้ปุ่ม AE-L/AF-L ล็อคโฟกัส เมื่อต้องการถ่ายภาพแบบต่อเนื่อง

ี่ปุ่ม AE-L/AF-L ถูกตั้งมาจากโรงงานให้ทำหน้าที่เป็นปุ่มล็อคจุดโฟกัส และ ค่าวัดแสง ในภาพ

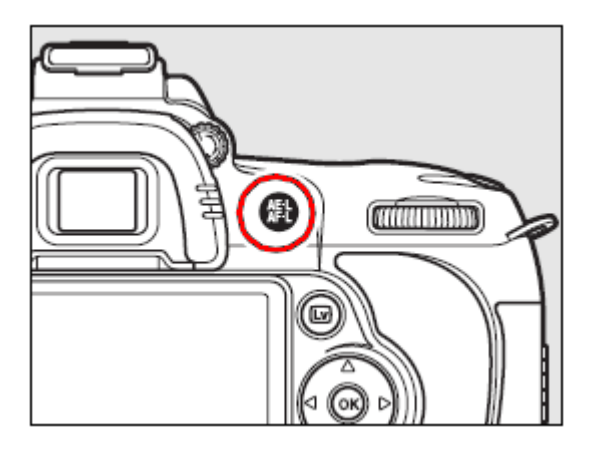

ผู้ใช้สามารถปรับเปลี่ยนกำหนดหน้าที่ให้ปุ่ม AE-L/AF-L ทำหน้าที่อื่นๆได้ดังนี้

| คำสั่ง                  | ดำอธิบายการใช้งาน                                                                                                    |
|-------------------------|----------------------------------------------------------------------------------------------------|
| AE/AF lock<br>(Default) | สั่งให้กล้องจะและล็อคโฟกัสและล็อคค่าวัดแสง นานเท่าที่กดแช่ไว้<br>(Default ค่าปริยายที่ถูกตั้งมาจากโรงงาน)                                                      |
| AE lock only            | สั่งให้กล้องล็อคเฉพาะ ค่าวัดแสง เท่านั้น นานเท่าที่กดแช่คาไว้                                                                                                  |
| AF lock only            | สั่งให้กล้อง ล็อคเฉพาะ จุดโฟกัส นานเท่าที่กดแช่คาไว้                                                                                                    |
| AE lock<br>(Hold)       | กดครั้งแรก สั่งให้กล้องล็อคเฉพาะ ค่าวัดแสง ไว้ตลอดเวลา<br>กดครั้งที่สอง สั่งปลดล็อค ค่าวัดแสง หรือ จนกว่ากล้องจะปิด<br>ระบบวัดแสงเอง จึงจะปลดล็อคค่าวัดแสงนั้น |
| AFON AF-ON              | สั่งให้กล้องเริ่มหาโฟกัสทันทีที่กดปุ่ม AE-L/AF-L                                                                                                    |
| FV lock                 | สั่งล็อคค่าแสงแฟลช เมื่อใช้กับแฟลช SB-900, SB-800, SB-600,<br>SB-400, และ SB-R200 กดอีกครั้งเพื่อปลดล็อค ค่าแสงแฟลช                                            |

### การกำหนดหน้าที่ปุ่ม AE-L/AF-Lในตัวกริป MB-D80

ผู้ใช้สามารถใช้รายการคำสั่งเฉพาะ a6 ตั้งกำหนดหน้าที่ให้ปุ่ม AE-L/AF-L ในตัวกริป MB-D80

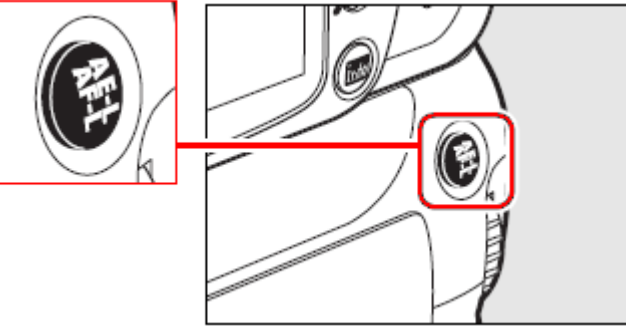

ให้ทำหน้าที่ต่างๆกันได้อย่างอิสระดังนี้

| คำสั่ง                     | คำอธิบายการใช้งาน                                                                                                    |
|----------------------------|----------------------------------------------------------------------------------------------------|
| AE/AF lock *<br>(Default)  | สั่งให้กล้องจะและล็อคโฟกัสและล็อคค่าวัดแสง นานเท่าที่กดแช่ไว้<br>(Default ค่าปริยายที่ถูกตั้งมาจากโรงงาน)                                                      |
| AE lock only *             | สั่งให้กล้องล็อคเฉพาะ ค่าวัดแสง เท่านั้น นานเท่าที่กดแช่คาไว้                                                                                                  |
| AF lock only *             | สั่งให้กล้อง ล็อคเฉพาะ จุดโฟกัส นานเท่าที่กดแช่คาไว้                                                                                                    |
| AE lock<br>(Hold)          | กดครั้งแรก สั่งให้กล้องล็อคเฉพาะ ค่าวัดแสง ไว้ตลอดเวลา<br>กดครั้งที่สอง สั่งปลดล็อค ค่าวัดแสง หรือ จนกว่ากล้องจะปิด<br>ระบบวัดแสงเอง จึงจะปลดล็อคค่าวัดแสงนั้น |
| AFON AF-ON *               | สั่งให้กล้องเริ่มหาโฟกัส                                                                                                    |
| FV lock                    | สั่งล็อคค่าแสงแฟลช เมื่อใช้กับแฟลช SB-900, SB-800, SB-600,<br>SB-400, และ SB-R200 กดอีกครั้งเพื่อปลดล็อค ค่าแสงแฟลช                                            |
| [[1] Focus point selection | กดปุ่ม AE-L/AF-L พร้อมกับหมุนแหวนควบคุม-รอง เพื่อใช้เปลี่ยน<br>ตำแหน่งกรอบโฟกัสที่ต้องการใช้ได้                                                                |

\* หน้าที่เหล่านี้สามารถใช้ร่วมกับคำสั่ง Focus point selection ได้

### <u>ไฟส่องช่วยหาโฟกัส</u>

ในสภาพที่มีแสงน้อยๆ กล้องจะเปิดใช้ ไฟส่องช่วยหาโฟกัส ช่วยในการหา โฟกัสโดยอัตโนมัติ โดยมีระยะส่องสว่าง ที่ 0.5 ถึง 3.0 เมตร และใช้ได้กับเลนส์ 24-200 มม.

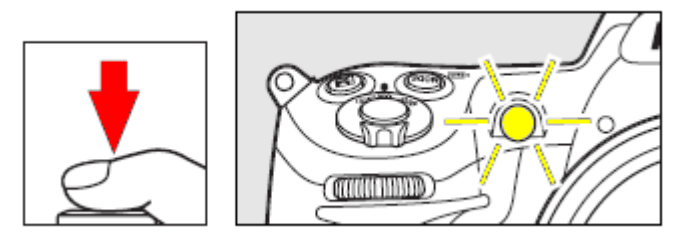

#### หมายเหตุ:

้ไฟส่องช่วยหาโฟกัสจะไม่ทำงานในโหมดช่วยถ่ายภาพวิว 🕍 และ ภาพกีฬา 축 หรือ เมื่อใช้คำสั่งเฉพาะ a3 – ปิด การใช้ไฟส่องช่วยหาโฟกัส

ในบางกรณี ไฟส่องช่วยหาูโฟกัสอาจจะใช้งานไม่ได้เนื่องจาก

- 1. ใช้ติดต่อกันบ่อยครั้ง จนหลอดไฟร้อนเกินไป ทำให้ปิดการทำงานชั่วคราว
- 2. เลนส์ที่ใช้มีขนาดใหญ่เกินไปตามที่แสดงข้างล่างนี้

• AF-S VR 200 มม. f/2G • AF-S VR 200–400 มม. f/4G ED

- ที่ต่ำกว่าระยะ 0.7 ม. เลนส์ต่อไปนี้
  - AF Micro 200 มม. f/4D ED
  - AF-S VR 24–120 มม. f/3.5–5.6G ED
  - AF Micro 70–180 มม. f/4.5–5.6D ED
  - AF-S 17–35 มม. f/2.8D
  - AF-S 17–55 มม. f/2.8G
  - AF-S 24–70 มม. f/2.8G
  - AF-S 28–70 มม. f/2.8D ED
- ที่ด่ำกว่าระยะ 1.1 ม. เลนส์ด่อไปนี้
  - AF-S DX VR 55–200 มุม. f/4–5.6G ED
- ที่ด่ำกว่าระยะ 1.5 ม. เลนส์ต่อไปนี้
  - AF-S VR 70–200 มม. f/2.8G ED
  - AF-S 80–200 มม. f/2.8D
  - AF 80–200 มม. f/2.8D ED
  - AF-S VR 70–700 มม. f/4.5–5.6G
  - AF-S NIKKOR 14–24 มม. f/2.8G ED

้ที่ด่ำกว่าระยะ 2.3 ม. เลนส์ต่อไปนี้

• AF VR 80–400 มม. f/4.5–5.6D ED

หมายเหตุ:

• ใช้รายการคำสั่งเฉพาะ a3 สำหรับปิด Off การทำงานไฟส่องช่วยหาโฟกัสอัตโนมัติได้

### <u>ข้อจำกัดการใช้งานของระบบหาระยะโฟกัสอัตโนมัติ</u>

### ระบบช่วยหาระยะโฟกัสอัตโนมัติ (AF) อาจจะไม่สามารถหาระยะโฟกัสได้ในสภาพดังนี้

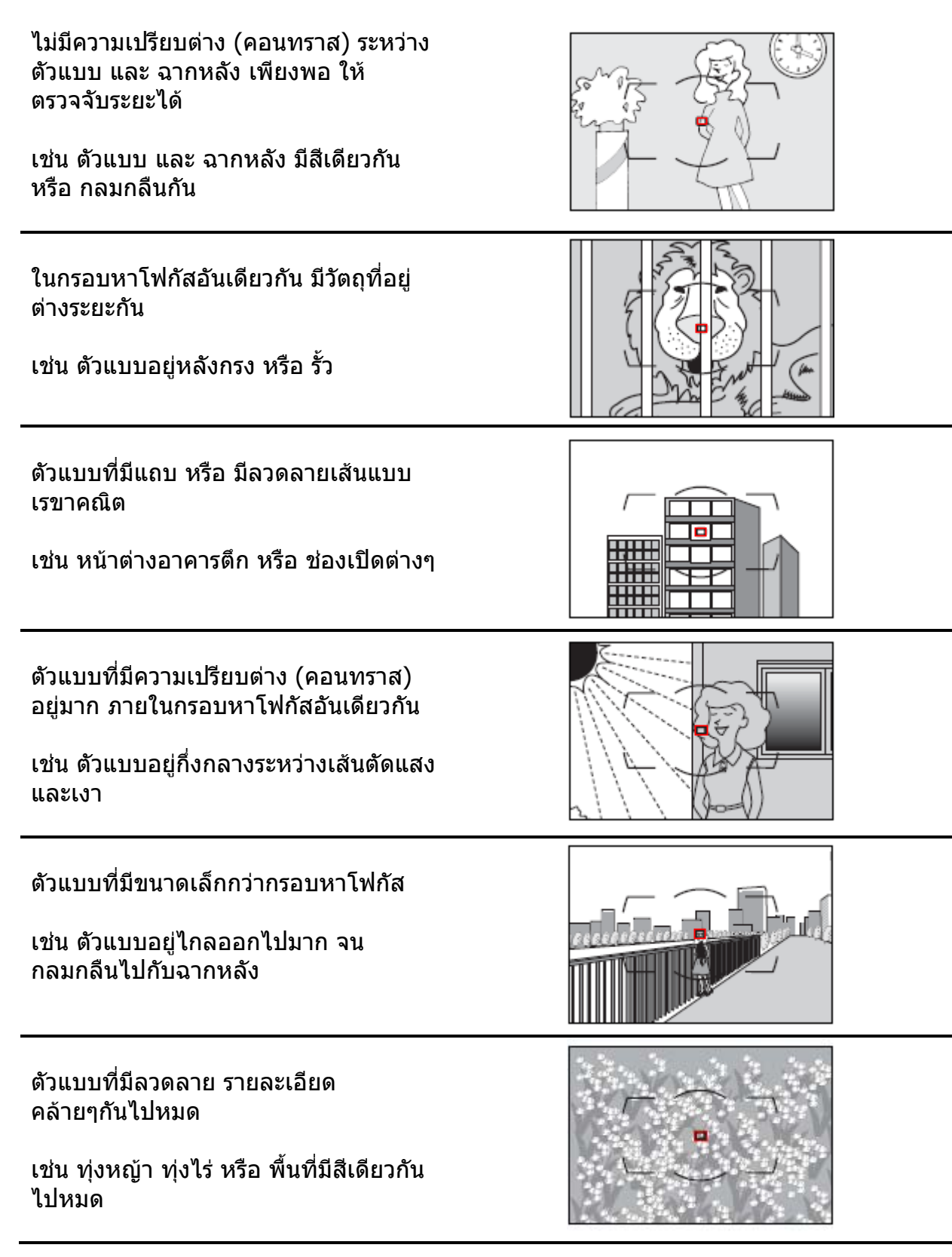

### การปรับโฟกัสด้วยมือ Manual Focus

ระบบปรับโฟกัสด้วยมือ M แมนน่วลโฟกัส ใช้กับเลนส์ที่ไม่มีระบบหาโฟกัสอัตโนมัติ หรือ เมื่อผู้ใช้ต้องการปรับจุกโฟกัสด้วยตัวเอง หรือ เมื่อกล้องไม่สามารถหาโฟกัสอัตโนมัติได้

วิธีใช้ให้หมุนสวิทช์เลือกระบบโฟกัสไปที่ M

และปรับหาโฟกัสโดยการหมุนแหวนปรับโฟกัส ที่ตัวเลนส์ จนกว่าจะเห็นส่วนที่ต้องการคม ชัดเจนในช่องมองภาพ

ปุ่มชัตเตอร์สามารถใช้ได้ แม้ว่าภาพจะไม่ได้ โฟกัสก็ตาม สวิทช์เลือกโหมดโฟกัสที่กล้อง

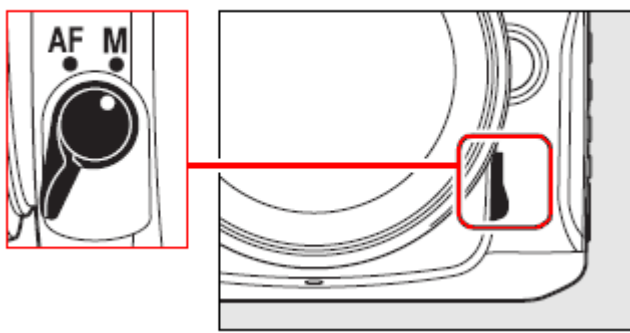

5

สวิทช์เลือกโหมดโฟกัสที่เลนส์

ในเลนส์แบบ AF-S จะมีสวิทช์ใช้สำหรับเลือก โหมดโฟกัส ให้เลือกใช้งานได้เช่นกัน

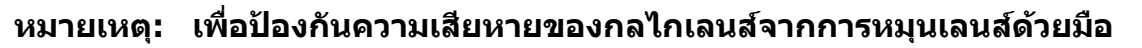

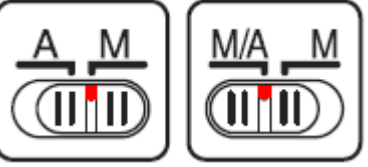

ผู้ใช้ควรตรวจสอบดูที่คู่มือการใช้เลนส์นั้นๆด้วย

ี้ห<sup>้</sup>ากเลนส์เป็นเลนส์้ออ<sup>๊</sup>ตโต้โฟกัสแบบมีสวิ<sup>๊</sup>ทช์เลือกระบบโฟกัสอัตโนมัติ A – M ให้เลื่อนสวิทช์ไปที่ M และหากเป็นเลนส์แบบสวิทช์ M/A – M ให้ตั้งสวิทช์ไปที่ M/A หรือ M เพื่อใช้ระบบหาโฟกัสแมนน่วล

### <u>สัญญาณไฟยืนยันการโฟกัส</u>

เมื่อใช้เลนส์ที่มีค่ารูรับแสงมากกว่า F/5.6 ผู้ใช้ สามารถใช้ไฟยืนยันการโฟกัส (●) ที่แสดงใน ช่องมองภาพ

เพื่อให้ช่วยยืนยันการโฟกัสได้ วิธีใช้ให้กด ปุ่มชัตเตอร์เบาๆครึ่งทางในระหว่างที่ปรับแหวน โฟกัสที่เลนส์ด้วยตัวเอง

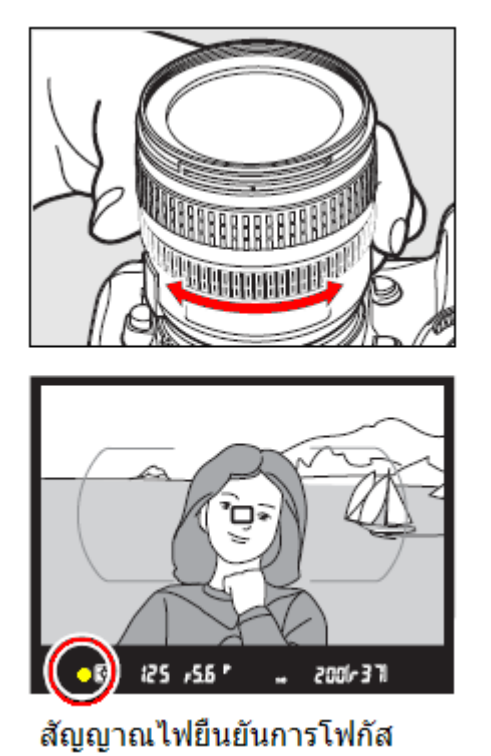

### <u>เครื่องหมายแสดงแนวระนาบโฟกัส</u>

ผู้ใช้สามารถใช้เครื่องหมาย (↔) ที่แสดง แนวระนาบของจอรับภาพ CMOS ในดัวกล้อง เพื่อช่วยในการวัดหรือคำนวนหาระยะโฟกัสได้

เครื่องหมายแนวระนาบโฟกัส จะอยู่ห่างจาก แหวนหน้าแปลนเลนส์กล้องเท่ากับ 46.5 มม.

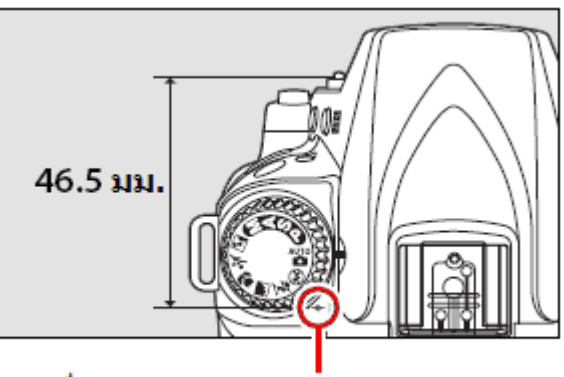

เครื่องหมายแสดงแนวระนาบโฟกัส

### การเลือกชนิดไฟล์ภาพ Image Quality และ ขนาดภาพ Image Sizes

การเลือกชนิดไฟล์ภาพ (Image Quality) และขนาดของกรอบภาพ (Image Size) จะเป็นตัวกำหนด จำนวนภาพที่สามารถเก็บได้ในการ์ดความจำ

้ไฟล์ภาพขนาดใหญ่สามารถนำไปพิมพ์อัดเป็นภาพขนาดใหญ่ได้ง่าย แต่ก็ใช้พื้นที่ของหน่วยความจำมากขึ้น ไปด้วย ทำให้บันทึกจำนวนภาพได้น้อยลงด้วย

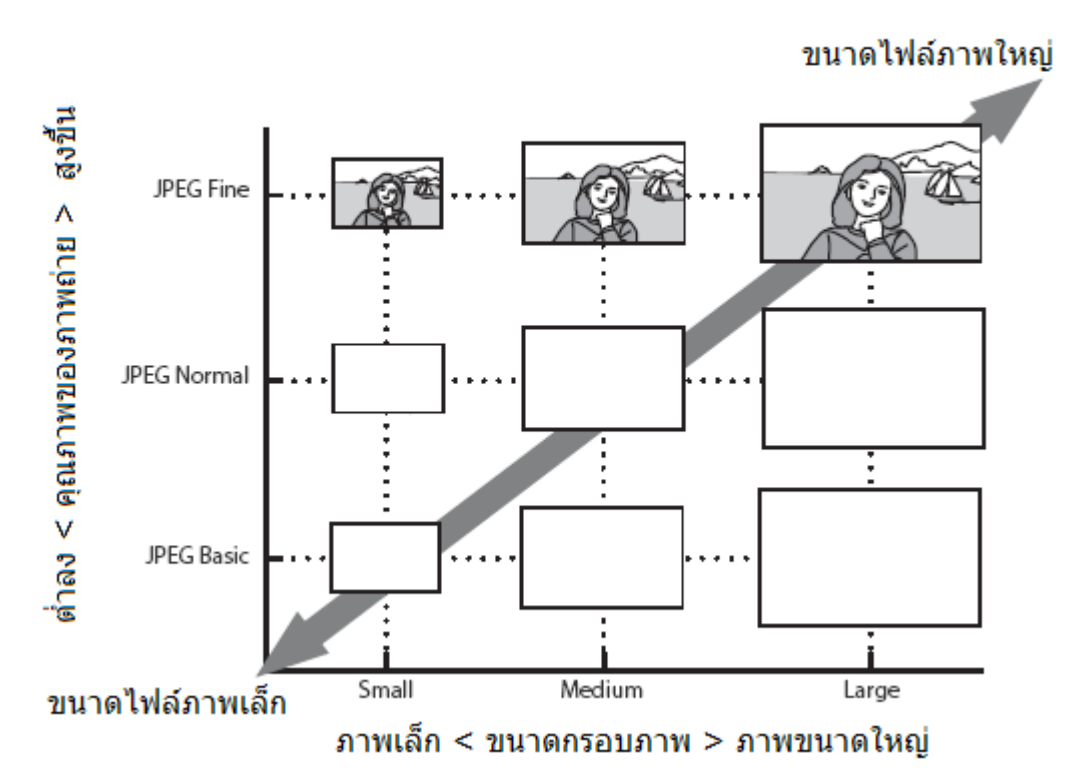

ความสัมพันธ์ระหว่างคุณภาพและขนาดของภาพ

้ผู้ใช้สามารถใช้ Quick settings display เพื่อเลือกชนิดไฟล์ (Image Quality) และขนาดภาพ (Image Size) ได้

#### การกำหนดให้ชื่อไฟล์ภาพ

ใฟล์ภาพที่ถูกบันทึกลงในการ์ดความจำ SD จะถูกกำหนดให้เป็นดังนี้ DSC\_nnnn.xxx โดยมีรูปแบบดังนี้ DSC\_ คือ Digital Still Camera nnnn คือ หมายเลขลำดับอัตโนมัติที่กล้องกำหนดให้แต่ละภาพ เริ่มต้นที่ 0001 จนถึง 9999 xxx คือ ชนิดของไฟล์ กล่าวคือ "NEF" สำหรับไฟล์ภาพแบบ NEF (RAW) และ "JPG" สำหรับไฟล์แบบ JPEG และ SSC\_ คือ ไฟล์ภาพขนาดเล็กที่ถูกสร้างจากรายการคำสั่งแต่งภาพ Small picture เช่น SSC\_0001.JPG และ CSC\_ คือ ไฟล์ภาพที่ถูกปรับแต่งสีสรร จากรายการคำสั่งแต่งภาพ Retouch เช่น CSC\_0001.JPG และ ไฟล์ภาพที่ใช้รหัสสีแบบ II (Adobe RGB) จะใช้ถูกกำหนดชื่อ เป็น \_DSC0001.JPG เป็นต้น ไฟล์วีดีโอ Movie จะใช้ชื่อไฟล์นำด้วย CSC ตามด้วยหมายเลขลำดับ 0001 และลงท้าย .AVI เช่น CSC\_0001.AVI

### การเลือกใช้ชนิดของไฟล์ภาพ (Image Quality)

การเลือกใช้ชนิดของไฟล์ที่ใช้บันทึกภาพมีผลต่อขนาดคุณภาพ และ ขนาดไฟล์ของภาพ กล้อง D90 สนับสนุนการเก็บบันทึกไฟล์ภาพได้หลายชนิดไฟล์ดังต่อไปนี้

| รายการคำสั่ง | ไฟล์แบบ     | คำอธิบายการใช้งาน                                         |
|--------------|-------------|-----------------------------------------------------------|
|              |             | ไฟล์ภาพบันทึกโดยตรงจาก จอเซ็นเซอร์ CMOS และถูก            |
| NEF(RAW)     | NEF         | บันทึกเก็บแบบ 12 bit ลงในการ์ดความจำ เหมาะสำหรับภาพ       |
|              |             | ที่ต้องการใช้คอมฯปรับแต่งทีหลังด้วยโปรแกรมแต่งภาพเช่น     |
|              |             | View NX หรือ Capture NX 2                                 |
| TIFF (RGB)   | TIFF (RGB)  | ไฟล์ภาพบันทึกแบบไม่มีการบีบอัด ในรูปแบบไฟล์ TIFF –        |
|              |             | RGB 8 บิทต่อช่อง (ให้รายละเอียดสีสูง 24 บิท) ซึ่งสามารถ   |
|              |             | นำไปใช้งานได้กับหลากหลายโปรแกรม                           |
| JPEG fine    |             | ไฟล์ภาพแบบ JPEG คุณภาพสูง เหมาะกับการนำไปอัดขยาย          |
|              |             | ให้เป็นภาพถ่ายขนาดใหญ่ อัตราบีบอัดต่ำ ประมาณ <b>1:4</b> * |
| JPEG normal  | JPEG        | ไฟล์ภาพแบบ JPEG คุณภาพปานกลาง เหมาะสำหรับ การนำ           |
|              |             | ภาพไปใช้งานทั่วๆไป อัตราบีบอัดไฟล์ประมาณ <b>1:8</b> *     |
| JPEG basic   |             | ไฟล์ภาพแบบ JPEG คุณภาพพื้นฐาน เหมาะ สำหรับ การส่ง         |
|              |             | ภาพทางอีเมล์ หรือบนเวป อัตราบีบอัดไฟล์ประมาณ <b>1:16</b>  |
| NEF(RAW) +   |             | กล้องจะเก็บบันทึกไฟลล์ภาพไว้ 2 ภาพคือ ภาพ NEF และ         |
| JPEG fine    |             | JPEG (Fine - คุณภาพสูง)                                   |
| NEF(RAW) +   |             | กล้องจะเก็บบันทึกไฟลล์ภาพไว้ 2 ภาพคือ ภาพ NEF และ         |
| JPEG normal  | NEF/JPEG ** | JPEG (Normal - คุณภาพปานกลาง)                             |
| NEF(RAW) +   |             | กล้องจะเก็บบันทึกไฟลล์ภาพไว้ 2 ภาพคือ ภาพ NEF และ         |
| JPEG basic   |             | JPEG (Basic - คุณภาพพื้นฐาน)                              |

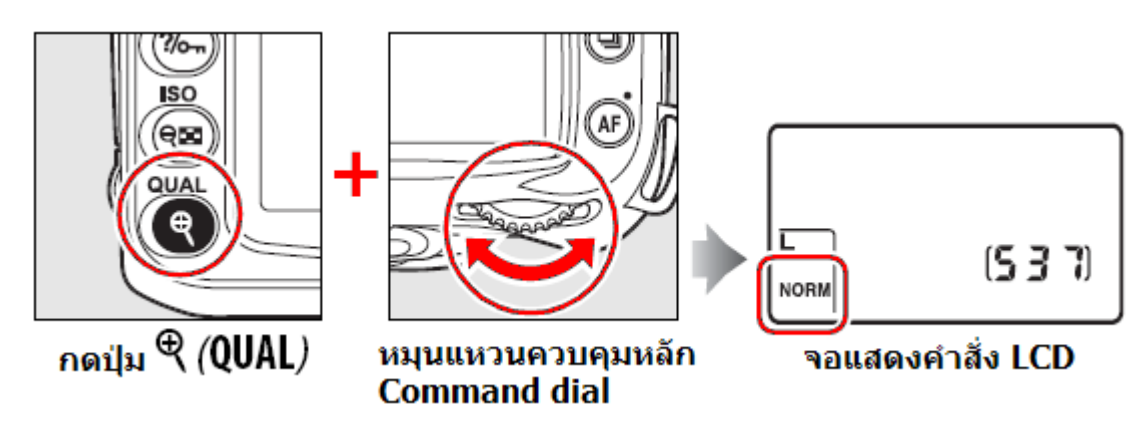

#### หมายเหตุ:

- มี หากเลือกไฟล์ภาพแบบ NEF (RAW) หรือ NEF+JPEG (Fine, Normal, Basic) ควรใช้โปรแกรม Capture NX หรือ ViewNX สำหรับจัดการไฟล์ภาพแบบ NEF (RAW) หรือ NEF+JPEG
- 👗 เมื่อสั่งเรียกดูภาพที่บันทึกแบบ NEF+JPEG (Fine, Normal, Basic) ที่ LCD ในกล้องจุ้ะแสดงแต่ไฟล์ JPEG เท่านั้น
- 🟦 เมื่อสั่งลบภา<sup>พ</sup>ที่บันทึกไว้ในแบบ NEF+JPEG (Fine, Normal, Basic) ในกล้อง ไฟล์ทั้งสองแบบจะถูกลบทิ้งทั้งคู่
- ม ขนาดกรอบภาพสำหรับไฟล์ภาพชนิด NEF(RAW) จะเป็นขนาด L-Large (4288 x 2848) เสมอ

#### การเลือกขนาดภาพ (Image Size)

| _ผู้เขกลอง D90 สามารถเลอกขนาดของกรอบภาพ (Image size) เด 3 ขนาดดงตอ เป็น |             |                                        |  |  |  |
|-------------------------------------------------------------------------|-------------|----------------------------------------|--|--|--|
| ตัวเลือก                                                                | ขนาดภาพ     | ขนาดภาพเมื่อนำไปพิมพ์อัดภาพที่ 200 dpi |  |  |  |
|                                                                         | (พิกเซล)    | (โดยประมาณ)                            |  |  |  |
| L *                                                                     | 4288 x 2848 | 54.5 x 36.2 ซม. (21.4 x 14.2 นิ้ว)     |  |  |  |
| Μ                                                                       | 3216 x 2136 | 40.8 x 27.1 ซม. (16.1 x 10.7 นิ้ว)     |  |  |  |
| S                                                                       | 2144 x 1424 | 27.2 x 18.1 ซม. (10.7 x 7.1 นิ้ว)      |  |  |  |
|                                                                         |             |                                        |  |  |  |

ขนาดของภาพถ่าย วัดได้ในหน่วยพิกเซล (pixels)

\* Default ค่าปริยายที่ถูกตั้งมาจากโรงงาน

อนึ่ง, เมื่อเปิดไฟล์ภาพแบบ NEF บนเครื่องคอมพิวเตอร์ จอคอมฯจะแสดงผลที่ 4288 x 2848 พิกเซลเสมอ

้ผู้ใช้สามารถเปลี่ยนค่า Image size จากชุดรายการคำสั่งถ่ายภาพ Shooting Menu หรือตั้งให้ใช้คำสั่งจากปุ่ม <sup>Ҿ</sup> (OUAL) และแหวนควบคุม-รอง เพื่อเลือกใช้ชนิดไฟล์ภาพได้เช่นกัน

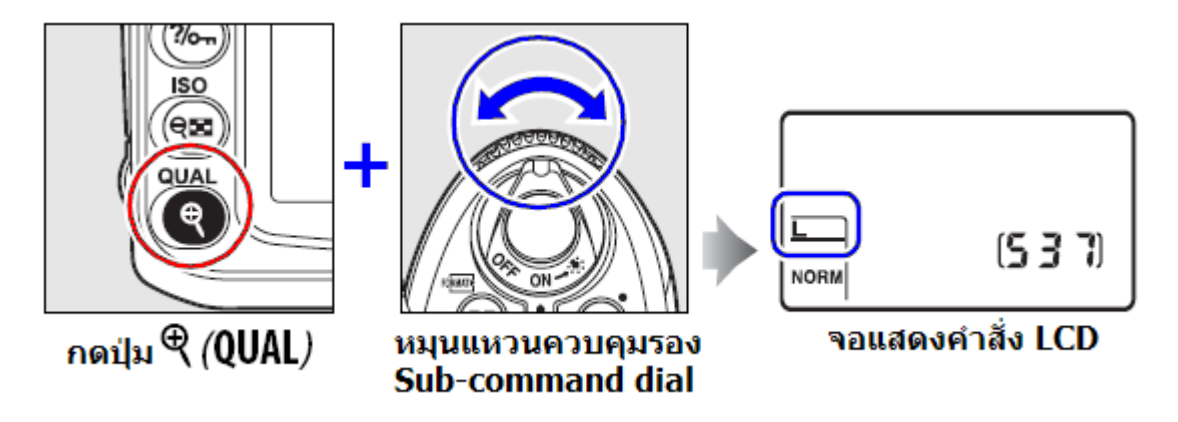

การแสดงจำนวนภาพที่ยังถ่ายได้

เมื่อผู้ใช้ปรับเปลี่ยนชนิดของไฟล์ภาพหรือขนาดไฟล์ ภาพ จำนวนภาพที่ยังสามารถบันทึกได้ในการ์ดที่แสดง บนจอ LCD และในช่องมองภาพก็จะเปลี่ยนไปด้วย

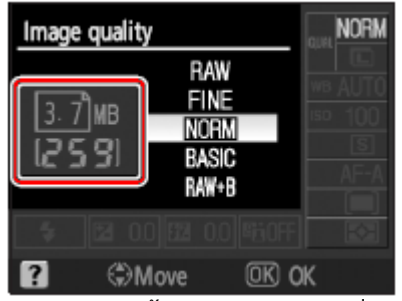

้อนึ่ง, จำนวนภาพที่ยังบันทึกได้ที่แสดงนี้เป็นเพียงการคาดค่ำนวนเท่านั้น จำนวนภาพที่บันทึกได้ จริงอาจจะเปลี่ยนไปได้ตามลักษณะของรายละเอียดในภาพของแต่ละภาพไป
| ชนิดไพลภาพ                     | ขนาด | ขนาดไฟล     | จำนวนภาพ ¹ | ความจำสารอง 2 |  |  |  |
|--------------------------------|------|-------------|------------|---------------|--|--|--|
|                                | ภาพ  | MB เมกกะไบท |            | กลองทรองรับได |  |  |  |
|                                | L    | 16.9        | 89         | 7             |  |  |  |
| NEF + JPEG Fine <sup>3</sup>   | М    | 14.4        | 104        | 7             |  |  |  |
|                                | S    | 12.4        | 118        | 7             |  |  |  |
|                                | L    | 13.9        | 106        | 7             |  |  |  |
| NEF + JPEG Normal <sup>3</sup> | М    | 12.6        | 116        | 7             |  |  |  |
|                                | S    | 11.6        | 124        | 7             |  |  |  |
|                                | L    | 12.3        | 118        | 7             |  |  |  |
| NEF + JPEG Basic <sup>3</sup>  | М    | 11.7        | 123        | 7             |  |  |  |
|                                | S    | 11.2        | 128        | 7             |  |  |  |
| NEF(RAW)                       | -    | 10.8        | 133        | 9             |  |  |  |
|                                | L    | 6.0         | 271        | 100           |  |  |  |
| JPEG fine                      | Μ    | 3.4         | 480        | 100           |  |  |  |
|                                | S    | 1.6         | 1000       | 100           |  |  |  |
|                                | L    | 3.0         | 539        | 100           |  |  |  |
| JPEG normal                    | Μ    | 1.7         | 931        | 100           |  |  |  |
|                                | S    | 0.8         | 2000       | 100           |  |  |  |
|                                | L    | 1.5         | 1000       | 100           |  |  |  |
| JPEG basic                     | М    | 0.9         | 1800       | 100           |  |  |  |
|                                | S    | 0.4         | 3800       | 100           |  |  |  |

<mark>ตารางแสดงขนาดไฟล์ภาพ และ จำนวนภาพที่สามารถบันทึกได้</mark> เมื่อใช้การ์ดความจำ 2 GB SanDisk Extreme IV (SDCFX 4)

หมายเหตู :

 จำนว<sup>ั</sup>นภาพขนาดไฟล์ เป็นเพียงการประมาณการเท่านั้น ค่าที่แท้จริงอาจจะเปลี่ยนไปได้ ตามลักษณะของไฟล์ภาพและรายละเอียดในแต่ละภาพ

- จำนวนภาพที่บันทึกในหน่วยความจำชั่วคราว Buffer memory จะลดลงเมื่อใช้ร่วมกับคำสั่ง ค่า ISO H 0.3 หรือ ใช้คำสั่ง High ISO NR ลดจุดสีรบกวนที่ความไวแสงสูง, หรือ ใช้ค่าความไวแสงเกินกว่า 800 หรือ ใช้คำสั่งลดจุดสีรบกวนที่ความเร็วชัตเตอร์ต่ำ Long Exposure NR, หรือ ใช้คำสั่ง Active D-Lighting
- ตัวเลขที่แสดงมีผลเฉพาะกับไฟล์ภาพแบบ JPEG เท่านั้น แต่ไม่มีผลกับไฟล์ภาพแบบ NEF (RAW) ขนาดของไฟล์จะเป็นผลรวมของไฟล์ภาพ JPEG และ NEF รวมกัน
- ใช้รายการคำสั่งเฉพาะ d6 สำหรับตั้งจำนวนถ่ายภาพต่อเนื่องได้สูงสุด 1 ถึง 4 ภาพต่อวินาที

# โหมดลั่นชัตเตอร์ Release mode

| คำสั่ง                                 | คำอธิบายการใช้งาน                                                                                                    |  |  |  |
|----------------------------------------|----------------------------------------------------------------------------------------------------|--|--|--|
| <u>โร</u><br>ถ่ายภาพเดี่ยว             | กล้องจะถ่ายภาพ 1 ภาพต่อการกดชัตเตอร์ 1 ครั้ง ผู้ใช้สามารถกดชัตเตอร์<br>ถ่ายภาพต่อไปได้ทันทีที่หน่วยความจำภายในกล้องเคลียร์เนื่อที่แล้ว                                                                                                    |  |  |  |
| Ξı                                     | เมื่อกดปุ่มชัตเตอร์แช่คาไว้ กล้องจะถ่ายภาพอย่างต่อเนื่องที่อัตรา<br>ความเร็ว 1 - 4 ภาพต่อวินาที <sup>1</sup><br>• ใช้รายการคำสั่งเฉพาะ d6 สำหรับตั้งกำหนดอัตราความเร็ว 1-4 ภาพ/วินาที                                                                                                    |  |  |  |
| ถ่ายภาพต่อเนื่อง<br>ความเร็วด่ำ        | <sup>1</sup> ความเร็วเฉลี่ยจำนวนภาพต่อวินาที วัดโดยเมื่อใช้ถ่าน EN-EL3e, ใช้ระบบหา<br>โฟกัสต่อเนื่อง AF-C และโหมด M หรือ S ที่ความเร็วชัตเตอร์ 1/250 วินาทีหรือ<br>สูงกว่า, และ หน่วยจำชั่วคราวเคลียร์แล้ว                                                                                                    |  |  |  |
| ⊡_H<br>ถ่ายภาพต่อเนื่อง<br>ความเร็วสูง | เมื่อกดปุ่มชัตเตอร์แช่คาไว้ กล้องจะถ่ายภาพอย่างต่อเนื่องที่อัตรา<br>ความเร็ว 4.5 ภาพต่อวินาที                                                                                                    |  |  |  |
| ്<br>Self-timer<br>นับถอยหลัง          | ใช้สำหรับการถ่ายภาพตัวเองหรือภาพ หรือ ใช้ลดอาการเบลอจากความ<br>สั่นสะเทือนที่เกิดจากการกดปุ่มชัตเตอร์                                                                                                    |  |  |  |
| ∎ี©่<br>รีโมทหน่วงเวลา                 | ทันทีที่กดปุ่มรีโมท กล้องจะปรับโฟกัส แล้วหน่วงเวลานาน 2 วินาทีก่อนที่จะสั่น<br>ชัตเตอร์ถ่ายภาพ                                                                                                    |  |  |  |
| รีโมทฉับพลัน                           | กล้องจะปรับโฟกัสแล้วลั่นชัตเตอร์ถ่ายภาพในทันทีที่ทันทีที่กดปุ่มรีโมท                                                                                                    |  |  |  |
| <u>วิธีตั้งโหมดลั่นชัตเตอร์ถ่ายภาพ</u> |                                                                                                    |  |  |  |
| กดปุ่ม 🖳                               | หมุนแหวนควบคุมหลก<br>Command dial                                                                                                    |  |  |  |
|                                        |                                                                                                    |  |  |  |
|                                        | Image: Second state     Image: Second state     Image: Second state |  |  |  |

กล้อง D90 มีโหมดปรับการลั่นชัดเตอร์ถ่ายภาพ ให้เลือกใช้ดังนี้

#### โหมดถ่ายภาพต่อเนื่อง Continuous Mode

การเลือกโหมดถ่ายภาพต่อเนื่องทั้งแบบความเร็วต่ำ **ปโ** และแบบความเร็วสูง **ป๊ ท**ำได้โดย กดปุ่ม **ป**ิ ที่อยู่ด้านบนของกล้อง แล้วหมุนแหวนควบคุม-หลักไปทาง ซ้าย หรือ ขวา เพื่อเลือก โหมดความเร็วต่ำ L หรือ โหมดความเร็วสูง H ตามที่ต้องการ เมื่อกดปุ่มชัตเตอร์แช่คาไว้ กล้องจะถ่ายภาพอย่างต่อเนื่องที่ความเร็วประมาณ 1-4 ภาพต่อวินาที ที่ L และ 4.5 ภาพต่อวินาที ที่ H

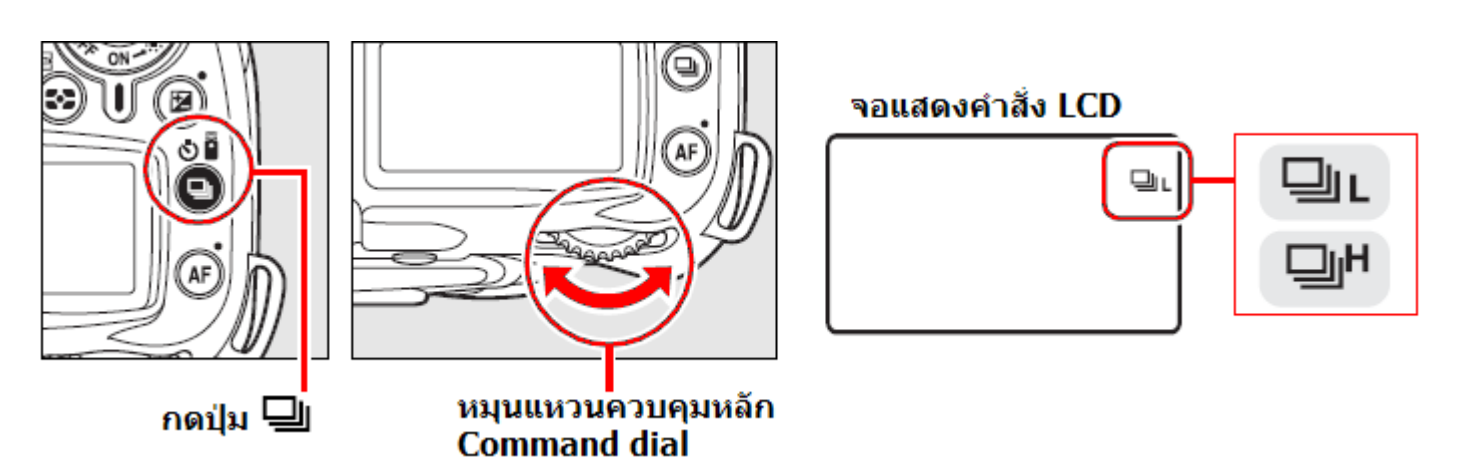

หมายเหตุ:

- เมื่อถ่ายภาพต่อเนื่อง ทุกภาพที่กล้องบันทึกภาพต่อเนื่อง จะเป็นแนวระนาบเดียวกับภาพแรกที่ถ่ายไป (เช่นภาพแรกถ่ายในแนวนอน ภาพต่อๆไปก็จะเป็นแนวนอนด้วย) แม้ว่าผู้ใช้จะกลับกล้องเปลี่ยนเป็นแนวตั้ง--ในระหว่างการถ่ายภาพต่อเนื่องก็ตาม)
- ในขณะที่ปุ่มชัตเตอร์ถูกดค้างอยู่ กล้องจะแสดงจำนวนภาพที่สามารถถ่ายและเก็บบันทึกได้อย่างต่อเนื่อง ที่ช่องนับจำนวนภาพ และ <u>ในช่องมองภาพ</u> โดยมีสัญลักษณ์ """แสดงนำหน้า เช่น

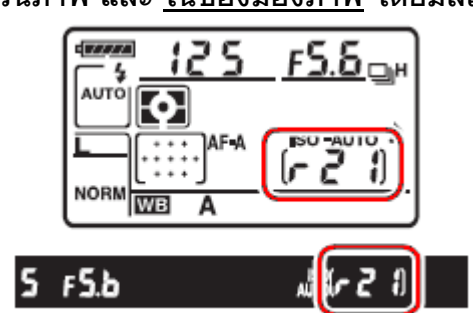

= บันทึกด่อเนื่องได้ 21 ภาพ

### <u>หน่วยความจำชั่วคราว (Buffer Memory)</u>

ภายในกล้องจะมีหน่วยความจำชั่วคราว memory buffer ซึ่งกล้องจะใช้เขียนบันทึกไฟล์ภาพก่อนที่จะ โอนลงไปเก็บในการ์ดความจำอีกครั้ง

หน่วยความจำชั่วคราวนี้ทำให้กล้องสามารถเก็บภาพได้ถึง 100 ภาพ พร้อมกันกับเขียนลงในการ์ด ความจำอย่างต่อเนื่อง แต่เมื่อพื้นที่หน่วยความจำชั่วคราวเริ่มถูกใช้ไป ความเร็วถ่ายภาพต่อวินาทีก็จะ ลดลงไปด้วย

และหากใช้การ์ดความจำแบบไมโครไดร์ว microdrive ความเร็วภาพต่อวินาทีก็จะลดลงด้วยเช่นกัน

เมื่อไฟล์ภาพถูกโอนเขียนบันทึกลงในการ์ดความจำ โดยไฟแสดงสถานะการเขียนบันทึกลงการ์ด ความจำจะติดสว่างขึ้นที่ด้านหลังกล้อง

หากปิดสวิทช์กล้อง OFF ในขณะที่กล้องกำลังโอนไฟล์ภาพเขียนลงในการ์ด กล้องจะเขียนให้เสร็จ ก่อน แล้วจึงจะปิดการทำงาน หรือ หากถ่านในกล้องมีกำลังไฟเหลือน้อย กล้องจะล็อคปุ่มชัตเตอร์ไว้ แล้วโอนบันทึกไฟล์ภาพลงในการ์ดกล้องจนกว่าจะแล้วเสร็จ 1. จับยึดกล้องบนขาตั้งกล้อง บนพื้นเรียบๆและวางให้ได้ระดับ

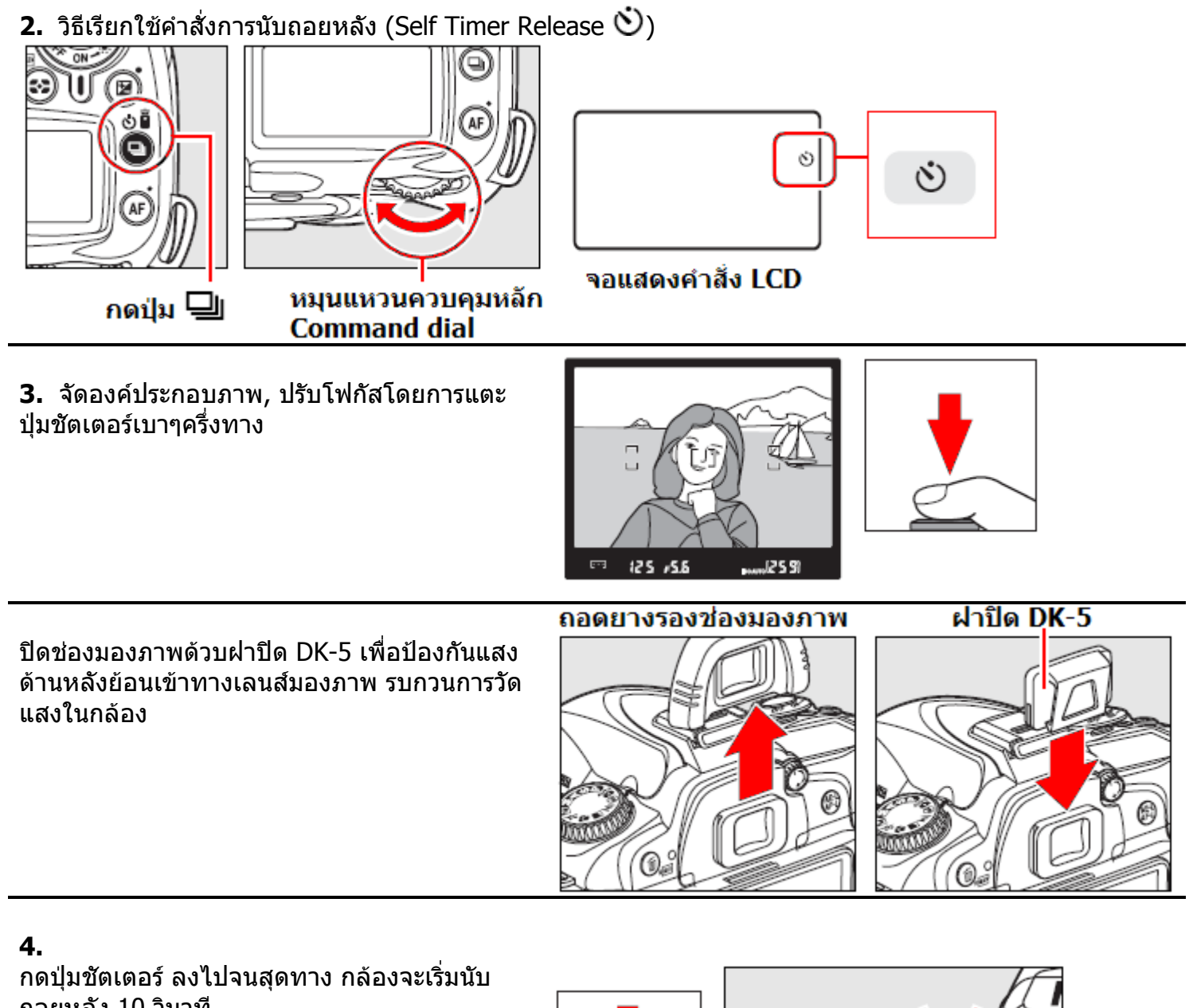

ถอยหลัง 10 วินาที โดยที่ไฟนับถอยหลังจะกระพริบสว่าง แล้วหยุด กระพริบที่ 2 วินาทีก่อนที่กล้องจะลั่นชัตเตอร์ ถ่ายภาพ

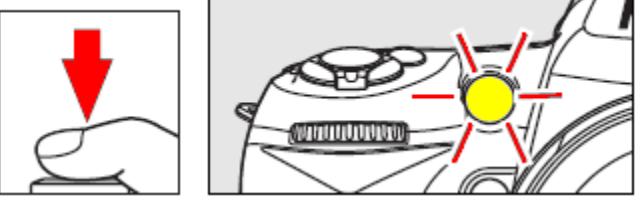

หมายเหตุ:

- กล้องจะไม่เริ่มนับถอยหลัง หากยังจับหาโฟกัสไม่ได้
- ใช้รายการคำสั่งเฉพาะ c3 (Self timer) ตั้งจำนวนภาพ (1-9 ภาพ) และช่วงหน่วงเวลา (2, 5, 10, 20 วินาที)
- ใช้รายการคำสั่งเฉพาะ d1 (Beep) เปิดเสียงสัญญาณนับถอยหลัง
- หากใช้ความเร็วชัตเตอร์ Bulb กล้องจะใช้ความเร็วชัตเตอร์ที่ 1/10 วินาที

#### วิธีการใช้รีโมทลั่นชัตเตอร์ (Remote Release)

1. จัดยึดกล้องบนขาตั้งกล้อง บนพื้นเรียบๆและวางให้ได้ระดับ

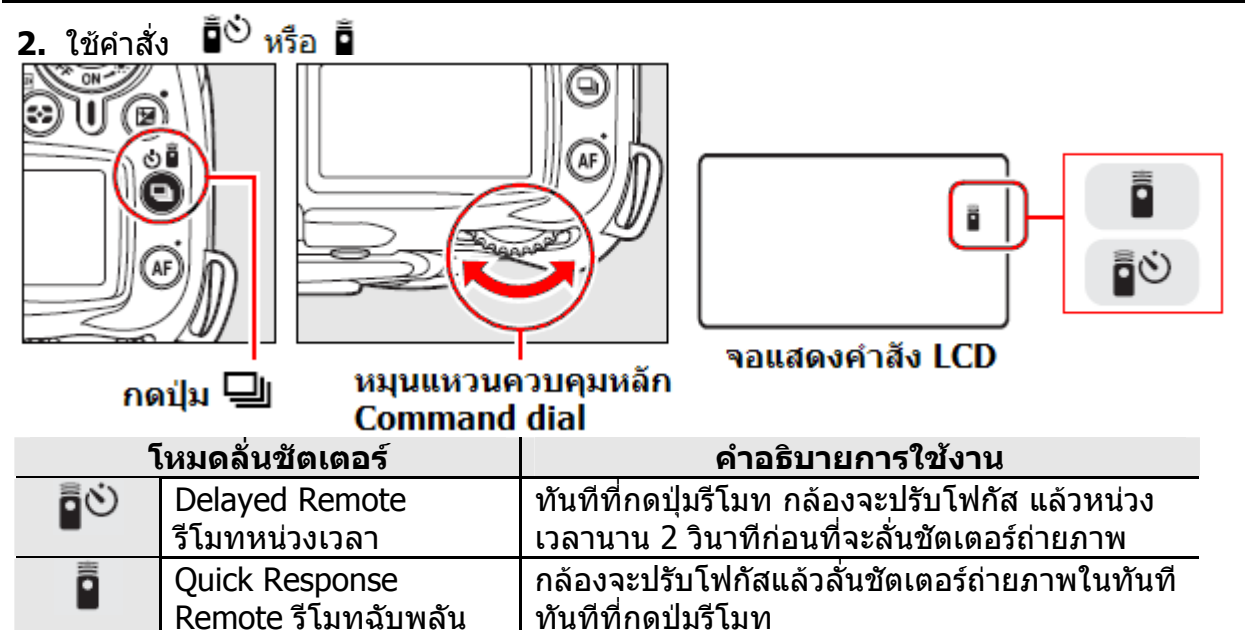

 จัดองค์ประกอบภาพ, ปรับโฟกัสโดยการแตะ ปุ่มชัตเตอร์เบาๆครึ่งทาง

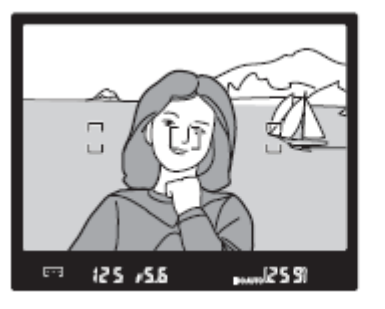

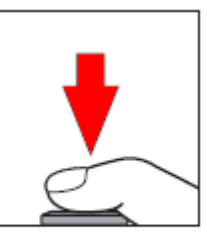

**4.** ปิดช่องมองภาพด้วบฝาปิด DK-5 เพื่อป้องกัน แสงด้านหลังย้อนเข้าทางเลนส์มองภาพ รบกวน การวัดแสงในกล้อง

**เมื่อใช้รีโมท** ที่ระยะไม่เกิน 5 เมตร เล็งเครื่องส่ง ML-L3 ไปที่หน้าต่างช่องรับสัญญาณบนกล้อง กดปุ่มชัตเตอร์ที่ตัวรีโมท

- ในแบบรีโมท หน่วงเวลา (Delayed Remote) ไฟนับถอยหลังจะติดสว่าง 2 วินาที ก่อนกล้องจะลั่นชัดเตอร์
- ในแบบรีโมทฉับพลัน (Quick Response Remote) ไฟนับถอยหลังจะติดสว่างทันที แสดงว่ากล้องลั่นชัตเตอร์ถ่ายภาพได้แล้ว

ถอดยางรองช่องมองภาพ

ฝาปิด DK-5

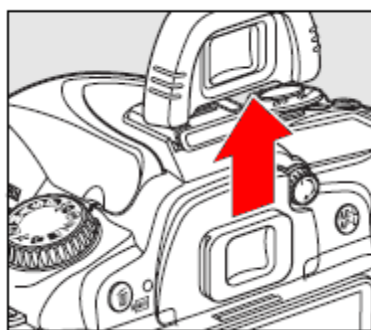

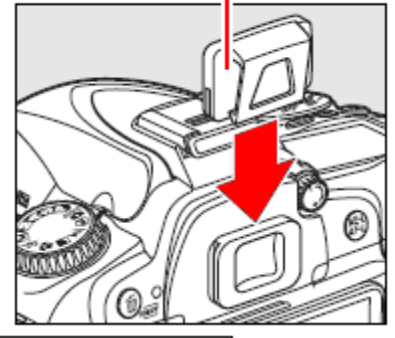

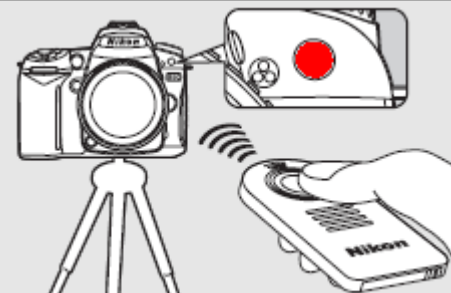

### <u>การใช้แฟลชหัวกล้องร่วมกับการใช้รีโมทลั่นชัตเตอร์</u>

เมื่อยกแฟลชกล้องในระหว่างการใช้งานในโหมดรีโมทลั่นชัตเตอร์, กล้องจะรอให้แฟลชกล้องชาร์ทไฟแฟลชก่อน จึงจะใช้รีโมทลั่นชัตเตอร์ได้

ในโหมดช่วยภาพดิจิตอล 🖑, 🛣, 📽, 🖾 กล้องจะเริ่มชาร์ทแฟลชหัวกล้องทันทีเมื่อเปิดการใช้ระบบรีโมท ลั่นชัตเตอร์ (Quick respond) หรือ รีโมทหน่วงเวลา (Delayed remote) และจะยกหัวแฟลชขึ้นและยิงแสง แฟลชช่วยถ่ายภาพโดยอัตโนมัติเมื่อกดปุ่มรีโมท เพื่อลั่นชัตเตอร์ถ่ายุภาพ

ในโหมดช่วยถ่ายภาพ P, S, A, M หากผู้ใช้กดปุ่มปล่อยยกหัวแฟลชขึ้นในระหว่างการใช้รีโมทแบบหน่วงเวลา 2 วินาที กล้องจะยกเลิกการนับถอยหลัง 2 วินาทีทันที และต้องรอจนกว่าหลอดไฟแฟลชจะชาร์ทเต็มจึงจะใช้ งานระบบรีโมทหน่วงเวลาได้อีกครั้ง

หากมีการใช้โหมดแฟลชลดตาแดง, ไฟส่องช่วยลดตาแดงจะติดสว่าง 1 วินาทีก่อนที่กล้องจะลั่นชัตเตอร์--ถ่ายภาพ หรือ หากใช้รีโมทหน่วงเวลา (Delayed remote) ไฟสัญญาณเดือนนับถอยหลังจะติด 2 วินาที ตามด้วยไฟช่วยลดตาแดง 1 วินาที ก่อนที่กล้องจะลั่นชัตเตอร์

หมายเหตุ:

- ใช้รายการคำสั่งเฉพาะที่ c 5 (Remote on duration) ตั้งเวลาการทำงานของรีโมทลั่นชัตเตอร์
- ใช้รายการคำสั่งเฉพาะที่ d 1 (Beep) ตั้งเปิดเสียงสัญญาณนับถอยหลัง

# การใช้แฟลชหัวกล้อง Built-in Flash

กล้อง D90 มีแฟลชภายในขนาดไกด์นัมเบอร์ 12/39 (เมตร/ฟุต) ที่ ISO 100 ใช้สำหรับถ่ายภาพขณะที่สภาพแวดล้อมมีไม่เพียงพอต่อการถ่ายภาพ, หรือใช้แสงแฟลชลบเงาของแสงแวดล้อม, หรือ เมื่อถ่ายภาพย้อนแสง (ฉากหลังสว่างมากกว่าตัวแบบ) รวมทั้งทำให้เกิดแสงสะท้อนในดวงตา ดูดวงตามีประกายสวยงาม

อนึ่ง,แฟลชหัวกล้องจะไม่ทำงานในโหมดถ่ายภาพแบบโปรแกรมดิจิตอล 💐 😨, 🕋

การใช้แฟลชหัวกล้อง Built-in Flash ในโหมดถ่ายภาพโปรแกรมดิจิตอล 🏜, 差, 🖤, 💽

- 1. ตั้งโหมดถ่ายภาพโปรแกรมดิจิตอล 🏜 , 🛣 , 🖤 , 🖾
- 2. เลือกโหมดแฟลชที่จะใช้ หากอยู่ในที่ๆห้ามใช้แสงแฟลชถ่ายภาพให้เลือก 🟵

3. จัดองค์ประกอบภาพ, ตรวจดูว่าตัวแบบอยู่ในระยะ ส่องสว่างของแฟลช แตะปุ่มชัตเตอร์เบาๆครึ่งทาง ปรับโฟกัส หากแสงแฟลชสว่างไม่พอ หรือ ถ่ายภาพ ย้อนแสง แฟลชหัวกล้องจะยกขึ้นมาให้เองโดย อัตโนมัติ กดปุ่มชัตเตอร์ลงจนสดทาง ลั่นชัตเตอร์ถ่ายภาพได้

นี่อไม่ใช้แฟลชแล้ว กดแฟลชหัวกล้องลงจนล็อค กลับเข้าที่เดิม

### การใช้แฟลชหัวกล้อง Built-in Flash ในโหมดช่วยถ่ายภาพ P, S, A, M

- 1. ตั้งโหมดช่วยถ่ายภาพ P, S, A หรือ M
- 2. กดปุ่ม 🗲 แฟลชหัวกล้องจะยกขึ้นมาให้เอง

หากไม่ต้องการใช้แฟลช ให้กดแฟลชหัวกล้องลงจน ล็อค กลับเข้าที่เดิม

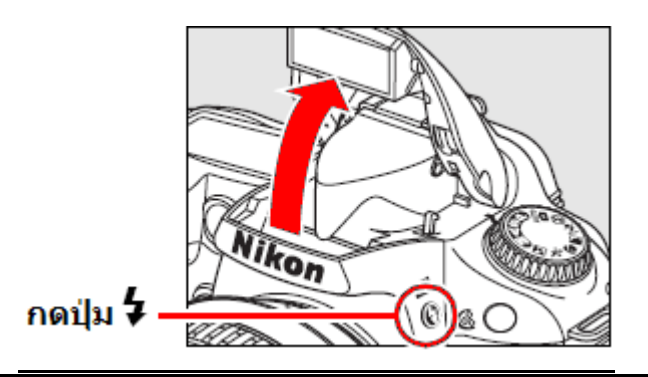

ion

# 3. เลือกโหมดแฟลชที่จะใช้ หากอยู่ในที่ๆห้ามใช้แสงแฟลชถ่ายภาพให้เลือก 🏵

4. เลือกระบบวัดแสง, ปรับแต่งค่าชดเชยแสง (หากต้องการ), จัดองค์ประกอบภาพ, ลั่นชัตเตอร์ได้

#### โหมดแฟลช Flash Modes

กล้อง D90 สนับสนุนการทำงานแฟลชในโหมด i-TTL อัตโนมัติ เหมาะสำหรับถ่ายภาพในสภาพแสง น้อย, ถ่ายภาพในกลางวัน หรือ ถ่ายภาพย้อนแสง หรือ ใช้เพิ่มประกายตา สำหรับกล้องดิจิตอล

แฟลชในโหมด i-TTL อัตโนมัติ มีให้เลือกใช้ 2 แบบดังนี้

### i-TTL balanced fill-flash for digital SLR:

์โหมดแฟลชแฟลช i-TTL สมดุลย์แสง<sup>์</sup>แวดล้อมสำหรับกล้องดิจิตอล

แฟลชที่กล้องจะยิงแสงแฟลชนำทาง (preflashes) ก่อนที่จะยิงแสงแฟลชหลักที่ใช้ถ่ายภาพ ตัวเซ็นเซอร์วัดแสงและสี แบบ RGB 1005 ส่วนที่ในกล้องจะวัดแสงแฟลชนำทาง (preflashes)ที่ สะท้อนกลับมา จะประเมิน สภาพแสงแวดล้อม และระยะห่าง (ที่ได้จากเลนส์) แล้วปรับแต่งกำลังส่อง สว่างของแฟลชให้พอเหมาะสม ได้ปริมาณแสงแฟลชสมดุลย์กับปริมาณแสงแวดล้อม และฉากหลัง ในภาพ แนะนำให้เลนส์แบบ G และ D สำหรับช่วยในการหาระยะทางแฟลช และหากใช้เลนส์แบบไม่ มีชิพ CPU กล้องก็จะอาศัยข้อมูลเลนส์ที่ผู้ใช้ป้อนให้กล้อง

แฟลชระบบนี้จะไม่สามารถใช้กับโหมดวัดแสงแบบเฉพาะจุด (spot metering) ได้

#### Standard i-TTL flash for digital SLR:

์โหมดแฟลช i-TTL อัตโนมัติแบบม<sup>ิ</sup>าตรฐานสำหรับกล้องดิจิตอล

แฟลชที่กล้องจะปรับกำลังส่องสว่างให้แสงในภาพที่ออกมาพอดีเฉพาะที่ตัวแบบ โดยไม่คำนึงสภาพ แสงแวดล้อม หรือ ฉากหลัง เหมาะสำหรับใช้ถ่ายภาพเวลากลางคืน หรือ การถ่ายภาพที่ต้องการเน้นที่ การให้แสงแฟลชตัวแบบคงที่สม่ำเสมอ, แยกจากฉากหลัง หรือ เมื่อมีการตั้งค่าชดเชยแสงถ่ายภาพ แฟลชระบบนี้จะทำงานโดยอัตโนมัติหากเลือกใช้โหมดวัดแสงแบบเฉพาะจุด (spot metering)

#### ตารางแสดง ค่าความเร็วชัตเตอร์ของแฟลชหัวกล้อง (Built-in flash)

| โหมดช่วยถ่ายภาพ  | ความเร็วชัตเตอร์     | โหมดช่วยถ่ายภาพ | ความเร็วชัตเตอร์  |
|------------------|----------------------|-----------------|-------------------|
| ₩°, Ź, P * , A * | 1/200 – 1/60 วินาที  | <b>L</b>        | 1/200 - 1 วินาที  |
|                  | 1/200 – 1/125 วินาที | S, M            | 1/200 - 30 วินาที |

้แฟลชหัวกล้องจะใช้กับความเร็วชัตเตอร์สูงสุดได้ที่ 1/200 วิ. เท่านั้น

หมายเหตุ:

- แฟลชูในโหมด i-TTL อัตโนมัติจะใช้ที่ค่าความไวแสง ISO 200 3200
- หากตั้งค่าความไวแสง ISO ที่สูงกว่า 1600 หรือ ต่ำกว่า 200 อาจจะทำให้ค่าแสงแฟลชผิดพลาดได้
- รายการคำสั่งเฉพาะ e1 : ผู้ใช้กำหนดความเร็วชัดเตอร์ขั้นต่ำที่จะใช้กับแฟลช ใช้คำสั่งนี้สำหรับกำหนดความเร้วชัดเตอร์ ที่จะใช้ในโหมดแฟลชความเร็วต่ำ (Slow sync.), แฟลชม่านชุดหลัง, หรือ แฟลชลดตาแดง ในโหมดช่วยถ่ายภาพ P และ A ความเร็วชัตเตอร์อาจจะนานถึง 30 วินาที ในโหมดช่วยถ่ายภาพ S และ M หรือ เมื่อใช้ร่วบกับโหมดแฟลชความเร็วต่ำ, (slow sync.), แฟลชความเร็วต่ำ+ลดตาแดง, แฟลชความเร็วต่ำ + ม่านชัตเตอร์ชุดหลังได้ตั้งแต่ 1/60 จนถึง 30 วินาที
- รายการดำสั่งเฉพาะ e2 ตั้งกำหนดการทำงานในรูปแบบแฟลชสั่งงาน Commander ใช้กับ ระบบ CLS แฟลชพ่วงแบบไร้สาย remote

 รายการคำสั่งเฉพาะ e2 Flash cntlr for built-in flash : ผู้ใช้ตั้งกำหนดโหมดแฟลชที่จะใช้กับแฟลชหัวกล้องได้ดังนี้

| คำสั่ง          | คำอธิบาย การใช้งาน                                         |  |  |  |
|-----------------|------------------------------------------------------------|--|--|--|
| TTL <b>ร</b>    | กำลังแสงแฟลชจะถูกปรับโดยอัตโนมัติ ตามลักษณะการถ่ายภาพใน    |  |  |  |
| TTL อัตโนมัติ * | ขณะนั้น (ดูรายละเอียดของ i-TTL)                            |  |  |  |
| <b>M</b>        | กำลังแสงแฟลชจะถูกปรับตั้งโดยผู้ใช้เอาเอง                   |  |  |  |
| Manual แมนน่วล  | ตั้งแต่ 1/128 ถึง เต็มกำลัง ของไกด์นัมเบอร์                |  |  |  |
| ิ <b>RPT≱</b>   | แฟลชจะยิงแสงแฟลชกระพริบเเป็นห้วงจังหวะ ในทันทีที่กล้องเปิด |  |  |  |
| แฟลชกระพริบ     | ม่านชัตเตอร์ ทำให้เกิดเป็นภาพที่ดูเหมือนภาพถ่ายซ้อนกัน     |  |  |  |
| <b>C\$</b>      | ใช้ร่วมกับแฟลชภายนอกตัวอื่น โดยใช้แฟลชหัวกล้องควบคุมสั่ง   |  |  |  |
| แฟลชสั่งการ     | การแฟลชตัวอื่นๆทำงานให้แสงแฟลชตามที่ต้องการ                |  |  |  |

#### สัญลักษณ์เครื่องหมายโหมูดแฟลชต่างๆที่แสดงในจอ LCD

้สัญ<sup>ั</sup>ลักษณ์เครื่องหมายเหล่านี้ใช้แสดงถึงโหมดแฟลชต่างๆ เมื่อใช้แฟลชหัวกล้อง (Built-in) และเมื่อใช้แฟลชเสริม (Optional) เช่น SB-900, SB-800 ฯลฯ เสียบใช้งานที่ฐานแฟลชหัวกล้อง

|                                             | โหมดแฟลช i-TTL<br>i-TTL |                       | โหมดแฟลช <b>AA</b><br>Auto aperture (AA) <sup>1</sup> |                       | โหมดแฟลชแมนน่วล M<br>Manual |                       |
|---------------------------------------------|-------------------------|-----------------------|-------------------------------------------------------|-----------------------|-----------------------------|-----------------------|
|                                             | แฟลชกล้อง<br>Built-in   | แฟลชเสริม<br>Optional | แฟลชกล้อง<br>Built-in                                 | แฟลชเสริม<br>Optional | แฟลชกล้อง<br>Built-in       | แฟลชเสริม<br>Optional |
| ระบบแฟลช<br>TTL²                            | <b>\$</b>               |                       |                                                       | ‡¶                    | ¥                           |                       |
| ระบบแฟลช<br>Auto FP                         | _                       | ‡<br>↓<br>TIL<br>FP   |                                                       | ¢ ≓¶<br>FP            | _                           | ¢<br>FP               |
| ระบบแฟลช<br>Repeating<br>flash <sup>2</sup> | _                       | _                     |                                                       | _                     | \$                          | ¢<br><br>RPT          |
| ระบบแฟลช<br>Commander<br>mode <sup>2</sup>  | \$<br>TTL<br>CMD        | \$<br>TTL<br>CMD      |                                                       | ¥<br>⊂MD              | ¢ CMD                       | CMD                   |

<sup>1</sup> ใช้ได้เฉพาะกับแฟลช SB-900 และ SB-800 เท่านั้น

<sup>2</sup> ใช้รายการคำสั่งเฉพาะ e2 ตั้งกำหนดการทำงานในรูปแบบแฟลชสั่งงาน Commander กับระบบ CLS แฟลชพ่วงแบบไร้สาย remote ใช้รายการคำสั่งเฉพาะ e5 ตั้งกำหนดโหมดแฟลชความเร็วชัตเตอร์สูง FP sync. ได้ แต่ต้องใช้บแฟลชภายนอกเช่น SB-900, SB-800 เท่านั้น,. จะใช้ HSS FP Sync กับแฟลชหัวกล้องไม่ได้

# เมื่อใช้กล้อง D90 กับแฟลช SB-400

รายการเฉพาะ e2 จะเปลี่ยนเป็น Optional flash ผู้ใช้จะสามารถเลือกโหมดแฟลชได้เพียง 2 โหมด คือ TTL และ M

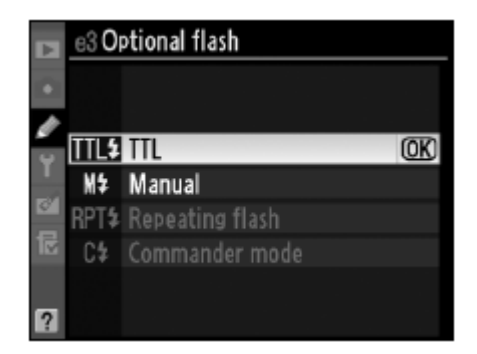

## การทำงานของโหมดแฟลชที่ทำงานสัมพันธ์กับการลั่นชัตเตอร์ในรูปแบบต่างๆ

#### <u>วิธีตั้งโหมดแฟลช</u>

กดปุ่ม 🕏 ที่อยู่ด้านหน้ากล้อง แล้วหมุนแหวนควบคุม-หลักไปทาง ซ้าย หรือ ขวา เพื่อเลือกโหมดแฟลชที่ต้องการ

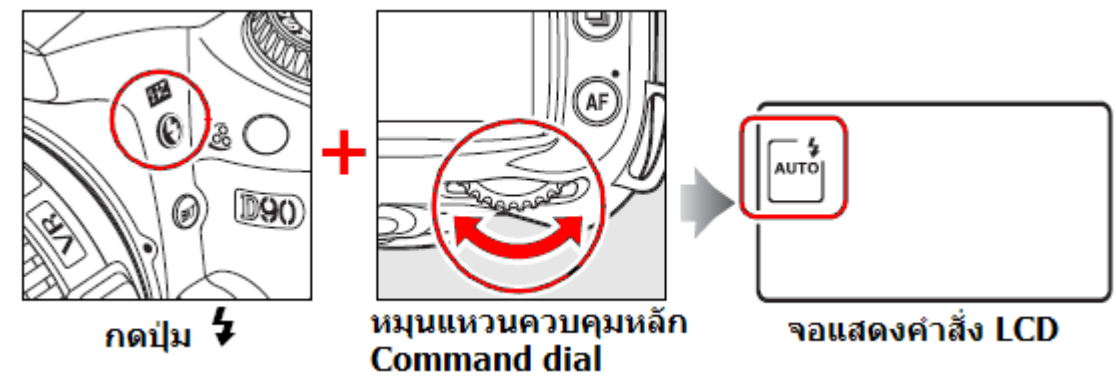

์ โหมดแฟลชต่างๆ ที่มีให้เลือกใช้ โดยแสดงสัญลักษณ์บนจอคำสั่ง LCD ดังต่อไปนี้

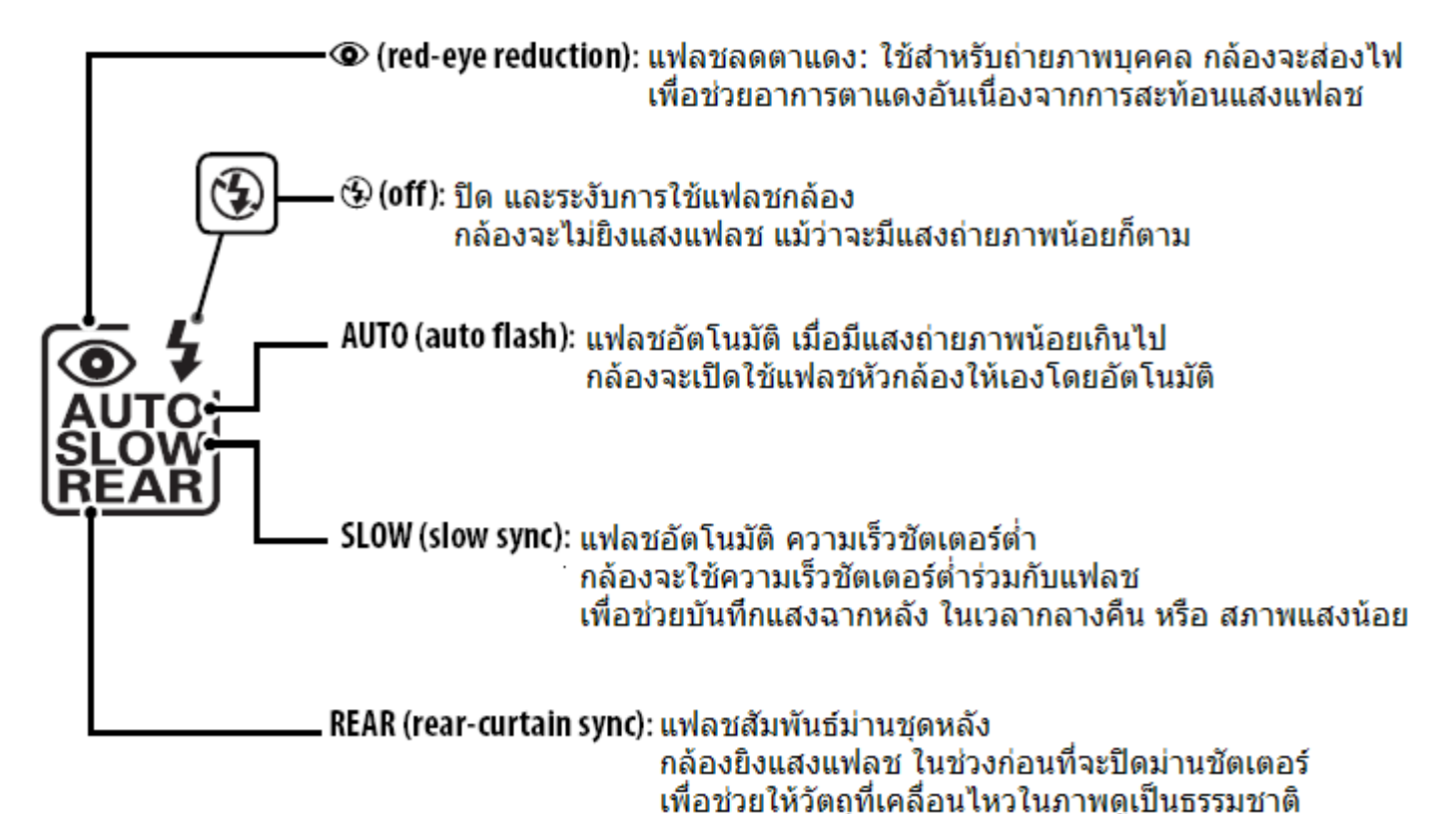

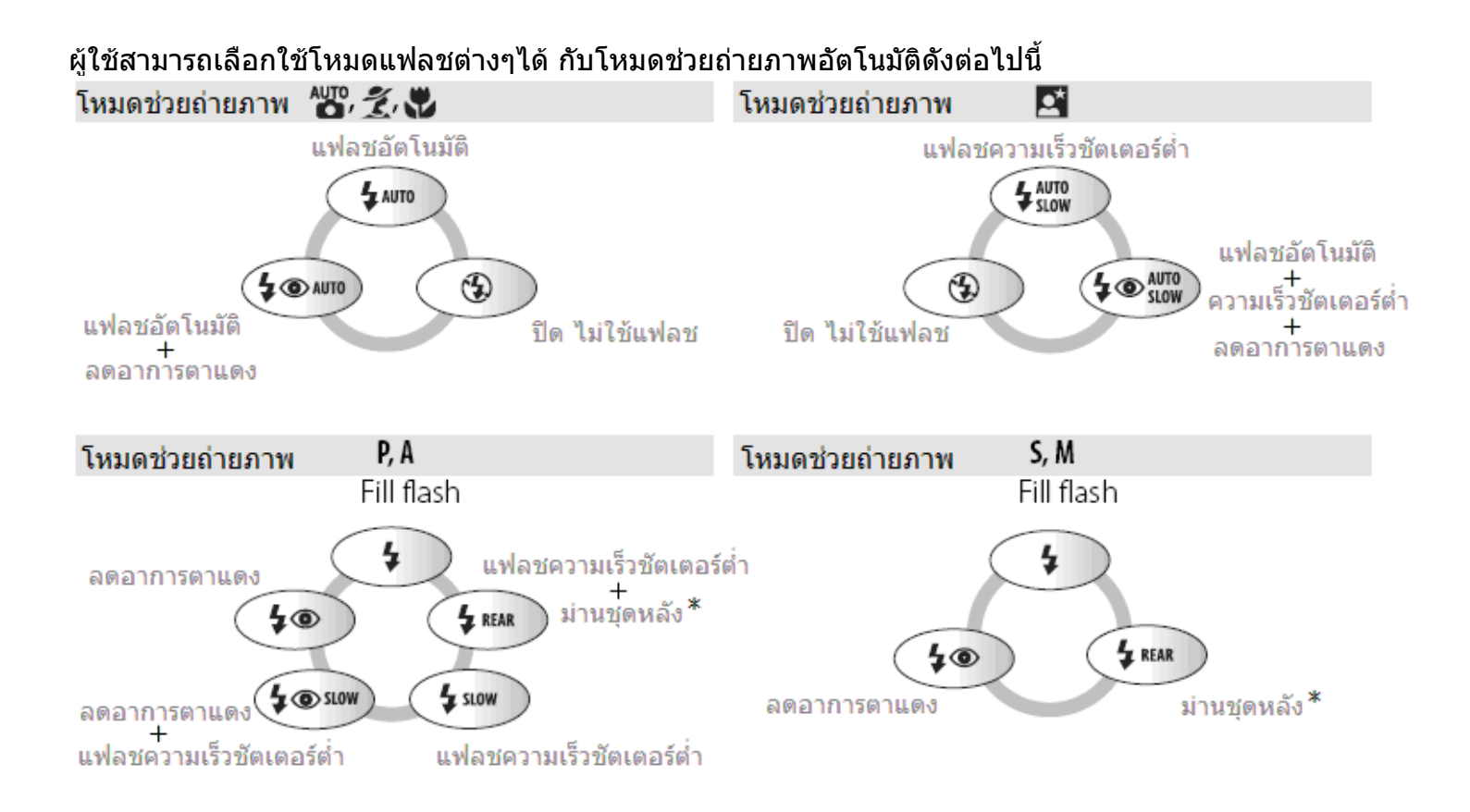

| สัญลักษณ์ | คำอธิบาย                 | การใช้งาน                                                                                                    |
|-----------|--------------------------|----------------------------------------------------------------------------------------------------|
| 1. AUTO   | Auto                     | เมื่อกดปุ่มชัตเตอร์ หัวแฟลชจะยกขึ้นมาและส่องสว่างให้เอง เมื่อมี<br>แสงน้อยหรือ มีฉากหลังที่สว่างมาก (ถ่ายภาพย้อนแสง)                                                                                                    |
| 2. 💿      | Red-Eye<br>Reduction     | ไฟช่วยหาโฟกัสจะสว่าง 1 วินาที ก่อนจะยิงแแสงแฟลชหลัก และลั่น<br>ชัตเดอร์ เพื่อทำให้ม่านตาหรี่ลง ลดอาการตาแดงจากแสงสะท้อนของ<br>แฟลช                                                                                                    |
| з. 🟵      | Flash Off                | ปิด- ระงับการใช้แฟลชกล้อง                                                                                                    |
| 4. SLOW   | Slow<br>Sync.            | กล้องและแฟลชจะทำงานร่วมกัน แบบใช้ความเร็วชัตเตอร์ต่ำ (ถึง 30<br>วินาที) เพื่อบันทึกทั้งตัวแบบ และ แสงฉากหลังในเวลากลางคืน                                                                                                    |
| 5. REAR   | Rear<br>Curtain<br>Sync. | แฟลชกล้องจะรอจนกว่าม่านชัตเตอร์เปิดนานจนใกล้จะปิด แล้วจึงจะ<br>ยิงแสงแฟลช ก่อนที่ม่านชัตเตอร์จะปิดลง ทำให้เกิดเส้นสายลำแสง<br>ที่หลังวัตถุในภาพ สร้างความรู้สึกการเคลื่อนไหวในภาพ<br>หากไม่มีเครื่องหมายนี้แสดง กล้องจะยิงแฟลชพร้อมๆกันเปิดม่านชัต<br>เตอร์ |

เมื่อไม่ใช้แฟลชแล้ว กดแฟลชหัวกล้องลง จนล็อคกลับเข้าที่เดิม

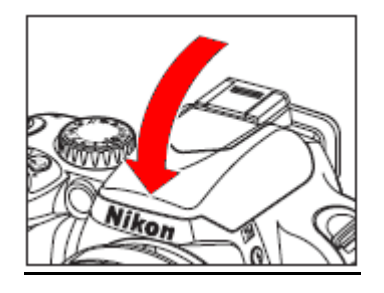

หมายเหตุ:

- ใช้ราย<sup>่</sup>การคำสั่งเฉพาะที่ e1 สำหรับตั้งค่าความเร็วชัตเตอร์ต่ำสุดที่ทำงานกับแฟลชได้
- ใช้รายการคำสั่งเฉพาะที่ e2 สำหรับเลือกโหมด TTL หรือ M ปรับกำลังแสงแฟลชุให้เพิ่มหรือลดได้
- ใช้รายการคำสั่งเฉพาะที่ e3 สำหรับสั่งเปิดไฟแฟลชช่วยส่องดูเงาแสงแฟลชได้เมื่อกดปุ่มเช็คระยะชัดลึก

แฟลชในกล้อง สามารถใช้กับเลนส์ทุกรุ่นที่มีชิพ CPU ทุกความยาวโฟกัสตั้งแต่ 18 ถึง 300 มม. แต่แสงแฟลชจากหัวกล้อง อาจจะครอบคลุมได้ไม่ทั่วถึงทุกมุมภาพ เมื่อใช้กับเลนส์บางรุ่น หรือเมื่อใช้ฮูด แฟลชกล้องมีระยะส่องสว่างของแฟลชต่ำสุดของแฟลชหัวกล้อง 0.6 เมตร ดังนั้นจึงไม่สามาถใช้กับเลนส์ -ถ่ายภาพระยะใกล้ๆ (เลนส์มาโคร) ได้

หากใช้แฟลชหัวกล้องถ่ายภาพติดต่อกันหลายๆภาพ แฟลชอาจจะปิดพักการทำงานชั่วคราว เพื่อช่วยลดความร้อน ของหลอดแฟลช

#### โหมดแฟลชสัมพันธ์ม่านชัตเตอร์

ตามปกติกล้องจะยิงแสงแฟลชทันทีที่เปิดม่านชัตเตอร์ (Front curtain sync.) ทำให้เวลาถ่ายภาพด้วยแฟลชปกติในเวลากลางคืนดูไม่สมจริง เพราะแสงไฟในภาพจะอยู่ทางด้านหน้า

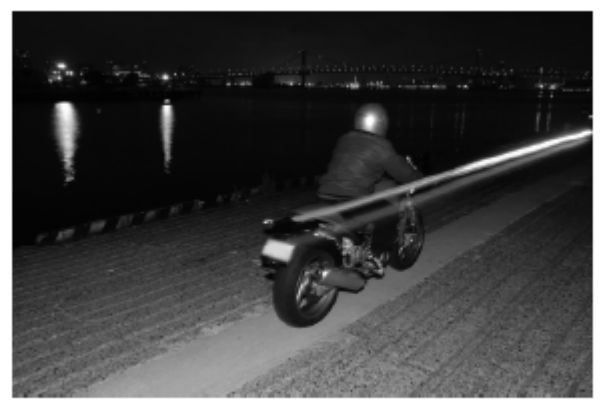

โหมดแฟลชสัมพันธ์ม่านชัตเตอร์ชุดแรก Front curtain sync.

ในโหมดแฟลชสัมพันธ์ม่านชัตเตอร์ชุดหลัง (Rear Curtain sync) กล้องจะเปิดม่านชัตเตอร์ก่อน แล้วรอจนใกล้ๆจะปิดม่านชัตเตอร์จึงจะยิงแสงแฟลช ทำให้เวลาถ่ายภาพด้วยแฟลชปกติในเวลากลางคืนดูสมจริง โดยมีแสงไฟวิ่งตามหลัง

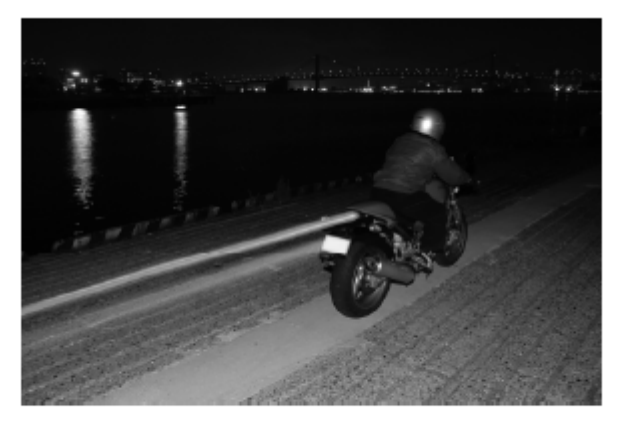

โหมดแฟลชสัมพันธ์ม่านชัตเตอร์ชุดหลัง Rear curtain sync.

#### แฟลชกระพริบ Repeating Flash

จากรายการคำสั่งเฉพาะ e2: Flash Cntrl ในหน้าคำสั่ง **RPT\$** Repeating Flash

กด 🔺 ขึ้น หรือ 🔻 ลง เลือกหัวข้อ

กด 🕨 ขวา หรือ 🗲 ซ้าย เลือกค่าที่จะปรับ ลด หรือ ปรับเพิ่ม

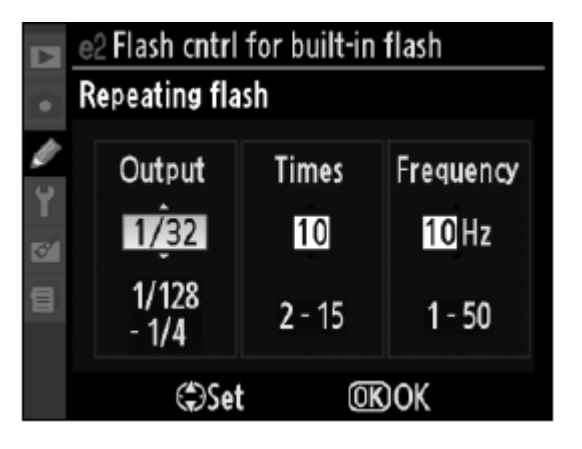

| คำสั่ง    | คำอธิบาย การใช้งาน                                                                                                    |  |  |
|-----------|----------------------------------------------------------------------------------------------------|--|--|
| Output    | เลือกกำลังแฟลช ตั้งแต่ 1/128 ถึง ¼ ของไกด์นัมเบอร์                                                                                                    |  |  |
| Times     | จำนวนครั้งที่จะให้แฟลชกระพริบ<br>จำนวนครั้งที่แฟลชจะปรากฏในภาพ จะขึ้นกับความเร็วชัตเตอร์ และ<br>ความถี่ ดังนั้น จำนวนครั้งที่แสงแฟลชกระพริบที่ปรากฏจริงอาจจะ<br>ต่ำกว่าที่ตั้งไว้ได้ |  |  |
| Frequency | ความถี่ของจำนวนแฟลชที่ยิง ครั้งต่อวินาที                                                                                                    |  |  |

เนื่องจากแฟลชมีกำลังจำกัดจำนวนครั้งที่แฟลชจะสามารถกระพริบได้ จะขึ้นกับอัตรากำลังแฟลชที่เลือกใช้ เช่น ที่ 1/16 จะกระพริบได้ 2-10 ครั้ง ที่ 1/128 จะกระพริบได้ 2-10, 15, 20, 25, 30 หรือ 35 ครั้ง

| กำลังแฟลช | จำนวนครั้งที่สามารถกระพริบได้ |  |  |  |
|-----------|-------------------------------|--|--|--|
| 1/4       | 2                             |  |  |  |
| 1/8       | 2–5                           |  |  |  |
| 1/16      | 2–10                          |  |  |  |
| 1/32      | 2–10, 15                      |  |  |  |
| 1/64      | 2–10, 15, 20, 25              |  |  |  |
| 1/128     | 2–10, 15, 20, 25, 30, 35      |  |  |  |

จำนวนครั้งที่จะปรากฏในภาพ = ความถี่ x ความเร็วชัตเตอร์ เช่น หากต้องการให้แฟลชกระพริบในภาพ 5 ครั้ง = ตั้งความถี่ 5 x ความเร็วชัตเตอร์ 1 วินาที หากต้องการให้แฟลชกระพริบในภาพ 10 ครั้ง = ตั้งความถี่ 5 x ความเร็วชัตเตอร์ 2 วินาที

#### แฟลชสั่งการ Commander mode

ผู้ใช้สามารถใช้แฟลชภายในที่หัวกล้อง ควบคุมสั่งงานแฟลชภายนอก SB-900/800/600, SB-R200 ในแบบไร้สายได้สูงสุด 2 กลุ่ม (A และ B ) โดยในแต่ละกลุ่ม มีแฟลชไม่ควรเกิน 3 ตัว

ในหน้าคำสั่ง C≄Commander mode กด ▶ ขวา หรือ ◀ ซ้ายเลือกโหมดแฟลช และ ค่าชดเชยแสงแฟลช ที่ต้องการให้แฟลช ตัวกล้องและตัวแฟลชพ่วงใช้

กด ▲ ขึ้น หรือ ▼ ลง เลือกค่าที่จะปรับลด หรือ ปรับเพิ่ม

| • | e3 Flash cntrl for built-in flash<br>Commander mode |         |              |  |
|---|-----------------------------------------------------|---------|--------------|--|
|   |                                                     | Mode    | Comp.        |  |
| ۲ | Built-in flash                                      | TTL -   | 0 =          |  |
| 8 | Group A                                             | TTL     | 0            |  |
|   | Group B                                             | TTL     | 0            |  |
|   | Channel                                             | 1 CH    |              |  |
|   | €Move                                               | (\$)Set | <u>OK</u> OK |  |

|                              | คำสั่ง                                 | คำอธิบาย การใช้งาน                                                                                             |  |
|------------------------------|----------------------------------------|----------------------------------------------------------------------------------------------------|--|
| แฟ                           | ลช กล้อง                               | <b>่ กล้อง</b> เลือกโหมดแฟลชสำหรับแฟลชหัวกล้อง                                                                 |  |
| Bui                          | ilt-in Flash                           |                                                                                                    |  |
|                              | TTL โหมดแฟลช i-TTL อัตโนมัติ           |                                                                                                    |  |
|                              |                                        | ตั้งค่าชดเชยแฟลชได้ +3.0 ถึง -3.0 เป็นขั้นๆละ 1/3 สต้อป                                                        |  |
|                              | Μ                                      | ผู้ใช้ปรับตั้งกำลังแสงแฟลชเอาเอง                                                                               |  |
|                              |                                        | ตั้งแต่ 1/128 ถึง เต็มกำลัง ของไกด์นัมเบอร์                                                                    |  |
|                              |                                        | ไม่ต้องยิงแสงแฟลชถ่ายภาพ โดยแฟลชจะยิงเพียงแสงแฟลชนำ<br>ทาง preflashes ใช้สำหรับวัดแสง ก่อนที่จะถ่ายภาพเท่านั้น |  |
| แฟลช พ่วง กลุ่ม A<br>Group A |                                        | เลือกโหมดแฟลชสำหรับแฟลชพ่วงในกลุ่ม A (Group A)                                                                 |  |
| TTL                          |                                        | โหมดแฟลช i-TTL อัตโนมัติ                                                                                       |  |
|                              |                                        | ตั้งค่าชดเชยแฟลชได้ +3.0 ถึง -3.0 เป็นขั้นๆละ 1/3 สต้อป                                                        |  |
|                              | AA                                     | แฟลชค่ารูรับแสงอัตโนมัติ (ใช้ได้เฉพาะกับ SB-800)                                                               |  |
|                              |                                        | ตั้งค่าชดเชยแฟลชได้ +3.0 ถึง -3.0 เป็นขั้นๆละ 1/3 สต้อป                                                        |  |
| М                            |                                        | ผู้ใช้ปรับตั้งกำลังแสงแฟลชเอาเอง                                                                               |  |
|                              |                                        | ตั้งแต่ 1/128 ถึง เต็มกำลัง ของไกด์นัมเบอร์                                                                    |  |
|                              | สั่งให้แฟลชในกลุ่มนี้ไม่ต้องยิงแสงแฟลช |                                                                                                    |  |
|                              | Group B                                | เลือกโหมดแฟลชสำหรับแฟลชพ่วงในกลุ่ม B (Group B)                                                                 |  |
|                              |                                        | ใช้คำสั่งโหมดแฟลชตามที่ต้องการ คล้าย กลุ่ม A                                                                   |  |
|                              | Channel                                | เลือกช่อง 1-4 เป็นช่องสัญญาณสื่อสารกับแฟลชพ่วง                                                                 |  |
|                              |                                        | แฟลชในกลุ่มเดียวกัน ต้องตั้งไปที่ช่องเดียวกัน                                                                  |  |

## วิธีใช้แฟลชสั่งการ Commander mode

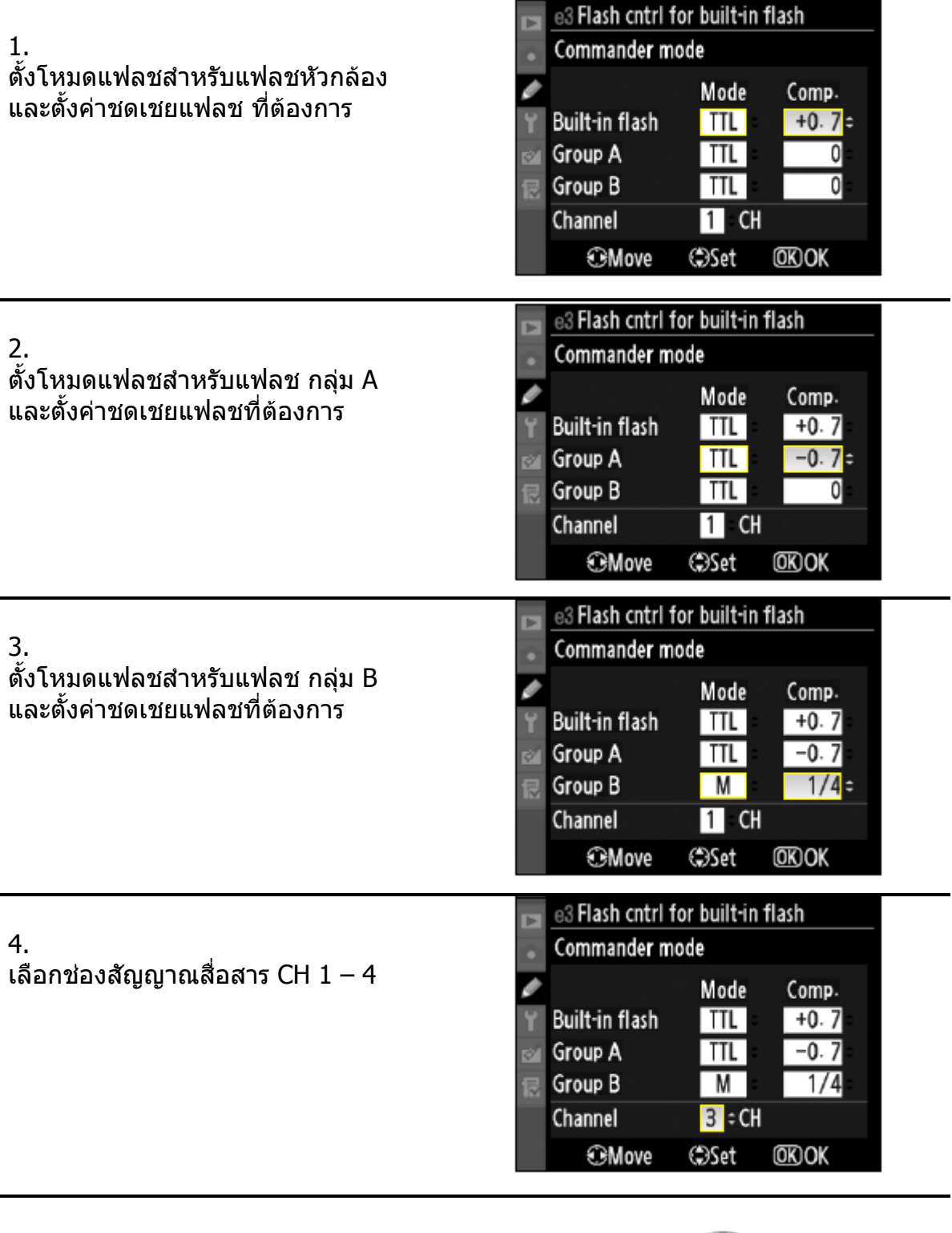

5. กด 🞯 เพื่อสั่งทำรายการ และ ออกจากหน้ารายการ

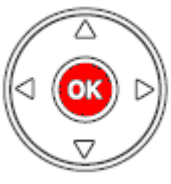

#### 6.

จัดองค์ประกอบภาพ และจัดแสงแฟลช

สังเกตุ ระยะห่าง และ มุมให้แสงแฟลชสูงสุด ตามที่แสดงในภาพข้างล่าง ควรตั้งให้แฟลชพ่วงหันตัวเซ็นเซอร์จับแสงแฟลช หันเข้าหากล้องเสมอ (ดูคู่มือแฟลช)

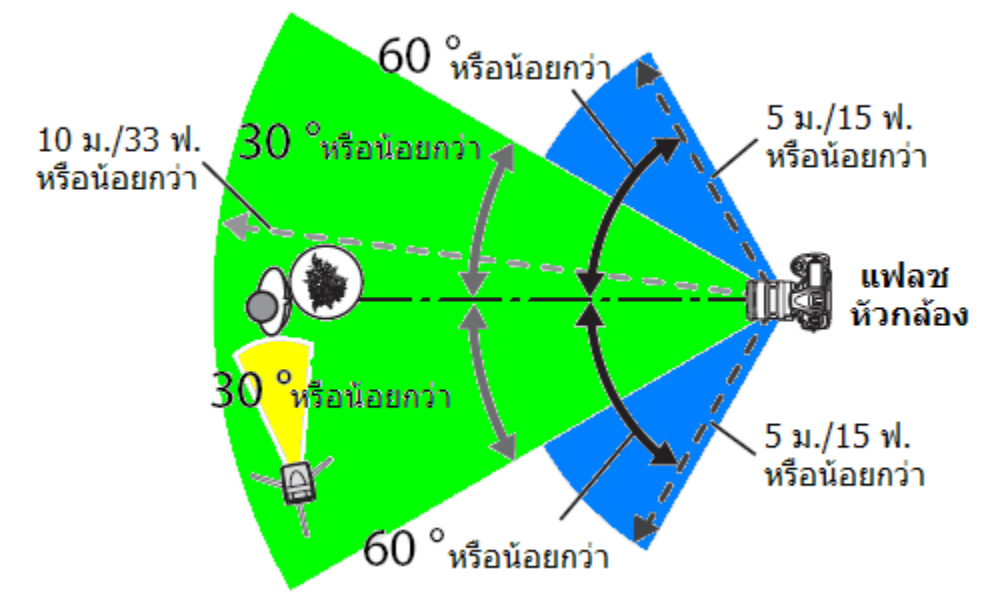

7.

เปิดแฟลชพ่วงไปที่ ON และตั้งแฟลชพ่วงเป็น Remote รีโมท และตั้งกลุ่ม และช่องสัญญาณ CH ประจำกลุ่ม ให้ตรงกับกลุ่มในที่กล้อง (ดูคู่มือแฟลช)

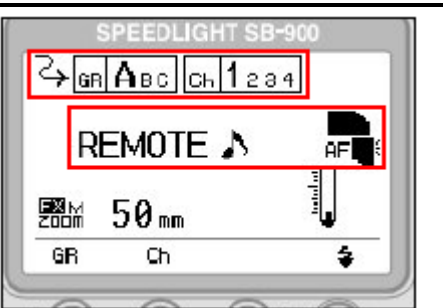

(ภาพตัวอย่างจากแฟลช SB-900)

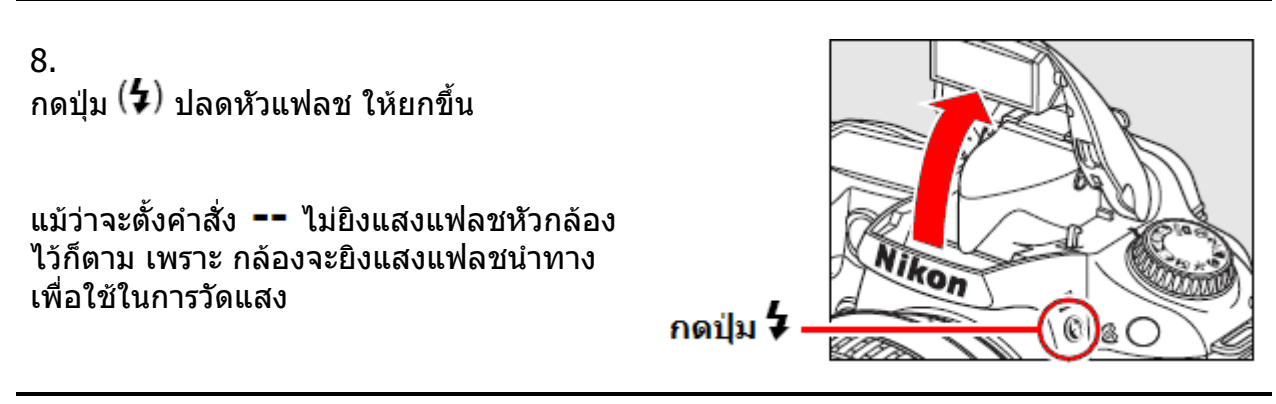

# 9.

จัดองค์ประกอบภาพ เครื่องหมายแฟลชพร้อม ใช้งาน (4) จะติดสว่างแสดงในช่องมองภาพ และไฟพร้อมที่ตัวแฟลชพ่วงว่าพร้อมใช้งานได้ กดปุ่มชัตเตอร์ลงสุดทาง ถ่ายภาพได้

ผู้ใช้สามารถเลือก ใช้ระบบการล็อคค่าแสง แฟลช FV Lock หากต้องการล็อคค่าแสงแฟลช

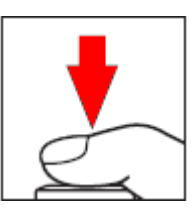

หมายเหตุ:

หากตั้งแฟลชหัวกล้องไปที่คำสั่ง -- (ไม่ยิงแสงแฟลชถ่ายภาพ) เครื่องหมายแฟลชพร้อม (**4**) จะ ไม่แสดงในช่องมองภาพ

เมื่อใช้โหมดแฟลชสั่งการ Command Mode หากมีการตั้งค่าชดเชยแสงแฟลชที่แฟลชหัวกล้องไว้ ก่อนหน้านี้แล้ว (จากการกดปุ่ม 😥 (ร) ที่ด้านบนกล้อง พร้อมกับหมุนแป้นควบคุมหลัก Sub Command Dial) กล้องจะสมทบค่าชดเชยแสงแฟลชนี้ที่ถูกตั้งไว้เดิมบวกเพิ่มเข้ารวมลงกับคำสั่ง ชดเชยแสงจากโหมดแฟลชสั่งการ Command Mode ทั้งในกล้องเอง, กลุ่ม A และกลุ่ม B ด้วย

กล้องจะแสดงเครื่องหมายเตือนว่ามีการตั้งค่าชดเชยแสง 🌌 ค้างไว้ในจอคำสั่ง LCD และในช่อง มองภาพ หากไม่ต้องการปรับค่าชดเชยแสง ให้กดปุ่ม 🌌 แล้วหมุนแหวนตั้งให้เป็น ±0

ควรจัดวางตำแหน่งแฟลชพ่วง โดยไม่ให้แฟลชพ่วงส่องเข้าหาหน้าเลนส์กล้อง หรือ หันเข้า เซ็นเซอร์แสงแฟลชตัวอื่นๆโดยตรง เพราะอาจจะทำให้รบกวนการวัดแสงแฟลชได้

เพื่อป้องกันไม่ให้แฟลชนำทางวัดแสง preflashes จากแฟลชหัวกล้องปรากฏในภาพ เมื่อถ่ายภาพ ในระยะใกล้ๆ ควรเลือกใช้ค่าความไวแสงต่ำๆ หรือ ใช้ค่ารูรับแสงสูงๆ (รูรับแสงหรี่แคบ) หรือใช้แผ่น บังแสงแฟลช SG-31R ช่วยบังแฟลชหัวกล้อง โดยเฉพาะในโหมดแฟลชม่านชัตเตอร์ชุดหลัง

หลังจากจัดวางตำแหน่งแฟลชพ่วงแล้ว ควรทำการถ่ายภาพทดสอบแสงเสมอ

้จำนวนแฟลชพ่วงในแต่ละกลุ่ม ไม่ควรเกิน 3 หน่วย มากกว่านี้ระบบแฟลชอาจจะมึนได้

| รายการคำสั่งเฉพาะ e1 : ผู้ใช้กำหนดความเร็วชัตเตอร์ต่ำ Slow sync ที่จะใช้กับแฟลช                                            |
|----------------------------------------------------------------------------------------------------|
| ที่ 1/60 *  , 1/30, 1/15, 1/8, 1/4,  1/2,  1  วินาที, 2  วินาที,  4  วิน <sup>-</sup> ์ที, 8  วินาที, 15 วินาที, 30 วินาที |
| * (Default ค่าปริยายที่ถูกตั้งมาจากโรงงาน)                                                                                 |
| รายการคำสั่งเฉพาะ e3 : ใช้ ปิด – เปิด ระบบไฟส่องดูเงาจากแสงแฟลช โดยใช้ปุ่มเช็คระยะชัดลึก                                   |
| รายการคำสั่งเฉพาะ e4 : ผู้ใช้เลือกกำหนดระบบถ่ายภาพคร่อมแสง ว่าจะให้คร่อมเฉพาะแสงถ่ายภาพ,                                   |
| แสงแฟลช, หรือ ทั้งสองอย่าง หรือ คร่อมค่าสมดุลย์สีขาว WB                                                                    |
| (ดูรายละเอียดในบทการถ่ายภาพคร่อมแสง)                                                                                       |
| รายการคำสั่งเฉพาะ e5 : ระบบแฟลชความเร็วชัตเตอร์สูง (Auto FP -On) จะใช้กับแฟลชภายนอก                                        |
| SB-900/800/600/R200 จึงจะใช้ความเร็วชัตเตอร์สูง (1/200-1/4000 วินาที)                                                      |
| ระยะส่องแฟลชภายนอกจะลดลงเมื่อใช้คำสั่งแฟลช <sup>ั</sup> ความเร็วชัตเตอร์สง (Auto FP)                                       |

#### ตารางแสดง ค่าความเร็วชัตเตอร์ของแฟลชหัวกล้อง (Built-in flash)

| โหมดช่วยถ่ายภาพ          | ความเร็วชัตเตอร์     | โหมดช่วยถ่ายภาพ | ความเร็วชัตเตอร์  |
|--------------------------|----------------------|-----------------|-------------------|
| ₩ <u>3,</u> Ž, P * , A * | 1/200 – 1/60 วินาที  | <b>S</b>        | 1/200 - 1 วินาที  |
|                          | 1/200 – 1/125 วินาที | S, M            | 1/200 - 30 วินาที |

แฟลชหัวกล้องจะใช้กับความเร็วชัตเตอร์สูงสุดได้ที่ 1/200 วิ. เท่านั้น

#### การล็อคค่าแสงแฟลช FV Lock

#### การตั้งล็อคค่าแสงแฟลช FV Lock

การล็อคค่าแสงแฟลช เป็นการสั่งให้กล้องฉายแสงแฟลชในปริมาณคงที่ เท่าๆกันทุกครั้ง ไม่มีการ เปลี่ยนแปลง แม้ว่าจะเปลี่ยนการจัดภาพอย่างไร

ี้เมื่อผู้ใช้จัดค่าแสงแฟลชได้พอดีแล้ว เมื่อล็อคค่าแสงแฟลชแล้ว ก็สามารถเปลี่ยนการจัดภาพอย่างไรก็ ได้ โดยที่ตัวแบบไม่ต้องอยู่ที่กลางกรอบภาพอีกต่อไป

ในขณะที่ล็อคค่าแสงแฟลช<sup>้</sup>อยู่ หากผู้ใช้เปลี่ยนค่าความไวแสง ISO หรือ ค่ารูรับแสง แฟลชก็จะปรับ กำลังให้เอง ทำให้แสงแฟลชเท่ากันสม่ำเสมอเหมือนกันทุกภาพ

## วิธีตั้งล็อคค่าแสงแฟลช

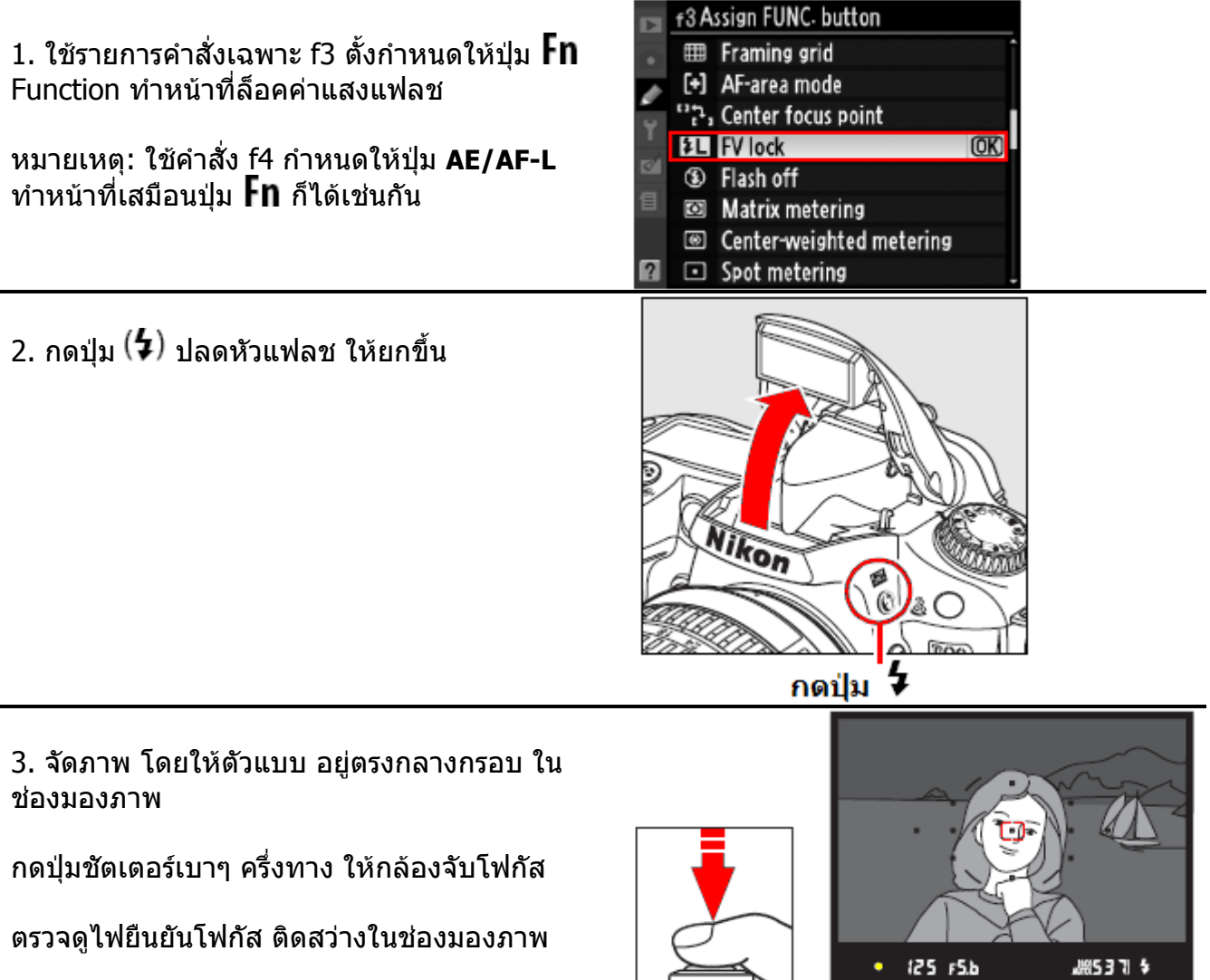

4. กดปุ่ม **Fn** แฟลชจะฉายแสงแฟลชช่วงสั้นๆนำ ทาง (preflashes) กล้องจะเริ่มวัดแสงแฟลชนำทางที่สะท้อนกลับมา

เพื่อใช้คำนวน หาค่าแสงแฟลชหลัก ที่เหมาะสม พอดี ที่จะใช้ถ่ายภาพ

เมื่อแฟลชคิดค่าแสงแฟลชที่เหมาะสมได้แล้ว ก็จะ ล็อคค่าแฟลชนี้ไว้

และเมื่อล็อคค่าแสงแฟลชไว้แล้ว จะมีเครื่องหมาย 된 ปรากฏแสดงในจอคำสั่ง LCD

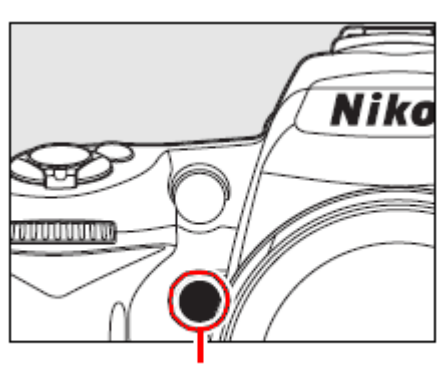

กดปุ่ม Fn

.m 125 FSb

#85371 \$

และมีเครื่องหมาย 扭 แสดงเดือน ให้เห็นในช่องมองภาพ

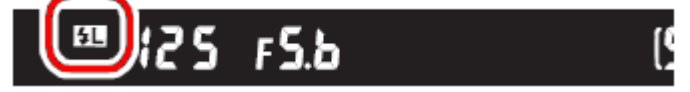

5. จัดองค์ประกอบภาพใหม่ ตามที่ผู้ใช้ต้องการ

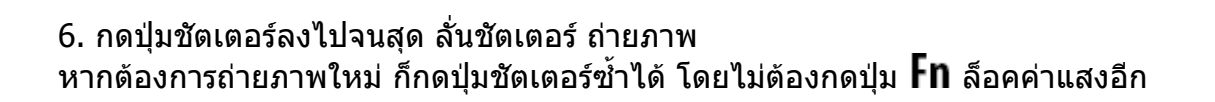

#### 7. กดปุ่ม **Fn** เพื่อปลดล็อค ค่าแสงแฟลช ตรวจดูว่า ไม่มีเครื่องหมาย 🖽 แสดงในจอ LCD และ ไม่มีเครื่องหมาย 🕰 เตือนล็อค ค่าแฟลช แสดงในช่องมองภาพอีก

หมายเห<sub>ตุ:</sub>

- 1. ต้องตั้งใช้คำสั่งเฉพาะ e2 ไปที่ TTL เท่านั้น จึงจะเป็นการล็อคค่าแสงแฟลช ของแฟลชหัวกล้องได้
- ผู้ใช้จะสามารถตั้งล็อคค่าแสงแฟลช FV Lock เมื่อต่อกล้องกับแฟลชภายนอก SB-900/800/600/400/R200 ได้ ตั้งดัวแฟลชไปที่โหมด TTL (กับแฟลชรุ่น SB-900 และ 800 ก็ยังสามารถใช้โหมด AA ได้ด้วย) ในขณะที่ล็อคค่าแสงแฟลชอยู่ แฟลชจะปรับกำลังแฟลชให้เอง เมื่อมีการเลื่อนปรับเลนส์ชุมหัวแฟลชด้วย
- หากมีการตั้งคำสั่งเฉพาะ e2 ไปที่ Commander Mode (สำหรับใช้แฟลชในกล้องสั่งงานแฟลชพ่วงไร้สาย) ผู้ใช้ก็ยังตั้งการล็อคค่าแสงแฟลช FV Lock ได้ เมื่อใช้สั่งงานกับแฟลชภายนอก SB-900/800/600/R200 ได้ ถ้า....
  - 1. แฟลชกลุ่ม A หรือ B อยู่ที่ตั้งโหมดแฟลช TTL หรือ
  - 2. แฟลชพ่วงไร้สายทั้งหม<sup>ุ</sup>ดเป็นแฟลช SB-900 หรือ SB-800 ที่ตั้งอยู่ในโหมด TTL หรือ AA ด้วย

# การตั้งกำหนดหน้าที่ให้ปุ่ม Fn – Function

ี่ปุ่ม **Fn – Function** ถูกตั้งมาจากโรงงานให้ทำหน้าที่เป็นปุ่มล็อคค่าแสงแฟลช FV lock

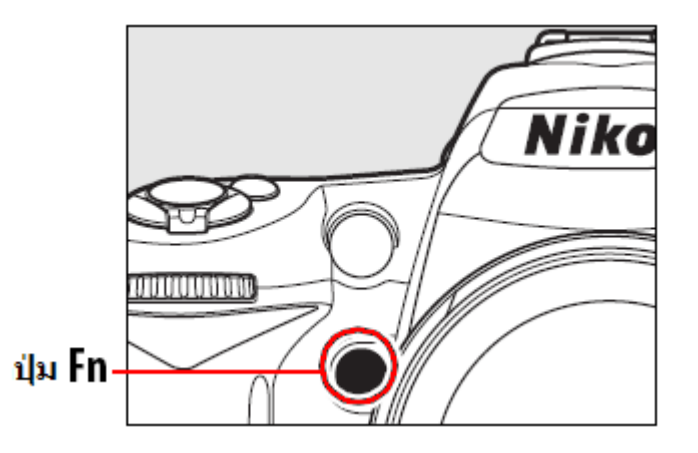

้ ผู้ใช้สามารถปรับเปลี่ยนกำหนดหน้าที่ให้ปุ่ม **Fn** ทำหน้าที่อื่นๆได้ดังนี้

| คำสั่งที่มีให้เลือก              | คำอธิบายการใช้งาน                                                                                                    |
|----------------------------------|----------------------------------------------------------------------------------------------------|
| High Framing Grid                | กดปุ่ม Fn และหมุนแหวนควบคุม-หลัก Main command dial<br>สั่งให้ เปิด-ปิด แสดงตารางช่วยจัดภาพในช่องมองภาพ                                                                                                    |
| [+] <sub>AF area</sub> mode      | กดปุ่ม Fn และหมุนแหวนควบคุม-หลัก Main command dial<br>เลือกโหมดกรอบโฟกัสอัตโนมัติ แบบเดี่ยว Single, แบบติดตาม<br>Dynamic หรือ ติดตามแบบ 3D Tracking                                                               |
| دین<br>Center Focus point        | กดปุ่ม Fn และหมุนแหวนควบคุม-หลัก Main command dial เลือก<br>ขนาดกรอบโฟกัสตรงกลางขนาดปกติ Normal หรือ แบบวงกว้าง<br>Wide zone                                                                                      |
| FV lock *                        | สั่งล็อคค่าแสงแฟลช เมื่อใช้กับแฟลช SB-800, SB-600, SB-400,<br>และ SB-R200 กดอีกครั้งเพื่อปลดล็อค ค่าแสงแฟลช                                                                                                    |
| Flash off                        | สั่งระงับการใช้แฟลช (ทั้งในกล้องและนอกกล้อง) นานเท่าที่กดปุ่ม<br>แช่คาไว้                                                                                                    |
| I Matrix metering                | สั่งให้ใช้ระบบวัดแสง แบบมาตริกซ์ เมื่อกดปุ่ม Fn                                                                                                    |
| Centerweighted                   | สั่งให้ใช้ระบบวัดแสง แบบเฉลี่ยหนักกลาง เมื่อกดปุ่ม Fn                                                                                                    |
| Spot metering                    | สั่งให้ใช้ระบบวัดแสง แบบเฉพาะจุด เมื่อกดปุ่ม Fn                                                                                                    |
| Access to top item in<br>My Menu | สั่งให้แสดงชุดรายการเมนูคำสั่งที่ผู้ใช้สร้างขึ้นเองทันที                                                                                                    |
| +RAW NEF (RAW)                   | ในระหว่างที่ใช้คำสั่งให้กล้องบันทึกไฟล์ชนิด JPEG fine, JPEG<br>normal, หรือ JPEG basic หากกดปุ่ม Fn 1 ครั้งจะสั่งให้บันทึก<br>ไฟล์ภาพชนิด NEF (RAW) ไว้ด้วย<br>และ กดอีก 1 ครั้งเพื่อยกเลิกการบันทึกไฟล์ NEF(RAW) |

\* ค่าปริยายที่ถูกตั้งมาจากโรงงาน

### ข้อมูลทั่วๆไปเกี่ยวกับการใช้แฟลชหัวกล้อง D90

| ค่าความไวแสง ISO |     |     |      |      | ระยะส่อ   | องสว่าง    |
|------------------|-----|-----|------|------|-----------|------------|
| 200              | 400 | 800 | 1600 | 3200 | เมตร      | ฟุต        |
| 1.4              | 2   | 2.8 | 4    | 5.6  | 1.0 - 8.5 | 3.2 - 27.9 |
| 2                | 2.8 | 4   | 5.6  | 8    | 0.7 - 6.1 | 2.3 - 20.0 |
| 2.8              | 4   | 5.6 | 8    | 11   | 0.6 - 4.2 | 2.0 - 13.8 |
| 4                | 5.6 | 8   | 11   | 16   | 0.6 - 3.0 | 2.0 - 9.8  |
| 5.6              | 8   | 11  | 16   | 22   | 0.6 - 2.1 | 2.0 - 6.9  |
| 8                | 11  | 16  | 22   | 32   | 0.6 - 1.5 | 2.0 - 6.9  |
| 11               | 16  | 22  | 32   | -    | 0.6 - 1.1 | 2.0 - 3.7  |
| 16               | 22  | 32  | -    | -    | 0.6 - 0.8 | 2.0 - 2.6  |

#### ตารางความสัมพันธ์ระหว่างความไวแสง ISO, ค่ารูรับแสง และระยะส่องแสงแฟลชหัวกล้อง

ระยะทำงานของแฟลชหัวกล้องต่ำที่สุดที่ 60 ซม. (2.0 ฟุต)

#### ตารางแสดง ค่าความไวแสง ISO ที่มีผลต่อค่าไกด์นัมเบอร์ GN (Guide No.)

เมื่อตั้งค่าความไวแสง ISO ให้สูงขึ้น ก็จะมีผลให้ ค่าไกด์นัมเบอร์ GN (Guide No.) สูงขึ้น ในอัตรา x ดามต่อไปนี้

|           | ค่าความไวแสง ISO |               |      |    |  |  |
|-----------|------------------|---------------|------|----|--|--|
|           | 400              | 800 1600 3200 |      |    |  |  |
| ตัวคูณ GN | x1.4             | x2            | x2.8 | x4 |  |  |

เช่น เลนส์ 14 มม.

แฟลชหัวกล้อง ที่ ISO 200 มีค่าไกด์นัมเบอร์ 17/56 = 17 เมตร / 56 ฟุต

เมื่อตั้งเป็น ISO 400 มีค่าไกด์นัมเบอร์ 17/56 (x1.4) = 23 เมตร / 78 ฟุต

#### ตารางแสดง ค่ารูรับแสงที่สามารถเปิดได้กว้างที่สุด ที่ค่าความไวแสง ISO ต่างๆ

| โหมดช่วย         | ค่ารูรับแสงเปิดได้กว้าง ที่ความไวแสง ISO |     |     |      |      |  |
|------------------|------------------------------------------|-----|-----|------|------|--|
| ถ่ายภาพ          | 200                                      | 400 | 800 | 1600 | 3200 |  |
| P, 習, 之, 圖, 文, 國 | 4                                        | 4.8 | 5.6 | 6.7  | 8    |  |
| ć.               | 8                                        | 9.5 | 11  | 13   | 16   |  |

เช่น หากใช้โหมดถ่ายภาพระยะใกล้ 🏶 โดยใช้ค่าความไวแสง ISO ที่ 800 ค่ารูรับแสงที่จะใช้ได้จะต้องไม่เกิน f/11 (หากเปิด f/16 ภาพจะติดมืดไป 1 สต้อป)

# การใช้แฟลชภายนอกกล้อง Optional Flash

| $\overline{}$        | เฟลช                                       |            |            |            | ระบบแฟลชไร้สายแบบก้าวหน้า |                   |            |                    |             |
|----------------------|--------------------------------------------|------------|------------|------------|---------------------------|-------------------|------------|--------------------|-------------|
|                      |                                            | SB-<br>900 |            |            | ແນນ<br>Comr               | สั่งงาน<br>nander |            | แบบ รีโม<br>Remote | n<br>e      |
| โหมดแพ               | โลช                                        | SB-<br>800 | SB-<br>600 | SB-<br>400 | SB-800                    | SU-800 1          | SB-<br>800 | SB-<br>600         | SB-<br>R200 |
| i-TTL                | แฟลช TTL อัตโนมัติ<br>แบบสมดุลย์แสงแวดล้อม | ✔2         | ✔2         | <b>√</b> 3 | ~                         | ~                 | 5          | >                  | >           |
| AA                   | แฟลช ปรับตามค่ารูรับ<br>แสงอัดโนมัติ       | ✔4         | -          | -          | ✓5                        | ✓5                | ✓5         | -                  | -           |
| Α                    | แฟลช อัตโนมัติ ธรรมดา                      | ✔4         | -          | I          | ✓5                        | -                 | ✓5         | I                  | I           |
| GN                   | แฟลช GN อัตโนมัติ                          | ~          | -          | -          | -                         | -                 | -          | -                  | -           |
| М                    | แฟลช แมนน่วล                               | ~          | ~          | <b>√</b> 6 | ~                         | ~                 | >          | >                  | >           |
| RPT                  | แฟลช แสงกระพริบ                            | ~          | -          | -          | ~                         | ~                 | ~          | 5                  | -           |
| ระบบแฟล<br>FP High S | เชความเร็วชัตเตอร์สูง 7<br>Speed Sync.     | ~          | ~          | -          | ~                         | ~                 | ~          | >                  | >           |
| ระบบ ລົວເ            | คค่าแสงแฟลช FV Lock                        | <          | ~          | >          | 5                         | 5                 | 2          | 2                  | >           |
| ไฟส่องช่ว            | ยหาโฟกัส 8                                 | <          | 2          | -          | 5                         | 5                 | -          | -                  | -           |
| ระบบสื่อส            | ารแฟลชอัตโนมัติ                            | <          | 2          | >          | 5                         | -                 | -          | -                  | -           |
| REAR                 | แฟลช ม่านชุดหลัง                           | ~          | ~          | ~          | ~                         | ~                 | ~          | ~                  | ~           |
| ۲                    | แฟลช ลดตาแดง                               | ~          | ~          | 5          | ~                         | -                 | -          | -                  | -           |
| เลนส์ซูมแ            | เฟลช ปรับอัตโนมัติ                         | <          | <          | -          | ~                         | -                 | -          | -                  | -           |

#### โหมดแฟลชต่างๆที่มีให้เลือกใช้ได้

่ 1 เมื่อใช้ SU-800 สำหรับสั่งงานแฟลช<sup>์</sup>ตัวอื่นๆ

2 กล้องจะใช้ระบบแฟลช i-TTL อัตโนมัติธรรมดา เมื่อใช้ระบบวัดแสงแบบเฉพาะจุดหรือผู้ใช้ตั้งที่ตัวแฟลชเอง 3 เมื่อใช้ระบบวัดแสงแบบเฉพาะจุด กล้องจะใช้ระบบแฟลช i-TTL อัตโนมัติธรรมดา

4 ตั้งที่ตัวแฟลชเท่านั้น

5 กล้องจะเลือกใช้แฟลชแบบอัตโนมัติ AA ไม่ว่าจะตั้งแฟลชที่โหมดใดก็ตาม

6 ตั้งโหมดแฟลช M ที่ตัวกล้อง

7 เมื่อผู้ใช้ตั้งคำสั่ง Auto FP เป็น On ที่รายการคำสั่งเฉพาะ e5

8 ต้องใ<sup>้</sup>ชักับเลนม์แบบที่มีชิพ CPU เท่านั้น

หมายเหตุ: กล่อง SU-800 จะใช้สำหรับควบคุมการทำงานแฟลชในแบบไร้สายเท่านั้น ตัว SU-800 จะไม่ปล่อยแสงแฟลช

กล้อง D90 สามารถใช้กับแฟลชในระบบ CLS ได้ดังนี้ SB-900, SB-800, SB-600, SB-400, SB-R200, และ SU-800 โดยมีระบบการทำงานดังนี้

|                            | แฟลช             |                     |               |               |         |                      |
|----------------------------|------------------|---------------------|---------------|---------------|---------|----------------------|
|                            |                  | SB-900 <sup>1</sup> | SB-800        | SB-600        | SB-400  | SB-R200 <sup>2</sup> |
| Guide No. <sup>3</sup>     | ISO 100          | 34/111              | 38/125        | 30/98         | 21/69   | 10/32                |
| ไกด์ นัมเบอร์ <sup>3</sup> | ISO 200          | 48/157              | 53/175        | 42/138        | 30/98   | 14/49                |
| เลนส์แฟลชซูมอ้             | <b>์ตโนม</b> ัติ | 17-200 มม.          | 24-105 มม.    | 24-85 มม.     | 27 มม.  | 24 มม.               |
| แผ่นเลนส์ช่วยกร            | ระจายแสง         | 12, 14, 17          | 14, 17 มม.    | 14 มม.        | -       | -                    |
| หน้าแฟลช                   |                  | ນນ.                 |               |               |         |                      |
|                            |                  | กัม 7 °             | กัม 7 °       | กัม 7 °       |         | กัม 60 °             |
| มุมปรับหัวแฟลช             | í                | เงย 90°             | เงย 90°       | เงย 90°       | เงย 90° | หัน 45°              |
|                            |                  | หันซ้าย 180 °       | หันซ้าย 180 ° | หันซ้าย 180 ° |         | จากเลนส์             |
|                            |                  | หันขวา 180 °        | หันขวา 90 °   | หันขวา 90 °   |         |                      |

<sup>1</sup> เมื่อใช้แผ่นเจลฟิลเตอร์สีที่หัวแฟลช SB-900 และตั้งค่า WB ที่ Auto กล้องจะปรับค่าสมดุลย์สีขาวตามค่าแผ่นเจลสีโดยอัตโนมัติ

<sup>2</sup> ใช้ร่วมกับแฟลชหัวกล้อง SB-900, SB-800 หรือ SU-800 ในโหมด Commander สำหรับควบคุมการทำงานในแบบไร้สาย

<sup>3</sup> ไกด์นัมเบอร์ เมตร/ฟุต เลนส์หัวแฟลชที่ตำแหน่ง 35 มม.

- เมื่อใช้กับแฟลช SB-900, SB-800, SB-600, SU-800 ระบบไฟ IR ช่วยส่องหาโฟกัสจากที่ด้วแฟลช
- เมื่อใช้กับแฟลชรุ่นอื่นๆ กล้องจะเลือกใช้ระบบระบบป้องการตาแดง และ ไฟส่องหาโฟกัสที่ตัวกล้อง
- เมื่อใช้กับแฟลช SB-900 ระบบไฟ IR ช่วยส่องหาโฟกัสที่ด้วแฟลช และเลนส์ขนาด 17-135 มม. จะทำงานร่วมกับกรอบหาโฟกัสในดำแหน่งเหล่านี้เท่านั้น

| เลนส์ 17 - 105 มม. | เลนส์ 106 - 135 มม. |  |
|--------------------|---------------------|--|
| เลนส์ 24 - 34 มม.  | เลนส์ 35 - 105 มม.  |  |

#### การใช้แฟลชภายนอกกล้องรุ่นอื่นๆ

| แฟลช<br>โหมดแฟลช       | SB-80DX,<br>SB-28DX,<br>SB-28, SB-26,<br>SB-25, SB-24 | SB-50DX | SB-30,<br>SB-27 <sup>1</sup> ,<br>SB-22S,<br>SB-22, SB-<br>20<br>SB-16B,<br>SB-15 | SB-23,<br>SB-29 <sup>2</sup> ,<br>SB-21B <sup>2</sup> ,<br>SB-29S <sup>2</sup> |
|------------------------|-------------------------------------------------------|---------|-----------------------------------------------------------------------------------|--------------------------------------------------------------------------------|
| A แฟลช อัตโนมัติธรรมดา | >                                                     | -       | ~                                                                                 | -                                                                              |
| M แฟลช แมน่วล          | ~                                                     | ~       | ~                                                                                 | ~                                                                              |
| 555 แฟลช กระพริบ       | ~                                                     | -       | -                                                                                 | -                                                                              |
| REAR แฟลช ม่านชุดหลัง  | ~                                                     | ~       | ~                                                                                 | ~                                                                              |

1 ให้ตั้งที่ตัวแฟลชไปที่โหมด A ก่อนจึงจะใช้งานได้

่ 2 เลนส์ออตโต้โฟกัสที่ใช้ได้มีเพียง AF –Micro 60 มม. 105 มม. และ 200 มม. เท่านั้น

# ด่าความไวแสง (Sensitivity หรือ ISO)

ความไวแสง ISO เทียบเท่าเหมือนกับการใช้ค่า ISO ของระบบฟิลม์ถ่ายภาพ ความไวแสงที่สูงมากขึ้น ก็สามารถถ่ายภาพในสภาพแสงน้อยๆได้ ด้วยความเร็วชัตเตอร์ที่สูงขึ้น หรือ ใช้ค่ารูรับแสงเล็กลงได้ดีขึ้น

ในโหมด P, S, A, M ผู้ใช้สามาถตั้งความไวแสง ISO 200 ถึง 3200 โดยปรับเป็นขั้นๆละ 1/3 สต้อป ( 1/3 EV) แต่ยังสามารถปรับให้ต่ำกว่า ISO 200 หรือ สูงกว่า ISO 3200 ได้ในกรณีพิเศษ

กดปุ่ม - ISO ที่อยู่ด้านข้างจอภาพ LCD แล้วหมุนแหวนควบคุม-หลัก ปรับไปทาง ซ้าย หรือ ขวา เพื่อเลือกค่า ISO ตามที่ต้องการ

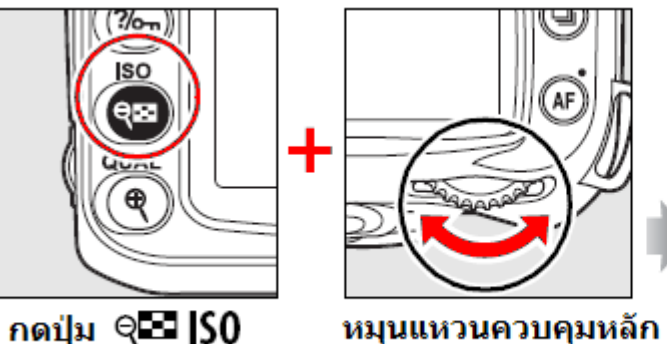

Command dial

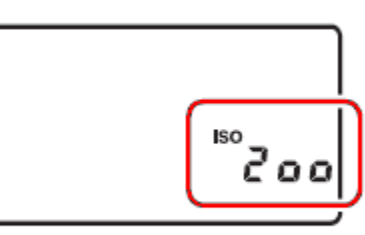

จอแสดงคำสั่ง LCD

# <u>ค่าความไวแสง ISO ที่มีให้เลือกใช้ได้</u>

Lo 1, Lo 0.7, Lo 0.3, 200, 250, 320, 400, 500, 640, 800, 1000, 1250, 1600, 2000, 2500, 3200.

# <u>การตั้งค่าความไวแสง ISO ในกรณีพิเศษ</u>

#### <u> ค่าความไวแสงสูงมาก Hi 0.3 – Hi 1</u>

์ Hi 0.3 (เทียบเท่า ISO 4000) Hi 0.7 (เทียบเท่า ISO 5000) Hi 1 (เทียบเท่า ISO 6400) การตั้งค่าความไวแสงสูงๆ เช่น ISO 1600 จะทำให้เกิดจุดสี (Noise) รบกวนในภาพ ใช้รายการคำสั่ง [High ISO NR] ในรายการคำสั่ง Shooting Menu สำหรับลดจุดสีรบกวนในภาพได้

#### <u> ค่าความไวแสง Lo 0.3 – Lo 1</u>

Lo 0.3 (เทียบเท่า ISO 160) Lo 0.7 (เทียบเท่า ISO 125) Lo 1 (เทียบเท่า ISO 100) การตั้งค่าความไวแสงต่ำๆ เช่น ISO 100 จะลดความเปรียบต่าง (คอนทราส) ของภาพลงกว่าปกติ แนะนำให้ใช้ค่าความไวแสง ISO 200 หรือ สูงกว่า

# การตั้งค่าความไวแสงแบบอัตโนมัติ ISO Auto

ผู้ใช้สามารถตั้งให้กล้องปรับค่าความไวแสงแบบอัตโนมัติ ISO -Auto ตามสภาพแสงขณะนั้นได้ และหากใช้แสงแฟลชในกล้องช่วยถ่ายภาพ กล้องจะปรับกำลังแสงแฟลชให้เองโดยอัตโนมัติ คำสั่ง ISO sensitivity settings จะอยู่ในชุดรายการคำสั่งถ่ายภาพ Shooting Menu ค่าความไวแสงต่ำสุดของค่า ISO Auto จะถูกตั้งมาจากโรงงานไว้ที่ ISO 200 และผู้ใช้ยังสามารถ กำหนดเพดานค่า ISO ของค่าความไวแสงอัตโนมัติ Auto ISO สูงสุดที่กล้องจะใช้ได้ โดยใช้คำสั่ง Maximum sentivity

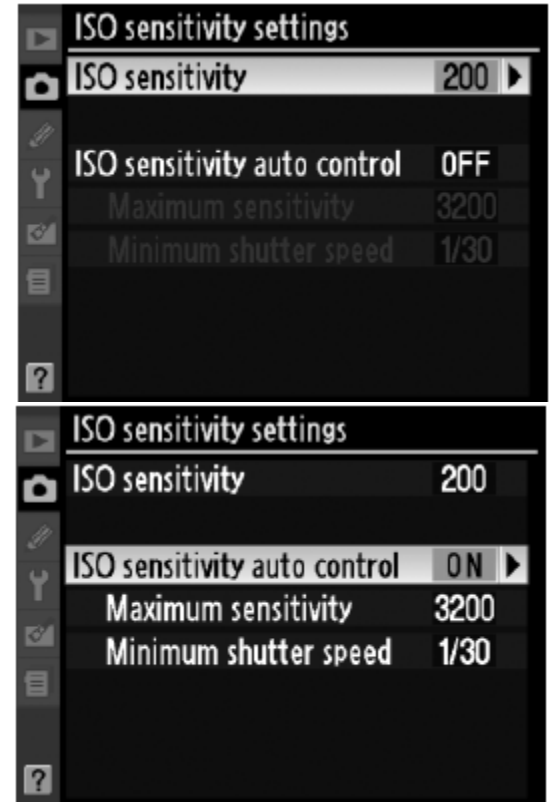

ในโหมดช่วยถ่ายภาพ **A** และโปรแกรม **P** กล้องจะปรับค่าความไวแสงให้สูงขึ้นก็ต่อเมื่อสภาพแสง แวดล้อมที่ใช้ถ่ายภาพต่ำเกินไป โดยผู้ใช้สามารถกำหนดความเร็วชัตเตอร์ขั้นต่ำด้วยคำสั่ง Minimum shutter speed โดยที่หากเมื่อค่าแสงต่ำกว่าความเร็วชัตเตอร์ที่ตั้งไว้ กล้องก็จะปรับ ความไวแสง ISO ให้สูงขึ้นโดยอัตโนมัดิ

คำสั่งปรับความไวแสงอัตโนมัติ ISO-Auto จะแสดงให้เห็นบนจอคำสั่ง LCD และใช้ช่องมองภาพ

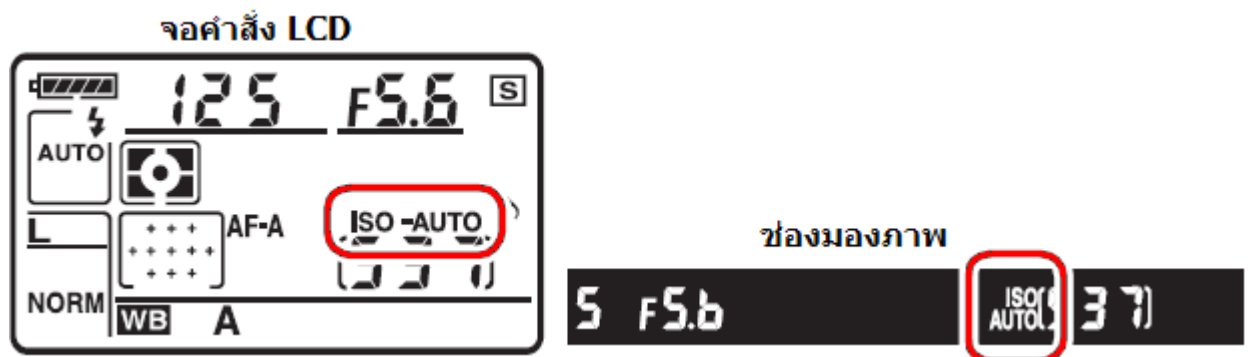

ทุกครั้งที่กล้องปรับค่าความไวแสง คำสั่ง ISO-Auto ที่แสดงจะกระพริบเดือนให้ทราบ หมายเหตุ:

เมื่อใช้ค่าความไวแสงสูง จะทำให้เกิดจุดสี (Noise) รบกวนในภาพ ให้ใช้รายการคำสั่ง [High ISO NR] ที่อยู่ในรายการคำสั่ง Shooting Menu สำหรับลดจุดสีรบกวนในภาพ

# การใช้โหมดควบคุมการถ่ายภาพ Exposure Modes

้ในส่วนนี้จะเป็นการอธิบายเกี่ยวกับ โหมดช่วยควบุมการถ่ายภาพอัตโนมัติ P, S, A, M

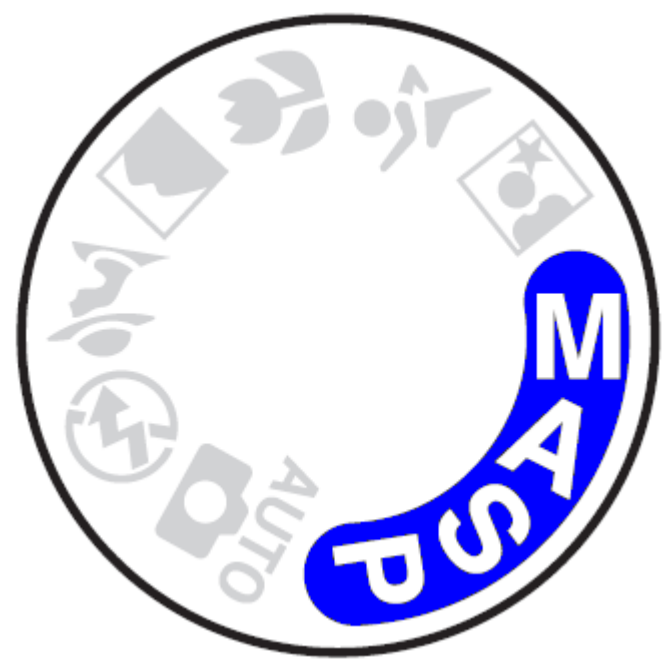

ในโหมดช่วยการถ่ายภาพ **P, S, A, M** ใช้สำหรับควบคุมการตั้งค่าแสงต่างๆที่ใช้ในการถ่ายภาพ เช่น ความเร็วชัตเตอร์, ค่ารูรับแสง ในการถ่ายภาพ กล้อง D90 มีให้เลือก 4 โหมดคือ **P** โหมดโปรแกรมอัตโนมัติ, **S** โหมดกำหนดค่าความเร็วชัตเตอร์, **A** โหมดกำหนดค่ารูรับแสง และ **M** โหมดผู้ใช้กำหนดเอง และผู้ใช้ยัง สามารถปรับแต่งควบคุมค่าอื่นๆเช่น ค่าชดเชยแสงถ่ายภาพ,ค่ากำลังแสงแฟลช, ค่าสมดุลย์แสงสีขาว WB, การปรับแต่งสี, ความคมชัด และค่าอื่นๆในรายการเมนูชุดคำสั่งถ่ายภาพเพื่อให้ได้ภาพตามที่ตนเองต้องการ

#### การเลือกใช้งานโหมดช่วยถ่ายภาพอัตโนมัติ P, S, A และ M

| โหมดช่วยถ่ายภาพ            | คำอธิบายการใช้งาน                                                                                                    |
|----------------------------|----------------------------------------------------------------------------------------------------|
| P - Programmed Auto        | กล้องเลือกทั้งค่ารูรับแสงและค่าความเร็วชัตเตอร์ ให้ทั้งหมดเพื่อให้<br>ได้ภาพที่เหมาะสมตามสภาพแสงในขณะนั้น ใช้สำหรับการถ่ายภาพ<br>อย่างรวดเร็วที่ไม่มีเวลาเตรียมตัวมากนัก                  |
| S - Shutter-Priority Auto  | ผู้ใช้กำหนดค่าความเร็วชัตเตอร์ที่ต้องการ กล้องจะวัดแสง แล้วจะ<br>เลือกค่ารูรับแสงที่เหมาะสมให้เอง ใช้สำหรับการถ่ายภาพที่เน้นการ<br>เคลื่อนไหวในภาพ                                        |
| A - Aperture-Priority Auto | ผู้ใช้กำหนดค่ารูรับแสงที่ต้องการ กล้องจะเลือกค่าความเร็วชัตเตอร์ที่<br>เหมาะสมให้เอง ใช้สำหรับการถ่ายภาพที่ผู้ใช้ต้องการเน้นความคมชัด<br>ที่ฉากหน้า หรือ ฉากหลังของภาพ (ทำให้ฉากหลังเบลอ) |
| M - Manual                 | ผู้ใช้ต้องการกำหนด ค่าความเร็วชัดเตอร์ และ ค่ารูรับแสง เองทั้งหมด<br>รวมทั้งเมื่อต้องเปิดม่านชัตเตอร์เป็นเวลานานๆ (ชัตเตอร์ <b>`อบไอ</b> ้<br>หรือ ``″ Timed exposure)                    |

หมายเหตุ:

- ดูรายการคำสั่งเฉพาะที่ b1 (EV Steps) ตั้งหน่วยการปรับค่าแสง (ขั้นละ 1/3 หรือ 1/2 EV)
- ดูรายการคำสั่งเฉพาะที่ f5 (Customised command dials) ตั้งการทำงานของแหวนควบคุมคำสั่ง

#### ้การใช้ค่าความเร็วชัตเตอร์และค่ารูรับแสง เพื่อให้ได้ผลในภาพต่างๆกัน

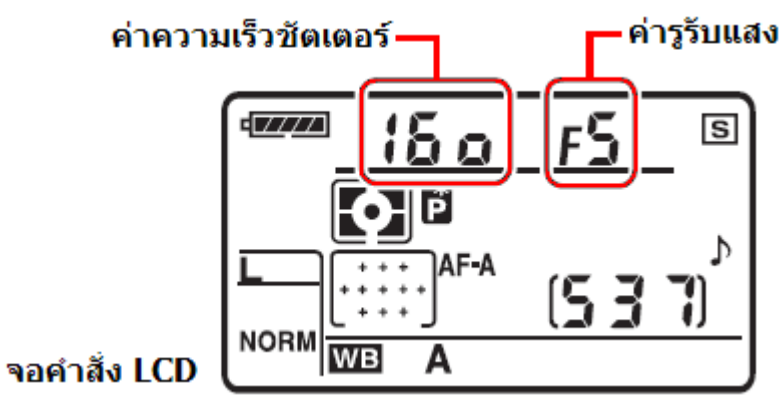

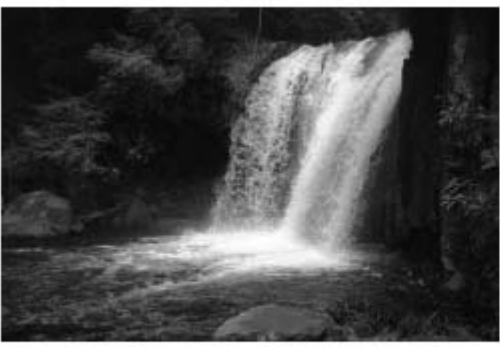

ใช้ความเร็วชัตเตอร์สูง 1/1000วินาที หยุดการเคลื่อนไหว

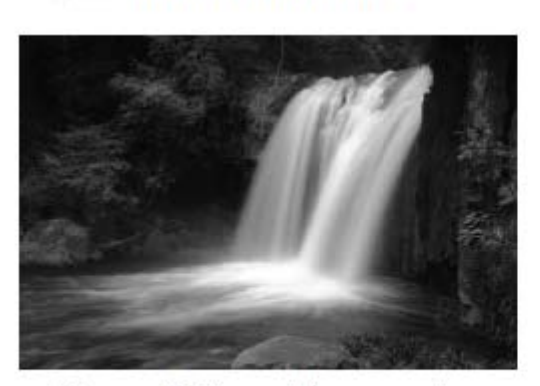

ใช้ความเร็วชัตเตอร์ต่ำ 1 วินาที ดูมีการเคลื่อนไหว

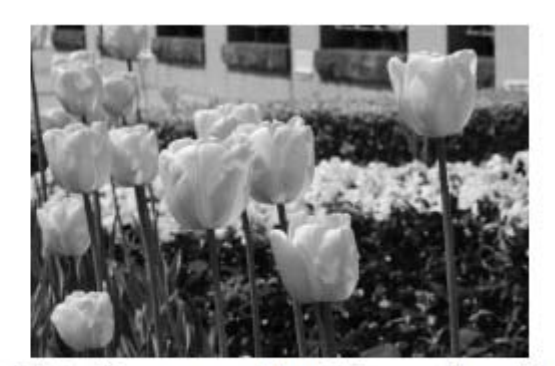

ใช้ค่ารูรับแสงแคบ f/16 ให้ฉากหลังคมชัด

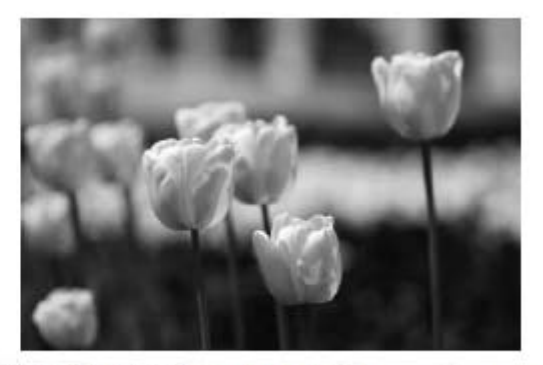

ใช้ค่ารูรับแสงกว้าง f/2.8 ให้ฉากหลังเบลอ

หมายเหตุ: การเปลี่ยนค่าความไวแสง ISO sensitivity จะมีผลต่อความเร็วชัตเตอร์และค่ารูรับแสงด้วย

# <u>โหมดถ่ายภาพแบบโปรแกรมอัตโนมัติ</u> **P: Programmed Auto**

การถ่ายภาพด้วยโปรแกรมควบคุมอัตโนมัติ กล้องจะวัดแสง แล้วเลือกใช้ค่าความเร็วชัตเตอร์, ค่ารูรับแสง ตามความเหมาะสมตามสภาพแสงในขณะนั้น ใช้สำหรับการถ่ายภาพอย่างรวดเร็ว ที่ไม่มีเวลาเตรียมตัวนัก

#### วิธีเลือกโหมด P

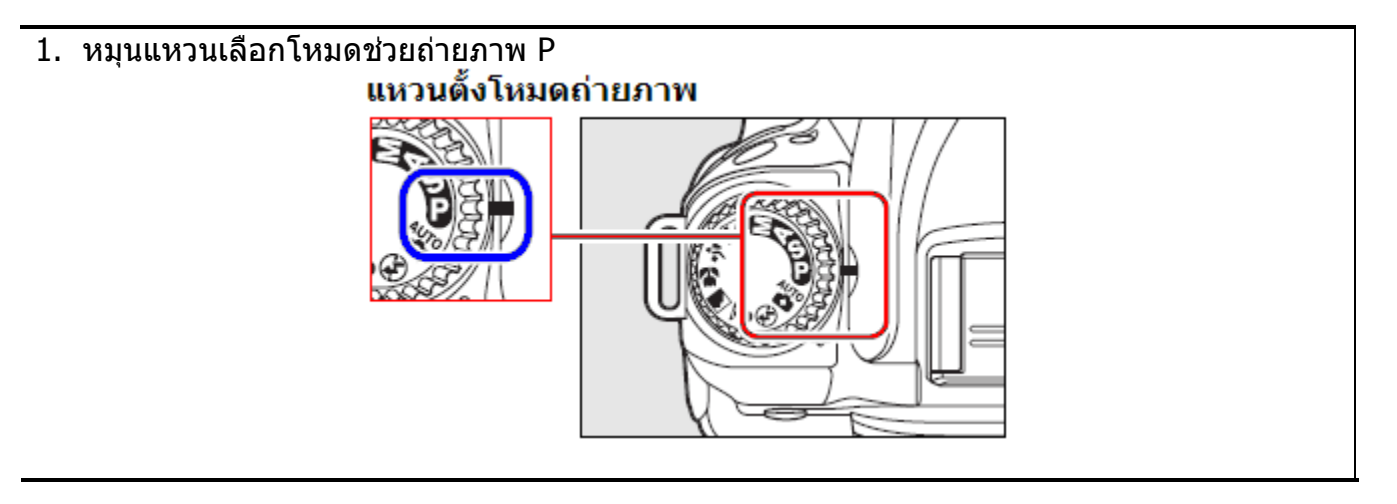

2. จัดองค์ประกอบภาพ แล้วกดปุ่มชัตเตอร์ถ่ายภาพ

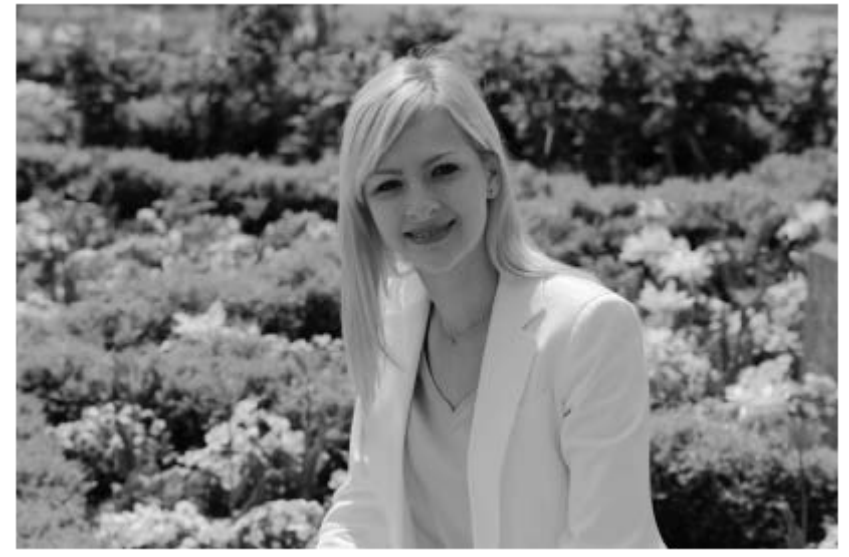

ค่ารูรับแสง f/10 ความเร็วชัตเตอร์ 1/400 วินาที

#### โหมดช่วยถ่ายภาพด้วยโปรแกรมควบคุมอัตโนมัติแบบผันแปรค่าได้ P\* Flexible Program

ต่อเนื่องจากโหมดถ่ายภาพโปรแกรมควบคุมอัตโนมัติ P นั้น กล้องเลือกใช้ค่าความเร็วชัตเตอร์, ค่ารูรับแสง ตามสภาพแสง

ผู้ใช้สามารถที่ปรับแต่งผันแปร (flexible) ค่าความเร็วชัตเตอร์, ค่ารูรับแสง ที่กล้องเลือกมาให้ โดยการหมุนแป้นควบคุมหลัก ซ้าย-ขวา เพื่อให้ได้ภาพตามแบบที่ต้องการได้ด้วย

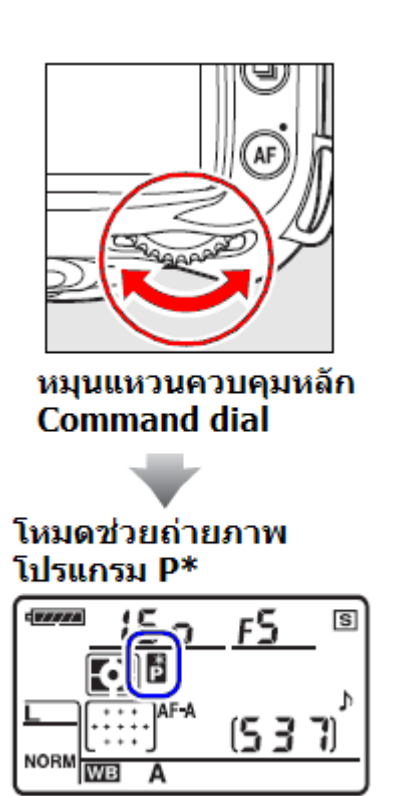

จอแสดงคำสั่ง LCD

เมื่อเลือกใช้โหมดโปรแกรมควบคุมอัดโนมัติแบบผันแปรค่าได้นี้ จะมีเครื่องหมาย **P**\* แสดงในจอคำสั่ง LCD

เช่น กล้องเลือกใช้ ค่ารูรับแสง F/2.8 ที่ค่าความเร็วชัตเตอร์ 1/2500 วินาที ผู้ใช้สามารถที่ปรับแต่งผันแปรเปลี่ยนไปใช้ ค่ารูรับแสง F/22 ที่ความเร็วชัตเตอร์ 1/60 เพื่อลดระยะชัด ลึกในภาพ (ทั้งสองภาพนี้จะมีความสว่างในภาพเหมือนกัน แต่มีส่วนความคมชัดในภาพไม่เหมือนกัน)

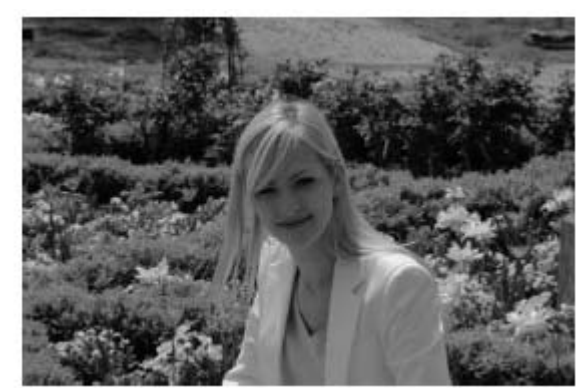

ค่ารูรับแสง f/22 ความเร็วชัตเตอร์ 1/80 วินาที

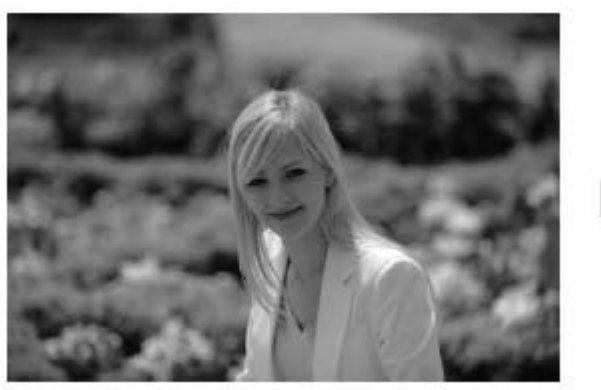

ค่ารูรับแสง f/2.8 ความเร็วชัตเตอร์ 1/4000 วินาที

# <u> โหมดถ่ายภาพแบบกำหนดความเร็วชัตเตอร์ 5: Shutter-Priority Auto</u>

ผู้ใช้กำหนดค่าความเร็วชัตเตอร์ที่ต้องการ กล้องจะวัดแสง แล้วเลือกค่ารูรับแสงที่เหมาะสมกับสภาพแสงขณะนั้น

#### วิธีเลือกโหมด **S**

1. หมุนแหวนเลือกโหมดช่วยถ่ายภาพ S

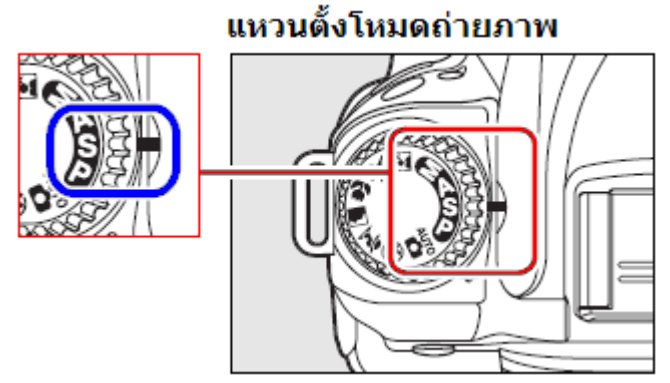

 หมุนแป้นควบคุมหลัก เลือกค่าความเร็วชัตเตอร์ที่ต้องการ ให้แสดงในจอคำสั่ง LCD เลือกได้ตั้งแต่ 30 วินาที จนถึง 1/4000 วินาที

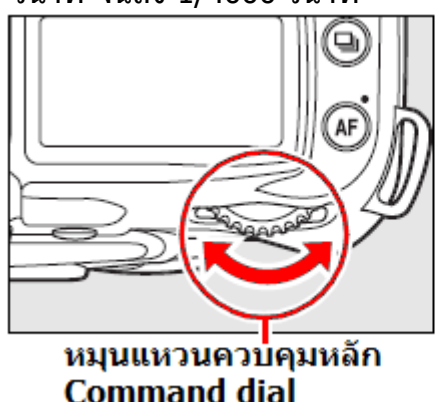

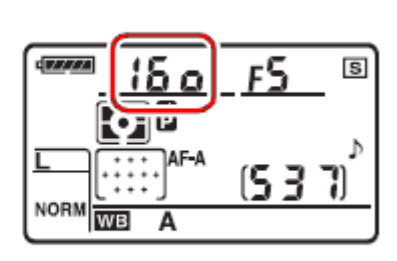

จอแสดงคำสั่ง LCD

ผู้ใช้สามารถเลือก ค่าความเร็วชัตเตอร์สูงๆ เพื่อหยุดความเคลื่อนไหวของตัวแบบ หรือ เลือก ค่าความเร็วชัตเตอร์ต่ำๆ เพื่อให้ดูเกิดความเคลื่อนไหวในภาพ

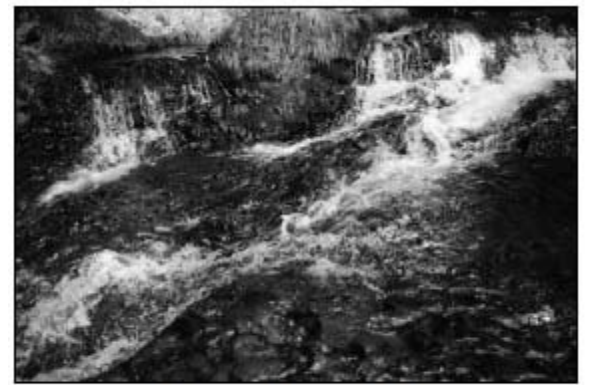

ความเร็วชัดเตอร์ 1/1600 วินาที

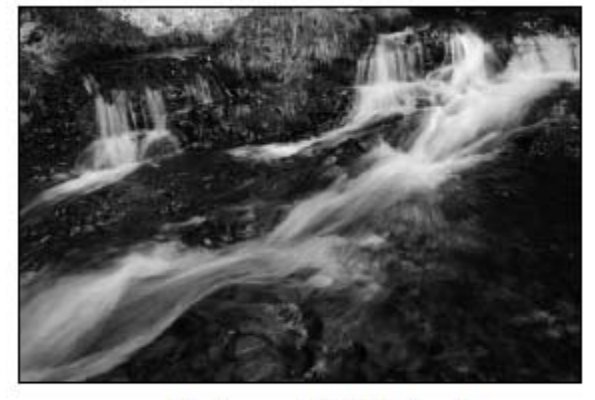

- ความเร็วชัตเตอร์ 1/16 วินาที
- 3. จัดองค์ประกอบภาพ, หาโฟกัส, วัดแสง กดชัตเตอร์ถ่ายภาพได้

หากมีเครื่องหมาย **bulb** กระพริบในจอ LCD ให้เปลี่ยนไปที่โหมดถ่ายภาพ M แมนน่วลสำหรับการตั้ง **bul**b

# <u> โหมดถ่ายภาพแบบกำหนดค่ารูรับแสง A: Aperture-Priority Auto</u>

ผู้ใช้กำหนดค่ารูรับแสงที่ต้องการ กล้องจะวัดแสง แล้วเลือกค่าความเร็วชัตเตอร์ที่เหมาะสมกับสภาพแสงขณะนั้น

## วิธีเลือกโหมด 🗛

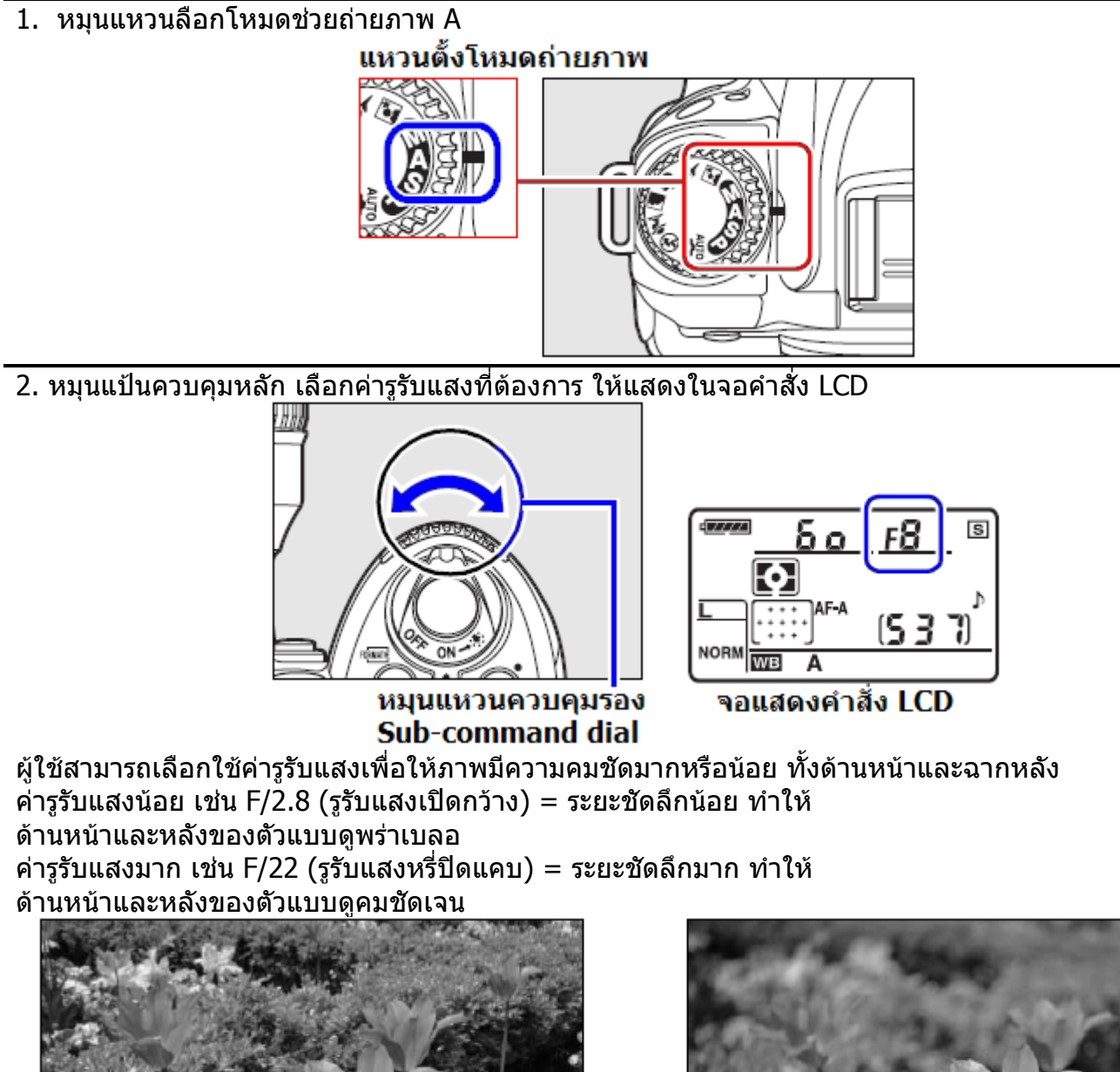

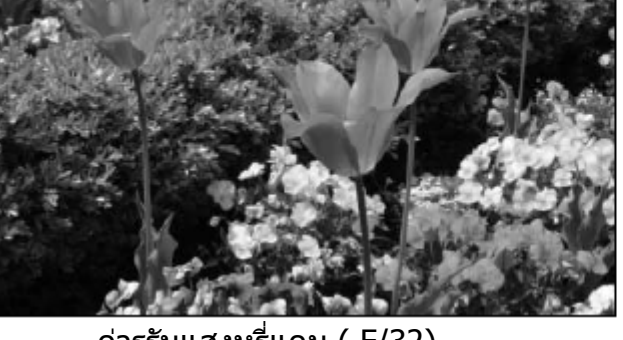

ี ค่ารูรับแสงหรี่แคบ ( F/32)

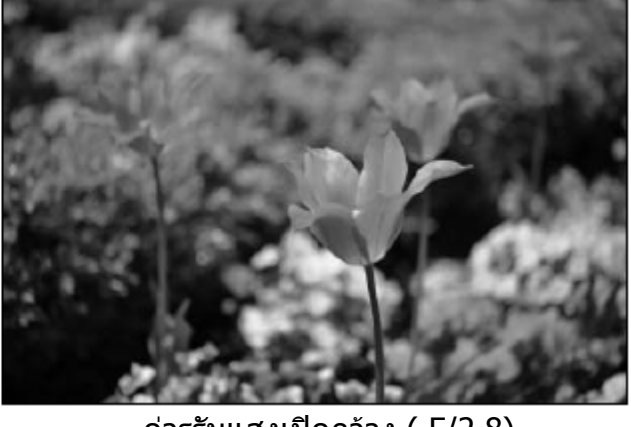

ค่ารูรับแสงเปิดกว้าง ( F/2.8)

3. จัดองค์ประกอบภาพ, หาโฟกัส, วัดแสง กดชัตเตอร์ถ่ายภาพได้

# <u>โหมดถ่ายภาพแบบผู้ใช้กำหนดค่าแสงเอง</u> <u>//: Manual</u>

ผู้ใช้กำหนดทั้ง ค่าความเร็วชัตเตอร์ และ ค่ารูรับแสง เองตามที่ต้องการ

# วิธีเลือกโหมด **M**

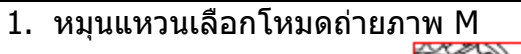

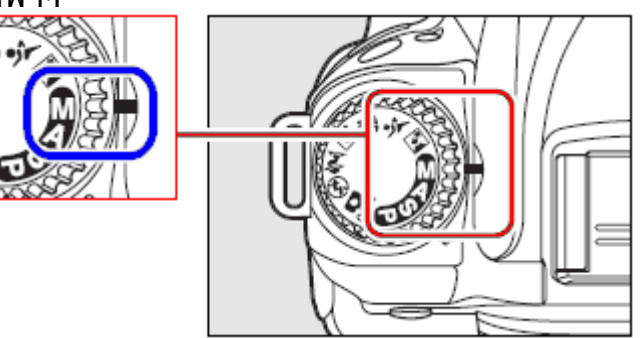

ี่ 2.ผู้ใช้ตั้ง <mark>ค่ารูรับแสง</mark> โดยการหมุนแหวนควบคุมรอง (ด้านหน้า) และตั้ง <mark>ค่าความเร็วชัตเตอร์</mark> โดยการหมุนแหวนควบคุมหลัก (ด้านหลัง) ตั้งแต่ 30 -1/8000 วินาที หรือเลือก **bulb** เพื่อเปิดม่านชัตเตอร์ค้างไว้ได้นานตามที่ต้องการ

หมุนแหวนควบคุมรอง Sub-command dial

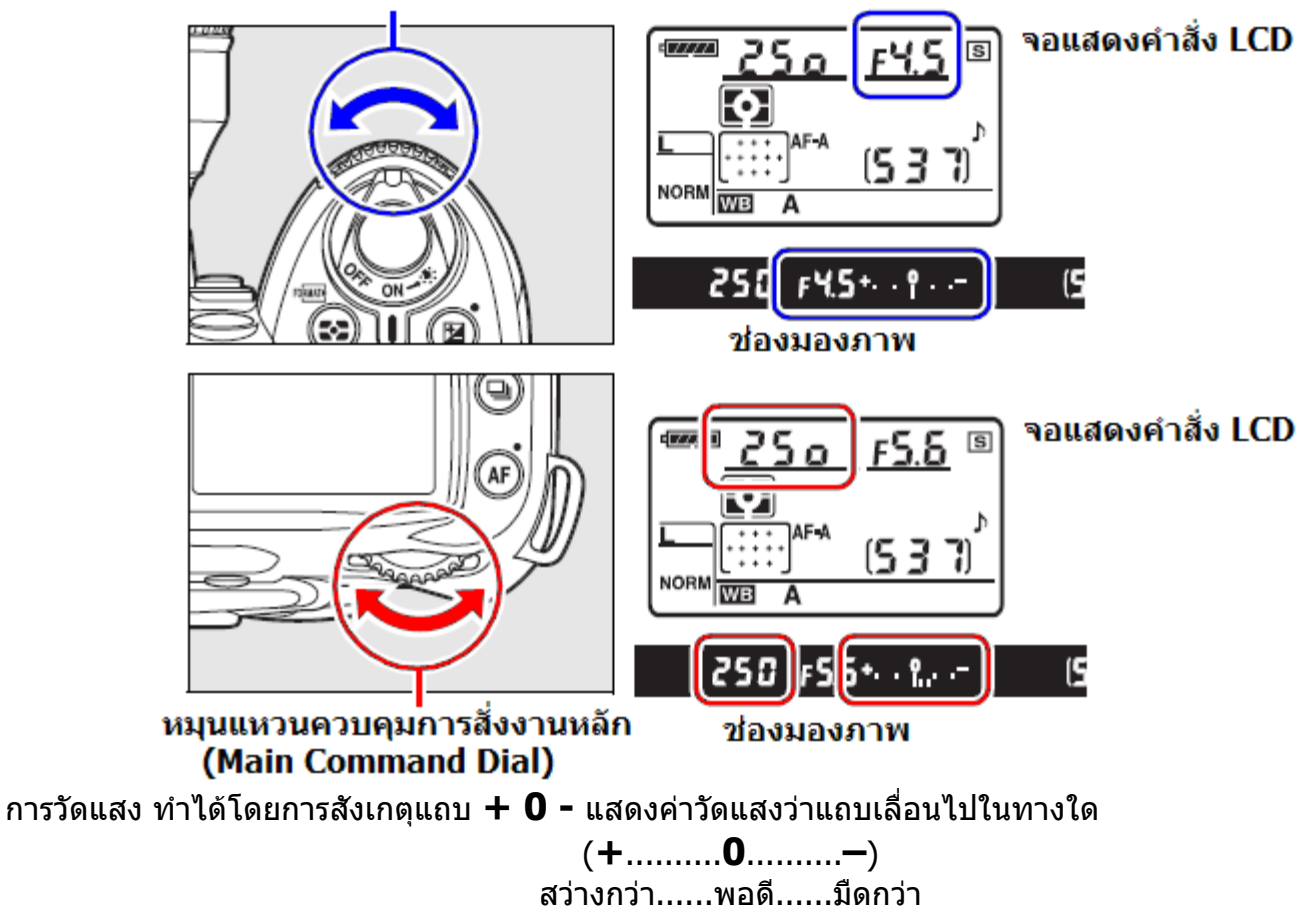

3. จัดองค์ประกอบภาพ, หาโฟกัส, วัดแสง กดชัตเตอร์ถ่ายภาพได้

### การใช้มาตรวัดแสงแบบอิเล็คโทรนิคส์ Electronic analog exposure displays

มาตรวัดแสงแบบอิเล็คโทรนิคส์ที่แสดงในช่องมองภาพ ใช้สำหรับแสดงว่าค่าแสง (ค่ารูรับ แสง และ ความเร็วชัตเตอร์) ที่ผู้ใช้ตั้งในโหมด M จะได้รับแสงพอดี หรือ มากไป (โอเวอร์) หรือ น้อยเกินไป (อันเดอร์) ค่าแสงที่แสดงบนมาตรวัดแสงแต่ละขั้นๆละ 1/3 หรือ 1/2 สต้อป หรือ 1 สต้อป EV (สั่งเลือกได้ในรายการคำสั่งเฉพาะที่b2)

ในกรณีสภาพแสงเกินขีดความสามารถการวัดแสงของกล้อง (ไม่สามารถวัดแสงได้) แท่ง มาตรวัดแสงนี้ ก็จะกระพริบเตือน

|              | ፼ 250 ₣₭.5+.                            | .º. <sup>M_</sup> ∞) 2000 ( 5 5)ĸ4      |                             |
|--------------|-----------------------------------------|-----------------------------------------|-----------------------------|
|              | คำสั่งเฉพาะ                             | ะ b2 ตั้งไปที่ 1/3 สต้อป (1/            | 3 step)                     |
|              | ภาพได้แสงพอดี                           | ภาพมืด (อันเดอร์) -1/3                  | ภาพสว่าง (โอเวอร์) +2 สต้อป |
| จอคำสั่ง LCD | + • · · · · · · · · · · · · · · · · · · | + • • • • • • • • • • • • • • • • • • • | * •···hinidinin             |
| ช่องมองภาพ   | +                                       | + 🔐=                                    | tuluî · .−                  |

หมายเหตุ: ผู้ใช้สามารถใช้คำสั่งเฉพาะ f7 กำหนดให้แถบมาตรวัดแสดงในแบบ + 0 – หรือ – 0 + ก็ได้

### <u>วิธีการใช้ปุ่มตรวจระยะชัดลึก</u>

เมื่อต้องการตรวจดูผลของค่ารูรับแสงที่ทำให้เกิดระยะ ความชัดลึกปรากฏในภาพ ให้กดปุ่มตรวจระยะชัดลึกที่ อยู่ด้านหน้ากล้อง

กล้องหรี่รูรับแสงในเลนส์ให้เหลือเท่าที่ค่ารูรับแสงที่ กล้องได้เลือกไว้ในโหมด P หรือ f 5 หรือเท่าที่ผู้ใช้ได้ เลือกไว้ในโหมด R หรือ  $I\!\!1$ 

ผู้ใช้ก็สามารถตรวจดูบริเวณต่างๆของภาพ ในช่องมอง ภาพว่า อยู่ในระยะชัดลึกที่ต้องการหรือไม่

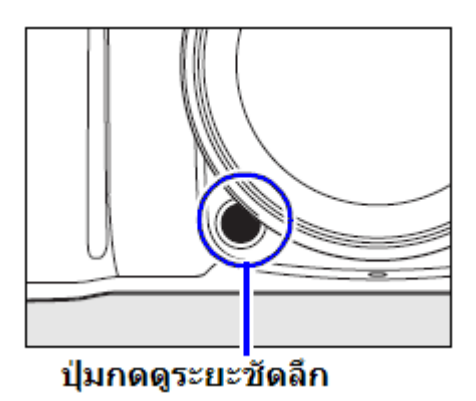

### การถ่ายภาพโดยเปิดม่านชัตเตอร์ค้างไว้เป็นเวลานาน Long Time Exposure Mode

| คำสั่งความเร็วชัตเตอร์ | คำอธิบาย การใช้งาน                                                                                                    |
|------------------------|----------------------------------------------------------------------------------------------------|
| "bulb"                 | กล้องจะเปิดม่านชัตเตอร์นานเท่าที่กดปุ่มชัตเตอร์แช่คาไว้<br>ควรใช้ขาตั้งกล้อง และ รีโมท หรือสายต่อช่วยลั่นชัตเตอร์<br>ถ่ายภาพ เพื่อลดความเบลอจากการสั่นสะเทือน                                                                                                    |
| <b>``</b> ″            | ต้องใช้ร่วมกันกับรีโมทอินฟราเรดลั่นชัตเตอร์ ML-L3 โดยใช้คำสั่ง<br>รีโมทลั่นชัตเตอร์แบบหน่วงเวลา Delayed remote หรือ รีโมทลั่น<br>ชัตเตอร์ฉับพลัน Quick-response<br>เมื่อกดปุ่มรีโมทลั่นชัตเตอร์ กล้องจะม่านชัตเตอร์บันทึกภาพ และ<br>ต้องกดซ้ำอีก 1 ครั้ง กล้องจึงจะปิดม่านชัตเตอร์<br>หากไม่มีการกดปุ่มรีโมท ม่านชัตเตอร์จะปิดเองใน 30 นาที |

# วิธีตั้งชัตเตอร์ bu b ในโหมด M - Manual

- ตั้งรายการคำสั่งเฉพาะ d10 Exposure delay mode ไปที่ On เพื่อหน่วงเวลาการเปิดม่านชัตเตอร์ 1 วินาที เพื่อป้องกันการสั่นไหวจากการกดปุ่มชัตเตอร์ และ รายการคำสั่ง Long Exp NR ไปที่ On เพื่อช่วยลดจุดสี รบกวนในภาพ
- กดปุ่ม MODE และหมุนแหวนคำสั่งหลัก เลือกโหมด ถ่ายภาพ M ให้แสดงที่จอ LCD

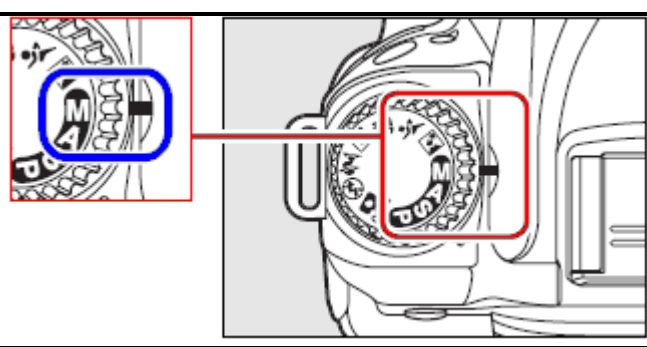

ผู้ใช้หมุนแหวนควบคุม-หลัก (ด้านหลังกล้อง)
เลือก อบไอ แสดงที่จอคำสั่ง LCD

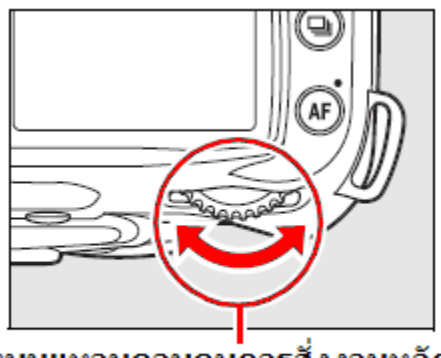

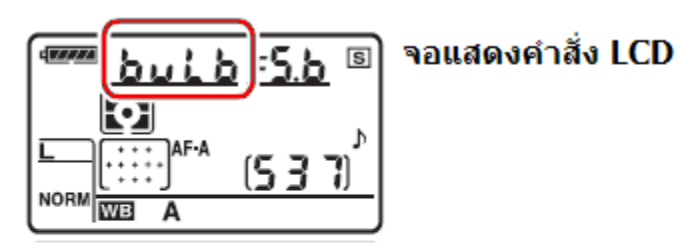

หมุนแหวนควบคุมการสั่งงานหลัก (Main Command Dial)

 4. ในโหมด "อ่อเอ่อ" กดชัตเตอร์แช่คาไว้ เพื่อเปิดชัตเตอร์เริ่มถ่ายภาพ กล้องจะเปิดม่านชัตเตอร์นาน เท่าที่กดแช่ค้างไว้ หากปล่อยละนิ้วจากปุ่มชัตเตอร์ กล้องจึงจะปิดม่านชัตเตอร์ ในโหมด "- -" Timed exposure กดปุ่มรีโมท 1 ครั้ง เพื่อเปิดชัตเตอร์เริ่มถ่ายภาพ  ในโหมด "bulb" ปล่อยละนิ้วจากปุ่มชัตเตอร์ กล้องจึงจะปิดม่านชัตเตอร์ เสร็จสิ้นการถ่ายภาพนั้น ในโหมด "- -" Timed exposure กดปุ่มรีโมทซ้ำอีก 1 ครั้งเพื่อปิดม่านชัตเตอร์ เสร็จสิ้นการถ่ายภาพนั้น

ภาพตัวอย่างการเปิดม่านชัตเตอร์นานๆ

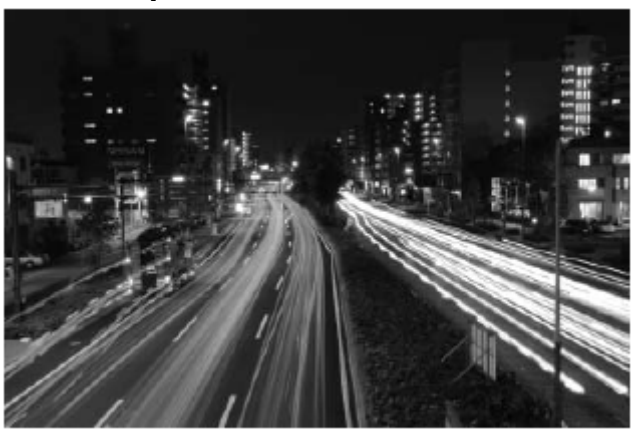

เปิดชัตเตอร์นาน 35 วินาทีม ค่ารูรับแสง F/25

หมายเหตุ:

- การ เปิดม่านชัตเตอร์ค้างไว้เพื่อให้บันทึกแสงเป็นเวลานาน จะทำให้เกิดจุดสี (Noise) รบกวน ในภาพได้ ให้เลือกรายการ Long exp. NR ในชุดรายการคำสั่งถ่ายภาพ Shooting Menu --เพื่อใช้ช่วยลดจุดสีรบกวนในภาพได้
- การเปิดม่านชัตเตอร์เป็นเวลานาน จะเปลืองพลังงานไฟฟ้าจากถ่านมาก ให้ใช้ถ่านที่ชาร์ทใหม่ๆ หรือ ใช้หม้อแปลงไฟจ่ายไฟ
- ควรใช้ขาตั้งกล้องเพื่อลดความเบลอในภาพจากความไหวสะเทือน
- เมื่อใช้ค่าความเร็วชัตเตอร์ต่ำ(เปิดนาน) กว่า 8 วินาที กล้องจะใคำสั่ง Long Exposure Noise Reduction เพื่อลดจุดสีรบกวนในภาพ โดยจะแสดง *Job กา* กระพริบเดือนบนจอคำสั่ง LCD จนกว่าจะจัดการลดจุด สีรบกวนเรียบร้อย
- หากใช้โหมดถ่ายภาพต่อเนื่อง ความเร็วถ่ายภาพจะ ลดลง หากปิดกล้องขณะที่กล้องกำลังใช้คำสั่งจัดการ ลดจุดสีรบกวนในภาพนั้น คำสั่ง NR นั้นก็จะถูกยกเลิก ไปเลย

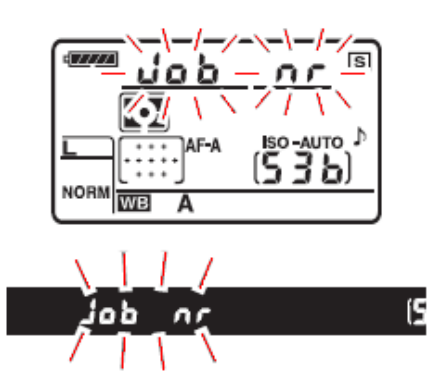
# ระบบวัดแสง Metering

ระบบการวัดค่าแสงของกล้องจะเป็นตัวกำหนดความมืด-สว่างในภาพถ่ายของกล้อง

| ระบบวัดแสง                                      | คำอธิบายการใช้งาน                                                                                                    |
|-------------------------------------------------|----------------------------------------------------------------------------------------------------|
| 3D มาตริกซ์สี II<br>โว<br>3D color<br>matrix II | ใช้ได้ดีสำหรับการถ่ายภาพทั่วๆไป<br>วัดค่าแสงถ่ายภาพจาก ทั้งบริเวณส่วนที่มืดและสว่าง,<br>สี,ระยะโฟกัส, และองค์ประกอบในภาพโดยรวมทั้งหมด                                                                                                    |
| ແบบเฉลี่ยหนักกลาง<br>(@)<br>Center-<br>weighted | กล้องจะวัดแสงทั่วทั้งภาพ แต่จะเน้นน้ำหนักการวัดที่บริเวณ<br>วงกลม 8 มม. ตรงกลางภาพ (ใช้คำสั่ง b3 สำหรับเปลี่ยนขนาด)<br>การวัดแสงแบบนี้เหมาะสำหรับการถ่ายภาพบุคคล พอร์เทรท<br>หรือ เมื่อใช้กับฟิลเตอร์ที่มีค่า filter factor เกิน กว่า 1x                                                                                                    |
| แบบเฉพาะจุด<br>เ•<br>Spot                       | กล้องจะวัดแสงตรงเฉพาะในวงจุด 3.5 มม. (หรือราว 2.5% ของ<br>พื้นที่ภาพทั้งหมด) จุดที่วัดแสงนี้จะอยู่ตรงกลางกรอบโฟกัสอันที่<br>ผู้ใช้เลือก ทำให้สามารถวัดแสงที่บริเวณอื่นๆในเฟรมภาพได้<br>ถ้าใช้เลนส์ไม่มี CPU * หรือ ใช้โหมดการเลือกกรอบหาโฟกัส<br>แบบอัตโนมัติ (Auto-area AF) กล้องจะวัดแสงตรงที่กรอบโฟกัส<br>อันกลางเท่านั้น<br>การวัดแสงแบบนี้เหมาะสำหรับการถ่ายภาพที่ตัวแบบ ที่มีฉากหลัง<br>ที่สว่างมาก หรือ มืดมากกว่าปกติ |

<u>การเลือกระบบการวัดแสง</u> ทำได้โดย กดปุ่ม 🏵 พร้อมกับหมุนแหวนคำสั่ง-หลัก เลือกระบบวัดแสงที่ต้องการ

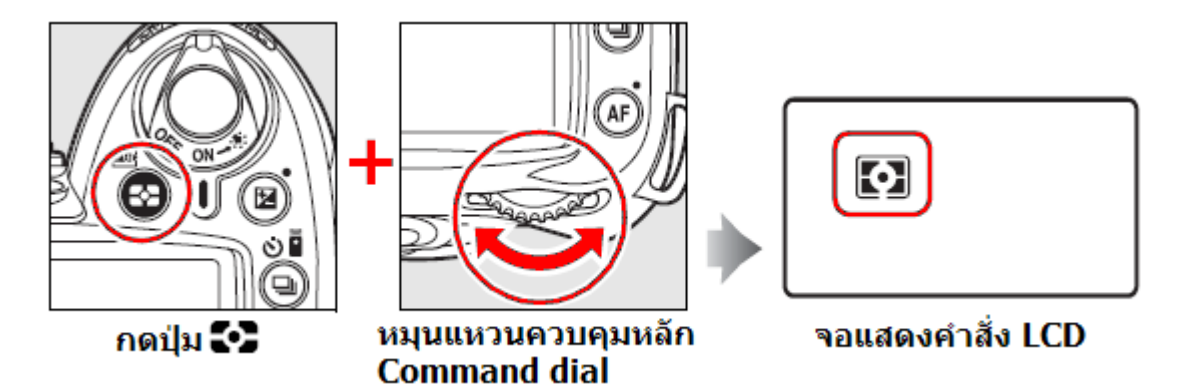

#### <u>ระบบวัดแสง</u>

ระบบการวัดแสงแบบ 3D มาตริกซ์สี II (Color 3D Matrix II) จะใช้เซ็นเซอร์แบบสามสี RGB (แดง-เขียว-น้ำเงิน) ที่มี 4205 ส่วน รวมทั้งใช้ข้อมูลระยะทาง (มีเฉพาะในเลนส์แบบ G หรือ D) ประกอบการวัดเพื่อให้ได้ค่าวัดแสงที่แม่นยำ

เลนส์อื่นๆที่มี CPU ก็จะวัดแสงในระบบ มาตริกซ์สี II Color Matrix II

ระบบวัดแสง Matrix อาจจะไม่ให้ผลตามที่ต้องการ เมื่อใช้กับการล็อคการวัดแสง หรือ การปรับ--ชดเชยแสง แต่ก็แนะนำให้ใช้ได้ในกรณีทั่วๆไป

หมายเหตุ:

- ใช้รายการคำสั่งเฉพาะ b3 สำหรับกำหนดวงพื้นที่ตรงกลางภาพ สำหรับการวัดแบบเฉลี่ยหนักกลาง
- ใช้รายการคำสั่งเฉพาะ b4 สำหรับจูนปรับค่าวัดแสงทั้งสามแบบของกล้อง ได้ +/- 1 สต้อป

### การล็อคค่าแสงที่วัดได้ Auto Exposure lock (ใช้ในโหมด P, S, และ A เท่านั้น)

การล็อคค่าแสงที่วัดได้ จะใช้ได้ในโหมดช่วยถ่ายภาพ P, S, และ A ้เท่านั้น โดยช่วยในก้ารจัดภาพ ที่ตัวแบบอาจจะไม่ได้อยู่ตรงกลางเฟรมภาพ

1. เลือกระบบวัดแสงแบบเฉลี่ยหนักกลาง 💌 Center weighted หรือ แบบ เฉพาะจุด 💽 spot การล็อคค่าแสงที่วัดได้ จะทำได้ในโหมดช่วยถ่ายภาพ P, S, และ A เท่านั้น

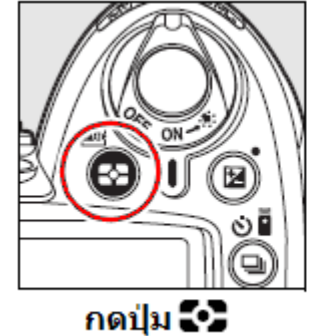

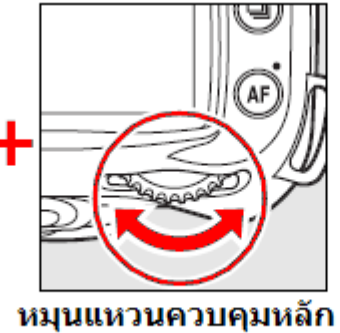

Command dial

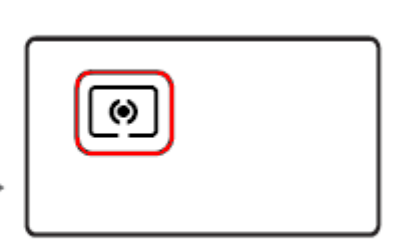

จอแสดงคำสั่ง LCD

2. จัดภาพคร่าวๆ

จัดองค์ประกอบภาพ โดยวางตัวแบบไว้ใน กรอบหาโฟกัสที่เลือกไว้ แล้วแตะกดปุ่มชัต เตอร์เบาๆครึ่งทาง และ กดปุ่ม **AE-L/AF-L** แช่ไว้

กล้องจะวัดแสงและ แสดงเครื่องหมาย AE-L เดือนว่า ค่าแสงถูกล็อคไว้ในช่องมองภาพ

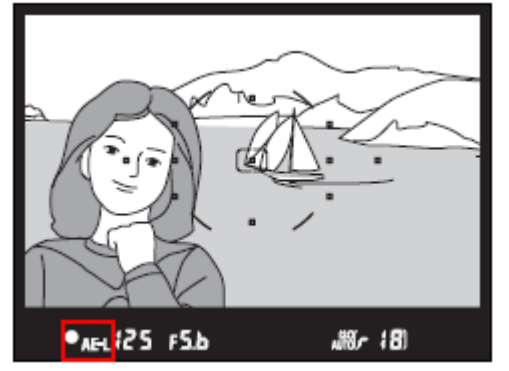

 จัดภาพใหม่ตามที่ต้องการ
 เมื่อล็อคโฟกัสไว้ได้แล้ว ผู้ใช้สามารถจัด องค์ประกอบใหม่ตามที่ต้องการ, แล้วกดชัต เดอร์ถ่ายภาพได้ แตะกดปุ่มชัดเตอร์เบาๆครึ่งทาง

กดปุ่ม AE-L/AF-L

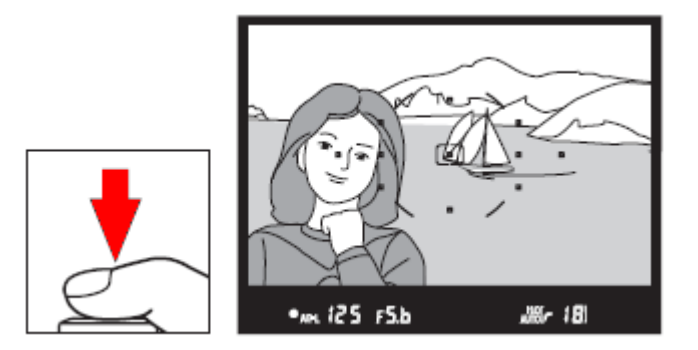

หมายเหตุ:

- เมื่อใช้การวัดแสงแบบเฉพาะจุด
  กล้องจะวัดแสงตรงเฉพาะจุดตรงกลางขนาด 3.5 มม. ตรงกลาง ของกรอบโฟกัส (1 ใน 11 กรอบที่ถูกเลือกใช้)
- เมื่อใช้การวัดแสงแบบเฉลี่ยหนักกลาง (กล้องจะเน้นการวัดแสงที่พื้นที่วงกลม 8 มม. ตรงกลางภาพที่ เห็นในช่องมองภาพ
- เมื่อกล้องถูกล้อคค่าวัดแสงไว้แล้ว (ขณะที่กดปุ่ม AE-L/AF-L แช่ไว้) ผู้ใช้สามารถปรับเปลี่ยนโหมดช่วย ถ่ายภาพได้ (P, S, หรือ A) โดยค่าแสง EV ที่ถูกล็อคไว้จะไม่ถูกเปลี่ยนแปลงใดๆทั้งสิ้น ได้ดังนี้ S - โหมดความเร็วชัตเตอร์ เปลี่ยนความเร็วชัตเตอร์และค่ารูรับแสงได้ (เหมือนใช้ P\*) A - โหมดค่ารูรับแสง เปลี่ยนค่ารูรับแสงได้
- ผู้ใช้สามารถดูความเร็วชัตเตอร์ และ ค่ารูรับแสงที่ได้ จากจอแสดงในช่องมองภาพ
- ผู้ใช้จะไม่สามารถเปลี่ยนระบบการวัดแสงได้ ในขณะที่กล้องยังล็อคค่าแสงอยู่ (ขณะที่กดปุ่ม AE-L/AF-L แช่คาไว้)
- ใช้รายการคำสั่งเฉพาะที่ c1 สำหรับกำหนดการกดปุ่มชัตเตอร์ครึ่งทางคาไว้ทำหน้าที่ล็อคค่าแสงได้
- ใช้รายการคำสั่งเฉพาะที่ f4 สำหรับตั้งการทำงานของปุ่ม AE-L/AF-L ว่าจะให้ทำงานในลักษณะใด

#### การชดเชยแสงถ่ายภาพ Exposure compensation

บางครั้งการจัดองค์ประกอบภาพในบางลักษณะสภาพแสง ทำให้มีความจำเป็นที่จะต้อง ปรับชดเชยให้กับค่าแสงที่กล้องวัดได้ การชดเชยแสงถ่ายภาพจะมีผลเฉพาะในโหมดช่วยถ่ายภาพ P, S, A เท่านั้น ในโหมด M ที่ผู้ใช้ตั้งค่าแสงเอง การตั้งชดเชยแสงจะมีผลต่อการแสดง 0 ของมาตรวัดแสงเท่านั้น แต่จะไม่ส่งผลใดๆทั้งสิ้นกับค่ารูรับแสงและค่าความเร็วชัตเตอร์ที่ผู้ใช้ตั้งไว้

#### ้วิธีใช้งาน กดปุ่ม 🔀 พร้อมกับหมุนแป้นควบคุมหลัก ไปทาง ซ้าย (+) หรือ ขวา (-)

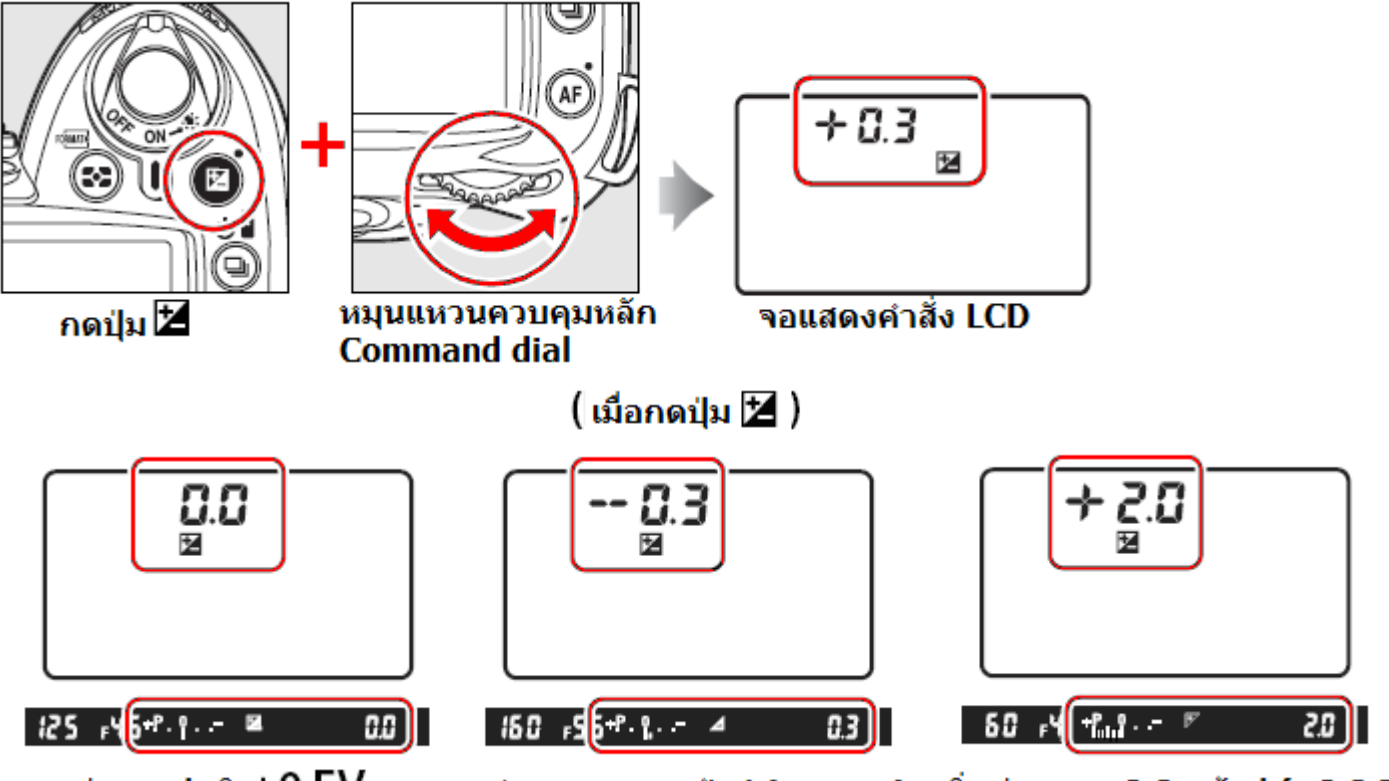

- ค่าแสงปกติ ±0 EV
- ลดค่าแสง -0.3 สต้อป (-0.3 EV) เพิ่มค่าแสง +2.0 สต้อป (+2.0 EV)

(ตัวเลข 0 ที่มาตรวัดแสงในช่องมองภาพจะกระพริบเตือน)

้ค่าชดเชยแสงสามารถตั้งได้ -5 EV (อันเดอร์: มืดกว่าปรกติ) จนถึง +5 EV (โอเวอร์: ส์ว่างกว่าปรกติ) โดยการปรับตั้งได้เป็นขั้นๆละ 1/3 สต้อป

### ภาพตัวอย่างการดั้งชดเชยค่ำแสงถ่ายภาพ

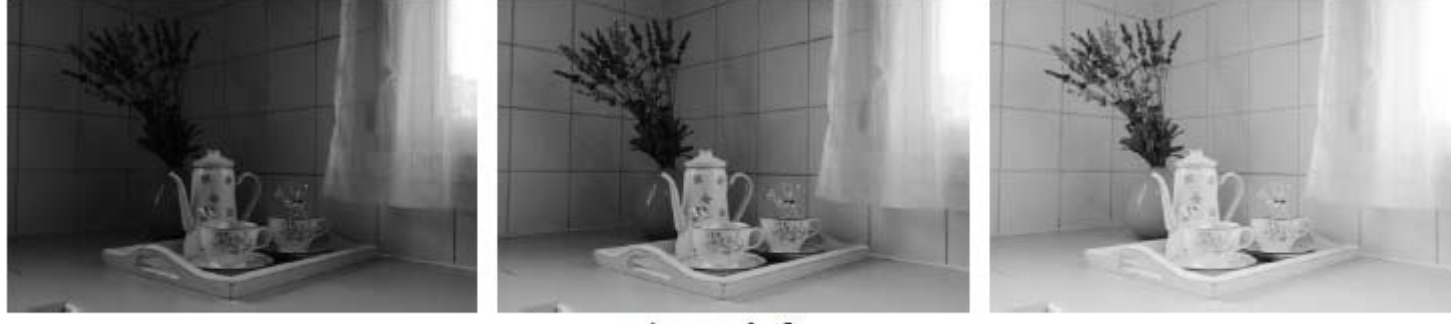

-1 EV (ลด 1 สต้อป)

ค่าแสงปกติ ไม่มีการชดเชยแสง

+1 EV (เพิ่ม 1 สต้อป)

หมายเหตุ:

ค่าชดเชยแสง จะไม่กลับเป็นศูนย์ 0.0 แม้ว่าจะ ปิด-เปิด Off/On สวิทช์กล้อง

- หากผู้ใช้ต้องการให้ค่าชดเชยเป็น 0.0 ตามเดิม ทำได้โดยการกดปุ่ม 🗹 และหมุนแหวนควบคุมไปที่ ±0.
  - ใช้รายการคำสั่งเฉพาะ b1 เลือกปรับค่าชดเชยเป็นขั้นๆได้ ขั้นละ 1/3, 1/2 หรือ 1 สต้อป
  - 🔹 ใช้รายการคำสั่งเฉพาะ b2 ตั้งค่าชดชเยแสง โดยที่ไม่ต้องกดปุ่ม 🗹 ก็ได้

#### การชดเชยค่าแสงแฟลช Flash Compensation

การปรับชดเชยแสงแฟลชเป็นการปรับกำลังแสงของแฟลช ผู้ใช้สามารถเลือกค่าชดเชยแสงแฟลช ได้ตั้งแต่ -3 EV สต้อป (ตัวแบบมืดลง) จนถึง +1 EV (ตัวแบบสว่างขึ้น) โดยเลือกเป็นขั้นๆละ 1/3 สต้อป ได้ดังนี้

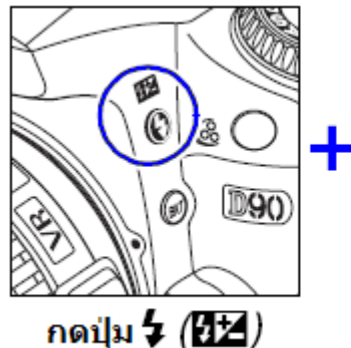

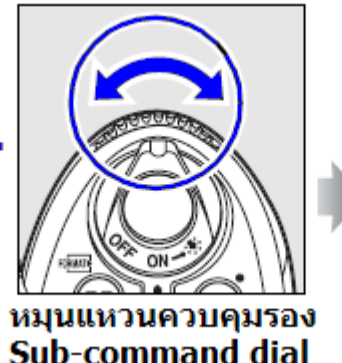

กดปุ่ม **4** ที่ด้านบนกล้อง พร้อมกับหมุน แหวนควบคุม-รอง ไปทางซ้าย หรือ ขวา

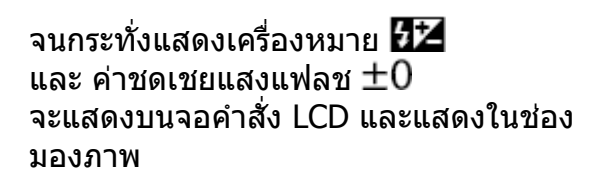

เครื่องหมายคำสั่งชดเชยแสงแฟลช 52 นี้ ก็ยังคงแสดงค้างอยู่เพื่อเตือนให้ทราบว่า แฟลชถูกตั้งค่าชดเชยแสงแฟลชไว้

การตั้งค่าชดเชยแสงแฟลชเป็น – ลบ จะทำให้ตัวแบบในภาพดูมืดลง หรือ ใช้ลด แสงสะท้อนจากแฟลชในภาพ

การตั้งค่าชดเชยแสงแฟลชเป็น + บวก จะทำให้ตัวแบบในภาพดูสว่างขึ้น

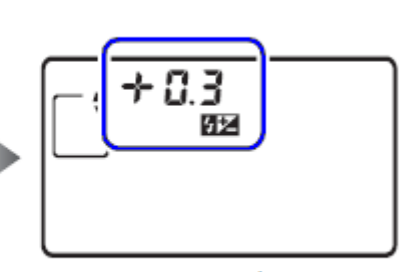

จอแสดงคำสั่ง LCD

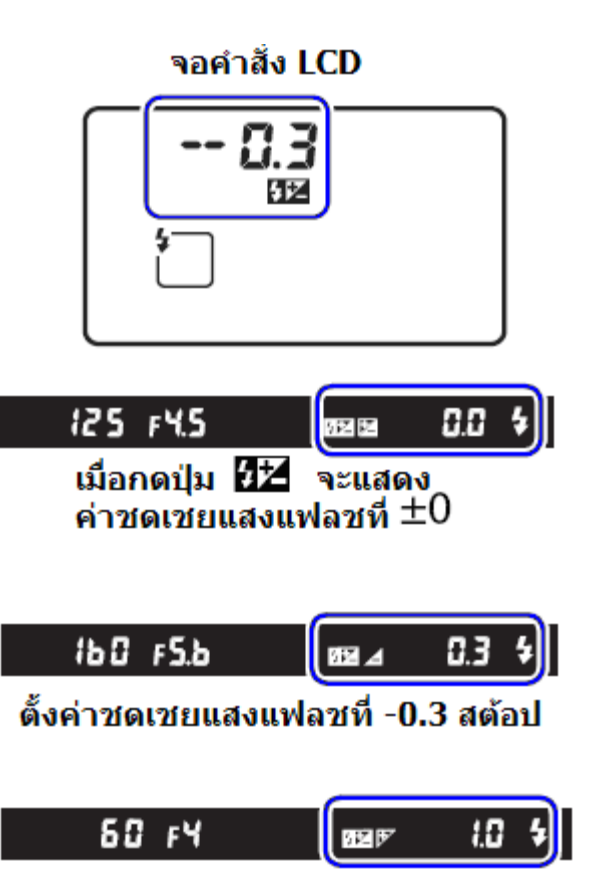

ตั้งค่าชดเชยแสงแฟลชที่ +1.0 สต้อป

หากต้องการยกเลิก การชดเชยค่าแสงแฟลช ให้แฟลชกลับมาที่กำลังแสงปรกติ ให้กดปุ่ม 🚧 และหมุนแป้นควบคุมรองกลับมาที่ ±0.0 เพื่อยกเลิกคำสั่งชดเชยแสงแฟลช การปิดสวิทช์กล้อง On-Off จะไม่ทำให้ค่าชดเชยแสงแฟลชกลับไปที่ ±0.0 ตามเดิม หมายเหตุ:

1. เมื่อต่อแฟลชภายนอก SB-900,800,600,400,SB-R200 กับกล้อง ูผู้ใช้ก็ยังสามารถปรับตั้งชดเชยแสงแฟลชได้

2. ใช้รายการคำสั่งเฉพาะ b1 ตั้งกำหนดค่าชดเชยแสงแฟลชได้เป็นขั้นๆละ 1/3, 1/2 หรือ 1 EV (สต้อป)

# การถ่ายภาพแบบคร่อมแสง Bracketing

กล้อง D90 มีคำสั่งรายการเฉพาะ e4 Auto bracketing set ใช้สำหรับการถ่ายภาพคร่อมแสงให้โดยอัตโนมัติ โดยมีให้ใช้ 5 แบบคือ คร่อมทั้งแสงถ่ายภาพและแฟลช, คร่อมแสงถ่ายภาพธรรมดา, คร่อมแสงแฟลช, คร่อมแสงสมดุลย์สีขาว WB Bracketing, และ คร่อมแสงแบบ Active D-lighting (ADL bracketing)

|   | e4A | uto bracketing set |    |
|---|-----|--------------------|----|
| • |     |                    |    |
| ø | AE¥ | AE & flash         |    |
| Y | AE  | AE only            |    |
| 1 | \$  | Flash only         |    |
| E | WB  | WB bracketing      | OK |
| _ | B₽  | ADL bracketing     |    |
| ? |     |                    |    |

การถ่ายภาพคร่อมแสงธรรมดา และ คร่อมแสงแฟลช AE & flash, AE only, Flash only จะเป็นการถ่ายภาพต่อเนื่องกัน 2-3 ภาพ

โดยแต่ละภาพจะถูกปรับให้มีค่าแสงในภาพต่างกัน ทำให้ผู้ใช้สามารถเลือกภาพตามที่ต้องการได้ภายหลัง

ส่วนการถ่ายภาพคร่อมแสงสมดุลย์สีขาว WB bracketing กล้องจะถ่ายภาพเพียงภาพเดียว แล้วจะสร้างไฟล์ภาพขึ้นใหม่ โดยแปรเปลี่ยนค่าสมดุลย์สีขาวในแต่ละภาพให้ต่างกัน

ส่วนการถ่ายภาพคร่อมแสงแบบ Active D-lighting (ADL bracketing) กล้องจะเพียงถ่ายภาพ 2 ภาพติดกัน ภาพแรกจะเปิด Onใช้ระบบให้แสง Active D-Lighting และภาพที่สองจะปิด Off ระบบ Active D-Lighting

การถ่ายภาพคร่อมแสงจะใช้สำหรับถ่ายภาพที่มีเวลาเดรียมการน้อย ไม่สามารถตรวจเช็คสภาพแสงได้ทัน

 กดปุ่ม BKT พร้อมกับหมุนแหวนควบคุม-หลัก ไปทาง ซ้าย (+) หรือ ขวา (-) เลือกจำนวนภาพ (2-3 ภาพ) ที่ต้องการถ่ายภาพคร่อมแสง

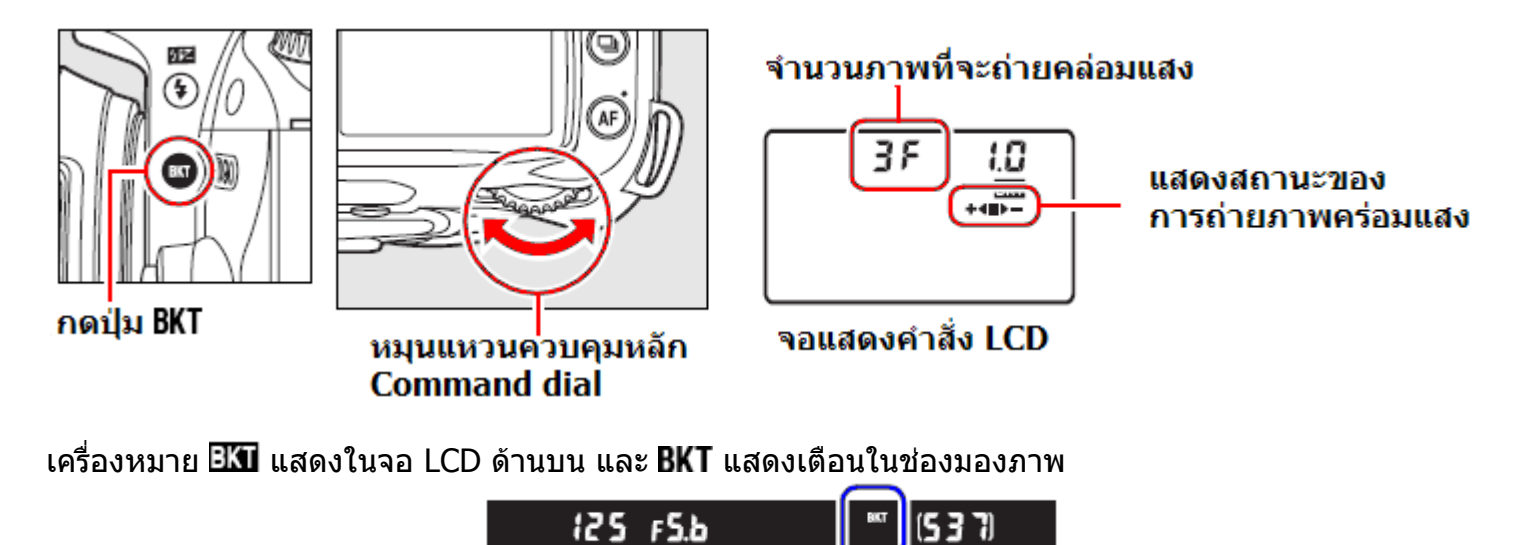

 กดปุ่ม BKT พร้อมกับหมุนแหวนควบคุม-รอง ไปทาง ซ้าย (+) หรือ ขวา (-) เลือกค่าแสง (0.3-2.0 EV สต้อป) ที่ต้องการคร่อมแสง

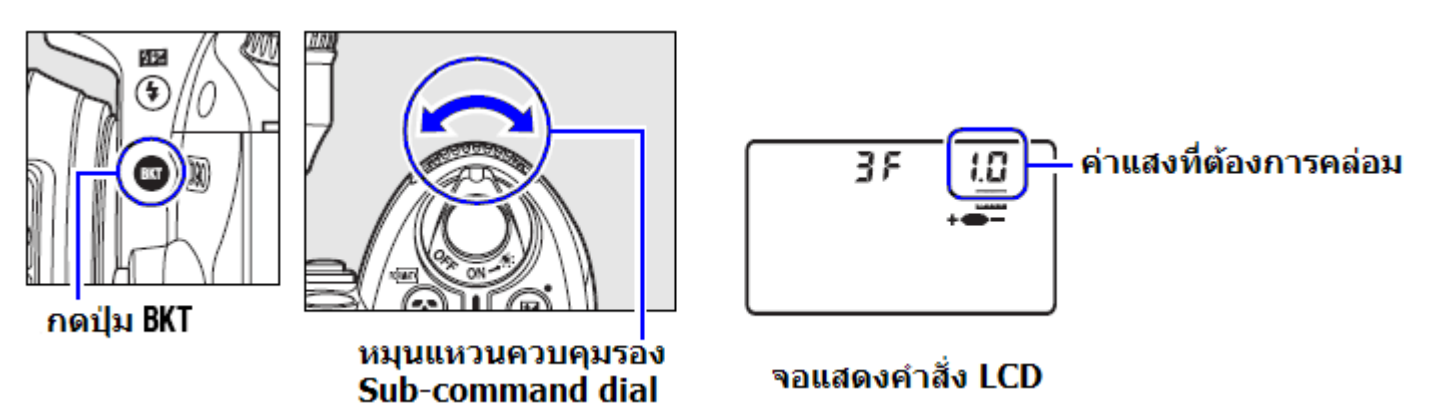

#### เครื่องหมายแสดงสถานะของการถ่ายภาพคร่อมแสง

| จำนวนภาพที่ถ่าย | สัญลักษณ์ที่แสดง | คำอธิบาย                                                |
|-----------------|------------------|---------------------------------------------------------|
| ЗF              | +48>-            | ถ่าย 3 ภาพ: ภาพที่แสงปกติ, ภาพที่มืดลง, ภาพที่สว่างขึ้น |
| +25             | +4               | ถ่าย 2 ภาพ: ภาพที่แสงปกติ และ ภาพที่สว่างขึ้น           |
| 25              |                  | ถ่าย 2 ภาพ: ภาพที่แสงปกติ และ ภาพที่มืดลง               |

3.

จัดองค์ประกอบภาพตามที่ต้องการ กดปุ่มชัตเตอร์ลงสุดทาง เริ่มถ่ายภาพได้

ในระหว่างทำการถ่ายภาพคร่อมแสง กล้องจะทำการ ถ่ายภาพทีละภาพ และปรับค่าแสงถ่ายภาพ หรือ กำลังแฟลช ในแต่ละ ภาพตามที่ถูกโปรแกรมมาโดยอัตโนมัติ

ผู้ใช้สามารถตั้งชดเชยแสงให้เพิ่มหรือลดได้อย่างอิสระ ซึ่งจะทำให้สามารถเพิ่มช่วงการคร่อมแสงได้ตั้งแต่ 0.3 ถึง 2.0 EV สต้อป

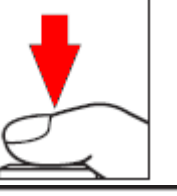

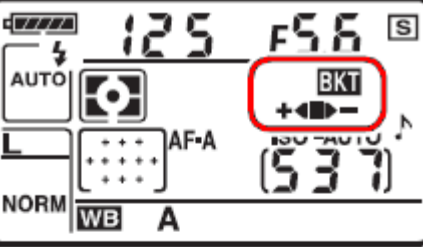

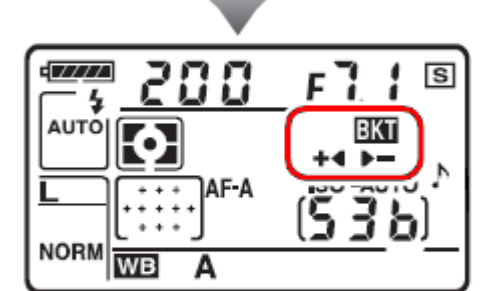

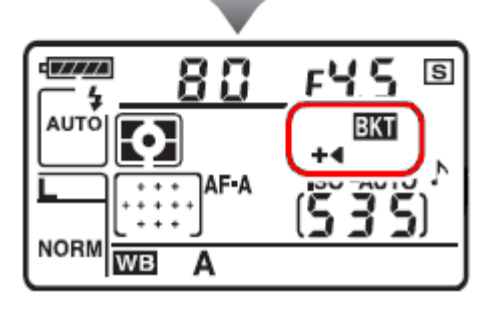

ในจอคำสั่ง LCD จะแสดงลำดับของภาพที่จะถ่ายแบบถูกคร่อมแสงไว้โดยเครื่องหมาย **+∢∎▶** เมื่อถ่ายภาพในลำดับใดไปแล้ว แท่งที่แสดงในลำดับนั้นก็จะหายไปด้วย เช่น เมื่อถ่ายภาพที่ O (ปกติ) ไปแล้ว แท่ง ■ ที่ชี้ตำแหน่งที่ตรงกลางก็จะหายไป เมื่อถ่ายภาพที่ + (สว่าง) ไปแล้ว แท่ง ➡◀ ที่ชี้ตำแหน่งที่ตรงกลางก็จะหายไป และเมื่อถ่ายภาพที่ - (มืด) ไปแล้ว แท่ง ▶━ ที่ชี้ตำแหน่งที่ตรงกลางก็จะหายไป

ด้วอย่างลำดับภาพที่ถูกถ่ายคร่อมแสง

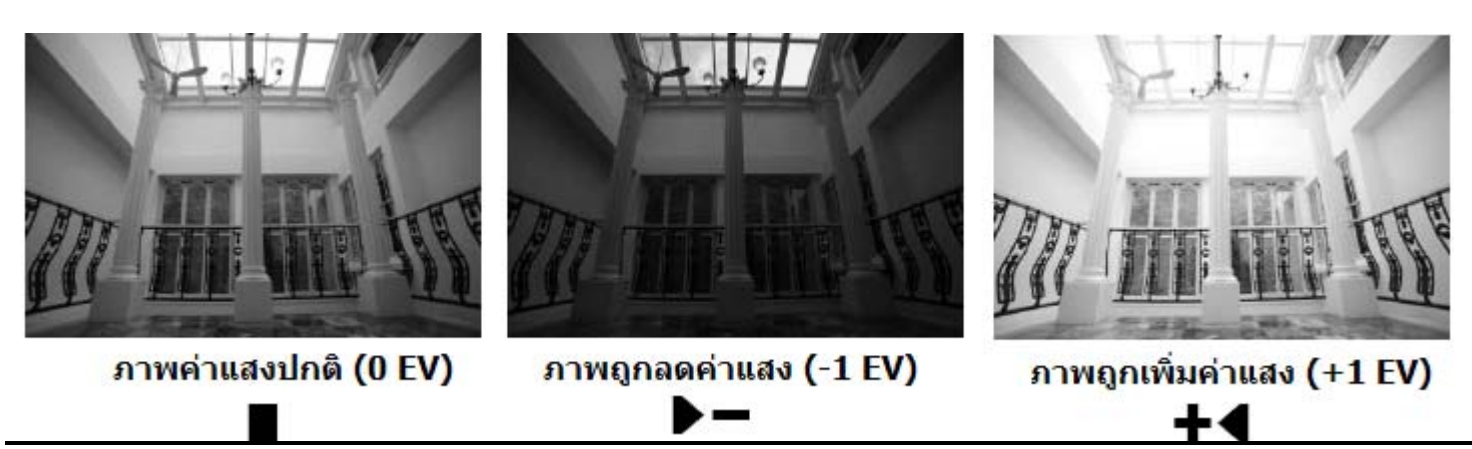

1. ใช้รายการคำสั่งเฉพาะ e4 Auto Brcketing set เลือกการถ่ายคร่อมแสงสมดุลย์สีขาว WB Bracketing

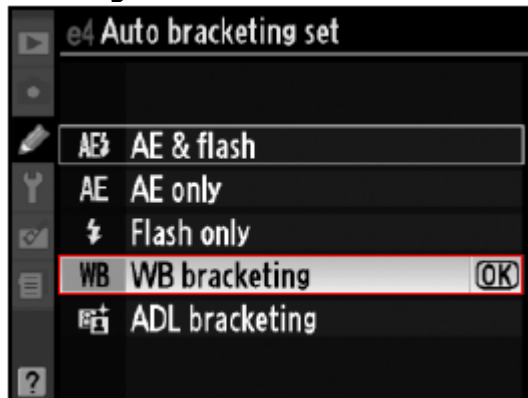

 กดปุ่ม BKT พร้อมกับหมุนแหวนควบคุม-หลัก ไปทาง ซ้าย (+) หรือ ขวา (-) เลือกจำนวนภาพ (2-3 ภาพ) ที่ต้องการถ่ายภาพคร่อมแสง

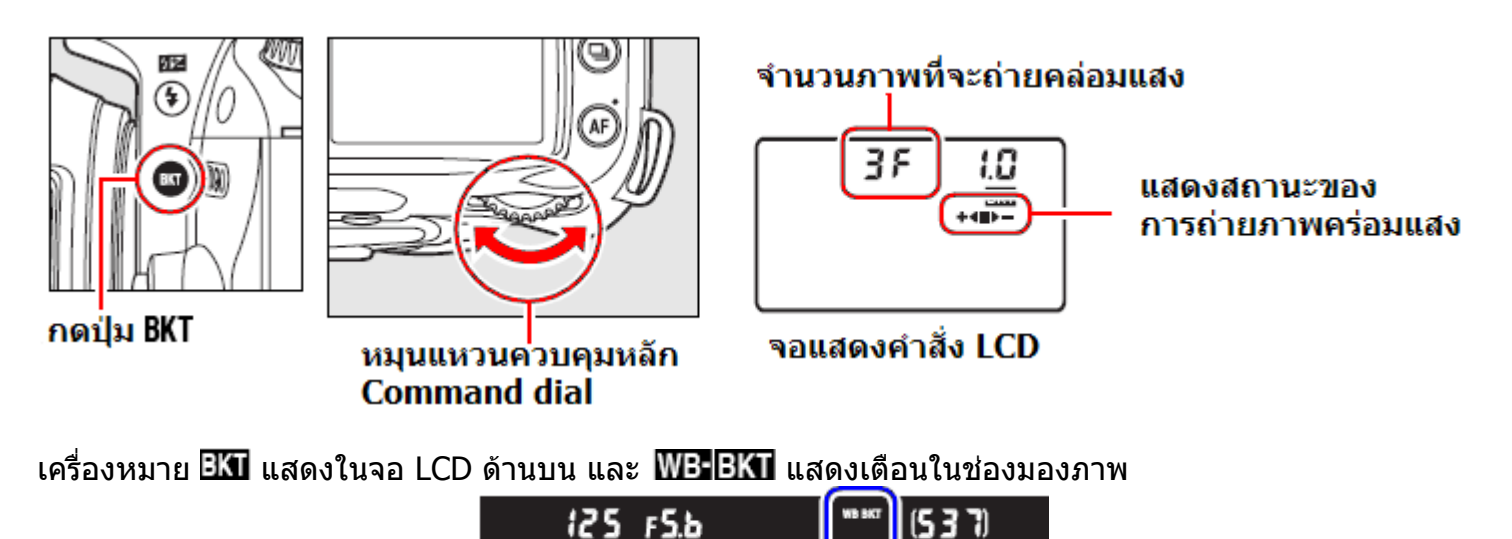

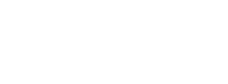

 3. กดปุ่ม BKT พร้อมกับหมุนแหวนควบคุม-รอง ไปทาง ซ้าย (+) หรือ ขวา (-) เลือกค่าแสง (0.3-2.0 EV สต้อป) ที่ต้องการคร่อมแสง

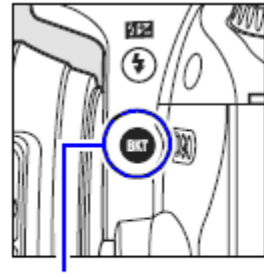

กดปุ่ม BKT

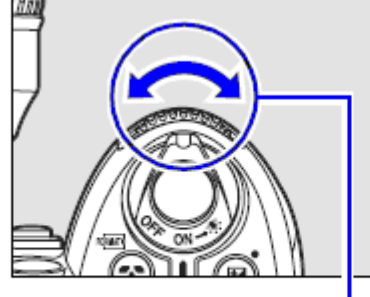

หมุนแหวนควบคุมรอ่ง Sub-command dial

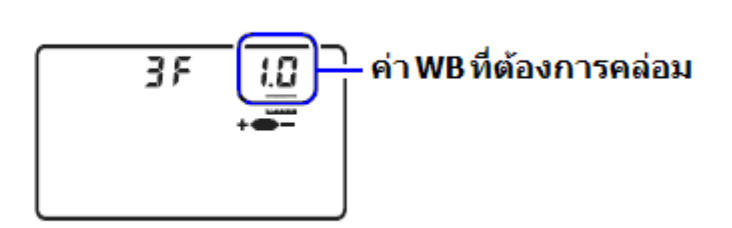

จอแสดงคำสั่ง LCD

้ค่าสมดุลย์สีขาว WB มีหน่วยเป็น mired ผู้ใช้สามารถเลือกให้คร่อมได้ตั้งแต่ 1 (5 mired), 2 (10mired), หรือ 3 (15 mired) ค่า B หมายถึงภาพจะออกสีน้ำเงิน Blue และ A หมายถึงออกสีสัม Amber

#### เครื่องหมายแสดงสถานะของการถ่ายภาพคร่อม WB ที่ 1 mired

| Control panel display | No. of shots | White balance increment  | Bracketing order (EVs)  |
|-----------------------|--------------|--------------------------|-------------------------|
| สัญลักษณ์แสดงบนจอ LCD | จำนวนภาพ     | ค่า WB ที่ปรับในแต่ละภาพ | ลำดับภาพถ่ายที่คร่อม WB |
| 0F (                  | 0            | 1                        | 0                       |
| 528: +∢∎              | 2            | 1 B                      | 0/1B                    |
| 8281 ₽-               | 2            | 1 A                      | 0/1A                    |
| 38: + +∎⊳-            | 3            | 1 A, 1 B                 | 0/1A/1B                 |

 จัดองค์ประกอบภาพตามที่ต้องการ กดปุ่มชัตเตอร์ลงสุดทาง เริ่มถ่ายภาพได้

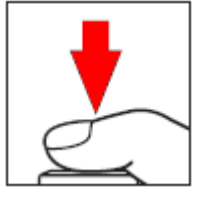

ในระหว่างทำการถ่ายภาพคร่อมแสง กล้องจะทำ การถ่ายภาพ 1 ภาพ แล้วกล้องจะสร้างไฟล์ภาพ ใหม่ตามจำนวนที่ตั้งไว้โดยแต่ละภาพจะมีค่า WB ผันแปรต่างกันไปตามที่ผู้ใช้กำหนด

### สัญญาณเตือนการ์ดมีความจำไม่พอจัดเก็บไฟล์ภาพ

หากผู้ใช้ตั้งจำนวนภาพที่จะถ่ายแบบคร่อมแสงไว้มากกว่า เนื้อที่ในการ์ดความจำจะเก็บไฟล์ภาพไว้ได้

กล้องจะแสดง "**FuL" – "0"** กระพริบเดือนทั้งในจอ LCD และช่องมองภาพ และล็อคปุ่มกดชัตเตอร์จนกว่าจะเปลี่ยน การ์ดใหม่ที่มีเนื้อที่พอเพียงสำหรับจัดเก็บไฟล์ภาพที่จะ ถ่ายภาพแบบคร่อมแสง

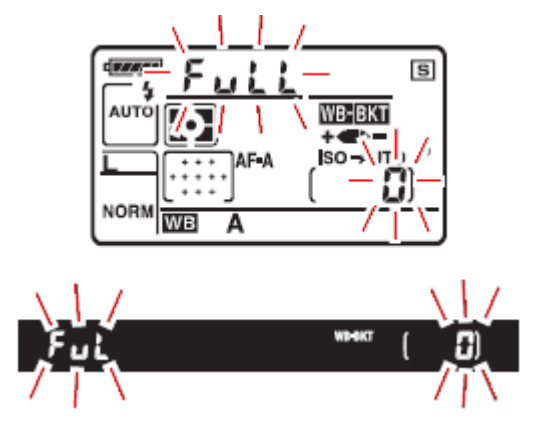

1. ใช้รายการคำสั่งเฉพาะ e4 Auto Brcketing set เลือกการถ่ายคร่อม Active D-Lighting (ADL Bracketing)

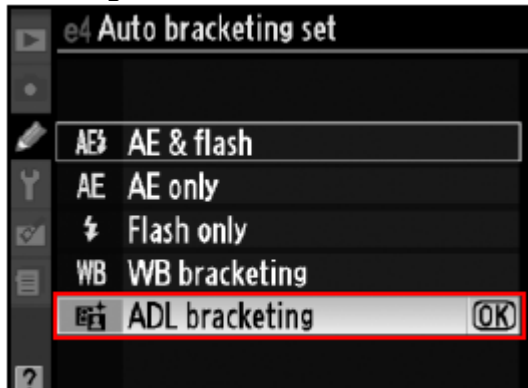

 กดปุ่ม BKT พร้อมกับหมุนแหวนควบคุม-หลัก ไปทาง ซ้าย (+) หรือ ขวา (-) เลือกจำนวนภาพ (2-3 ภาพ) ที่ต้องการถ่ายภาพคร่อมแสง

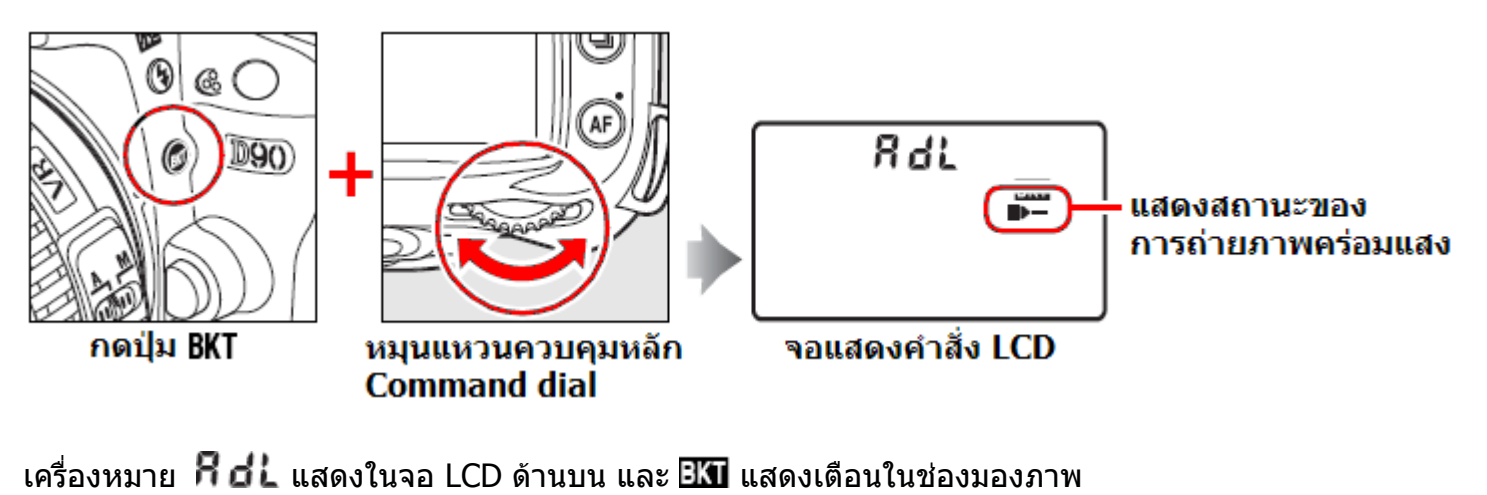

125 F5.6 (537)

 จัดองค์ประกอบภาพตามที่ต้องการ กดปุ่มชัตเตอร์ลงสุดทาง เริ่มถ่ายภาพได้

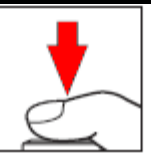

ในระหว่างทำการถ่ายภาพคร่อมแสง Active D-Lighting กล้องจะทำการถ่ายภาพ 2 ภาพต่อเนื่องติดต่อกัน

ภาพแรกจะเปิด On ใช้ระบบให้แสง Active D-Lighting โดยแสดงเครื่องหมาย และภาพที่สองจะปิด Off ระบบ Active D-Lighting โดยแสดงเครื่องหมาย ที่ช่องแสดงสถานะการถ่ายภาพคร่อมในจอ แสดงคำสั่ง LCD

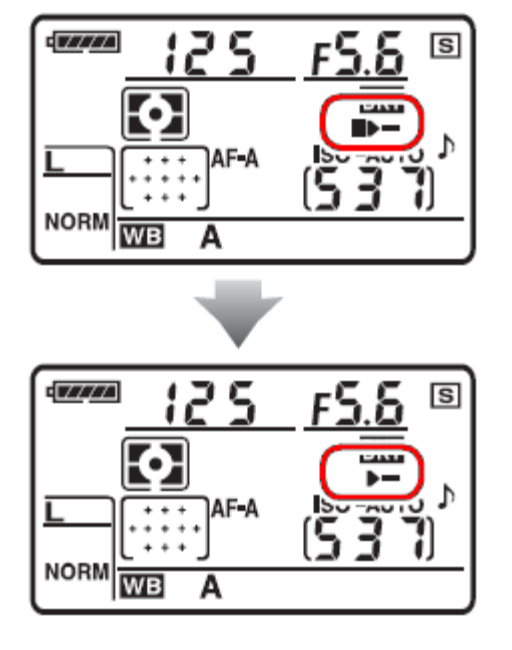

หมายเหตุ:

ในระหว่างการถ่ายภาพคร่อมแสงแบบ Active D-Lighting ควรใช้ระบบวัดแสงงแบบมาตริกซ์ ( 🖸 Matrix metering) และ หากใช้ความไวแสง ISO สูงๆก็อาจจะมีเส้นหรือแถบสีปรากฏในภาพ การปรับค่าคอนทราส contrast และ ความสว่าง brightness ในภาพจะไม่สามารถได้ หากใช้โหมดถ่ายภาพ M แมนน่วล ค่า Active D-Lighting Auto จะเทียบเท่า ปกติ Normal

### <u>เมื่อต้องการยกเลิกการคร่อมแสง</u>

ี้เมื่อต้องการยกเลิกการคร่อมแสงให้กดปุ่ม 🕮 และหมุนแหวนควบคุมหลัก จนหมายเลขจำนวนภาพเป็น 0 และไม่มีสัญลักษณ์ 💵 แสดงในจอคำสั่ง LCD

#### <u>ข้อแนะนำการใช้งานระบบถ่ายภาพคร่อมแสง</u>

ในโหมดถ่ายภาพเดี่ยวทีละภาพ, นับเวลาถอยหลัง, หรือใช้รีโมทลั่นชัตเตอร์ กล้องจะถ่ายคร่อมแสง 1 ภาพต่อการกดชัตเตอร์ หรือกดปุ่มรีโมทแต่ละครั้ง

ในโหมดถ่ายภาพต่อเนื่อง ทั้งแบบความเร็วต่ำ ⊒ีLและความเร็วสูง ⊒ื<sup>H</sup> กล้องจะถ่ายภาพคร่อมแสง--ต่อเนื่องจนครบจำนวนภาพที่ตั้งไว้ แล้วจึงหยุดถ่ายภาพ ต้องกดปุ่มชัตเตอร์ใหม่จึงเริ่มถ่ายชุดต่อได้อีกครั้ง

โหมดโปรแกรมอัตโนมัติ P-Program กล้องจะคร่อมแสงโดยการปรับทั้งความเร็วชัตเตอร์และค่ารูรับแสง

โหมดกำหนดความเร็วชัตเตอร์ S-Shutter จะถ่ายคร่อมแสงโดยการปรับแปรค่ารูรับแสง

โหมดกำหนดความเร็วค่ารูรับแสง A-Aperture และ M Manual จะคร่อมแสงโดยแปรค่าความเร็วชัตเตอร์

หากเปลี่ยนโหมดช่วยถ่ายภาพไปเป็น 📽 🟵 🏂 🛋 💐 📽 🖾 กล้องจะยกเลิกการถ่ายภาพคร่อมทันที แต่จะกลับมาเมื่อเปลี่ยนกลับมาใช้โหมด P, S, A, และ M

หากผู้ใช้เปลี่ยนไปใช้ระบบคร่อมแสงสมดุลย์สีขาว WB bracketing หรือ คร่อมแสงแบบ D-Lighting ADL bracketing กล้องจะยกเลิกทั้งการถ่ายภาพคร่อมแสงปกติและแสงแฟลชทันที

หากเปิดใช้ระบบค่าความไวแสงอัตโนมัติ ISO-Auto กล้องจะปรับแปรค่า ISO เพื่อให้สามารถถ่ายคร่อมได้

เมื่อผู้ใช้ถ่ายภาพครบตามจำนวนที่ต้องการแล้วระบบถ่ายภาพคร่อมแสงก็จะกลับไปเริ่มลำดับใหม่อีกครั้ง

หากปิดสวิทช์กล้อง OFF ในระหว่างถ่ายภาพคร่อมแสง กล้องจะถ่ายคร่อมแสงต่อเมื่อเปิดสวิทช์ ON อีกครั้ง

หากในระหว่างถ่ายภาพคร่อมแสง หากการ์ดความจำมีเนื้อที่ไม่พอสำหรับไฟล์ภาพ หรือปิดสวิทช์กล้อง Off กล้องจะหยุดพักการถ่ายภาพ และจะถ่ายภาพคร่อมแสงต่อไปตามลำดับได้ทันที่ที่ปลี่ยนใส่การ์ดใหม่ หรือเปิด สวิทช์ ON อีกครั้ง

คำสั่งคร่อมแสงที่ใช้ครั้งล่าสุดจะถูกเก็บไว้ จนกว่าจะถูกเรียกกลับมาใช้ในคำสั่ง 🖾 ครั้งต่อไป

การรีเซ็ทค่าคร่อมแสง สามารถทำได้โดยการรีเซ็ทแบบกด 2 ปุ่ม (ปุ่ม 🗚 และปุ่ม 🔀) พร้อมกัน 2 วินาที

หมายเหตุ:

- ใช้รายการคำสั่งเฉพาะ b1 EV steps เลือก ค่าคร่อมแสงได้ 1/3, 1/2 หรือ 1 สต้อป
- ใช้รายการคำสั่งเฉพาะ e4 Brcketing เลือกการจัดการว่าจะให้กล้องใช้ตัวแปรอะไรสำหรับการถ่ายคร่อมแสง
- ใช้รายการคำสั่งเฉพาะ e6 Bracketing order เลือกการจัดลำดับภาพที่จะถ่ายในแบบคร่อมแสง

# ด่าสมดุลย์แสงสีขาว White Balance

เพื่อให้ได้ภาพถ่ายที่เป็นสีธรรมชาติของวัตถุนั้นๆ เลือกใช้ค่าสมดุลย์แสงสีขาว (White Balance) ที่ตรงกับ แสงที่ใช้ในการถ่ายภาพนั้น ในโหมดช่วยถ่ายภาพไปเป็น 📽 🕥 🛣 🎑 💐 🖾 กล้องจะใช้ แต่ Auto WB เท่านั้น แต่ใน โหมด P, S, A, และ M ผู้ใช้สามารถเลือกใช้ได้ดังนี้

| คำสั่งค่าสมดุลย์แสงสีขาว<br>(White Balance)  | อุณหภูมิแสง<br>K | คำอธิบายการใช้งาน                                                                                                    |
|----------------------------------------------|------------------|----------------------------------------------------------------------------------------------------|
| Auto<br>(อัตโนมัติ)                          | 3500 -<br>8000 * | ค่าสมดุลย์แสงสีขาว WB จะถูกปรับโดยอัตโนมัติจากดัว<br>เซลวัดแสงสี RGB ขนาด 1005 ส่วนรวมทั้งจากข้อมูลแสง<br>จากจอรับภาพ CMOS เอง<br>เพื่อให้ได้ผลดีที่สุดควรใช้เลนส์ Type G หรือ D และหาก<br>ใช้แฟลช SB-800 หรือ 600 ค่าสมดุลย์แสงสีขาว WB<br>จเป็นไปตามสภาพแสงแวดล้อมขณะนั้น<br>(Default ค่าปริยายที่ถูกตั้งมาจากโรงงาน) |
| <b>incandescent</b><br>แสงหลอดเผาไส้ทังสเตน  | 3000 *           | ใช้เมื่อสภาพแสงถ่ายภาพเป็นแสงจากหลอดแบบเผาไส้<br>ทังสเตน (ให้แสงไฟสีสัมเหลือง)                                                                                                    |
| 🗯 Fluorescent<br>แสงหลอดเรืองแสง             |                  | ใช้เมื่อสภาพแสงถ่ายภาพเป็นแสงจากหลอดเรืองแสง<br>(ฟลูออเรสเซ้นท์) โดยแบ่งย่อยออกเป็น 7 แบบ                                                                                                    |
| Sodium-vapor lamps<br>หลอด ไอโซเดียม         | 2700 *           | แสงจากหลอดเรืองแสงแบบไอโซเดียม ที่มักพบเห็นใน<br>สนามกีฬา หรือ สนามแข่งขันในร่ม                                                                                                    |
| Warm-white<br>fluorescent<br>หลอด วอร์มไวท์  | 3000 *           | แสงจากหลอดเรืองแสงแบบวอร์มไวท์<br>ใช้ในบ้านเรือน จะให้สีขาวนวลออกเหลือง                                                                                                    |
| White fluorescent<br>หลอด ขาว                | 3700 *           | แสงจากหลอดเรืองแสงแบบธรรมดาทั่วไป (หลอดผอม)<br>ใช้ในบ้านเรือน จะให้สีขาวนวล                                                                                                    |
| <b>Cool-white fluorescent</b><br>หลอด ขาวฟ้า | 4200 *           | แสงจากหลอดเรืองแสงแบบคูลไวท์<br>ใช้ในร้านอาหาร หรือ ร้านค้า จะให้สีขาวนวลออกฟ้า                                                                                                    |
| <b>Day white fluorescent</b><br>หลอด ขาว     | 5000 *           | แสงจากหลอดเรืองแสงแบบเดย์ไวท์<br>ใช้ในอาคาร สำนักงาน จะให้สีขาวเหมือนแดด                                                                                                    |
| Daylight fluorescent<br>หลอด ขาว             | 6500 *           | แสงจากหลอดเรืองแสงแบบเดย์ไลท์<br>ใช้ในงานจัดแสดง พิพิธภัณท์ จะให้สีขาวนวลออกฟ้า                                                                                                    |
| High temp. mercury-<br>vapor<br>vapa Jaulsan | 7200 *           | แสงจากหลอดเรืองแสงแบบไอโซเดียม ที่มักพบเห็็นใน<br>โรงงาน หรือ อุตสาหกรรม                                                                                                    |
| Direct sunlight<br>แสงแดดกลางแจ้ง            | 5200 *           | ใช้เมื่อสภาพแสงถ่ายภาพเป็นแสงแดดจากดวงอาทิตย์                                                                                                    |

\* (เป็นเพียงค่าโดยประมาณเท่านั้น)

| คำสั่งค่าสมดุลย์แสงสีขาว<br>(White Balance)       | อุณหภูมิแสง<br>K | คำอธิบายการใช้งาน                                                                                                    |
|---------------------------------------------------|------------------|----------------------------------------------------------------------------------------------------|
| 🗲 Flash<br>แสงไฟแฟลช                              | 5400 *           | ใช้เมื่อสภาพแสงถ่ายภาพเป็นแสงไฟแฟลชถ่ายภาพ                                                                                                |
| Cloudy<br>แสงท้องฟ้าเมฆมาก                        | 6000 *           | ใช้เมื่อสภาพแสงถ่ายภาพเป็นแสงธรรมชาติในวันที่ฟ้า<br>หลัว หรือ มีเมฆมาก                                                                    |
| ิธิ่∞ Shade<br>แสงในที่ร่มเงา                     | 8000 *           | ใช้เมื่อสภาพแสงถ่ายภาพเป็นแสงธรรมชาติใต้ชายคา<br>หรือ ในที่ร่มเงา                                                                         |
| Choose color temp.                                | 2500-<br>10000 * | หากผู้ใช้ทราบอุณหภูมิแสงที่ใช้ถ่ายภาพ                                                                                                    |
| <b>PRE</b><br>Pre set Manual<br>ผู้ใช้ปรับดั้งเอง |                  | ใช้เมื่อสภาพแสงถ่ายภาพเป็นแสงจากแหล่งอื่นๆ หรือ<br>สภาพแสงผสมจากหลายแหล่ง ผู้ใช้ๆวัตถุสีขาว หรือ<br>สีเทา สำหรับทำการวัดและตั้งค่า WB เอง |

\* (เป็นเพียงค่าโดยประมาณเท่านั้น)

ควรใช้ค่าสมดุลย์แสงสีขาวอัตโนมัติ Auto WB สำหรับการถ่ายภาพทั่วไป หรือ ให้ปรับเลือกจากคำสั่งตามตารางข้างบน หรือ ใช้แบบเลือกปรับเองตามสภาพแสงขณะนั้น

### การตั้งค่าสมดุลย์แสงสีขาวทำได้โดย

- 1. เลือกจากรายการคำสั่ง White Balance ในชุดรายการคำสั่งถ่ายภาพ Shooting Menu หรือ
- 2. กดปุ่ม WB พร้อมกับหมุนแหวนควบคุม-หลัก เลือกตามสัญลักษณ์ค่าสมดุลย์สีขาวที่แสดงในจอ LCD ด้านบน

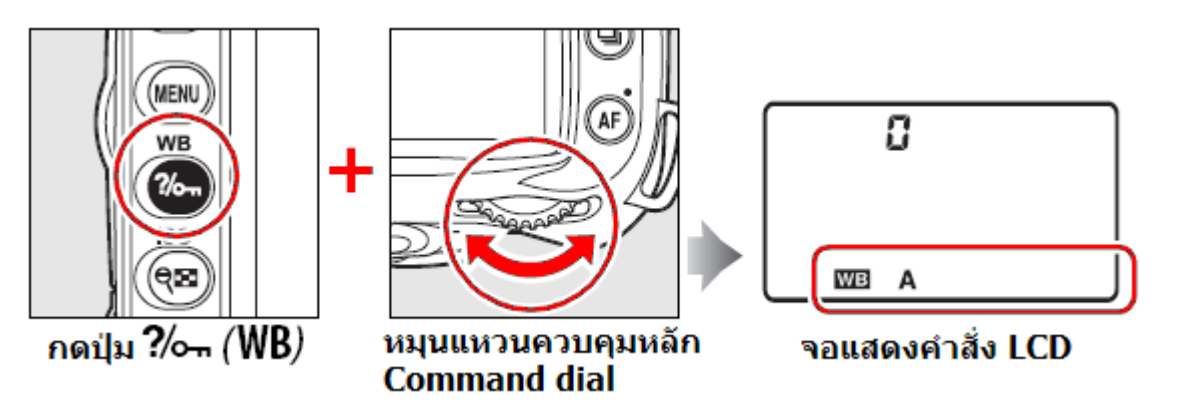

หมายเหตุ:

- \*ค่าอุ่ณหภูมิของสี (Color Temperature) คือความยาวคลื่นของ หรือสีที่มองเห็นของแสงที่ถูก เปล่งออกมาจากแหล่งกำเนิดเมื่อแหล่งนั้นๆถูกทำให้มีอุณหภูมิตามที่กำหนด โดยทั่วๆไป แหล่งกำเนิดแสงสีขาวจะมีอุณหภูมิราว 5,000-5,500 K (เคลวิน) แหล่งกำเนิดแสงสี อื่นๆที่มีอุณภูมิต่ำกว่านี้ก็จะให้แสงโทนสีเหลืองสัมหรือแดง และหากแหล่งกำเนิดมีอุณหภูมิสูงกว่านี้ ก็จะให้แสงเหลือบสีฟ้าเจือปน
- สีของแสงที่ตามองเห็นได้จะขึ้นอยู่กับปัจจัยอื่นๆ และแล้วแต่บุคคลด้วย
- ในกรณีที่ใช้แสงแฟลชขนาดใหญ่ในสตูดิโอ ให้ปรับแต่งโดยการใช้ WB Fine Tuning อีกครั้ง ใช้คำสั่งรายการเฉพาะ e4 Auto bracketing set ใช้สำหรับการถ่ายภาพคร่อมแสงสมดุลย์สีขาว WB Bracketing โดยกล้องจะถ่ายภาพเพียงภาพเดียว แล้วจะสร้างไฟล์ภาพขึ้นใหม่ โดยแปร-เปลี่ยนค่าสมดุลย์สีขาวในแต่ละภาพให้ต่างกัน

#### การปรับแต่งค่าสมดุลย์สีขาว White Balance fine tuning

การปรับแต่งค่าสมดุลย์แสงสีขาว WB เพื่อให้ได้สีในภาพที่แม่นยำมาก ขึ้นทำได้โดย กดปุ่ม WB ที่ด้านบนกล้อง พร้อมกับหมุนแป้นควบคุมรอง sub command dial หรือ ทำดังนี้

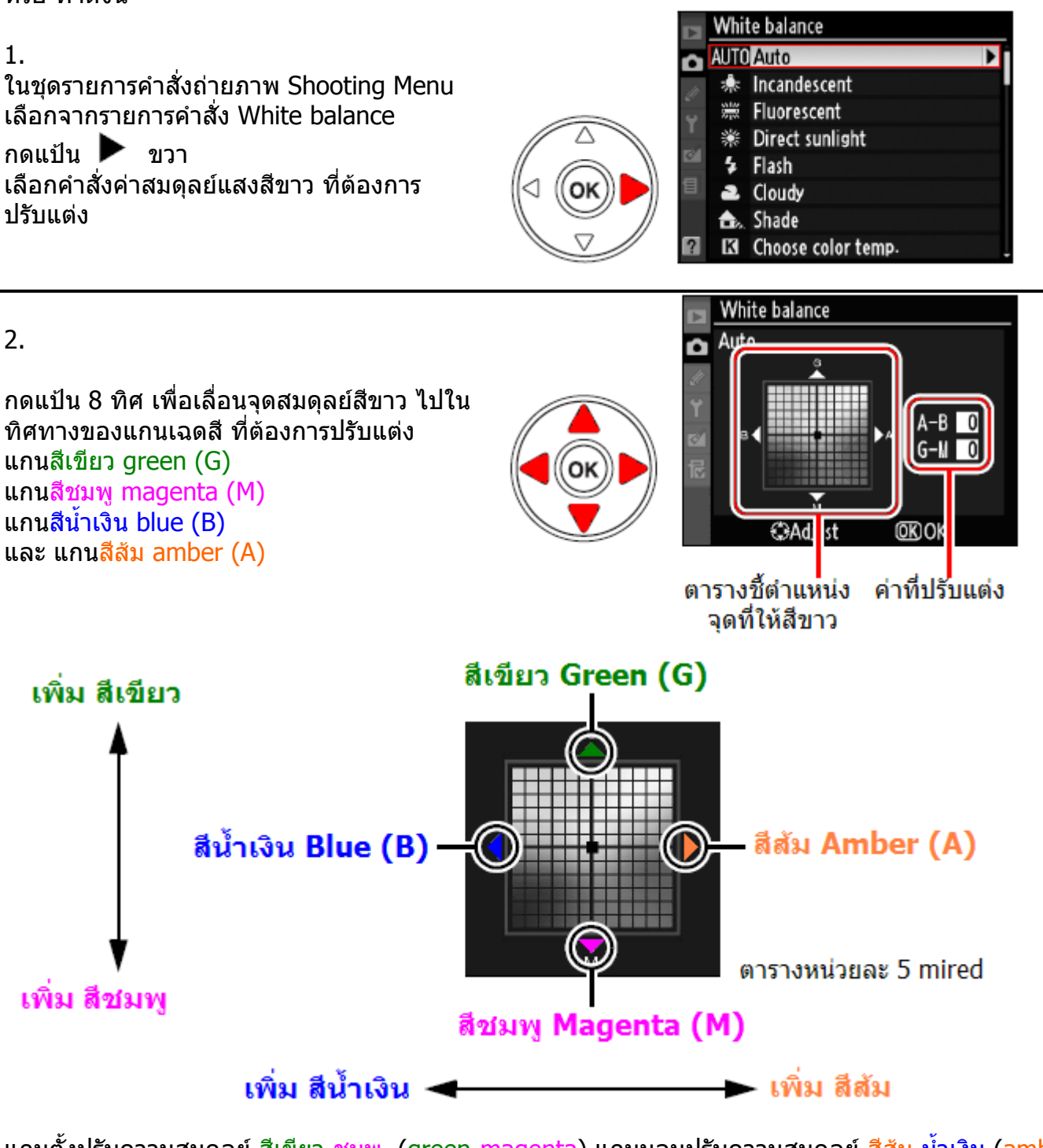

แกนตั้งปรับความสมดุลย์ สีเขียว-ชมพู (green-magenta) แกนนอนปรับความสมดุลย์ <mark>สีส้ม-น้ำเงิน (amber-blue)</mark> การปรับจุดสมดุลย์สี จึงเหมือนกับการใส่ฟิลเตอร์แก้สี **c**olor **c**ompensation (CC) filters ที่เลนส์

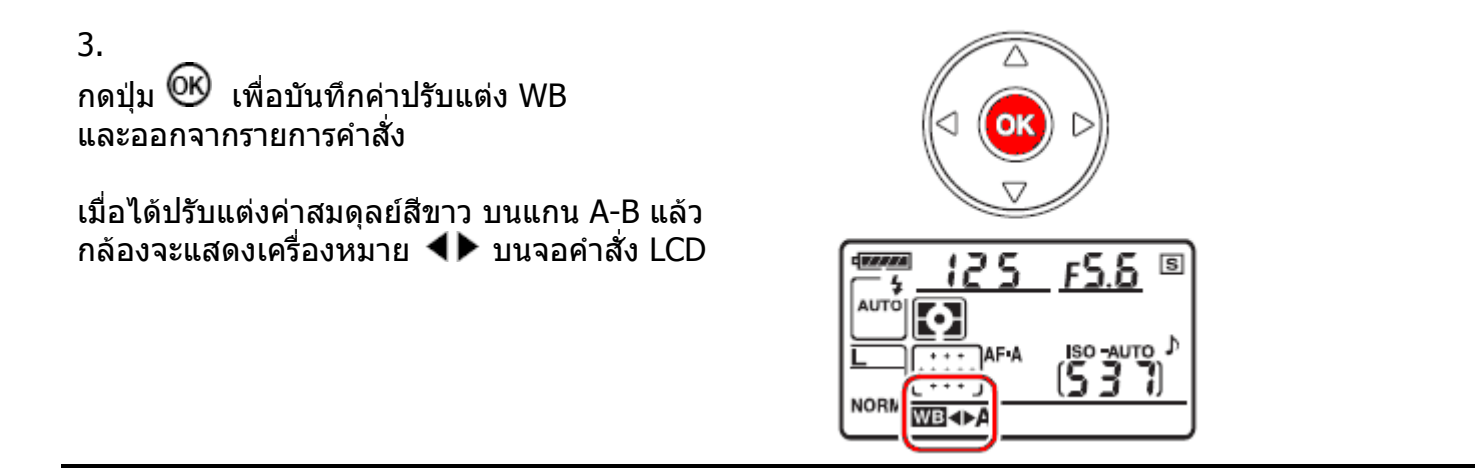

หมายเหตุ:

- การปรับแต่งค่าสมดุลย์สีขาวเป็นเพียง การปรับสัดส่วนการผสมสีเท่านั้น ไม่ใช่การผล เช่น ผู้ใช้เลือกค่าสมดุลย์สีขาวเป็น (หลอดไฟทังสเตน) หากปรับแต่งค่า WB ไปทาง สีน้ำเงิน B-Blue จนสุด ภาพก็จะออกไปทางโทนเย็น แต่ไม่ได้เปลี่ยนภาพเป็นสีน้ำเงิน
- หน่วยของการปรับค่าสมดุลย์สีเรียกว่า mired ซึ่ง เป็นผลจากการเปลี่ยนแปลงของอุณหภูมิสี K โดยคิดจากอุณหภูมิเริ่มต้นและที่ถูกเปลี่ยนแปลงไป เช่น การเปลี่ยนแปลงอุณหภูมิสีจาก 4000 K–7000 K (ต่างกัน of 1000 K) =83 mired และ 7000 K–6000 K (ต่างกัน of 1000 K) = 24 mired

การปรับจุดสมดุลย์สี จึงเหมือนกับการใส่ฟิลเตอร์แก้สี **c**olor **c**ompensation (CC) filters ที่เลนส์

#### <u>การปรับแต่งค่าสมดุลย์แสงสีขาว WB (Fine tuning White Balance)</u>

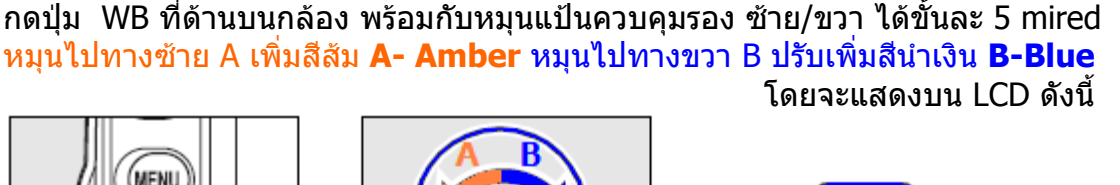

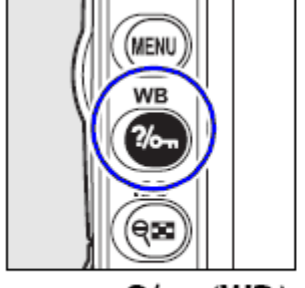

กดปุ่ม ?// (WB)

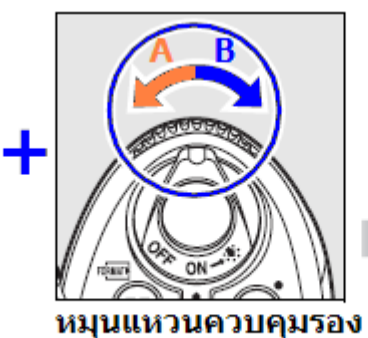

Sub-command dial

จอแสดงคำสั่ง LCD

### การตั้งค่าอุณหภูมิแสง Color Temp.

ค่าอุญหภูมิแสงเป็นค่าที่กำหนดขึ้นเพื่อใช้บอกสีของแสงที่มองเห็นได้ โดยทั่วๆไป แสงสีขาวจะมี อุณหภูมิที่ 5000 – 5500 K (องศาเคลวิน) และแสงสีส้มจะมีอุณหภูมิแสงต่ำ (3200 K) และ แสงที่มีอุณหภูมิสูงที่ 7000 K จะเห็นออกเป็นสีฟ้า

ผู้ใช้สามารถเลือกใช้ค่าอุณหภูมิแสง K ได้โดยตรง ในชุดรายการคำสั่งถ่ายภาพ Shooting Menu โดยคำสั่ง White balance แล้วเลือกหัวข้อคำสั่ง **K** Choose Color temp.

กดปุ่ม WB ที่ด้านบนกล้อง พร้อมกับหมุนแหวนควบคุมรอง เพื่อเลือกค่าอุณหภูมิแสง K ที่ต้องการ

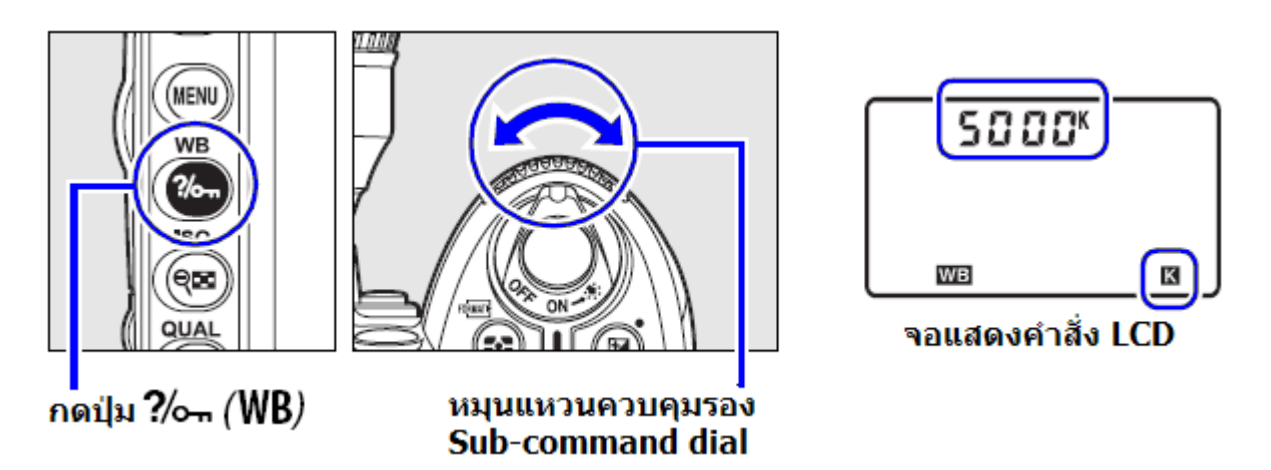

หมายเหตุ:

- การปรับแต่งคำสั่งค่าสมดุลย์แสงสีขาวโดยผู้ใช้ตั้งอุณหภูมิแสง K เอง อาจจะให้ผลที่ไม่แน่นอนนัก
   -เมื่อใช้กับแสงแฟลชสตูดิโอขนาดใหญ่ หรือใช้กับหลอดเรืองแสงแบบฟลูออเรสเซ้นท์ เนื่องจากแหล่ง -แสงทั้งสองแบบนี้มีอุณหภูมิแสงที่ไม่แน่นอน
   ในกรณีทั้งสองนี้ให้ใช้ **4** ([Flash]) หรือ **※** ([Fluorescent])
   หรือ ปรับแต่ง WB Fine Tuning อีกครั้ง หรือ ใช้ WB Pre set เพื่อวัดและกำหนดค่าสมดุลย์สีขาวเอง
- การกดปุ่ม WB ที่ด้านบนกล้อง พร้อมกับหมุนแป้นควบคุมรอง เพื่อเลือกค่าอุณหภูมิแสง K จะเป็นการ เปลี่ยนค่า K ที่ตั้งไว้ในหัวข้อคำสั่ง K Choose Color temp. ไปด้วย

#### การตั้งค่าสมดุลย์สีขาว Preset WB

เมื่อใช้สภาพแส่งถ่ายภาพที่เป็นแสงจากแหล่งที่ไม่ทราบแน่นอน หรือ สภาพแสงผสมจากหลายแหล่ง ผู้ใช้สามารถตั้งค่าสมดุลย์แสงสีขาวโดยใช้สีขาว หรือ สีเทากลางอ้างอิง ตั้งค่า Preset WB ด้วยตัวเอง ได้ 2 วิธีดังนี้

| วิธีการ                 | คำอธิบายการเปรียบเทียบค่า Preset WB                         |
|-------------------------|-------------------------------------------------------------|
| Direct Measurement      | โดยการใช้วัตถุอ้างอิง สีขาว หรือ สีเทากลาง วางให้ในแหล่งแสง |
| วิธีวัดหาค่าสีขาวโดยตรง | ที่จะใช้ถ่ายภาพโดยตรง แล้วใช้กล้องวัดโดยตรง                 |
| Copy from Photograph    | โดยการใช้ภาพที่ถ่ายเก็บในการ์ดความจำ หรือ ใช้ภาพ NEF        |
| วิธีเปรียบเทียบสีจากภาพ | (RAW) วัดเทียบสีจากภาพที่มีอยู่แล้ว ในการ์ดความจำ           |

กล้อง D90 สามารถจดจำค่า preset สีขาวที่ผู้ใช้วัดเองได้ 5 แบบ ตั้งแต่ d-0 ถึง d-4 รวมทั้งสามารถใส่ข้อความช่วยเดือน เพื่อเลือกใช้ได้ในสถานการณ์แสงต่างๆกัน

การกำหนดค่า WB ให้กับ d-1, d-2, d-3, และ d-4 ทำได้ 2 แบบคือ

1. ใช้วัด WB โดยตรงแล้ว ส่ง WB ที่วัดได้โอนไปเก็บไว้ที่ d-1, d-2, d-3 หรือ d--4

2. ใช้ WB จากภาพที่ถ่ายเก็บในการ์ดความจำ แล้วส่งโอนค่า WB นั้นไปเก็บที่ d-1, d-2, d-3 หรือ d—4

d-0

ค่า WB preset ที่วัดไว้ครั้งล่าสุดจะ ถูกเก็บไว้ที่ d-0 และจะถูกเขียนทับ หากมีการวัด WB preset ใหม่

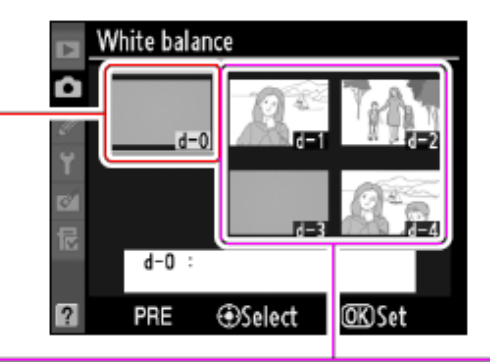

## d-1-d-4

ค่า WB preset โอนจาก d-0 ไปเก็บไว้ที่ d-1

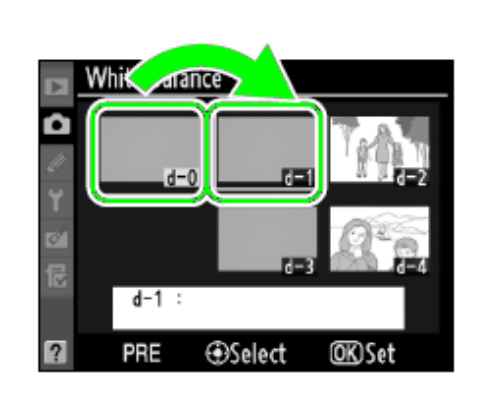

# ค่า WB ที่ใช้ในภาพที่ถ่ายไว้ ถูกโอนไปที่ d-1

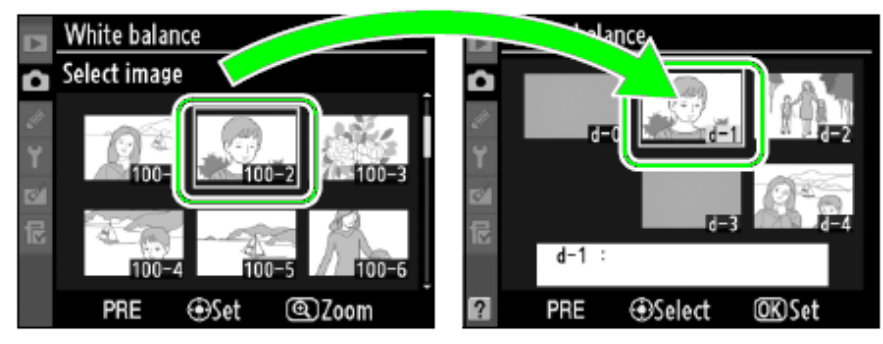

1.

วางวัตถุ สีขาว หรือ สีเทากลาง ในสภาพ แสงที่ใช้ถ่ายภาพ กล้องจะปรับแสงเพิ่มขึ้นให้ 1 สต้อป (EV) หากใช้โหมด M-Manual ให้ตั้งมาตรวัด แสงไปที่ ±0

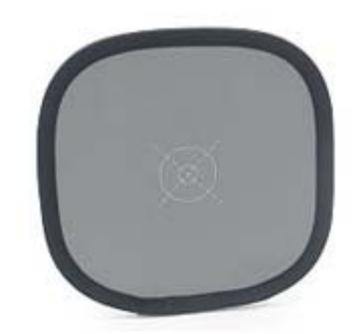

### 2.

กดปุ่ม WB ที่ด้านข้างจอกล้อง พร้อมกับหมุนแหวนควบคุมหลัก Main Command Dial จนกระทั่งแสดง **PRE** บนจอคำสั่ง LCD

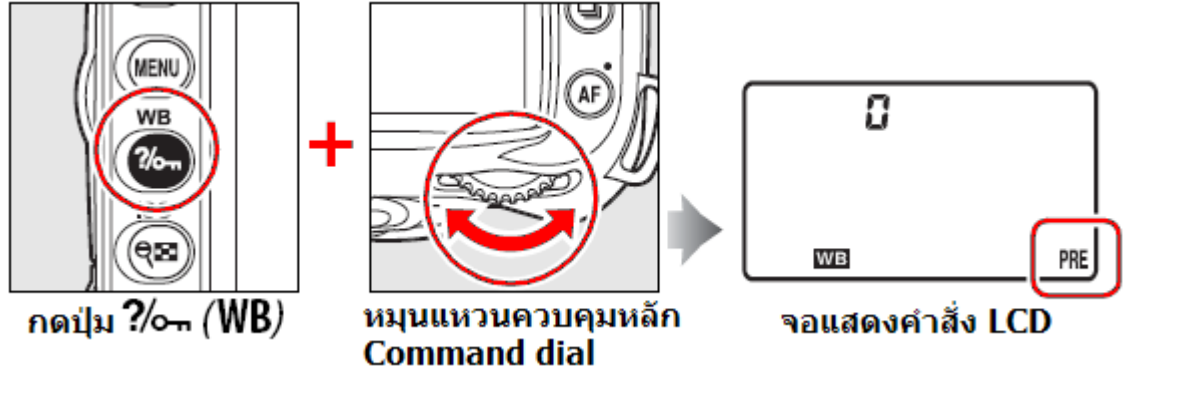

3.

ปล่อยแล้วกดปุ่ม WB อีกครั้ง จนมีคำว่า **PrE** ปรากฏกระพริบในจอ LCD ด้านบน และสัญลักษณ์ **PrE** จะกระพริบทั้งในจอ LCD และช่องมองภาพ แสดงว่ากล้อง พร้อมจะทำการวัดค่าแสงสีขาว WB

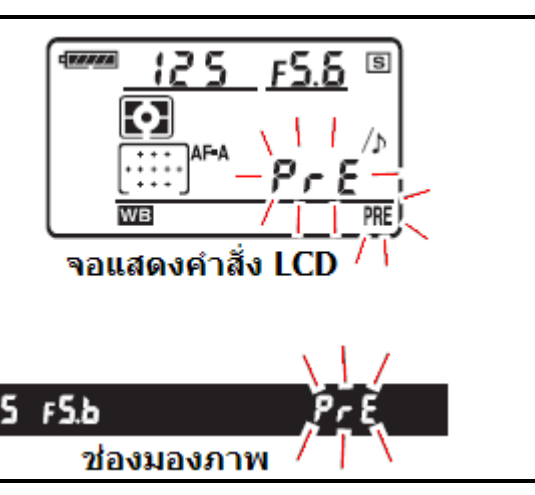

4.

หันกล้องไปทางวัตถุสีขาวที่อยู่ในแหล่ง แสงที่จะใช้ถ่ายภาพ เล็งในช่องมองภาพ ให้เห็นวัตถุสีขาวเต็ม กรอบภาพทั้งหมด กดปุ่มชัตเตอร์ 1 ครั้ง (โดยไม่จำเป็นต้อง โฟกัส) หากต้องการยกเลิกการวัด Preset ให้กดปุ่ม WB

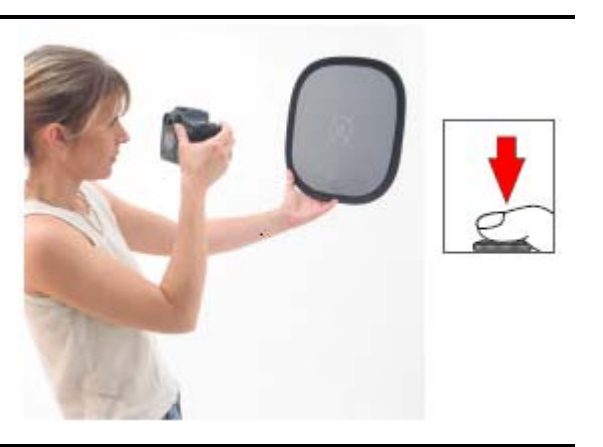

Good

5.

หากกล้องวัดสีขาว WB ได้แล้ว ก็จะแสดง **โอออ่** กระพริบ บนจอ LCD ด้านบน และแสดง **โอ่** ในช่องมองภาพ นาน 6\* วินาที แล้วจะยกเลิกการวัด

แต่หากกล้องวัดสี WB ไม่ได้ ก็จะแสดง **คอ โอ่** กระพริบ บนจอ LCD ด้านบน และ **คอ โอ่** ในช่องมองภาพ นาน 6 วินาที ให้กลับไปทำตามข้อ 4 ใหม่อีกครั้ง

6. หากต้องการใช้ค่า WB preset ไว้ต่อไป กดปุ่ม WB ที่ด้านบนกล้อง พร้อมกับหมุน แป้นควบคุมหลัก Main Command Dial จนกระทั่งแสดง **d-0** บนจอคำสั่ง LCD

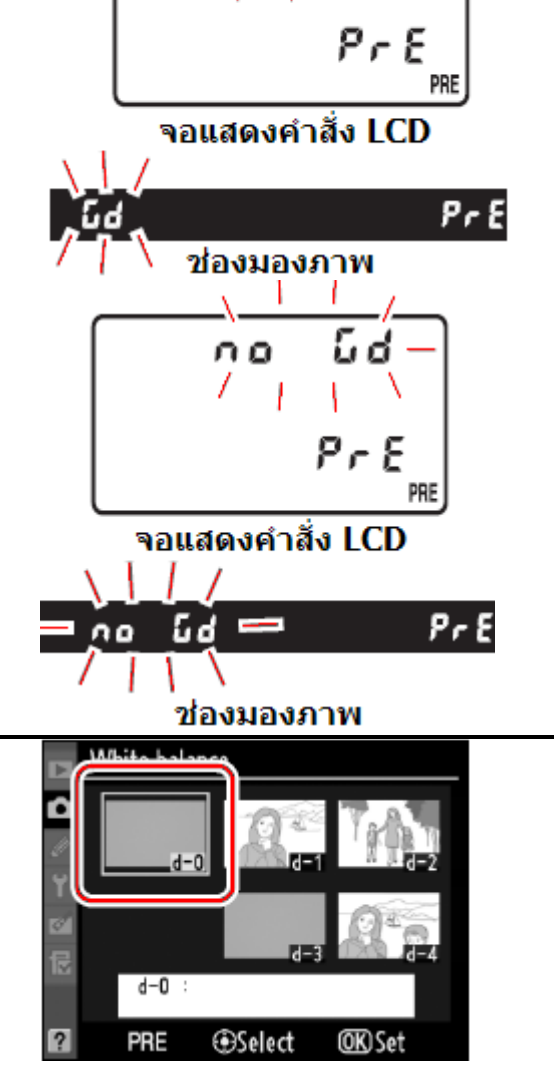

หมายเหตุ

- ค่า WB preset ที่วัดไว้ครั้งล่าสุดจะแทนที่ค่า d-0 เดิมโดยอัตโนมัติ และกล้องจะใช้ ค่า d-0 จากการวัดครั้งล่าสุด หากไม่มีการวัดใหม่ก่อนหน้านี้ กล้องจะใช้ค่า WB ที่ 5200 K (แสงแดดกลางแจ้ง) ตามที่ถูกตั้งมาจากโรงงาน
- ผู้ใช้สามารถใช้ d-0 ทำ WB preset แล้วส่งค่า WB preset ที่วัดได้ ไปโอนเก็บไว้ที่ d-1, d-2, d-3 หรือ d-4 เพื่อใช้อ้างอิงต่อไปได้
- ใช้รายการคำสั่งเฉพาะ c2 กำหนดเวลาที่จะให้กล้องกระพริบคำสั่ง WB preset

#### <u>การโอนค่า WB preset d-0 ที่วัดได้ไปโอนเก็บไว้ที่ d-1, d-2, d-3 หรือ d—4 เพื่อใช้อ้างอิงต่อไป</u>

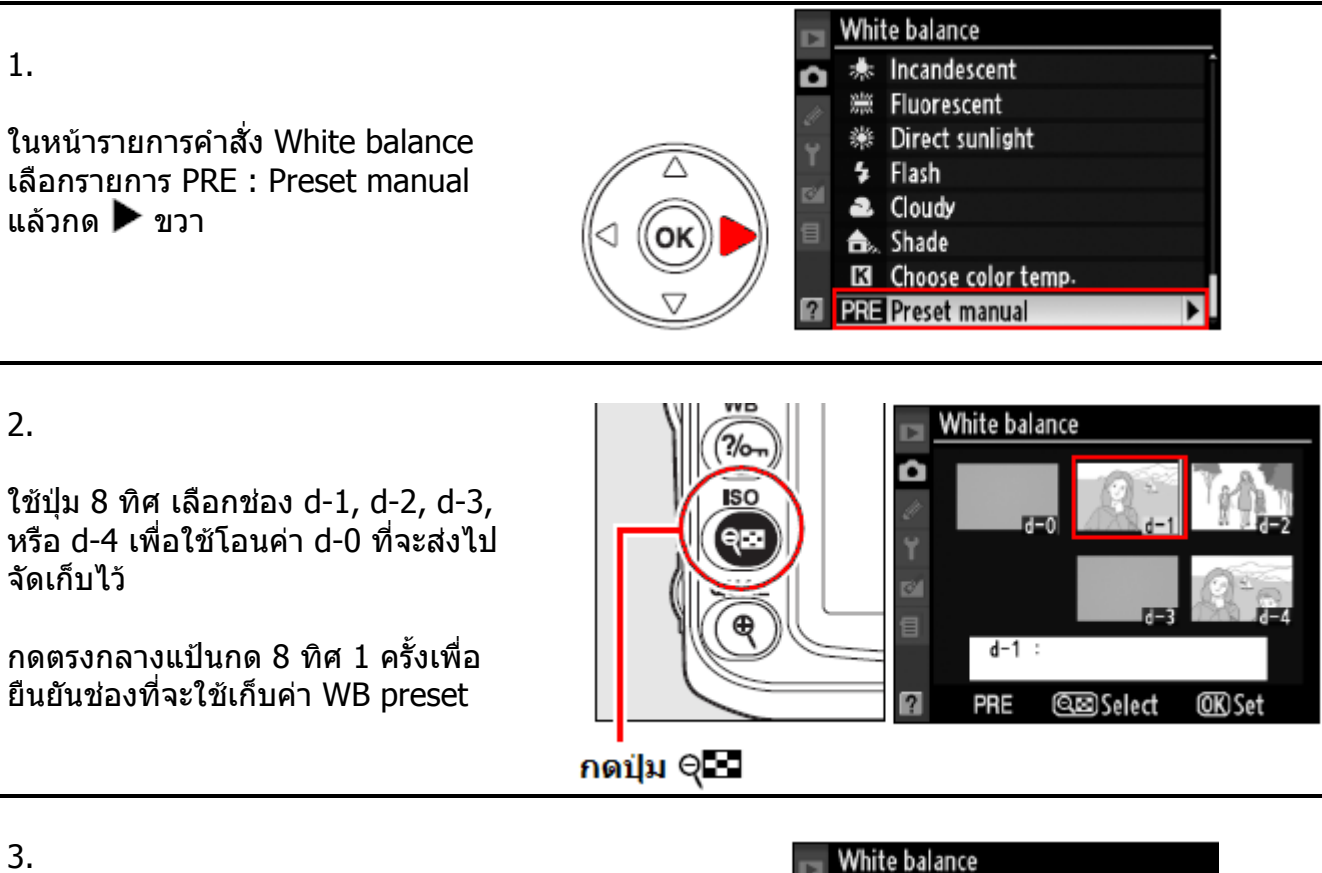

3.

เลือกรายการ Copy d-0 เพื่อสั่งก้อปปี้

กด 🞯 เพื่อยืนยันการก้อปปี้

หาก d-0 มีข้อความช่วนเตือนความจำ เขียนกำกับไว้ ข้อความนั้นก็จะถูกโอนไป ให้ด้วย

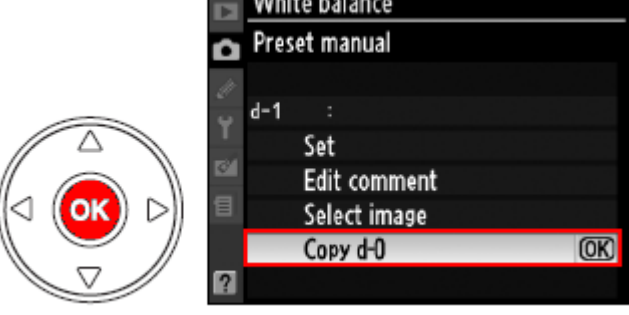

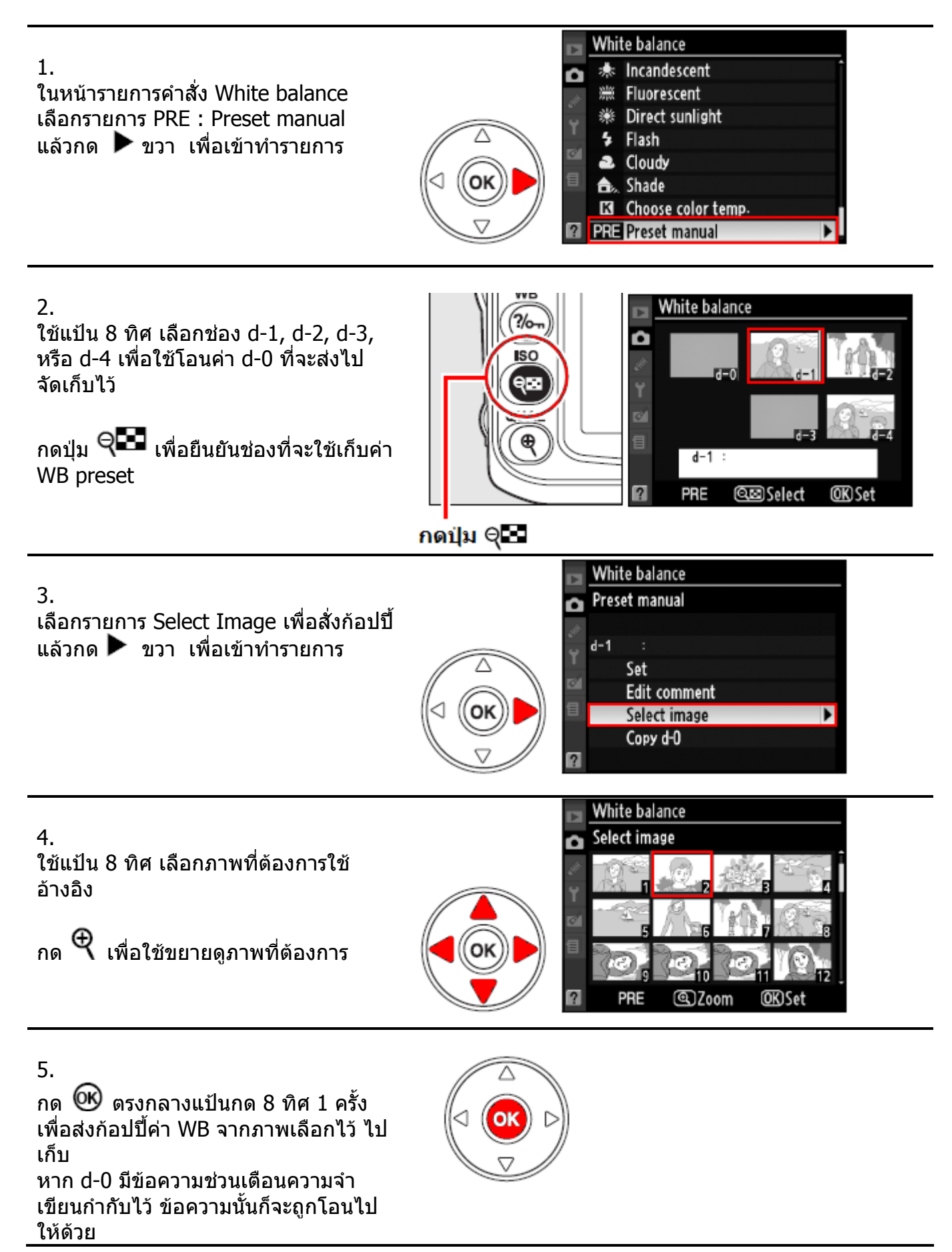

6.

หากต้องการเปลี่ยน d-2, d-3, d-4

ไปที่หน้ารายการ PRE : Preset manual

กด ▲ ขึ้น ไปที่รายการ d-1 ที่กำลังถูก เลือกใช้อยู่

แล้วกด ▶ ขวา เพื่อเปลี่ยนจาก d-1 ไป d-2, d-3, d-4 ตามที่ต้องการ

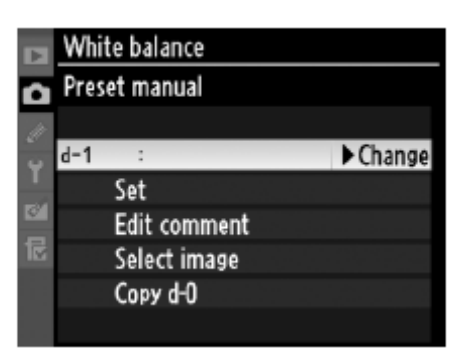

#### <u>การเรียกใช้ค่า WB prerset (d-0, d-1, d-2, d-3, d-4) ที่เก็บไว้</u>

1.

ในหน้ารายการคำสั่ง White balance เลือกรายการ PRE : Preset manual แล้วกด ▶ ขวา เพื่อเข้าทำรายการ

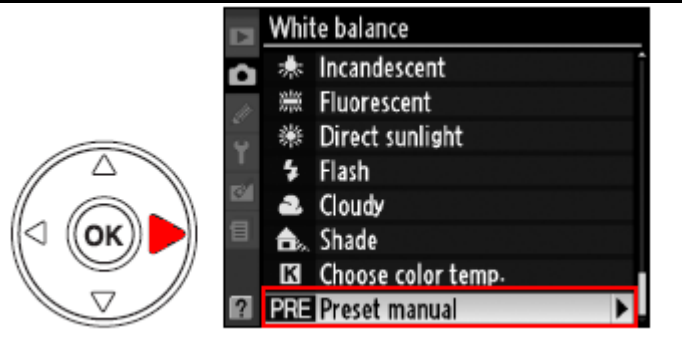

2.

ใช้แป้น 8 ทิศ เลือกช่อง d-1, d-2, d-3, หรือ d-4 ที่ต้องการใช้ค่า WB จากภาพนั้น

กดปุ่ม 🔍 E เพื่อยืนยันช่องที่จะใช้เก็บค่า WB preset

ในขั้นตอนนี้ หากต้องการปรับแต่งค่า WB จากภาพที่เลือกไว้ ให้กดปุ่ม 🗭 แทนที่ จะกดตรงกลาง แป้น 8 ทิศ กล้องจะแสดงเมนูรายการปรับแต่งค่า WB (WB Fine Tuning) ให้เลือกปรับแต่งได้

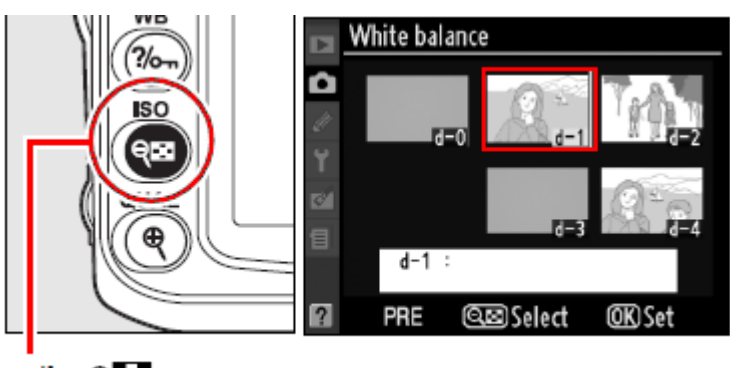

กดปุ่ม Չ

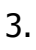

เลือกรายการ Set เพื่อนยืนยัน รายการ แล้วกด ▶ ขวา เพื่อออกจากรายการ

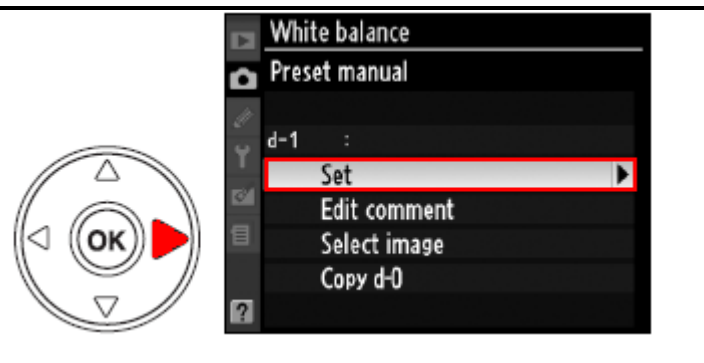

ี้หากตั้ง WB เป็น **PRE** ไว้แล้ว ผู้ใช้สามารถเลือกค่า pre-set WB ที่ตั้งไว้ล่วงหน้าในกล้องโดยการ กดปุ่ม WB และหมุนแหวนควบคุมคำสั่งรอง เพื่อเลือก d-1, d-2, d-3, หรือ d-4 ที่ต้องการ ต่อไปก็ได้

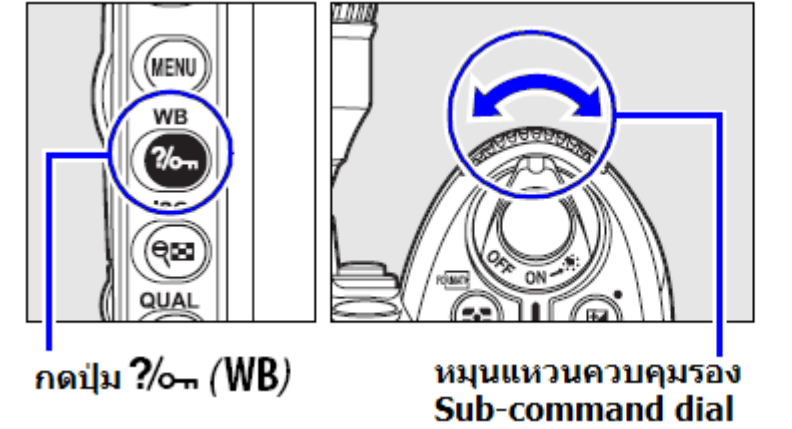

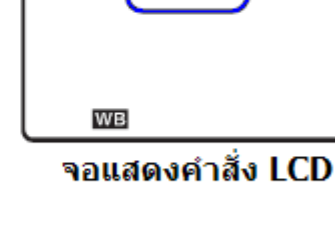

PRE

#### <u>การใส่ข้อความช่วยเดือนความจำเขียนกำกับค่า WB preset</u>

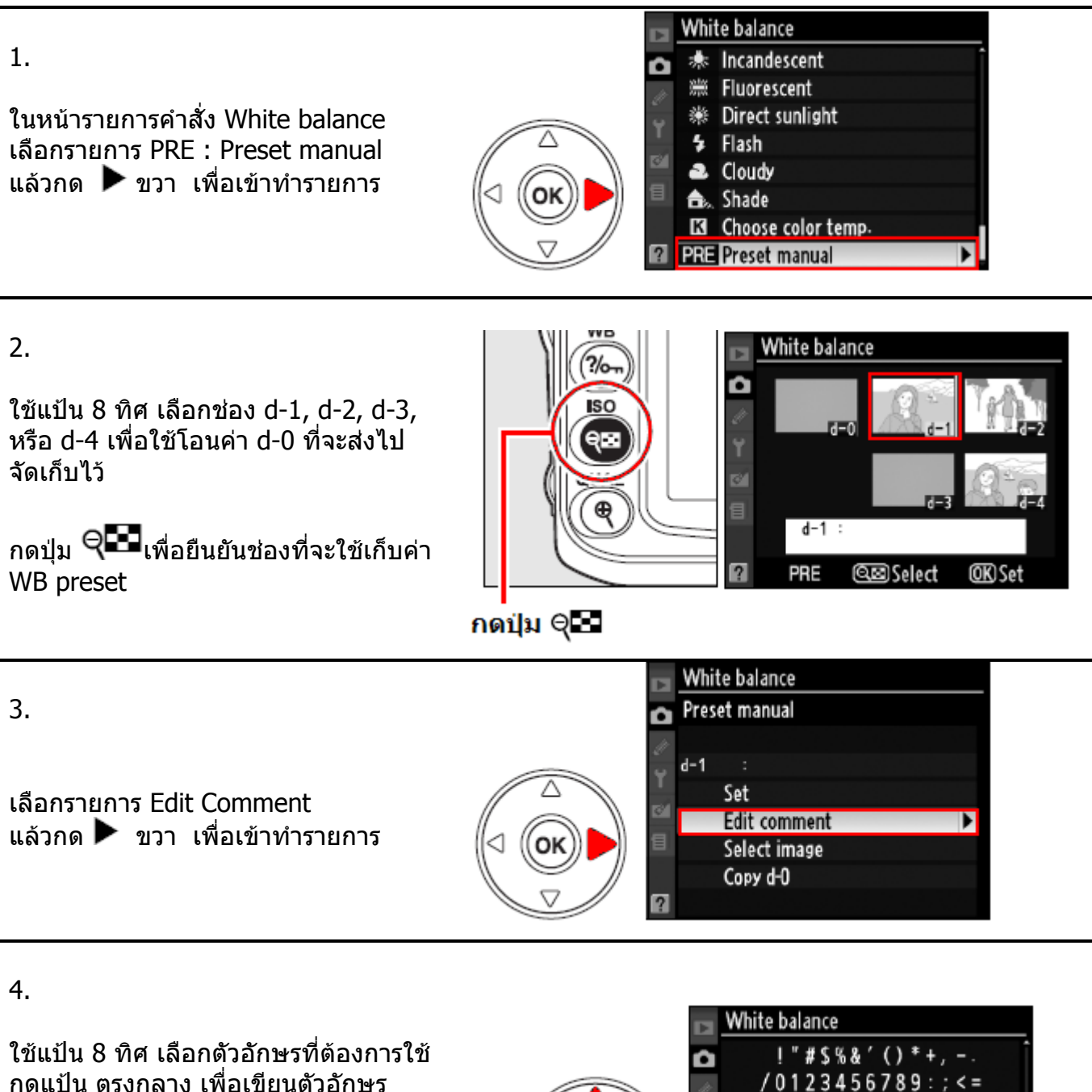

สำหรับช่วยเดือนความจำว่า d-1 ถึง d-4 เป็นสภาพแสงชนิดไหน ฯลฯ

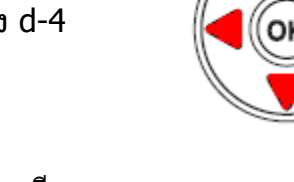

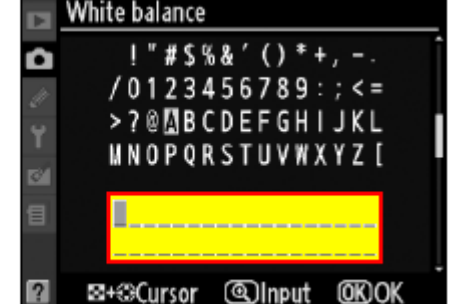

กดปุ่ม 🞯 ตรงกลางแป้น 4 ทิศ เมื่อเขียน เสร็จ และต้องการบันทึกข้อความ

# ระบบควบคุมภาพถ่าย Picture Control

ระบบจัดการควบคุมภาพภายในกล้องช่วยลดขั้นตอนการทำงาน และทำให้การแบ่งแจกจ่ายภาพให้กับ โปรแกรม หรือ อุปกรณ์แสดงภาพอื่นๆ (ทีวี LCD, PC, Mail, Projector ฯลฯ) ทำได้อย่างสะดวก รวดเร็ว

ระบบจัดการควบคุมภาพภายในกล้องทำการปรับ ความคมชัด Sharpening, ความเปรียบต่าง Contrast, ความสว่าง Brightness, ความอิ่มเข้มของสี Saturation, และเฉดสี Hue ได้อย่างรวดเร็ว รวมทั้งเลือก ทำสำเนาคำสั่งเก็บไว้เพื่อใช้งานครั้งต่อไปได้ หรือ นำไปใช้กับกล้องที่รองรับระบบ Nikon Picture Control ในกล้องตัวอื่นๆได้ หรือ นำไปใช้กับโปรแกรมอื่นๆที่สนับสนุนระบบควบคุมภาพ Picture Control นี้

ผู้ใช้สามารถเลือกนำระบบจัดการควบคุมภาพ Nikon Picture Control ไปใช้งานดังนี้

- เลือกใช้คำสั่งระบบควบคุมภาพ Nikon Picture Control ที่มีในกล้องโดยตรง
- ดัดแปลงคำสั่ง ระบบควบคุมภาพ Nikon Picture Control ให้เหมาะสมกับตามที่ต้องการ
- สร้างคำสั่งควบคุมภาพ Picture Control ใช้เฉพาะดัวผู้ใช้เอง (Custom Picture Control)
- แบ่งแจกจ่าย คำสั่งควบคุมภาพ Picture Control ไปดาวน์โหลดลงใช้กับกล้องตัวอื่นๆ
- บริหารจัดการ เปลี่ยนชื่อคำสั่ง, ลบคำสั่งควบคุมภาพ Picture Control ตามต้องการ

หมายเหตุ:

ความแตก<sup>่</sup>ต่างระหว่าง ระบบควบคุมภาพ Nikon Picture Control กับระบบควบคุมภาพ เฉพาะตัว Custom Picture Control มีดังนี้

ระบบจัดการแต่งภาพ Picture Control ที่จัดทำให้โดย Nikon เรียกว่า Nikon Picture Control ซึ่งจะให้ มากับกล้อง หรือ ดาวน์โหลดได้ที่เวปไซด์ Nikon ระบบดัดแปลงภาพเฉพาะตัว Custom Picture Control เป็นการดัดแปลงระบบคำสั่ง Nikon Picture Control ซึงผู้ใช้อาจจะสร้างและแบ่งแจกจ่ายกันให้ผู้ใช้ระบบอุปกรณ์ หรือ ซอฟแวร์ รุ่นเดียวกัน ;)

# เพิ่มเดิม

้ ผู้ใช้กล้อง D90 สามารถดาวน์โหลด คำสั่งควบคุมภาพเพิ่มเติมได้ที่นี่ <u>Nikon Picture Control</u>

#### การใช้ระบบจัดการควบคุมภาพ Nikon Picture Control

คำสั่งระบบจัดการควบคุมภ<sup>ำ</sup>พ Nikon Picture Control ในกล้องมีให้เลือกใช้ 4 แบบคือ

| คำสั่งควบคุมภาพ | คำอธิบาย                                                                                                    |
|-----------------|----------------------------------------------------------------------------------------------------|
| 🕾 SD Standard   | จัดการควบคุมภาพแบบมาตรฐาน ปรับปรุงภาพทั่วๆไปให้ดูดีขึ้น                                                       |
| 🕬 Neutral       | จัดการควบคุมภาพให้ดูเป็นธรรมชาติ ปรับปรุงภาพภาพน้อยที่สุด<br>สำหรับภาพที่ผู้ใช้ต้องการนำไปดัดแปลงควบคุมทีหลัง |
| ⊡VI Vivid       | จัดการควบคุมภาพแบบเน้นความสดใส คล้ายการอัดภาพจาก<br>สไลด์ สำหรับภาพที่ผู้ใช้ต้องการเน้นเล่นสีหลักๆของแม่สี    |
| CMC Monochrome  | จัดการควบคุมภาพให้เป็นภาพสีเดี่ยวโมโนโครม (ขาว-ดำ)                                                            |
| PT Portrait     | จัดการควบคุมภาพแบบเน้นสีผิวพรรณของบุคคลในภาพ                                                                  |
| 🖾 LS Landscape  | จัดการควบคุมภาพแบบเน้นความสดใสของวิวทิวทัศน์ ธรรมชาติ<br>และ อาคารบ้านเรือน                                   |

### <u>การใช้งานคำสั่งระบบจัดการควบคุมภาพ Nikon Picture Control โดยตรง</u>

1.

ในหน้าชุดรายการคำสั่ง Shooting Menu เลือกรายการ Set Picture Control แล้วกด ▶ ขวา เพื่อเข้าทำรายการ

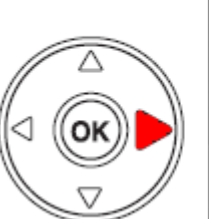

|    | SHOOTING MENU            |      |
|----|--------------------------|------|
| a  | Set Picture Control      | ⊡SD  |
| ti | Manage Picture Control   |      |
| Ŷ  | Image quality            | NORM |
|    | lmage size               |      |
| 0  | White balance            | AUTO |
| 8  | ISO sensitivity settings | ē    |
|    | Active D-Lighting        | 0FF  |
| ?  | Color space              | sRGB |

2.

ใช้แป้น 8 ทิศ เลือก คำสั่งควบคุมภาพ กด 🞯 เพื่อยืนยันเลือกหัวข้อคำสั่ง

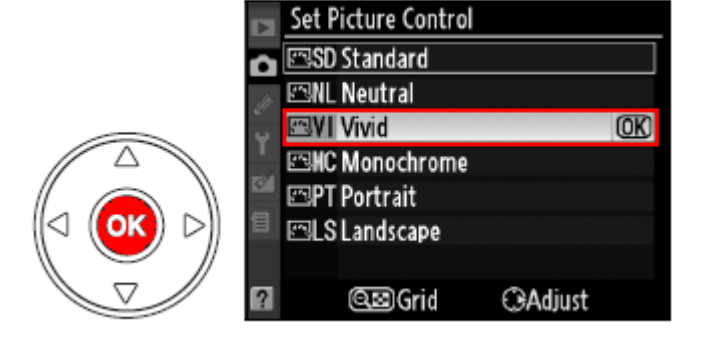

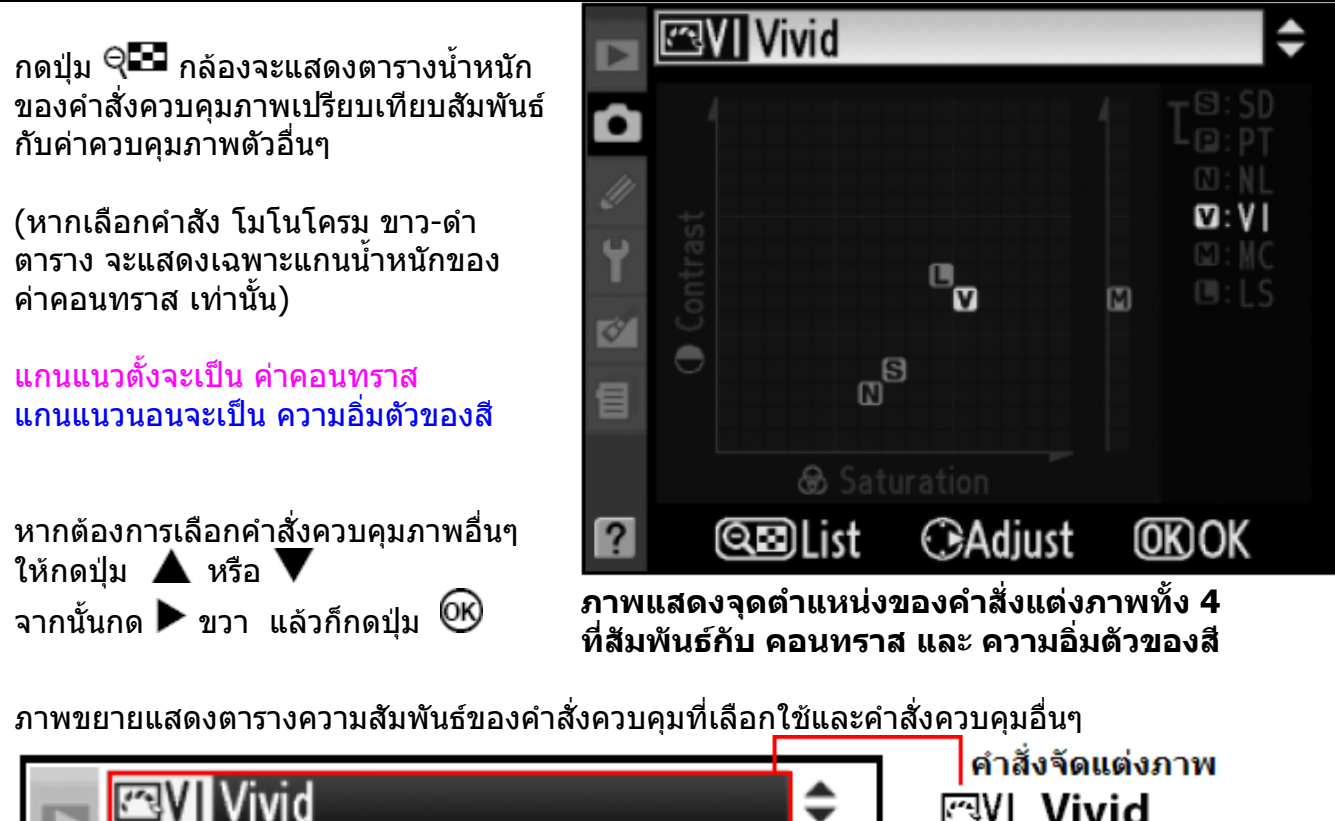

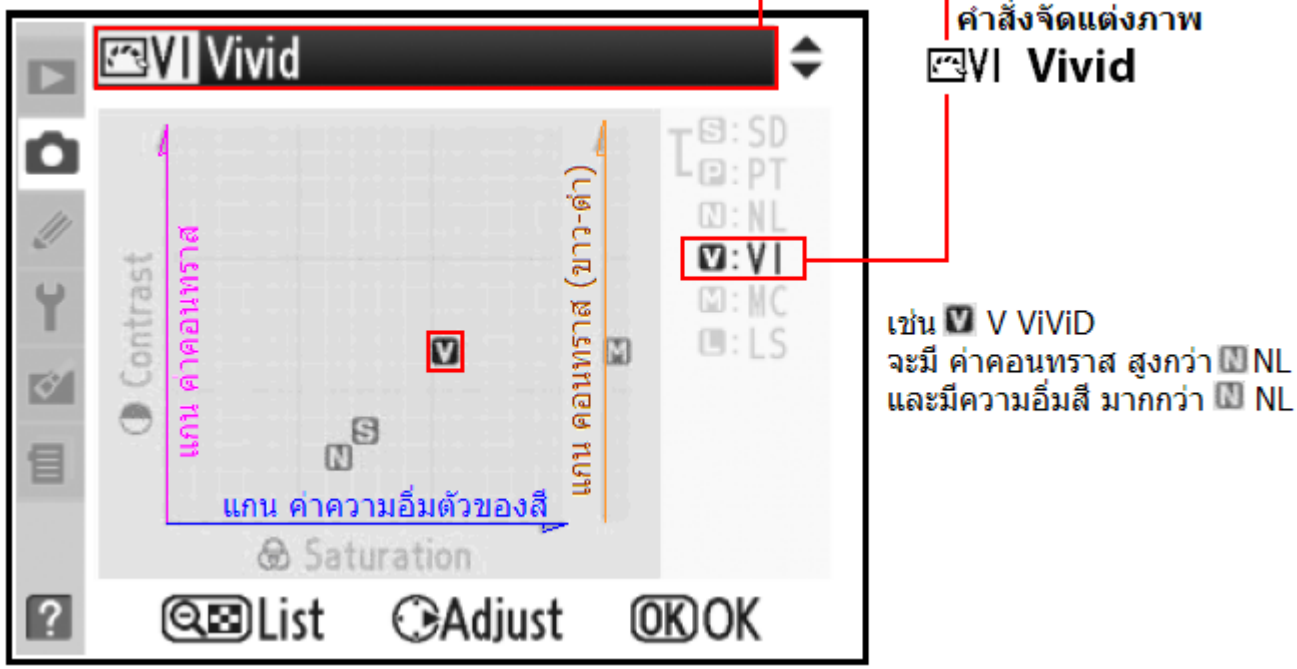

เมื่อกดปุ่ม 📠 คำสั่งควบคุมภาพจะแสดงในหน้าข้อมูลถ่ายภาพบนจอ LCD ด้านหลัง

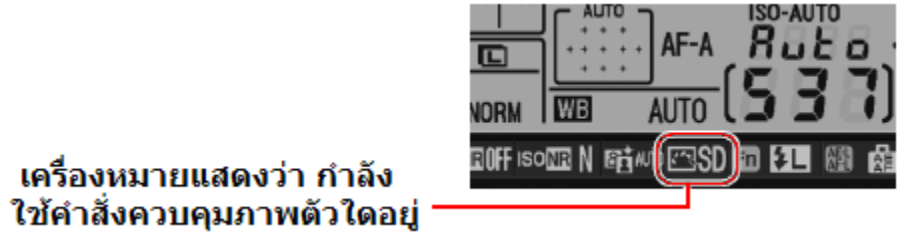

#### <u>การปรับแต่งค่าต่างๆในคำสั่งจัดการแต่งภาพ Nikon Picture Control</u>

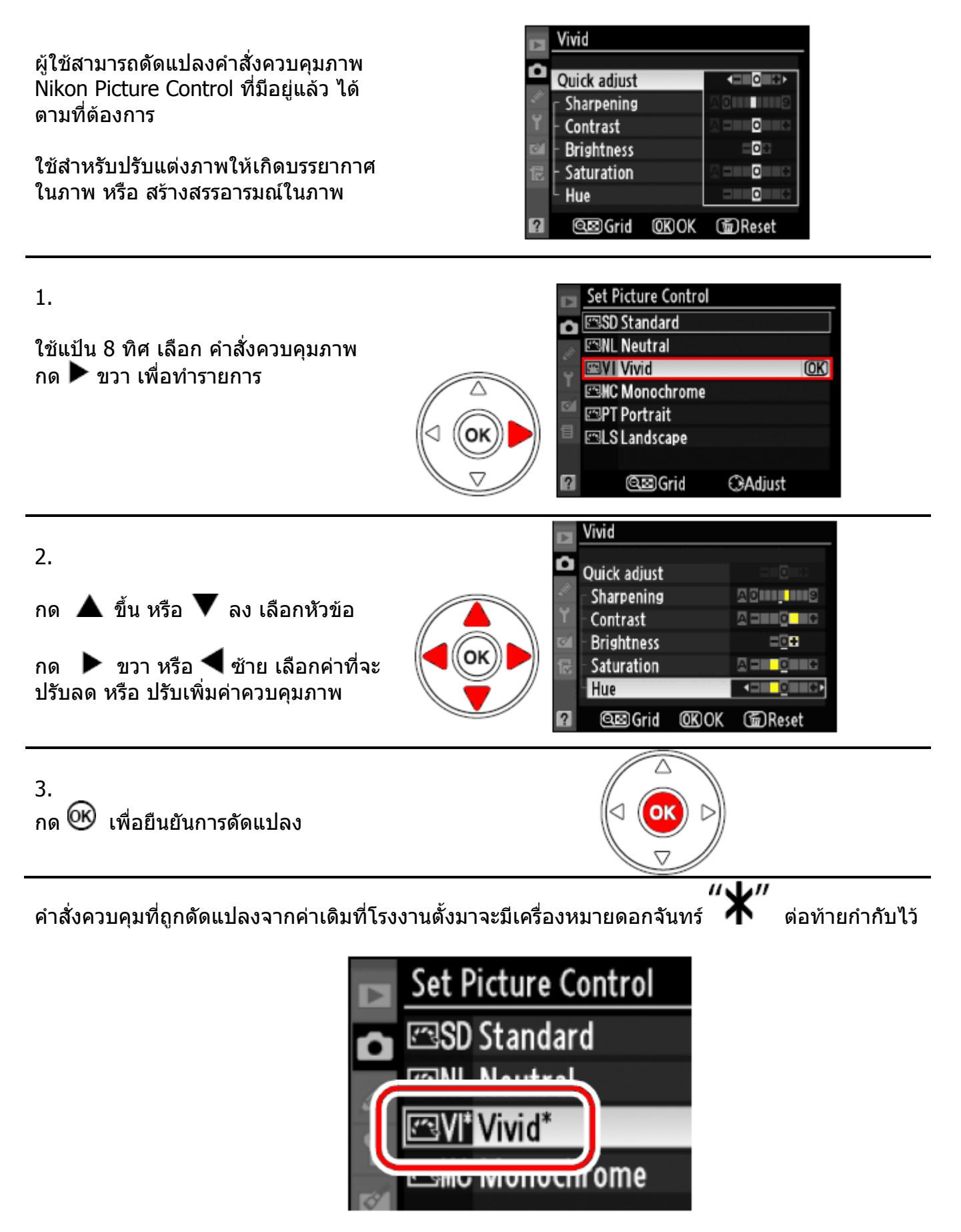

# <u>รายการต่างๆที่ปรับแต่งได้ในคำสั่งควบคุมภาพ Picture Control</u>

| หัวข้อคำสั่งแต่งภาพ                                                                      |                              | คำอธิบาย การใช้งาน                                                                                                    |
|------------------------------------------------------------------------------------------|------------------------------|----------------------------------------------------------------------------------------------------|
| Quick adjust                                                                             |                              | เลือกปรับค่าตั้งแต่ -2 ถึง +2 เพื่อเพิ่ม หรือ ลดผลของ<br>คำสั่งควบคุมภาพนั้น เช่น Vivid +1 จะเร่งสีในภาพให้<br>สดใสขึ้น แต่ไม่สามารถจะใช้ร่วมกับคำสั่งควบคุม<br>ภาพสีธรรมชาติ NI และ โมโนโครม ขาว-ดำ ได้                                                                           |
| All Picture Controls<br>ใช้ได้กับภาพทุกชนิด                                              | Sharpening<br>ความคมชัด      | ปรับแต่งเส้นสันขอบต่างๆในภาพทำให้ดูคมชัดขึ้น<br>เลือก <b>A</b> สำหรับการปรับอัตโนมัติ ตามชนิดลักษณะ<br>ของภาพ หรือ ปรับเอง 0 (ไม่ปรับ) จนถึง 9 (สูงสุด)                                                                                                    |
|                                                                                          | Contrast<br>คอนทราส          | เลือก <b>A</b> สำหรับการปรับคอนทราสอัตโนมัติตามชนิด<br>ลักษณะของภาพ หรือเลือกปรับเอง -3 (ลดลง) จนถึง<br>+3 (เพิ่มขึ้น) เช่น ปรับลดลงเพื่อลดความกระด้างของ<br>แสงเมื่อถ่ายภาพบุคคลพอร์เทรทกลางแดด หรือ เพิ่ม<br>คอนทราส เพื่อถ่ายภาพวิวในวันที่ท้องฟ้ามืดคริ้ม หรือ<br>ฟ้าหลัว Hazy |
|                                                                                          | Brightness<br>ความสว่าง      | เลือกปรับความสว่างในภาพ ตั้งแต่ -1 (ลดลง) จนถึง<br>+1 (เพิ่มขึ้น) แต่จะไม่มีผลกับค่าวัดแสงของภาพนั้น                                                                                                    |
| Manual Adjustments<br>non monochorme<br>only<br>ใช้กับภาพสีเท่านั้น                      | Saturation<br>ความอิ่มเข้มสี | ปรับแต่งความอิ่มเข้มของสีในภาพ ทำให้สีดูสดใสชัด<br>ขึ้น เลือก <b>A</b> สำหรับการปรับอัตโนมัติ ตามชนิด<br>ลักษณะของภาพ หรือเลือกปรับเอง -3 (ลดความเข้มสี<br>ลง) จนถึง +3 (เพิ่มความเข้มสีขึ้น)                                                                                      |
|                                                                                          | Hue เฉดสี                    | เลือกปรับเฉดสีเอง -3 (ทำให้สีแดงดูเป็นสีม่วง, เขียว<br>เป็นน้ำเงิน, เขียวเป็นเหลือง) จนถึง +3 (ทำให้สีแดง<br>เป็นสัม, เขียวดูเป็นน้ำเงิน, น้ำเงินออกไปม่วง)                                                                                                    |
| Manual Adjustments<br>monochrome only<br>ใช้กับภาพสีเดี่ยวโมโน<br>โครม (ขาว-ดำ) เท่านั้น | Filter effect<br>ฟิลเตอร์    | ทำให้ดูเสมือนว่าใส่ฟิลเตอร์ สีแแดง, สีเขียว, สีสัม,<br>หรือ สีอำพัน ถ่ายภาพนั้นด้วยฟิลม์ขาวดำ<br>ตามปกติจะถูกตั้งเป็น OFF – ไม่ใช้งาน จากโรงงาน                                                                                                    |
|                                                                                          | Toning<br>โทนสี              | เลือกใส่เอฟเฟ็กในภาพ เช่น ขาว-ดำ [B&W],<br>สีซีเปีย [Sepia], หรือภาพย้อม [Cyanotype] สีโทน<br>เดี่ยวฟ้า, โทนแดง, โทนเหลือง, โทนเขียว, โทนน้ำ<br>เงินเขียว, โทนน้ำเงิน-ม่วง, และ โทนแดง-ม่วง                                                                                        |

### คำสั่งควบคุมภาพแบบอัตโนมัติ A-Auto

เลือก A-Auto สำหรับควบคุม คอนทราส และ ความอิ่มเข้มสีในภาพถ่ายทั่วๆไป เพื่อให้ได้ผลดีที่สุดควรใช้เลนส์แบบ G หรือ D

คำสั่งควบคุมภาพอัตโนมัติจะแสดงให้เห็น ใน ตารางน้ำหนักค่าควบคุมภาพ โดยมีสีเขียว แสดงเป็นกรอบ

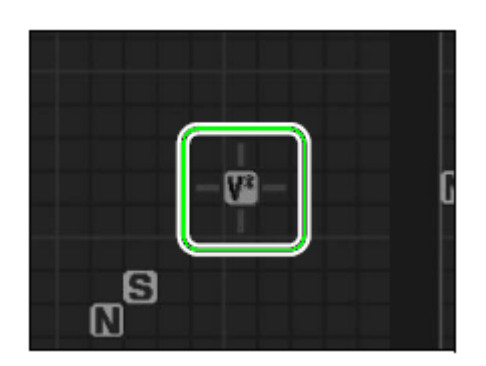

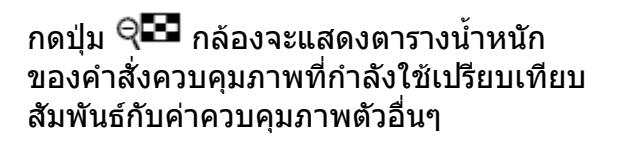

กดปุ่ม 🔍 📧 อีกครั้งเพื่อออกจากรายการ

| Contrast<br>Contrast |  | (3): SD<br>(3): NL<br>(3): NL<br>(3): NC |
|----------------------|--|------------------------------------------|
|----------------------|--|------------------------------------------|

หมายเหตุ:

ภาพที่แส<sup>่</sup>ดงข้างบนนี้เป็นภาพที่ผู้เขียนทำขึ้นเพื่อใช้แสดง รายละเอียดตารางในจอภาพ LCD เท่านั้น ภาพของจริงที่แสดงจอบน LCD ของกล้องจะเป็นฉากหลังสีดำ ไม่ใช่สีเทาตามที่แสดงข้างบน

คำสั่งควบคุมภาพใดที่ถูกดัดแปลง จะมีค่าเดิม ก่อนที่จะถูกเปลี่ยนแปลงแสดงไว้ให้เห็น

โดยค่าเดิมก่อนที่จะถูกดัดแปลงนั้น จะมีเส้น ขีดอยู่ข้างใต้ค่าเดิมที่เคยใช้อยู่ก่อนหน้านี้

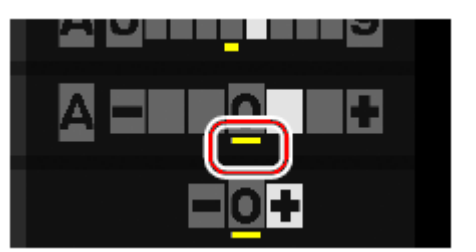

#### <u>การใช้ฟิลเตอร์เอฟเฟ็ก Filter effect (ใช้ได้กับคำสั่งควบคุมภาพแบบโมโนโครม เท่านั้น)</u>

ทำให้ดูเสมือนว่าใส่ฟิลเตอร์ สีแแดง, สีเขียว, สีส้ม, หรือ สีอำพัน ถ่ายภาพนั้นด้วยฟิลม์ขาวดำ และจะตามปกติถูกตั้งเป็น OFF – ไม่ใช้งาน จากโรงงาน

| หัวข้ | บ้อรายการดัดแปลง | คำอธิบาย การใช้งาน                                           |
|-------|------------------|--------------------------------------------------------------|
| Y     | Yellow           | แต่งเร่งคอนทราสในภาพ หรือใช้ลดความสว่างในภาพเช่นท้องฟ้าเมื่อ |
| 0     | Orange           | ถ่ายภาพวิว สีส้มให้คอนทราสมากกว่าสีเหลือง, และสีแดงให้คอน-   |
| R     | Red              | -ทราสมากกว่าสีส้ม                                            |
| G     | Green            | ทำให้สีผิวดูนุ่มนวล เหมาะสำหรับถ่ายภาพบุคคล พอร์เทรท ขาวดำ   |

#### เลือก คำสั่งควบคุมภาพ Monochrome

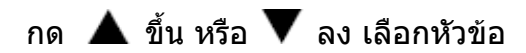

กด 🕨 ขวา หรือ 🗲 ซ้าย เลือกค่าที่จะปรับ ลด หรือ ปรับเพิ่ม

| The second second secon | Monochrome     |         |  |
|----------------------------------------------------------------------------------------------------|----------------|---------|--|
| ۵                                                                                                    | Charpoping     |         |  |
| Į,                                                                                                    | Contrast       |         |  |
| Y                                                                                                    | Brightness     | =0€     |  |
| d'                                                                                                    | Filter effects | OFFYORG |  |
|                                                                                                    | Toning         |         |  |
|                                                                                                    | Cyanotype, 4   |         |  |
| ?                                                                                                    | ©©≣Grid ©®OK   | @Reset  |  |

#### <u>การสร้างคำสั่งควบคุมภาพ Picture Control ตามที่ต้องการ</u>

้ผู้ใช้สามารถปรับแต่งค่ำสั่งควบคุมภาพ Nikon Picture Control ที่มาให้ และเก็บไว้ใช้ต่อไปได้

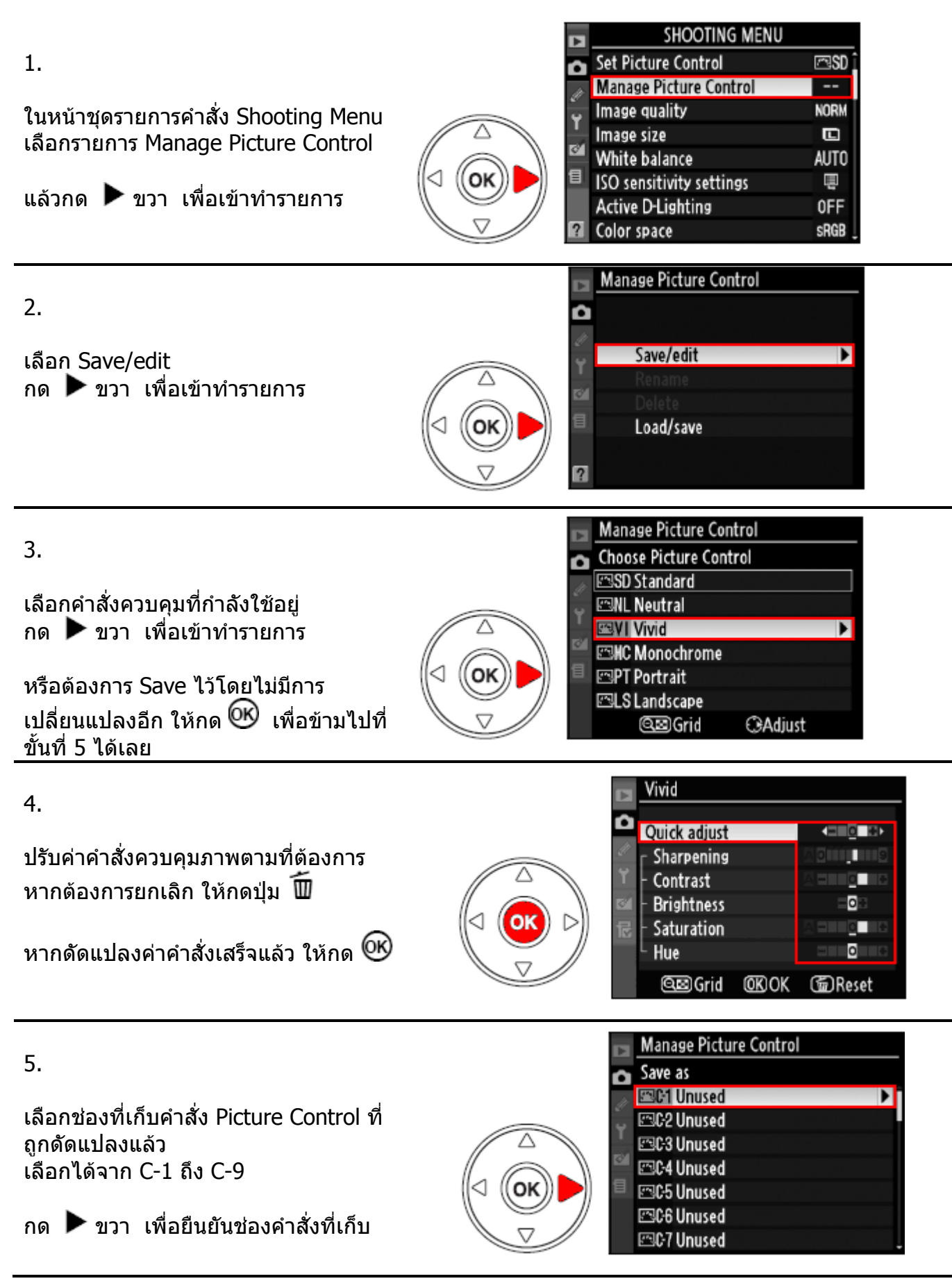

6.

จอ LCD จะแสดงหน้าต่างให้พิมพ์ใส่ชื่อ

โดยตามปกติ กล้องจะตั้งชื่อให้กับคำสั่งที่ ถูกดัดแปลงโดยผู้ใช้โดยการใส่เลข 2 หน่วยให้อัตโนมัติ เช่นจะแสดง Vivid-02

หากผู้ใช้ต้องการเปลี่ยนชื่อใหม่ ให้กดปุ่ม 🔍 🎫

ี และ กด ▶ ขวา หรือ ◀ ซ้าย เพื่อเลือกตำแหน่งใส่ตัวอักษร (cursor) ในช่องใส่ชื่อคำสั่งควบคุมภาพ

٥

ใช้แป้นกด 8 ทิศ สำหรับเลือกตัวอักษรจากช่องเลือกตัวอักษร กดตรงกลางแป้นกด 8 ทิศ สำหรับเลือกตัวอักษรที่ต้องการ

หากต้องการลบตัวอักษร ในช่องใส่ชื่อคำสั่ง ให้กดปุ่ม 🔟 ช่องใส่ชื่อคำสั่งจะใส่ชื่อได้ 19 ตัวอักษร มากกว่านี้ก็จะไม่แสดง

เมื่อเปลี่ยนชื่อคำสั่งเสร็จแล้ว ให้กด 🞯

ชื่อคำสั่งควบคุมภาพใหม่จะปรากฏแสดง ในหน้า Set Picture Control

หากต้องการเปลี่ยนชื่ออีก ให้เลือกใช้หัวข้อรายการ Rename เพื่อกลับไปที่ ขั้นตอนที่ 6.

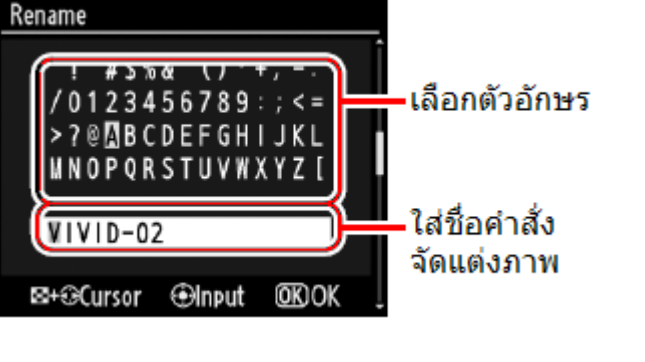

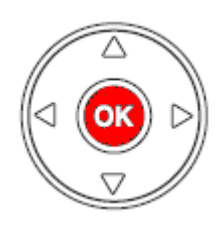

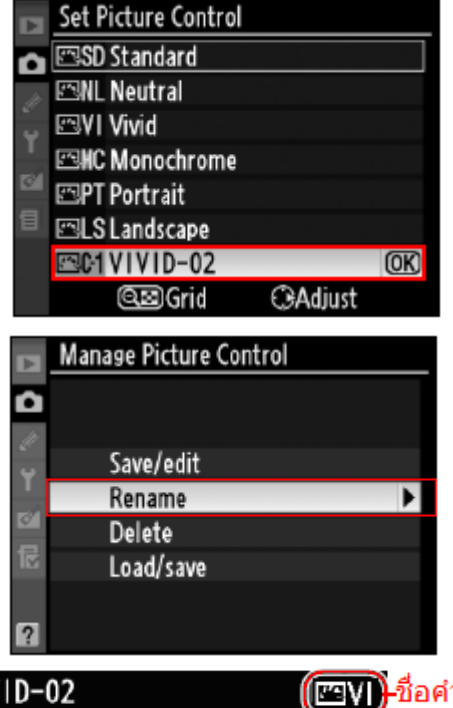

เมื่อเรียกใช้คำสั่งที่ดัดแปลงสร้างขึ้นมา ชื่อคำสั่งควบคุมภาพเดิม จะแสดงที่มุมบน ขวามือ เพื่อบอกให้ทราบว่าคำสั่งที่ดัดแปลงสร้างใหม่ถูก ดัดแปลงมาจากคำสั่งเดิมอะไร

การรีเซ็ท Reset เมนูรายการกล้อง จะไม่มีผลใดๆ กับคำสั่งควบคุมภาพที่สร้างขึ้นใหม่

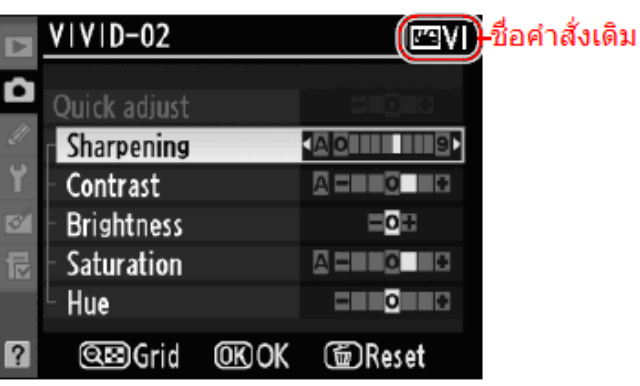
# <u>การแบ่งแจกจ่าย คำสั่งควบคุมภาพ Picture Control ไปดาวน์โหลดลงในกล้อง</u>

้ผู้ใช้สามารถสร้างคำสั่งควบคุมภาพเฉพาะตัว Custom Picture Control จากโปรแกรม ViewNX หรือ Capture NX แล้วโอนลงใส่ในกล้อง หรือ สร้างจากในกล้องเก็บลงในการ์ดความจำ เพื่อโอนไปใช้กับ กล้องตัวอื่นๆ หรือ โปรแกรมที่รองรับระบบ Picture Control ไว้ใช้ต่อไปได้

### <u>การโหลดคำสั่งควบคุมภาพ Picture Control ลงไปที่กล้อง</u>

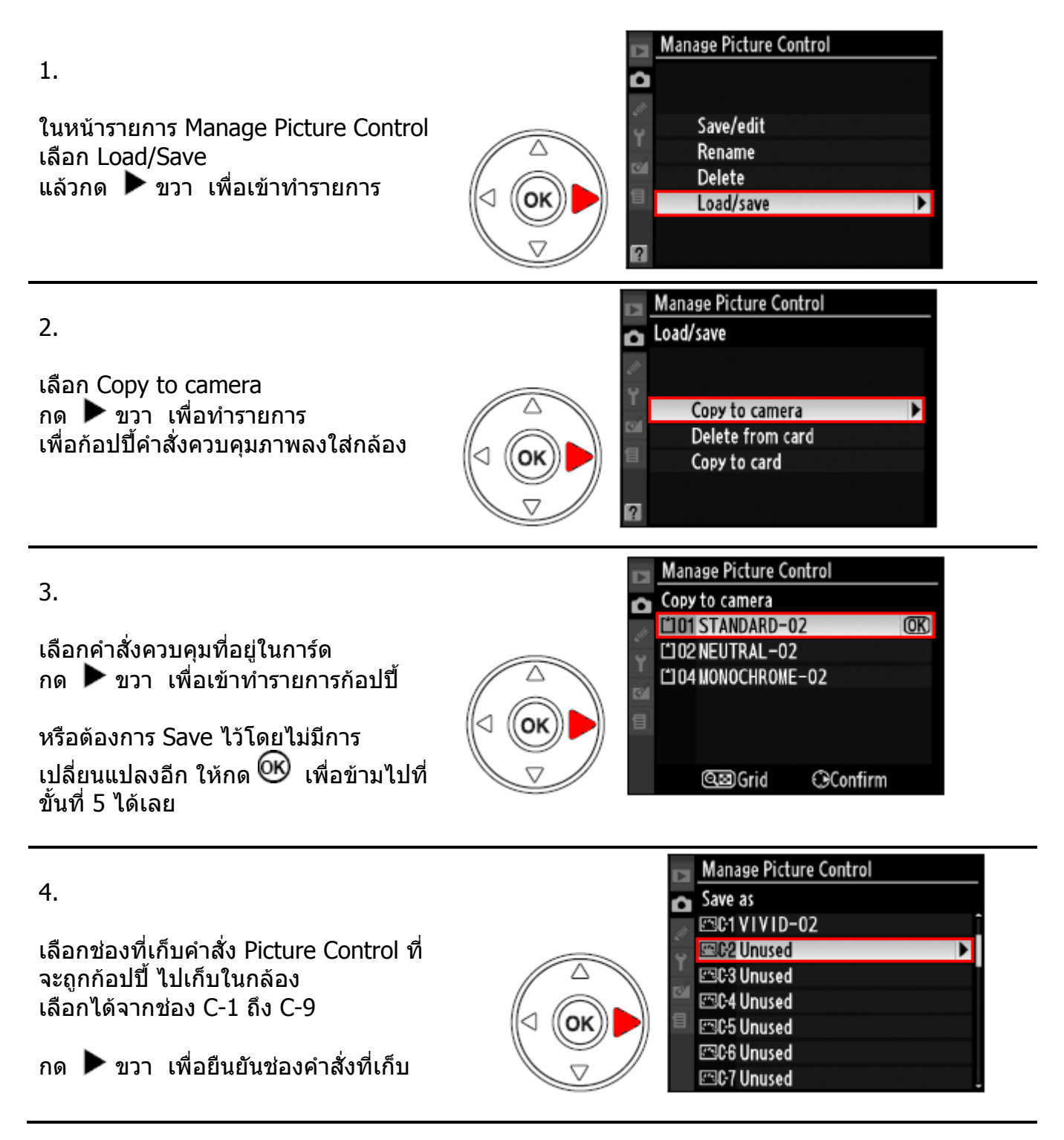

| -        |   |
|----------|---|
| <u> </u> |   |
| -        | 1 |

ชื่อคำสั่งควบคุมภาพใหม่จะปรากฏแสดง ในหน้า Mange Picture Control

หากต้องการเปลี่ยนชื่ออีก ให้เลือกใช้หัวข้อรายการ Rename เพื่อ กลับไปที่ขั้นตอนที่ 6. (ของวิธีการ ดัดแปลงคำสั่ง)

#### Set Picture Control 🕾 NL Neutral Ô 🕾 VI Vivid HC Monochrome 🖾 PT Portrait 🕾 LS Landscape C1VIVID-02 C2 STANDARD-02 **OK** ⊖Adjust ©⊠Grid Manage Picture Control Ô Save/edit Rename Þ Delete Load/save ?

# <u>การโหลดคำสั่งควบคุมภาพ Picture Control ลงไปที่การ์ดความจำ (ไปใช้กับกล้องอื่นๆ)</u>

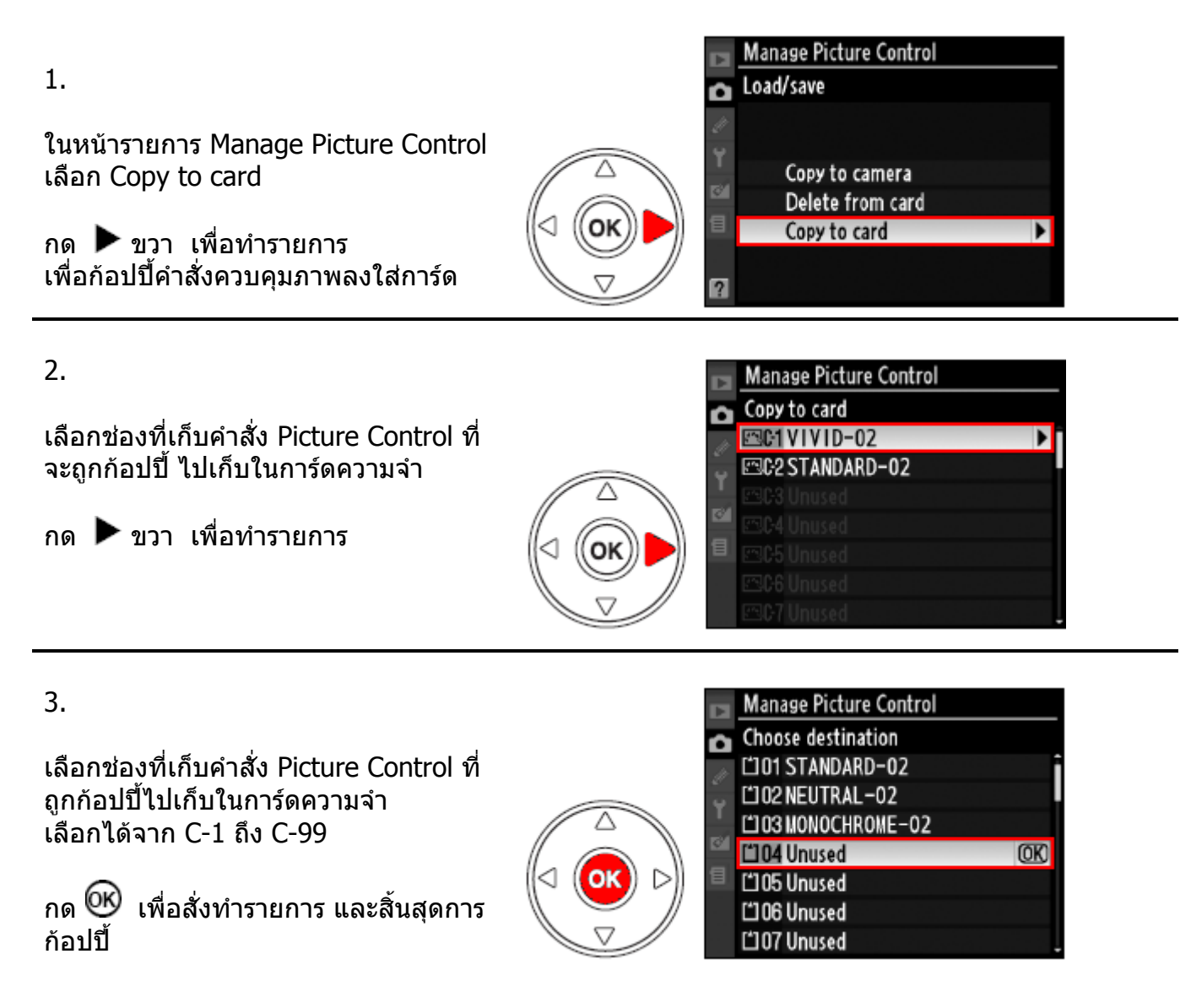

หมายเหตุ

- ไม่ว่าการ์ดความจำจะมีขนาดเท่าใด ก็จะเก็บคำสั่งได้เพียง 99 ช่อง (C-1 ถึง C-99) เท่านั้น
- ช่องใดที่คำสั่งถูกเขียนซ้อนทับ คำสั่งใหม่จะเขียนทับคำสั่งในช่องเดิมเสมอ
- คำสั่งควบคุมภาพที่ถูกดัดแปลง หรือ ที่สร้างเองด้วยตัวผู้ใช้ (Custom Picture Control) เท่านั้น จึงจะเก็บในการ์ดได้ คำสั่งควบคุมภาพที่มากับกล้อง (Nikon Picture Control) จะก้อปปี้ เก็บลงในการ์ดความจำไม่ได้

# <u>การบริหารจัดการ เปลี่ยนชื่อคำสั่ง, ลบคำสั่งควบคุมภาพ Picture Control</u>

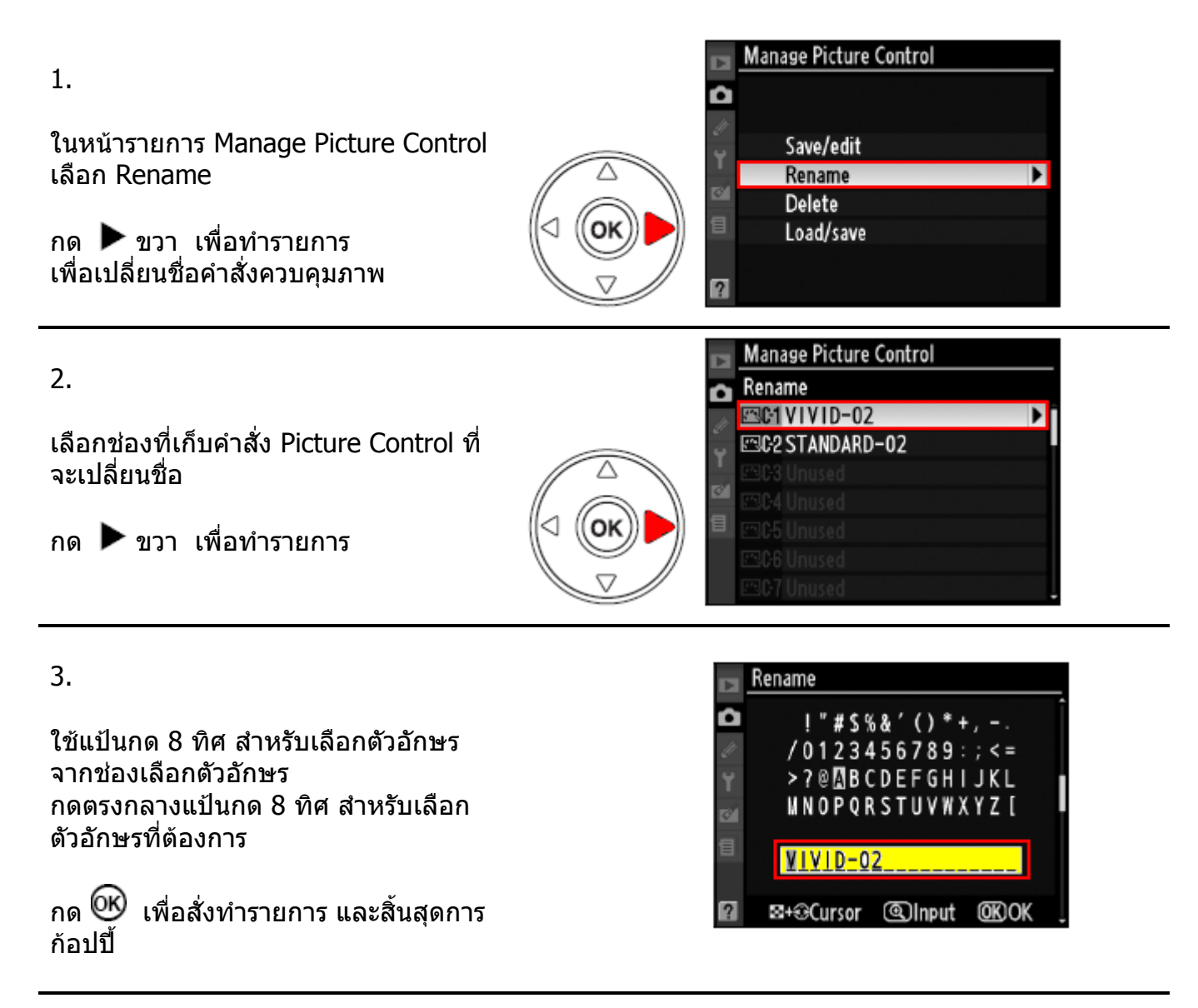

#### หมายเหตุ

 คำสั่งควบคุมภาพที่ถูกดัดแปลง หรือ ที่สร้างด้วยตัวผู้ใช้ (Custom Picture Control) เท่านั้น จึงจะถูกเปลี่ยนชื่อได้ คำสั่งควบคุมภาพที่มากับกล้อง (Nikon Picture Control) จะเปลี่ยนไม่ได้

### <u>การลบคำสั่งควบคุมภาพ Picture Control ที่เก็บในกล้อง</u>

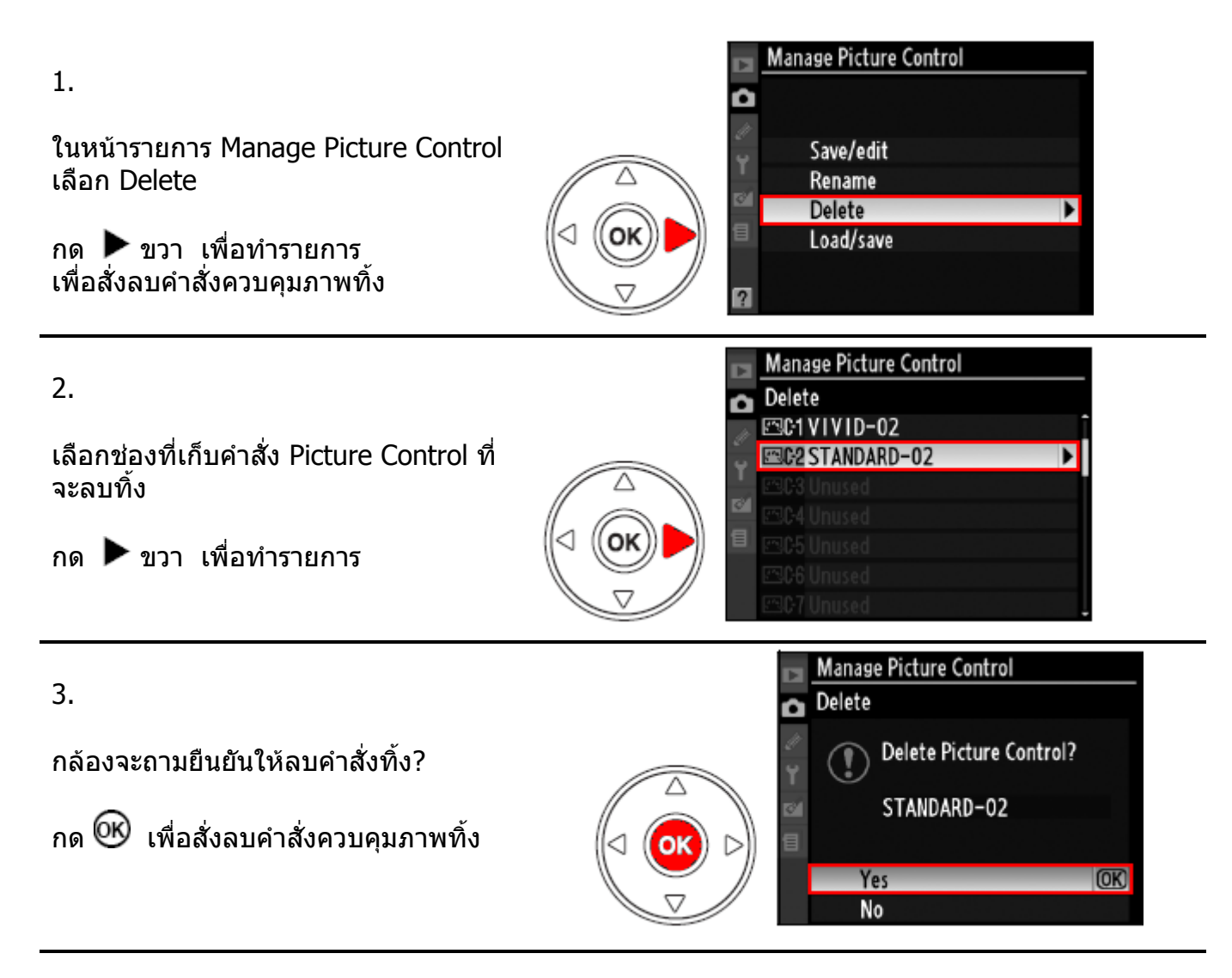

#### หมายเหตุ

 คำสั่งควบคุมภาพที่ถูกดัดแปลง หรือ สร้างด้วยตัวผู้ใช้ (Custom Picture Control) เท่านั้น จึงจะถูกลบทิ้งได้ คำสั่งควบคุมภาพที่มากับกล้อง (Nikon Picture Control) จะลบไม่ได้

# <u>การลบคำสั่งควบคุมภาพ Picture Control ที่เก็บในการ์ดความจำ</u>

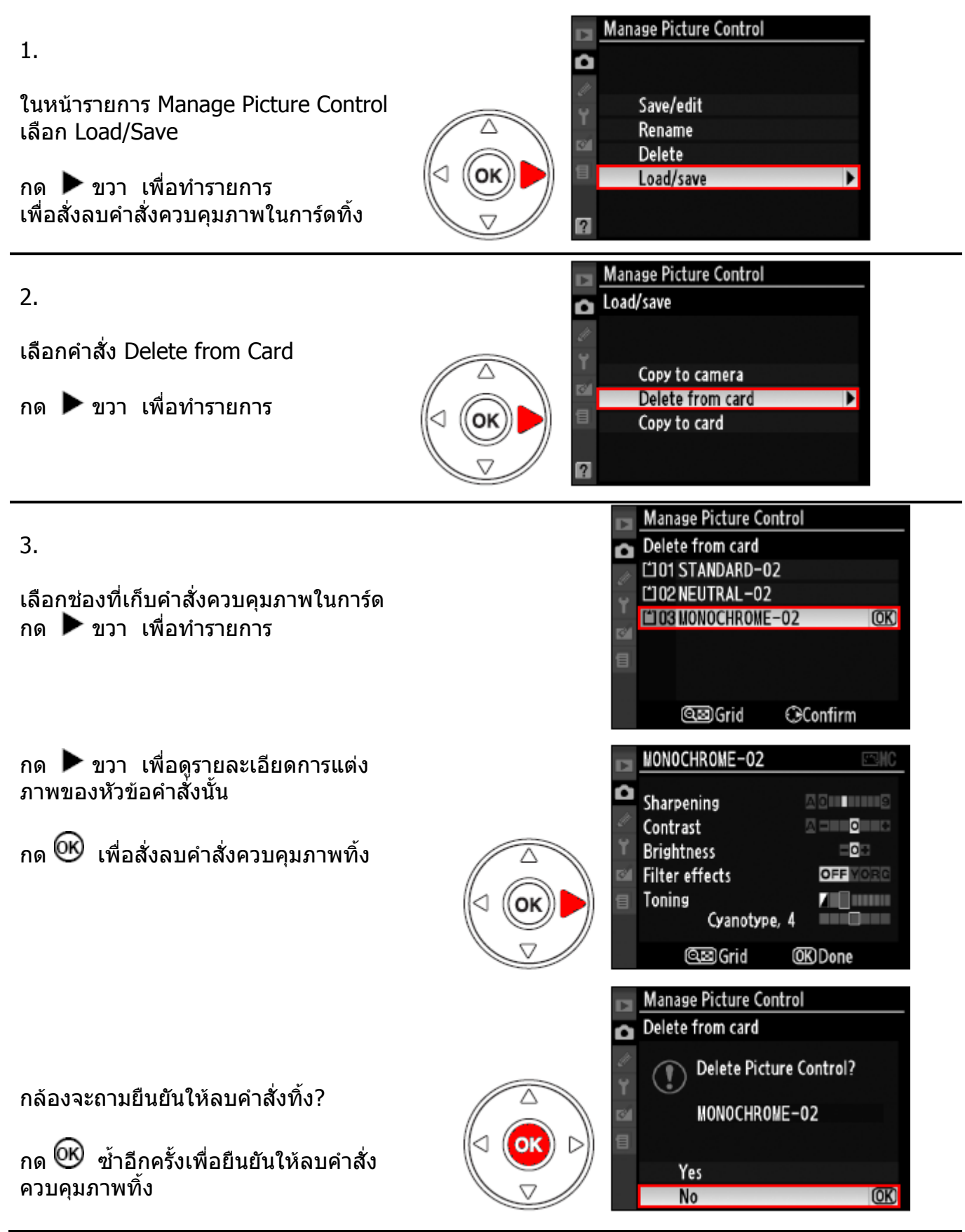

หมายเหตุ: คำสั่งควบคุมภาพที่โหลดมากับกล้อง (Nikon Picture Control) เช่น Standard, Neutral, Vivid, Monochrome, Portrait, และ Landscape) จะลบไม่ได้

# ระบบควบคุมการให้แสง Active D-Lighting

ระบบควบคุมการให้แสง Active D-Lighting จะช่วยรักษารายละเอียดในส่วนเงา และ ส่วนสว่าง สำหรับการถ่ายภาพในสภทพแสงที่มีคอนทราสสูง เช่น ในร่มเงาที่ๆภายนอกมีแสงแดดมาก เช่น ถ่ายภาพกลางแสงแดด, ภาพที่มีประตูหน้าต่างที่สว่างมีย้อนแสง หรือในร่มนอกสถานที่

้ด้วอย่างภาพที่ใช้ระบบควบคุมการให้แสง เพิ่มความสว่างที่ด้วแบบ Subject ในภาพ

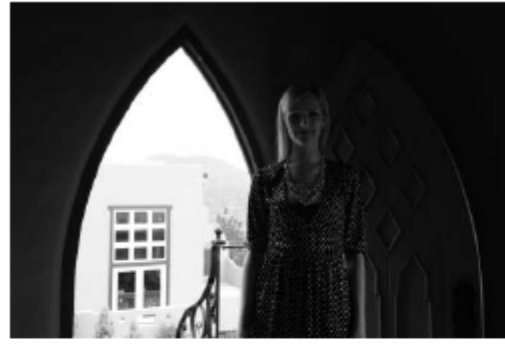

ปิด ระบบควบคุมการให้แสง Active D-Lighting: Off

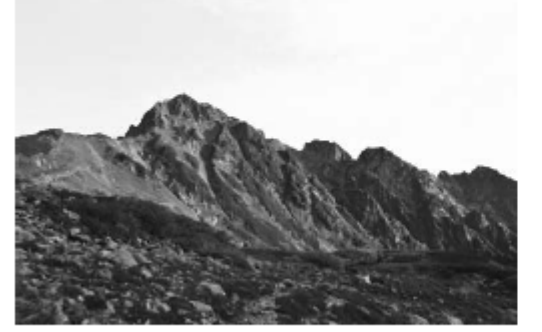

ปิด ระบบควบคุมการให้แสง Active D-Lighting: Off

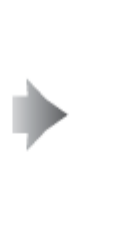

เปิด ใช้ระบบ: ให้แสงอัตโนมัติ Active D-Lighting: Auto

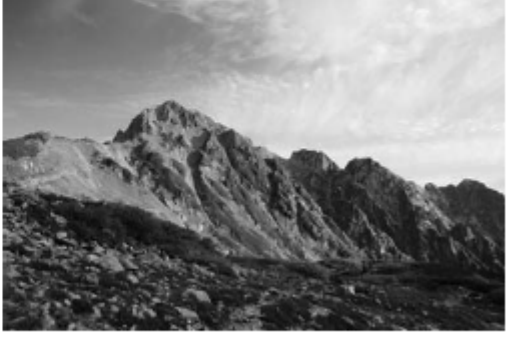

เปิด ใช้ระบบ: ให้แสงเพิ่มขึ้น Active D-Lighting: High

# <u>การเรียกใช้ระบบควบคุมการให้แสง Active D-Lighting</u>

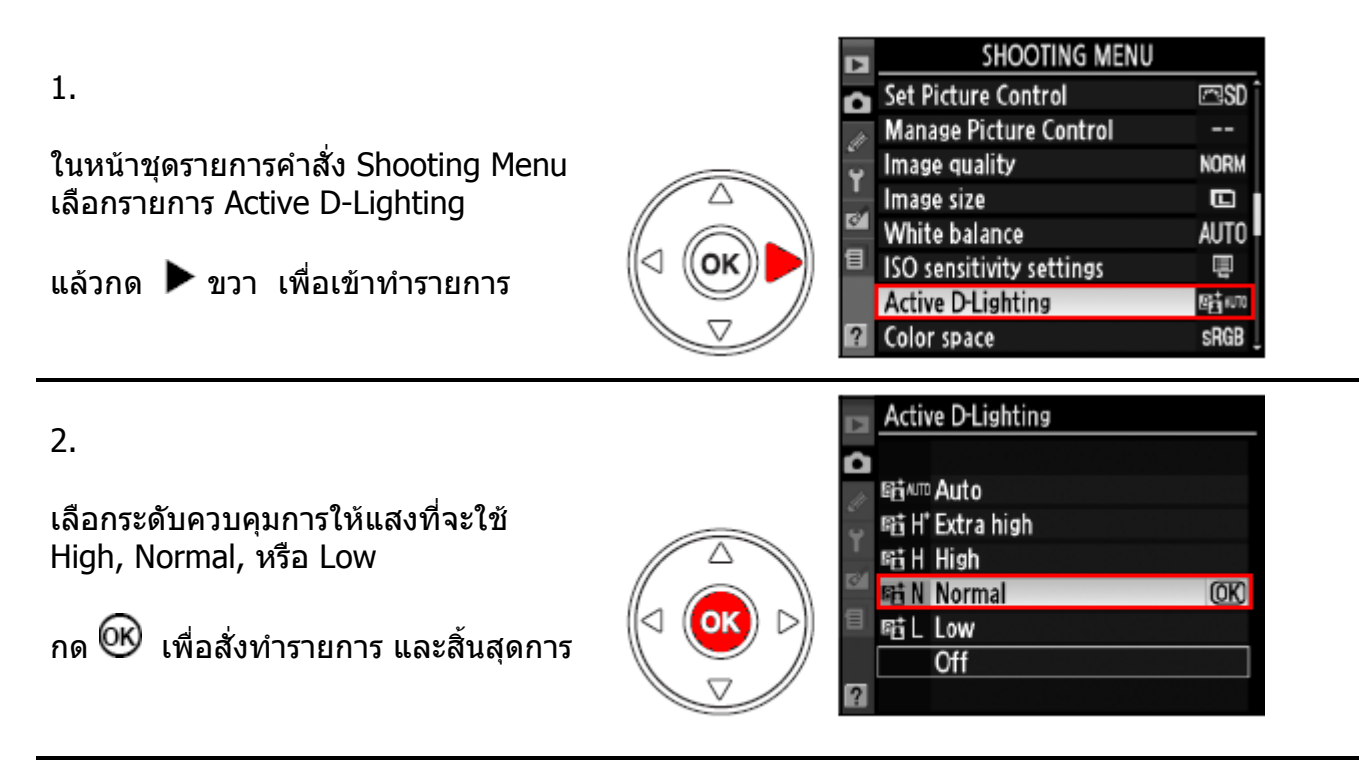

หมายเหตุ:

การใช้คำสั่งควบคุมการให้แสง Active D-Lighting จะเพิ่มเวลาสำหรับการเขียนบนทึกไฟล์ภาพ เนื่องจากกระบวนการจัดการภาพที่เพิ่มขึ้นมา

เพื่อเพิ่มความแม่นยำ ควรใช้กับระบบวัดแสงแบบมาตริกซ์ ( 🖸 Matrix)

แม้ว่าค่าแสงถ่ายภาพจะถูกลดลงเล็กน้อยเพื่อรักษารายละเอียดในส่วนสว่าง (highlight) และในส่วนเงา (shadow) หรือส่วนกลางมิดโทน (midtone) ในภาพ แต่ภาพจะได้รับการ ปรับแต่งจะทำให้ภาพไม่ดูมืดเกินไป (อันเดอร์) โดยอัตโนมัติ

- คำสั่งควบคุมการให้แสง Active D-Lighting อาจจะทำให้เกิดแถบเส้นในภาพที่ใช้ความไวแสงสูงๆ
- เมื่อใช้คำสั่ง Active D-Lighting จะปรับคอนทราส contrast หรือ ความสว่าง brightness ไม่ได้
- ในโหมดช่วยถ่ายภาพ M ค่าคำสั่ง Active D-Lighting Auto จะเป็น Normal เท่านั้น
- จากหน้าเมนูคำสั่งถ่ายภาพที่แสดงบนจอ LCD (โดยการกดปุ่ม info) ผู้ใช้สามารถใช้คำสั่งควบคุม การให้แสง Active D-Lighting ได้โดยตรง
- รายการคำสั่งเฉพาะ e4 Auto Brcketing set เลือกใช้คำสั่ง ADL bracketing สั่งให้กล้องถ่ายภาพ คร่อมแแบบ Active D-Lighting ได้ ซึ่งกล้องจะถ่ายภาพ 2 ภาพ โดยภาพแรก Active D-Lighting เปิด On และ ภาพที่สอง Off –ปิด ไม่ใช้ Active D-Lighting

### <u>ความแตกต่างระหว่าง "Active D-Lighting" และ "D-Lighting"</u>

การใช้คำสั่งควบคุมการให้แสง Active D-Lighting จะปรับค่าแสง "<u>ก่อน</u>" ที่จะทำการถ่ายภาพ เพื่อให้ได้ค่าแสงที่พอดีกับสภาพแสง และ เหมาะสมกับช่วงความต่างระหว่างส่วนที่มืดที่สุดและ ส่วนที่สว่างที่สุด (Dynamic Range) แต่ระบบ D-Lighting ที่อยุ่ในรายการคำสั่งแต่งภาพ Retouch Menu จะปรับภาพ ให้ลงตัวในช่วงความต่างระหว่างส่วนที่มืดที่สุดและส่วนที่สว่างที่สุด (Dynamic Range) "<u>หลังจาก</u>" ที่ถ่ายภาพไปแล้ว

# การถ่ายภาพซ้อน (Multiple Exposure)

การถ่ายภาพซ้อน เป็นการถ่ายภาพ 2 -10 ครั้ง ซ้อนกันลงไปกลายเป็นภาพๆเดียว ภาพที่ได้จะมีคุณภาพสีดีกว่า การซ้อนที่ทำด้วยโปรแกรมแต่งภาพภายนอกปกติ เพราะกล้องจะใช้ข้อมูลไฟล์ภาพแบบ RAW โดยตรง

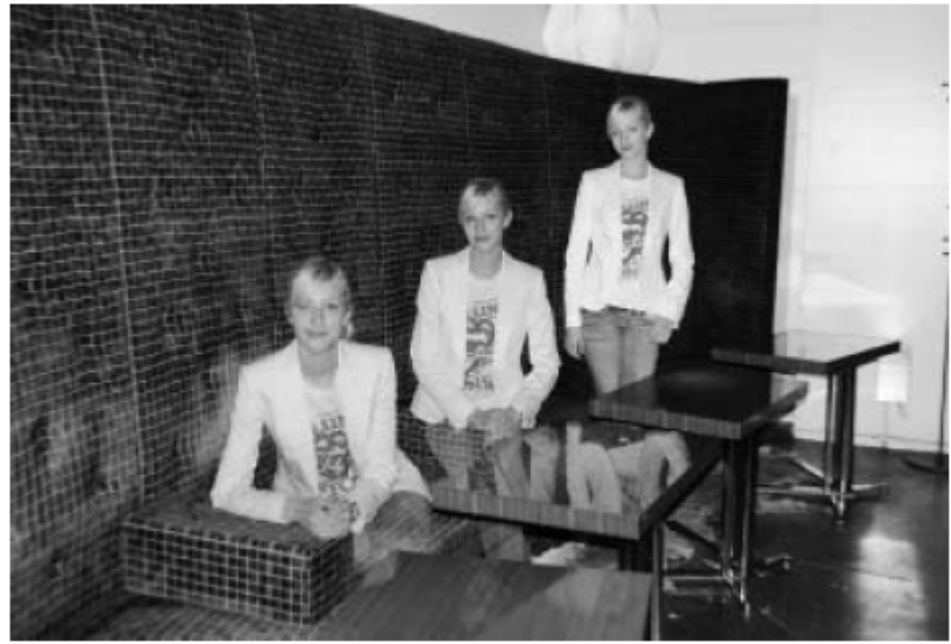

### <u>วิธีการถ่ายภาพช้อน</u>

้ในระบบนี้ที่ถูกตั้งจากโรงงาน หากไม่มีการใช้งานถ่ายภาพใดๆ กล้องจะลั่นชัตเตอร์ถ่ายภาพเอง และจะยุติการถ่ายภาพซ้อนภายใน 30 วินาที ให้ใช้รายการคำสั่งเฉพาะ c4 เพื่อตั้งเวลาใหม่ได้

|                                                                       |              |    | SHOOTING MENU                                             |            |
|-----------------------------------------------------------------------|--------------|----|-----------------------------------------------------------|------------|
| 1.                                                                    |              | ۵  | ISO sensitivity settings                                  |            |
|                                                                       |              | J. | Active D-Lighting                                         | 8∰ kuno    |
| ในหน้าชุดรายการคำสั่ง Shooting Menu                                   |              | Ŷ  | Color space                                               | SRGB       |
| เลือกระบบถ่ายภาพซ้อน Multiple exposure                                |              | -  | Long exp. NR                                              | 0FF        |
| ······································                                |              |    | High ISO NR                                               | NORM       |
| แล้วอด ▶ ขาว เพื่อเข้าหำรายอาร                                        | (< (OK)      | 8  | Active folder                                             | NCD90      |
| """"""""""""""""""""""""""""""""""""""                                |              |    | Multiple exposure                                         | <b>OFF</b> |
|                                                                       | $\checkmark$ | ?  | Movie settings                                            | 튁          |
| 2.<br>กดเลือกรายการ Number of Shots<br>แล้วกด ▶ ขวา เพื่อเข้าทำรายการ |              |    | Multiple exposure<br>Done<br>Number of shots<br>Auto gain | 2 D<br>0 N |

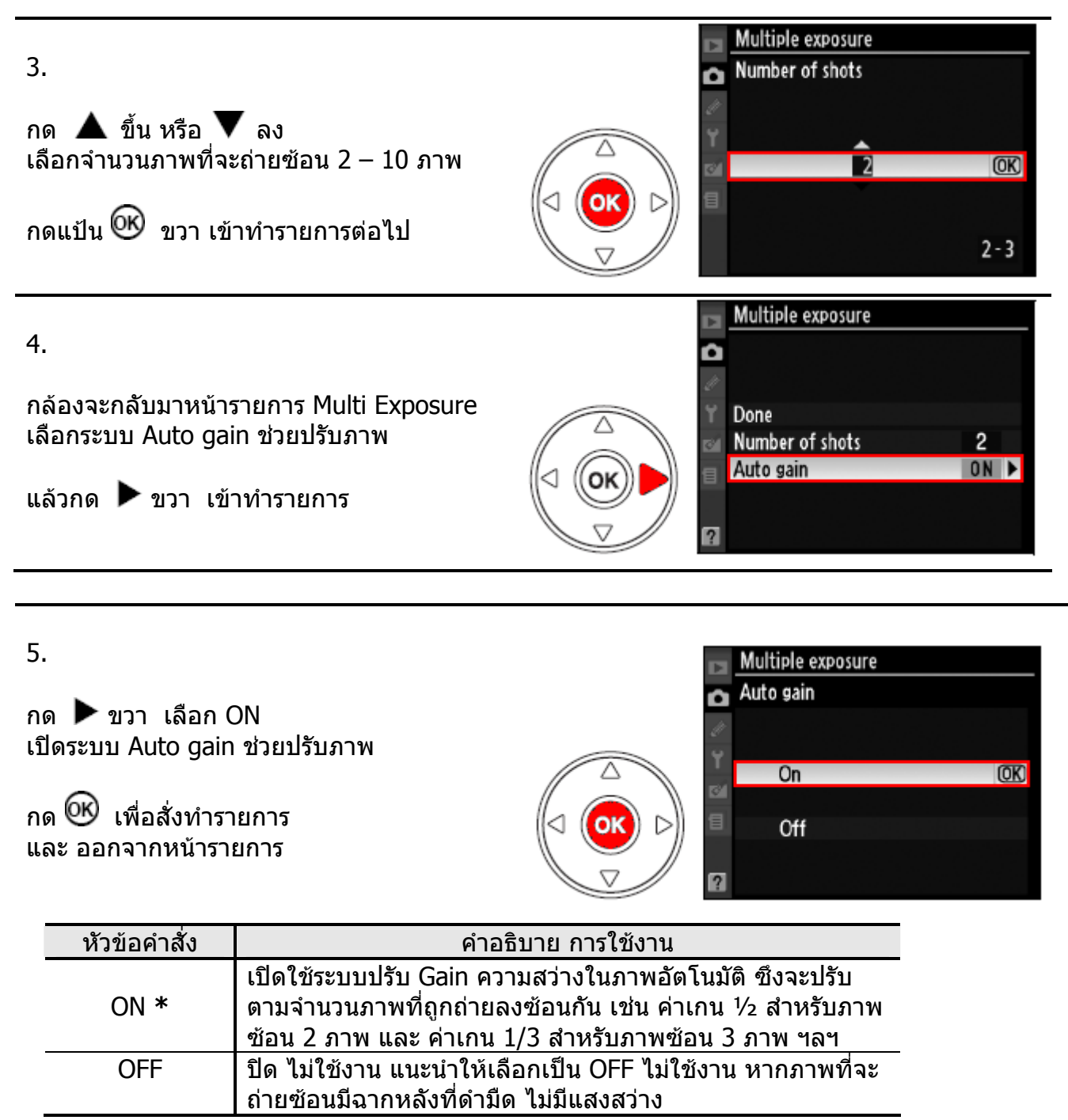

\* (Default ค่าปริยายที่ถูกตั้งมาจากโรงงาน)

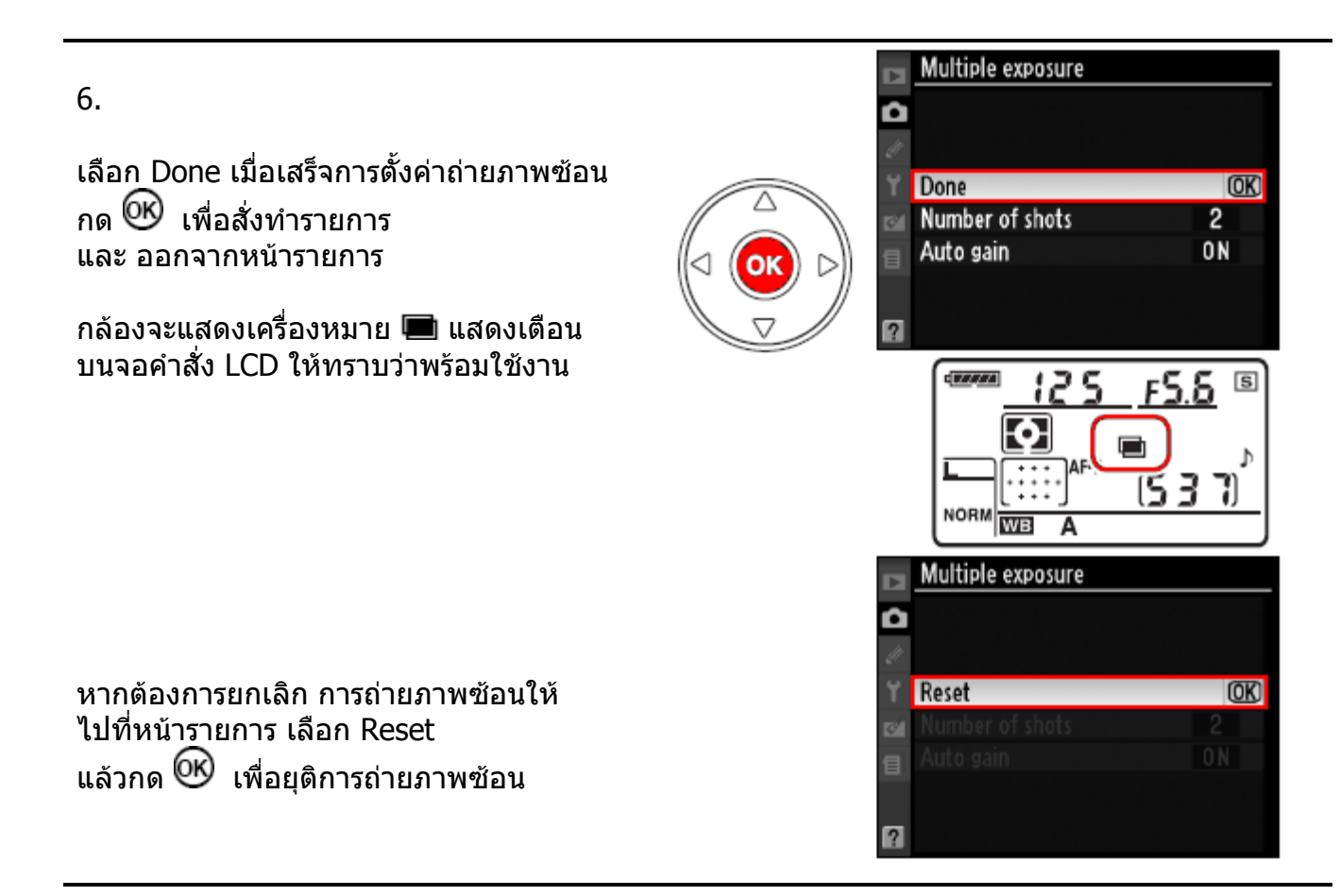

7.

จัดองค์ประกอบภาพ กดปุ่มชัตเตอร์ลงสุดทาง ถ่ายภาพได้

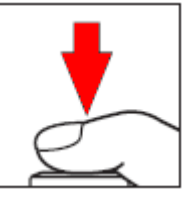

หากใช้โหมดถ่ายภาพต่อเนื่อง ทั้งแบบความเร็วต่ำ **ปิ เ**และความเร็วสูง **ปิ<sup>H</sup> กล้องจะถ่ายภาพต่อ-**เนื่องกันไปจนครบจำนวนที่ตั้งเอาไว้ในรวดเดียว (กดปุ่มชัตเตอร์แช่ไว้)

หากตั้งโหมดถ่ายภาพเดี่ยวทีละภาพ กล้องจะถ่ายภาพ 1 ครั้ง ต่อ การกดปุ่มชัตเตอร์ 1 ครั้ง ผู้ใช้ต้องไล่กดปุ่มชัตเตอร์ตามจำนวนภาพ จนครบจำนวนที่ตั้งเอาไว้

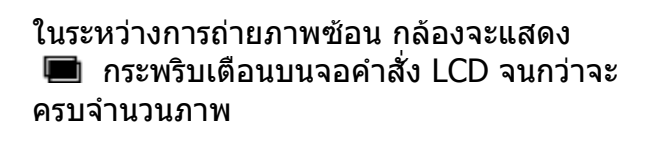

เมื่อถ่ายภาพซ้อนครบจำนวนแล้ว เครื่องหมาย 🍽 ก็จะหายไป คำสั่งจึงถ่ายภาพซ้อนเป็นอัน ยุติ

หากต้องการถ่ายภาพซ้อนอีก ให้เริ่มต้นที่ ขั้นตอน 1 – 7 ใหม่อีกครั้ง

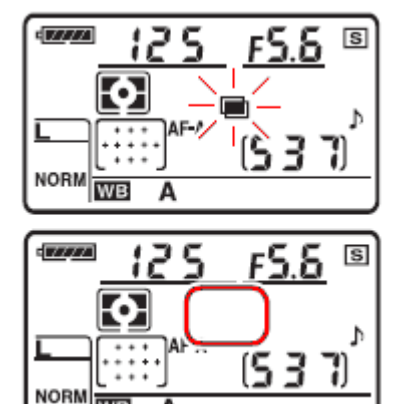

WB

ในระหว่างที่กำลังการถ่ายภาพซ้อน หากต้องการยกเลิกกลางทาง

ไปที่หน้ารายการ Multiple exposure เลือก Cancel แล้วกด 🗭 เพื่อยุติการถ่ายภาพซ้อน

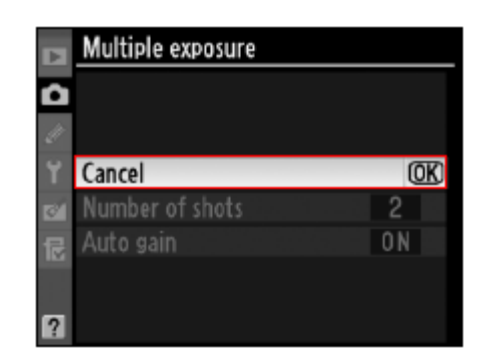

ถ้ายกเลิกการถ่ายภาพซ้อน ในระหว่างที่กำลังการถ่ายภาพ กล้องจะซ้อนภาพให้ตามจำนวนภาพที่ถ่ายภาพไปแล้ว และถ้า Auto Gain ถูกเปิดไว้ที่ On กล้องจะปรับค่าความเข้ม (Gain) ของแต่ละภาพให้ตามจำนวนภาพที่ถ่ายซ้อนกันโดยอัตโนมัติ

ึกล้องอาจจะยกเลิกการถ่ายภาพซ้อนได้เอง ในกรณีดังต่อไปนี้

- ไม่มีการถ่ายภาพนานกว่า 30 วินาที กล้องจะปิดมิเตอร์วัดแสงด้วยตัวเอง
- ผู้ใช้กดปุ่ม Reset ทั้งสองปุ่มพร้อมกัน
- ผู้ใช้ปิดส<sup>่</sup>วิทช์กล้อง Off
- ถ่านแบตเตอรี่ในกล้องหมดไฟฟ้า
- ภาพที่กำลังถ่ายซ้อนถูกลบทิ้งไป

# หมายเหตุ: <u>ในระหว่างที่กำลังใช้การถ่ายภาพข้อน</u>

- ไม่ควรเปลี่ยนการ์ดความจำ, หรือ ปิดสวิทช์การทำงานของกล้อง
- ระบบถ่ายทอดภาพสด Live View จะไม่สามารถใช้งานได้
- ผู้ใช้จะไม่สามารถตั้งกล้องให้ถ่ายภาพคร่อมแสงได้, จะไม่สามารถฟอร์แมทการ์ดความจำ หรือเปลี่ยนคำสั่งที่ใช้ถ่ายภาพ ยกเว้นคำสั่งในหน้ารายการถ่ายภาพซ้อน และ ไม่สามารถเปลี่ยน-ค่าสมดุลย์สีขาวได้และไม่สามารถยกกระจกขึ้น (ทำความสะอาด) หรือ ถ่ายภาพอ้างอิงตรวจดูฝุ่นได้ จนกว่าจะถ่ายภาพซ้อนครบหมดทุกภาพแล้ว
- ข้อมูลการถ่ายภาพ EXIF ที่กำกับบนไฟล์จะเป็นข้อมูลการถ่ายของภาพแรกที่ถ่ายเท่านั้น
- ถ้าผู้ใช้เปิดคำสั่งถ่ายภาพด้วยการตั้งเวลา Interval Timer ไว้ก่อนหน้านี้แล้ว กล้องจะถ่ายภาพตาม กำหนดเวลาที่ถูกตั้งไว้ให้จากคำสั่งระบบตั้งเวลา แต่จะถ่ายภาพตามจำนวนที่ถูกระบุในคำสั่งถ่ายภาพ--ซ้อน Multiple Exposure เท่านั้น (กล่าวคือ กล้องจะไม่ทำตามคำสั่งจำนวนภาพของคำสั่งตั้งเวลา ถ่ายภาพ Interval timer)
- และเมื่อถ่ายภาพครบจำน**้วนแล้ว กล้องจะยุติการทำงานและยกเลิกการท**ำงานของทั้งสองคำสั่ง
- การสั่งยกเลิกการใช้งานระบบถ่ายภาพซ้อน จะยกเลิกการใช้งานระบบตั้งเวลาถ่ายภาพด้วยเช่นกัน

# การใช้เครื่องบอกตำแหน่งจากดาวเทียม GPS

กล้อง D90 สามารถต่อกับอุปกรณ์เครื่องบอกตำแหน่งจากสัญญาณดาวเทียม GPS รุ่น GP-1 ซึ่ง เป็นอุปกรณ์พิเศษ โดยใช้สายต่อรุ่น GP1-CA90 ต่อรับเข้าที่ช่องเสียบปลััก GPS ด้านข้างกล้อง การต่อเชื่อมจะทำให้กล้องเขียนพิกัดตำแหน่งของผู้ถ่ายภาพลงไปในไฟล์ภาพ ในขณะที่ถ่ายภาพ

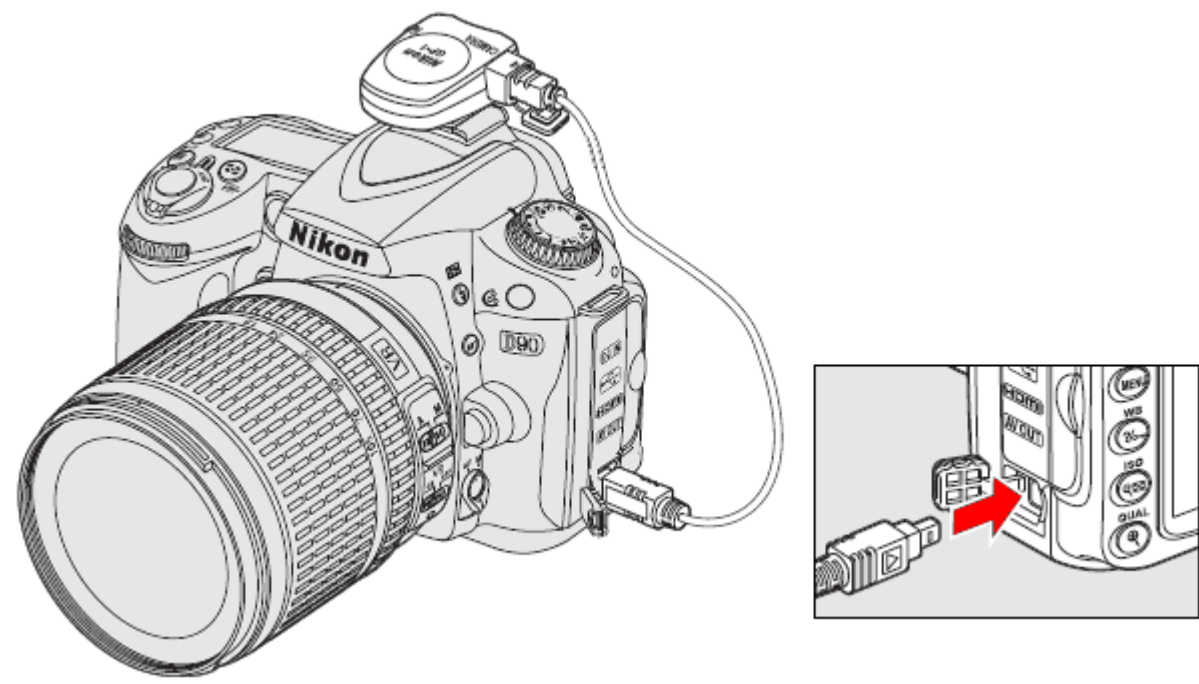

ดูรายละเอียด DP-1 เพิ่มเติมได้ที่นี่ <u>Nikon Camera Accessories</u>

เมื่อทำการต่อเชื่อมแล้ว หากกล้องได้รับสัญญาณ ตำแหน่ง GPS กล้องจะแสดงเครื่องหมาย ጩ ในจอ คำสั่ง LCD

ไฟล์ภาพที่ถูกบันทึกในขณะที่ต่อเชื่อมสัญญาณ จะถูก เพิ่มหน้ารายการข้อมูลเพิ่มขึ้นอีกหนึ่งหน้า โดยระบุ ดำแหน่งพิกัดเส้นรุ้ง (แลตติจูด), เส้นแวง (ลองติจูด), ความสูง, เวลามาตรฐานสากล UTC และ ทิศทางที่ ถ่ายภาพ

หากการต่อเชื่อมขาดหายไปเกิน 2 วินาที เครื่องหมาย 🕮 จะหายไปแล้วจะยกเลิกการเขียน ตำแหน่งลงในภาพ

ข้อมูลพิกัดตำแหน่ง GPS จะถูกบันทึกลงไปในไฟล์ ภาพก็ต่อเมื่อจอ LCD แสดงคำสั่ง มีเครื่องหมาย 🚱 <u>ก่อนที่จะทำการถ่ายภาพ</u>

หากเครื่องหมาย 🕮 กระพริบ จะแสดงว่าเครื่องรับ GPS กำลังทำการค้นหาสัญญาณจากดาวเทียม หาก ถ่ายภาพในขณะที่ 👀 กำลังกระพริบ กล้องจะไม่ เขียนตำแหน่งในไฟล์ภาพให้

จอ LCD แสดงคำสั่ง

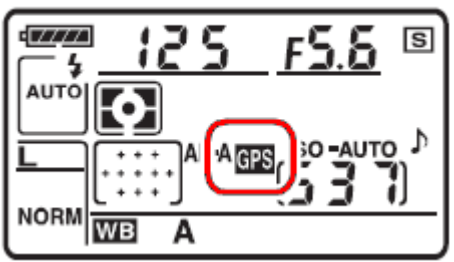

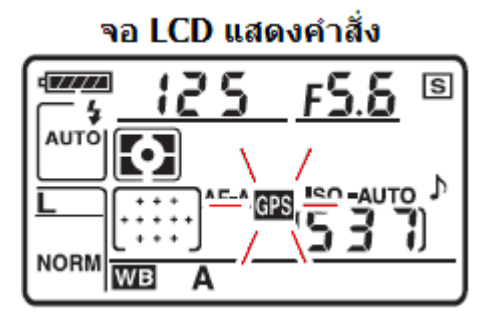

## <u>หัวข้อคำสั่งในรายการคำสั่ง GPS ในหน้าชุดรายการคำสั่ง Set Up</u>

### • [Auto meter off]: ปิดมิเตอร์วัดแสงโดยอัตโนมัติ

| หัวข้อคำสั่ง | คำอธิบายการใช้งาน                                                                                                    |
|--------------|----------------------------------------------------------------------------------------------------|
| Enable *     | เปิดใช้งาน กล้องจะปิดมิเตอร์ระบบวัดแสงโดยอัตโนมัติตามเวลาที่กำหนด<br>(ตามรายการคำสั่งเฉพาะ c2) เพื่อช่วยลดการใช้กำลังไฟฟ้าจากถ่าน แต่ก็<br>อาจจะทำให้กล้องหยุดบันทึกพิกัดตำแหน่ง GPS ได้<br>แตะกดปุ่มชัตเตอร์เบาๆ 1 ครั้ง เพื่อปลุกกล้องขึ้นมาใช้งานอีกครั้ง |
| Disable      | ปิด ไม่ใช้งาน มิเตอร์ระบบวัดแสง จะทำงานตลอดเวลา<br>กล้องบันทึกพิกัดตำแหน่ง GPS ได้ตลอดเวลา นานเท่าที่มีการต่อรับได้                                                                                                    |
|              | م م م م م م م م م م م م م م م م                                                                                                    |

\* (Default ค่าปริยายที่ถูกตั้งมาจากโรงงาน)

[Position]: เรียกแสดงตำแหน่งตำแหน่งพิกัดเส้นรุ้ง (แลตติจูด), เส้นแวง (ลองติจูด),
 ความสูง, เวลามาตรฐานสากล UTC และ ทิศทางที่ถ่ายภาพ ที่ได้รับจากเครื่อง GPS โดยตรง
 คำสั่งนี้จะใช้ได้ก็ต่อเมื่อทำการต่อเชื่อมเรียบร้อยแล้ว และเครื่องหมาย III ในจอ LCD แสดงคำสั่ง

หมายเหตุ:

เวลามาต<sup>ู</sup>่ฐานฯ UTC ที่แสดง จะเป็นเวลาที่ได้รับจากสัญญาณดาวเทียม ไม่ใช่เวลาจากนาฬิกาภายในกล้อง

# การเรียกแสดงภาพ (Playback)

กดปุ่ม **โ** เพื่อเรียกแสดงภาพที่บันทึกไว้ ใหแสดงบนจอ LCD ด้านหลังกล้อง

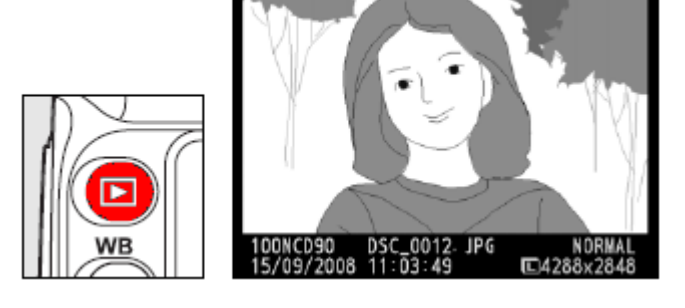

12/12

ปุ่มคำสั่งต่างๆที่ใช้สำหรับการจัดการเรียกแสดงภาพ Playback

| เมื่อต้องการ                                     | ปุ่มคำสั่ง  | คำอธิบาย                                                                                                    |
|--------------------------------------------------|-------------|----------------------------------------------------------------------------------------------------|
| ดูภาพอื่นๆที่เก็บไว้ในการ์ด                      |             | กด ข้าย หรือขวาเลือกดูภาพตามลำดับก่อนหลัง                                                                                                    |
| ดูข้อมูลการถ่ายภาพนั้น                           | A<br>B<br>V | กด 🛦 ขึ้น หรือ V ลง<br>เลือกดูข้อมูลในการถ่ายภาพ                                                                                                    |
| เรียกดูภาพแบบกลุ่ม<br>Thumbnail                  | 07          | เรียกดูภาพเป็นกลุ่มๆละ 4 หรือ 9 ภาพ<br>Thumbnail (ตามตัวอย่างข้างล่าง)                                                                                                    |
| ซูมขยายใหญ่                                      | Ð           | ซูมขยายดูส่วนต่างๆในภาพ                                                                                                    |
| ลบภาพทิ้ง                                        | Ē           | กล้องจะถามให้กดปุ่ม 🔟 ซ้ำเพื่อลบภาพทิ้ง                                                                                                    |
| ล็อคภาพ ป้องกันการถูกลบทิ้ง                      | Ŀ           | ล็อคภาพไว้ ป้องการภาพถูกลบทิ้งโดยไม่ตั้งใจ<br>กดปุ่ม <b>Om</b> ซ้ำเพื่อปลดล็อค                                                                                                 |
| ออกจากหน้าแสดงภาพ<br>กลับไปที่โหมดถ่ายภาพ        | / 🕨         | ปิดการแสดงภาพ<br>กลับไปที่โหมดถ่ายภาพ                                                                                                    |
| เรียกแสดงรายการคำสั่ง                            | MENU        | เรียกแสดงรายการคำสั่งอื่นๆในชุดรายการ                                                                                                    |
| เรียกคำสั่งแต่งภาพ Retouch<br>หรือ แสดงภาพวีดีโอ | 0K          | ใช้เรียกคำสั่งแต่งภาพ Retouch เพื่อใช้ตัดแต่ง<br>ภาพที่กำลังแสดงอยู่นั้น หากไฟล์ภาพที่แสดง<br>อยู่นั้นมีเครื่องหมาย Ѭ แสดงว่าเป็นภาพวีดีโอ<br>กล้องจะเริ่มเล่นแสดงภาพวีดีโอให้ |

### คำสั่งเรียกแสดงภาพในรูปแบบต่างๆ

คำสั่งแสดงภาพแนวตั้ง Rotate Tall ใช้สำหรับแสดงภาพที่ถ่ายในแนวตั้ง

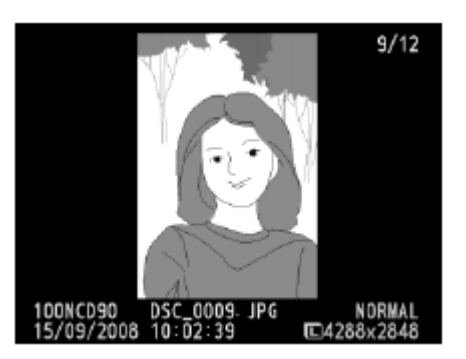

รายการคำสั่งแสดงภาพเพิ่งถ่าย Image review ในชุดรายการคำสั่งแสดงภาพ Playback สั่งให้กล้องแสดงภาพที่เพิ่งถ่ายไปหรือไม่ (เลือก On กล้องจะแสดงภาพที่เพิ่งถ่ายไปนาน 4 วินาที)

รายการคำสั่งเฉพาะ c4 : Image off delay ใช้กำหนดว่าจะให้แสดงภาพได้นานเท่าใด (4 วินาที – 10 นาที)

# ข้อมูลภาพถ่ายจะมีทั้งหมด 7 หน้า (ไม่รวม หน้า GPS)

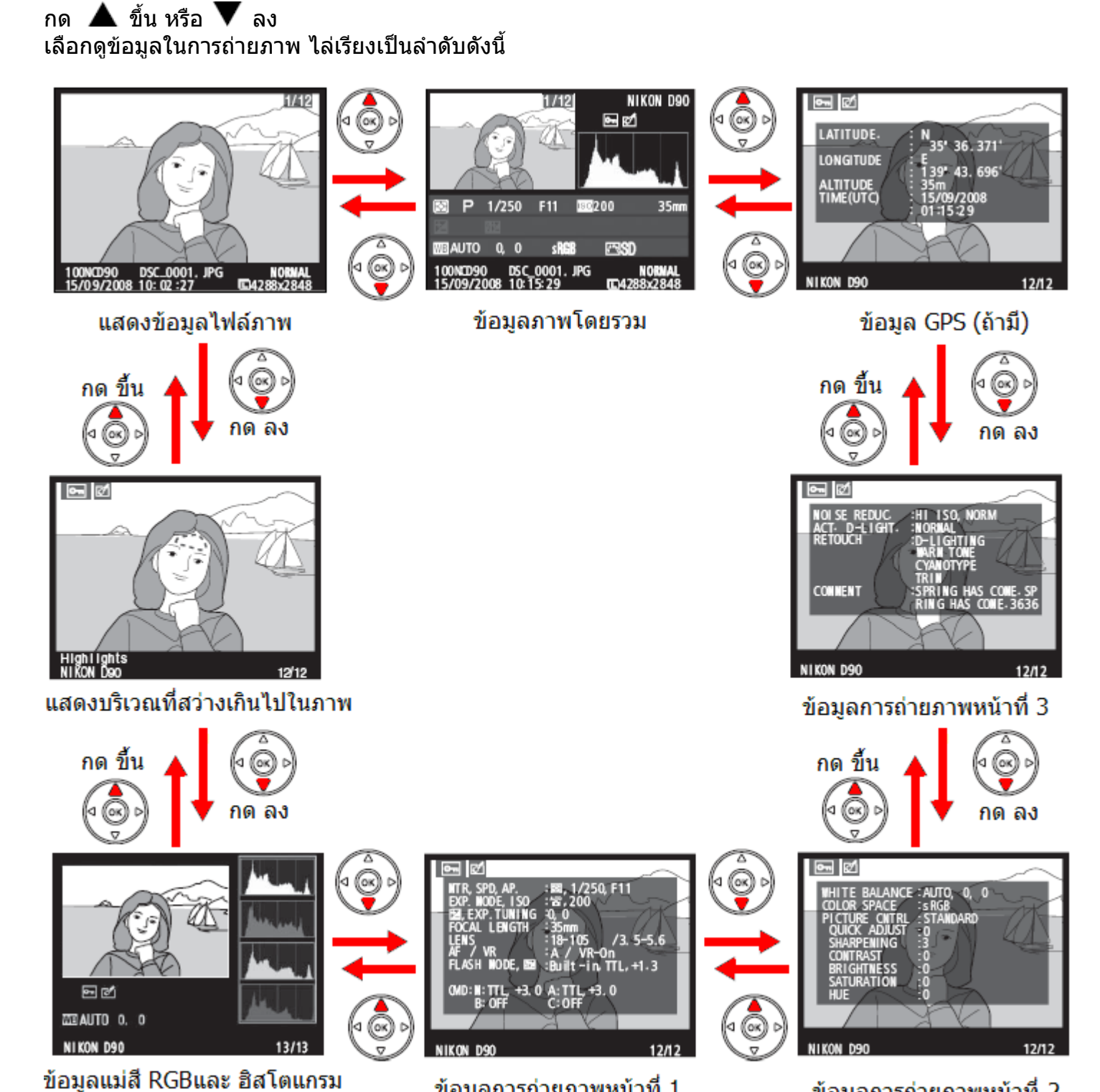

ข้อมลการถ่ายภาพหน้าที่ 2

ข้อมูลการถ่ายภาพหน้าที่ 1

# ข้อมูลไฟล์ภาพ

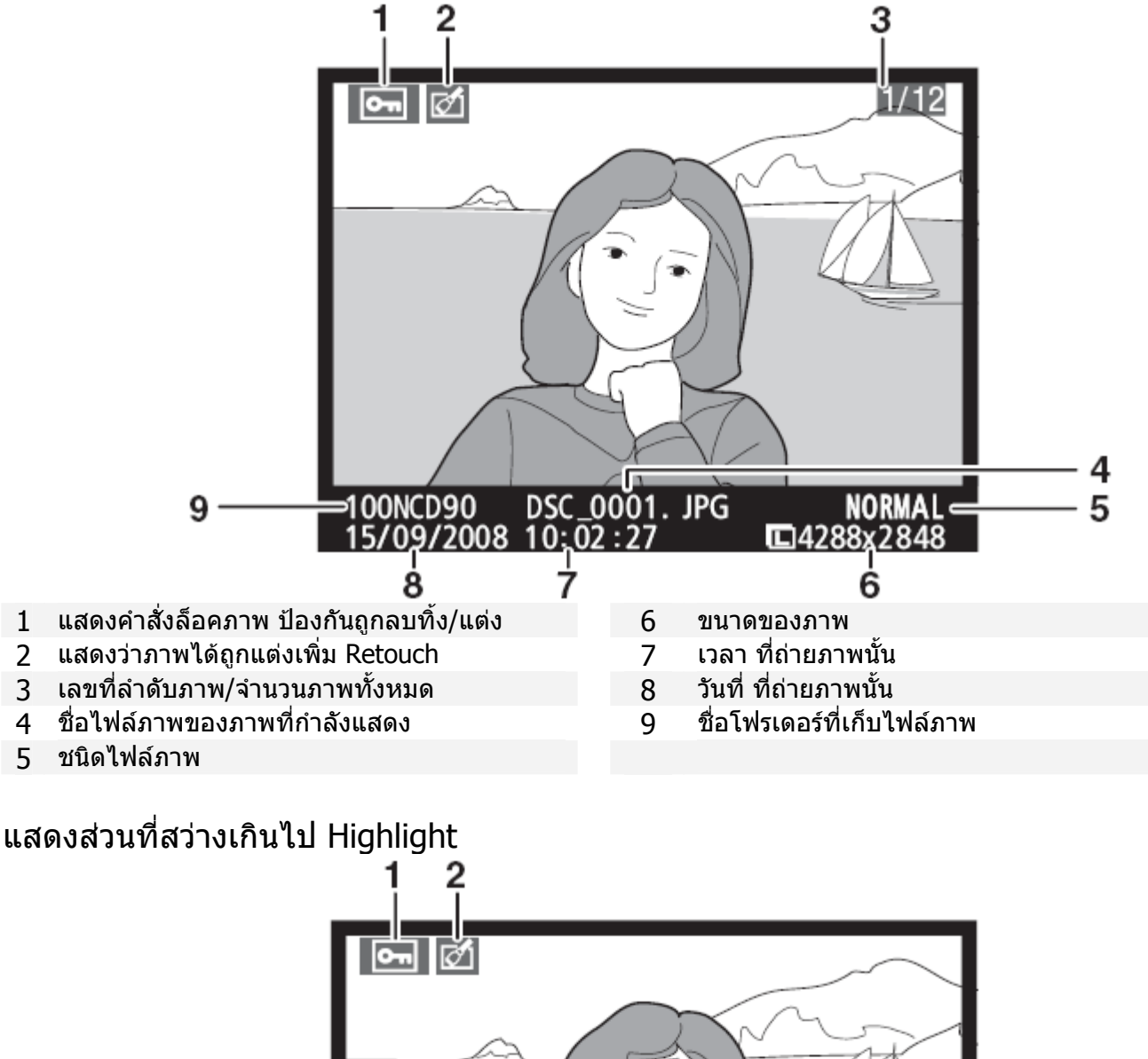

3 Highlights NIKON D90 12/12 5 แสดงคำสั่งล็อคภาพ ป้องกันถูกลบทิ้ง ชื่อโฟรเดอร์ที่เก็บไฟล์ภาพ 4 แสดงว่าภาพได้ถูกแต่งเพิ่ม Retouch 5

3 กระพริบแสดงส่วนที่สว่างเกินไป Highlight

1

2

- เลขที่ลำดับภาพ/จำนวนภาพทั้งหมด
- แสดงว่า หน้านี้ใช้แสดงส่วนที่สว่างเกินไปใน 6 ภาพ Highlight

# แสดงข้อมูลแม่สี และ ฮิสโตแกรม Histogram 1

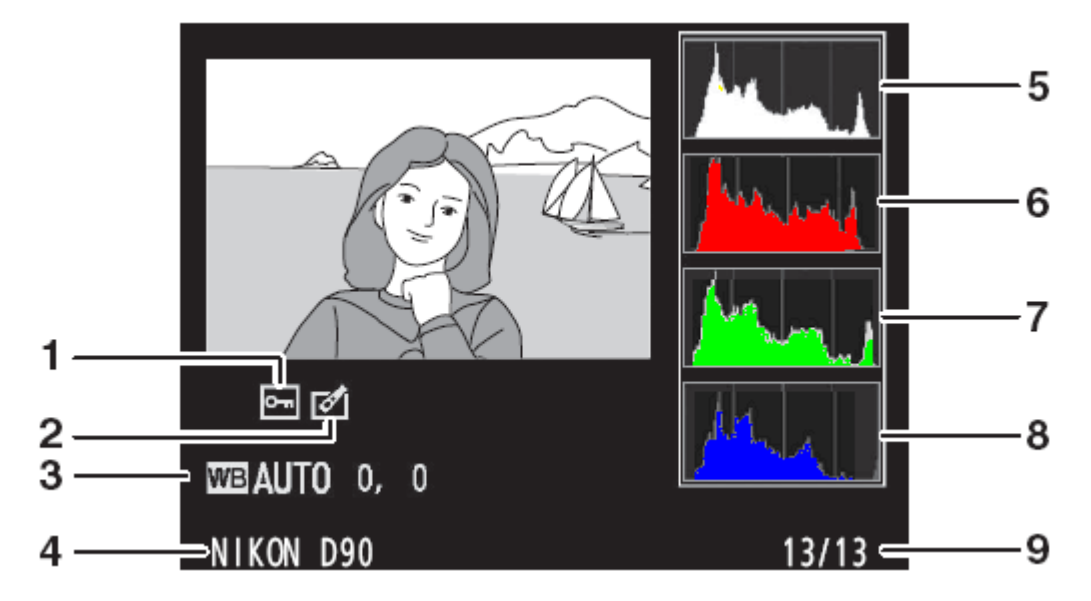

- 1 แสดงภาพถูกล็อคไว้ป้องกับการลบหรือแต่งเพิ่ม
- 2 แสดงว่าภาพได้ถูกแต่งเพิ่ม Retouch
- 3 ค่าสมดุลย์สีขาว WB และค่าปรับแต่ง ที่ใช้
- 4 กล้องที่ใช้ถ่ายภาพ

- 5 ฮิสโตแกรม รวมทั้ง 3 สี RGB <sup>3</sup> แกนตั้ง แสดง จำนวนพิกเซล แกนนอน แสดง ปริมาณความสว่างของพิกเซล (ดูวิธีการอ่านฮิสโตแกรมในหน้าต่อไป)
- 6 ช่องสัญญาณสีแดง Red Channel
- 7 ช่องสัญญาณสีเขียว Green Channel
- 8 ช่องสัญญาณสีน้ำเงิน Blue Channel
- 9 เลขที่ลำดับภาพ/จำนวนภาพทั้งหมด
- <sup>1</sup> จะแสดงเมื่อใช้คำสั่ง RGB Histogram ในรายการคำสั่งโหมดแสดงภาพ Display เท่านั้น

เมื่อกดปุ่ม 🗣 เพื่อซูมขยายดูภาพ ในหน้าแสดงข้อมูลฮิสโตแกรม กล้องจะแสดงข้อมูลฮิสโตแกรม ในส่วนบริเวณภาพที่ถูกขยาย (ตามบริเวณพื้นที่ที่แสดงในกรอบเล็ก)

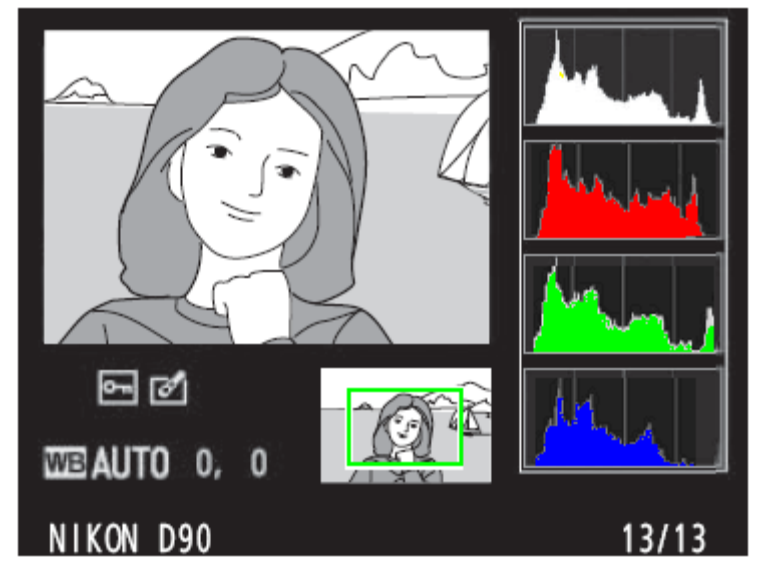

# ด้วอย่างภาพ และ วิธีการอ่าน ฮิสโตแกรม (Histogram) ของภาพ

ภาพสว่างปกติ กราฟ ฮิสโตแกรม จะ แสดงกระจายตัวสม่ำเสมอ และเป็น กลุ่มตรงกลาง

ภาพมืดกว่าปกติ กราฟ ฮิสโตแกรม จะแสดงเอียงไปเกาะกลุ่มกันที่ทาง ด้านซ้าย

ภาพสว่างกว่าปกติกราฟ ฮิสโตแกรม จะแสดงเอียงไปเกาะกลุ่มที่ทาง ด้านขวา

การเพิ่มค่าแสงจะมีผลทำให้กลุ่มพิกเซล ในตารางฮิสโตแกรมขยับไปทางขวามากขึ้น และการลดค่าแสงจะมีผลทำให้กลุ่มพิกเซล ในตารางฮิสโตแกรมขยับไปทางซ้าย มากขึ้นเช่นกัน กลุ่มพิกเซลจะเป็นเครื่องช่วยชี้ว่า ค่าวัดแสงที่ใช้ถ่ายภาพเป็นอย่างไร โดยเฉพาะหากมองเห็นภาพ ถ่ายในจอ LCD ได้ไม่ถนัดนัก เพราะแสงสว่างที่รบกวนรอบข้าง

้อนึ่ง, ภาพแท่งกลุ่มพิกเซลในตารางฮิสโตแกรมที่แสดงในกล้องเป็นพียงการประมาณเท่านั้น และอาจจะแตกต่างกับตารางฮิสโตแกรมที่แสดงจากโปรแกรมแต่งภาพต่างๆในจอคอมพิวเตอร์ตั้งโต๊ะ

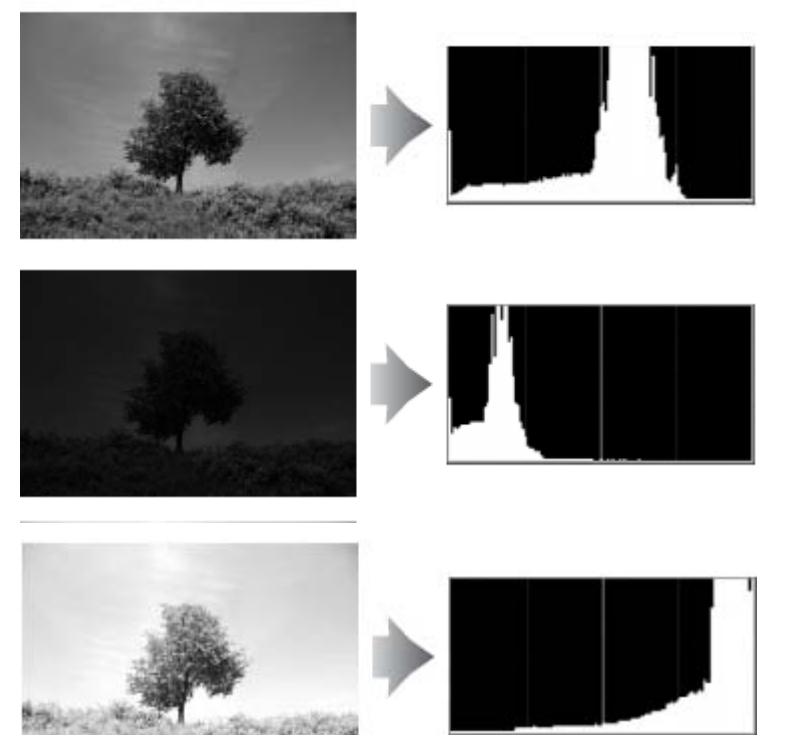

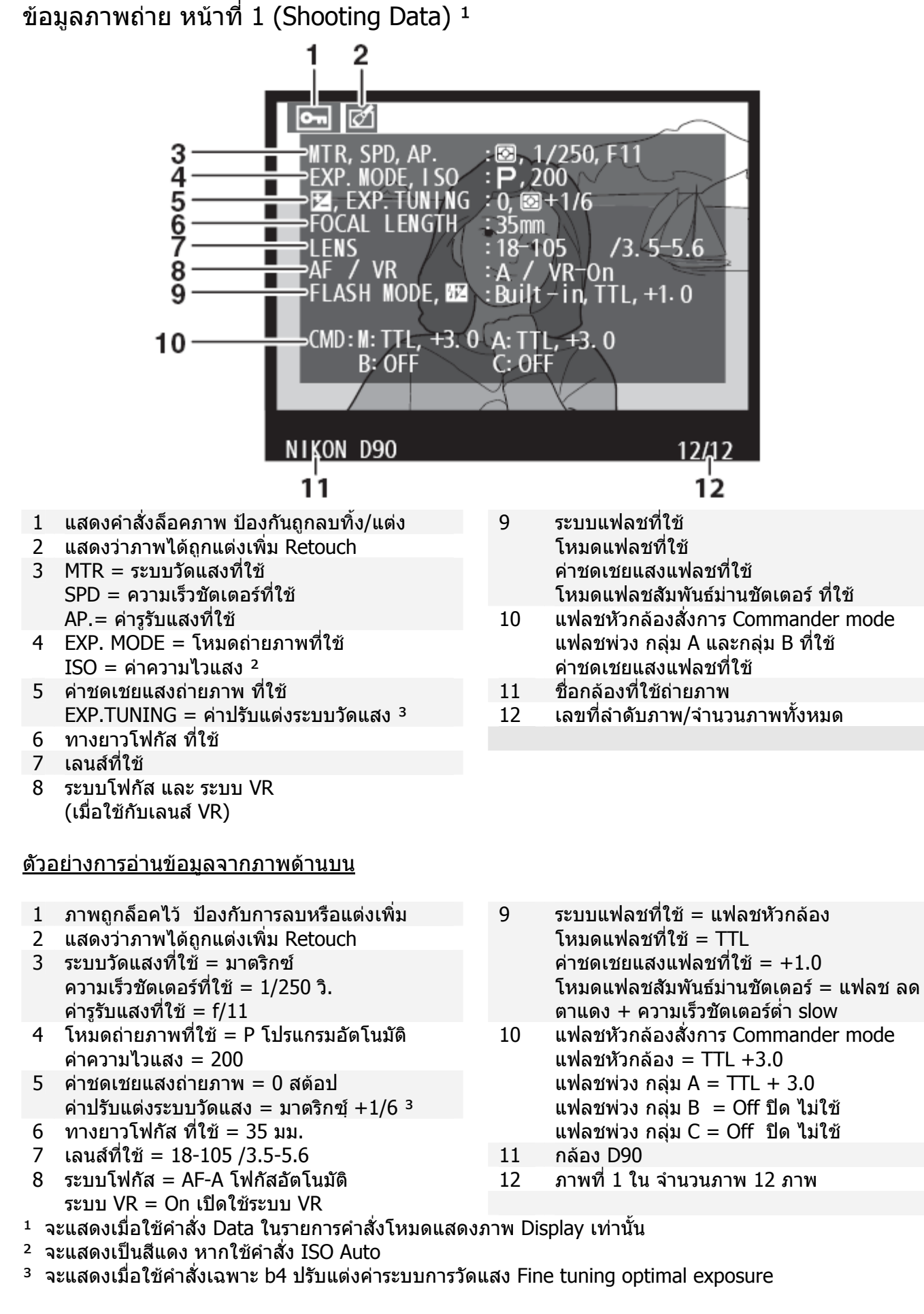

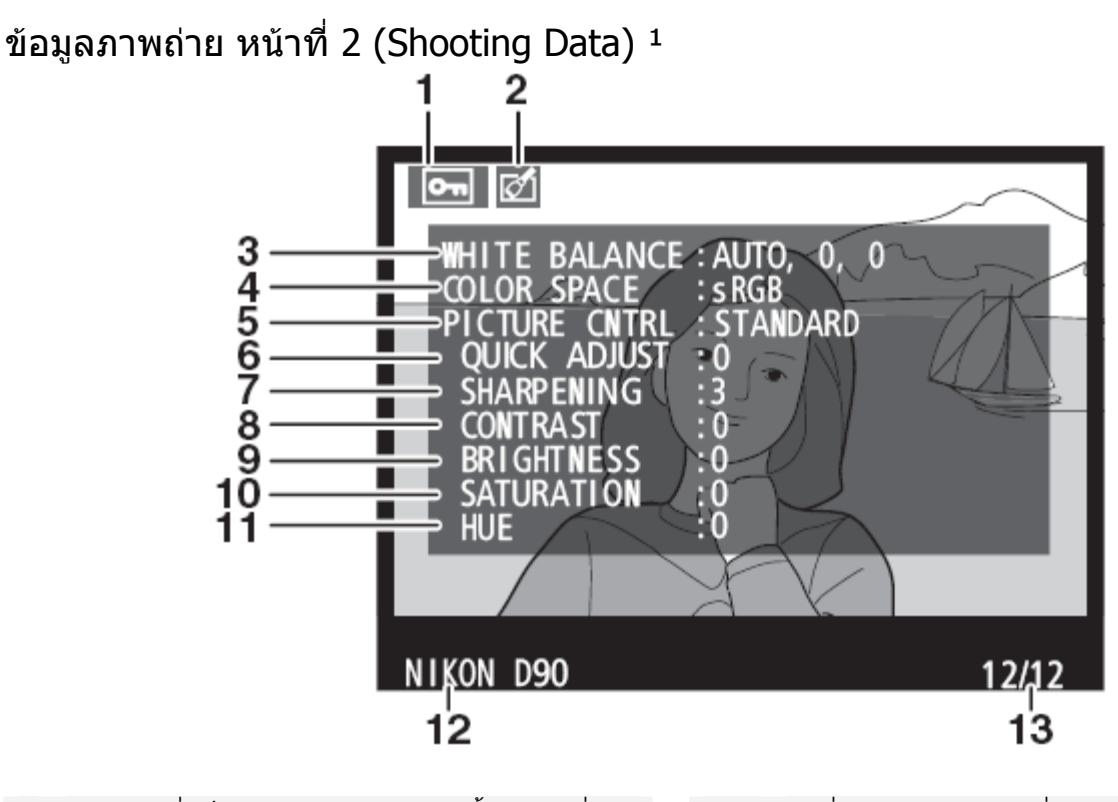

- 1 แสดงคำสั่งล็อคภาพป้องกันถูกลบทิ้ง/แต่งเพิ่ม
- 2 แสดงว่าภาพได้ถูกแต่งเพิ่ม Retouch
- 3 ค่าสมดุลย์สีขาว WB และค่าปรับแต่ง ที่ใช้
- 4 ค่าระบบสี ที่ใช้
- 5 คำสั่งควบคุมภาพ Picture Control ที่ใช้
- 6 คำสั่งปรับแต่งภาพ
- 7 คำสั่งเร่งความคมชัด ที่ใช้

- 8 คำสุ้งปรับคอนทราส ที่ใช้
- 9 คำสั่งปรับความสุว่างภาพ ที่ใช้
- 10 คำสั่งปรับความอื่มสี ที่ใช้
- 11 คำสั่งปรับเฉดสี ที่ใช้
- 12 กล้องที่ใช้ถ่ายภาพ
- 13 เลขที่ลำดับภาพ/จำนวนภาพทั้งหมด
- <sup>1</sup> จะแสดงเมื่อใช้คำสั่ง Data ในรายการคำสั่งโหมดแสดงภาพ Display เท่านั้น

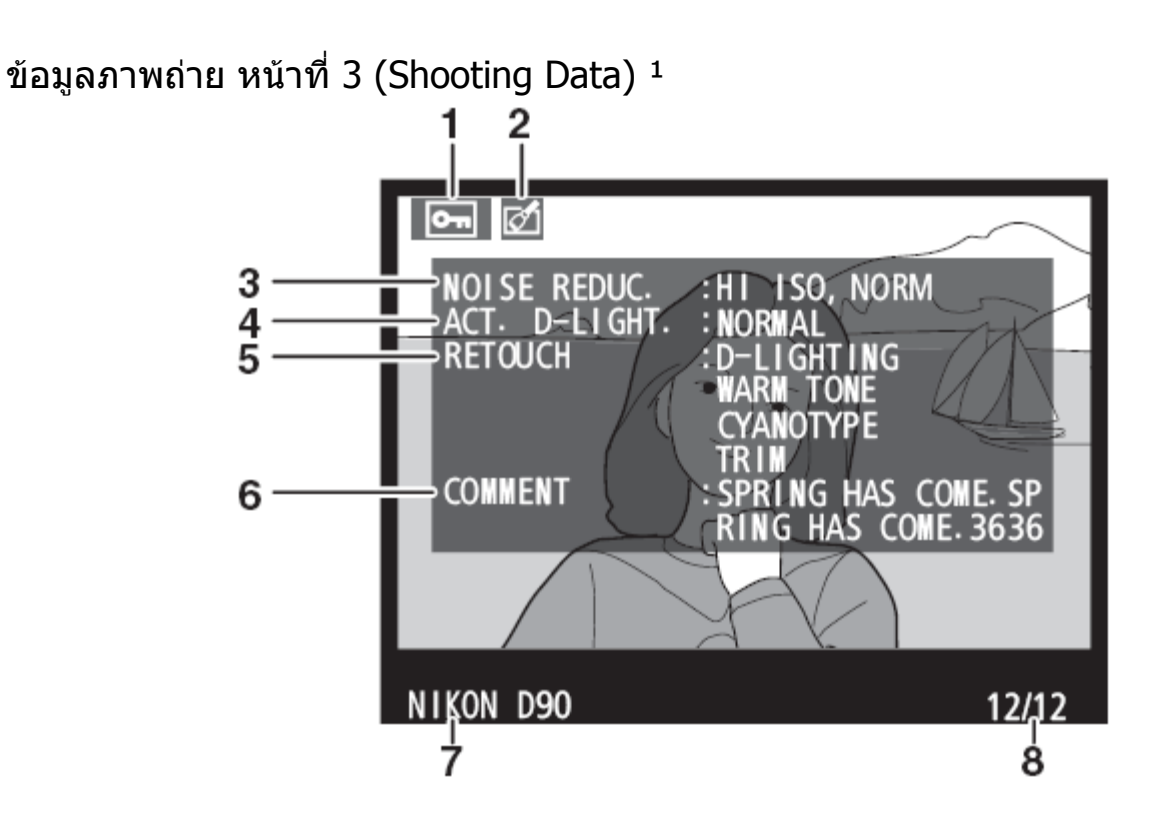

- 1 แสดงคำสั่งล็อคภาพป้องกันถูกลบทิ้ง/แต่งเพิ่ม
- 2 แสดงว่าภาพได้ถูกแต่งเพิ่ม Retouch
- 3 คำสั่งลดจุดสีรบกวน Noise Reduction
- 4 คำสั่ง ควบคุมการให้แสง Active D-Lighting
- 5 คำสั่งจัดแต่งภาพ Retouch ที่ใช้

#### ตัวอย่างข้อมูลภาพด้านบน

- 1 ภาพถูกล็อคไว้ ป้องกับการลบหรือแต่งเพิ่ม
- 2 แสดงว่าภาพได้ถูกแต่งเพิ่ม Retouch
- 3 คำสั่ง Noise Reduction: ปกติ Normal
- 4 คำสั่ง Active D-Lighting: ปกติ Normal
- 5 คำสั่งจัดแต่งภาพ Retouch ที่ใช้
  - + ใช้ระบบเพิ่มแสง D-Lighting
  - + เพิ่มค่สี WARM TONE
  - + ปรับเป็นภาพสีเดี่ยว
  - + ตัดขอบภาพ

- 6 ข้อความกำกับภาพ
- 7 กล้องที่ใช้ถ่ายภาพ
- 8 เลขที่ลำดับภาพ/จำนวนภาพทั้งหมด
- 6 ข้อความกำกับภาพ : SPRING HAS COME SP RING HAS COME. 3636
- 7 กล้องที่ใช้ถ่ายภาพ : NIKON D90
- 8 ภาพที่ 1 ใน จำนวนภาพ 12 ภาพ

<sup>1</sup> จะแสดงเมื่อใช้คำสั่ง Data ในรายการคำสั่งโหมดแสดงภาพ Display เท่านั้น

ข้อมูล GPS (ถ้ามีการต่อเชื่อมกับเครื่องรับ GPS ขณะที่ถ่ายภาพ) <sup>1</sup>

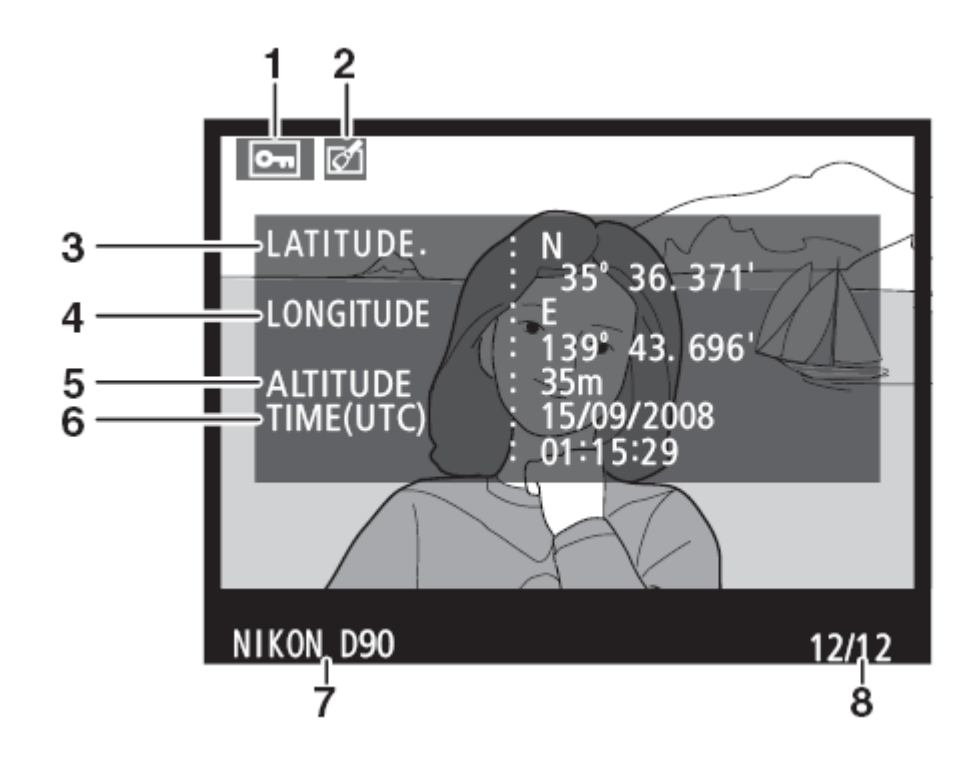

6

7

8

- 1 ภาพถูกล็อคไว้ ป้องกับการลบหรือแต่งเพิ่ม
- 2 แสดง<sub></sub>้ว่าภาพได้ถูกแต่งเพิ่ม Retouch
- 3 ค่าแลตติจูด (เส้นรุ้ง)
- 4 ค่าลองติจูด (เส้นแวง)
- 5 ความสูงจ<sup>ำ</sup>กร<sup>ะ</sup>ดับน้ำท์ะเล

#### ตัวอย่างข้อมูลภาพด้านบน

- 1 ภาพถูกล็อคไว้ ป้องกับการลบหรือแต่งเพิ่ม
- 2 แสดงว่าภาพได้ถูกแต่งเพิ่ม Retouch
- 3 ค่าแลตติจูด : N 35° 36.371 ′ เส้นรุ้งที่ 35 องศา 36.371 เหนือ
- 4 ค่าลองติจูด : E 139° 43.696 ´ เส้นแวงที่ 139 องศา 43.696 ตะวันออก
- 5 ความสูงจากระดับน้ำทะเล 35 เมตร

- 6 วันเวลาสากล UTC: ว.15 ด. 09 ป. 2008

เลขที่ลำดับภาพ/จำนวนภาพทั้งหมด

- เวลา 01:15:29 น.
- 7 กล้องที่ใช้ถ่ายภาพ : NIKON D90

เวลาสากล UTC

กล้องที่ใช้ถ่ายภาพ

8 ภาพที่ 1 ใน จำนวนภาพ 12 ภาพ

<sup>1</sup> จะแสดงเมื่อใช้ต่อกับเครื่อง GPS และได้รับสัญญาณดาวเทียมแล้วเท่านั้น

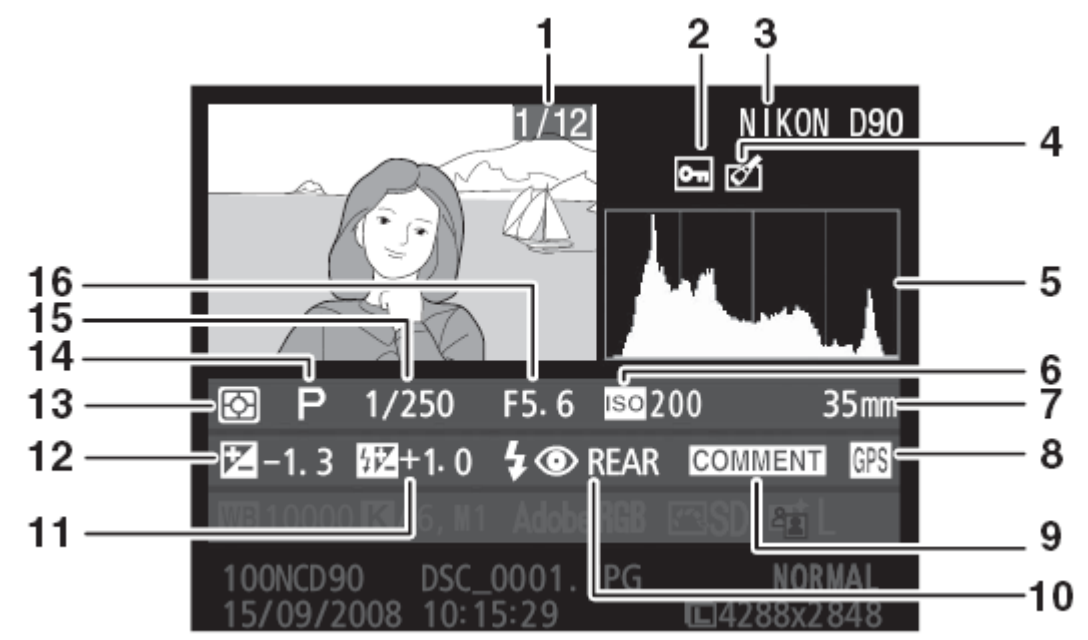

- 1 เลขที่ลำดับภาพ/จำนวนภาพทั้งหมด
- 2 ภาพถูกล็อคไว้ ป้องกับการลบหรือแต่งเพิ่ม
- 3 กล้องที่ใช้ถ่ายภาพ
- 4 แสดงว่าภาพได้ถูกแต่งเพิ่ม Retouch
- 5 ดารางฮิสโตแกรม
- 6 ค่าความไวแสง ISO ที่ใช้ \*
- 7 ทางยาวโฟกัสเลนส์ ที่ใช้
- 8 ต่อเชื่อมเครื่องรับ GPS

#### ตัวอย่างข้อมูลภาพด้านบน

- 1 ภาพที่ 1 ใน จำนวนภาพ 12 ภาพ
- 2 ภาพถูกล็อคไว้ ป้องกับการลบหรือแต่งเพิ่ม
- 3 กล้องที่ใช้ถ่ายภาพ = NIKON D90
- 4 แสดงว่าภาพได้ถูกแต่งเพิ่ม Retouch
- 5 ตารางฮิสโตแกรม
- 6 ค่าความไวแสง ISO = 200 \*
- 7 ทางยาวโฟกัสเลนส์ = 35 มม.
- 8 ต่อเชื่อมเครื่องรับ GPS

- 9 มีข้อความกำกับภาพ
- 10 แฟลช ลดตาแดง + ม่านชัตเตอร์ชุดหลัง
- 11 ค่าชดเชยแสงแฟลช
- 12 ค่าชดเชยแสงถ่ายภาพ
- 13 ระบบวัดแสง ที่ใช้
- 14 โหมดถ่ายภาพ ที่ใช้
- 15 ความเร็วชัตเตอร์ ที่ใช้
- 16 ค่ารูรับแสง ที่ใช้
- 9 มีข้อความกำกับภาพ
- 10 แฟลช ลดตาแดง + ม่านชัตเตอร์ชุดหลัง
- 11 ค่าชดเชยแสงแฟลช +1.3 สต้อป
- 12 ค่าชดเชยแสงถ่ายภาพ -1.3 สต้อป
- 13 ระบบวัดแสง = มาตริกซ์
- 14 โหมดถ่ายภาพ = โปรแกรมอัตโนมัติ P
- 15 ความเร็วชัตเตอร์ = 1/250 วินาที
- 16 ค่ารูรับแสง = f/5.6

\* ค่าความไวแสง ISO จะแสดงเป็นสีแดงหากเปิดใช้ระบบปรับค่าความไวแสงอัตโนมัติ Auto ISO

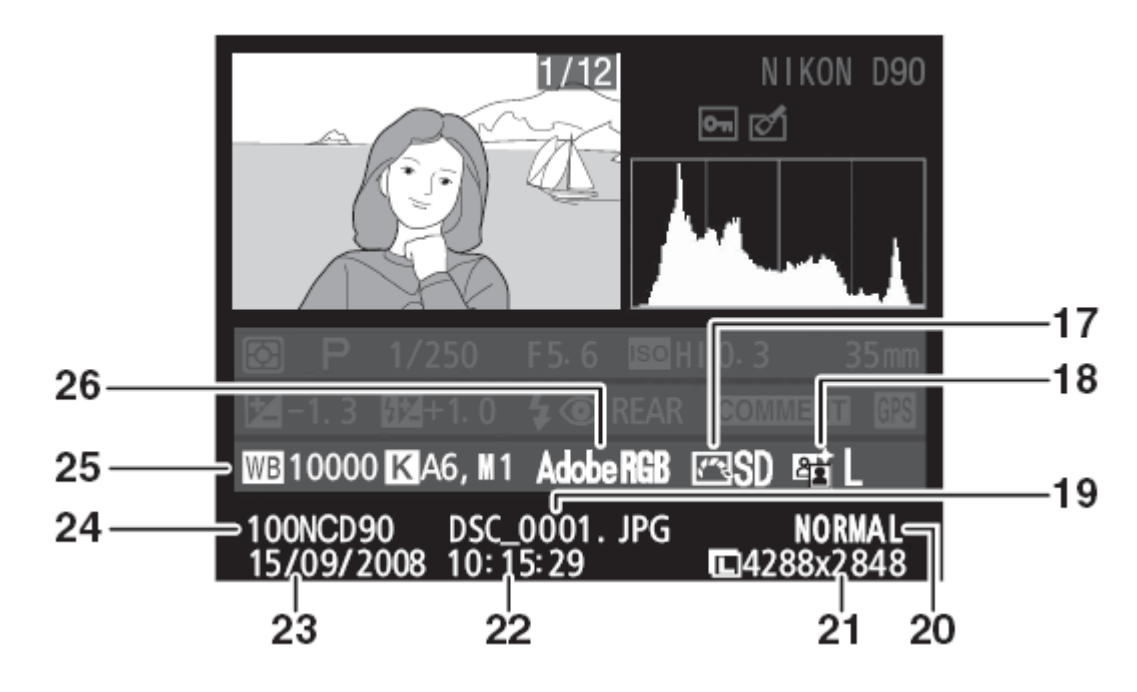

- 17 ค่าคำสั่งควบคุมภาพ Picture control
- 18 ค่าคำสั่งให้แสงเพิ่ม Active D-Lighting
- 19 ชื่อและนามสกุล ของไฟล์ภาพ
- 20 ชนิดของไฟล์ภาพ
- 21 ขนาดของภาพ
- 22 เวลาที่ถ่ายภาพ
- 23 วันที่ที่ถ่ายภาพ

ตัวอย่างข้อมูลภาพด้านบน

- 17 คำสั่ง Picture control Standard/ปกติ
- 18 คำสั่ง Active D-Lighting ต่ำ/Low
- ี่ 19 ชื่อไฟล์ภาพ DSC\_0001.JPG
- 20 ชนิดของไฟล์ภาพ Normal/บีบอัดปานกลาง
- 21 ขนาดของภาพ 4288x2848 พิกเซล
- 22 เวลาที่ถ่ายภาพ 10:15:29 น.
- 23 วันที่ถ่ายภาพ: วันที่ 15 เดือน 09 ปี 2008

- 24 ชื่อโฟรเดอร์ที่เก็บภาพ
  25 ค่าสมดุลย์สีขาว WB
  อุณหภูมิแสง
  ค่าปรับแต่ง WB
  วัดสมดุลย์แสงสีขาว
- 26 รหัสการให้สื่
- 24 ชื่อโฟรเดอร์ที่เก็บภาพ 100NCD90
- 25 ค่าสมดุลย์สีขาว WB : อัตโนมัติ Auto อุณหภูมิแสง : 10000 K ค่าปรับแต่ง WB : อัตโนมัติ Auto +6 วัดสมดลย์แสงสีขาว : M ผู้ใช้วัดเอง
- 26 ระบบสี : AdobeRGB

# การเรียกแสดงภาพแบบกลุ่มภาพขนาดย่อ Thumbnail Playback

| ปุ่มคำสั่ง | คำอธิบาย                                                                                                    | Kin A                                                           | 5                 |
|------------|----------------------------------------------------------------------------------------------------|-----------------------------------------------------------------|-------------------|
| ୍          | กดเรียกดูภาพเป็นกลุ่มๆละ 4,<br>9, 72 ภาพ และ ตามวันที่ถ่าย<br>(ตามตัวอย่างด้านข้าง)                                                                                                    | 100h090 DSC_0001. JPG NORMAL<br>15/09/2008 10:02:27 EX4288x2848 | แสดงภาพเต็มจอ LCD |
| æ          | ลดจำนวนภาพที่แสดง                                                                                                    | Ţţ                                                              |                   |
|            | กด ▲ ขึ้น หรือ ▼ ลง<br>กด ◀ ซ้าย หรือ ▶ ขวา<br>เลือกภาพย่อที่แสดง                                                                                                    |                                                                 |                   |
| ©K)        | ใช้เรียกคำสั่งแต่งภาพ<br>Retouch เพื่อใช้ตัดแต่งภาพที่<br>กำลังแสดงอยู่นั้น หากไฟล์<br>ภาพที่แสดงอยู่นั้นมี<br>เครื่องหมาย 🔭 แสดงว่าเป็น<br>ภาพวีดีโอ กล้องจะเริ่มเล่น<br>แสดงภาพวีดีโอให้ |                                                                 |                   |
| Ť          | กล้องจะถามให้กดปุ่ม 🔟 ซ้า                                                                                                    |                                                                 | แสดงภาพย่อขนาด    |
| 0-п        | เพอลบภาพทง<br>ล็อคภาพไว้ ป้องการภาพถูก<br>ลบทิ้งโดยไม่ตั้งใจ<br>กดปุ่ม <b>O-n</b> ซ้ำเพื่อปลดล็อค                                                                                          | t↓                                                              |                   |
| / 🕨        | ปิดการแสดงภาพ<br>กลับไปที่โหมดถ่ายภาพ                                                                                                    |                                                                 |                   |
| MENU       | เรียกแสดงรายการคำสั่งอื่นๆใน<br>ชุดรายการ                                                                                                    | -                                                               |                   |
|            |                                                                                                    | <b></b>                                                         | _                 |

|                         |     |     |      | ۷   |      |                |       |
|-------------------------|-----|-----|------|-----|------|----------------|-------|
| 2008                    | 9   |     |      |     |      | 2008/<br>09/15 | Telle |
| Sun                     | Har | Tue | west | The | Fri. | Sat            | A 17  |
|                         |     |     | þ    |     |      |                | 1.1   |
| - 7                     | 8   | 9   | 10   |     | 12   | - 13           | 12    |
| - 14                    | Chi |     | 12   | 18  | 19   | 20             | ///Sa |
| 21                      | -22 |     | -24  |     | - 26 |                | 100   |
| 28                      | 39  |     |      |     |      |                |       |
|                         |     |     |      |     |      |                | Let 1 |
| <b>CB</b> : <b>m</b> +H |     |     |      |     |      |                |       |

แสดงภาพตามวันที่ปฏิทิน

### การเลือกแสดงภาพที่ถ่ายตามวันที่ปฏิทิน

กดปุ่ม 🤎 🖼 ไล่ลำดับการแสดงภาพขนาดย่อ จนแสดงภาพย่อแบบ 72 ภาพ

กดปุ่ม 🍽 อีกครั้งเพื่อแสดงภาพปฏิทิน (ตามตัวอย่างด้านล่าง) และเลือกระหว่างวันที่ปฏิทิน หรือ รายการภาพย่อ

กดแป้น 4 ทิศ ไปตามวันปฏิทิน กล้องจะแสดงภาพตามวันที่ที่ถ่ายภาพ หรือ ใช้เลือกภาพในรายการ

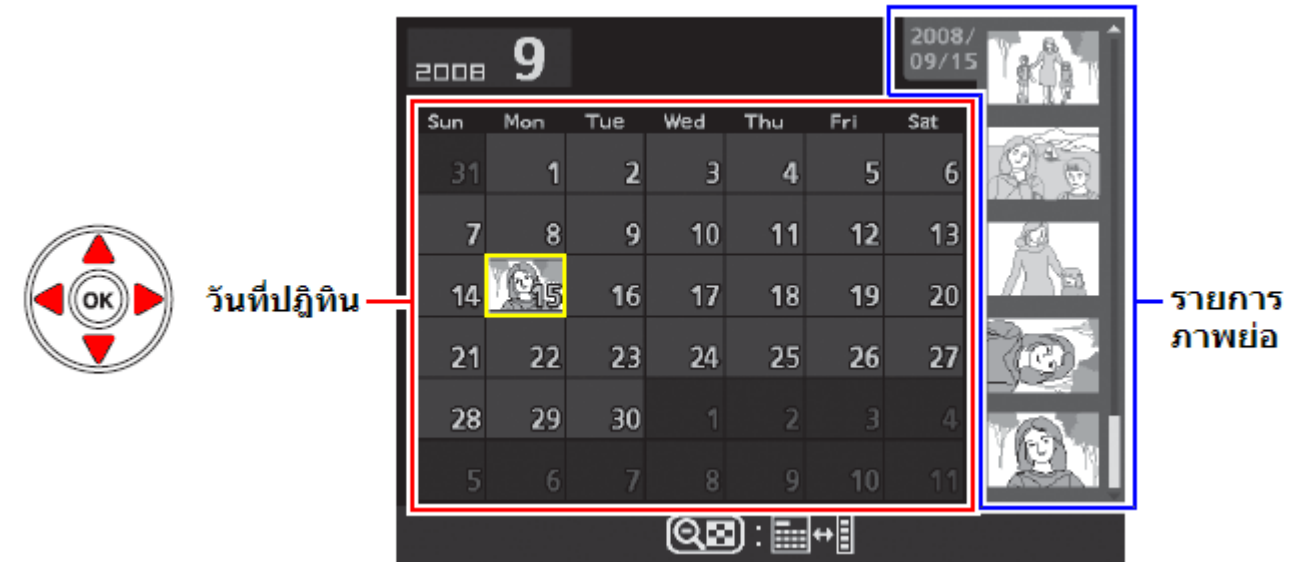

| ปุ่มคำสั่ง | คำอธิบาย                                                                  |
|------------|---------------------------------------------------------------------------|
| ୍          | กดเรียกดูภาพเป็นกลุ่มๆละ 4, 9, 72 ภาพ และ กดซ้ำอีกครั้งเพื่อให้แสดงภาพตาม |
|            | วันที่ถ่ายภาพ (ต้องใส่การ์ด SD ในกล้องด้วย)                               |
| €          | กดเพื่อเลือกวันที่ในปฏิทิน หรือ ซูมดูภาพย่อขนาดที่แสดง                    |
|            | กด 🔺 ขึ้น หรือ 🗸 ลง                                                       |
|            | กด 🗨 ซ้าย หรือ 🕨 ขวา                                                      |
|            | เลือกวันที่ในปฎิทิน หรือ เลือกภาพย่อที่แสดง                               |
| <u>ок</u>  | สั่งแสดงภาพในวันที่เลือกในปฏิทิน หรือ เลือกภาพย่อที่แสดงในรายการภาพย่อ    |
| Ē          | สั่งลบภาพทั้งหมดในวันปฏิทิน หรือ ลบภาพในรายการภาพย่อ                      |
| _          | กล้องจะถามให้กดปุ่ม 🔟 ซ้ำเพื่อลบภาพทิ้ง                                   |
| ст<br>Г    | ล็อคภาพไว้ ป้องการภาพถูกลบทิ้งโดยไม่ตั้งใจ                                |
| •          | กดปุ่ม <b>O-n</b> ซ้ำเพื่อปลดล็อ <sup>้</sup> ค                           |
|            |                                                                           |
|            | 1 ปิดการแสดงภาพ                                                           |
|            | กลับไปที่โหมดถ่ายภาพ                                                      |
|            |                                                                           |
| MENU       | เรียกแสดงรายการคำสั่งอื่นๆในชุดรายการ                                     |

| การชูมขยายดู   | ุภาพที่แสดงบนจอ LCD                                                                                                    |  |  |
|----------------|----------------------------------------------------------------------------------------------------|--|--|
| กดปุ่ม 🔍 เพื่อ | บซูมขยายดูภาพที่กำลังแสดงบนจอ LCD                                                                                                    |  |  |
| ปุ่มคำสั่ง     | คำอธิบาย                                                                                                    |  |  |
| € / €          | กด ♥ เพื่อซูมเข้า ขยายดูภาพ<br>ภาพขนาดใหญ่ L จะแสดงขยาย<br>ได้สูงสุด 27 เท่า, M ซูมขยายได้<br>20 เท่า และ S ขยายได้สูงสุด 13<br>เท่า<br>โดยพื้นที่บริเวณที่กำลังถูกซูมจะ<br>แสดงบนจอ LCD และในกรอบเล็ก<br>สีเหลืองซึ่งแสดงภาพรวมทั้งเฟรม<br>ด้วย<br>กด ♥ โพ่อซูมออก |  |  |
|                | กด ◀ ชัน หรือ ▶ ขวา<br>เลือกบริเวณที่ต้องการซูมขยายดู<br>รายละเอียดในภาพที่แสดง ภาพรวมจะแสดงที่มุมล่างขวามือจอ LCD                                                                                                    |  |  |
|                | แสดงภาพขยายที่ใบหน้าโดย<br>อัตโนมัติ(ได้ 10 ใบหน้า) บนจอ<br>LCD<br>โดยหมุนแหวนควบคุม-รอง ไป<br>ทางซ้าย หรือขวา เพื่อดูภาพขยาย<br>ของแต่ละใบหน้า ที่แสดงในกรอบ<br>สีขาวตรงมุมขวามือ                                                                                  |  |  |
| (OK)           | ยกเลิกการใช้ซูม กลับไปแสดงภาพใหญ่เหมือนเดิม                                                                                                    |  |  |
|                | หมุนแหวนควบคุมหลักเพื่อเปลี่ยนภาพที่แสดง ในอัตราขยายและที่บริเวณเดียวกัน<br>หมุนไปทางขวาแสดงภาพถัดไป หมุนไปทางซ้ายแสดงภาพก่อนหน้านี้                                                                                                    |  |  |
| 0-11           | ล้อคภาพไว้ ป้องการภาพถูกลบทิงไดยไม่ตั้งไจ<br>  กดปุ่ม <b>O-n</b> ซ้ำเพื่อปลดล็อค                                                                                                    |  |  |
|                | ปิดการแสดงภาพ<br>กลับไปที่โหมดถ่ายภาพ<br>เรียกแสดงรายการคำสั่งอื่นๆในชุดรายการ                                                                                                    |  |  |
| MENU           |                                                                                                    |  |  |

### การลบภาพที่กำลังแสดงบนจอ LCD

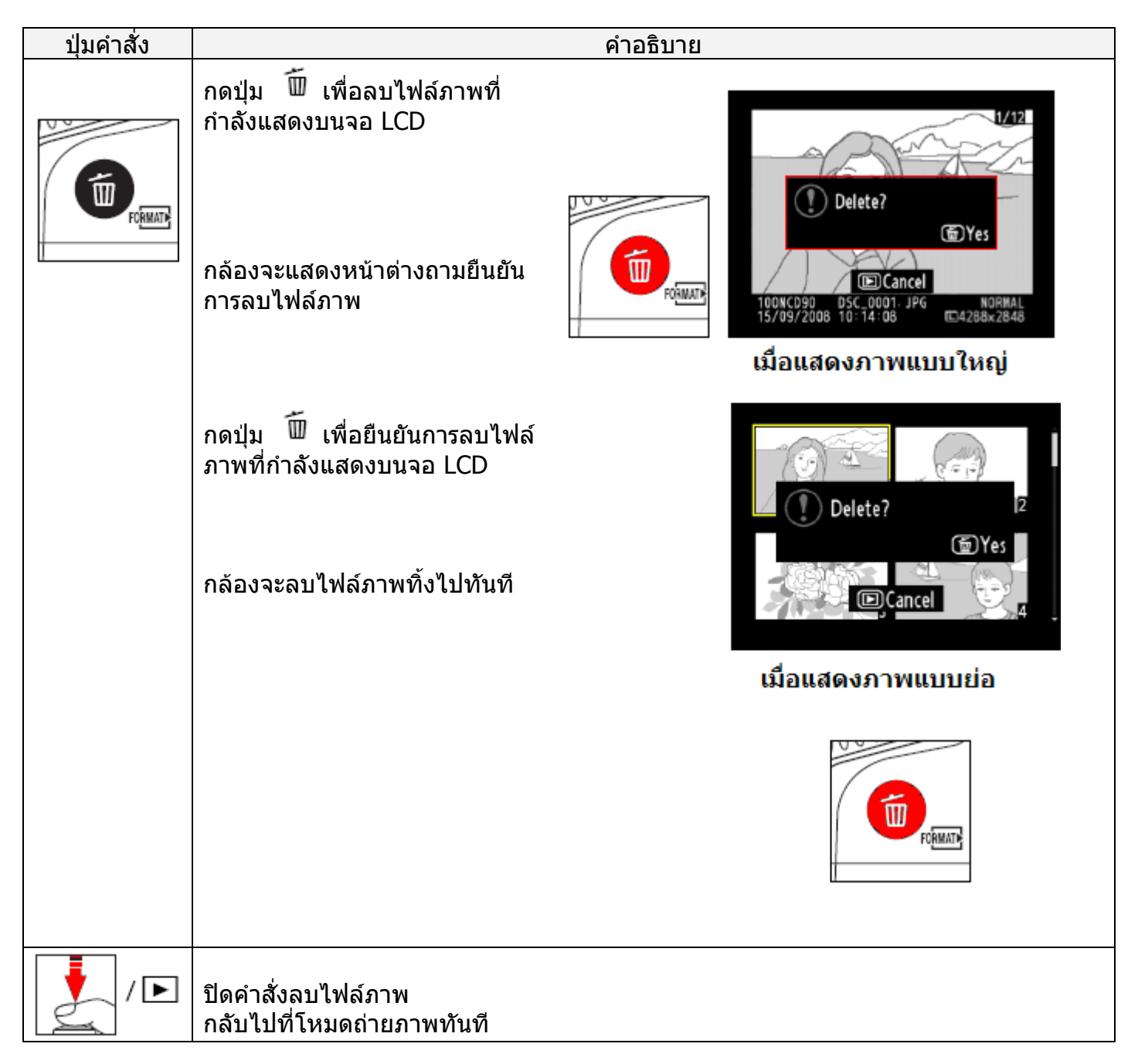

หมายเหตุ: ถ้าไฟล์ภาพนั้นถูกบันทึกเป็นแบบไฟล์ NEF+JPEG กล้องก็จะลบทิ้งทั้งไฟล์ NEF และไฟล์ JPEG

### การแสดงชุดภาพประกอบเสียงเพลง Pictmotion

ีคำสั่ง Pictmotion ที่อยู่ในหน้าชุดรายการคำสั่งเรียกแสดงภาพ Playback ใช้สำหรับสั่งให้กล้องแสดงชุด<u>ภาพที่เลือกไว้ตามลำดับโดยมีเพ</u>ลงประกอบและเทคนิคการเสนอภาพ

| ► | PLAYBACK ME     | NU    |
|---|-----------------|-------|
| • | Delete          | ប៏ ាំ |
| 1 | Playback folder | NCD90 |
| ÷ | Hide image      | ~     |
|   | Display mode    |       |
| 8 | Image review    | ON    |
| 8 | Rotate tall     | 0FF   |
|   | Pictmotion      | μ.    |
| ? | Slide show      | Ę     |

### คำสั่งสำหรับการสร้างชุดภาพ **Pictmotion** มีดังนี้

| คำสั่ง           | คำอธิบาย             | ►  |
|------------------|----------------------|----|
| Start            | เริ่มแสดงภาพ         |    |
| Select pictures  | เลือกภาพที่จะให้แสดง | đ  |
| Background music | เลือกเพลงประกอบ      | ۲  |
| Effects          | ลูกเล่นการเสนอภาพ    | 31 |
|                  |                      | _  |

| Þ      | Pictmotion       |    |
|--------|------------------|----|
|        | Start            |    |
| 11     | Select pictures  |    |
| с<br>9 | Background music | ⊅1 |
| 1      | Effects          | 台1 |
|        |                  |    |
|        | Pause→ @K)       |    |
| ?      |                  |    |

### คำสั่ง Selct pictures สำหรับเลือกภาพที่จะแสดง มีดังนี้

| คำสั่ง | คำอธิบาย                        |
|--------|---------------------------------|
|        | เลือกภาพบางภาพเท่านั้น          |
| DATE   | เลือกภาพทั้งหมดที่ถ่ายตามวันที่ |
| ALL    | เลือกภาพทั้งหมดที่มีในโฟรเดอร์  |

หากใช้คำสั่ง Pictmotion แสดงภาพวีดีโอ (movie) กล้องจะแสดงภาพจากวีดีโอเพียง 2-3 วินาทีเท่านั้น

#### คำสั่ง เพลงประกอบการแสดงชุดภาพ Background music เลือกได้ 4 แบบดังนี้

High-speed ว่องไวรวดเร็ว, Emotional อารมณ์, Natural ธรรมชาติ, Up-tempo จังหวะเร็ว, และ Relaxed ผ่อนคลาย

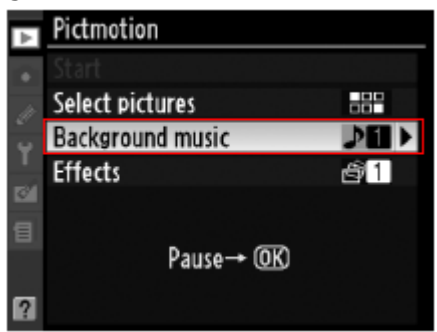

คำสั่งลูกเล่นการเปลี่ยนภาพ **Effects** เลือกได้ 4 แบบดังนี้ Zoom bounce ซูมกระเด้ง, Zoom in/out ซูมเข้า/ออก, Blend ผสมภาพ, Wipe กวาด, และ Zoom out fade ซูมจางหายไป หมายเหตุ: ความเร็วที่เปลี่ยนภาพแสดงอาจจะเปลี่ยนแปลงไปโดยขึ้นอยู่กับขนาดภาพด้วย

# ปุ่มคำสั่งต่างๆที่ใช้สำหรับการแสดงภาพ Pictmotion

|                       |                                     | 1   |                  |            |  |
|-----------------------|-------------------------------------|-----|------------------|------------|--|
| ปุ่มคำสัง             | คำอธิบาย                            |     |                  |            |  |
| <u> (</u>             | ใช้สั่งหยุดพัก (pause) ในระหว่างการ |     |                  |            |  |
| $\circ$               | แสดงภาพ                             |     |                  |            |  |
|                       |                                     |     | ▶ Pictmotion     |            |  |
| $\Theta \ominus \Box$ | เพอบวบวะดบเลยง กด เพมเห             |     | Start            | OK         |  |
| <b>,</b> ,            | เสียงดัง และ กด 🤍 🎫 ลดระดับ         | 11  | Select pictures  |            |  |
|                       | เสียงเพลง                           | Ŷ   | Background music | ⊅1         |  |
| MENII                 | เรียกดูรายการคำสั่งอื่นๆในชุดรายการ | 121 | Effects          | <b>8</b> 1 |  |
|                       | คำสั่งแสดงภาพ                       | a   |                  |            |  |
| ►                     | ปิดการแสดงภาพ                       |     | Pause→ @K)       |            |  |
|                       | กลับไปที่โหมดถ่ายภาพทันที           | ?   |                  |            |  |

เมื่อชุดภาพประกอบเพลง แสดงเสร็จสิ้นลง หรือเมื่อกด ปุ่ม 🎯 หยุดพักการแสดง กล้องจะแสดงหน้าต่างถามว่า จะแสดงอีกครั้งหรือไม่

เลือก Restart เพื่อสั่งเริ่มแสดงชุดภาพประกอบเพลง Pictmotion อีกครั้ง หรือ เลือก Exit เพื่อกลับไปที่หน้า ชุดรายการคำสั่งแสดงภาพ Playback menu

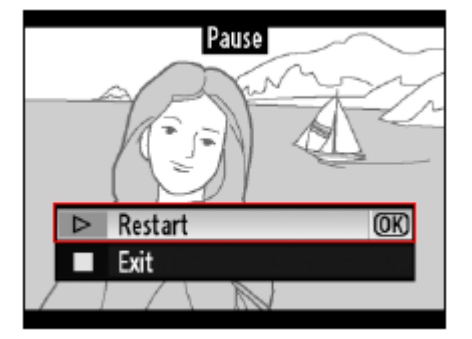

### การแสดงชุดภาพ Slide shows

ี้คำสั่ง Slide shows ที่อยู่ในหน้าชุดรายการคำสั่งเรียกแสดงภาพ Playback ใช้สำหรับสั่งให้กล้องแสดงชุดภาพที่เลือกไว้ตามลำดับ และจะไม่แสดงภาพที่มีคำสั่งซ่อน Hidden ไว้

| <u>คำสั่งสำหรับ</u> | การสร้างชุด | ภาพ <b>Slide</b> | shows | มีดังนี้ |
|---------------------|-------------|------------------|-------|----------|
|                     |             |                  |       |          |

| คำสั่ง             | คำอธิบาย                    |
|--------------------|-----------------------------|
| Start              | เริ่มแสดงภาพ                |
| Set frame interval | ดั้งระยะเวลาที่แสดงแต่ละภาพ |

้ปุ่มคำสั่งสำหรับแสดงภาพ Slide shows เลือกภาพที่จะแสดง มีดังนี้

| ปุ่มคำสั่ง | คำอธิบาย                                              |  |  |
|------------|-------------------------------------------------------|--|--|
|            | ▲ กด ◄ ซ้าย หรือ ▶ ขวา<br>ข้ามไปดูภาพตามลำดับก่อนหลัง |  |  |
|            | กด ▲ ขึ้น หรือ ▼ ลง<br>เลือกดูข้อมูลในการถ่ายภาพ      |  |  |
| <u>()</u>  | หยุดพัก (pause) ในระหว่างการแสดงภาพ                   |  |  |
| MENU       | เรียกแสดงรายการคำสั่งอื่นๆในชุดรายการ                 |  |  |
| ►          | ปิดการแสดงภาพ                                         |  |  |
|            | กลับไปที่โหมดถ่ายภาพทันที                             |  |  |

เมื่อชุดภาพประกอบเพลง แสดงเสร็จสิ้นลง หรือเมื่อกด ปุ่ม 🎯 หยุดพักการแสดง กล้องจะแสดงหน้าต่างถามว่า จะแสดงอีกครั้งหรือไม่

เลือก Restart เพื่อสั่งเริ่มแสดงชุดภาพประกอบเพลง Pictmotion อีกครั้ง หรือ เลือก Exit เพื่อกลับไปที่หน้า ชุดรายการคำสั่งแสดงภาพ Playback menu

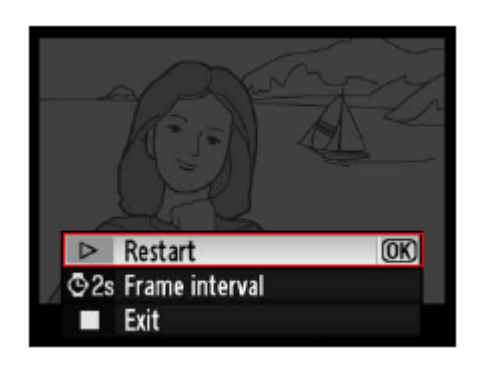

### วิธีแสดงภาพถ่ายด้วยจอแสดงภาพแบบ AV

 ปิดสวิทช์กล้อง Off ก่อนต่อสาย AV เสมอ ปิดสวิทช์กล้อง

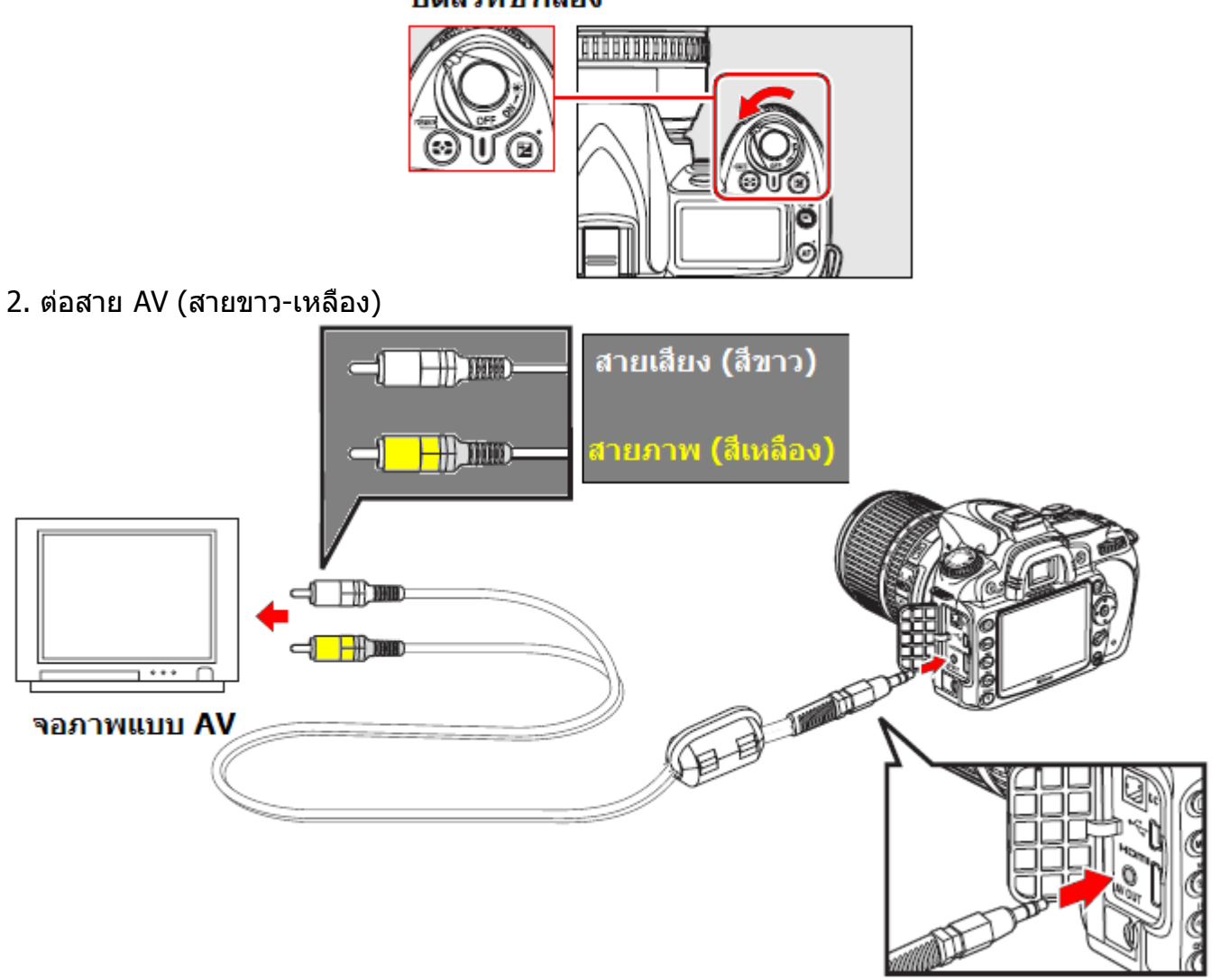

- 3. เปิดสวิทช์ จอแสดงภาพ และเลือกโหมด AV
- 4. เปิดสวิทช์ กดปุ่ม 🕩 ที่กล้อง เพื่อส่งสัญญาณภาพที่บันทึกไว้ไปแสดงที่จอภาพ AV

หมายเหตุ:

- ใช้คำสั่ง Video Mode ในชุดรายการคำสั่ง Set up เลือกระบบภาพ NTSC หรือ PAL (ประเทศไทย)
- คุณภาพของภาพในระบบ PAL จะลดลงเล็กน้อย
- ในขณะที่แสดงภาพบนจอ AV ภายนอก กล้องจะเปิดจอ LCD ด้านหลังกล้องแสดงภาพด้วยเช่นกัน

### วิธีแสดงภาพถ่ายด้วยจอแสดงภาพแบบความละเอียดสูง

 ปิดสวิทช์กล้อง Off ก่อนต่อสาย HDMI เสมอ ปิดสวิทช์ กล้อง

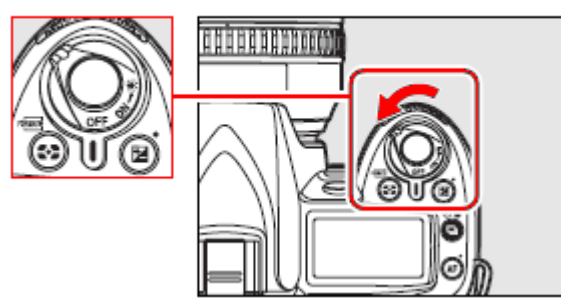

2. ต่อสาย HDMI (High Definition Media Interface)

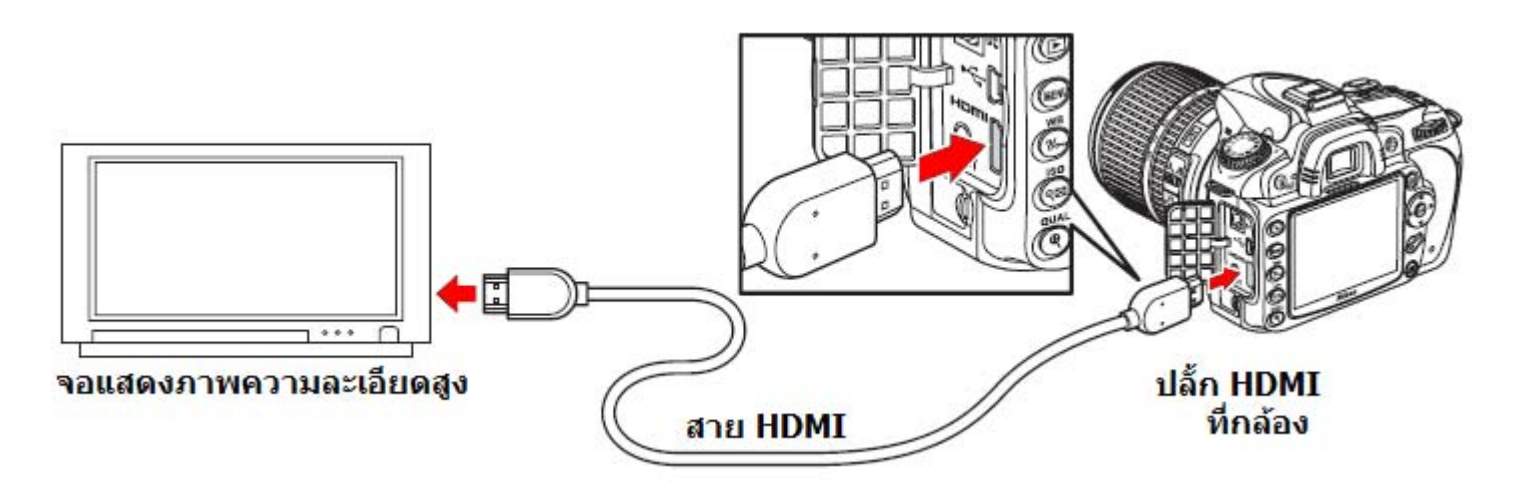

- 3. เปิดสวิทช์ จอแสดงภาพ และเลือกโหมด HDMI
- 4. เปิดสวิทช์ กดปุ่ม 🕩 ที่กล้อง เพื่อส่งสัญญาณภาพที่บันทึกไว้ไปแสดง

#### หมายเหตุ:

จอ LCD แสดงภาพ ของกล้องจะปิด ไม่แสดงภาพ ขณะที่เชื่อมต่อกับจอภายนอก กล้องจะเลือกแสดงความละเอียดที่เหมาะสมกับจอแสดงภาพให้เองโดยอัตโนมัติ ผู้ใช้สามารถคำสั่ง HDMI ในหน้าชุดรายการคำสั่ง เลือกปรับได้

|   | SETUP MENU         |       | คำสั่ง | คำอธิบาย การใช้งาน                        |
|---|--------------------|-------|--------|-------------------------------------------|
| ٠ | Format memory card | î     | Auto * | กล้องจะเลือกให้เองโดยอัตโนมัติ            |
| ð | LCD brightness     | 0     | 480p   | ความละเอียด 640 x 480 (progressive)       |
| Ÿ | Clean image sensor |       | 576p   | ความละเอียด 720 x 576 (progressive)       |
| 8 | Video mode         | NTSC) | 720p   | ความละเอียด 1280 x 720 (progressive)      |
| 尼 | HDMI               | AUTO  | 1080i  | ความละเอียด 1920 x 1080 (interlaced)      |
|   | World time         |       |        | * (Default ค่าปริยายที่ถกตั้งมาจากโรงงาน) |
|   | Language           | En _  |        |                                           |

### การต่อเชื่อมกับเครื่องคอมพิวเตอร์ส่วนบุคคล

การต่อเชื่อมกล้อง D90 และ คอมพิวเตอร์ส่วนบุคคล ทำได้โดยผ่านทางสายต่อ UC-E3 ที่ให้มาด้วย ใช้สำหรับโอนไฟล์ภาพ หรือ ป้อนค่าคำสั่ง บังคับควบคุมการทำงานถ่ายภาพ ผ่านทางสาย USB **ปิดสวิทช์ กล้อง** 

 ปิดสวิทช์ OFF กล้องก่อนที่ต่อสาย USB ไปเข้าเครื่องคอมพิวเตอร์

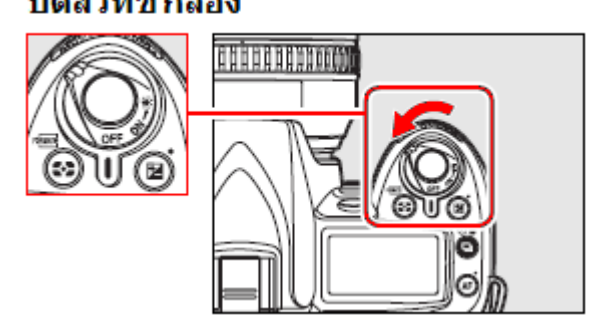

2. การต่อเชื่อมควรต่อสาย USB กับเครื่องคอมฯโดยตรง เท่านั้น ไม่ควรใช้ปลั้กพ่วง Hub Ports

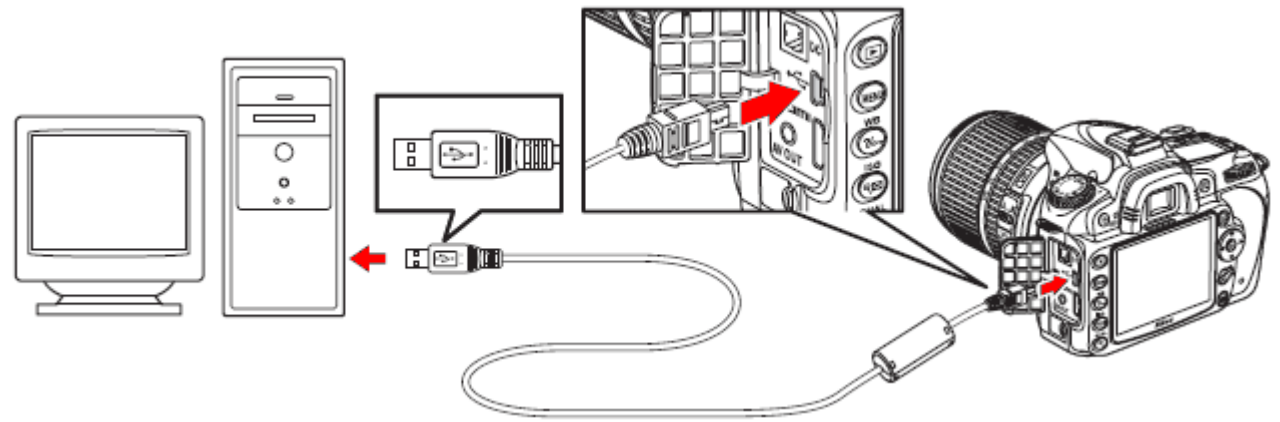

 เปิดกล้อง ON เครื่องคอมฯจัตรวจพบและใช้โปรแกรม Nikon Transfer \* โอนไฟล์ให้โดยอัตโนมัติ

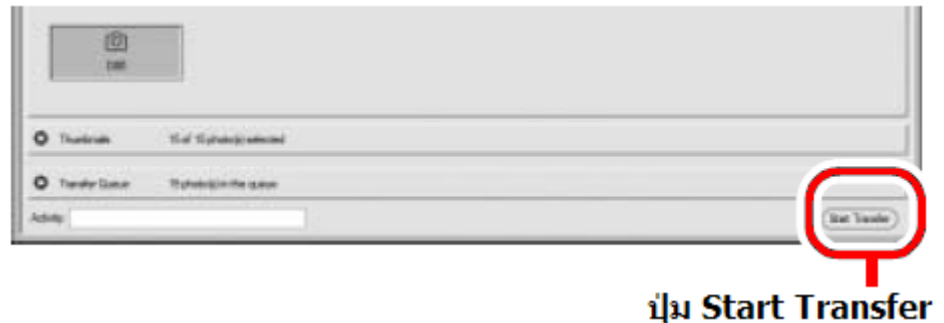

- \* โปรแกรม Nikon Transfer จะแถมมาให้ในแผ่น CD ที่มากับกล้อง
- คำเดือน: ไม่ควรปิดกล้อง OFF หรือ ถอดสายต่อเชื่อม USB ในระหว่างที่กำลังถ่ายโอนไฟล์ภาพ ก่อนถอดหรือใส่สายเชื่อมต่อกับเครื่องคอมฯ ควร ปิดสวิทช์ที่กล้องก่อนทุกครั้ง และใช้คำสั่ง Safely Remove Hardware ทุกครั้งที่เลิกทำการเชื่อมต่อกับเครื่องคอมฯ
## ระบบการให้สี Color Space

ระบบการให้สี หรือ การใช้รหัสสีในภาพ Color Space จะเป็นตัวกำหนดว่าจะให้สีในภาพอย่างไร เลือกระบบการให้สีตามลักษณะที่ต้องการใช้แสดงภาพ

| หัวข้อรายการคำสั่ง                                                                                       | คำอธิบาย การใช้งาน                                                                                                    |  |  |  |
|----------------------------------------------------------------------------------------------------|----------------------------------------------------------------------------------------------------|--|--|--|
| sRGB <b>sRGB</b> *                                                                                       | เลือกระบบให้สี Color Space แบบ sRGB สำหรับใช้แสดงภาพหรืออัด<br>ภาพที่ต้องการความสะดวกรวดเร็ว ไม่ต้องการปรับแต่งนัก                                                                                                    |  |  |  |
| Adobe Adobe RGB                                                                                          | ระบบการให้สี Color Space แบบ Adobe RGB จะให้จำนวนสี และ<br>ขอบเขตของสีที่มากกว่า RGB   จึงเหมาะสำหรับภาพจะนำไปแต่งเพิ่ม<br>หรืองานสิ่งพิมพ์ หรือ การพานิชย์                                                                                       |  |  |  |
| 1.<br>ในหน้าชุดรายการคำสั่ง Shool<br>เลือกรายการ Color space<br>แล้วกด ▶ ขวา เพื่อเข้าทำร                | * (Default ค่าปริยายที่ถูกตั้งมาจากโรงงาน)<br>SHOOTING MENU<br>NEF (RAW) recording<br>White balance AUTO<br>Set Picture Control<br>Manage Picture Control<br>Color space sRGB<br>Active D-Lighting OFF<br>Vignette control ON<br>Long exp. NR OFF |  |  |  |
| 2.<br>กดแป้น 4 ทิศ ขึ้น – ลง<br>เลือก รายการที่ต้องการ<br>กด 🞯 เพื่อสั่งทำรายการ<br>และ ออกจากหน้ารายการ | Color space                                                                                                    |  |  |  |

ระบบการให้สี Color Space เป็นการแปลค่าสีต่างๆให้เป็นระบบค่าทางตัวเลขทางคณิตศาสตร์ เพื่อใช้ในการเก็บบันทึกเป็นไฟล์ตัวเลข (ไฟล์ดิจิตอล) ระบบการแปลให้สี Color Space แบบ sRGB ถูกใช้อย่างกว้างขวางที่สุด ส่วนระบบ Adobe RGB มักจะถูกนำไปใช้กับงานแต่งเติมภาพ, สิ่งพิมพ์ หรือ การพานิชย์

เมื่อต้องการถ่ายบันทึกภาพ และแสดงหรืออัดภาพที่ต้องการความสะดวกรวดเร็ว ไม่ต้องการปรับ -แต่งนักจึงแนะนำให้ใช้ระบบการให้สี Color Space แบบ sRGB เพราะถึงแม้ว่า Adobe RGB จะนำไปใช้ได้ผลอย่างเดียวกันก็ตาม แต่ผลสีที่แสดงในจอภาพอาจจะดูไม่สดใสเหมือนกับ sRGB ได้

เมื่อเลือกระบบให้สี Adobe RGB กับไฟล์ภาพ JPEG จากกล้อง D90 ไฟล์นั้นจะมีคุณสมบัติที่รองรับ ตามมาตรฐาน Exif 2.21 และ DCF 2.0 และจะทำให้เครื่องพิมพ์ภาพที่รองรับมาตรฐาน Exif 2.21 และ DCF 2.0 เดียวกันนี้พิมพ์ภาพ ภาพที่ได้จะให้สีได้อย่างถูกต้อง หากเครื่องพิมพ์ภาพหรืออัดภาพที่ใช้ไม่สนับสนุนมาตรฐาน Exif 2.21 และ DCF 2.0 ให้เลือก ไปใช้ระบบการแปลให้สี Color Space แบบ sRGB แทน โปรแกรมแต่งภาพ View NX หรือ Capture NX จะเลือกใช้ระบบให้สีโดยอัตโนมัติ เมื่อเปิดดูภาพที่ถ่ายด้วยกล้อง D90

# คำสั่งจัดแต่งภาพ Retouch

คำสั่งในชุดรายการจัดแต่งภาพถ่าย (Retouch Menu) ช่วยให้การจัดการตัดแต่งภาพสะดวกรวดเร็ว กล้องจะก้อปปี้สร้างภาพสำเนาขึ้นให้ใหม่ โดยไม่ทำให้ต้นฉบับ เสียหาย และจะปรับแต่ง ภาพที่สร้างใหม่ ตามรายการคำสั่งที่มีให้เลือกใช้ดังนี้

| คำสั่ง                                    | คำอธิบาย การใช้งาน                      |
|-------------------------------------------|-----------------------------------------|
| 🖻 D-lighting *                            | ใช้เพิ่มแสงที่ดัวแบบในภาพที่ถ่ายย้อนแสง |
| Red-eye correction*                       | ใช้ลดอาการตาแดงที่เกิดจากแสงแฟลช        |
| ₩ Trim                                    | ใช้ตัดแต่งขนาดภาพ                       |
| Monochrome*                               | ใช้สร้างภาพแบบภาพสีโทนเดี่ยว            |
| <b>Q</b> Filter effects *                 | ใช้สร้างภาพเสมือนถ่ายผ่านฟิลเตอร์       |
| 🏶 🖉 Color balance *                       | ใช้เร่งขับความอิ่มเข้มของสีในภาพ        |
| 🖬 Small picture                           | ใช่ย่อขนาดภาพ                           |
| 🖻 🛛 Image overlay                         | ใช้สร้างภาพซ้อน                         |
| 🕮 NEF (RAW) processing                    | ใช้แปลงไฟล์ภาพ NEF ให้เป็นไฟล์ภาพ JPEG  |
| C <sup>™</sup> Quick retouch <sup>*</sup> | ใช้ตัดแต่งภาพอย่างรวดเร็ว               |
| 🝊 Straighten                              | ดัดแปลงภาพที่เอียงให้ได้ตามแนวระนาบ     |
| Distortion control                        | ดัดแปลงเส้นขอบภาพให้ตรง                 |
| 🖾 Fisheye                                 | ดัดแปลงเส้นขอบภาพให้โค้ง                |
| ■•□ Side-by-side comparison               | ใช้เทียบภาพถ่าย 2 ภาพแบบข้างเคียงกัน    |

หมายเหตุ:

้คำสั่งตัดแต่งภาพ Retouch อาจจะไม่สามารถใช้ตัดแต่งภาพจากกล้องอื่นๆ หรือ อุปกรณ์อื่นๆได้

ในระหว่างการใช้คำสั่ง Retouch หากไม่มีการสั่งงานใดๆภายใน 20 วินาที กล้องจะปิดคำสั่งโดยอัตโนมัติ

ไฟล์ (ภาพสำเนา) ที่ถูกสร้างจากคำสั่งตัดแต่ง **¥ Trim** ขึ้นมาใหม่ จะไม่สามารถถูกแต่งได้อีก ภาพสำเนาที่ถูกแต่ง (ยกเว้นคำสั่งตัดแต่งภาพ **¥ Trim** และ ซ้อนภาพ Image Overlay) จะมีขนาด เดียว และใช้อัตราบีบอัดเดียวกัน กับต้นฉบับ

คำสั่ง ให้สว่างเพิ่ม D-lighting, ลดอาการตาแดง, ฟิลเตอร์, ปรับโทนสี ไม่สามารถใช้ได้กับภาพ ที่บันทึกด้วยคำสั่งภาพสีเดี่ยวโมโนโครม (Monochrome) ภาพ ขาว-ดำ

คำสั่งจัดแต่งภาพสามารถใช้ได้ซ้ำกับภาพสำเนาที่แต่งแล้ว แต่คุณภาพของภาพที่ได้จะลดลง

้คำสั่งฟิลเตอร์สี Fileter effects ไม่สามารถใช้ซ้ำๆกันได้ ยกเว้นแต่คำสั่งสร้างประกายดาว Cross screen เท่านั้น

หากดันฉบับเป็นไฟล์ NEF(RAW) สำเนาภาพที่สร้างใหม่จะเป็นไฟล์ JPEG Large - Fine

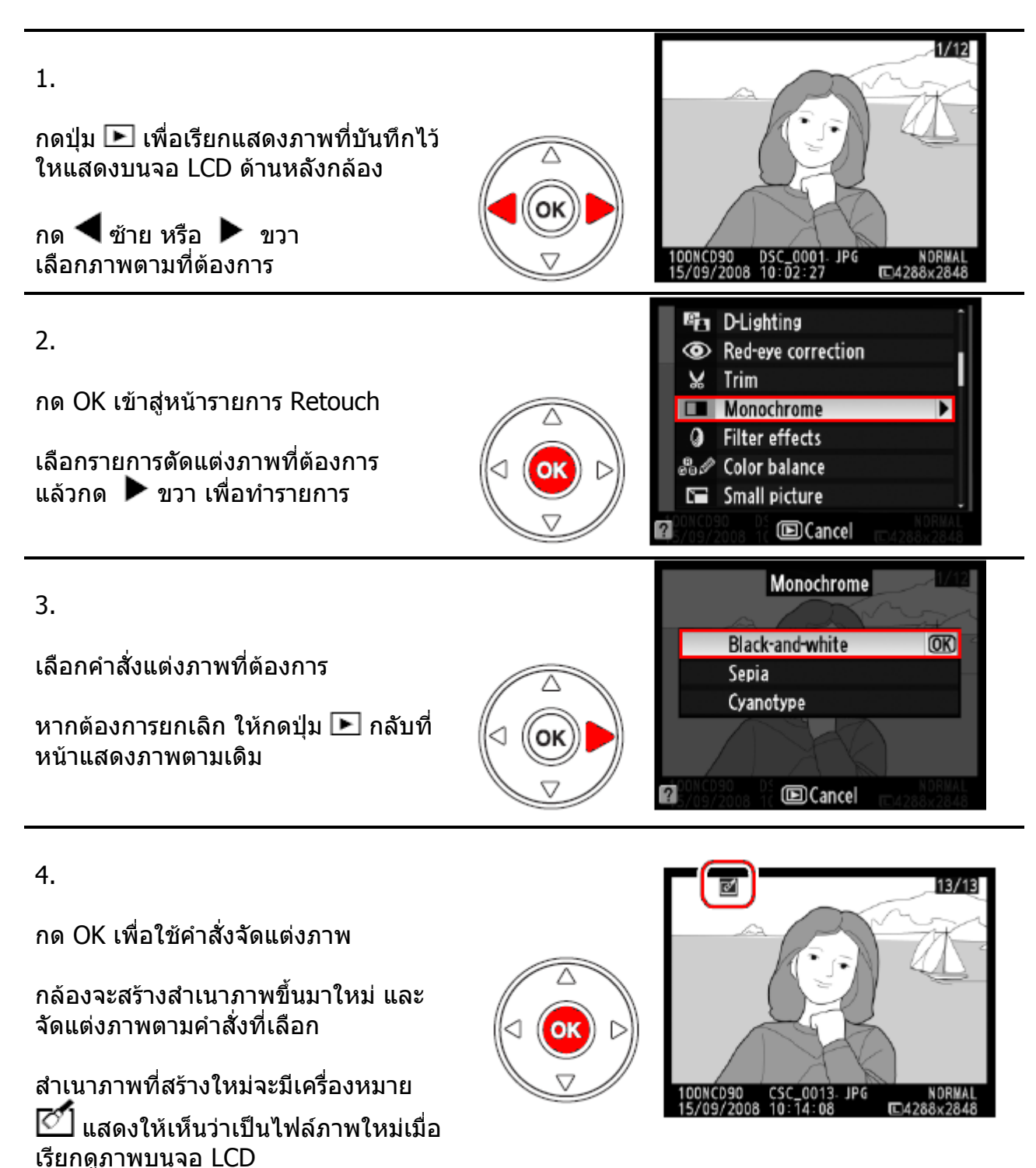

### คำสั่ง D-Lighting (เสมือนใช้แสงแฟลชช่วยถ่ายภาพ)

ใช้สำหรับแต่งภาพที่ถ่ายย้อนแสง หรือ ตัวแบบดูมืดเกินไป

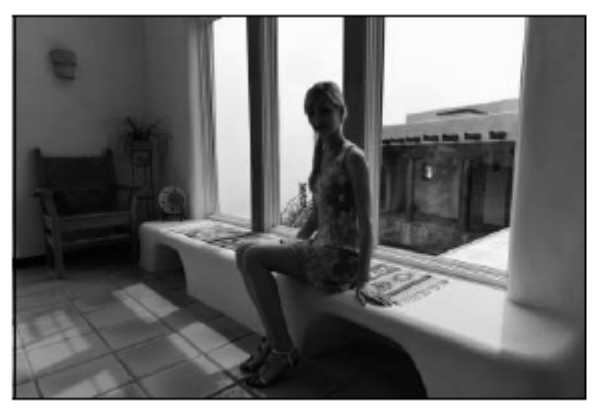

ก่อนใช้คำสั่ง D-Lighting

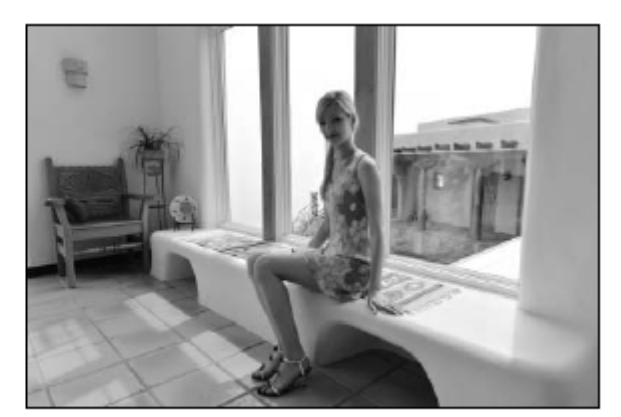

หลังใช้คำสั่ง D-Lighting **D**-Lighting

กด 🛦 ขึ้น หรือ 🔻 ลง เลือกปรับความสว่างตามที่ต้องการ

กด 🞯 เพื่อสร้างภาพสำเนา ภาพใหม่ที่จะ ถูกปรับความสว่างในภาพและเก็บลงการ์ด ความจำต่อไป

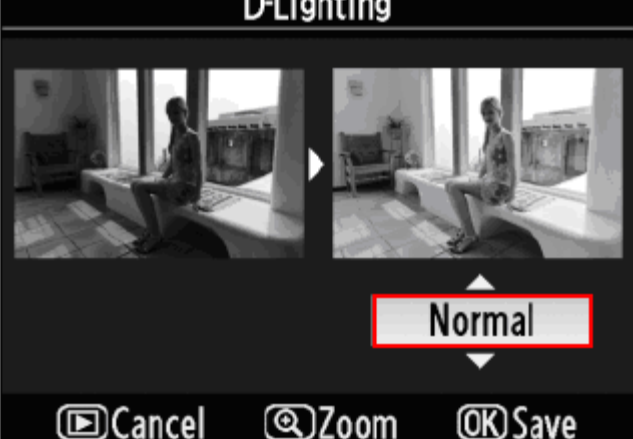

### ้คำสั่งแก้ไขอาการตาแดง (Red Eye Reduction)

ใช้สำหรับแก้ไขอาการตาแดงจากแสงแฟลช

กล้องจะสแกนภาพ ตรวจหาตาแดงในภาพ และสร้างไฟล์ภาพขึ้นมาใหม่ที่ได้รับการ แก้ไขตาแดงแล้ว

กดปุ่ม 역 เพื่อขยายดูดวงตา กดแป้น 4 ิทิศ เพื่อเลื่อนดส่วนต่า<sup>้</sup>งๆในภาพ กด 🞯 เพื่อออกจากคำสั่งซูมขยายภาพ

หากต้องการยกเลิก ให้กดปุ่ม 💽

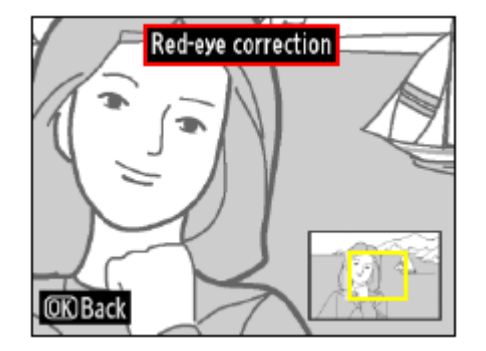

หากชอบใจ ให้กด 🞯 เพื่อสร้างภาพสำเนาขนาดย่อ และเก็บลงการ์ดความจำต่อไป ้หมายเหตุ: การแก้ไขอาการตาแดงอาจจะมีข้อจำกัด หรือมีผลกับส่วนอื่นๆในภาพ ควรตรวจดูด้วยการซูมขยายภาพอีกครั้ง

### คำสั่ง Trim (ตัดแต่งขนาดภาพ)

ใช้สำหรับตัดแต่งขอบภาพลดขนาดภาพ

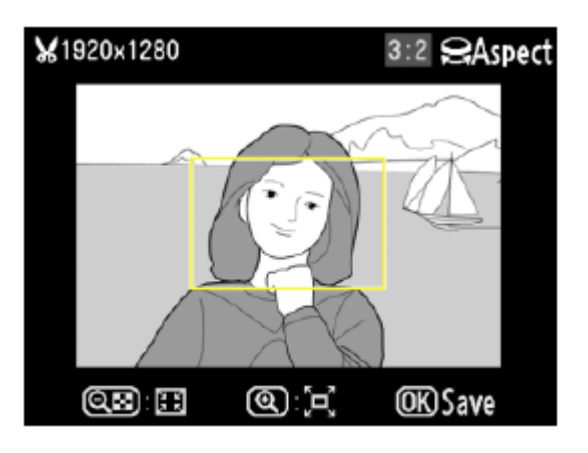

### ขนาดที่ต้องการตัด หรือ แต่งขนาดภาพจะถูกแสดงด้วยกรอบในภาพ ด้วยคำสั่งต่อไปนี้

| เมื่อต้องการ                   | ปุ่มคำสั่ง | คำอธิบาย                                                                                                 |
|--------------------------------|------------|----------------------------------------------------------------------------------------------------|
| ปรับลด ขนาดกรอบ                | ବ୍         | กดปุ่ม 🕾 เพื่อปรับลดขนาดกรอบตัดแต่งภาพ                                                                   |
| ปรับขยาย ขนาดกรอบ              | Đ,         | กดปุ่ม 🔍 เพื่อปรับขยายกรอบตัดแต่งภาพ                                                                     |
| เปลี่ยน อัตราส่วนภาพ           |            | หมุนแหวนควบคุมหลัก main command dial<br>เพื่อเปลี่ยนอัตราส่วนภาพ กว้าง : ยาว<br>3 : 2, 4 : 3, หรือ 5 : 4 |
| เปลี่ยนตำแหน่ง กรอบ            |            | กดแป้น 8 ทิศ เพื่อปรับเลื่อนตำแหน่งของ-<br>กรอบตัดแต่งในภาพ                                              |
| ลองดูภาพที่ตั <b>ดแต่งแล้ว</b> |            | กดตรงกลางแป้น 8 ทิศ เพื่อดูทดสอบ ลองดู<br>ผลของภาพที่ถูกตัดแต่งแล้ว                                      |
| สั่งทำรายการ ตัดกรอบ           | ©K         | กล้องจะทำสำเนาไฟล์ใหม่ที่ขอบถูกตัดแต่งแล้ว                                                               |

### ตารางแสดงอัตราส่วนภาพ และขนาดภาพ ที่ให้เลือกใช้ได้

| อัตราส่วนภาพ | ขนาดภาพ                                                      |
|--------------|--------------------------------------------------------------|
| 3:2          | 3424x2280, 2560x1704, 1920x1280, 1280x856, 960x640, 640x424  |
| 4:3          | 3424x2568, 2560x1920, 1920x1440, 1280x 960, 960x720, 640x480 |
| 5:4          | 3216x2568, 2400x1920, 1808 x1440, 1200x960, 896x720, 608x480 |

### คำสั่ง แต่งภาพแบบโมโนโครม (Monochrome)

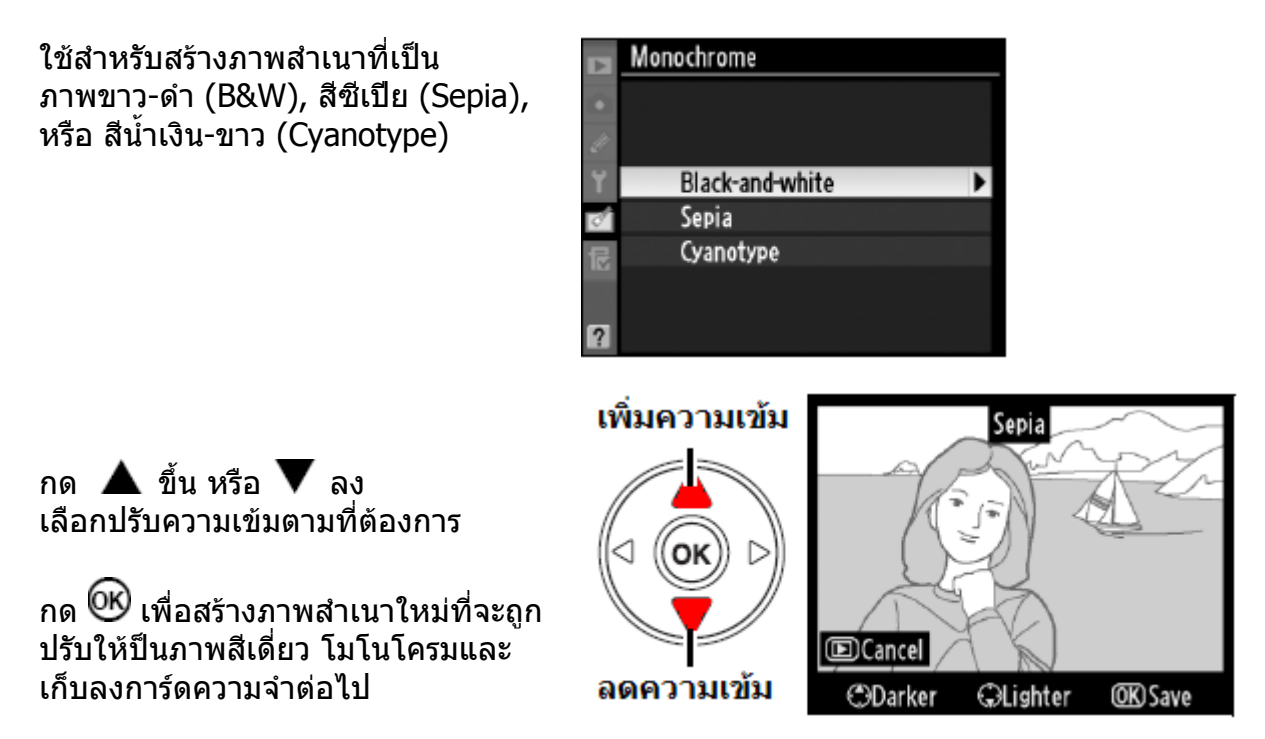

### คำสั่งแต่งภาพ ฟิลเตอร์เสมือน (Filter Effects)

ใช้สร้างภาพเสมือนถ่ายผ่านแผ่นฟิลเตอร์ ปิดที่หน้าเลนส์ โดยกล้องจะแสดงคำสั่งแต่งและ ภาพที่แต่งแล้วบนจอ LCD

หากต้องการยกเลิก ให้กดปุ่ม 下

หากชอบใจ ให้กด 🞯 เพื่อสร้างภาพสำเนา และเก็บลงการ์ดความจำต่อไป

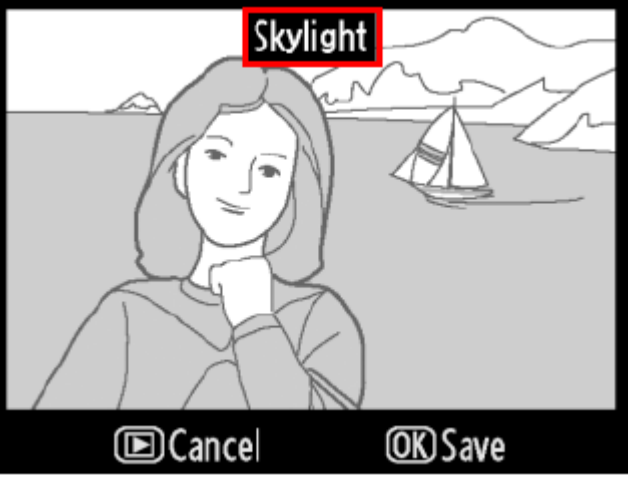

| คำสั่ง                  | คำอธิบาย การใช้งาน                                                |
|-------------------------|-------------------------------------------------------------------|
| Skylight                | ทำให้ภาพดูเสมือนใส่ฟิลเตอร์ Skylight (ลดสีฟ้า ในภาพ)              |
| ฟิลเตอร์สกายไลท์        |                                                                   |
| Warm filter             | ให้ภาพดูเสมือนใส่ฟิลเตอร์โทนอุ่น (สีอมแดง)                        |
| ฟิลเตอร์สีโทนอบอุ่น     |                                                                   |
| Red intensifier         | เน้นเฉพาะบริเวณสีแดงในภาพ โดยไม่กระทบต่อสีอื่นๆให้ผิดเพี้ยนไป     |
| เน้นสีแดง               |                                                                   |
| Green intensifier       | เน้นเฉพาะบริเวณสีเขียวในภาพ โดยไม่กระทบด่อสีอื่นๆให้ผิดเพี้ยนไป   |
| เน้นสีเขียว             |                                                                   |
| <b>Blue intensifier</b> | เน้นเฉพาะบริเวณสีน้ำเงินในภาพ โดยไม่กระทบต่อสีอื่นๆให้ผิดเพี้ยนไป |
| เน้นสีน้ำเงิน           |                                                                   |
| Cross screen            | ทำให้เกิดเส้นแฉกประกายรอบจุดแสงสว่างในภาพ                         |
| ฟิลเตอร์ประกายดาว       |                                                                   |

### <u>คำสั่ง Cross screen ฟิลเตอร์ประกายดาว</u>

ฟิลเตอร์ประกายดาว Cross screen ทำให้เกิดแฉก ประกายดาวรอบๆจุดที่สว่างในภาพ ผู้ใช้สามารถเลือก กำหนดให้สร้างแฉกประกายได้ดังนี้

 Number of points: เลือกสร้างแฉกดาวได้ 4, 6, 8 แฉก
 Filter amount: เลือกความหนาแน่นของดาวได้ 3 ระดับ
 Filter angle: เลือกมุมเอียงของประกายแฉกดาวได้ 3 ระดับ
 Length of points: เลือกความยาวของปรักายแฉกดาวได้ 3 ระดับ

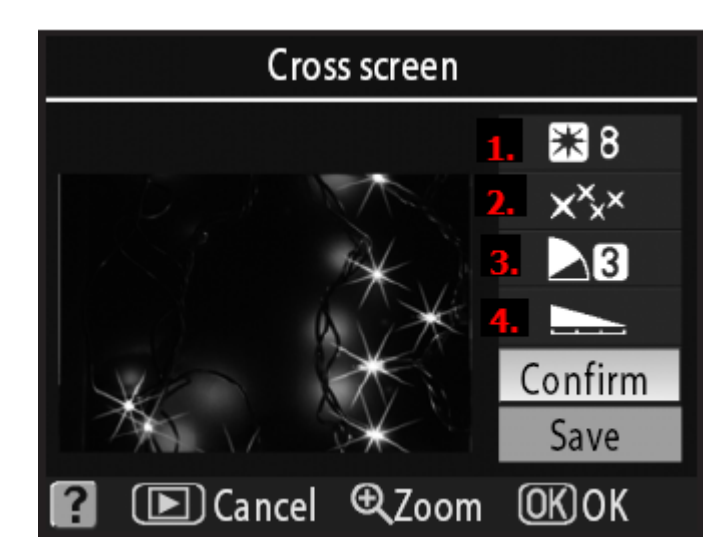

เมื่อกำหนดค่าต่างๆตามที่ต้องการได้แล้ว กดแป้น 4 ทิศ เลือก **Confirm** เพื่อให้กล้องทำคำสั่ง กล้องจะแสดงภาพที่สร้างแฉกประกายดาวแสดงให้เห็น หากต้องการเซฟไฟล์ภาพที่สร้างขึ้นใหม่นี้ลงในการ์ด ใช้แป้น 4 ทิศ กดเลือก **Save** และกด OK หากไม่แน่ใจ กดปุ่ม 뇬 เพื่อยกเลิกการแต่งภาพนั้นก็ได้

ภาพตัวอย่างการใช้คำสั่งสร้างแฉกประกายดาวในภาพ

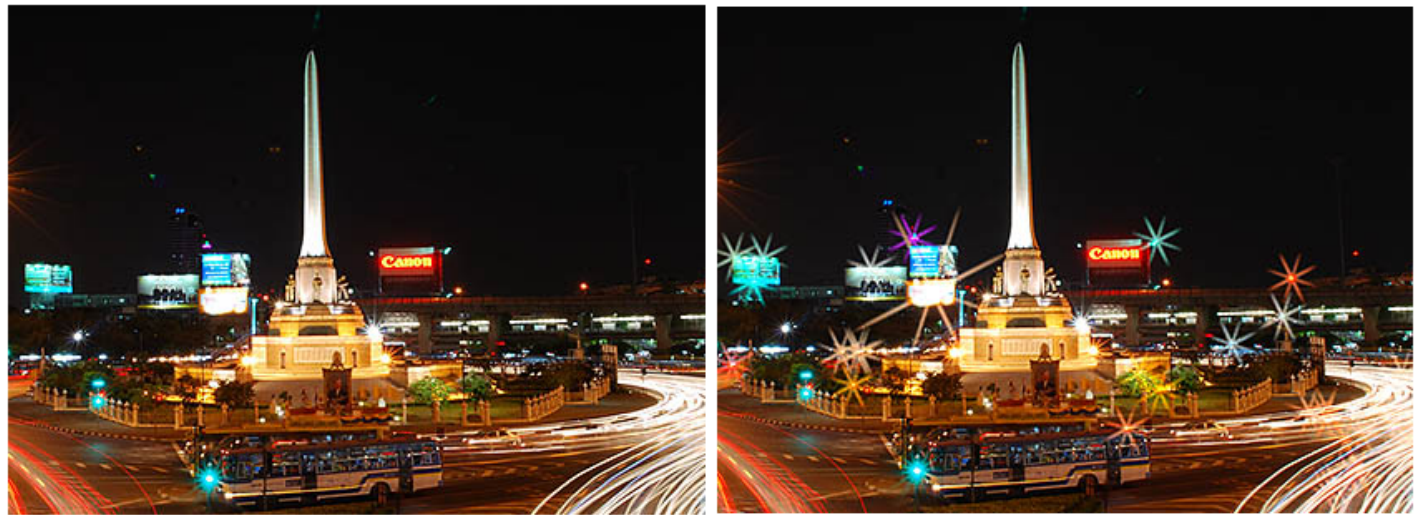

ภาพต้นฉบับ ตามปกติ

ภาพที่ถูกสร้างใหม่ให้มี แฉกประกายดาว ในภาพ เสมือนใช้ฟิลเตอร์ Cross screen

### คำสั่งแต่งภาพ ปรับแต่งสี (Color Balance)

ใช้แป้นกด 8 ทิศ กดเปลี่ยนย้ายค่าสมดุล์ของสี บนตารางแม่สี ทำให้สีต่างๆในภาพเปลี่ยนแปลงไป ผลที่เปลี่ยนไปของภาพจะแสดงบนจอภาพให้เห็น รวมทั้งฮิสโตแกรมสีแดง, เขียว, น้ำเงิน

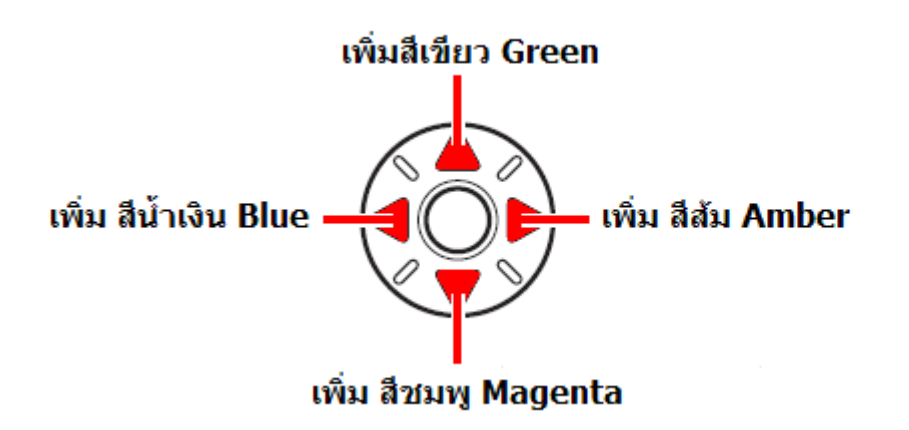

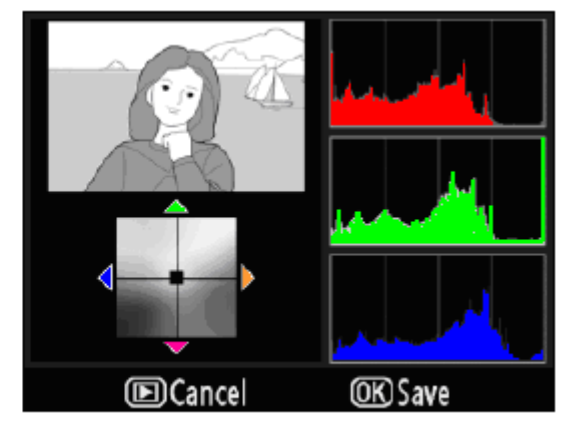

กด 🞯 เพื่อสร้างสำเนาไฟล์ภาพใหม่และเก็บลงการ์ดความจำต่อไป

หากต้องการสร้างไฟล์ JPEG จากภาพต้นฉบับที่เป็น NEF (RAW) ให้กดปุ่ม 🞯 โดยไม่ต้องปรับแต่งสี ภาพสำเนาที่สร้างด้วยคำสั่งตัดแต่งนี้จะเป็นไฟล์ JPEG fine Large

### คำสั่งย่อขนาดภาพ (Small Picture)

ใช้ย่อขนาดภาพที่ต้องการอย่างรวดเร็ว เพื่อใช่ส่งทางเมล์ หรือ การนำเสนอภาพ

โดยผู้ใช้กำหนดขนาดภาพที่ต้องการ จากนั้นจึงเลือกภาพที่ต้องการย่อขนาด ต่อไป

กล้องจะสร้างไฟล์ภาพขึ้นมาใหม่ที่มีขนาด ภาพเล็กลง ตามที่ผู้ใช้กำหนด

หากต้องการยกเลิก ให้กดปุ่ม **โ** หากชอบใจ ให้กด 🞯 เพื่อสร้างภาพสำเนา ขนาดย่อ และเก็บลงการ์ดความจำต่อไป

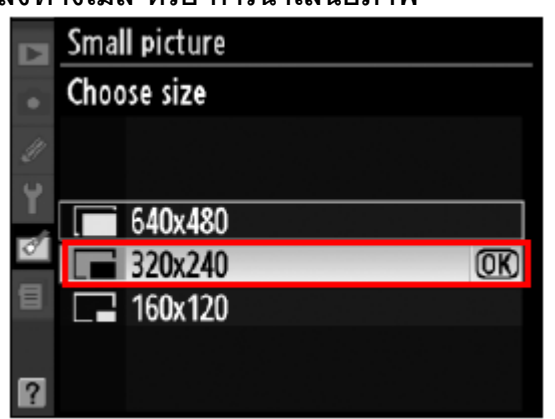

| คำสั่ง    | คำอธิบาย การใช้งาน                                |
|-----------|---------------------------------------------------|
| 640 x 480 | ใช้สำหรับแสดงภาพทางโทรทัศน์ ทั่วๆไป               |
| 320 x 240 | ใช้สำหรับส่งแสดงทางหน้ากระดานข่าวสารอินเตอร์เนต   |
| 160 x 120 | ใช้สำหรับส่งทางไปรษณย์อิเล็กโทรนิคส์ หรือ อี-เมล์ |

หมายเหตุ: ผู้ใช้สามารถกดปุ่ม 🤎 🖿 เลือกรูปจากกลุ่มภาพ Thumbnail เพื่อเลือกภาพที่จะย่อก็ได้

### คำสั่งข้อนทับภาพ (Image Overlay)

คำสั่งซ้อนทับภาพ (Image Overlay) เป็นคำสั่งสำหรับรวมภาพ NEF (RAW) 2 ภาพเป็นภาพเดียว ซึ่งสะดวกกว่าการใช้โปรแกรมภายนอก และให้คุณภาพดีกว่าเพราะใช้ข้อมูลดิบ NEF โดยตรง สำเนาไฟล์ภาพที่ถูกสร้างขึ้นมาใหม่จกาการรวมซ้อนทับภาพ จะสามารถเลือกจัดเก็บในทุกขนาด และสามารถเลือกเก็บเป็น NEF (RAW) ก็ได้

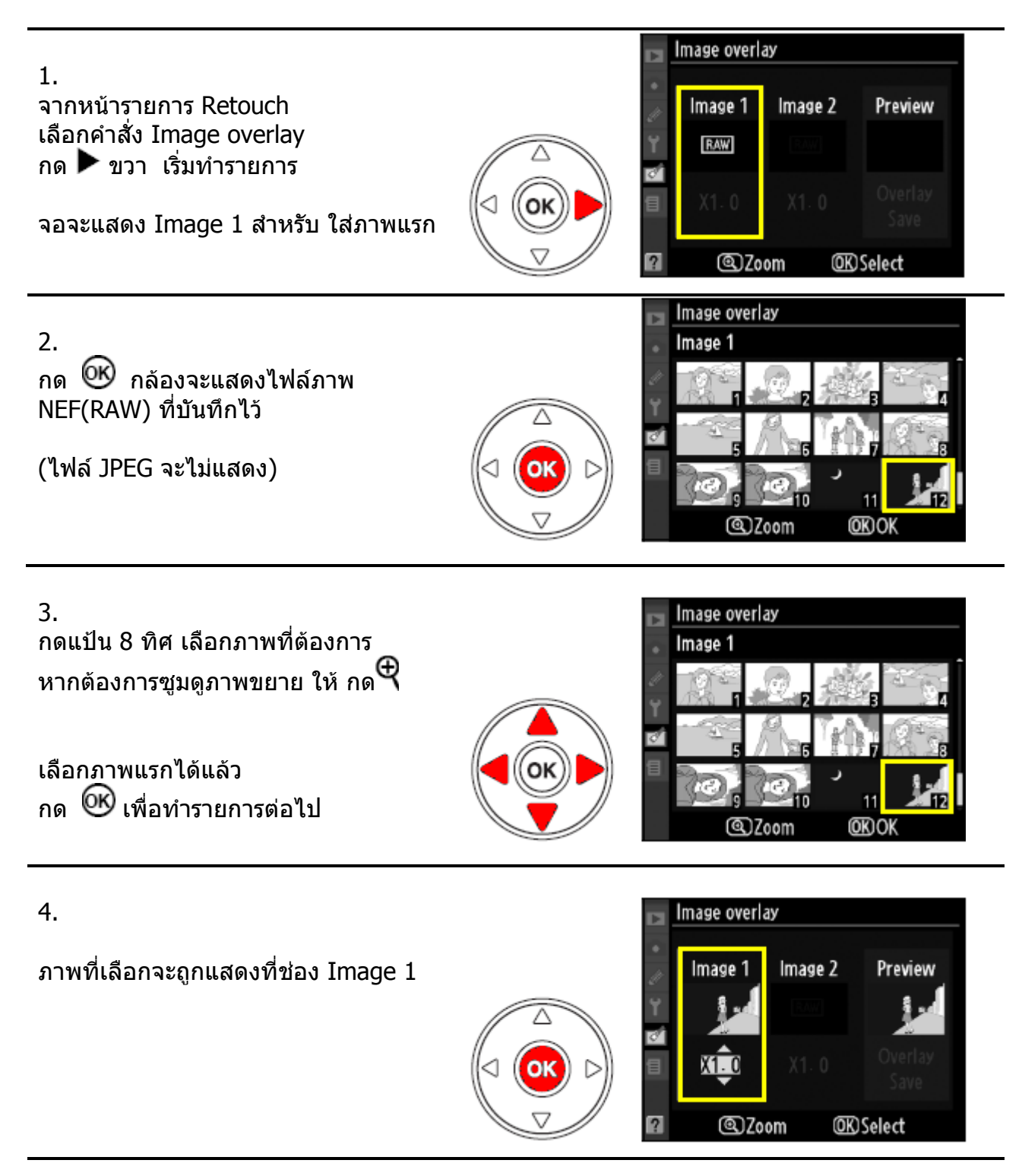

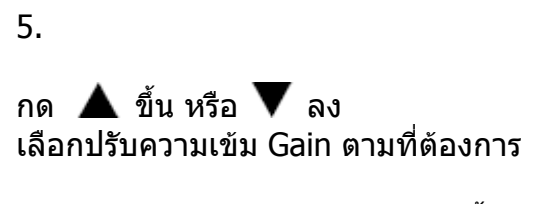

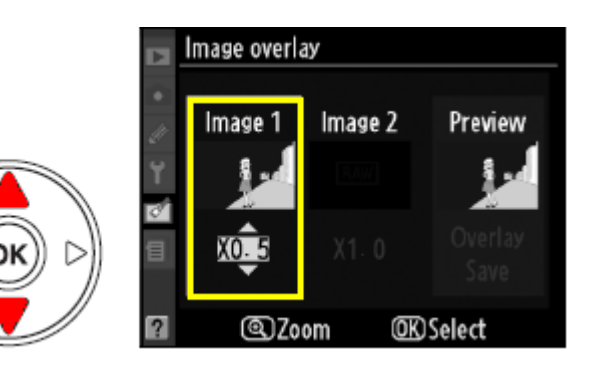

ค่า Gain นำหนักของภาพจะปรับได้ตั้งแต่ 0.1 ถึง 2.0 (ค่ากลาง คือ 1.0)

0.1 จะให้น้ำหนักภาพน้อยสุด (จาง) และ

2.0 จะให้น้ำหนักภาพมากที่สุด (เข้ม)

### ผู้ใช้สามารถดูผลการปรับน้ำหนักภาพได้ที่ช่อง Preview (ช่องขวามือสุด)

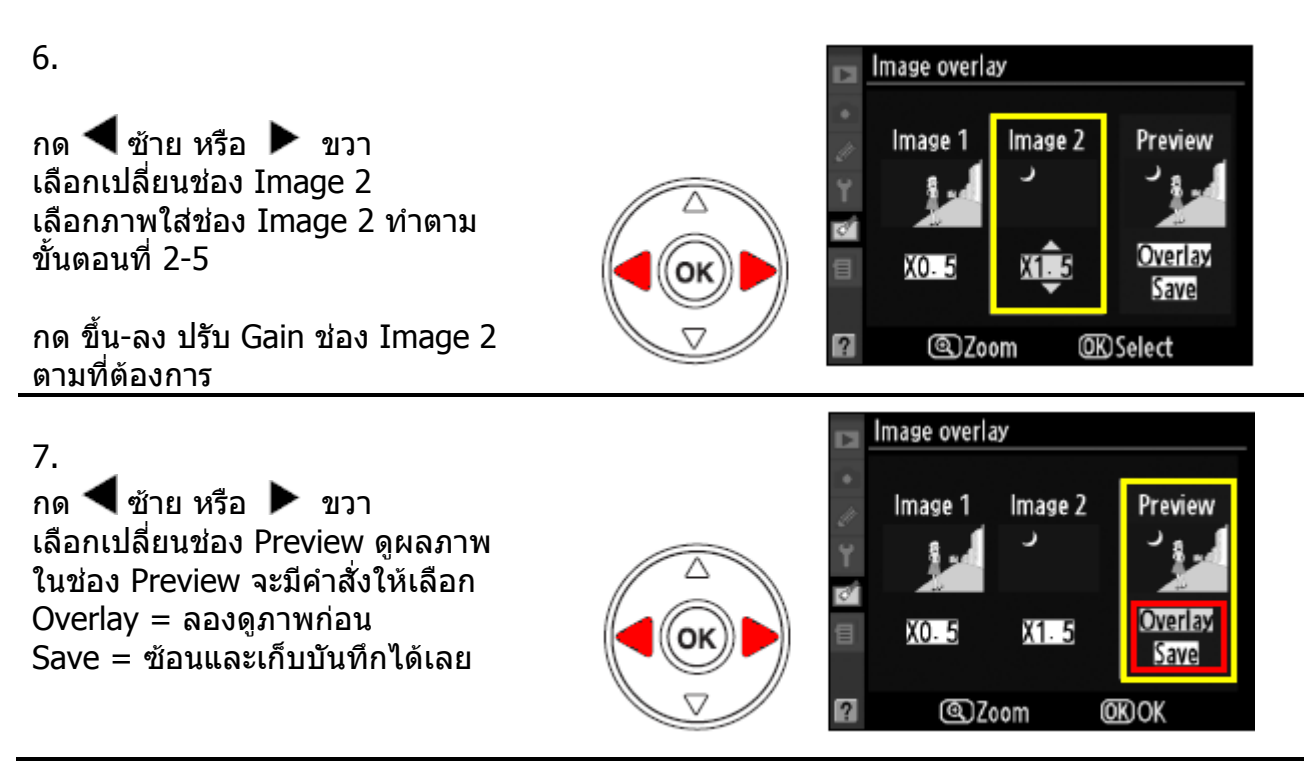

8.

กด ▲ ขึ้น หรือ ▼ ลง หากเลือก Overlay แล้วกด OK กล้องจะแสดงภาพที่ซ้อนกันแล้วให้ดูก่อน

หากพอใจก็กด OK เพื่อ Save เก็บ บันทึกภาพที่ซ้อนนี้ลงการ์ดความจำได้เลย

หากไม่พอใจ หรือต้องการปรับแต่งใหม่ ให้กดปุ่ม 🍽 🍽 เพื่อกลับไปที่หน้าคำสั่ง Image Overlay ตามเดิม

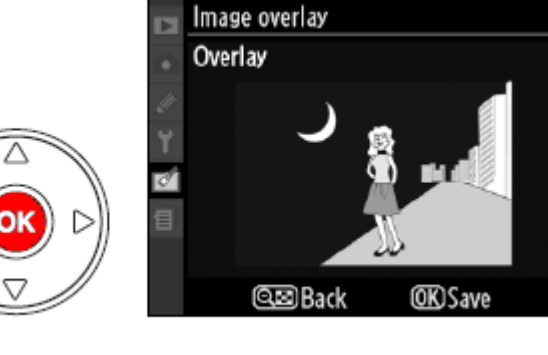

เมื่อพอใจในภาพซ้อนแล้ว กด OK กล้องจะสร้างไฟล์ใหม่ และบันทึกภาพ ซ้อนลงในการ์ดความจำ

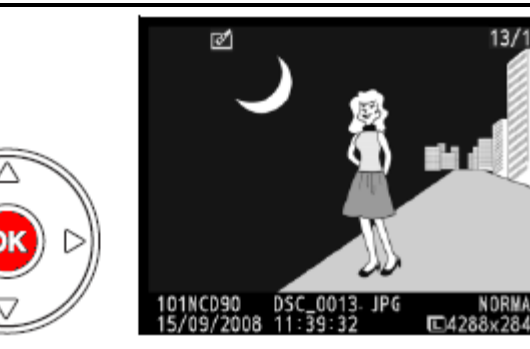

เมื่อกล้องสร้างภาพซ้อนขึ้นมาแล้ว กล้องจะแสดงภาพซ้อนที่สร้างให้เห็นบนจอ LCD ด้านหลังทันที

### ตัวอย่างภาพที่นำมาซ้อน และภาพซ้อนที่ถูกสร้างขึ้นใหม่ ภาพแรก Image 1 ภาพที่ซ้อนทับ Image 2

ภาพที่ได้ (แสดงในช่อง Preview)

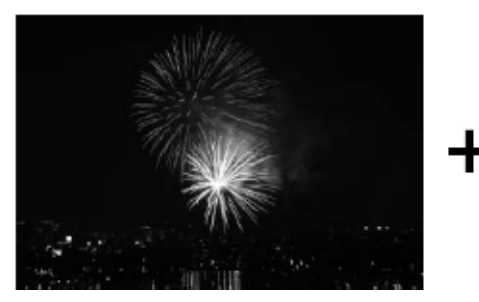

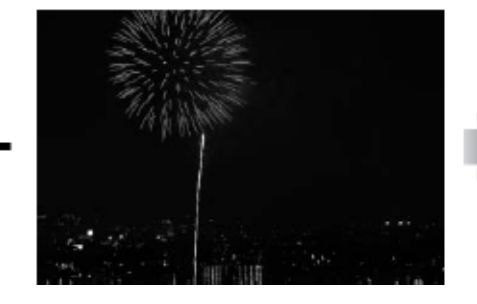

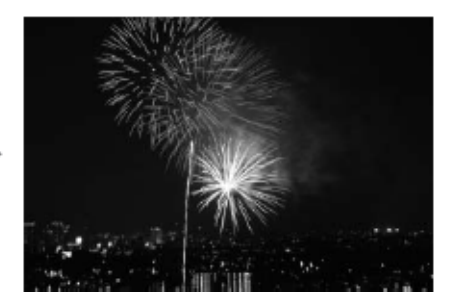

การซ้อนภาพ Image Overlay ต่างกับการถ่ายภาพซ้อน Multiple Exposure ที่การซ้อนภาพ เป็นการนำภาพที่บันทึกไว้แล้วในการ์ดความจำซ้อนทับกันสร้างเป็นภาพใหม่เก็บบันทึกในการ์ด หากต้องการให้ภาพใหม่ที่ซ้อนกันเป็นไฟล์แบบ NEF (RAW) ให้ใช้ไฟล์ NEF ซ้อนกัน 2 ภาพ

ภาพที่จะนำมาซ้อนกันได้ต้องเป็นไฟล์ภาพแบบ NEF (RAW) ที่ถ่ายด้วยกล้อง D90 เท่านั้น

ข้อมูลการถ่ายภาพเช่นความเร็วชัตเตอร์, ค่ารูรับแสง, ค่าชดเชยแสงที่ใช้ ฯลฯ ของภาพซ้อนที่ถูกสร้างขึ้นใหม่ จะถูกนำมาจากข้อมูลของไฟล์ภาพแรก Image 1 เท่านั้น

ไฟล์ภาพซ้อนที่ถูกสร้างและเก็บไว้จะถูกบันทึกไว้ในแบบ ไฟล์ JPEG Large -Fine

### ดำสังการแปลงไฟล์ภาพ NEF (RAW) processing

ีคำสั่งแปลงไฟล์ NEF ที่ต้องการให้เป็นไฟ้ล์ภาพแบบ JPEG สำหรับใช้อัด หรือ พิมพ์ภาพ

1.

เมื่อเลือกคำสั่ง NEF (RAW ) processing จาก หน้าชุดรายการคำสั่งแต่งภาพ Retouch menu

กดเแป้น 4 ทิศ ขวาพื่อเข้าทำรายการนั้น

กล้องจะแสดงไฟล์ภาพแบบ NEF ที่บันทึกใน การ์ดความจำให้เลือก

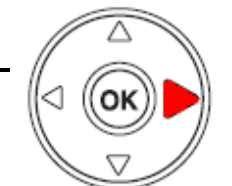

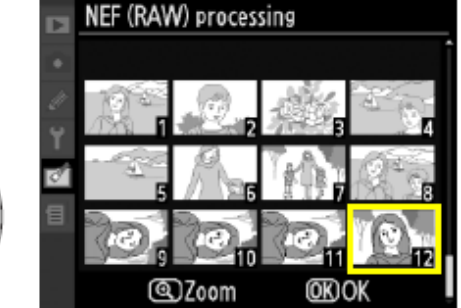

กดแป้น 4 ทิศ ซ้าย-ขวา-ขึ้น-ลง เพื่อเลือกภาพที่จะต้องการจะแปลงให้เป็นไฟล์ ภาพแบบ JPEG หากไม่แน่ใจ กดปุ่ม 🤻 เพื่อซูมขยายดูภาพที่จะ เลือกตรวจดภาพก็ได้

เมื่อเลือกภาพ NEF ที่ต้องการแปลงเป็น JPEG ได้ แล้ว กด OK ตรงกลางแป้น 4 ทิศ

2.

กล้องจะแสดงตารางคำสั่งย่อยให้แปลงเป็นไฟล์ ภาพ JPEG ตามแบบที่ต้องการได้ดังนี้

**Image quality**: เลือกคุณภาพของไฟล์ภาพ JPEG fine, JPEG normal, หรือ JPEG basic

**Image size**: เลือกขนาดของกรอบภาพ (large), x (medium), หรือ (small)

White balance: เลือกค่าความสมุดลย์สีขาว

Exposure comp.: เลือกค่าชดเชยแสง +/- 3

**Set Picture control**: เลือกการปรับแต่งภาพ N - Natural, So-Soft, Vi - Vivid ฯลฯ NEF (RAW) processing Image quality Image quality AUTO № 3D EXE © Cancel @ Zoom @KOK

เมื่อเลือกใช้คำสั่งแปลงภาพเสร็จแล้ว เลือก EXE แล้วกด OK เพื่อยืนยันให้แปลงไฟล์ ภาพเก็บลงไว้ในการ์ด หรือ กด 뇬 เพื่อยกเลิก การแปลงไฟล์ภาพนั้น

หมายเหตุ: การแปลงไฟล์ภาพ NEF (RAW) ให้เป็น JPEG

กล้อง D90 สามารถแปลงไฟล์ภาพ NEF ที่ถ่ายจากกล้อง D90 รุ่นเดียวกันเท่านั้น

ค่าสมดุลย์สีขาวแบบผู้ใช้วัดเอง (White balance>Preset manual) จะใช้ได้เฉพาะกับไฟล์ภาพที่ใช้ค่าสมดุลย์สี

- ขาวแบบ Preset manual เหมือนกันเท่านั้น
- ค่าสุมดูลย์สีขาว จะไม่สามารถเลือกใช้ได้ หากภาุพนั้นเป็นภาพซ้อนที่สร้างจากคำสั่ง Image overlay
- คำสั่งตั้งค่าชดเชยแสงจะใช้ไม่ได้ หากใช้ระบบเพิ่มแสง Active D-Lighting ในภาพนั้นไปแล้ว
- คำสั่งตั้งค่า WB และ Optimize image จะใช้ไม่ได้หากใช้โหมดถ่ายภาพดิจิตอล

### 💾, 😨, 🔮, 🛋, 🗟, 💐, 🖫, 🗹

### คำสั่งแต่งภาพแบบรวดเร็ว (Quick Retouch)

ใช้สำหรับแต่งภาพเพื่อความสะดวกรวดเร็วในการนำภาพไปใช้ได้ทันที

กล้องจะสร้างไฟล์ภาพขึ้นมาใหม่ที่ได้รับการ ปรับค่าคอนทราส และ ความเข้มสดของสี รวมทั้งการให้แสง D-Lighting ให้เองโดย อัตโนมัติ

กดแป้น 4 ทิศ ▲ หรือ ▼ เพื่อเลือกขนาด ของการปรับแต่งภาพ

กล้องจะแสดงภาพที่ปรับใหม่ที่ด้านข้าง เพื่อให้เห็นเปรียบเทียบกันได้

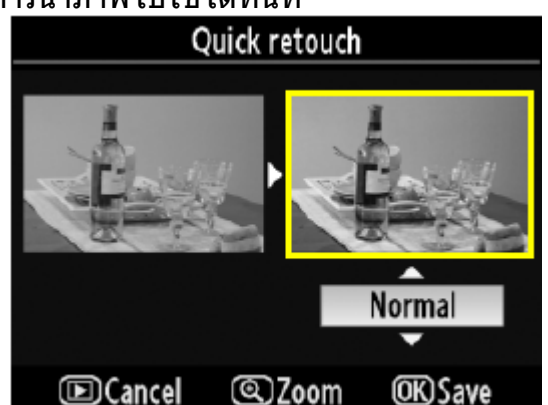

หากต้องการดูภาพขยาย กดปุ่ม 🔍 หากต้องการยกเลิก ให้กดปุ่ม **โ** หากชอบใจ ให้กด 🞯 เพื่อสร้างภาพสำเนา และเก็บลงการ์ดความจำต่อไป

### คำสั่งแก้ไขภาพเอียงให้ตั้งตรง (Straigthen)

ใช้สำหรับแต่งแก้ไขภาพที่เอียงในตอนถ่ายภาพ ให้ตั้งตรงอย่างรวดเร็ว

กล้องจะสร้างไฟล์ภาพขึ้นมาใหม่ที่ได้รับการ ปรับความเอียงให้เองโดยอัตโนมัติ

กดแป้น 4 ทิศ ◀ หรือ ▶ เพื่อปรับความ เอียงของภาพ ให้ไปทางด้านซ้าย หรือ ขวา โดยกด 1 ครั้งจะปรับ 0.25 องศา

กล้องจะแสดงตารางอ้างอิงให้เปรียบเทียบ ความเอียงที่ปรากฏในภาพ

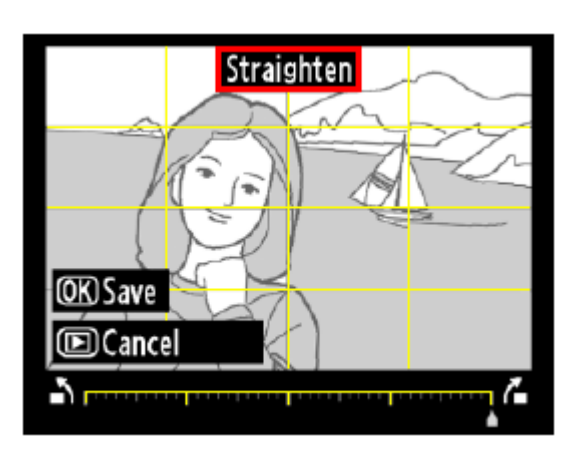

หากต้องการยกเลิก ให้กดปุ่ม 下

หากชอบใจ ให้กด 🞯 เพื่อสร้างภาพสำเนา และ เก็บลงการ์ดความจำต่อไป

### คำสั่งแต่งเส้นขอบภาพให้ตรง (Distortion Control)

ใช้สำหรับแต่งภาพเพื่อแก้ไขความผิดเพี้ยนที่เส้นขอบภาพอันเนื่องมาจากเลนส์ถ่ายภาพ

มีให้เลือก 2 คำสั่งคือ **Auto** กล้องจะสร้าง ไฟล์ภาพขึ้นมาใหม่ที่ได้รับการแก้ไขโดย อาศัยฐานข้อมูลจากภาพ ปรับให้เองโดย อัตโนมัติ แล้วให้ผู้ใช้ปรับจูนละเอียดอีกครั้ง หรือ คำสั่ง **Manual** ให้ผู้ใช้ปรับแต่งเอง ทั้งหมด

กดแป้น 4 ทิศ กด ◀ เพื่อปรับลดความ ผิดเพี้ยนแบบป่องกลาง Barrel distortion หรือ กด ▶ เพื่อลดความผิดเพี้ยนแบบสอบ เข้า Pin cushion

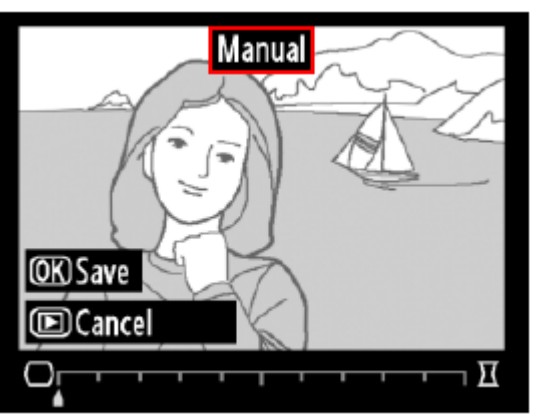

หากต้องการยกเลิก ให้กดปุ่ม 下

หากชอบใจ ให้กด 🞯 เพื่อสร้างภาพสำเนาและเก็บลงการ์ดความจำต่อไป หมายเหตุ:

- ควรใช้เลนส์ Type G และ D ถ่ายภาพ (ยกเว้นเลนส์ตาปลา, PC หรือ เลนส์พิเศษ อื่นๆ) เพื่อกล้องจะได้ใช้ฐานข้อมูลเลนส์แก้ไขให้ได้ผล เลนส์รุ่นแบบอื่นๆอาจจะใช้ไม่ได้ผลดีนัก
- การปรับแก้ไขความผิดเพี้ย<sup>ั</sup>นมากเกินไป อาจจะทำให้ขอบภาพถูกตัดหายไปได้
- ภาพตัวอย่างความผิดเพี้ยนของเส้นขอบภาพแบบต่างๆ

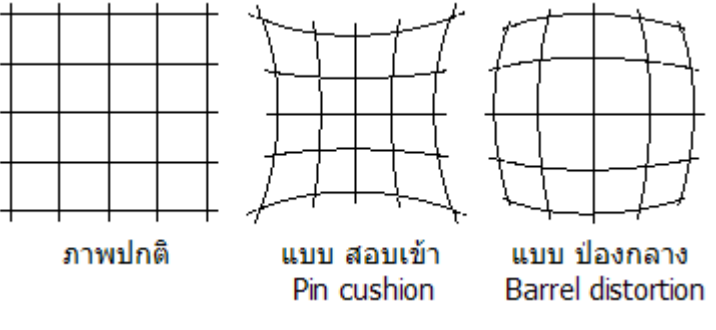

### ีคำสั่งปรับแต่งภาพเป็นภาพเลนส์ตาปลา (Fisheye)

ใช้สำหรับแต่งแก้ไขภาพที่เอียงในตอนถ่ายภาพ ให้ตั้งตรงอย่างรวดเร็ว

กล้องจะสร้างไฟล์ภาพขึ้นมาใหม่ที่ได้รับการ ปรับความโค้งในภาพ เสมือนว่าถ่ายภาพนั้น ด้วยเลนส์ตาปลา Fisheye

กดแป้น 4 ทิศ กดขวา ▶ เพื่อเพิ่มความโค้ง ในภาพ กดซ้าย ◀ เพื่อลดความโค้งในภาพ

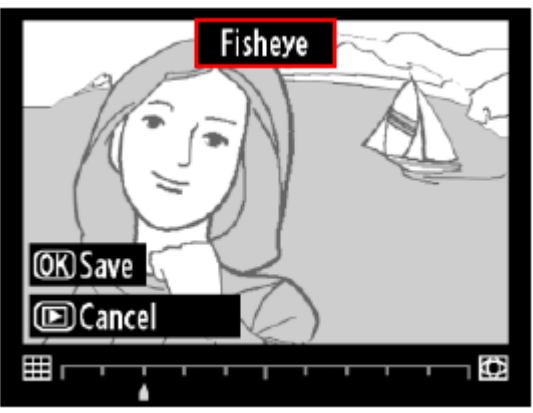

หากต้องการยกเลิก ให้กดปุ่ม 🕩

หากชอบใจ ให้กด 🞯 เพื่อสร้างภาพสำเนาขนาดย่อ และเก็บลงการ์ดความจำต่อไป

การปรับแต่งมากเกินไป อาจจะทำให้ขอบภาพถูกตัดหายไปได้

### ดำสั่ง เทียบเคียงภาพ Side-by-Side Comparison

ใช้สำหรับเปรียบเทียบภาพสำเนาที่สร้างขึ้นและภาพต้นฉบับแบบข้างเคียงกัน

### 1.

ใช้แป้น 8 ทิศ เลือกไฟล์ภาพสำเนาที่ ต้องการ

กด 🞯 เพื่อเรียกหน้าคำสั่ง Retouch

หมายเหตู: ต้องเป็นภาพที่มีเครื่องหมาย [2] (ภาพสำเนา) ติดกำกับอยู่ด้วยเท่านั้น

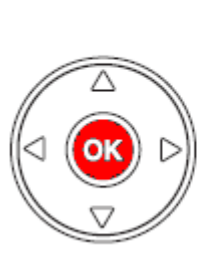

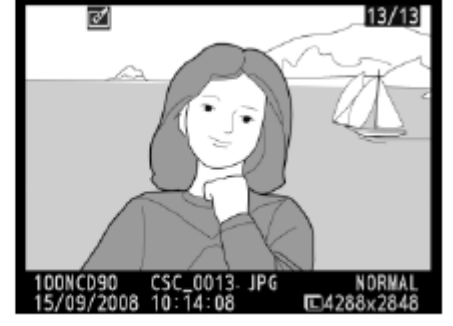

### 2.

เลือกคำสั่ง Side-by-side comparison

กด 🞯 เพื่อทำรายการ

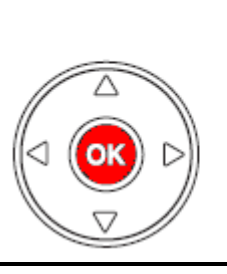

|   | í.         | Small picture              |
|---|------------|----------------------------|
|   |            | NEF (RAW) processing       |
|   |            | Quick retouch              |
|   | <b>/</b> - | Straighten                 |
|   | ÷          | Distortion control         |
|   |            | Fisheye                    |
|   |            | Side-by-side comparison OK |
| 2 | ONCDS      |                            |

### 3.

กล้องจะแสดงภาพต้นฉบับ เทียบเคียง กับภาพสำเนาที่ถูก สร้างจากคำสั่ง Retouch เดิม

กด ◀ หรือ ▶ เลือกภาพ กดปุ่ม ♥ เพื่อขยายดูภาพ

หากเป็นภาพซ้อน กด ▲ หรือ ▼ เพื่อดูภาพที่ นำมาซ้อนกัน

กด 🞯 เพื่อไปที่หน้าแสดงภาพที่ เลือกไว้

กด 💽 เพื่อยุติรายการ กลับไปที่หน้าแสดงภาพ

### คำสั่ง Retouch ที่ใช้แต่งภาพ

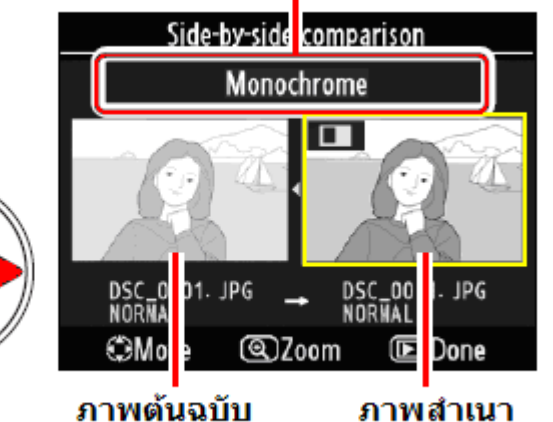

#### นฉบบ ภาพสาเนา ที่ถูกสร้างจาก Retouch

หมายเหตุ: ภาพที่ถูกสั่ง delete ลบไปแล้ว หรือ ถูกซ่อนด้วย คำสั่ง protected จะไม่สามารถเรียกแสดงได้

### ระบบเลนส์ถ่ายภาพ

เพื่อให้ได้ผลดีที่สุด ควรใช้กล้อง D90 กับเลนส์แบบ Type G หรือ แบบ Type D เลนส์แบบมีขั้วไฟฟ้า CPU และ แบบ Type G และ แบบ Type D สังเกตุได้ดังนี้

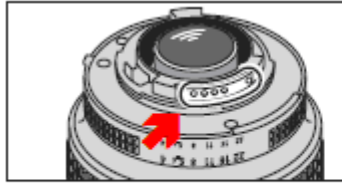

เลนส์ CPU (มีขั้วไฟฟ้า)

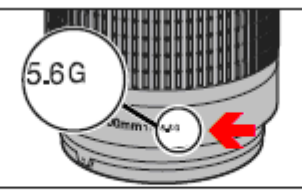

เลนส์ AF แบบ Type G (ไม่มีแหวนปรับค่ารูรับแสง)

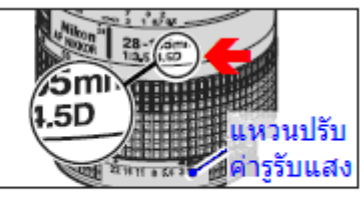

เลนส์ AF แบบ Type D (มีแหวนปรับค่ารูรับแสง)

### กล้อง D90 สามารถรองรับการทำงานกับเลนส์ได้ดังนี้ <mark>ตา</mark>รางแสดง เลนส์ที่ใช้ได้ กับ ระบบต่างๆของกล้องมีดังนี้

|                   | ระบบการทำงานกล้อง                                       |    | ระบบโฟกัส                           |   | โหมด                                      |                        | ຈະາ | บบวัดแล | រេ                    |
|-------------------|---------------------------------------------------------|----|-------------------------------------|---|-------------------------------------------|------------------------|-----|---------|-----------------------|
| ราะ               | ยการเลนส์                                               | AF | M แบบ<br>มีไฟยืนยันใน<br>ช่องมองภาพ | м | ⁴≌, ⊕, <u>≉</u><br>Ҷ, ♥, ፪,<br>■, P, S, A | м                      | 3D  | Color   | (e)<br>(•)            |
|                   | Type G or D AF Nikkor²<br>AF-S, AF-I Nikkor             | ~  | r                                   | ~ | ~                                         | ~                      | ~   | -       | ✓3                    |
| D_1s              | PC-Micro Nikkor 85 mm f/2.8D4                           | —  | ✓5                                  | ~ | —                                         | ~                      | ~   | —       | <b>√</b> <sup>3</sup> |
| រ្មី Cl<br>ense   | AF-S/AF-I Teleconverter <sup>6</sup>                    | ✓7 | ✔7                                  | ~ | ~                                         | ~                      | ~   | —       | <b>√</b> <sup>3</sup> |
| เลนส์ที่<br>CPU I | Other AF Nikkor (except lenses<br>for F3AF)             | ✓8 | ✔8                                  | ~ | ~                                         | ~                      | _   | ~       | ✓3                    |
|                   | AI-P Nikkor                                             | —  | <b>√</b> <sup>9</sup>               | ~ | ~                                         | ~                      | —   | ~       | <b>√</b> <sup>3</sup> |
|                   | AI-, AI-S, or Series E Nikkor<br>AI modified Nikkor     | _  | ۲º                                  | ~ | _                                         | <b>✓</b> <sup>11</sup> | —   | -       | Ξ                     |
| 10                | Medical Nikkor 120 mm f/4                               | —  | ~                                   | V | —                                         | <b>✓</b> <sup>12</sup> | —   |         | —                     |
| DU                | Reflex Nikkor                                           | —  | —                                   | V | —                                         | <b>1</b> 11            | —   |         | —                     |
| U le              | PC-Nikkor                                               | —  | ✓5                                  | V | —                                         | <b>1</b> <sup>11</sup> | —   | —       | —                     |
| n-CF<br>uaîle     | Al-type Teleconverter                                   | —  | ✓7                                  | V | _                                         | <b>1</b> <sup>11</sup> | —   | _       | —                     |
| No                | PB-6 Bellows Focusing Attach-<br>ment <sup>13</sup>     | _  | ✓7                                  | ~ | _                                         | <b>~</b> <sup>11</sup> | _   | _       | -                     |
|                   | Auto extension rings (PK-series 11-A, 12, or 13; PN-11) | _  | ✓7                                  | ~ |                                           | ¥11                    |     | _       |                       |

หมายเหตุ: ดูคำอธิบายข้อ 1 ถึง 13 ในหน้าถัดไป

### คำอธิบาย

- เลนส์แบบ IX (ที่ใช้กับกล้องฟิลม์ APS รุ่น Pronia) ใช้ไม่ได้
- ระบบลดความไหวสะเทือน VR ใช้ได้ หากเลนส์มีระบบ VR
- ระบบวัดแสงเป็นจุด ใช้ได้ (วัดแสงตรงที่จุดโฟกัสที่เลือกใช้)
- ระบบวัดค่าแสง และ ค่าแสงแฟลช จะทำงานไม่ถูกต้อง เมื่อใช้กับเลนส์แบบปรับองศาภาพ หรือเมื่อใช้ค่ารูรับแสงอื่นๆ ที่ไม่ใช่ค่ารูรับแสงกว้างสุด (Shifting and Tilting)
- ไฟยืนยันระยะโฟกัสในช่องมองภาพ ใช้ไม่ได้กับเลนส์ แบบปรับองศาภาพ
- ใช้ได้กับเลนส์ AF-I และ AF-S ยกเว้นเลนส์ดังต่อไปนี้ (Shifting and Tilting) AF-S DX VR ED 18–200 mm f/3.5–5.6G; AF-S DX ED 12–24 mm f/4G, 17–55 mm f/2.8G, 18–55 mm f/3.5–5.6G, AF-S DX ED 18–70 mm f/3.5–4.5G, และ 55–200 mm f/4–5.6G; AF-S VR ED 24–120 mm f/3.5–5.6G; และ AF-S ED 17–35 mm f/2.8D, AF-S 24–85 mm f/3.5–4.5G, และ 28–70 mm f/2.8D
- ใช้กับระบบเลนส์ที่ทำให้มีค่ารูรับแสงจริง (Effective Aperture) อย่างต่ำ F/ 5.6
- หากใช้กับเลนส์ AF 80–200 mm f/2.8, AF 35–70 mm f/2.8, AF 28–85 mm f/3.5–4.5, หรือ AF 28–85 mm f/3.5–4.5 ขณะที่ซูมภาพที่ระยะโฟกัสใกล้สุด ภาพในช่องมองภาพอาจจะปรากฏไม่คมชัด ให้ใช้การปรับโฟกัสด้วยมือ และใช้ภาพในช่องมองภาพในการปรับโฟกัสแทน
- ใช้ได้กับเลนส์ที่มีค่ารูรับแสงอย่างน้อย F/ 5.6
- 10. เลนส์บางรุ่นไม่สามารถใช้งานได้ (ดูตารางข้างล่าง)
- ใช้ได้เฉพาะในโหมด M แต่ระบบวัดแสงจะใช้ไม่ได้
- 12. ใช้ได้เมื่อใช้ในโหมดแมนน่วล M และตั้งความเร็วชัตเตอร์ไว้ที่ช้ากว่า 1/125 วินาที และระบบวัดแสงจะใช้ไม่ได้
- 13. ต้องตั้งกล้องในแนวตั้ง จึงจะใส่เลนส์กับกล้องได้ จากนั้นจะใช้กล้องในแนวนอนก็ได้

### เลนส์และอุปกรณ์ ที่ไม่สามารถใช้กับกล้อง D90 มีดังต่อไปนี้

- เลนส์แบบ Non-AI
- เลนส์เสริม TC-16A (AF)
- เลนส์แบบที่ต้องใช้หนวยโฟกัส AU-1 (400 mm f/4.5, 600 mm f/5.6, 800 mm f/8, 1200 mm f/11)
- เลนส์ตาปลา Fisheye (6 mm f/5.6, 8 mm f/8, OP 10 mm f/5.6)
- เลนส์ 21 mm f/4 (รุ่นเก่า)
- แหวน K2
- เลนส์ ED 180–600 mm f/8 (หมายเลขที่ 174041–174180)
- เลนส์ ED 360–1200 mm f/11 (หมายเลขที่ 174031–174127)
- เลนส์ 200–600 mm f/9.5 (หมายเลขที่ 280001–300490)
- เลนส์ สำหรับกล้อง F3AF (80 mm f/2.8, 200 mm f/3.5, เลนส์เสริม TC-16 Teleconverter)
- เลนส์ PC 28 mm f/4 (หมายเลขที่ 180900 หรือก่อนหน้านี้)
- เลนส์ PC 35 mm f/2.8 (หมายเลขที่ 851001–906200)
- เลนส์ PC 35 mm f/3.5 (รุ่นเก่า)
- เลนส์กระจกเงาสะท้อน 1000 mm f/6.3 Reflex (รุ่นเก่า)
- เลนส์กระจกเงาสะท้อน 1000 mm f/11 Reflex (หมายเลขที่ 142361–143000)
- เลนส์กระจกเงาสะท้อน 2000 mm f/11 Reflex (หมายเลขที่ 200111–200310)

### ้เลนส์เสริมทางยาวโฟกัส (Teleconverter) ไม่สามารถใช้ร่วมกับเลนส์ AF-I และ AF-S ดังต่อไปนี้

- AF-S VR Micro 105 mm f/2.8G ED <sup>1</sup>
- AF-S VR 700 mm f/2.8G ED
- AF-S 700 mm f/2.8D ED
- AF-S 700 mm f/4D ED 2
- AF-S 400 mm f/2.8D ED
- AF-S 500 mm f/4D ED II <sup>2</sup>
- AF-I 500 mm f/4D ED <sup>2</sup>
- AF-S 600 mm f/4D ED 2
- AF-S VR 70–200 mm f/2.8G ED
- AF-S VR 200–400 mm f/4G ED <sup>2</sup>
- AF-S NIKKOR 500 mm f/4G ED VR <sup>2</sup>

- AF-S VR 200 mm f/2G ED
- AF-S 700 mm f/2.8D ED II
- AF-I 700 mm f/2.8D ED
- AF-S 400 mm f/2.8D ED II
- AF-I 400 mm f/2.8D ED
- AF-S 500 mm f/4D ED 2
- AF-S 600 mm f/4D ED II <sup>2</sup>
- AF-I 600 mm f/4D ED 2
- AF-S 80–200 mm f/2.8D ED
- AF-S NIKKOR 400 mm f/2.8G ED VR
- AF-S NIKKOR 600 mm f/4G ED VR <sup>2</sup>
- <sup>1</sup> ระบบออตโต้โฟกัส จะใช้งานไม่ได้ (ต้องปรับโฟกัสด้วยมือเอง)
- <sup>2</sup> ระบบออตโต้โฟกัส จะใช้งานไม่ได้ เมื่อใช้กับเทเลคอนเวอร์เต<sup>้</sup>อร์ TC-17E II/TC-20 E II

### <u>การตรวจอายุใช้งานของถ่านแบตเตอรี่</u>

้ผู้ใช้สามารถตรวจสอบการใช้งานของถ่านแบตเตอรี่ทั้งที่<u>อยู่ในกล้อง D90 ได้ดังนี้</u>

ในหน้าชุดรายการคำสั่งจัดเตรียมกล้อง Set Up Menu เลือกคำสั่ง Battery info กด ▶ ขวา เริ่มทำรายการ

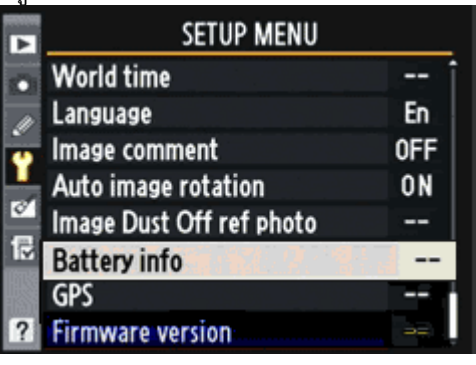

ข้อมูลการใช้งานของถ่านแบตเตอรี่ที่ใช้อยู่ในกล้อง และ ในกริป MB-D10 (หากกำลังใช้อยู่) จะถูกแสดงที่ จอ LCD แสดงภาพด้านหลังกล้อง

| à                          | Battery info             |            |
|----------------------------|--------------------------|------------|
| •<br>.⁄/                   | Bat. meter<br>Pic. meter | 43%<br>209 |
| 5<br>1<br>1<br>1<br>1<br>1 | Charging life<br>(0 - 4) | <u>و</u>   |
| ?                          |                          | ©K Done    |

| หัวข้อรายการ            | คำอธิบาย การใช้งาน                                                                                                    |
|-------------------------|----------------------------------------------------------------------------------------------------|
| Bat. Meter              | แสดงกำลังไฟฟ้าว่าในถ่านฯที่ใช้มีไฟฟ้าเหลืออยู่อีกกี่เปอร์เซ็นต์                                                                                                    |
| Pic. Meter              | <u>แสดงจำนวนครั้งที่ม่านชัตเตอร์</u> ถูกเปิด-ปิด ด้วยถ่านก้อนนี้ ตั้งแต่ถูก<br>ชาร์ทครั้งล่าสุด (กล้องอาจจะทำการเปิด-ปิด ม่าน ชัตเตอร์โดยที่<br>ไม่ได้ถ่ายภาพก็ได้ เช่น ขณะทำการวัดค่าสมดุลย์สีขาว)                                                                                                    |
| Calibration             | ห้วข้อรายการนี้จะแสดงเฉพาะเมื่อใช้ กริป MB-D10 ร่วมกันกับถ่าน<br>EN-EL4 หรือ EN-EL4a เท่านั้น<br>● [๕CAL]: แสดงว่าถ่านก้อนนี้ได้ผ่านวงรอบการใช้งาน/รีชาร์ท มาก<br>ควรทำการคาลิเบรต สอบเทียบค่าเพื่อให้กล้องอ่านค่าการใช้งานได้<br>แม่นยำมากขึ้น ก่อนที่จะทำการชาร์ทครั้งต่อไป<br>● [—]: ยังไม่ต้องคาลิเบรต สอบเทียบค่าการใช้งาน |
| Charging life           | กล้องจะแสดง แถบมาตรวัด 5 ขีด (0-4) เพื่อชี้แสดงประสิทธิภาพ<br>ของถ่านก้อนที่ใช้อยู่นั้น<br>0 แสดงว่าถ่านนั้นยังคงมีประสิทธิภาพที่ดีที่สุด<br>4 แสดงว่าถ่านนั้นสิ้นสุดอายุการใช้งานแล้ว ให้ซื้อก้อนใหม่                                                                                                    |
| หมายเหต่ อุกเหกบิบีผลต่ | อการาัดประสิทธิภาพ หากอกเหกบิลดลง 5 องตาเซลเซียส อาจจะบี                                                                                                    |

้หมายเหตุ: อุณหภูมิมีผลต่อการวัดประสิทธิภาพ หากอุณหภูมิลดลง 5 องศาเซลเซียส อาจจะม ผลให้ขีดชี้ลดต่ำลงชั่วคราว ควรชาร์ทที่อุณหภูมิ 20 องศาเซลเซียสขึ้นไป ผู้ใช้สามารถตรวจการใช้งานของถ่าน่ทั้งที่อยู่ในกล้อง D90 และกริป MB-D80 ได้ดังนี้

หากกล้อง D90 มีกริป MB-D80 ดิดตั้งและ กำลังใช้อยู่ ข้อมูลการใช้งานของถ่านแบตเตอรี่ที่ใช้อยู่ในกล้อง และ ในกริป MB-D10 จะถูกแสดงที่จอ LCD แสดงภาพด้านหลัง กล้อง

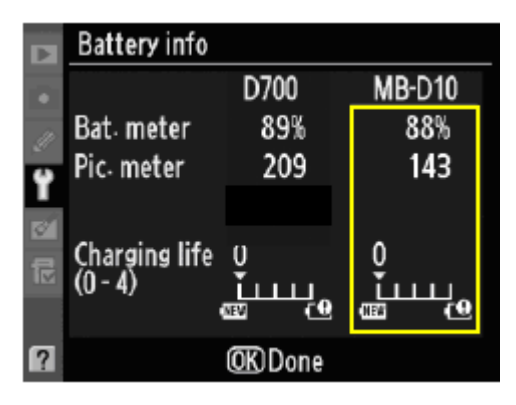

ข้อมูลที่แสดงเมื่อใช้กริป MB-D80 มีดังนี้

| ชนิดของถ่านในกริป | Bat. meter | Pic. meter | Calibration | Charging life |
|-------------------|------------|------------|-------------|---------------|
| EN-EL3e           | <          | ~          | -           | ~             |
| EN-EL4a/EN-EL4    | ~          | ~          | ~           | ~             |
| ถ่าน AA 8 ก้อน    | >          | -          | -           | -             |

### <u>จำนวนภาพถ่ายกับถ่านที่ใช้</u>

้จำนวนภาพที่ถ่ายได้จะขึ้นอยู่กับชนิดของถ่านที่ใช้, อุณหภูมิใช้งาน และสภาพของถ่านแบบนั้น จำนวนภาพที่วัดได้เมื่อเปรียบเทียบตามมาตรฐาน CIPA วัดได้ดังนี้

| • CIPA standard 1  | EN-EL3e (ในกล้อง): ประมาณ 850 ภาพ                         |
|--------------------|-----------------------------------------------------------|
|                    | EN-EL3e (กริป MB-D80): ประมาณ 850 ภาพ                     |
|                    | <b>EN-EL4a (กริป MB-D80)</b> : ประมาณ 1700 ภาพ            |
|                    | ี่ <b>ถ่าน AA 8 ้ก้อน (กริป MB-D80)</b> : ประมาณ 600 ภาพ  |
| • Nikon standard 2 | EN-EL3e (ในกล้อง): ประมาณ 4200 ภาพ                        |
|                    | <b>EN-EL3e (กริป MB-D80)</b> : ประมาณ 4200 ภาพ            |
|                    | EN-EL4a (กริป MB-D80): ประมาณ 8400 ภาพ                    |
|                    | ี่ <b>ถ่าน AA 6 ้ก้อน (กริป MB-D80)</b> : ประมาณ 1900 ภาพ |

หมายเหตุ:

 มาตรฐาน CIPA วัดที่ 23° C/73.4° F (±2° C/3.6° F) ใช้เลนส์ AF-S VR 24–120 มม.
 f/3.5–5.6 G ED ภายใต้เงื่อนไขดังนี้: เลนส์ปรับจากจุดโฟกัสใกล้สุดไปที่จุดอนันต์ (อินฟีนีตี้) และถ่ายภาพ 1 ครั้งทุกๆ 30 วินาที ด้วยค่าการถ่ายภาพปริยาย default มาตรฐานจากโรงงาน และสลับกับการยิงแสงแฟลชในภาพ 1 ครั้ง โดยไม่ใช้ระบบถ่ายทอดภาพสุดจากเซ็นเซอร์ (LiveView)

2. มาตรฐาน Nikon วัดที่ 23° C/73.4° F (±2° C/3.6° F) ใช้เลนส์ AF-S VR 70-200 มม. f/2.8 G ED ด้วยเงื่อนไขดังนี้: ไฟล์ภาพแบบ JPEG บีบอัดมาตรฐาน, ขนาดกรอบภาพ , ความเร็วชัตเตอร์ 1/250 วินาที, กดปุ่มชัตเตอร์แข่ไว้ 3 วินาที ให้เลนส์ปรับจากจุดอนันต์ (อินฟีนีตี้) มาที่จุดโฟกัสใกลัสุด วนไปกลับ 3 ครั้ง, แล้วถ่ายภาพแบบต่อเนื่องกัน 6 ภาพ, แล้วเปิดดูภาพ นาน 5 วินาทีจึงปิดจอภาพ รอจนระบบวัดแสงกล้องได้ปิดอัตโนมัติลงแล้ว แล้วจึงวนกลับไปเริ่มต้นใหม่

การใช้งานของถ่านแบตเตอรี่จะลดลงในกรณีดังต่อไปนี้

- เปิดดูภาพบนจอแสดงภาพ
- ใช้ความเร็วชัตเตอร์ต่ำๆ

กดปุ่มชัตเตอร์แช่ค้างไว้

- ใช้กริปเครื่องส่งไร้สาย WT-4
- ใช้ระบบลดความไหวสะเทือน VR
- ใช้ระบบหาโฟกัสอัตโนมัติติดต่อกันซ้ำๆ
- ใช้ไฟล์บันทึกภาพแบบ NEF (RAW) หรือ TIFF (RGB)

เพื่อยืดอายุการใช้งานของถ่าน คว<sup>ิ</sup>รหมั่น<sup>์</sup>ตรวจดูขั้วถ่า<sup>ิ</sup>นว่าห<sup>์</sup>น้าสัมผัสสะอาด ไม่มีรอยเปื้อน และชาร์ทถ่านทันทีที่ทำได้หลังจากใช้งาน เพราะถ่านจะสูญเสียกำลังไฟฟ้าขณะไม่ถูกใช้งาน

### <u>แฟลชและอุปกรณ์เสริม</u>

ึกล้อง D90 สามารถใช้กับอุปกรณ์ได้อย่างหลากหลายด้วยช่องเสียบขาแฟลชที่หัวกล้อง

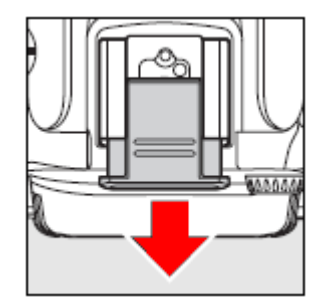

### ร่องเสียบขาแฟลชที่หัวกล้อง

ใช้สำหรับใส่อุปกรณ์พิเศษอื่นๆ หรือ ต่อกับ แฟลชภายนอกโดยไม่ต้องใช้สายต่อแฟลช และมีรูล็อคนิรภัยสำหรับยึดขาแฟลช เช่น SB-900, SB-800, SB-600 และ SB-400 ไม่ให้เลื่อนหลุดออกมา ขณะกัม หรือเงยตัวกล้อง

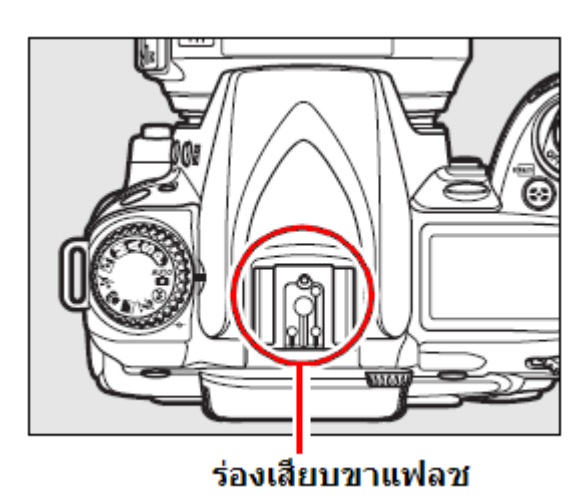

### หมายเหตุ:

### ค่าความไวแสง ISO Sensitivity

เมื่อใช้แฟลช SB-900, SB-800, SB-600 หรือ SB-400 พร้อมกับคำสั่งความไวแสงอัตโนมัติ auto ISO กล้องจะปรับเลือกใช้ค่าความไวแสงให้เหมาะกับระดับแสงแฟลชให้เองโดยอัตโนมัติ ซึ่งอาจจะทำให้ตัวแบบและฉากหน้าดูมืด เมื่อใช้ความเร็วชัตเตอร์ต่ำ, ในสภาพแสงกลางแจ้ง, หรือ หากมีฉากหลังที่สว่างๆ ในกรณีนี้ให้เปลี่ยนไปใช้แฟลชโหมดอื่นๆที่ไม่ใช่แฟลชความเร็ว-ชัตเตอร์ต่ำ หรือ เลือกใช้ค่ารูรับแสงที่กว้างขึ้น

### <u>การทำความสะอาดกระจก เข็นเซอร์รับภาพ</u>

เซ็นเซอร์รับภาพที่รับแสงจากเลนส์ถ่ายภาพจะมีกระจกฟิลเตอร์ (low pass filter) ปิดหน้าอยู่ สำหรับป้องกันการเดิดเส้นซ้ำซ้อน moiré ในภาพที่มีลายเส้นริ้วๆ

ผู้ใช้สามารถใช้คำสั่ง ในหน้ารายการ Set Up ทำความสะอาดกระจกฟิลเตอร์นี้ได้ตามที่ต้องการ หรือ ตั้งให้ทำความสะอาดอัตโนมัติ ตอนปิด หรือ เปิดกล้อง

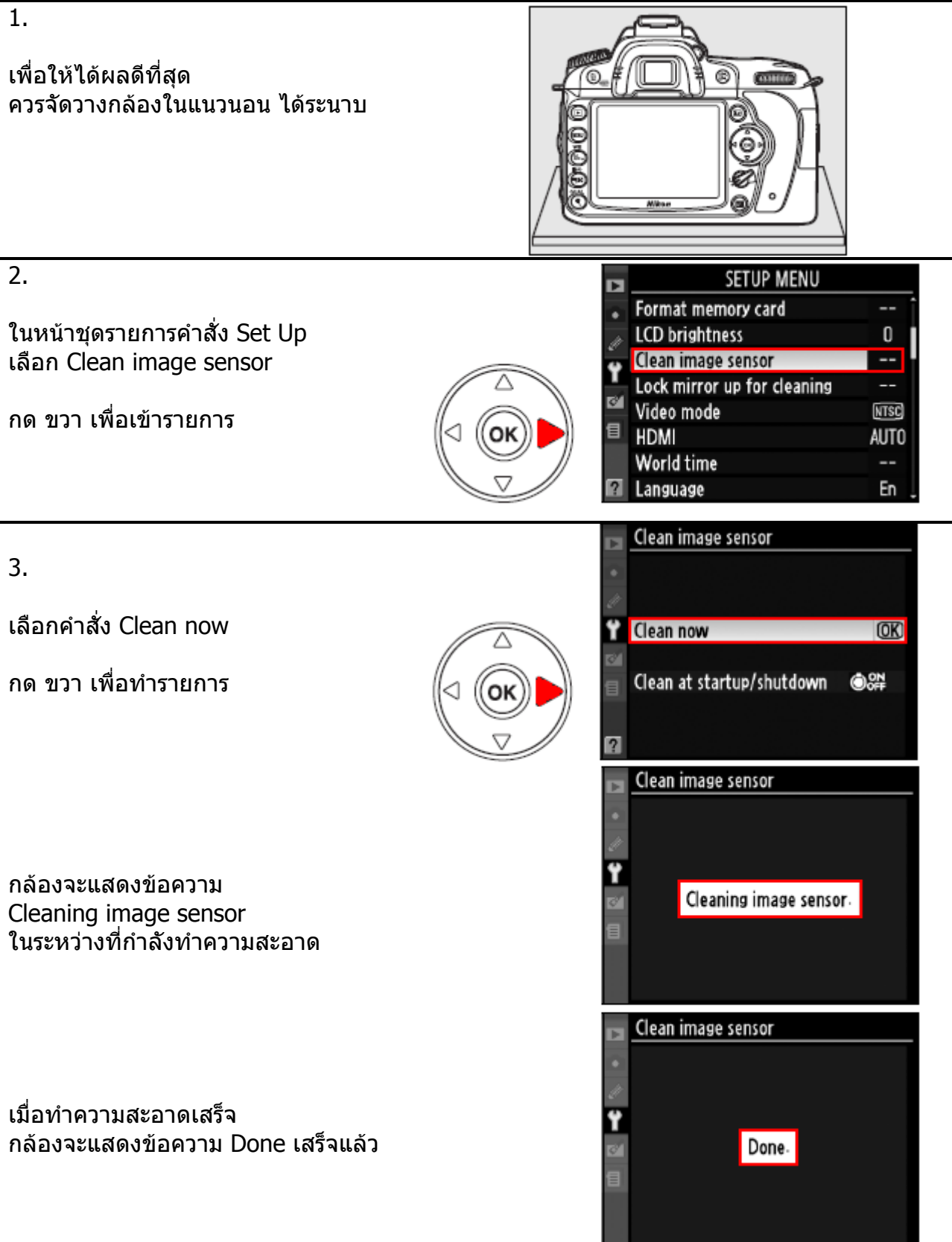

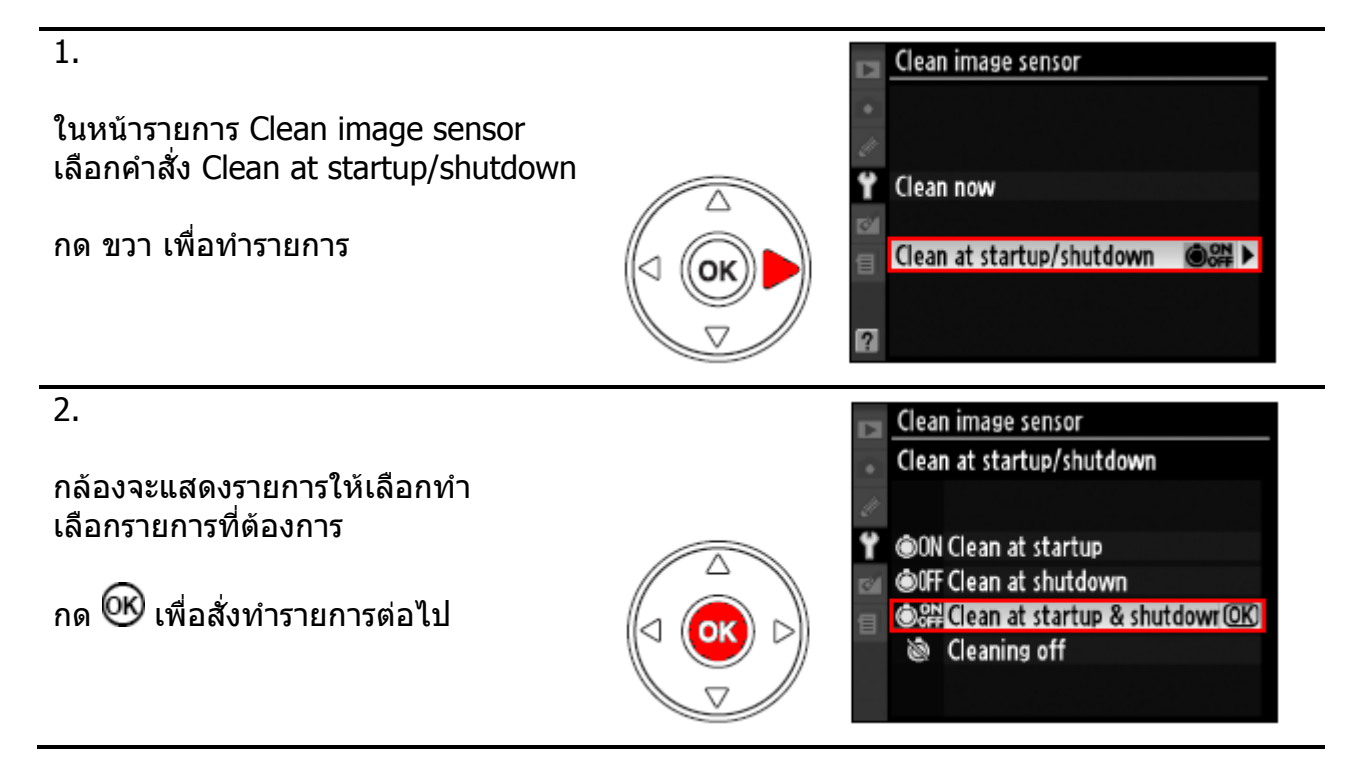

| คำสั่ง                         | คำอธิบาย การใช้งาน                                              |
|--------------------------------|-----------------------------------------------------------------|
| ON Clean at Startup            | ทำความสะอาด เมื่อเปิดสวิทช์กล้อง ก่อนใช้งาน                     |
| <b>©</b> IFF Clean at shutdown | ทำความสะอาด เมื่อปิดสวิทช์กล้อง หลังใช้งาน                      |
| Clean at startup and shutdown  | ทำความสะอาด เมื่อเปิด และปิด สวิทช์กล้อง ก่อน<br>และ หลังใช้งาน |
| 🕅 Cleaing off *                | ไม่ต้องทำความสะอาด                                              |

\* (Default ค่าปริยายที่ถูกตั้งมาจากโรงงาน)

หมายเหตุ:

ระบบทำความสะอาดในตัว ยังไม่สามารถทำความสะอาดได้ดีเท่ากับการปัดล้าง โดยตรง

ขณะที่ใช้งานระบบทำความสะอาดในตัว: ปุ่มชัตเตอร์, แฟลชหัวกล้อง, ปุ่มเช็คระยะชัดลึก, ปุ่ม AF-ON, และ ระบบ FV-Lock จะไม่ทำงาน

ระบบทำความสะอาดในตัว จะเขย่าตัวเซ็นเซอร์ให้ผงฝุ่นหลุดออกมาเอง หากยังมีฝุ่านตกค้างอยู่ ให้ทำการเป่าไล่ด้วยตัวเอง หรือ ส่งรับบริการที่ศูนย์บริการ

หากใช้ระบบทำความสะอาดในตัว ติดต่อกันหลายครั้ง ระบบฯอาจจะหยุดทำงานได้ เพื่อป้องกันความเสียหายภายใน ให้พักการทำงานสักครู่หนึ่งก่อนจะทำอีก

### การลบเงาฝุ่นด้วยโปรแกรม Capture NX

ใช้สำหรับถ่ายภาพอ้างอิงตำแหน่งของเม็ดฝุ่น ที่ตกบนจอเซ็นเซอร์ จากนั้นผู้ใช้สามารถตั้งค่า คำสั่งในโปรแกรม Capture NX เพื่อลบเงาที่เกิดจากเม็ดฝุ่นในภาพ ได้โดยอัตโนมัติ

ภาพอ้างอิงตำแหน่งเม็ดฝุ่น ต้องใช้เลนส์ ที่มีชิพ CPU และมีทางยาวโฟกัสอย่างน้อย 50 มม. เท่านั้น

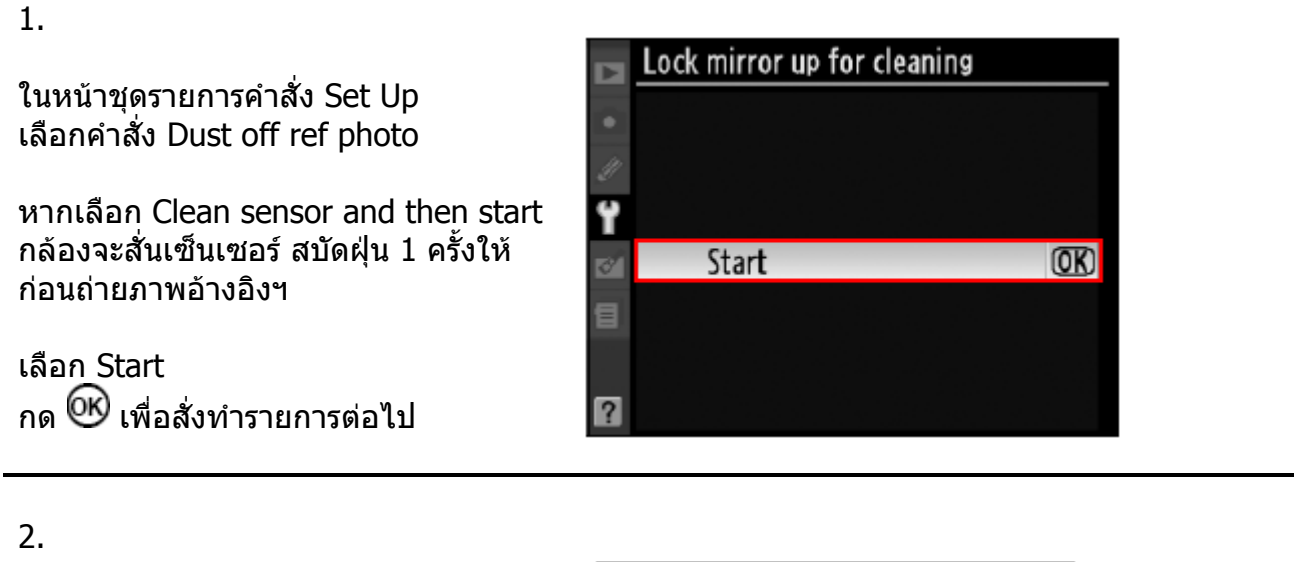

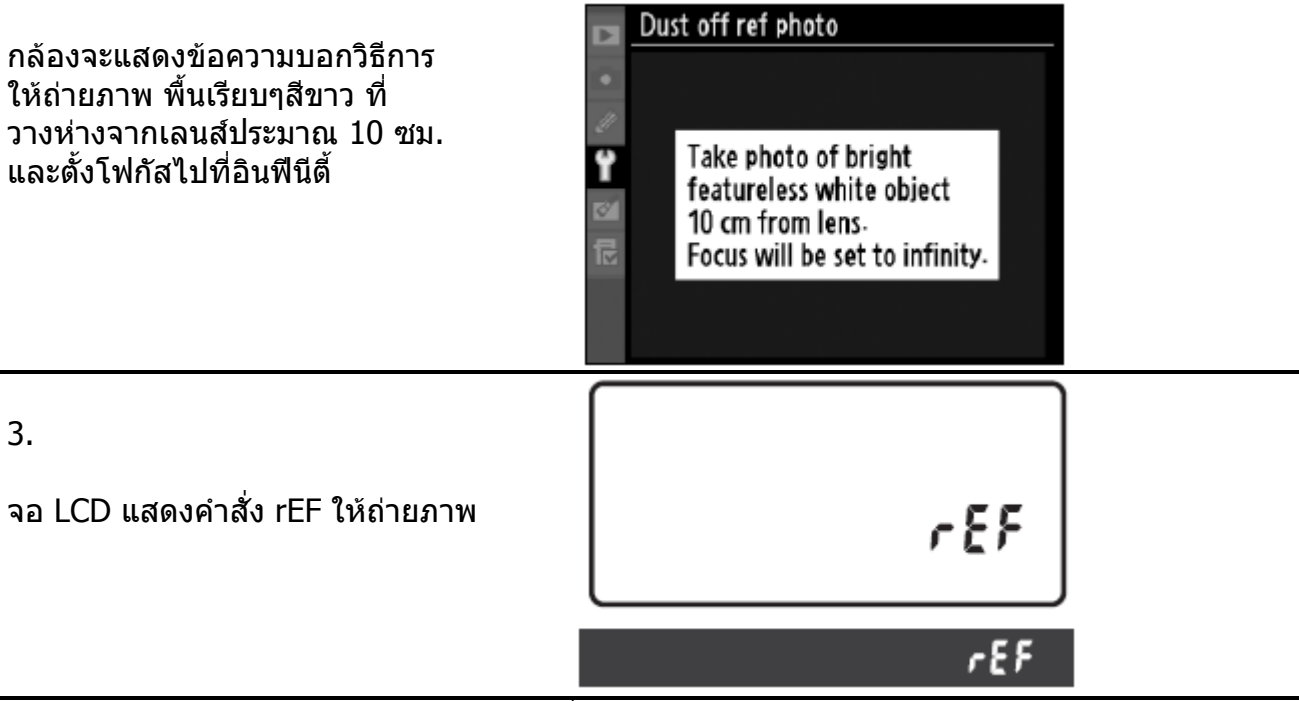

หมายเหตุ: ต้องถ่ายภาพอ้างอิงเงาฝุ่น ก่อนที่จะถ่ายภาพปกติ โปรแกรม NX จึงจะลบเงาฝุ่นได้ หากถ่ายภาพปกติก่อนที่จะถ่ายภาพเงาฝุ่น โปรแกรม NX จึงจะไม่สามารถลบเงาฝุ่นให้ได้ 4.

จัดภาพ พื้นเรียบๆสีขาว ไม่มีรอย วางห่างจากเลนส์ประมาณ 10 ซม., ดั้งโฟกัสไปที่อินฟีนีตี้, ควรให้พื้นสีขาวเรียบๆนั้น เต็มทั้งเฟรม ที่เห็นในช่องมองภาพ

กดปุ่มชัตเตอร์ลงไปจนสุดให้กล้อง ถ่ายภาพ หากกล้องไม่สามารถถ่ายภาพได้ เพราะแสงมากหรือน้อย เกินไป กล้องจะ แสดงข้อความเตือนบอกให้ปรับค่าแสง แล้วถ่ายภาพใหม่

# Dust off ref photo Exposure settings are not appropriate. Change exposure settings and try again. Focus will be set to minity:

5.

ภาพอ้างอิงตำแหน่งเม็ดฝุ่นที่ถ่ายได้ จะถูก เก็บไว้ในการ์ดความจำเพื่อใช้งานใน โปรแกรม Capture NX ต่อไป

จากนั้นผู้ใช้สามารถเปลี่ยนเลนส์, เปลี่นค่า รูรับแสง, เปลี่ยนการจัดภาพ, เปลี่ยนค่าวัด แสง ฯลฯ ถ่ายภาพต่อไปตามปกดิได้

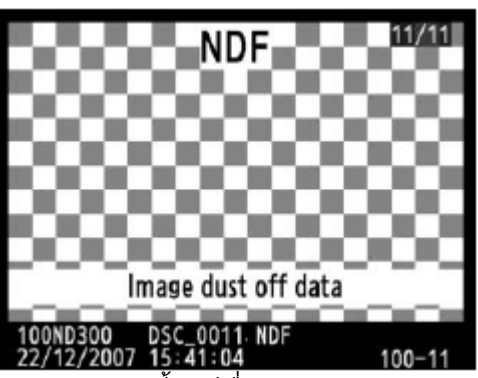

ภาพอ้างอิงฯนี้จะมีชื่อต่อท้ายว่า \*.NDF และจะไม่ แสดงให้เห็นเมื่อเรียกดูภาพ แต่จะแสดงให้เห็นตาม ที่แสดงด้านบนนี้เท่านั้น

### การตั้งให้ทำความสะอาดเซ็นเชอร์รับภาพ ด้วยตัวเอง

หากเซ็นเซอร์รับภาพ มีผงฝุ่นติดแน่น จนไม่สามารถทำความสะอาดด้วยระบบฯ ในตัวกล้องเองได้ ผู้ใช้สามารถทำความสะอาดด้วยตัวเอง แนะนำให้ใช้บริการของศูนย์ในการทำความสะอาดแบบนี้

1.

### ตรวจเช็คระดับกำลังไฟฟ้าในแบตเตอรี่กล้องว่าใช้ถ่านชาร์ทใหม่ๆ หรือมีไฟเหลือ 🖅 อย่างน้อย 60 % หรือใช้หม้อแปลงไฟบ้าน EH-5a เพื่อช่วยให้มีกำลังไฟฟ้าพอเพียง

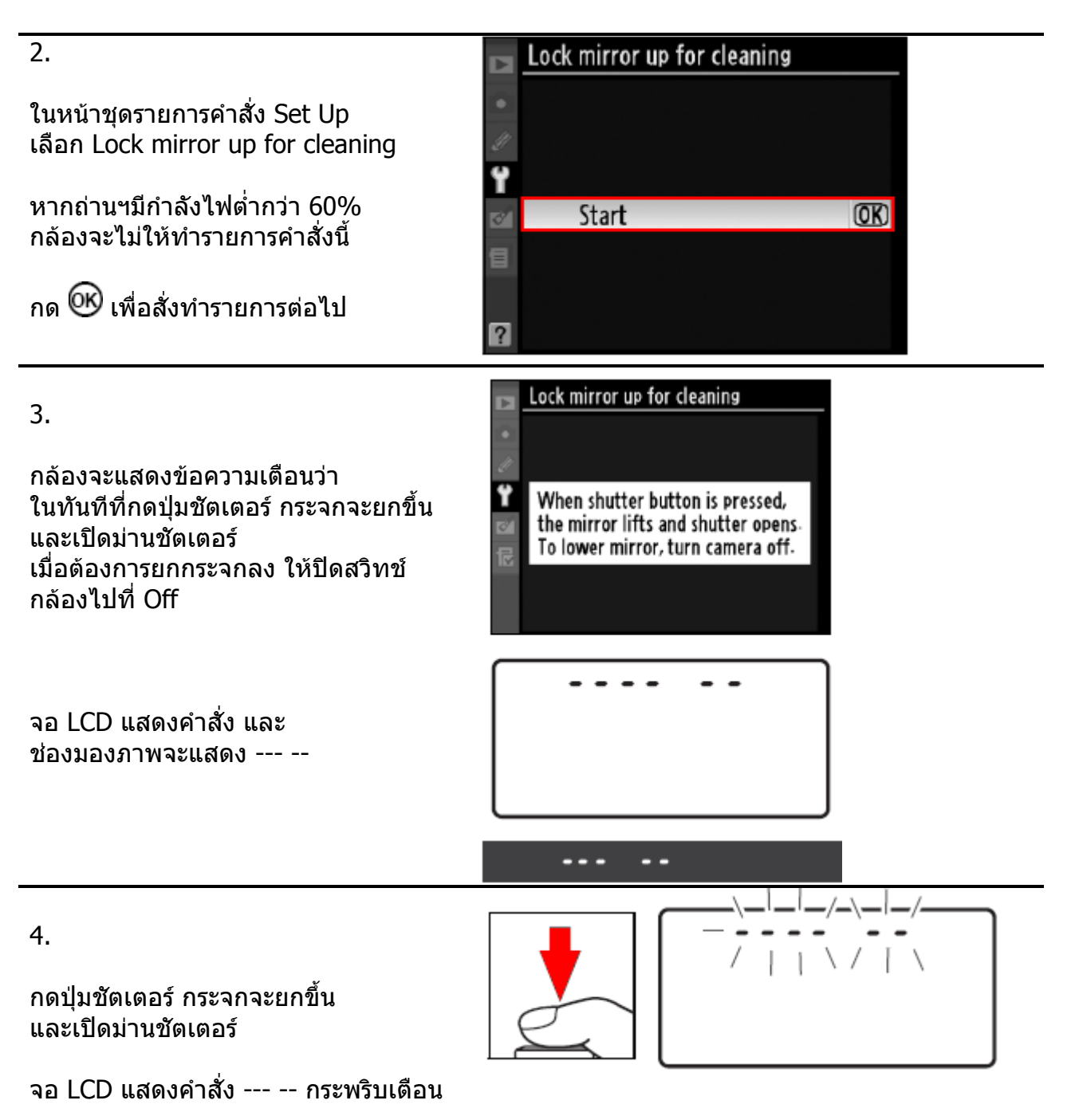

### 5.

ตรวจดูกระจกฟิลเตอร์ Low pass ที่ ้ตัวเซ็น<sup>ี้</sup>เซอร์ โดยการขยับกล้่องไปมาในที่ แสงส่องถึง

6.

7.

หากมีใช้ลูกยางบีบเป่าเบาๆไล่ฝุ่น

ห้ามใช้ลูกยางแบบมีแปรง หรือ แตะโดน เซ็นเซอร์ หากไม่แใจ ส่งศูนย์บริการทันที

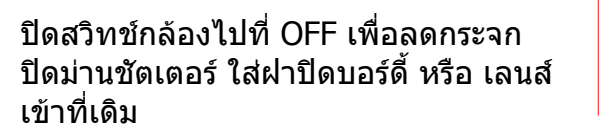

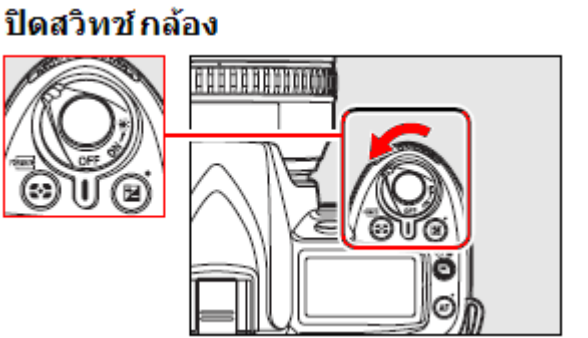

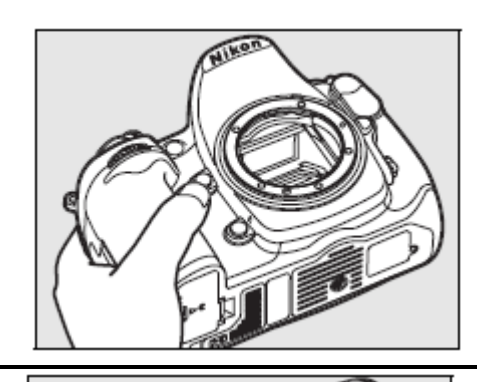

# เครื่องหมายและสัญลักษณ์เดือนต่างๆ

เครื่องหมายและสัญลักษณ์เตือนต่างๆที่แสดงในจอคำสั่ง LCD, ช่องมองภาพ, หรือ จอแสดงภาพมีดังนี้

| เครื่องหมายเดือน          |                       |                                                                                                    |                                                                                                    |  |  |  |
|---------------------------|-----------------------|----------------------------------------------------------------------------------------------------|----------------------------------------------------------------------------------------------------|--|--|--|
| จอคำสัง                   | ในช่องมอง             | <u>ปัญหาที่เกิดขึ้น</u>                                                                                                    | วธการแก้เขเบองตน                                                                                                    |  |  |  |
| <br>Fi<br>(กระ            | ภาพ<br>E E<br>ะพริบ)  | แหวนปรับค่ารูรับแสงที่เลนส์<br>ไม่ได้ปรับไปที่รูรับแสงที่แคบ<br>ที่สุด                                                         | หมุนแหวนปรับค่ารูรับแสงที่เลนส์<br>ไปที่รูรับแสงที่แคบที่สุด<br>(ค่า f/- มากที่สุด)                                                                       |  |  |  |
| 4                         |                       | ถ่านใกล้หมดไฟฟ้า                                                                                                    | เตรียมถ่านกล้องใหม่                                                                                                    |  |  |  |
| (กระพริบ) (กระพริบ)       |                       | <ul> <li>ถ่านหมดไฟฟ้าแล้ว</li> <li>ถ่านใช้ไม่ได้แล้ว</li> <li>ใช้ถ่านที่ไม่ใช่ถ่านแท้ใน<br/>กล้อง หรือในกริป MB-D10</li> </ul> | <ul> <li>ถอดชาร์ทไฟใหม่</li> <li>ดิดต่อศูนย์ หรือ ใช้ถ่านใหม่</li> <li>เปลี่ยนถ่านใหม่</li> </ul>                                                         |  |  |  |
| <b>CLOCK</b><br>(กระพริบ) | -                     | นาฬิกาในกล้องยังไม่ได้ถูกตั้ง                                                                                                  | ดั้งนาฬิกาในกล้องใหม่                                                                                                    |  |  |  |
| <b>ឝ</b><br>(กระ          | <b></b><br>ะพริบ)     | <ul> <li>กล้องยังไม่ได้ใส่เลนส์</li> <li>เลนส์ที่ใส่เป็นแบบไม่มี<br/>CPU</li> </ul>                                            | <ul> <li>ใส่เลนส์</li> <li>ใส่เลนส์แบบมี CPU</li> <li>ทำความสะอาดขั้วไฟฟ้าที่</li> <li>เลนส์ และที่กล้อง</li> </ul>                                       |  |  |  |
| - (กระพริบ)               |                       | กล้องไม่สามารถหาโฟกัสได้                                                                                                    | ปรับหาโฟกัสด้วยตัวผู้ใช้เอง                                                                                                    |  |  |  |
| ;                         | {                     | มีแสงถ่ายภาพมากเกินไป<br>ภาพที่ได้จะสว่างเกินไป (โอ<br>เว่อร์)                                                                 | <ul> <li> ลดค่าความไวแสง ISO ลง</li> <li>ใช้ฟิลเตอร์ ND ช่วยลดแสง</li> <li>เพิ่มความเร็วชัตเตอร์ให้สูงขึ้น</li> <li>หรี่รูรับแสงให้เล็กลง</li> </ul>      |  |  |  |
| 20                        |                       | มีแสงถ่ายภาพน้อยเกินไป<br>ภาพที่ได้จะมืดเกินไป<br>(อันเดอร์)                                                                   | <ul> <li>เพิ่มค่าความไวแสง ISO ขึ้น</li> <li>ใช้แฟลช ให้แสงช่วยถ่ายภาพ</li> <li>ลดความเร็วชัตเตอร์ให้สูงขึ้น</li> <li>เปิดรูรับแสงให้กว้างขึ้น</li> </ul> |  |  |  |
| <b>ង</b> ដ<br>(កទះ        | <b>เป็น</b><br>ะพริบ) | ผู้ใช้เลือก <b>อ่น L b</b> ในโหมด<br>ถ่ายภาพแบบตั้งความเร็วชัต<br>เตอร์ (S Shutter Priority)                                   | เปลี่ยนไปใช้ความเร็วขัตเตอร์อื่น<br>หรือ ใช้โหมดถ่ายภาพ M<br>แมนน่วล                                                                                      |  |  |  |
| (ຄรະพริน)                 | <b>ร</b><br>(กระพริบ) | แฟลชที่ใช้ไม่สนับสนุนการ<br>ทำงานแบบ i-TTL หรือ ไม่ได้<br>ถูกตั้งไปที่ โหมดแฟลช i-TTL                                          | ดั้งแฟลชไปที่ โหมดแฟลช i-TTL                                                                                                    |  |  |  |

| เครื่องห<br>จอคำสั่ง<br>LCD | มายเดือน<br>ในช่องมอง<br>ภาพ | ปัญหาที่เกิดขึ้น                                                                                             | วิธีการแก้ไขเบื้องต้น                                                                                    |  |  |  |
|-----------------------------|------------------------------|----------------------------------------------------------------------------------------------------|----------------------------------------------------------------------------------------------------|--|--|--|
| -                           | <b>4</b><br>(กระพริบ)        | หากกระพริบนาน 3 วินาทีหลังที่<br>ถ่ายภาพ แสงแฟลชที่ใช้ถ่ายภาพ<br>อาจจะไม่พอ ทำให้ภาพที่ถ่าย<br>ออกมาดูมืดได้ | ตรวจดูภาพที่เพิ่งถ่ายไปใจอแสดง<br>ภาพ แล้วปรับแต่งแก้ไข เช่น ร่น<br>ระยะถ่ายภาพเข้าไปใกล้ขึ้น            |  |  |  |
| Full                        | Ful                          | การ์ดความจำเต็ม ไม่มีที่เพียงพอ<br>สำหรับเก็บไฟล์ภาพ หรือ ตัวเลข<br>ลำดับภาพถูกใช้หมดแล้ว                    | <ul> <li> ลดขนาดภาพลง</li> <li> ลบภาพที่ไม่ต้องการทิ้งไปบ้าง</li> <li> เปลี่ยนการ์ดความจำใหม่</li> </ul> |  |  |  |
| (- <b>E</b> -)              | [- <b></b> -]                | ไม่มีการ์ดความจำในกล้อง                                                                                      | ใส่การ์ดความจำ                                                                                           |  |  |  |
| Err                         |                              | มีความผิดพลาดเกิดในกล้อง                                                                                     | กดลั่นชัตเตอร์ หรือหากเกิดซ้ำๆ<br>กันบ่อยๆให้ส่งศูนย์บริการ                                              |  |  |  |

| เครื่องหม                                                                                             | ายเดือน                      |                                                                                                    |                                                                                                    |  |  |  |
|----------------------------------------------------------------------------------------------------|------------------------------|----------------------------------------------------------------------------------------------------|----------------------------------------------------------------------------------------------------|--|--|--|
| จอแสดง                                                                                                | จอคำสั่ง                     | ปัญหาที่เกิดขึ้น                                                                                                    | วิธีการแก้ไขเบื้องต้น                                                                                                    |  |  |  |
| ภาพ LCD                                                                                               | LCD                          |                                                                                                    |                                                                                                    |  |  |  |
| (ด้านหลัง)                                                                                            | (ด้านบน)                     |                                                                                                    |                                                                                                    |  |  |  |
| No memory<br>card.                                                                                    | ( <b>- £ -</b> )             | กล้องหาการ์ดความจำไม่พบ                                                                                              | ปิดสวิทช์กล้อง แล้วตรวจดู<br>ถอดเปลี่ยนใส่การ์ดความจำ                                                                                                    |  |  |  |
| This<br>memory<br>card cannot<br>be used.<br>Card may<br>be<br>damaged.<br>Insert<br>another<br>card. | ( <b>[ HR</b> )<br>(กระพริบ) | <ul> <li>กล้องไม่สามารถใช้การ์ดนี้ได้</li> <li>กล้องไม่สามารถสร้างโฟรเดอร์<br/>ใหม่ในการ์ดนี้ได้</li> </ul>          | <ul> <li>เปลี่ยนใช้การ์ดที่ Nikon รับรอง<br/>แล้ว</li> <li>ถอดการ์ดออกมา ทำความสะอาด<br/>ขั้ว และการ์ดว่าเรียบร้อยดีหรือไม่</li> <li>ลบภาพทิ้ง หรือ ถอดเปลี่ยนการ์ด<br/>ใหม่</li> </ul> |  |  |  |
| This card is<br>not<br>formatted.<br>Format the<br>card.                                              | <b>คอค</b><br>(กระพริบ)      | การ์ดนี้ยังไม่ได้ถูกฟอร์แมท                                                                                          | ฟอร์แมท หรือ ถอดเปลี่ยนการ์ดใหม่                                                                                                    |  |  |  |
| Folder<br>contains no<br>images.                                                                      | -                            | ไม่มีไฟล์ภาพถูกเก็บไว้ใน<br>โฟรเดอร์นี้                                                                              | เปลี่ยนเลือกโฟรเดอร์ใหม่ หรือ<br>เปลี่ยนการ์ดใหม่                                                                                                    |  |  |  |
| All images<br>are<br>hidden.                                                                          | -                            | ไฟล์ภาพถูกคำสั่งให้ช่อนเอาไว้                                                                                        | เปลี่ยนเลือกโฟรเดอร์ใหม่ หรือ<br>เลือกคำสั่ง Hide image แล้ว<br>เลือก Reveal all pictures                                                                                               |  |  |  |
| File does<br>not<br>contain<br>image<br>data.                                                         | -                            | ไฟล์ภาพถูกดัดแปลงด้วยโปรแกรม<br>หรือ คอมพิวเตอร์ หรือ กล้องยี่ห้อ<br>อื่นๆ หรือไฟล์ภาพเสียหาย จนไม่<br>สามารถแสดงได้ | กล้องไม่สามารถแสดงภาพได้<br>ถอดเปลี่ยนการ์ดใหม่                                                                                                    |  |  |  |
| Cannot<br>select<br>this file.                                                                        | -                            | ไม่สามารถจัดแต่งภาพ Retouch<br>ไฟล์ภาพเหล่านี้ในการ์ดได้                                                             | กล้องไม่สามารถจัดแต่งภาพ<br>Retouch ไฟล์ภาพที่มาจากอุปกรณ์<br>อื่นๆได้                                                                                                    |  |  |  |

# การสร้างรายการคำสั่งส่วนตัว My Menu 记

ผู้ใช้สามารถ ดึงรายการคำสั่งต่างๆที่ใช้บ่อยๆ มาสร้างเป็นชุดรายการคำสั่งส่วนตัว เพื่อความสะดวก และรวดเร็วในการเรียกใช้คำสั่งปรับแต่งต่างๆ โดยไม่ต้องกระโดดหรือคันการตามหน้าชุดคำสั่งต่างๆ เข่นหน้ารายการ Playback, ชุดคำสั่งถ่ายภาพ (Shooting), ชุดคำสั่งเฉพาะตัว Custom Settings, ชุดคำสั่งจัดเตรียมกล้อง (Setup), และ ชุดคำสั่งถ่ายภาพจัดแต่งภาพ Retouch menus ผู้ใช้สามารถเลือกหัวข้อคำสั่งได้ 20 รายการ เพื่อใส่ลงไปเป็นชุดคำสั่งส่วนตัว My menu ได้ดังนี้

| 1.                                                                                                    | MY MENU                                                                                                    |            |
|----------------------------------------------------------------------------------------------------|----------------------------------------------------------------------------------------------------|------------|
| ในหน้าชุดรายการคำสั่ง My Menu 🗟<br>เลือก Add items                                                                                                    | Image quality<br>ISO sensitivity settings<br>Movie settings                                                                                                    | NORM<br>E  |
| กด ▶ ขวา เพื่อเข้าทำรายการ<br>เลือกหัวข้อคำสั่งที่จะใช้งายบ่อยใส่ในเมนู<br>รายการส่วนตัว                                                                                                    | f3 Assign FUNC- button<br>Add items<br>Remove items<br>Rank items                                                                                                    | 51<br><br> |
|                                                                                                    | Choose tab                                                                                                    | 嵒          |
| <ol> <li>2.<br/>กล้องจะแสดงชุดรายการคำสั่งหลักให้<br/>เลือก</li> <li>กด ▲ ขึ้น หรือ ▼ ลง<br/>เลือกชุดรายการคำสั่งหลัก</li> <li>กด ▶ ขวา เพื่อเปิดหน้าชุดรายการคำสั่ง<br/>ที่ต้องการ</li> </ol>                                                                                                    | Add items  Add items  Playback menu  Shooting menu  Custom setting menu  Setup menu  Retouch menu                                                                            |            |
| 3.<br>กล้องจะแสดงรายการคำสั่งทั้งหมดจากชุด<br>รายการคำสั่งหลัก                                                                                                    | Add items  Add items  Set Picture Control Manage Picture Control Manage guality                                                                                              | Î          |
| กด ▲ ขึ้น หรือ ▼ ลง<br>ให้เลือกหัวข้อคำสั่งที่ต้องการเรียกใช้<br>บ่อยๆ<br>กด ៚ิเพื่อเลือกหัวข้อคำสั่งอันต่อไป                                                                                                    | Image size         White balance         Image size         White balance         ✓       ISO sensitivity settings         Active D-Lighting         Auto distortion control | OK         |
| <ul> <li>4.</li> <li>เมื่อเลือกแล้ว ก็จะมีเครื่องหมาย ✔</li> <li>แสดงว่าหัวข้อคำสั่งรายการนั้นได้เก็บลงที่</li> <li>รายการ My menu เรียบร้อยแล้ว</li> <li>ใช้ขั้นตอนที่ 2-3 สำหรับเก็บคำสั่งต่อไป</li> <li>ตามที่ต้องการ (สูงสุด 20 รายการ)</li> <li>หากคำสั่งใดที่ใช้ไม่ได้ จะมีเครื่องหมาย</li> <li>แสดงเดือนให้ทราบ</li> </ul> | Choose position<br>Image size<br>Image quality<br>ISO sensitivity settings<br>Movie settings<br>#3 Assign FUNC- button<br>#3                                                 | NORM<br>E  |

212

ด้องการจากรายการเมนูส่วนตัวได้เช่นกัน

### ี คำสั่งต่างๆที่สามารถเลือกใช้ได้ในโหมดช่วยถ่ายภาพโปรแกรมดิจิตอ**ล**

|                  | หัวข้อรายการคำสั่ง                                                 | AUTO           | ٤              | ž              |                 | ojí             | ۲                         |   | Р | S | А | М |
|------------------|--------------------------------------------------------------------|----------------|----------------|----------------|-----------------|-----------------|---------------------------|---|---|---|---|---|
|                  | Set Picture Control<br>เลือกรูปแบบลักษณะภาพ                        |                |                |                |                 |                 |                           | ~ | ~ | ~ | ~ | ~ |
|                  | Image Quality <sup>1</sup><br>กำหนดขนาดไฟล์ภาพ                     | ~              | ~              | ~              | ~               | ~               | ~                         | ~ | ~ | ~ | ~ | ~ |
|                  | <b>Image Size 1</b><br>กรอบขนาดของภาพ                              | ~              | ~              | ~              | ~               | ~               | ~                         | ~ | ~ | ~ | ~ | ~ |
|                  | White Balance <sup>1</sup><br>ค่าสมดุลย์แสงสีขาว                   |                |                |                |                 |                 |                           | ~ | ~ | ~ | ~ | ~ |
| หัวข้อ           | ISO<br>ความไวแสง                                                   | ~              | ~              | ~              | ~               | ~               | ~                         | ~ | ~ | ~ | ~ | ~ |
| รายการ<br>ดำสั่ง | Active D-Lighting<br>คำสั่งให้เพิ่มความสว่างในภาพ                  |                |                |                |                 |                 |                           | ~ | ~ | ~ | ~ | ~ |
| ศ เสง<br>ถ่ายภาพ | <b>Color Space</b><br>รหัสระบบสีของไฟล์ภาพ                         | ~              | ~              | ~              | ~               | ~               | ~                         | ~ | ~ | ~ | ~ | ~ |
| Shooting<br>menu | Long Exposure NR<br>ระบบขจัดจุดสีรบกวน<br>(ที่ความเร็วขัดเตอร์ต่ำ) | •              | ~              | ~              | ~               | •               | •                         | • | • | • | • | • |
|                  | <b>High ISO NR</b><br>ระบบขจัดจุดสีรบกวน (ISO)                     | ~              | ~              | ~              | ~               | ~               | ~                         | ~ | ~ | ~ | ~ | ~ |
|                  | <b>Active Folders</b><br>โฟรเดอร์สำหรับเก็บไฟล์ภาพ                 | ~              | ~              | ~              | ~               | ~               | •                         | ~ | ~ | ~ | ~ | ~ |
|                  | Multiple Exposure <sup>1</sup><br>การซ้อนภาพที่จะถ่าย              |                |                |                |                 |                 |                           | ~ | ~ | ~ | ~ | ~ |
|                  | Movie Setting<br>ตั้งค่าถ่ายภาพวีดีโอ                              | ~              | ~              | ~              | ~               | ~               | ~                         | ~ | ~ | ~ | ~ | ~ |
|                  | Shooting mode <sup>1</sup><br>โหมดลั่นชัดเตอร์                     | ~              | ~              | ~              | ~               | ~               | ~                         | ~ | ~ | ~ | ~ | ~ |
|                  | Autofocus mode ¹<br>โหมดโฟกัสอัตโนมัติ                             | ✓ <sup>2</sup> | ✓ <sup>2</sup> | ✔ <sup>2</sup> |                 |                 | $\checkmark$ <sup>2</sup> | ~ | ~ | ~ | ~ | ~ |
|                  | Metering <sup>1</sup><br>ระบบวัดแสง                                |                |                |                |                 |                 |                           | ~ | ~ | ~ | ~ | ~ |
| หัวข้อ<br>รายการ | Flexible program ¹<br>โปรแกรมถ่ายภาพ P*                            |                |                |                |                 |                 |                           | ~ |   |   |   |   |
| คำสั่ง<br>อื่นๆ  | Autoexposure lock <sup>1</sup><br>ปุ่มล็อคค่าวัดแสง                |                |                |                |                 |                 |                           | ~ | ~ | ~ | ~ | ~ |
| - 10             | Exposure compensation <sup>1</sup><br>ตั้งค่าชดเชยแสง              |                |                |                |                 |                 |                           | ~ | ~ | ~ | ~ | ~ |
|                  | Bracketing <sup>1</sup><br>ดั้งถ่ายคร่อมแสง                        |                |                |                |                 |                 |                           | V | V | ~ | ~ | ~ |
|                  | Flash mode <sup>1</sup><br>โหมดแฟลช                                |                | ~              |                | V <sup>23</sup> | ✓ <sup>23</sup> |                           |   | ~ | ~ | ~ | ~ |

<sup>1</sup> กล้องจะกลับมาใช้ค่าสั่งนี้เมื่อกดปุ่มรีเซ็ทแบบสองปุ่มพร้อมกัน

<sup>2</sup> กล้องจะกลับมาใช้ค่าสั่งนี้เมื่อหมุนแป้นเปลี่ยนโหมดข่วยถ่ายภาพ
 <sup>3</sup> ใช้ได้เฉพาะกับแฟลช Nikon Speedlight SB-600/800/900 เท่านั้น

| หัวข้อรายการคำสั่ง                                                            | AUTO                 | ٤              | ž                    |                | ગં                   | ۲                    |                      | Р | S                    | А                    | М |
|-------------------------------------------------------------------------------|----------------------|----------------|----------------------|----------------|----------------------|----------------------|----------------------|---|----------------------|----------------------|---|
| <mark>a1. AF-area mode</mark><br>โหมดหาโฟกัส                                  | ~                    | ~              | ~                    | ~              | ~                    | ~                    | <ul> <li></li> </ul> | ~ | ~                    | ~                    | ~ |
| <mark>a2. Center focus point</mark><br>กรอบโฟกัสตรงกลาง                       | ~                    | ~              | ~                    | ~              | ~                    | ~                    | ~                    | ~ | ~                    | ~                    | ~ |
| <mark>a3. Built-in AF-assist illuminator</mark><br>การใช้ไฟช่วยหาโฟกัส        | ~                    | ~              | ~                    |                |                      | ~                    | ~                    | ~ | ~                    | ~                    | ~ |
| a4. AF Point Illumination<br>การสว่างของกรอบโฟกัส                             | ~                    | ~              | ~                    |                | ~                    | ~                    | ~                    | ~ | ~                    | ~                    | ~ |
| <mark>a5. Focus point wrap-around</mark><br>การเปลี่ยนตำแหน่งกรอบโฟกัส        | ~                    | ~              | ~                    | ~              | ~                    | ~                    | ~                    | ~ | ~                    | ~                    | ~ |
| <mark>a6. Focus tracking with lock-on</mark><br>การหาโฟกัสติดตามการเคลื่อนไหว | ~                    | ~              | ~                    | ~              | <b>~</b>             | ~                    | ~                    | ~ | ~                    | ~                    | ~ |
| <b>a7. AF-ON for MB-D80</b><br>การใช้ปุ่ม AF-ON บนกริป MB-D80                 | ~                    | ~              | ~                    | ~              | ~                    | ~                    | ~                    | ~ | ~                    | ~                    | ~ |
| <mark>a8. Live view autofocus</mark><br>โฟกัสอัตโนมัติในโหมดแสดงภาพสด         | ✓ <sup>2</sup>       | ✓ <sup>2</sup> | ✓ <sup>2</sup>       | ✓ <sup>2</sup> | ✓ <sup>2</sup>       |                      |                      | ~ | ~                    | •                    | • |
| b1. ISO sensitivity step value<br>ดั้งระดับขั้นของความไวแสง                   | <ul> <li></li> </ul> | ~              | <ul> <li></li> </ul> | ~              | <ul> <li></li> </ul> | <ul> <li></li> </ul> | <ul> <li></li> </ul> | ~ | <ul> <li></li> </ul> | <ul> <li></li> </ul> | ~ |
| b2. Easy exposure compens.ดั้งวิธีชดเชยค่าแสงแบบง่าย                          |                      |                |                      |                |                      |                      |                      | ~ | ~                    | <ul> <li></li> </ul> | ~ |
| <mark>b3. Center weight area</mark><br>ขนาดของวงวัดแสง (เฉลี่ยหนักกลาง)       |                      |                |                      |                |                      |                      |                      | ~ | ~                    | ~                    | ~ |
| <b>b4. Fine tune exposure</b><br>ดั้งค่าแสงแบบละเอียด                         | ~                    | ~              | ~                    | ~              | ~                    | ~                    | ~                    | ~ | ~                    | ~                    | ~ |
| <b>c1. Shutter-release butt. AE-L</b><br>กำหนดการทำงานของปุ่มลั่นชัตเตอร์     | ~                    | ~              | ~                    | ~              | ~                    | ~                    | ~                    | ~ | ~                    | ~                    | ~ |
| <b>c2. Auto meter-off delay</b><br>กำหนดเวลาปิดเครื่องวัดแสง                  | ~                    | ~              | ~                    | ~              | ~                    | ~                    | ~                    | ~ | ~                    | ~                    | ~ |
| <b>c3. Self-Timer</b><br>กำหนดเวลานับถอยหลัง                                  | ~                    | ~              | ~                    | ~              | ~                    | ~                    | ~                    | ~ | ~                    | ~                    | ~ |
| <b>c4. Monitor-Off delay</b><br>กำหนดเวลาปิดจอแสดงภาพ                         | ~                    | ~              | ~                    | ~              | ~                    | ~                    | ~                    | ~ | ~                    | ~                    | ~ |
| <b>c5. Remote on duration</b><br>กำหนดเวลาปิดจอแสดงภาพ                        | ~                    | ~              | ~                    | ~              | ~                    | ~                    | ~                    | ~ | ~                    | ~                    | ~ |
| <mark>d1. Beep</mark><br>ดั้งเสียงเดือน                                       | ~                    | ~              | ~                    | ~              | ~                    | ~                    | ~                    | ~ | ~                    | ~                    | ~ |
| d2. Viewfinder grid display<br>ดั้งดารางในช่องมองภาพ                          | ~                    | ~              | ~                    | ~              | ~                    | ~                    | ~                    | ~ | ~                    | ~                    | ~ |
| <b>d3. ISO Display and Adjustment</b><br>แสดงค่าความไวแสง ISO                 | ~                    | ~              | ~                    | ~              | ~                    | ~                    | ~                    | ~ | ~                    | ~                    | ~ |
| d4. Viewfinder Warning Display<br>แสดงคำเตือนในช่องมองภาพ                     | ~                    | ~              | ~                    | ~              | ~                    | ~                    | ~                    | ~ | ~                    | ~                    | ~ |
| <mark>d5. Screen tips</mark><br>แสดงข้อความช่วยเหลือ                          | ~                    | ~              | ~                    | ~              | ~                    | ~                    | ~                    | ~ | ~                    | ~                    | ~ |
| d6. CL mode Shooting Speed<br>ดั้งความเร็วถ่ายภาพ (ในโหมด CL)                 | ~                    | ~              | ~                    | ~              | ~                    | ~                    | ~                    | ~ | ~                    | ~                    | ~ |
| d7. File Number Sequence<br>กำหนดเลขลำดับไฟล์เก็บภาพ                          | ~                    | ~              | ~                    | ~              | ~                    | ~                    | ~                    | ~ | ~                    | ~                    | ~ |

กล้องจะกลับมาใช้ค่าสั่งนี้เมื่อกดปุ่มรี่เซ็ทแบบสองปุ่มพร้อมกัน
 กล้องจะกลับมาใช้ค่าสั่งนี้เมื่อหมุนแป้นเปลี่ยนโหมดข่วยถ่ายภาพ
 ใช้ได้เฉพาะกับแฟลช Nikon Speedlight SB-600/800/900 เท่านั้น

|                                                   | AUTO | ( <del>`</del> | 2        |   | <b>.</b> , |   |   |     |   |   |   |
|---------------------------------------------------|------|----------------|----------|---|------------|---|---|-----|---|---|---|
| หัวข้อรายการคำสั่ง                                |      | ÷              | <u> </u> |   |            | v |   | Р   | S | Α | Μ |
| d8. Shooting info display                         |      |                |          |   |            |   |   |     |   |   |   |
| ข้อมูลในช่องมองภาพ                                | ~    | ~              | -        | - | ~          | ~ |   |     |   | ~ | ~ |
| d9. LCD illumination                              |      |                |          |   |            |   |   |     |   |   |   |
| _กำหนดการใช้แสงช่วยส่องดู จอ LCD                  | ·    | •              | •        | • | •          | • | • |     | - | • | × |
| d10. Exposure delay mode                          | 4    |                |          | 1 | ~          | ~ |   | ~   | ~ | ~ |   |
| ตั้งหน่วงเวลา 1.0 วิ. ก่อนลั่นชัตเตอร์            |      |                |          |   |            |   |   |     |   |   |   |
| d11. Flash warning                                |      |                |          |   |            |   | ~ | ~   | ~ | ~ | ~ |
| เดือนให้ใช้แฟลชในโหมด P, S, A, M                  |      |                |          |   |            |   | • | •   | • | • | - |
| d12. MB-D80 Batteries                             | ~    | ~              | ~        | ~ | ~          | ~ | ~ | ~   | ~ | ~ | ~ |
| เลือกชนิดของถ่าน MB-D80                           |      |                |          |   |            |   |   |     |   |   |   |
| e1. Flash Shutter Speed                           |      |                |          |   |            |   | ~ | ~   | ~ | ~ | ~ |
| กำหนดความเร็วชัตเตอร์ขันดำกับแฟลช                 |      |                |          |   |            |   |   | •   | - |   |   |
| e2. Flash cntrl for built-in flash                |      |                |          |   |            |   | ~ | ~   | ~ | ~ | ~ |
| <u>กำหนดโหมดแฟลชหัวกล้อง</u>                      |      |                |          | 1 |            |   |   | · · | - |   | - |
| e3. Modeling Flash                                |      |                |          |   |            |   | ~ | ~   | ~ | ~ | ~ |
| ดังระบบไฟส่องดูเงาจากแสงแฟลช                      |      |                |          |   |            |   |   |     |   |   |   |
| e4. Auto Bracketing Set                           |      |                |          |   |            |   | ~ | ~   | ~ | ~ | ~ |
| ดังระบบถ่ายภาพคร่อมแสง แบบอัตโนมัติ               |      |                |          |   |            |   |   | •   | - |   | - |
| e5. Auto FP                                       |      |                |          |   |            |   | ~ | ~   | ~ | ~ | ~ |
| <u>ิ ใหมดแฟลชความเร็วชัตเตอร์สูง</u>              |      |                |          |   |            |   | - | -   |   |   |   |
| e6. Bracketing order                              |      |                |          |   |            |   | ~ | ~   | ~ | ~ | ~ |
| ดังล่าดับภาพคร่อมแสง                              |      |                |          |   |            |   |   |     |   |   |   |
| f1. Light Switch                                  |      |                |          |   |            |   | ~ | ~   | ~ | ~ | ~ |
| ้ไฟส่องสว่างจอ LCD แสดงคำสัง                      |      |                |          |   |            |   |   | -   |   |   | - |
| f2. OK Button                                     | ~    | ~              | ~        | ~ | ~          | ~ | ~ | ~   | ~ | ~ | ~ |
| กดปุ่ม OK                                         |      |                |          |   |            |   | _ | -   | _ |   |   |
| f3. Assign FUNC Button                            | ~    | ~              | ~        | ~ | ~          | ~ | ~ | ~   | ~ | ~ | ~ |
| <u>กาหนดหนาทให บูม FUNC.</u>                      |      |                |          |   |            |   |   |     |   |   |   |
| 14. Assign AE/AF-L Button                         | ~    | ~              | ~        | ~ | ~          | ~ | ~ | ~   | ~ | ~ | V |
| กาหนดหนาทเห บูม AE/AF-L                           |      |                |          |   |            |   |   |     |   |   |   |
| <b>15. Customize command dials</b>                | ~    | ~              | V        | ~ | ~          | ~ | ~ | ~   | V | ~ | ~ |
| กาหนดหนาทแหวนควบคุมหลก                            |      |                |          |   |            |   |   |     |   |   |   |
| <b>TO. NO MEMORY CARO?</b>                        | ~    | ~              | V        | ~ | ~          | ~ | ~ | ~   | V | ~ | ~ |
| หากเมเดเลการดความจา?                              |      |                |          |   |            |   |   |     |   |   |   |
| T/. Reverse indicators                            |      |                |          |   |            |   |   |     |   |   |   |
| ก เวแสตงเควองหม เย<br>รักแสด รัฐแกกร์ แกะ โกเกกร์ |      |                | ~        |   |            |   |   | ~   |   |   |   |
| วดแสง อนเดอร และ เอเวอร                           | 1    | 1              |          |   |            |   |   |     |   |   |   |

กล้องจะกลับมาใช้ค่าสั่งนี้เมื่อกดปุ่มรีเซ็ทแบบสองปุ่มพร้อมกัน
 กล้องจะกลับมาใช้ค่าสั่งนี้เมื่อหมุนแป้นเปลี่ยนโหมดข่วยถ่ายภาพ
 ใช้ได้เฉพาะกับแฟลช Nikon Speedlight SB-600/800/900 เท่านั้น

# การรีเซ็ทคำสั่งต่างๆที่ใช้กับกล้อง (Reset)

### <u>การรีเซ็ท คำสั่งการทำงาน ทั่วๆไปอย่างรวดเร็ว (Quick Reset)</u>

เมื่อกดปุ่ม **AF** และปุ่ม 🔀 พร้อมๆกันแช่ไว้นาน กว่า 2 วินาที จะเป็นการรีเซ็ทคำสั่งต่างๆภายใน กล้อง ให้กลับไปใช้คำสั่งเดิมตามที่ถูกตั้งมา จากโรงงาน

ที่ทั้ง 2 ปุ่มนี้จะมีจุดสีเขียวแต้มไว้ให้เป็นที่ สังเกตุได้

การกดปุ่มรีเซ็ททั้งสองนี้ จะไม่มีผลกับคำสั่งที่ ผู้ใช้ตั้งไว้แล้วในชุดรายการคำสั่งเฉพาะ

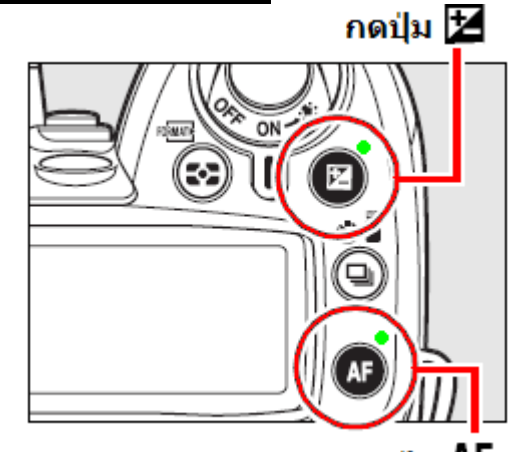

กดปุ่ม AF

|   | คำสั่งที่ถูกรีเช็ท | ค่าที่ตั้งจากโรงงาน<br>(Default) |    |    | คำสั่งที่ถูกรีเซ็ท                                        | ค่าที่ตั้งจากโรงงาน<br>(Default) |
|---|--------------------|----------------------------------|----|----|-----------------------------------------------------------|----------------------------------|
|   | Image quality      | JPEG normal                      | Ī  |    | กรอบโฟกัส                                                 | ตรงกลางเฟรมภาพ                   |
|   | ชนิดของไฟล์ภาพ     | ไฟล์ JPEG                        | Ī  |    | Metering                                                  | Matrix                           |
|   |                    | มาตรฐาน                          |    |    | ระบบวัดแสง                                                | แบบมาตริกซ์                      |
|   | Image size         | Large                            |    |    | AE/AF lock hold                                           | Off                              |
| • | ขนาดของกรอบภาพ     | 4288 x 2848                      | ļ  | 4  | ระบบล็อคค่าแสง/โฟกัส                                      | ปิด ไม่ใช้งาน                    |
|   | White balance      | Auto                             |    |    | โหมดแฟลช                                                  | Flash mode                       |
|   | ค่าสมดุลย์สีขาว    | อัตโนมัติ / 5000 K               |    |    | โหมดถ่าย <i>ภ</i> าพ                                      | Auto                             |
|   | ค่าความไวแสง       | ISO sensitivity                  |    |    | AUTO, 😤 🖤                                                 | แฟลชอัตโนมัติ                    |
|   | โหมดถ่ายภาพ        |                                  |    |    | โหมดถ่ายภาพ                                               | Auto slow sync                   |
|   | AUTO, 🟵, 🛣, 🛋,     | ISO Auto                         |    |    | <u>.</u>                                                  | แฟลชอัตโนมัติ                    |
|   | ×, 🖤 🗹             | ISO อดเนมด                       |    |    |                                                           | ความเร็วชัตเตอร์ต่ำ              |
|   | P, S, A, M         | ISO 200                          |    |    | โหมดถ่าย <i>ภ</i> าพ                                      | Front curtain sync.              |
|   | Release mode       | Single frame                     |    |    | P, S, A, M                                                | แฟลชม่านชุดหน้า                  |
|   | โหมดลั่นชัตเตอร์   | ถ่ายเดี้ยวทีละภาพ                |    | E  | xposure compensation                                      |                                  |
|   | Focus mode         | AF-A                             | ļ  |    | ค่าชดเชยแสงถ่ายภาพ                                        | 0.0                              |
|   | โหมดหาโฟกัส        | หาโฟกัสอัตโนมัติ                 |    |    | Flash compensation                                        |                                  |
|   | ระบบเลือกโฟกัส     | AF Area mode                     |    |    | ค่าชดเชยแสงแฟลช                                           | 0.0                              |
|   | (Live)             | /iew)                            |    |    | Flash lock                                                |                                  |
|   | โหบุดถ่ายภาพ       | Face Priority                    | ⊢∤ |    | <u>ลอคคาแสงแพลช</u>                                       | <u>บด ใม่เชงาน</u>               |
|   | <i>3</i> <b>•</b>  | โฟกัสที่ใบหน้า                   |    |    | Bracketing                                                | Off<br>ຄືອູ່ໃຈກັນສາມ             |
|   | โหมดก่ายกาพ        |                                  | ┟  |    | <ol> <li>เป็นกระบบแลง</li> <li>Disture Control</li> </ol> | บดเมเขงาน                        |
|   |                    | Wide area                        |    |    | PICTURE CONTROL                                           | NONE<br>ไม่ใต้                   |
|   | <b>PSAM</b>        | โฟกัสแบบวงกว้าง                  |    |    | $\mu$ INVERTINATION (D*)                                  | ເມ ເ ນ<br>                       |
|   | โหมดก่ายกาพ        | Normal area                      |    |    | าเองเมเอ program (P*)                                     | UII<br>จืด ไม่ใช้งาวบ            |
|   |                    | โฟกัสแบบปกติ                     |    | ก่ | เทมต เบวแกวมขวย<br>วยุถาพแบบลัตโบบัติ D*                  | บด เทเบงเห                       |
|   | ア                  |                                  | L  | 6  |                                                           |                                  |

Default ค่าปริยายที่ถูกตั้งมาจากโรงงาน
#### <u>การรีเซ็ท ชุดรายการคำสั่งเฉพาะตัวผู้ใช้ (Reset - Custom Menu)</u>

ในหน้ารายการชุดคำสั่งเฉพาะตัว (CUSTOM SETTING MENU) เมื่อใช้ คำสั่ง Reset Custom setting จะเป็นการ รีเซ็ทคำสั่งที่ใช้ผู้ใช้ตั้งกำหนดไว้ใช้ เฉพาะตัวกับกล้องตัวนั้น ให้กลับไปใช้ คำสั่งเดิมตามที่ถูกตั้งมาจากโรงงาน

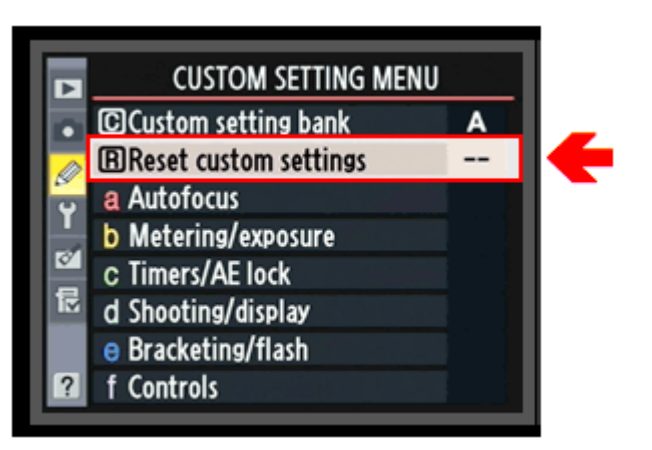

| คำสั่งที่ถูกรีเซ็ท |                                   | ค่าที่ตั้งจากโรงงาน              |
|--------------------|-----------------------------------|----------------------------------|
|                    | Reset                             | (Default)                        |
| a1                 | AF-area mode                      | Auto-area                        |
|                    | โหมดหาโฟกัส                       | เลือกกรอบหาโฟกัสแบบอัตโนมัติ     |
| a2                 | Center focus point                | Normal zone                      |
|                    | กรอบโฟกัสตรงก <sup>ิ</sup> ลาง    | กรอบโฟกัสขนาดปกติ                |
| a3                 | Built-in AF-assist illuminator    | On                               |
|                    | การใช้ไฟช่วยหาโฟกัส               | เปิด ใช้งาน                      |
| a4                 | AF Point Illumination             | Auto                             |
|                    | การสว่างของกรอบโฟกัส              | สว่างโดยอัตโนมัติเมื่อแสงน้อย    |
| a5                 | Focus point wrap-around           | No wrap                          |
|                    | การเปลี่ยนตำแหน่งกรอบโฟกัส        | การเลือกกอบโฟกัสแบบไม่หมุนวนกลับ |
|                    | Focus tracking with lock-on       | Normal                           |
|                    | กำหนดการหาโฟกัส                   | ปกติ                             |
|                    | สำหรับติดตามการเคลื่อนไหว         |                                  |
| a6                 | AF-ON for MB-D80                  | AF-ON                            |
|                    | การใช้ปุ่ม AF-ON บนกริป MB-D80    | เปิด ใช้งานปุ่ม AF-ON            |
|                    | และแป้นควบคุมรอง Sub-command dial |                                  |
| a7                 | Live view autofocus               | Wide zone                        |
|                    | โฟกัสอัตโนมัติในโหมดแสดงภาพสด     | กรอบโฟกัสแบบวงกว้าง              |

|            | คำสั่งที่ถูกรีเซ็ท                               | ค่าที่ตั้งจากโรงงาน                                                                                                    |
|------------|--------------------------------------------------|----------------------------------------------------------------------------------------------------|
| _          | Reset                                            | (Default)                                                                                                    |
| <b>b1</b>  | ISO sensitivity step value                       | 1/3 step                                                                                                    |
| <b>b</b> 2 | ดงระดบขนของความ เวแสง                            | ขนละ 1/3 สตอบ                                                                                                    |
| <b>D2</b>  | Easy exposure compens.                           | UT<br>見っ <sup>Nei</sup> ?が vov                                                                                           |
|            | แงวยบตเบอค แแลงแบบงาย<br>(ด้วยแข้น Command Dial) |                                                                                                    |
| h3         | Center weight area                               | Ø 8 mm                                                                                                    |
|            | ขนาดของวงวัดแสง (เฉลี่ยหนักกลาง)                 | วงกลมขนาด 8 มม.                                                                                                    |
| <b>b4</b>  | Fine tune exposure                               |                                                                                                    |
|            | ตั้งค่าแสงแบบละเอียด                             |                                                                                                    |
|            | ระบบวัดแสงแบบมาตริกช์                            | 0                                                                                                    |
|            | ระบบวัดแสงเฉลี่ยหนักกลาง                         | 0                                                                                                    |
|            | ระบบวัดแสงเฉพาะจุด                               | 0                                                                                                    |
| <b>c1</b>  | Shutter-release butt. AE-L                       | Off                                                                                                    |
|            | กำหนดการทำงานของปุ่มลั่นชัตเตอร์                 | ปิด ไม่ใช้งาน                                                                                                    |
| <b>c2</b>  | Auto meter-off delay                             | 6 s                                                                                                    |
|            | กำหนดเวลาปิดเครื่องวัดแสง                        | 6 วินาที                                                                                                    |
| <b>c3</b>  | Self-Timer                                       | 10 s                                                                                                    |
|            | กาหนดเวลานับถอยหลัง                              | 10 วินาที                                                                                                    |
| <b>C4</b>  | Monitor-Off delay                                | 20 S                                                                                                    |
|            | กาหนดเวล เบตจอแสดงงาาพ                           |                                                                                                    |
| CO         | Remote on duration<br>ຄຳນາພາລລາຢືດລວມສຸດາຄາໜ     | ⊥ !!!!!<br>1 บาที                                                                                                    |
| d1         | Been                                             | On                                                                                                    |
| ur         | ดั้งเสียงเดือน                                   | เปิดเสียง                                                                                                    |
| <b>d2</b>  | Viewfinder grid display                          | Off                                                                                                    |
|            | ตั้งตารางในช่องมองภาพ                            | ปิด ไม่ใช้งาน                                                                                                    |
| <b>d3</b>  | ISO Display and Adjustment                       | Off                                                                                                    |
|            | แสดงค่าความไวแสง ISO                             | แสดงตัวเลขจำนวนภาพ                                                                                                    |
| <b>d4</b>  | Viewfinder Warning Display                       | On                                                                                                    |
|            | แสดงคำเตือนในช่องมองภาพ                          | เปิด ใช้งาน                                                                                                    |
| <b>d5</b>  | Screen tips                                      | On                                                                                                    |
|            | แสดงขอความช่วยเหลอ                               | เปิด ใช้งาน                                                                                                    |
| <b>d6</b>  |                                                  | 3 fps<br>2 common common common common common common common common common common common common common common common comm |
| d7         |                                                  |                                                                                                    |
| u/         | rile Number Sequence<br>กำหนดเลขลำดับไฟล์เก็บกาพ | ู ())<br>เปิด ใช้งาน                                                                                                    |
| d8         | Shooting info display                            | Auto                                                                                                    |
| uo         | ข้อมลในช่องมองภาพ                                | อัตโนมัติ                                                                                                    |
| d9         | LCD illumination                                 | Off                                                                                                    |
|            | กำหนดการใช้แสงช่วยส่องดู จอ LCD                  | ปิด ไม่ใช้งาน                                                                                                    |
| <b>d10</b> | Exposure delay mode                              | Off                                                                                                    |
|            | ตั้งหน่วงเวลา 1.0 วิ. ก่อนม่านชัตเตอร์จะเปิด     | ปิด ไม่ใช้งาน                                                                                                    |
| <b>d11</b> | Flash warning                                    | On                                                                                                    |
|            | เดือนให้ใช้แฟลชช่วยในโหมด P, S, A, M             | เปิด ใช้งาน                                                                                                    |
| d12        | MB-D80 Batteries                                 | LR6 (AA alkaline)                                                                                                    |
|            | เลือกชนิดของถ่าน MB-D80                          | ถ่านแบบอัลกาไลน์                                                                                                    |

|           | คำสั่งที่ถูกรีเซ็ท<br>Reset                 | ค่าที่ตั้งจากโรงงาน<br>(Default) |
|-----------|---------------------------------------------|----------------------------------|
| <b>e1</b> | Flash Shutter Speed                         | 1/60 s                           |
|           | กำหนดความเร็วชัตเตอร์ขั้นต่ำที่จะใช้กับแฟลช | ที่ 1/60 วินาที                  |
|           | Flash Sync Speed                            | 1/250 over                       |
|           | กำหนดความเร็วชัตเตอร์ที่สัมพันธ์กับแฟลช     | ที่ 1/250 วินาที หรือ มากกว่า    |
| <b>e2</b> | Flash cntrl for built-in flash              | TTL (TTL-Through The Lens)       |
|           | กำหนดโหมดแฟลชหัวกล้อง                       | วัดแสงแฟลชผ่านเลนส์              |
| <b>e3</b> | Modeling Flash                              | On                               |
|           | ตังระบบไฟส่องดูเงาจากแสงแฟลช                | เปิด ใช้งาน                      |
| <b>e4</b> | Auto Bracketing Set                         | AE & flash                       |
|           | ดังระบบถ่ายภาพคร่อมแสง แบบอัตโนมัติ         | คร่อมแสงทั้งค่าแสง และค่าแสงแฟลช |
| <b>e5</b> | Auto FP                                     | Off                              |
|           | โหมดแฟลชอัตโนมัติที่ความเร็วชัตเตอร์สูง     | ปิด ไม่ใช้งาน                    |
| <b>e6</b> | Bracketing order                            | MTR > under > over               |
|           | ตั้งลำดับภาพคร่อมแสง                        | ค่าแสงปกติ>ค่าแสงน้อย>ค่าแสงมาก  |
| f1        | LCD Illuminator                             | Both                             |
|           | ไฟส่องสว่างจอ LCD แสดงคำสัง                 | เปิดสว่างและแสดงคำสังถ่ายภาพ     |
| f2        | OK Button                                   | Center focus                     |
|           | กดปุ่ม OK                                   | เลือกใช้กรอบโฟกัสตรงกลางเฟรม     |
| f3        | Assign FUNC Button                          | FV Lock                          |
|           | กำหนดหน้าที่ให้ ปู่ม FUNC.                  | ใช้ล็อคค่าแสงแฟลช                |
| f4        | Assign AE-L/AF-L button                     | AE/AF lock                       |
|           |                                             | ล็อคค่าแสงและล็อคโฟกัส           |
| f5        | Customize command dials                     |                                  |
|           | กำหนดหน้าที่แปนควบคุมหลัก (ด้านหลังกล้อง)   |                                  |
|           | [Reverse rotation]                          | No ไม่ต้องการ                    |
|           | [Change main/sub]                           | Off ปิด ไม่ใช้งาน                |
|           | [Menus and playback]                        | Off ปิด ไม่ใช้งาน                |
| f6        | No Memory Card?                             | Enable release                   |
|           | หากไม่ได้ใส่การ์ดความจำ?                    | ให้ใช้ปุ่มกดชัตเตอร์ได้          |
| f7        | Reverse indicators                          | +_hininininin                    |
|           | การแสดงเครื่องหมาย                          | <br>ตามปกติแบบที่แสดง            |
|           | ี่ วัดแสง อันเดอร์ และ โอเวอร์              |                                  |

### Basic Set up Menu ชุดรายการคำสั่งขั้นพื้นฐานของกล้อง

\* เป็นค่าที่ถูกตั้งมาจากโรงงาน

| หัวข้อคำสั่ง<br>● ตัวเลือก                                                                                                    | ความหมาย และ คำอธิบายการใช้งาน                                                                                                    |
|----------------------------------------------------------------------------------------------------|----------------------------------------------------------------------------------------------------|
| Format<br>การฟอร์แมทการ์ดความจำ<br>• No<br>• Yes                                                                                                    | การฟอร์แมทเพื่อลบภาพที่เก็บไว้ทั้งหมด เพื่อจัดระเบียบเก็บภาพ<br>ชุดใหม่<br>• No ไม่ ไม่ต้องการฟอร์แมท<br>• Yes ใช่ ต้องการฟอร์แมทล้างการ์ด                                                                                                    |
| <b>LCD Brightness</b><br>ตั้งความสว่างจอแสดงภาพ<br>• OK<br>• -3 to +3                                                                                                    | ตั้งความสว่างของจอแสดงภาพ LCD ด้านหลัง<br>• OK ใช้ได้แล้ว<br>• ปรับให้มืด -3 ถึง +3 สว่างกว่าปกติ                                                                                                    |
| Clean image sensor<br>คำสั่งทำความสะอาดเซ็นเซอร์ CMOS<br>• Clean now<br>• Clean at startup / shut.<br>• Clean at startup<br>• Clean at startup<br>• Clean at start & shut<br>• Clean at start & shut<br>• Cleaning off | สั่งให้ทำการสั่น เพื่อสบัดฝุ่น ทำความสะอาดเซ็นเซอร์<br>• สั่นทำความสะอาดทันที เดียวนี้<br>• สั่นทำความสะอาดเมื่อ<br>- เริ่มเปิดใช้กล้อง<br>- เมื่อจะปิดการใช้กล้อง<br>- เมื่อเริ่มเปิดใช้กล้อง และเมื่อจะปิดทุกครั้ง<br>- ปิด ไม่ต้องการใช้คำสั่งนี้ |
| <b>Lock mirror up for cleaning</b><br>ยกกระจกขึ้นค้างไว้เพื่อทำความสะอาด<br>• Start                                                                                                    | ยกกระจกสะท้อนภาพขึ้น แล้วค้างไว้ เพื่อเช็ดจอรับภาพ CMOS<br>• เริ่ม เปิด ยกกระจกค้างไว้ เพื่อเป่าทำความสะอาดจอ CMOS                                                                                                    |
| <b>Video Mode</b><br>สัญญาณภาพวีดีโอ<br>• NTSC *<br>• PAL                                                                                                    | ดั้งสัญญาณภาพวีดีโอ ที่จะต่อจากกล้อง ไปแสดงบนโทรทัศน์<br>● NTSC แบบอเมริกา *<br>● PAL แบบยุโรป (รวมทั้งประเทศไทย)                                                                                                    |
| <ul> <li>HDMI</li> <li>การส่งสัญญาณภาพแบบความละเอียดสูง</li> <li>ทางช่องต่อจอแสดงภาพ HDMI</li> <li>Auto *</li> <li>480p</li> <li>576p</li> <li>720p</li> <li>1080i</li> </ul>                                          | เลือกการจ่ายความละเอียดของภาพทางช่องต่อ HDMI<br>ของกล้อง ไปแสดงบนจอโทรทัศฯ์ หรือ จอแสดงภาพ HDMI<br>• อัตโนมัติ *<br>• 480p<br>• 576p<br>• 720p<br>• 1080i                                                                                            |
| World Time<br>ตั้งเวลาตามส่วนต่างๆของโลก<br>• Time zone<br>- Select<br>• Date<br>- Date set<br>- Time set<br>• Date format<br>- yy/mm/dd                                                                               | ตั้งนาพึกา ให้บอกเวลาตามส่วนต่างๆของโลกที่ใช้งาน<br>• ตั้งโซนเวลา<br>เลือกโซนเวลาที่ต้องการ<br>• วันที่<br>- ตั้งวันที่<br>- ตั้งเวลา<br>• ตั้งรูปแบบแสดงวันที่<br>ปี/เดือน/วันที่                                                                   |

| <ul> <li>mm/dd/yy</li> <li>dd/mm/yy</li> <li>Daylight saving time</li> <li>Off</li> <li>On</li> </ul>                                                                                                    | ี่⊣เดือน/ปี/วันที่<br>⊃ันที่/เดือน/ปี<br>• ตั้งเวลาประจำฤดูร้อน<br>–ปิด ไม่ใช้<br>–เปิด ตั้งเวลาประจำฤดูร้อน                                                                                                    |
|----------------------------------------------------------------------------------------------------|----------------------------------------------------------------------------------------------------|
| Language<br>ภาษาในเมนูสั่งงาน<br>• German • English<br>• Spanish • French<br>• Italian • Dutch<br>• Portugese<br>• Russian • Swedish<br>• Chinese Traditional<br>• Chinese Simplified<br>• Japanese • Korean | เลือกภาษาที่ใช้สำหรับเมนูสั่งงานกล้อง<br>• German • English<br>• Spanish • French<br>• Italian • Dutch<br>• Portugese<br>• Russian • Swedish<br>• Chinese Traditional<br>• Chinese Simplified<br>• Japanese • Korean                                                    |
| <ul> <li>Image Comment</li> <li>ข้อความกำกับภาพถ่าย (ข้อความนี้จะ</li> <li>เชียนเหมือนกันหมดทุกภาพ)</li> <li>Done</li> <li>Input comment</li> <li>Text entry</li> <li>Attach comment</li> </ul>              | สำหรับเขียนข้อความกำกับลงในไฟล์ภาพที่บันทึกไว้ เช่น ชื่อ<br>เจ้าของ, ข้อความลิขสิทธิ์, หมวดหมู่ภาพ<br>• เขียนข้อความเสร็จแล้ว กลับไปที่เมนูหน้าแรก<br>• ต้องการใส่ข้อความกำกับ<br>่เลือกตัวอักษร สำหรับแต่งประโยคข้อความ่<br>• ติ้กเพื่อเริ่มใส่ข้อความกำกับลงในไฟล์ภาพ |
| <ul> <li>Auto Image Rotation<br/>กลับภาพเป็นแนวตั้งเอง</li> <li>On *</li> <li>Off</li> </ul>                                                                                                    | กำหนดให้กล้องแสดงภาพที่ถ่ายเป็นแนวตั้งให้เอง เมื่อใช้กล้อง<br>ถ่ายภาพนั้นในแนวตั้ง<br>• เปิด ใช้งาน *<br>• ปิด ไม่ใช้งาน                                                                                                    |
| <b>Image Dust Off Ref Photo</b><br>ภาพอ้างอิงตำแหน่งเม็ดฝุ่น<br>• Start<br>• Clean sensor then start                                                                                                    | ใช้ถ่ายภาพอ้างอิงตำแหน่งเม็ดฝุ่นบนจอรับภาพ CMOS<br>• Start เริ่มถ่ายภาพอ้างอิง<br>• ให้สั่นทำความสะอาดก่อน แล้วจึงถ่ายภาพอ้างอิง<br>(ใช้ไฟล์ NEF และ โปรแกรม Nikon Capture หรือ NX2 เท่านั้น)                                                                           |
| <b>Battery Info</b><br>ข้อมูลการใช้ไฟแบดเดอรี่<br>• Battery meter<br>• Picture meter<br>• Charging life                                                                                                    | สำหรับแสดงข้อมูลการใช้งานถ่านแบตเตอรี่เท่านั้น<br>• มาตรวัดไฟฟ้าคงเหลือในถ่านไฟฟ้า<br>• มาตรวัดจำนวนภาพที่ถ่ายไปแล้ว จากถ่านก้อนนี้<br>• แสดงวงจรชีวิตของถ่าน 0 = ถ่านใหม่, 4 = ถ่านใกล้หมดอายุ                                                                         |
| GPS<br>การใช้งานร่วมกับเครื่อง GPS<br>• Auto meter off<br>• Position                                                                                                    | คำสั่งการใช้งานร่วมกับเครื่องหาตำแหน่งด้วยดาวเทียม GPS<br>• ปิดพักการใช้ GPS พร้อมกับระบบวัดแสงกล้อง โดยอัตโนมัติ<br>• แสดงพิกัดตำแหน่งจากเครื่อง GPS                                                                                                    |
| <b>Eye Fi Upload</b><br>ระบบการส่งภาพขึ้นอินเตอร์เนท<br>• Enable<br>• Disable <b>*</b>                                                                                                    | ด้องใช้ร่วมกับการ์ด SD แบบ Eye-Fi ใช้ส่งภาพถ่ายขึ้นอินเตอร์เนท<br>● Enable เปิด ใช้งาน<br>● Disable ปิด ไม่ใช้งาน *                                                                                                    |
| Firmware Version<br>โปรแกรมควบคุมกล้อง<br>• Version No.<br>– A 1.00<br>– B 1.00                                                                                                    | สำหรับแสดงข้อมูลของโปรแกรมควบคุมกล้อง (เฟริม์แวร์)<br>• หมายเลขลำดับรุ่นโปรแกรมเฟริมแวร์ของกล้อง<br>– A 1.00<br>– B 1.00                                                                                                    |

#### **Shooting Menu** ชุดรายการคำสั่งการถ่ายภาพ

\* เป็นค่าที่ถูกตั้งมาจากโรงงาน

| หัวข้อคำสั่ง<br>∙ ตัวเลือก           | ้ความหมาย และ คำอธิบายการใช้งาน                                                    |
|--------------------------------------|------------------------------------------------------------------------------------|
| Set Picture Control                  |                                                                                    |
| เลือกรูปแบบเล้กษณะการแต่งภาพ         | เลือกรปแบบลักษณะของภาพ หรือ จะตั้งตามรปแบบของตัวเอง                                |
| • Standard                           | <ul> <li>ภาพมาตรฐาน ตามปกติถกตั้งไว้ที่ Default (3, 0, 0, 0, 0)</li> </ul>         |
| Ouick adjust $(-2 \text{ to } +2)$   | Ouick adjust (-2 ถึง +2)                                                           |
| Sharpening (A, 0 to 9)               | - $        -$                                                                      |
| Contrast $(A_1 - 3 \text{ to } + 3)$ | ค่าคอนทราส (A, -3 ถึง +3)                                                          |
| Brightness $(-1 \text{ to } +1)$     | - ความสว่าง (-1 ถึง +1)                                                            |
| Saturation (A. $-3$ to $+3$ )        | ความเข้มอิ่มของสี (A3 ถึง +3)                                                      |
| Hue $(-3 \text{ to } +3)$            | โทบเฉดสี (-3 ถึง +3)                                                               |
| Neutral                              | <ul> <li>ภาพแบบธรรมชาติ ตามปกติถกตั้งไว้ที่ Default (2, 0, 0, 0, 0)</li> </ul>     |
| Ouick adjust $(-2 \text{ to } +2)$   | - Ouick adjust (-2 อึง +2)                                                         |
| Sharpening (A, 0 to 9)               | $e_{a}$                                                                            |
| Contrast (A, $-3$ to $+3$ )          | ค่าคอนทราส (A3 ถึง +3)                                                             |
| Brightness $(-1 \text{ to } +1)$     | -921333333333333333333333333333333333333                                           |
| Saturation (A. $-3$ to $+3$ )        | ความเข้มอิ่มของสี (A3 ถึง +3)                                                      |
| Hue $(-3 \text{ to } +3)$            | โทบเฉดสี (-3 ถึง +3)                                                               |
| • Vivid                              | <ul> <li>ภาพสีสรรสดใส ตามปกติถกตั้งไว้ที่ Default (4, 0, 0, 0, 0)</li> </ul>       |
| Ouick adjust (-2 to +2)              | Ouick adjust (-2 ถึง +2)                                                           |
| Sharpening $(A, 0 \text{ to } 9)$    | ความคมชัด (A, 0 ถึง 9)                                                             |
| Contrast (A, $-3$ to $+3$ )          | ค่าคอนทราส (A, -3 ถึง +3)                                                          |
| Brightness $(-1 \text{ to } +1)$     | ความสว่าง (-1 ถึง +1)                                                              |
| Saturation $(A, -3 \text{ to } +3)$  | ความเข้มอิ่ม <sup>ิ</sup> ของสี (A, -3 ถึง +3)                                     |
| Hue (-3 to +3)                       | - โทนเฉดสี (-3 ถึง +3)                                                             |
| Monochrome                           | <ul> <li>ภาพสีเดี่ยว (ขาว-ดำ) ตามปกติตั้งไว้ที่ Default (3, 0, 0, 0, 0)</li> </ul> |
| -Sharpening (A, 0 to 9)              | ความคมชัด (A, 0 ้ถึง 9)                                                            |
| Contrast (A, -3 to +3)               | ค่าคอนทราส (A, -3 ถึง +3)                                                          |
| Brightness (-1 to +1)                | ความสว่าง (-1 ถึง +1)                                                              |
| Filter (Off, Y, O, R, G)             | ฟิลเตอร์เสมือน (ปิด, สีเหลือง, สีสัม, สีแดง, สีเขียว)                              |
| Toning (10 options)                  | โทนสี (เลือกได้ 10 โทน)                                                            |
| • Portrait                           | • ภาพบุคคล พอร์เทรท                                                                |
| Quick adjust (-2 to +2)              | Quick adjust (-2 ถึง +2)                                                           |
| Sharpening (A, 0 to 9)               | ความคมชัด (A, 0 ถึง 9)                                                             |
| Contrast (A, -3 to +3)               | ค่าคอนทราส (A, -3 ถึง +3)                                                          |
| Brightness (-1 to +1)                | ความสว่าง (-1 ถึง +1)                                                              |
| Saturation (A, -3 to +3)             | ความเข้มอิมของสี (A, -3 ถึง +3)                                                    |
| - Hue (-3 to +3)                     | - โทนเฉดสี (-3 ถึง +3)                                                             |
| Landscape                            | <ul> <li>ภาพทิวทัศน์ธรรมชาติติ</li> </ul>                                          |
| Quick adjust (-2 to +2)              | Quick adjust (-2 ถึง +2)                                                           |
| Sharpening (A, 0 to 9)               | ความคมชัด (A, U ถึง 9)                                                             |
| Contrast $(A, -3 \text{ to } +3)$    | คาคอนทราส (A, -3 ถง +3)                                                            |
| Brightness $(-1 \text{ to } +1)$     | ความสวาง (-1 ถง +1)                                                                |
| Saturation (A, $-3$ to $+3$ )        | ความเขมอมของส (A, -ว ถง +ว)<br>โรงระเวอร์ ( 2 รึ่ง + 2)                            |
| $\Pi U = (-3 U + 3)$                 | เทนเฉติด (-ว เเง +ว)                                                               |
| • [custon]                           | • ต่งแบบเฉพ เะต เมที่ดูเซตองก 15 [Custom]                                          |

| Manage Picture Control<br>การจัดการคำสั่งควบคุมการแต่งภาพ<br>• Save/edit<br>• Rename<br>• Delete<br>• Load/save                                                                        | สร้างชุดคำสั่งเพื่อใช้สำหรับควบคุมการแต่งภาพของตัวผู้ใช้เอง<br>• แก้ไข หรือ เซฟเก็บลงไว้ในการ์ดความจำ<br>• เปลี่ยนชื่อคำสั่งควบคุมการแต่งภาพ<br>• ลบทิ้ง<br>• เรียกใช้ หรือ เซฟ คำสั่ง แต่งภาพของตัวผู้ใช้เอง                                                                                                    |
|----------------------------------------------------------------------------------------------------|----------------------------------------------------------------------------------------------------|
| Image Quality<br>กำหนดขนาดไฟล์ภาพ<br>• NEF (Raw) + JPEG Fine<br>• NEF (Raw) + JPEG Normal<br>• NEF (Raw) + JPEG Basic<br>• NEF (Raw)<br>• JPEG Fine<br>• JPEG Normal *<br>• JPEG Basic | กำหนดชนิด และขนาดของไฟล์ภาพที่จะถูกบันทึกลงในการ์ด CF<br>• NEF (Raw) + JPEG Fine รายละเอียดสูงสุด<br>• NEF (Raw) + JPEG Normal รายละเอียดปานกลาง<br>• NEF (Raw) + JPEG Basic รายละเอียดขั้นพื้นฐาน<br>• NEF (Raw) ไฟล์ภาพดิบไม่มีการตกแต่ง<br>• JPEG Fine ไฟล์บีบอัดน้อยให้รายละเอียดในภาพสูงสุด<br>• JPEG Normal ไฟล์ปานกลางให้รายละเอียดขั้นพื้นฐานตำสุด                                                                                                    |
| Image Size<br>กรอบขนาดของภาพ<br>• Large *<br>• Medium<br>• Small                                                                                                    | การกำหนดกรอบขนาดภาพ - กว้างxยาว / จำนวนพิกเซลในภาพ<br>• 4288 x 2848 / 12.2 M (ใหญ่ ขนาด 12.2 ล้าน พิกเซล) *<br>• 3216 x 2136 / 6.9 M (กลาง ขนาด 6.9 ล้าน พิกเซล)<br>• 2144 x 1424 / 3.1 M (เล็ก ขนาด 3.1 ล้าน พิกเซล)                                                                                                    |
| White Balance<br>ค่าสมดุลย์แสงสีขาว<br>• Auto *<br>• Incandescent<br>• Fluorescent<br>• Direct Sunlight<br>• Flash<br>• Cloudy<br>• Shade<br>• Choose color temp.<br>• Preset manual   | กำหนดเลือกใช้ค่าสมดุลย์สีขาว ในสภาพแสงต่อไปนี้<br>• Auto อัตโนมัติ ตามตาราง A-B, G-M และเลนส์ที่ใช้ *<br>• Incandescent เมื่อใช้แสงจากหลอดไฟฟ้าแบบเผาไส้ทังสเตน<br>• Fluorescent เมื่อใช้แสงจากหลอดไฟฟ้าแบบหลอดเรืองแสง<br>• Direct Sunlight เมื่อใช้แสงจากดวงอาทิตย์โดยตรง<br>• Flash เมื่อใช้แสงจากแสงไฟแฟลช<br>• Cloudy เมื่อใช้แสงธรรมชาติ สภาพท้องฟ้าเมฆมาก<br>• Shade เมื่อใช้แสงธรรมชาติ ในที่ๆมีร่มเงา<br>• ปรับตามอุณหภูมิแสงที่ต้องการตั้งแต่ 2500 K - 10000 K<br>• Program WB ผู้ใช้ตั้งปรับวัดเองตามสภาพแสงที่มีในขณะนั้น |
| ISO<br>ความไวแสง<br>• ISO<br>LO 1<br>LO 0.7<br>LO 0.3<br>200 *<br>250<br>320<br>400<br>500<br>640<br>800<br>1000<br>1250<br>1600<br>2000                                               | กำหนดค่าความไวแสงใช้งาน (ดูรายการคำสั่งเฉพาะ b2 ด้วย)<br>• ISO<br>– LO 1<br>– LO 0.7<br>– LO 0.3<br>– 200 *<br>– 250<br>– 320<br>– 400<br>– 500<br>– 640<br>800<br>– 1000<br>1250<br>1600<br>2000                                                                                                    |

| <ul> <li>2500</li> <li>3200</li> <li>HI 0.3</li> <li>HI 0.7</li> <li>HI 1.0</li> <li>ISO sensitivity auto control</li> <li>On / Off *</li> <li>Maximum sensitivity</li> <li>400</li> <li>800</li> <li>1600</li> <li>3200</li> <li>HI 1 *</li> <li>Minimum shutter speed</li> <li>1/2000 - 1 sec</li> </ul> | <ul> <li>2500</li> <li>3200</li> <li>HI 0.3</li> <li>HI 0.7</li> <li>HI 1.0</li> <li>กำหนดค่าความไวแสง ISO แบบอัตโนมัติ</li> <li>เปิด (ใช้งาน) / ปิด (ไม่ใช้งาน) *</li> <li>กำหนดเพดานค่าความไวแสงอัตโนมัติให้ใช้ได้ไม่เกิน</li> <li>400</li> <li>800</li> <li>1600</li> <li>3200</li> <li>HI 1 * (เทียบเท่า 6400)</li> <li>กำหนดช่วงค่าความเร็วชัตเตอร์ให้ใช้ได้</li> <li>1/2000 - 1 วินาที</li> </ul> |
|----------------------------------------------------------------------------------------------------|----------------------------------------------------------------------------------------------------|
| Activo D-Lighting                                                                                                    |                                                                                                    |
| Active D-Lighting<br>คำสั่งให้เพิ่มความสว่างในภาพย้อนแสง<br>• Enhanced<br>• Normal<br>• Moderate<br>• Off *                                                                                                    | ใช้สำหรับเพิ่มความสว่างให้กับตัวแบบหลักในภาพที่ถ่ายย้อนแสง<br>(เสมือนว่าใช้แสงแฟลชช่วยในการถ่ายภาพ)<br>• ปรับเร่งความสว่างมากที่ตัวแบบ<br>• ปรับเร่งความสว่างทั่วไป<br>• ปรับเร่งความสว่างเล็กน้อย<br>• ปิด ไม่ใช้งานเลย *                                                                                                    |
| Color Space                                                                                                    |                                                                                                    |
| รหัสระบบสีของไฟลล์ภาพ<br>• sRGB *<br>• Adobe RGB                                                                                                    | การกำหนดรหัสระบบสีของไฟลล์ภาพ ในการแสดงภาพ<br>• ใช้รหัสสีแบบมาตรฐาน sRGB ทั่วๆไป *<br>• ใช้รหัสสีของ Adobe RGB                                                                                                    |
| Long Exposure NR                                                                                                    |                                                                                                    |
| ระบบขจัดจุ๊ดสีรบกวน<br>(ที่ความเร็วชัตเตอร์ต่ำ)<br>• On<br>• Off *                                                                                                    | การกำจัดจุดสีรบกวนเมื่อต้องใช้ความเร็วชัตเตอร์ต่ำ<br>(ความเร็วชัตเตอร์มากกว่า ½ วินาที)<br>• On เปิด ใช้งาน<br>• Off ปิด ไม่ใช้ *                                                                                                    |
| High ISO NR                                                                                                    |                                                                                                    |
| ระบบขจัดจุดสีรบกวน (Noise Reduction)<br>• High<br>• Normal<br>• Low<br>• Off *                                                                                                    | การกำจัดจุดสีรบกวนเมื่อต้องใช้ความไวแสง ISO สูง<br>• เปิดใช้ ที่ความไวแสงสูง (1600 ขึ้นไป)<br>• เปิดใช้ ที่ความไวแสง ISO ปานกลาง (800-1600)<br>• เปิดใช้ ที่ความไวแสง ISO 400<br>• ปิด ไม่ใช้เลย (แต่จะใช้เล็กน้อยที่ ISO 800 ขึ้นไป) *                                                                                                    |
| Active Folders                                                                                                    | že over v El rolis vor en le                                                                                                    |
| เฟรเดอร์สำหรับเก็บไฟล์ภาพ<br>● New<br>● Rename<br>● Delete                                                                                                    | ดังกำหนดให้กล้องสร้างโฟรเดอร์ไหม่สำหรับใช้เก็บไฟล์ภาพ<br>• New สร้างโฟรเดอร์ขึ้นมาใหม่<br>• Rename ตั้งชื่อโฟรเดอร์ใหม่<br>• Delete ลบโฟรเดอร์นั้นทิ้งไป                                                                                                    |
|                                                                                                    |                                                                                                    |
|                                                                                                    |                                                                                                    |

| Multiple Exposure<br>การซ้อนภาพที่จะถ่าย<br>• Done<br>• Number of shots<br>- 2 - 10<br>• Auto gain<br>- On<br>- Off                                                                                        | การซ้อนภาพที่จะถ่าย สามารถเลือกซ้อนกันได้ตั้งแต่ 2-10 ภาพ<br>• ตั้งค่าเสร็จสิ้นเรียบร้อยแล้ว พร้อมใช้ถ่ายภาพซ้อน<br>• ตั้งจำนวนภาพที่จะถ่ายซ้อน<br>- 2 - 10<br>• ตั้งความสว่างอัตโนมัติ<br>- On เปิด ใช้ (กล้องจะตั้งความสว่างในแต่ละภาพให้เหมาะสม)<br>- Off ปิด ไม่ใช้ |
|----------------------------------------------------------------------------------------------------|----------------------------------------------------------------------------------------------------|
| <ul> <li>Movie Setting</li> <li>ตั้งคุณสมบัติของภาพวีดีโอ</li> <li>Quality</li> <li>1280 x 720 (16:9)</li> <li>640 x 424 (3:2)</li> <li>320 x 216 (3:2)</li> <li>Sound</li> <li>On</li> <li>Off</li> </ul> | กำหนดคุณภาพความละเอียดของภาพถ่ายบันทึกแบบวีดีโอ<br>• คุณภาพความละเอียด<br>- 1280 x 720 (16:9)<br>- 640 x 424 (3:2)<br>- 320 x 216 (3:2)<br>• การบันทึกเสียง<br>- On เปิด ให้บันทึกเสียงด้วย<br>- Off ปิด ไม่บันทึกเสียง                                                 |

#### Playback Menu ชุดรายการแสดงภาพถ่ายที่บันทึกเก็บไว้ในการ์ดความจำ

|                                                                                                    | * เป็นค่าที่ถูกตั้งมาจากโรงงาน                                                                                                    |
|----------------------------------------------------------------------------------------------------|----------------------------------------------------------------------------------------------------|
| หัวข้อคำสั่ง<br>● ตัวเลือก                                                                                                    | ้ความหมาย และ คำอธิบายการใช้งาน                                                                                                    |
| <b>Delete</b><br>ลบไฟล์ภาพทิ้ง<br>• Selected<br>• Select Date<br>• All                                                                                                    | เลือกภาพที่ต้องการลบทิ้งจากการ์ด<br>• Selected เลือกลบทิ้งเป็นภาพๆไป<br>• Select Date ลบภาพที่ถ่ายในวันที่ปฏิทินทิ้งทั้งหมด<br>• All ลบทิ้งทั้งหมดทุกภาพ                                                                                                    |
| <b>Playback Folder</b><br>เลือกโฟรเดอร์ที่จะใช้ดูภาพ<br>• Current<br>• All                                                                                                    | เลือกโฟรเดอร์ที่จะใช้ดูหรือให้แสดงไฟล์ภาพ<br>• โฟรเดอร์ล่าสุดที่กำลังใช้บันทึกภาพ<br>• ดูหมดทุกโฟรเดอร์ ที่อยู่ในมาตรฐาน DCF                                                                                                    |
| <b>Hide Image</b><br>ซ่อนไฟล์ภาพที่เก็บไว้<br>• Select / set<br>• Select Date<br>• Deselect all?                                                                                                    | เลือกซ่อนภาพที่เก็บไว้ โดยไม่ให้แสดงบนจอ LCD ของกล้อง<br>• เลือกภาพ / เริ่ม<br>• ช่อนภาพที่ถ่ายในวันที่ปฏิทินทั้งหมด<br>• ยกเลิก ไม่เลือกเลย                                                                                                    |
| <b>Display Mode</b><br>รูปแบบการแสดงภาพบนจอ LCD<br>• Done<br>• Highlights<br>• RGB Histogram<br>• Data                                                                                                    | ติ้กเลือกรูปแบบการแสดงข้อมูลของไฟลล์ภาพบนจอ LCD<br>• เลือกรูปแบบการแสดงภาพ เสร็จเรียบร้อยแล้ว<br>• แสดงส่วนที่สว่างเกินกว่า CMOS จะบันทึกได้ในภาพ<br>• แสดงฮิทโตแกรม สีแดง/เขียว/น้ำเงิน (กราฟความสว่างต่อพิกเซล)<br>• เลือกให้แสดงข้อมูลภาพแบบในรายละเอียด                                                                                                    |
| <b>Image Review</b><br>แสดงภาพที่เพิ่งถ่าย<br>• On <b>*</b><br>• Off                                                                                                    | แสดงภาพที่เพิ่งจะถูกบันทึกล่าสุด หลังจากลั่นชัตเตอร์ถ่ายภาพแล้ว<br>● เปิด ให้แสดงทุกครั้งที่กล้องลันชัตเตอร์ถ่ายภาพ *<br>● ปิด ไม่ต้องแสดง                                                                                                    |
| <b>Rotate Tall</b><br>กลับภาพแนวตั้งอัตโนมัติ<br>• On <b>*</b><br>• Off                                                                                                    | กำหนดให้กล้องกลับภาพแนวตั้งโดยอัตโนมัติ เมื่อตั้งกล้องในแนวตั้ง<br>• เปิด ให้กลับภาพเป็นแนวตั้งโดยอัตโนมัติ *<br>• ปิด ไม่ต้องกลับภาพ                                                                                                    |
| Pictmotion<br>ให้กล้องทยอยแสดงภาพ<br>• Start<br>• Select Pictures<br>- Selected<br>- Select Date<br>- All<br>• Background Music<br>- 1. High Speed<br>- 2. Emotional<br>- 3. Natural<br>- 4. Up-tempo<br>- 5. Relaxed | <ul> <li>ตั้งให้กล้องทยอยแสดงทีละภาพ และมีเสียงเพลงประกอบ</li> <li>เริ่ม แสดงภาพ</li> <li>เลือกภาพที่จะแสดง</li> <li>เลือกภาพที่จะให้แสดงตามลำดับ</li> <li>เลือกภาพที่ถ่ายไว้ตามวันที่ที่กำหนด</li> <li>แสดงหมดทุกภาพ</li> <li>เสียงเพลงประกอบการแสดงภาพ</li> <li>1. เสียงเพลงเร็ว</li> <li>2. เสียงเพลงอ่อนไหวอารมณ์</li> <li>3. เสียงเพลงธรรมชาติ</li> <li>4. เสียงเพลงแบบเน้นจังหวะ</li> <li>5. เสียงเพลงแบบเผ่อนคลาย</li> </ul> |

| <ul> <li>Effects</li> <li>1. Zoom Bounce</li> <li>2. Zoom in/out</li> <li>3. Blend</li> <li>4. Wipe</li> <li>5. Zoom out fade</li> </ul> | <ul> <li>Effects เอฟเฟ็กภาพในขณะที่เปลี่ยนภาพ</li> <li>1. ภาพซูมกระโดด</li> <li>2. ภาพซูมเข้า-ออก</li> <li>3. ภาพผสมกัน</li> <li>4. สแกนกวาดภาพ</li> <li>5. ซูมและเฝดจางหายไป</li> </ul> |
|----------------------------------------------------------------------------------------------------|----------------------------------------------------------------------------------------------------|
| Slide Show<br>ให้กล้องทยอยแสดงภาพ<br>• Start<br>• Frame Interval<br>- 2 sec<br>- 3 sec<br>- 5 sec<br>- 10 sec                            | ตั้งให้กล้องทยอยแสดงทีละภาพ เป็นช่วงจังหวะ<br>• เริ่ม แสดงภาพ<br>• ช่วงระยะเวลาที่แสดงแต่ละภาพ<br>- 2 วินาที<br>- 3 วินาที<br>- 5 วินาที<br>- 10 วินาที                                  |
| <b>Print Set (DPOF)</b><br>กำหนดภาพที่จะพิมพ์<br>• Select / set<br>• Deselete All?                                                       | เลือกภาพที่จะพิมพ์ เมื่อต่อกล้องกับเครื่องพิมพ์ภาพ มาตรฐาน DPOF<br>• กดเลือกภาพ / เริ่ม  (หากไฟลล์ภาพ NEF ก็จะใช้ระบบนี้ไม่ได้)<br>• ยกเลิก ภาพที่เลือกไว้ทั้งหมด ?                      |

#### **Retouch Menu**

# Retoucn menu ขุดรายการคำสั่งปรับแต่งภาพสำเร็จรูปภายในตัวกล้อง (กล้องจะสร้างไฟล์ภาพขึ้นให้ใหม่ โดยจะยังเก็บไฟล์ภาพดันฉบับเดิมไว้ในการ์ดบันทึกภาพ) \* เป็นค่าที่ถูกตั้งมาจากโรงงาน

| หัวข้อคำสั่ง<br>• ตัวเอือก                                                                                                    | ความหมาย และ คำอธิบาย                                                                                                    |
|----------------------------------------------------------------------------------------------------|----------------------------------------------------------------------------------------------------|
| <ul> <li>b Lighting</li> <li>ดั้งชดเชยภาพที่ถ่ายย้อนแสง</li> <li>High</li> <li>Normal</li> <li>Low</li> </ul>                                                                                        | สั่งกล้องให้ปรับความสว่างของตัวแบบในภาพให้ดูสว่างขึ้น เมื่อ<br>ถ่ายภาพย้อนแสงหรือ มีแสงฉากหลัง background ที่สว่างเกินไป<br>• High ปรับให้สว่างมากกว่าปกติ<br>• Normal ปรับแต่งธรรมดา<br>• Low ปรับแต่งให้น้อยลงกว่าปกติ                                                                                           |
| <b>Red-eye correction</b><br>ปรับแก้อาการตาแดงจากแสงแฟลช<br>• Select image                                                                                                    | ปรับแก้ตาแดง ใช้ได้เฉพาะกับภาพที่ใช้แสงแฟลชถ่ายภาพเท่านั้น<br>● เลือกภาพที่เก็บบันทึกไว้ในการ์ด                                                                                                    |
| Trim<br>ตัดขอบเพื่อลดขนาดภาพ<br>• Select image<br>Zoom / Scroll<br>Aspect                                                                                                    | Crop คร้อปตัดขอบเพื่อลดขนาดภาพให้เล็กลง<br>• Select image เลือกภาพที่เก็บบันทึกไว้ในการ์ด<br>ชูมขยายภาพ / กวาดดูบริเวณขอบภาพที่ถูกตัดออกไป<br>Aspect เลือกอัตราส่วน ด้านกว้าง/ด้านยาว ของขนาดกรอบ                                                                                                    |
| <ul> <li>Monochrome</li> <li>ทำให้เป็นภาพสีเดี่ยวแบบโมโนโครม</li> <li>Black-and-white</li> <li>Select image</li> <li>Sepia</li> <li>Select image</li> <li>Cyanotype</li> <li>Select image</li> </ul> | ลบสีในภาพให้เหลือเพียงสีเดียว (โดยไล่โทนสีอ่อน-สีเข้ม)<br>• Black-and-white <mark>ภาพโทน ขาว-ดำ</mark><br>└ เลือกภาพที่เก็บบันทึกไว้ในการ์ด<br>• Sepia <mark>ภาพโทน สีชีเปีย</mark><br>└ เลือกภาพที่เก็บบันทึกไว้ในการ์ด<br>└ Cyanotype <mark>ภาพโทนฟอก สีดราม ฟ้า-ขาว</mark><br>└ เลือกภาพที่เก็บบันทึกไว้ในการ์ด |
| <b>Filter effects</b><br>ทำให้เสมือนใส่ฟิลเตอร์สี<br>• Skylight<br>- Select image<br>• Warm filter<br>- Select image                                                                                 | ปรับแต่งเร่งสีในภาพให้ดูเหมือนใส่แผ่นกรองแสงฟิลเตอร์ถ่ายภาพ<br>• Sky light เสมือนใช้ฟิลเตอร์สีชมพูอ่อน (ลดสีฟ้าในบริเวณร่มเงา)<br>– เลือกภาพที่เก็บบันทึกไว้ในการ์ด<br>• Warm filter เสมือนใช้ฟิลเตอร์ชมพูส้ม (ทำให้ภาพดูอุ่นขึ้น)<br>– เลือกภาพที่เก็บบันทึกไว้ในการ์ด                                            |
| <b>Color balance</b><br>ปรับแต่งโทนสีในภาพ<br>● Select image<br>└─Color wheel                                                                                                    | ปรับแต่งโทนสีในภาพ ดามวงแม่สี<br>• เลือกภาพที่เก็บบันทึกไว้ในการ์ด<br>– แสดงวงแม่สี เพื่อปรับการให้น้ำหนักสี                                                                                                    |
| Small picture<br>ลดขนาดของภาพ<br>• Select image<br>• Choose size<br>- 640x480<br>- 3240x240<br>- 160x120                                                                                             | ปรับลดขนาดของภาพ<br>• เลือกภาพที่ต้องการลดขนาด<br>• เลือกขนาด<br>- 640x480<br>- 3240x240<br>- 160x120                                                                                                    |
| <b>Image overlay</b><br>การทำภาพซ้อนกัน<br>● Image 1<br>■ Image<br>■ Thumbnail (single)<br>■ Gain (x0.1 - x2.0)                                                                                      | ใช้ได้เฉพาะไฟล์ภาพที่บันทึกไว้แบบ NEF เท่านั้น<br>• Image 1 เลือกภาพแรก<br>– Image<br>– Thumbnail เลือกไฟล์ภาพ * ที่เก็บบันทึกไว้ในการ์ด<br>– Gain (x0.1 - x2.0) ปรับความเข้มจางของภาพแรก                                                                                                    |

| <ul> <li>Image 2</li> <li>Image</li> <li>Thumbnail (single)</li> <li>Gain (x0.1 - x2.0)</li> <li>Preview</li> </ul>                                                        | <ul> <li>Image 2 เลือกภาพที่ด้องการให้ซ้อนทับภาพแรก         <ul> <li>Image</li> <li>Thumbnail เลือกภาพย่อย * ที่เก็บบันทึกไว้ในการ์ด</li> <li>Gain (x0.1 - x2.0) ปรับความเข้มจางของภาพที่ซ้อนทับ</li> <li>Preview ตรวจดูภาพทดลองที่นำมาซ้อนกันแล้ว</li> </ul> </li> <li>* ใช้ได้เฉพาะกับไฟล์ภาพที่บันทึกไว้ในแบบ RAW (NEF) เท่านั้น</li> </ul> |
|----------------------------------------------------------------------------------------------------|----------------------------------------------------------------------------------------------------|
| NEF (RAW) processing                                                                                                    |                                                                                                    |
| คำสั่งแปลงไฟล์ภาพ<br>• Select image<br>• Choose parameters<br>– Image quality<br>– Image size<br>– White Balance<br>– Exposure comp.<br>– Set Picture Control<br>• Execute | ใช้คำสั่งนี้สำหรับแปลงไฟล์ภาพ NEF (RAW) ไปเป็น ไฟล์ JPEG<br><ul> <li>เลือกไฟล์ภาพที่จะแปลง</li> <li>กำหนดขอบเขตผลของไฟล์ JPEG</li> <li>คุณภาพไฟล์ภาพ JPEG</li> <li>ขนาดของภาพ JPEG</li> <li>ค่าสมดุลย์สีขาว</li> <li>ค่าชดเชยแสง</li> <li>ค่าปรับแต่งภาพเพิ่มเติม (ด้วยคำสั่ง Picture Control)</li> <li>ลงมือแปลงไฟล์ภาพได้เลย</li> </ul>      |
| Quick retouch                                                                                                    |                                                                                                    |
| ปรับแต่งภาพอย่างเร็ว                                                                                                    | คำสั่งปรับแต่งภาพอย่างรวดเร็วโดยอัตโนมัติ                                                                                                    |
| Select image                                                                                                    | <ul> <li>เลือกภาพที่จะปรับแต่ง</li> <li>เลือกระเร็ญอาราไร้อนต่อรัตโนยรัติ</li> </ul>                                                                                                    |
| - Normal                                                                                                    | <ul> <li>เลอกระดบการบรบแดงอดเนมด</li> <li>- ปกติบาตรธาน</li> </ul>                                                                                                    |
| -Low                                                                                                    | ระดับต่ำ                                                                                                    |
| High                                                                                                    | ระดับสูง                                                                                                    |
| Straighten                                                                                                    |                                                                                                    |
| ปรับภาพให้ได้ระดับ                                                                                                    | คำสั่งปรับแต่งระนาบแนวนอนในภาพ                                                                                                    |
| Select Image     Adjust angle                                                                                                    | <ul> <li>เลอกภาพทจะบรบแดงระนาบภาพ</li> <li>ทำการปรับแต่งบบเฉียงของกาพ</li> </ul>                                                                                                    |
| Save                                                                                                    | <ul> <li>บันทึกภาพที่ถูกปรับแต่งแล้วลงในการ์ด</li> </ul>                                                                                                    |
| Distortion control                                                                                                    |                                                                                                    |
| ปรับแต่งแก้ไขมุมภาพ                                                                                                    | คำสั่งปรับแต่งความผิดเพี้ยนตามมุมขอบ กรอบภาพ<br>แห่งคราม จะรรม รับริเวริกา                                                                                                    |
| Auto     Select image                                                                                                    | ● บรบแก เขเห เดยอด เนมด<br>                                                                                                    |
| Adjust                                                                                                    | ทำการปรับแต่ง                                                                                                    |
| • Manual                                                                                                    | • ผู้ใช้ปรับแก้ไขเอง                                                                                                    |
| - Select image                                                                                                    | – เลือกภาพที่จะปรับแต่ง                                                                                                    |
| Fisheve                                                                                                    | אטאורגרגו וזו א                                                                                                    |
| า เราเ <b>сус</b><br>ภาพแบบใช้เลนส์ตาปลา                                                                                                    | ปรับมมภาพให้เสมือนภาพถ่ายด้วยเลนส์ตาปลา                                                                                                    |
| Select image                                                                                                    | • เลือกภาพที่จะปรับแต่ง                                                                                                    |
| • Adjust                                                                                                    | <ul> <li>ทำการปรับแต่ง</li> </ul>                                                                                                    |

### My Menu

**ชุดรายการคำสั่งส่วนตัวของผู้ใช้** เพื่อใช้สร้างเป็นชุดรายการเมนูคำสั่งตามความพอใจส่วนตัวของผู้ใช้แต่ละคนเอง

#### \* เป็นด่าที่ออตั้งบาวาอโรงงาน

|                                             | ี่ แก่สามเข้าที่ เกิดการ เกิดการ เก |
|---------------------------------------------|----------------------------------------------------------------------------------------------------|
| หั <b>วข้อคำสั่ง</b><br>● ตัวเลือก          | ความหมาย และ คำอธิบาย                                                                                                    |
| Add items                                   |                                                                                                    |
| เลือกหัวข้อรายการ                           | เลือกหัวข้อรายการคำสั่งที่ต้องการ เพื่อนำไปสร้างเป็นชุดรายการ<br>คำสั่งส่วนตัวของผู้ใช้เอง                                                                                                    |
| <ul> <li>Select image</li> </ul>            | <ul> <li>Select image เลือกหัวข้อ</li> </ul>                                                                                                    |
| Playback menu                               | เลือกหัวข้อคำสั่งจาก Playback menu                                                                                                    |
| Shooting menu                               | เลือกหัวข้อคำสั่งจาก Shooting menu                                                                                                    |
| Custom setting menu                         | เลือกหัวข้อคำสั่งจาก Custom setting menu                                                                                                    |
| Setup menu                                  | เลือกหัวข้อคำสังจาก Setup menu                                                                                                    |
| Retouch menu                                | เลือกหัวข้อคำสังจาก Retouch menu                                                                                                    |
| Remove items                                |                                                                                                    |
| ลบหัวข้อรายการออกไป                         | ลบหัวข้อรายการที่ไม่ต้องการออกไป จากชุดคำสั่งส่วนตัว                                                                                                    |
| <ul> <li>Select item to remove</li> </ul>   | <ul> <li>เลือกหัวข้อที่ต้องการนำออกไป</li> </ul>                                                                                                    |
| Rank items                                  |                                                                                                    |
| จัดอันดับความสำคัญของหัวข้อรายการ           | เรียงจัดอันดับของหัวข้อรายการคำสั่งตามที่ผู้ใช้ต้องการ                                                                                                    |
| <ul> <li>Select item to re-order</li> </ul> | <ul> <li>เลือกหัวข้อที่ต้องการจัดเรียงตำแหน่งบน-ล่าง</li> </ul>                                                                                                    |
|                                             |                                                                                                    |
| Choose tab                                  |                                                                                                    |
| เลือกหัวข้อชุดรายการ                        | เลือกหัวข้อชุดรายการที่จะให้แสดงเมือกดปุ่ม Menu                                                                                                    |
| • My menu                                   | <ul> <li>ให้ตรงไปที่ My menu ก่อนเสมอ</li> </ul>                                                                                                    |
| Recent settings                             | <ul> <li>ไห้กลับไปที่รายการหัวข้อคำสังที่ใช้ครั้งล่าสุดเสมอ</li> </ul>                                                                                                    |
|                                             |                                                                                                    |

### Custom Settings Menu (a: Autofocus) รายการคำสั่งเฉพาะ (หัวข้อ a: ระบบหาโฟกัสอัตโนมัติ)

|                                                                                                    | * เป็นค่าที่ถูกตั้งมาจากโรงงาน                                                                                                    |
|----------------------------------------------------------------------------------------------------|----------------------------------------------------------------------------------------------------|
| หัวข้อคำสั่ง<br>• ดัวเลือก                                                                                                    | ดวามหมาย และ คำอธิบายการใช้งาน                                                                                                    |
| <ul> <li>a1 AF area Mode</li> <li>a1 กำหนดกรอบหาโฟกัสแบบอัตโนมัติ</li> <li>Single point *</li> <li>Dynamic area</li> <li>Auto-area</li> <li>3D-tracking (11 points)</li> </ul>                      | ผู้ใช้สามารถกำหนดว่าจะเลือกกรอบสำหรับหาโฟกัสได้<br>• กรอบโฟกัสเดี่ยว *<br>• กรอบโฟกัสแบบติดตาม<br>• กล้องเลือกกรอบโฟกัสเองอัตโนมัติ<br>• กรอบโฟกัสแบบติดตาม 3D-tracking (ใช้ทั้ง 11 กรอบ)                                                                                                    |
| <ul> <li>a2 Center focus point</li> <li>a2 กำหนดขนาดกรอบโฟกัสตรงกลาง</li> <li>Normal zone *</li> <li>Wide Zone</li> </ul>                                                                           | เลือกขนาดพื้นที่ของกรอบหาโฟกัสตรงกลาง<br>• เลือกใช้พื้นที่กรอบขนาดปกติ *<br>• เลือกใช้พื้นที่ของกรอบโฟกัสตรงกลางแบบขยายกว้างขึ้น                                                                                                    |
| <mark>a3 Built-in AF-assist illuminator<br/>a3</mark> การใช้ไฟช่วยหาโฟกัสในกล้อง<br>• On *<br>• Off                                                                                                 | กำหนดการใช้งานของไฟส่องช่วยหาโฟกัส<br>• On * เปิดใช้งาน ตามสภาพแสงที่มี *<br>• Off ปิด ไม่ใช้งานเลย                                                                                                    |
| <b>a4 AF Point Illumination</b><br><b>a4</b> การสว่างของกรอบโฟกัส<br>• Auto *<br>• Off<br>• On                                                                                                    | การสว่างของกรอบโฟกัสในช่องมองภาพ<br>• Auto * แสดงโดยอัติโนมัติ หรือ เมื่อมีแสงน้อย *<br>• Off ปิด ไม่ใช้ ไม่ต้องแสดง<br>• On เปิดใช้ ไม่ว่าสภาพแสงจะเป็นอย่างไร                                                                                                    |
| <b>a5 Focus point wrap-around<br/>a5</b> การเปลี่ยนตำแหน่งกรอบโฟกัส<br>• No wrap *<br>• Wrap                                                                                                    | การเปลี่ยนตำแหน่งของกรอบโฟกัสในช่องมองภาพ เมื่อใช้แป้น 4 ทิศ<br>• เมื่อกดไปจนสุดกรอบ ต้องกดย้อนกลับที่เดิม *<br>• เมื่อกดไปจนสุดกรอบ ให้หมุนวนไปแสดงอีกด้านหนึ่ง                                                                                                    |
| a6 AF-ON for MB-D80<br>a6 การใช้ปุ่ม AF-ON ที่อยู่บนกริป MB-D80<br>• AE/AF-L lock<br>• AE lock only<br>• AF lock only<br>• AF lock (hold)<br>• AF-ON *<br>• FV lock only<br>• Focus point selection | ตั้งกำหนดหน้าที่การทำงานของปุ่ม AF-ON ที่อยู่บนกริป MB-D80<br>• ให้ทำงานเสมือนปุ่ม AE/AF-L มี่อยู่บนตัวกล้อง<br>• ให้ทำงานเสมือนปุ่ม AE Lock ล็อคแต่ค่าแสงที่วัดได้ไว้เท่านั้น<br>• ให้ทำงานเสมือนปุ่ม AF Lock ล็อคแต่ตำแหน่งโฟกัสไว้เท่านั้น<br>• ให้ทำงานเสมือนปุ่ม AE Lock ล็อคค่าแสงคงค้างไว้ตลอดเวลา<br>• ให้ทำงานเสมือนปุ่ม AF-ON บนตัวกล้อง *<br>• ให้ทำงานเสมือนปุ่ม FV Lock ล็อคแต่ค่าแสงแฟลชไว้เท่านั้น<br>• ใช้เลือกกำหนดกรอบหาโฟกัสที่ต้องการใช้ |
| <b>a7 Liveview auto focus</b><br><b>a7</b> ระบบโฟกัสที่จะใช้กับ Liveview<br>• Face priority<br>• Wide area *<br>• Normal area                                                                       | ระบบหาโฟกัสอัตโนมัติที่จะใช้กับระบบแสดงภาพสด<br>• ระบบหาโฟกัสเน้นที่ใบหน้า<br>• ระบบหาโฟกัสแบบมุมกว้าง *<br>• ระบบหาโฟกัสแบบปกติธรรมดา                                                                                                    |

### Custom Settings Menu (b: Metering/Exposure) รายการคำสั่งเฉพาะ (หัวข้อ b: ระบบวัดแสง /ค่าแสงถ่ายภาพ)

| * เป็นค่าที่ถกตั้งมาจากโรงงาน                                                                                                    |                                                                                                    |
|----------------------------------------------------------------------------------------------------|----------------------------------------------------------------------------------------------------|
| หัวข้อคำสั่ง<br>∙ ตัวเลือก                                                                                                    | ้ดวามหมาย และ คำอธิบายการใช้งาน                                                                                                    |
| <b>b1 EV steps for exposure ctl.</b><br><b>b1</b> ดั้งระดับขั้นของค่าแสงถ่ายภาพ<br>• 1/3 step *<br>• 1/2 step<br>• 1 step                                                      | ตั้งระดับขั้นความละเอียดของค่าวัดแสง<br>• 1/3 step * ขั้นละ 1/3 สต้อป ( 3 คลิก = 1 สต้อป )<br>• 1/2 step ขั้นละ ½ สต้อป ( 2 คลิก = 1 สต้อป )<br>• 1 step ขั้นละ 1 สต้อป ( 1 คลิก = 1 สต้อป )                                                     |
| <ul> <li>b2 Easy exposure compens.</li> <li>b2 ดั้งวิธีชดเชยค่าแสงแบบง่าย<br/>(ด้วยแหวน Command Dial)</li> <li>On</li> <li>Off *</li> </ul>                                    | การตั้งวิธีชดเชยค่าแสงแบบรวดเร็ว ด้วยแหวนควบคุมคำสั่ง<br>Command Dial (เพียงหมุนแหวนฯ ค่าชดเชยแสงก็จะเปลี่ยนทันที)<br>• On เปิด ให้ใช้งาน<br>• Off * ปิด ไม่ใช้งาน                                                                               |
| <ul> <li>b3 Center weight area</li> <li>b3 ดั้งขนาดของวงวัดแสง<br/>(เฉลี่ยหนักกลาง)</li> <li>6 mm</li> <li>8 mm *</li> <li>10 mm</li> </ul>                                    | ตั้งขนาดของวงพื้นที่วัดแสง<br>(สำหรับโหมดวัดแสงเฉลี่ยหนักกลาง Center weighted)<br>• 6 mm วงกลมขนาด 6 มม.<br>• 8 mm * วงกลมขนาด 8 มม. (เลนส์ MF จะเป็นค่านี้ตลอดเวลา)<br>• 10 mm วงกลมขนาด 10 มม.                                                 |
| <ul> <li>b4 Fine tune exposure</li> <li>b4 ตั้งค่าแสงแบบละเอียด</li> <li>Yes</li> <li>Matrix metering</li> <li>Center-weighted</li> <li>Spot metering</li> <li>No *</li> </ul> | ตั้งค่าแสงอย่างละเอียดใน มาตริกซ์, เฉพาะจุด หรือ เฉลี่ยหนักกลาง<br>• Yes เปิด ให้ใช้งาน (กล้องจะให้ตั้งค่าแสง <b>ขั้นละ 1/6 สต้อป</b> )<br>- ระบบวัดแสงแบบมาตริกซ์<br>- ระบบวัดแสงเฉลี่ยหนักกลาง<br>- ระบบวัดแสงเฉพาะจุด<br>• No * ปิด ไม่ใช้งาน |

.

Custom Settings Menu (c: Timers/AE&AF Lock) รายการคำสั่งเฉพาะ (หัวข้อ c: ระบบตั้งเวลา/ ปุ่มล็อคค่าวัดแสง และ โฟกัส) \* เป็นค่าที่ถูกตั้งมาจากโรงงาน

|                                                                                                    | ับบนคาทเถ็นดวทาง เป็นการการการการการการการการการการการการการก                                                                                                    |
|----------------------------------------------------------------------------------------------------|----------------------------------------------------------------------------------------------------|
| หัวข้อคำสั่ง<br>• ดัวเลือก                                                                                                    | ความหมาย และ คำอธิบายการใช้งาน                                                                                                    |
| <ul> <li>c1 Shutter-release butt. AE-L</li> <li>c1 กำหนดการทำงานของปุ่มสั่นชัดเดอร์</li> <li>On</li> <li>Off *</li> </ul>                                                          | ตั้งการกดปุ่มลั่นชัตเตอร์เบาๆครึ่งทาง แช่ไว้<br>• On เปิด ทำงาน (กล้องจะล็อคค่าแสงเมื่อกดปุ่มชัตเตอร์เบาๆ)<br>• Off * ปิด ไม่ทำงาน (กล้องจะไม่ล็อคค่าแสงเมื่อกดชัตเตอร์)                      |
| <b>c2 Auto meter-off delay</b><br><b>c2</b> กำหนดเวลาปิดเครื่องวัดแสง<br>• 4 s<br>• 6 s *<br>• 8 s<br>• 16 s<br>• 30 s<br>• 1 min<br>• 5 min<br>• 10 min<br>• 30 min<br>• No Limit | กำหนดเวลาปิดเครื่องวัดแสงเองภายใน<br>• 4 วินาที<br>• 6 วินาที *<br>• 8 วินาที<br>• 16 วินาที<br>• 30 วินาที<br>• 1 นาที<br>• 5 นาที<br>• 10 นาที<br>• 30 นาที<br>• No Limit ไม่มีกำหนดเวลาปิด |
| <b>c3 Self-Timer delay</b><br><b>c3</b> กำหนดเวลานับถอยหลัง<br>• 2 s<br>• 5 s<br>• 10 s *<br>• 20 s                                                                                | กำหนดเวลานับถอยหลัง (ไทมเมอร์) ก่อนที่จะลั่นชัตเตอร์<br>• 2 วินาที<br>• 5 วินาที<br>• 10 วินาที*<br>• 20 วินาที                                                                               |
| <b>c4 Monitor-Off delay</b><br><b>c4</b> กำหนดเวลาปิดจอแสดงภาพ<br>• 10 s<br>• 20 s *<br>• 1 m<br>• 5 m<br>• 10 m                                                                   | กำหนดเวลาปิดจอแสดงภาพ LCD ด้านหลัง<br>• 10 วินาที<br>• 20 วินาที *<br>• 1 นาที<br>• 5 นาที<br>• 10 นาที                                                                                       |
| <b>c5 Remote on duration</b><br><b>c5 ใช้รีโมทภายในเวลาไม่เกิน</b><br>• 1 min *<br>• 5 min<br>• 10 min<br>• 15 min                                                                 | กำหนดเวลาทำงานของกล้อง เมื่อใช้รีโมทอินฟราเรดได้ไม่เกิน<br>• 1 นาที *<br>• 5 นาที<br>• 10 นาที<br>• 15 นาที                                                                                   |

#### Custom Settings Menu (d: Shooting/Display) รายการคำสั่งเฉพาะ (หัวข้อ d: ระบบช่วยถ่ายภาพ และ แสดงภาพ)

| <b>`</b>                                                                                                    | * เป็นค่าที่ถูกตั้งมาจากโรงงาน                                                                                                    |
|----------------------------------------------------------------------------------------------------|----------------------------------------------------------------------------------------------------|
| หัวข้อคำสั่ง<br>• ตัวเลือก                                                                                                    | ความหมาย และ คำอธิบายการใช้งาน                                                                                                    |
| <b>d1 Beep<br/>d1</b> ตั้งเสียงเดือน<br>● On *<br>● Off                                                                                                    | ตั้งระดับความดังของสัญญาณเสียงเตือน<br>● On * เปิดเสียงเดือน *<br>● Off ปิด ไม่ให้เสียงเดือน                                                                                                    |
| <ul> <li>d2 Viewfinder grid display</li> <li>d2 ตั้งตารางในช่องมองภาพ</li> <li>Off *</li> <li>On</li> </ul>                                                    | ตั้งให้กล้องแสดงตารางในช่องมองภาพ<br>• Off * ปิด ไม่แสดงตารางในช่องมองภาพ *<br>• On เปิด แสดงตารางในช่องมองภาพ                                                                                                    |
| <b>d3 ISO display and adjustment</b><br><b>d3</b> แสดงค่าความไวแสง<br>• Show ISO sensitivity<br>• Show ISO/Easy ISO<br>• Show frame count *                    | แสดงค่าความไวแสงในช่องมองภาพ (ที่ช่องแสดงจำนวนภาพ)<br>• แสดงค่าความไวแสง ISO ตลอดเวลา<br>• แสดงค่าความไวแสง ISO และสามารถปรับเปลี่ยนได้<br>• แสดงจำนวนภาพที่ถ่าย *                                                                      |
| <ul> <li>Viewfinder warning display</li> <li>สัญญาณเดือนในช่องมองภาพ</li> <li>On *</li> <li>Off</li> </ul>                                                     | แสดงเดือนการใช้ภาพขาว-ดำ, เมื่อถ่านใกล้หมด หรือไม่มีการ์ด<br>● On * เปิด ให้แสดงเดือนในช่องมองภาพ *<br>● Off ปิด ไม่ต้องแสดงเดือน                                                                                                    |
| <b>d5 Screen tips</b><br>d5 แสดงข้อมูลความช่วยเหลือในจอ LCD<br>● On *<br>● Off                                                                                 | แสดงข้อมูลความช่วยเหลือ (help)<br>• On * เปิด แสดงข้อมูลคำช่วยเหลือบนจอ LCD *<br>• Off ปิด ไม่แสดงข้อมูลคำช่วยเหลือบนจอ LCD                                                                                                    |
| <ul> <li>CL mode shooting speed</li> <li>ดั้งความเร็วถ่ายภาพ</li> <li>(ในโหมด CL)</li> </ul>                                                                   | ดั้งความเร็วถ่ายภาพ เมื่อใช้โหมดถ่ายต่อเนื่องความเร็วต่ำ                                                                                                    |
| <ul> <li>4 fps</li> <li>3 fps *</li> <li>2 fps</li> <li>1 fps</li> </ul>                                                                                       | <ul> <li>4 ภาพต่อวินาที</li> <li>3 ภาพต่อวินาที *</li> <li>2 ภาพต่อวินาที</li> <li>1 ภาพต่อวินาที</li> </ul>                                                                                                    |
| <b>d7 File Number Sequence</b><br><b>d7</b> กำหนดลำดับไฟลล์เก็บภาพ<br>• On<br>• Off *<br>• Reset                                                               | การตั้งหมายเลขกำหนดลำดับไฟล์ภาพที่บันทึก<br>• On เปิด กล้องจะใช้เลขลำดับภาพต่อกันไปเรื่อยๆจน 9999<br>• Off * ปิด จะใช้งโฟรเดอร์ใหม่ และ 0001 ทุกครั้งที่ใส่การ์ด *<br>• Reset สร้างลำดับหมายเลขไฟล์ใหม่หมด เริ่มต้นที่ 0001             |
| <ul> <li><b>GB Shooting info display</b></li> <li>ช้อมูลที่แสดงในจอ LCD</li> <li>Auto</li> <li>Manual</li> <li>Dark on light</li> <li>Light on dark</li> </ul> | กำหนดเลือกสี่ตัวอักษรและฉากหลังที่ใช้แสดงในจอ LCD<br>ให้เปลี่ยนไปตามสภาพแสงภายนอก<br>• เปลี่ยนสีโดยอัตโนมัติ<br>• ผู้ใช้เลือกปรับเปลี่ยนเอง<br>- Dark on light ดัวอักษรสีเข้มบนพื้นสีอ่อน<br>- Light on dark ตัวอักษรสีอ่อนบนพื้นสีเข้ม |
| <ul> <li>d9 LCD illumination</li> <li>d9 กำหนดการใช้แสงช่วยส่องดู</li> <li>จอ LCD ด้านบนกล้อง</li> <li>Off *</li> <li>On</li> </ul>                            | กำหนดการใช้แสงช่วยส่องดูในความมืด เมื่อแตะปุ่มใดๆบนกล้อง<br>• Off * ปิด ไม่ใช้งาน*<br>• On เปิด ไฟส่องจอ LCD ด้านบนกล้อง                                                                                                    |

| <ul> <li>d10 Exposure delay mode</li> <li>d10 ตั้งหน่วงเวลาการเปิดม่านชัตเตอร์</li> <li>Off *</li> <li>On</li> </ul>                                  | หลังจากกดปุ่มชัตเตอร์ 1.0 วินาที ม่านชัตเตอร์จึงจะเปิด เพื่อ<br>ช่วยลดความสะเทือน จากการกดปุ่ม<br>• Off * ปิด ไม่ใช้งาน*<br>• On เปิด ใช้งาน หน่วงเวลา 1 วินาที                                               |
|----------------------------------------------------------------------------------------------------|----------------------------------------------------------------------------------------------------|
| <b>d11 Flash warning</b><br>d11 เดือนให้เปิดใช้แสงแฟลชช่วย<br>• On *<br>• Off                                                                         | เดือนให้แสงแฟลชช่วยถ่ายภาพ (ใช้ได้เฉพาะโหมด P, S, A, M)<br>• On เปิดช่วยเดือนหากแสงถ่ายภาพมีไม่พอ<br>• Off ปิด ไม่ต้องเดือน                                                                                   |
| <b>d12 MB-D80 Batteries</b><br>d12 เลือกชนิดของถ่านMB-D200<br>• LR6 (AA, Alkaline) *<br>• HR6 (AA, Ni-MH)<br>• FR6 (AA, Lithium)<br>• ZR6 (AA, Ni-Mn) | เลือกชนิดของถ่านในกริป MB-D10<br>• LR6 (AA, Alkaline) * ถ่านอัลกาไลน์*<br>• HR6 (AA, Ni-MH) ถ่านเมธัล-ไฮดราย<br>• FR6 (AA, Lithium) ถ่านลิเธียม-ไออ้อน<br>• ZR6 (AA, Ni-Mn) ถ่านนิเกิล-แมงกานีส (ถ่านทั่วๆไป) |

## Custom Settings Menu (e: Bracketing / Flash) รายการคำสั่งเฉพาะ (หัวข้อ e: ระบบคร่อมแสงถ่ายภาพ/คร่อมแสงแฟลช)

|                                                                                                    | * เป็นค่าที่ถูกดังมาจากโรงงาน                                                                                                    |
|----------------------------------------------------------------------------------------------------|----------------------------------------------------------------------------------------------------|
| หัวข้อคำสั่ง                                                                                                    | ความหมาย และ คำอธิบายการใช้งาน                                                                                                    |
| • ตัวเลือก                                                                                                    |                                                                                                    |
| <ul> <li>e1 Flash Shutter Speed</li> <li>e1 กำหนดความเร็วขัดเตอร์<br/>ขั้นต่ำที่จะใช้กับแฟลชได้</li> <li>1/60 s *</li> <li>1/30 s</li> <li>1/15 s</li> <li>1/15 s</li> <li>1/8 s</li> <li>1/4 s</li> <li>1/2 s</li> <li>1 s</li> <li>2 s</li> <li>4 s</li> <li>8 s</li> <li>15 s</li> <li>30 s</li> </ul> | กำหนดเลือกความเร็วขัตเตอร์ขั้นต่ำ (Slow Sync.) ที่จะใช้กับ<br>แฟลชได้<br>• 1/60 วินาที*<br>• 1/30 วินาที<br>• 1/15 วินาที<br>• 1/8 วินาที<br>• 1/8 วินาที<br>• 1/2 วินาที<br>• 1 วินาที<br>• 2 วินาที<br>• 3 วินาที<br>• 30 วินาที                                                                                                    |
| e2 Flash cntrl for built-in flash<br>e2 กำหนดโหมดแฟลชหัวกล้อง                                                                                                    | กำหนดใช้โหมดแฟลชหัวกล้อง (ไกด์นัมเบอร์ 18 ม.ที่ ISO 200)                                                                                                    |
| <ul> <li>TTL *</li> <li>Manual <ul> <li>Full</li> <li>1/1.3</li> <li>1/1.7</li> <li>1/2</li> <li>1/2.5</li> <li>1/2.5</li> <li>1/3.2</li> <li>1/4</li> <li>1/5</li> <li>1/6.4</li> <li>1/8</li> <li>1/10</li> <li>1/13</li> <li>1/16</li> <li>1/20</li> </ul></li></ul>                                   | <ul> <li>TTL * วัดแสงแฟลชผ่านเลนส์ *</li> <li>Manual ยิงแสงแฟลชตามที่ผู้ใช้ตั้งกำลังความสว่างเอง <ul> <li>Full เต็มกำลัง</li> <li>1/1.3</li> <li>1/1.7</li> <li>1/2</li> <li>1/2.5</li> <li>1/3.2</li> <li>1/4</li> <li>1/5</li> <li>1/6.4</li> <li>1/8</li> <li>1/10</li> <li>1/13</li> <li>1/16</li> <li>1/20</li> </ul></li></ul>                                       |
| - 1/20<br>- 1/25<br>- 1/32<br>- 1/40<br>- 1/50<br>- 1/64<br>- 1/80<br>- 1/100<br>- 1/128<br>• Repeating flash<br>- Output<br>- Times<br>- Frequency<br>• Commander Mode                                                                                                    | <ul> <li>1/20</li> <li>1/25</li> <li>1/32</li> <li>1/40</li> <li>1/50</li> <li>1/64</li> <li>1/80</li> <li>1/100</li> <li>1/128</li> <li>Repeating flash ยิ่งแสงแฟลชกระพริบ</li> <li>Output ตั้งกำลังความสว่าง</li> <li>Times ตั้งจำนวนครั้งที่จะกระพริบ</li> <li>Frequency ตั้งความถี่ของการกระพริบ</li> <li>Commander Mode ยิ่งแสงแฟลชสั่งงานให้กับแฟลชกวยบอก</li> </ul> |

Commander Mode

| - Mode<br>- Comp.<br>- Channel                                                                                                    | <ul> <li>Mode โหมดแฟลช TTL, M, A</li> <li>Comp. ค่าชดเชยแสงแฟลชสำหรับแต่ละชุด</li> <li>Channel ช่องสัญญาณที่จะใช้สั่งแฟลชภายนอก</li> <li>หมายเหตุ: ตั้งแฟลชได้ 3 จุด คือ แฟลชกล้อง และสั่งการแฟลช<br/>ภายนอกได้ 2 ชุด A, B และด้วยโหมด ได้ TTL, M และ AA</li> </ul>                                               |
|----------------------------------------------------------------------------------------------------|----------------------------------------------------------------------------------------------------|
| <mark>e3 Modeling Flash</mark><br>e3 ตั้งระบบไฟส่องดูเงาจากแสงแฟลช<br>• On *<br>• Off                                                                                         | กดปุ่มเช็คระยะชัดลึก (Depth of Field Preview) เพื่อให้แฟลช<br>สว่าง สำหรับส่องดูเงาจากแสงแฟลช<br>• On * เปิด ใช้งาน<br>• Off ปิด ไม่ใช้งาน                                                                                                    |
| <ul> <li>e4 Auto bracketing set</li> <li>e4 ตั้งระบบถ่ายภาพคร่อมแสงอัตโนมัติ</li> <li>AE &amp; Flash *</li> <li>AE Only</li> <li>Flash Only</li> <li>WB Bracketing</li> </ul> | ตั้งระบบถ่ายภาพคร่อมแสง แบบอัติโนมัติ<br>• AE & Flash * คร่อมเฉพาะค่าแสงที่วัดได้ และค่าแสงแฟลช *<br>• AE Only คร่อมเฉพาะค่าแสงที่วัดได้เท่านั้น<br>• Flash Only คร่อมเฉพาะค่าแสงแฟลชเท่านั้น<br>• WB Bracketing คร่อมเฉพาะค่าสมดุลย์แสงสีขาว WB เท่านั้น<br>(ใช้ไม่ได้ หากตั้งระบบเก็บไฟลล์ NEF/RAW or NEF+JPEG) |
| <b>e5 Auto FP</b><br><b>e5</b> แฟลชความเร็วชัตเตอร์สูงอัตโนมัติ<br>• On<br>• Off <b>*</b>                                                                                     | แฟลชความเร็วชัตเตอร์สูงแบบอัตโนมัติ<br>• On เปิด ใช้งาน<br>• Off * ปิด ไม่ใช้งาน *                                                                                                    |
| <b>e6 Bracketing order</b><br><b>e6</b> ตั้งลำดับภาพคร่อม<br>• Meter > Under > Over *<br>• Under > Meter > Over                                                               | ตั้งลำดับภาพที่ถูกถ่ายคร่อมแสง<br>• ค่าแสงพอดี > ค่าแสงอันเดอร์ > ค่าแสงโอเวอร์ *<br>• ค่าแสงอันเดอร์ > ค่าแสงพอดี > ค่าแสงโอเวอร์                                                                                                    |

#### Custom Settings Menu (f: Controls) รายการคำสั่งเฉพาะ (หัวข้อ f: ระบบควบคุมปุ่มต่างๆของกล้อง)

| * เป็นค่าที่ถูกตั้งมาจากโรงงา                                                                                                    |                                                                                                    |
|----------------------------------------------------------------------------------------------------|----------------------------------------------------------------------------------------------------|
| หัวข้อคำสั่ง<br>• ตัวเลือก                                                                                                    | ความหมาย และ คำอธิบายการใช้งาน                                                                                                    |
| <b>f1 LCD light switch</b><br>f1 ตั้งหน้าที่ของปุ่มส่องสว่าง<br>• LCD backlight<br>• Both                                                                                                    | ตั้งกำหนดหน้าที่ของปุ่มเปิดไฟส่องสว่าง<br>• เปิดไฟช่วยส่องจอ LCD backlight ด้านบน<br>• เปิดไฟช่วยส่องสว่างจอด้านบนและด้านหลัง                                                                                                    |
| f2 OK Button (Shooting mode)<br>f2 ดั้งหน้าที่ปุ่ม OK ตรงกลาง แป้นสี่ทิศ                                                                                                    | ตั้งกำหนดหน้าที่ปุ่มตรงกลาง OK แป้นกด สี่ทิศ ให้ทำหน้าที่                                                                                                    |
| <ul> <li>Shooting mode</li> <li>Select cent. focus pt *</li> <li>Highlight act. focus pt</li> <li>Not Used</li> </ul>                                                                                                    | <ul> <li>ในโหมดถ่ายภาพ</li> <li>ให้ใช้กรอบหาโฟกัสอันกลาง *</li> <li>เปิดไฟกรอบโฟกัสอันที่ถูกเลือกใช้</li> <li>ไม่ต้องการใช้ทำอะไรเลย</li> </ul>                                                                                                    |
| <ul> <li>f3 Assign FUNC Button</li> <li>f3 กำหนดหน้าที่ให้ ปู่ม FUNC.</li> <li>Framing grid</li> <li>AF-area mode</li> <li>Center focus point</li> <li>FV lock *</li> <li>FLash off</li> <li>Matrix metering</li> <li>Center-weighted metering</li> <li>Spot metering</li> <li>Access top item in My Menu</li> <li>+NEF (RAW)</li> </ul> | เลือกกำหนดคำสั่งที่ผู้ใช้สามารถเลือกกำหนดปุ่ม FUNC ให้ทำได้                                                                                                    |
| <ul> <li>f4 Assign AE-L/AF-L button</li> <li>f4 กำหนดหน้าที่ให้ ปู่มล็อคค่าแสงและ<br/>ล็อคโฟกัส AE-L/AF-L</li> <li>AE/AF lock *</li> <li>AE lock only</li> <li>AF lock only</li> <li>AF lock (hold)</li> <li>AF-ON</li> <li>FV Lock</li> </ul>                                                                                           | <ul> <li>ล็อคค่าแสง AE และ ล็อคระยะโฟกัส AF ไว้</li> <li>ล็อคเฉพาะค่าแสง AE ที่วัดแสงไว้เท่านั้น</li> <li>ล็อคเฉพาะ ระยะโฟกัส ไว้เท่านั้น</li> <li>ล็อคค่าวัดแสง (กด 1 ครั้ง ล็อค และ กด 1 ครั้ง ปลดล็อค)</li> <li>ให้ทำงานเสมือนปุ่มหาโฟกัส AF-ON ที่บนตัวกล้อง *</li> <li>ให้ล็อคแต่ค่าแสงแฟลช FV Lock ไว้เท่านั้น</li> </ul>                                                                                                    |
| <ul> <li><b>f5 Customize command dials</b></li> <li><b>f5</b> กำหนดหน้าที่แหวนควบคุมหลัก<br/>(ด้านหลังกล้อง)</li> <li>Reverse Roatation<br/>Yes *<br/>No</li> <li>Change Main / Sub<br/>On<br/>Off *</li> <li>Menus and Playback<br/>On<br/>On (image review excl) *</li> </ul>                                                          | <ul> <li>เลือกกำหนดให้ แหวนควบคุมหลัก (ตรงนิ้ว หัวแม่มือขวา<br/>ด้านหลังกล้อง) ให้ทำหน้าที่</li> <li>ตั้งทิศทางการหมุนปรับ</li> <li>Yes หมุนกลับทาง + 0 -*</li> <li>No หมุนตามปรกติ - 0 +</li> <li>กำหนดหน้าที่แหวนคำสั่งหลัก / รอง (ที่ด้านหน้ากล้อง)</li> <li>On เปิด (ให้สลับหน้าที่กัน)</li> <li>Off * ปิด (แหวนหลักคุมความเร็ว/แหวนรองฯคุมรูรับแสง)</li> <li>กำหนดหน้าที่แหวนควบคุมหลัก/รอง ใช้แทนแป้น 4 ทิศ</li> <li>On เปิดใช้แทนกันได้</li> <li>On เปิดใช้แทนกันได้ (ยกเว้นขณะที่แสดงภาพที่เพิ่งถ่าย)</li> </ul> |

Off

Off \* ปิดไม่ใช้แทน 238

| <b>f6 No Memory Card?</b><br>F6 หากไม่ได้ใส่การ์ดความจำ?<br>• Release Locked <b>*</b><br>• Enable Release     | หากไม่ได้ใส่การ์ดความจำ CF ไว้ในกล้อง<br>• Release Locked * ให้ล็อคปุ่มชัตเตอร์ ไม่ให้ถ่ายภาพได้ *<br>• Enable Release ให้กดชัตเตอร์ได้ |
|----------------------------------------------------------------------------------------------------|----------------------------------------------------------------------------------------------------|
| <ul> <li>f7 Reverse indicators</li> <li>f7 การแสดงเครื่องหมาย</li> <li>วัดแสง อันเดอร์ และ โอเวอร์</li> </ul> | การแสดงเครื่องหมายวัดแสง อันเดอร์ และ โอเวอร์                                                                                           |
| • + 0 +<br>• 0 +                                                                                              | <ul> <li>+ 0 * โอเวอร์อยู่ด้านซ้าย อันเดอร์อยู่ทางด้านขวา</li> <li> 0 + อันเดอร์อยู่ด้านซ้าย และโอเวอร์อยู่ทางขวา</li> </ul>            |